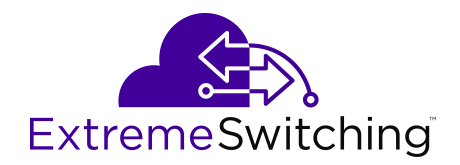

# **Configuring Security for VOSS**

9036560-00 Rev AC March 2021 © 2021, Extreme Networks, Inc. All Rights Reserved.

#### Legal Notice

Extreme Networks, Inc. reserves the right to make changes in specifications and other information contained in this document and its website without prior notice. The reader should in all cases consult representatives of Extreme Networks to determine whether any such changes have been made.

The hardware, firmware, software or any specifications described or referred to in this document are subject to change without notice.

#### Trademarks

Extreme Networks and the Extreme Networks logo are trademarks or registered trademarks of Extreme Networks, Inc. in the United States and/or other countries.

All other names (including any product names) mentioned in this document are the property of their respective owners and may be trademarks or registered trademarks of their respective companies/ owners.

For additional information on Extreme Networks trademarks, see: <u>www.extremenetworks.com/company/legal/trademarks</u>

#### **Open Source Declarations**

Some software files have been licensed under certain open source or third-party licenses. End-user license agreements and open source declarations can be found at: <u>https://www.extremenetworks.com/</u> <u>support/policies/open-source-declaration/</u>

### Contents

| Chapter 1: About this Document                                   | 11             |
|------------------------------------------------------------------|----------------|
| Purpose                                                          | 11             |
| Conventions                                                      |                |
| Text Conventions                                                 |                |
| Documentation and Training                                       |                |
| Getting Help                                                     |                |
| Providing Feedback                                               |                |
| Chapter 2: New in this Document                                  |                |
| ·<br>Notice about Feature Support                                |                |
| Chapter 3: Security                                              |                |
| Security Fundamentals                                            |                |
| Security overview                                                |                |
| Security Modes                                                   |                |
| hsecure mode                                                     |                |
| CLI Passwords                                                    |                |
| Port Lock feature                                                |                |
| Access Policies for Services                                     |                |
| User-based policy support                                        |                |
| Denial-of-service attack prevention                              |                |
| Authentication for Privileged EXEC Command Mode                  |                |
| Configuration Considerations                                     | 27             |
| Interoperability configuration                                   |                |
| Unicast Reverse Path Forwarding (uRPF)                           | 29             |
| Digital Certificate/PKI                                          | 3´             |
| Security configuration using CLI                                 | 36             |
| Enable hsecure                                                   | 36             |
| Changing an invalid-length password                              | 38             |
| Changing passwords                                               | 39             |
| Configuring directed broadcast                                   | 4 <sup>-</sup> |
| Preventing certain types of DOS attacks                          | 42             |
| Configuring port lock                                            |                |
| Unicast Reverse Path Forwarding configuration using CLI          | 44             |
| Configuring Digital Certificates using CLI                       |                |
| Configure TCP Keepalive and TCP Timestamp                        |                |
| Enable Authentication for Privileged EXEC Command Mode using CLI | 80             |
| Enable MAC Move Protection on vIST                               | 80             |
| Security configuration using Enterprise Device Manager           |                |
| Enable Port Lock                                                 | 81             |
| Lock a Port                                                      | 82             |

| Change Passwords                                           | 82  |
|------------------------------------------------------------|-----|
| Configure Directed Broadcast on a VLAN                     | 84  |
| Unicast Reverse Path Forwarding configuration using EDM    | 85  |
| Digital certificate configuration using EDM                | 89  |
| Configure TCP Keepalive and TCP Timestamp                  |     |
| Enable Authentication for Privileged EXEC Command Mode     | 98  |
| Chapter 4: Layer 2 Security                                | 99  |
| Laver 2 Security for IPv4 and IPv6 Deployments             |     |
| Dynamic ARP Inspection (DAI)                               |     |
| First Hop Security                                         | 100 |
| DHCP Snooping and Neighbor Discovery inspection            | 113 |
| IP Source Guard                                            | 116 |
| Layer 2 Security Configuration Using the CLI               | 119 |
| DHCP Snooping Configuration Using CLI                      | 119 |
| Dynamic ARP Inspection Configuration Using CLI             | 126 |
| FHS configuration                                          | 129 |
| DHCPv6 Guard Policy Configuration                          | 133 |
| RA Guard Configuration                                     | 139 |
| IPv6 Neighbor Discovery inspection configuration           | 145 |
| IPv6 DHCP Snooping Configuration                           | 148 |
| IP Source Guard Configuration                              | 152 |
| Layer 2 Security Configuration using EDM                   | 162 |
| Dynamic ARP Inspection Configuration Using EDM             | 163 |
| Configure FHS Globals                                      | 164 |
| IPv6 access list configuration                             | 165 |
| MAC access list configuration                              | 167 |
| DHCPv6 Guard Policy Configuration                          | 169 |
| RA Guard Policy Configuration                              | 172 |
| Port Policy Mapping Configuration                          | 176 |
| DHCP Snooping Configuration Using EDM                      | 178 |
| IP Source Guard Configuration using EDM                    | 184 |
| Layer 2 security example scenarios                         | 187 |
| FHS deployment scenario                                    | 187 |
| Creating FHS IPv6 ACL                                      | 188 |
| Creating an FHS MAC ACL                                    | 189 |
| Creating a DHCPv6 Guard policy for the router              | 189 |
| Creating an RA Guard policy for the router                 | 190 |
| Attaching FHS policies to the interfaces                   | 190 |
| IPv6 DHCP Snooping and ND Inspection configuration example | 191 |
| Configuring IP Source Guard                                | 192 |
| Chapter 5: Extensible Authentication Protocol over LAN     | 196 |
| EAPOL fundamentals                                         | 197 |
| EAP terminology                                            | 197 |

| EAP configuration                                                                    | 198 |
|--------------------------------------------------------------------------------------|-----|
| Configuration Process                                                                | 202 |
| EAP system requirements                                                              | 205 |
| EAP dynamic VLAN assignment                                                          | 205 |
| RADIUS-assigned VLAN                                                                 | 209 |
| NEAP host                                                                            | 211 |
| NEAP client                                                                          | 212 |
| EAP and NEAP limitations                                                             | 213 |
| Multiple Host Single Authentication                                                  | 215 |
| Guest VLAN                                                                           | 215 |
| Guest VLAN on a MHMV Port Usage Scenario                                             | 216 |
| EAP and NEAP separation                                                              | 218 |
| EAP and NEAP VLAN names                                                              | 219 |
| Fail Open VLAN                                                                       | 219 |
| EAPoL configuration using CLI                                                        | 220 |
| Globally enabling EAP on the device                                                  | 220 |
| Configuring EAP on an interface                                                      | 221 |
| Configuring EAP on a port                                                            | 222 |
| Configure an EAP-enabled RADIUS Server                                               | 224 |
| Configuring the switch for EAP and RADIUS                                            | 226 |
| Changing the authentication status of a port                                         | 227 |
| Deleting an EAP-enabled RADIUS server                                                | 228 |
| Configuring Fail Open VLAN                                                           | 229 |
| Displaying the current EAP-based security status                                     | 230 |
| Displaying the port VLAN information                                                 | 232 |
| Configuring the format of the RADIUS password attribute when authenticating NEAP MAC |     |
| addresses using RADIUS                                                               | 233 |
| Enabling RADIUS authentication of NEAP hosts on EAP enabled ports                    | 234 |
| Configuring the maximum MAC clients                                                  | 234 |
| Configuring maximum EAP clients                                                      | 235 |
| Configuring maximum NEAP clients                                                     | 236 |
| Configuring the Guest VLAN ID                                                        | 237 |
| Clearing NEAP session                                                                | 237 |
| Configuring EAP operational mode                                                     | 238 |
| Enabling dynamic changes to EAP sessions on a port                                   | 239 |
| EAP configuration using Enterprise Device Manager                                    | 240 |
| Globally Configuring EAP on the Server                                               | 240 |
| Configure EAP on a Port                                                              | 241 |
| Configure EAP on an Extreme Integrated Application Hosting Port                      | 244 |
| Show the Port Access Entity Port Table                                               | 246 |
| Show EAP Authentication                                                              | 248 |
| View Multihost Status Information                                                    | 249 |
| View EAP Session Statistics                                                          | 249 |

| View NEAP MAC Information                                                    | 250 |
|------------------------------------------------------------------------------|-----|
| Chapter 6: IPsec                                                             | 251 |
| IPsec Fundamentals                                                           | 252 |
| Authentication header                                                        | 254 |
| Encapsulating security payload                                               | 255 |
| IPsec modes                                                                  | 256 |
| Security association                                                         | 256 |
| Security policy                                                              | 257 |
| IPsec NAT-T                                                                  | 257 |
| IPsec Limitations                                                            | 260 |
| IPsec configuration using CLI                                                | 260 |
| Creating an IPsec policy                                                     | 260 |
| Enabling an IPsec policy                                                     | 261 |
| Creating an IPsec security association                                       | 262 |
| Configuring an IPsec security association                                    | 263 |
| Configuring an IPsec policy                                                  | 266 |
| Linking the IPsec security association to an IPsec policy                    | 268 |
| Enable IPsec on an Interface                                                 | 269 |
| Link an IPsec Policy to an Interface                                         | 270 |
| Enable IPsec on a Management Interface                                       | 272 |
| Link an IPsec Policy to a Management Interface                               | 273 |
| Configure the IPsec Initiator with the IPsec Responder Remote NAT IP Address | 274 |
| Configure an IPsec NAT-T Responder                                           | 275 |
| Display IPsec Information on an Interface                                    | 276 |
| Displaying configured IPsec policies                                         | 278 |
| Displaying IPsec security association information                            | 280 |
| Display IS-IS Logical Interfaces                                             | 283 |
| Display Logical Interface IPsec and Authentication Key                       | 285 |
| IPsec configuration using EDM                                                | 286 |
| Create an IPsec Policy                                                       | 286 |
| Create an IPsec Security Association                                         | 288 |
| Link the IPsec Security Association to an IPsec Policy                       | 290 |
| Enable IPsec on an IPv6 interface                                            | 291 |
| Enable IPsec on an IPv4 Interface                                            | 291 |
| Link an IPsec Policy to an Interface                                         | 292 |
| Configure IPsec NAT-T                                                        | 293 |
| Display IPsec Interface Statistics                                           | 296 |
| Display Switch Level Statistics for IPsec-Enabled Interfaces                 | 298 |
| Configure IPsec for the OSPF Virtual Link                                    | 301 |
| IPsec configuration examples                                                 | 302 |
| IPsec configuration example                                                  | 303 |
| IPsec with ICMPv6 configuration example                                      | 303 |
| OSPFv3 IPsec configuration example                                           | 306 |

| OSPFv3 virtual link IPsec configuration example                  | 312 |
|------------------------------------------------------------------|-----|
| IPsec configuration of TCP                                       | 316 |
| Chapter 7: MACsec                                                | 319 |
| MACsec fundamentals                                              | 320 |
| MACsec keys                                                      | 322 |
| MACsec security modes                                            | 322 |
| Connectivity associations and secure channels                    | 323 |
| MACsec 2AN and 4AN mode                                          | 324 |
| MACsec components                                                | 324 |
| MACsec Key Agreement Protocol                                    | 327 |
| MACsec Encryption Cipher Suites                                  | 328 |
| MACsec Operation                                                 | 329 |
| MACsec performance                                               | 330 |
| MACsec configuration using CLI                                   | 330 |
| Configuring MACsec encryption on a port                          | 330 |
| Configuring a MACsec Cipher Suite on a Port                      | 331 |
| Configure a Connectivity Association                             | 333 |
| Update the Connectivity Association for a port                   | 335 |
| Viewing MACsec Status                                            | 336 |
| Viewing the MACsec Connectivity Association Details              | 338 |
| Configure Static MACsec using CLI                                | 339 |
| Configure MKA MACsec using CLI                                   | 341 |
| MACsec configuration using EDM                                   | 349 |
| Configure Connectivity Associations                              | 349 |
| Associate a Port with a Connectivity Association                 | 351 |
| Configure MKA MACsec using EDM                                   | 352 |
| Chapter 8: RADIUS                                                | 356 |
| RADIUS fundamentals                                              | 358 |
| RADSec                                                           | 365 |
| RADIUS configuration using CLI                                   | 366 |
| Configuring RADIUS attributes                                    | 366 |
| Configuring RADIUS profile                                       | 370 |
| Enabling RADIUS authentication                                   | 371 |
| Enable the Source IP Flag for the RADIUS Server                  | 371 |
| Enabling RADIUS accounting                                       | 372 |
| Enabling RADIUS-SNMP accounting                                  | 373 |
| Configuring RADIUS accounting interim request                    | 374 |
| Configure RADIUS Authentication and RADIUS Accounting Attributes | 375 |
| Add a RADIUS Server                                              | 378 |
| Modify RADIUS Server Settings                                    | 381 |
| View RADIUS Information                                          | 383 |
| View RADIUS Server Information                                   | 384 |
| Configuring RADIUS server reachability                           | 384 |

| Displaying RADIUS server reachability                 | . 385 |
|-------------------------------------------------------|-------|
| Showing RADIUS SNMP configurations                    | . 386 |
| Displaying RADIUS dynamic server information          | . 386 |
| Configuring a RADIUS dynamic-server client            | . 387 |
| Enable RADSec                                         | . 388 |
| Create and Configure a RADIUS Secure Profile          | . 389 |
| Display RADIUS Secure Profile information             | . 390 |
| Associate a RADSec Profile with a RADIUS Server       | . 391 |
| Configure RADSec Secure Mode                          | . 391 |
| Display Log Information for Secure RADIUS Instance    | 392   |
| RADIUS configuration using Enterprise Device Manager  | . 393 |
| Enable RADIUS Authentication                          | 393   |
| Enable RADIUS Accounting                              | . 395 |
| Disable RADIUS Accounting                             | 397   |
| Enable RADIUS Accounting Interim Request              | . 397 |
| Configure the Source IP Option for the RADIUS Server  | . 399 |
| Add a RADIUS Server                                   | 401   |
| Reauthenticatie the RADIUS SNMP Server Session        | 403   |
| Configure RADIUS SNMP                                 | . 404 |
| Modify a RADIUS Configuration                         | . 405 |
| Delete a RADIUS Configuration                         | . 407 |
| Configure RADIUS Server Reachability                  | . 407 |
| Configure a RADIUS Dynamic-server Client              | . 409 |
| Configure a RADIUS Secure Profile                     | . 410 |
| Chapter 9: Secure AAA server communication            | . 412 |
| Internet Key Exchange (IKE) protocol                  | 413   |
| IKEv2                                                 | 416   |
| Secure AAA server communication and IKE limitations   | 418   |
| IKE Configuration for Secure AAA Server using CLI     | . 418 |
| Configure an IKE Phase 1 Profile                      | . 418 |
| Create an IKE Phase 1 Policy                          | 420   |
| Configuring profile to be used for IKE Phase 1 policy | 420   |
| Configure IKE Phase 2 Perfect Forward Secrecy         | 421   |
| Configure the IKE Authentication Method               | 422   |
| Configure Dead-Peer Detection Timeout                 | 423   |
| Enable the Admin State of IKE Phase 1 Policy          | . 424 |
| Display IKE Profiles                                  | . 424 |
| Display IKE Policies                                  | . 425 |
| Display IKE Security Association                      | 428   |
| Configure an IKEv2 Profile                            | . 430 |
| Display IKEv2 Profiles                                | 431   |
| IKE Configuration for Secure AAA Server using EDM     | . 433 |
| Configure IKE Phase 1 Profile                         | 433   |
| -                                                     |       |

| Configure IKEv2 Profile                               | 434  |
|-------------------------------------------------------|------|
| Configure IKE Phase 1 Policy                          | 435  |
| Display IKE Phase 1 Security Association              | 437  |
| Display IKE V2 Security Association                   | 438  |
| Chapter 10: Simple Network Management Protocol (SNMP) | 440  |
| SNMPv3                                                | 441  |
| SNMP community strings                                | 446  |
| SNMPv3 support for VRF                                | 448  |
| SNMPv3 Remote Engine ID Discovery                     | 448  |
| SNMP configuration using CLI                          | 449  |
| Configure SNMP settings                               | 450  |
| Creating a user                                       | 453  |
| Creating a new user group                             | 455  |
| Creating a new entry for the MIB in the view table    | 456  |
| Creating a community                                  | 457  |
| Adding a user to a group                              | 458  |
| Blocking SNMP                                         | 459  |
| View SNMP System Information                          | 460  |
| SNMP configuration using Enterprise Device Manager    | 461  |
| Create a User                                         | 462  |
| Create a New Group Membership                         | 463  |
| Create Access for a Group                             | 464  |
| Create Access Policies for SNMP Groups                | 465  |
| Assign MIB View Access for an Object                  | 466  |
| Create a Community                                    | 467  |
| View All Contexts for an SNMP Entity                  | 468  |
| Chapter 11: TACACS+                                   | .469 |
| TACACS+ Fundamentals                                  | 470  |
| TACACS+ Operation                                     | 471  |
| TACACS+ Architecture                                  | 472  |
| Authentication, authorization, and accounting         | 472  |
| Privilege level changes at runtime                    | 476  |
| TACACS+ and RADIUS differences                        | 480  |
| TACACS+ Feature Limitations                           | 481  |
| TACACS+ configuration using CLI                       | 482  |
| Enabling TACACS+                                      | 482  |
| Add a TACACS+ Server                                  | 482  |
| Configuring TACACS+ authentication                    | 488  |
| Configuring TACACS+ accounting                        | 490  |
| Configuring command authorization with TACACS+        | 490  |
| Changing privilege levels at runtime                  | 492  |
| TACACS+ configuration using EDM                       | 494  |
| Configure TACACS+ Globally                            | 494  |

| Add a TACACS+ Server                                           |     |
|----------------------------------------------------------------|-----|
| Modify a TACACS+ Configuration                                 | 499 |
| TACACS+ configuration examples                                 | 499 |
| TACACS+ configuration on the switch                            | 500 |
| Identity Engines Ignition Server TACACS+ Configuration Example | 501 |
| Glossary                                                       | 505 |

# **Chapter 1: About this Document**

This section discusses the purpose of this document, the conventions used, ways to provide feedback, additional help, and information regarding other Extreme Networks publications.

## **Purpose**

This document provides information on features in VSP Operating System Software (VOSS). VOSS runs on the following product families:

- Extreme Networks VSP 4450 Series (includes VSP 4450 Series)
- Extreme Networks VSP 4900 Series
- Extreme Networks VSP 7200 Series
- Extreme Networks VSP 7400 Series
- Extreme Networks VSP 8000 Series (includes VSP 8200 Series and VSP 8400 Series)
- Extreme Networks VSP 8600 Series
- Extreme Networks XA1400 Series

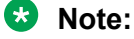

VOSS is licensed on the XA1400 Series as a Fabric Connect VPN (FCVPN) application, which includes a subset of VOSS features. FCVPN transparently extends Fabric Connect services over third-party provider networks.

This security documentation provides conceptual information and procedures that you can use to administer and configure the security features for the VOSS switches.

The security function includes tasks related to product security such as the management and protection of resources from unauthorized or detrimental access and use. This document includes information that supports the configuration and ongoing management of the following:

- communications
- data security
- user security
- access

Examples and network illustrations in this document may illustrate only one of the supported platforms. Unless otherwise noted, the concept illustrated applies to all supported platforms.

# **Conventions**

This section discusses the conventions used in this guide.

### **Text Conventions**

The following tables list text conventions that can be used throughout this document.

#### Table 1: Notice Icons

| Icon             | Alerts you to                                                                   |
|------------------|---------------------------------------------------------------------------------|
| Important:       | A situation that can cause serious inconvenience.                               |
| Note:            | Important features or instructions.                                             |
| 🔂 Tip:           | Helpful tips and notices for using the product.                                 |
| <b>A</b> Danger: | Situations that will result in severe bodily injury; up to and including death. |
| Marning:         | Risk of severe personal injury or critical loss of data.                        |
| Caution:         | Risk of personal injury, system damage, or loss of data.                        |

#### Table 2: Text Conventions

| Convention         | Description                                                                                                    |
|--------------------|----------------------------------------------------------------------------------------------------|
| Angle brackets(<>) | Angle brackets ( < > ) indicate that you choose the text to enter based on the description inside the brackets. Do not type the brackets when you enter the command. |
|                    | <pre>If the command syntax is cfm maintenance-<br/>domain maintenance-level &lt;0-7&gt; , you can<br/>enter cfm maintenance-domain<br/>maintenance-level 4.</pre>    |
| Bold text          | Bold text indicates the GUI object name you must act<br>upon.<br>Examples:<br>• Click <b>OK</b>                                                                      |

Table continues...

| Convention          | Description                                                                                                    |
|---------------------|----------------------------------------------------------------------------------------------------|
|                     | On the Tools menu, choose Options.                                                                                                    |
| Braces({})          | Braces ( { } ) indicate required elements in syntax descriptions. Do not type the braces when you enter the command.                                                                                      |
|                     | For example, if the command syntax is ip address {A.B.C.D}, you must enter the IP address in dotted, decimal notation.                                                                                    |
| Brackets([])        | Brackets ([]) indicate optional elements in syntax descriptions. Do not type the brackets when you enter the command.                                                                                     |
|                     | For example, if the command syntax is show clock [detail], you can enter either show clock or show clock detail.                                                                                          |
| Ellipses ( )        | An ellipsis ( ) indicates that you repeat the last element of the command as needed.                                                                                                    |
|                     | <pre>For example, if the command syntax is ethernet/2/1 [ <parameter> <value> ], you enter ethernet/2/1 and as many parameter-value pairs as you need.</value></parameter></pre>                          |
| Italic Text         | Italics emphasize a point or denote new terms at the<br>place where they are defined in the text. Italics are<br>also used when referring to publication titles that are<br>not active links.             |
| Plain Courier Text  | Plain Courier text indicates command names,<br>options, and text that you must enter. Plain Courier<br>text also indicates command syntax and system<br>output, for example, prompts and system messages. |
|                     | Examples:                                                                                                    |
|                     | • show ip route                                                                                                    |
|                     | • Error: Invalid command syntax<br>[Failed][2013-03-22 13:37:03.303<br>-04:00]                                                                                                    |
| Separator ( > )     | A greater than sign ( > ) shows separation in menu paths.                                                                                                    |
|                     | For example, in the Navigation tree, expand the <b>Configuration &gt; Edit</b> folders.                                                                                                    |
| Vertical Line (   ) | A vertical line (   ) separates choices for command<br>keywords and arguments. Enter only one choice. Do<br>not type the vertical line when you enter the<br>command.                                     |

Table continues...

| Convention | Description                                                             |
|------------|-------------------------------------------------------------------------|
|            | For example, if the command syntax is access-                           |
|            | <pre>policy by-mac action { allow   deny },</pre>                       |
|            | you enter either access-policy by-mac action                            |
|            | allow <b>or</b> access-policy by-mac action denv. <b>but not both</b> . |
|            |                                                                         |

## **Documentation and Training**

Find Extreme Networks product information at the following locations:

Current Product DocumentationRelease NotesHardware and software compatibilityfor Extreme Networks productsExtreme Optics CompatibilityOther resources such as white papers, data sheets, and case studies

Extreme Networks offers product training courses, both online and in person, as well as specialized certifications. For details, visit <u>www.extremenetworks.com/education/</u>.

# Getting Help

If you require assistance, contact Extreme Networks using one of the following methods:

- ExtremeSearch the GTAC (Global Technical Assistance Center) knowledge base; managePortalsupport cases and service contracts; download software; and obtain product<br/>licensing, training, and certifications.
- **The Hub** A forum for Extreme Networks customers to connect with one another, answer questions, and share ideas and feedback. This community is monitored by Extreme Networks employees, but is not intended to replace specific guidance from GTAC.
- <u>Call GTAC</u> For immediate support: (800) 998 2408 (toll-free in U.S. and Canada) or 1 (408) 579 2826. For the support phone number in your country, visit: <u>www.extremenetworks.com/support/contact</u>

Before contacting Extreme Networks for technical support, have the following information ready:

- Your Extreme Networks service contract number, or serial numbers for all involved Extreme Networks products
- A description of the failure
- A description of any actions already taken to resolve the problem

- A description of your network environment (such as layout, cable type, other relevant environmental information)
- Network load at the time of trouble (if known)
- The device history (for example, if you have returned the device before, or if this is a recurring problem)
- Any related RMA (Return Material Authorization) numbers

### **Subscribe to Service Notifications**

You can subscribe to email notifications for product and software release announcements, Vulnerability Notices, and Service Notifications.

- 1. Go to <u>www.extremenetworks.com/support/service-notification-form</u>.
- 2. Complete the form (all fields are required).
- 3. Select the products for which you would like to receive notifications.

#### Note:

You can modify your product selections or unsubscribe at any time.

4. Select Submit.

# **Providing Feedback**

The Information Development team at Extreme Networks has made every effort to ensure the accuracy and completeness of this document. We are always striving to improve our documentation and help you work better, so we want to hear from you. We welcome all feedback, but we especially want to know about:

- Content errors, or confusing or conflicting information.
- Improvements that would help you find relevant information in the document.
- Broken links or usability issues.

If you would like to provide feedback, you can do so in three ways:

- In a web browser, select the feedback icon and complete the online feedback form.
- Access the feedback form at https://www.extremenetworks.com/documentation-feedback/.
- Email us at documentation@extremenetworks.com.

Provide the publication title, part number, and as much detail as possible, including the topic heading and page number if applicable, as well as your suggestions for improvement.

# **Chapter 2: New in this Document**

The following sections detail what is new in this document.

#### Authentication for Privileged EXEC Command Mode

For enhanced security, you can enable user authentication to enter Privileged EXEC command mode. Use the **sys priv-exec-password** command to enable password authentication.

After you enable password authentication for Privileged EXEC command mode, the system prompts you to enter a password to access Privileged EXEC command mode from User EXEC command mode. You must enter the same password that you used to log on to the switch.

For more information, see the following sections:

- <u>Authentication for Privileged EXEC Command Mode</u> on page 26
- Enable Authentication for Privileged EXEC Command Mode using CLI on page 80
- Enable Authentication for Privileged EXEC Command Mode on page 98

#### Secure AAA Server Communication

#### Note:

DEMO FEATURE - Secure AAA server communication is a demonstration feature on some products. Demonstration features are provided for testing purposes. Demonstration features are for lab use only and are not for use in a production environment. For more information on feature support, see <u>VOSS Feature Support Matrix</u>.

This switch software implements the Secure AAA server communication feature. AAA refers to Authentication, Authorization, and Accounting. This feature deploys Internet Protocol Security (IPsec) to provide per-packet confidentiality, authentication, integrity, and replay protection to the AAA server communication, including the security protocols, the Remote Access Dial-in User Services (RADIUS) and Terminal Access Controller Access Control System Plus (TACACS+).

The Internet Key Exchange (IKE) protocol is used for key management.

This feature provides the following enhancements to the security implementation:

- RADIUS secure communication using IPSec for IPv4
- RADIUS secure communication using IPSec for IPv6
- TACACS+ secure communication using IPSec for IPv4
- IPsec support for IPv4 protocol and configuring a Circuitless IP (CLIP) address on a loopback interface.
- Automatic configuration of shared key using IKE protocol for both IPv4 and IPv6.

- IKE support for two types of authentication methods for the IKE session establishment:
  - Pre-shared-key
  - Digital signature (digital certificate signed by trusted Certificate Authority (CA)

For more information, see:

- Secure AAA server communication on page 412
- RADIUS on page 356
- <u>TACACS+</u> on page 469

### SNMPv3 Remote Engine ID

Simple Network Management Protocol (SNMP) Inform packets must contain the management (remote) SNMP engine ID. In previous releases, manual configuration of the management SNMP engine ID was required. Remote engine ID discovery provides automatic discovery of manager SNMP engine IDs and removes the need for manual configuration. If the manager SNMP engine ID changes, the discovery process updates the engine table with the new manager SNMP engine ID.

For more information, see the following sections:

- <u>SNMPv3</u> on page 441
- SNMPv3 Remote Engine ID Discovery on page 448

### **TCP Timestamp Control**

TCP Timestamp Control (RFC 1323) provides protection against Wrapped Sequence numbers. However, it is possible to calculate the system uptime when the Timestamp option is enabled. The analysis of timestamp behavior can provide information on the system identity, which poses security threats and can cause a potential attack.

For more information, see the following sections:

- <u>Configure TCP Keepalive and TCP Timestamp</u> on page 77 for CLI
- <u>Configure TCP Keepalive and TCP Timestamp</u> on page 97 for EDM

### Two-Factor Authentication - X.509v3 Certificates for SSH

### Note:

DEMO FEATURE - Two-Factor Authentication–X.509v3 Certificates for SSH is a demonstration feature on some products. Demonstration features are provided for testing purposes. Demonstration features are for lab use only and are not for use in a production environment. For more information on feature support, see <u>VOSS Feature Support Matrix</u>.

You can use Two-Factor Authentication with smart cards to authenticate users for SSH access to switches for device management. Two-Factor Authentication leverages a Public Key Infrastructure (PKI) security certificate to verify a cardholder's identity prior to allowing access to protected resources. You must enable Secure Shell (SSH) and X.509 V3 authorization on the switch, and provide the digital certificates to enable the identity management for the SSH client and server. Two-Factor Authentication requires: a VSP 8600 Series switch as the SSH server, a PC with Secure CRT 8.3.2 or 8.3.3 as the SSH client, a smart card reader, and Common Access Card (CAC) or Personal Identity Verification (PIV) cards. Optionally you can use a Windows Server 2008 or newer configured with RADIUS server and Active Directory. The switches use SSH and X.509 V3 certificates stored on the smart card. X.509 V3 digital certificates are documented in RFC5280.

For more information, see the following sections:

- Two-Factor Authentication for SSH on page 35
- <u>Configuring X.509 V3 certificates for SSH Two Factor Authentication</u> on page 72

# **Notice about Feature Support**

This document includes content for multiple hardware platforms across different software releases. As a result, the content can include features not supported by your hardware in the current software release.

If a documented command, parameter, tab, or field does not display on your hardware, it is not supported.

For information about physical hardware restrictions, see your hardware documentation.

# **Chapter 3: Security**

# **Security Fundamentals**

This section provides conceptual content to help you configure and customize the security services on the switch.

### **Security overview**

Security is a critical attribute of networking devices. Security features are split into two main areas:

- · Control path—protects the access to the device from a management perspective.
- Data path—protects the network from malicious users by controlling access authorization to the network resources (such as servers and stations). This protection is primarily accomplished by using filters or access lists.

You can protect the control path using the following mechanism:

- logon and passwords
- access policies to specify the network and address that can use a service or daemon
- secure protocols, such as Secure Shell (SSH), Secure Copy (SCP), and the Simple Network Management Protocol version 3 (SNMPv3)
- the Message Digest 5 Algorithm (MD5) to protect routing updates, Open Shortest Path First (OSPF), and Border Gateway Protocol (BGP)

You can protect the data path using the following mechanism

- Media Access Control (MAC) address filtering
- Layer 3 filtering, such as Internet Protocol (IP) and User Datagram Protocol (UDP)/ Transmission Control Protocol (TCP) filtering
- · routing policies to prevent users from accessing restricted areas of the network
- mechanisms to prevent denial-of-service (DOS) attacks

## **Security Modes**

The switch support three security modes:

- Enhanced secure
- Hsecure
- SSH secure

Enable SSH secure mode to allow only SSH to be used and disable all other protocols which include Telnet, rlogin, FTP, SNMP, TFTP, HTTP, and HTTPS. Enabling this mode disables Telnet, rlogin, FTP, SNMP, TFTP, HTTP, and HTTPS by setting the boot flags for these protocols to off. You can over-ride the configuration and enable required protocols individually for run-time use. The administrator must enable required protocols individually for run-time use again following a reboot even if you save the configuration. This is because the SSH secure mode enable takes precedence at the time of reboot and the other protocols will be disabled even though the configuration file has them set to enabled.

### 😵 Note:

Rlogin is only supported on VSP 8600 Series.

### Note:

Disabling SSH secure mode will not automatically enable the OA&M protocols that were disabled. The boot flags for the required protocols will have to be individually set to enabled.

The following table lists the differences between enhanced secure mode and hsecure mode.

| Table 3: Enhanced secure | e mode versus | hsecure mode |
|--------------------------|---------------|--------------|
|--------------------------|---------------|--------------|

| Feature         | Enhanced secure                                                                                             | Hsecure                |
|-----------------|----------------------------------------------------------------------------------------------------|------------------------|
| Authentication  | Role-based:                                                                                                 | Access-level based:    |
|                 | • admin                                                                                                    | • rwa                  |
|                 | • privilege                                                                                                 | • rw                   |
|                 | • operator                                                                                                  | • ro                   |
|                 | • security                                                                                                  | • 13                   |
|                 | • auditor                                                                                                   | • 12                   |
|                 |                                                                                                    | • 11                   |
| Password length | Minimum of 8 characters with the<br>exception of the Admin, which<br>requires a minimum of 15<br>characters | 10 characters, minimum |

Table continues...

| Feature               | Enhanced secure                                                                              | Hsecure                                                                         |
|-----------------------|----------------------------------------------------------------------------------------------|---------------------------------------------------------------------------------|
| Password rules        | 1 or 2 upper case, lower case,<br>numeric and special characters                             | Minimum of 2 upper case, 2 lower<br>case, 2 numeric and 2 special<br>characters |
| Password expiration   | Per-user minimum change interval<br>is enforced, which is programmed<br>by the Administrator | Global expiration, configured by the Admin                                      |
| Password-unique       | Previous passwords and common<br>passwords between users are<br>prevented                    | The same                                                                        |
| Password renewal      | Automatic password renewal is enforced                                                       | The same                                                                        |
| Audit logs            | Audit logs are encrypted, and<br>authorized users are able to view,<br>modify, and delete.   | Standard operation                                                              |
| SNMPv3                | Password rules apply to SNMPv3<br>Auth&Priv. SNMPv3 is required<br>(V1/V2 disabled)          | SNMPv1 and SNMPv2 can be enabled.                                               |
| EDM                   | Site Admin to enable or disable                                                              | Disabled                                                                        |
| Telnet and FTP        | Site Admin to enable or disable                                                              | The same                                                                        |
| DOS attack Prevention | Not available                                                                                | Prevents DOS attacks by filtering<br>IP addresses and IP address<br>ranges.     |

For information on Enhanced secure mode and SSH, see <u>Administering VOSS</u>.

### hsecure mode

The switch supports a flag called high secure (hsecure). hsecure introduces the following behaviors for passwords:

- 10-character enforcement
- aging time
- · limitation of failed logon attempts
- protection mechanism to filter certain IP addresses

After you enable the hsecure flag, the software enforces the 10-character rule for all passwords. This password must contain a minimum of two uppercase characters, two lowercase characters, two numbers, and two special characters.

After you enable hsecure, the system requires you to save the configuration file and reboot the system for hsecure to take effect. If the existing password does not meet the minimum requirements for hsecure, the system prompts you to change the password during the first login.

The default username is rwa and the default password is rwa. In hsecure, the system prompts you to change these during first login because they do not meet the minimum requirements for hsecure.

When you enable hsecure, the system disables Simple Network Management Protocol (SNMP) v1, SNMPv2 and SNMPv3. If you want to use SNMP, you must re-enable SNMP, using the command no boot config flag block-snmp.

### Aging enforcement

After you enable the hsecure flag, you can configure a duration after which you must change your password. You configure the duration by using the aging parameter.

For SNMP and File Transfer Protocol (FTP), after a password expires, access is denied. Before you access the system, you must change a community string to a new string consisting of more than eight characters.

### Important:

Consider the following after you enable the hsecure flag:

- You cannot enable the Web server for Enterprise Device Manager (EDM) access.
- · You cannot enable the Secure Shell (SSH) password authentication.

For more information, see Administering VOSS.

#### Filtering mechanism

Incorrect IP source addresses as network or broadcast addresses are filtered at the virtual router interface. Source addresses 192.168.168.0 and 192.168.168.255 are discarded.

This change is valid for all IP subnets, not only for /24.

You can filter addresses only if you enable the hsecure mode.

### **CLI Passwords**

The switch ships with default passwords assigned for access to Command Line Interface (CLI) through a console or management session. If you have read/write/all access authority, and you are using SNMPv3, you can change passwords that are in an encrypted format. If you are using Enterprise Device Manager (EDM), you can also specify the number of available Telnet sessions and rlogin sessions.

### 😵 Note:

Rlogin is only supported on VSP 8600 Series.

#### Important:

The default passwords are documented and well known. Change the default passwords and community strings immediately after you first log on.

If you enable enhanced secure mode with the **boot config flags enhancedsecure-mode** command, you enable different access levels, along with stronger password complexity, length, and minimum change intervals. For more information on system access fundamentals and configuration, see <u>Administering VOSS</u>.

### **Port Lock feature**

You can use the Port Lock feature to administratively lock a port or ports to prevent other users from changing port parameters or modifying port action. You cannot modify locked ports until the ports are first unlocked.

### **Access Policies for Services**

You can control access to the switch by creating an access policy. An access policy specifies the hosts or networks that can access the device through various services, such as Telnet, SNMP, Trivial File Transfer Protocol (TFTP), File Transfer Protocol (FTP), Hypertext Transfer Protocol (HTTP), remote shell (rsh), and remote login (rlogin). You can enable or disable access services by setting flags from CLI.

### 😵 Note:

rlogin and rsh are only supported on VSP 8600 Series.

You can define network stations that can explicitly access the switch or stations that cannot access it. For each service you can also specify the level of access, such as read-only or read-write-all.

### Important:

A third-party security scan shows the switch service ports open and in the listen state. No connections are accepted on these ports unless you enable the particular daemon. The switch does not dynamically start and stop the daemons at runtime and needs to keep them running from system startup.

For more information about configuring access policies, see Administering VOSS.

### **User-based policy support**

You can set up a user-based policy (UBP) system by using Enterprise Policy Manager (EPM), a RADIUS server.

EPM is an application designed to manage the traffic prioritization and network access security for business applications. It provides centralized control of advanced packet classification and the ability to priority mark, police, meter, or block traffic.

EPM 5.0 supports UBPs, which allow security administrators to establish and enforce roles and conditions for each user for all access ports in the network. The UBP feature in EPM works in conjunction with Extensible Access Protocol (EAP) technology to enhance the security of the network. Users log on to the networks and are authenticated as the network connection is established.

The UBP feature works as an extension to the Roles feature in EPM. In a UBP environment, role objects are linked directly to specific users (as RADIUS attributes), as opposed to being linked

simply to device interfaces. The role object then links the usersOh, Ito specific policies that control the user's access to the network.

When the RADIUS server successfully authenticates a user, the device sends an EAP session start event to the EPM policy server. The policy server then sends user-based policy configuration information for the new user roles to the interface, based on the role attribute that was assigned to that user on the RADIUS server.

## **Denial-of-service attack prevention**

| Feature                                                       | Product         | Release introduced |
|---------------------------------------------------------------|-----------------|--------------------|
| For configuration details, see Configuring Security for VOSS. |                 |                    |
| Directed Broadcast                                            | VSP 4450 Series | VOSS 5.1.1         |
|                                                               | VSP 4900 Series | VOSS 8.1           |
|                                                               | VSP 7200 Series | VOSS 5.1.1         |
|                                                               | VSP 7400 Series | VOSS 8.0           |
|                                                               | VSP 8200 Series | VOSS 5.1.1         |
|                                                               | VSP 8400 Series | VOSS 5.1.1         |
|                                                               | VSP 8600 Series | Not Supported      |
|                                                               | XA1400 Series   | Not Supported      |
| High Secure mode (hsecure boot                                | VSP 4450 Series | VSP 4450 4.0       |
| configuration flag)                                           | VSP 4900 Series | VOSS 8.1           |
|                                                               | VSP 7200 Series | VOSS 4.2.1         |
|                                                               | VSP 7400 Series | VOSS 8.0           |
|                                                               | VSP 8200 Series | VSP 8200 4.0       |
|                                                               | VSP 8400 Series | VOSS 4.2           |
|                                                               | VSP 8600 Series | VSP 8600 4.5       |
|                                                               | XA1400 Series   | VOSS 8.0.50        |

Table 4: Denial-of-service attack prevention product support

### Hsecure

The switch supports a configurable flag, called high secure (hsecure). High secure mode introduces a protection mechanism to filter certain IP addresses, and two restrictions on passwords: 10-character enforcement and aging time.

If the device starts in hsecure mode with default factory settings, and no previously configured password, the system will prompt you to change the password. The new password must follow the rules mandated by high secure mode. After you enable hsecure and restart the system, if you have an invalid-length password you must change the password.

If you enable hsecure for the first time and the password file does not exist, then the device creates a normal default username (rwa) and password (rwa). In this case, the password does not meet the minimum requirements for hsecure and as a result the system prompts you to change the password.

The following information describes hsecure mode operations:

- When you enable the hsecure flag, after a certain duration you are asked to change your password. If not configured, the aging parameter defaults to 90 days.
- For SNMP and FTP, access is denied when a password expires. You must change the community strings to a new string made up of more than eight characters before accessing the system.
- You cannot enable the Web server at any time.
- You cannot enable the SSH password-authentication feature at any time.

Hsecure is disabled by default. When you enable hsecure, the desired behavior applies to all ports.

For more information, see Preventing certain types of DOS attacks on page 42.

### **Prioritization of control traffic**

The switch uses a sophisticated prioritization scheme to schedule control packets on physical ports. This scheme involves two levels with both hardware and software queues to guarantee proper handling of control packets regardless of the switch load. In turn, this scheme guarantees the stability of the network. Prioritization also guarantees that applications that use many broadcasts are handled with lower priority.

You cannot view, configure, or modify control-traffic queues.

#### **Directed broadcast suppression**

You can enable or disable forwarding for directed broadcast traffic on an IP-interface basis. A directed broadcast is a frame sent to the subnet broadcast address on a remote IP subnet. By disabling or suppressing directed broadcasts on an interface, you cause all frames sent to the subnet broadcast address for a local router interface to be dropped. Directed broadcast suppression protects hosts from possible DoS attacks.

To prevent the flooding of other networks with DoS attacks, such as the Smurf attack, the switch is protected by directed broadcast suppression. This feature is enabled by default. It is recommended not disable it.

For more information, see <u>Configuring directed broadcast</u> on page 41.

#### **ARP** request threshold recommendations

The Address Resolution Protocol (ARP) request threshold defines the maximum number of outstanding unresolved ARP requests. The default value for this function is 500 ARP requests. To avoid excessive amounts of subnet scanning that a virus can cause, It is recommended that you change the ARP request threshold to a value between 100 and 50. This configuration protects the CPU from causing excessive ARP requests, protects the network, and lessens the spread of the virus to other PCs. The following list provides further recommended ARP threshold values:

- Default: 500
- Severe conditions: 50
- Continuous scanning conditions: 100

- Moderate: 200
- Relaxed: 500

For more information about how to configure the ARP threshold, see <u>Configuring IPv4 Routing for</u> <u>VOSS</u>.

### Multicast Learning Limitation

The Multicast Learning Limitation feature protects the CPU from multicast data packet bursts generated by malicious applications. If more than a certain number of multicast streams enter the CPU through a port during a sampling interval, the port is shut down until the user or administrator takes the appropriate action.

For more information, see Configuring IP Multicast Routing Protocols for VOSS.

# Authentication for Privileged EXEC Command Mode

| Feature                              | Product         | Release introduced |
|--------------------------------------|-----------------|--------------------|
| For configuration details, see Admin | istering VOSS.  |                    |
| Authentication for Privileged        | VSP 4450 Series | VOSS 8.2           |
| EXEC CLI Command Mode                | VSP 4900 Series | VOSS 8.2           |
|                                      | VSP 7200 Series | VOSS 8.2           |
|                                      | VSP 7400 Series | VOSS 8.2           |
|                                      | VSP 8200 Series | VOSS 8.2           |
|                                      | VSP 8400 Series | VOSS 8.2           |
|                                      | VSP 8600 Series | VSP 8600 8.0       |
|                                      | XA1400 Series   | VOSS 8.2           |

Table 5: Authentication for Privileged EXEC Mode product support

For enhanced security, you can enable user authentication to enter Privileged EXEC command mode. Use the **sys priv-exec-password** command to enable password authentication.

After you enable password authentication for Privileged EXEC command mode, the system prompts you to enter a password to access Privileged EXEC command mode from User EXEC command mode. You must enter the same password that you used to log on to the switch.

### Considerations

- The same username and password used to Telnet or SSH to the switch is used to access Privileged EXEC command mode when authentication is enabled.
- RADIUS and TACACS+ protocols are supported. If RADIUS and TACACS+ servers are not reachable, access to Privileged EXEC command mode is denied. You must open a new session and type the same username and password used to Telnet or SSH to the switch.
- No timeout exists for the password used to log on to the Privileged EXEC command mode.
- No limit to the number of retries if you enter an incorrect password.

• VSP 8600 Series authentication for Priviledged EXEC command mode only allows HA support in hot-standby mode.

# **Configuration Considerations**

Use the information in this section to understand the limitations of some security functions, such as BSAC RADIUS servers and Layer 2 protocols before you attempt to configure security.

### Attribute Format for a Third-party RADIUS Server

If you use a third-party RADIUS server and need to modify the dictionary files, you must add a vendor-specific attribute (attribute #26) and use 1584 as vendor code for all the devices and then send back access-priority vendor-assigned attribute number 192 with a decimal value of 1 to 6, depending upon whether you want read only to read-write-all.

### Authentication for Privileged EXEC Command Mode

Authentication for Privileged EXEC command mode supports RADIUS and TACACS+ protocols. If RADIUS and TACACS+ servers are not reachable, access to Privileged EXEC command mode is denied. You must open a new session and type the same username and password used to Telnet or SSH to the switch

### **RADIUS on Management Ports**

The management port supports the RADIUS protocol. When RADIUS packets are sent out of the management port, the SRC-IP address is properly entered in the RADIUS header.

For more information about the supported RADIUS servers, see the documentation of the RADIUS server.

### **RADIUS Server SNMP Accounting**

An SNMP query sent by an unreachable RADIUS server configured as used-by snmp and with accounting enabled, can cause a timeout. A timeout can occur if the device that receives the SNMP query attempts to send accounting packets to the unreachable server. You can mitigate the timeout issue by configuring lower retry and timeout values on the RADIUS server. Alternatively, you can configure a higher timeout value for SNMP.

### Single Profile Enhancement for BSAC RADIUS Servers

Before enabling Remote Access Dial-In User Services (RADIUS) accounting on the device, you must configure at least one RADIUS server.

The switch software supports Microsoft Radius Servers (NPS Windows 2008, Windows 2003 IAS Server), BaySecure Access Control (BSAC), Merit Network servers and Linux based servers. To use these servers, you must first obtain the software for the server. You must also make changes to one or more configuration files for these servers.

Single Profile is a feature that is specific to BSAC RADIUS servers. In a BSAC RADIUS server, when you create a client profile, you can specify all the returnable attributes. When you use the same profile for different products (VSP 8000 Series and Baystack 450, for example) you specify all the returnable attributes in the single profile.

### **SNMP Cloned User Considerations**

If the user from which you are cloning has authentication, you can choose for the new user to either have the same authentication protocol as the user from which it was cloned, or no authentication. If you choose authentication for the new user, you must provide a password for that user. If you want a new user to have authentication, you must indicate that at the time you create the new user. You can assign a privacy protocol only to a user that has authentication.

If the user from which you are cloning has no authentication, then the new user has no authentication.

### Source IP Configuration

### 😵 Note:

The following Source IP configuration considerations are only applicable on hardware platforms running VOSS Release 8.2 and later.

The Source IP is the Internet Protocol address of the device sending the IP data packet. For devices running VOSS Release 8.2 and later, the system limits the Source IP to a maximum of three interfaces; the management Out-of-Band (OOB) management interface, the VLAN management interface, or the Circuitless IP (CLIP) management interface. The system uses separate routing tables for each Segmented Management Instance interface, plus a default main table. Since multiple routing tables are in use, each management interface can have overlapping or identical static routes without interfering with each other. The main table has a super-set of all routes where the weight of the static route can tie-break routes to the same destination going through different segmented management interfaces. By default, the following weights are used and the default route priority is management CLIP, then management VLAN, then management OOB:

• mgmt CLIP - 100

mgmt VLAN - 200

mgmt OOB - 300

You can route packets through a different management interface than the default configuration, but you must add a specific static route or change the default weight of the management interface.

For example, if the default route uses mgmt CLIP and you want to use the mgmt OOB interface as the source IP to reach a RADIUS server, you must peform one of the following options:

• Configure a specific source IP static route for the mgmt OOB interface:

```
mgmt oob
ip route 192.0.2.0/24 next-hop 198.51.100.1
```

OR

• Configure the default mgmt OOB route weight lower than the default mgmt CLIP route weight: mgmt oob

```
no ip route 0.0.0.0/24 next-hop 198.51.100.1
ip route 0.0.0.0/24 next-hop 198.51.100.1 weight 50
```

### 😵 Note:

If you change the default route weight, the management interface with the lowest weight value becomes the default route for all segmented management interface traffic.

For VOSS Release 8.1.5 and earlier, there was a potential for thousands of different Source IP management interfaces for applications initiating an outbound connection without a Source IP

specified. To avoid Source IP fluctuations for many management interfaces with frequent route updates, you could specify the Source IP for applications where the source IP identifies the client. Configuring a Source IP for specific management applications is deprecated in VOSS Release 8.2 and later.

### 😵 Note:

This applies only to client mgmt applications initiating an outgoing connection, where the source IP address is not specified. If an application is running in server mode, the source IP address of the reply packet is configured to the destination IP address of the original request for TCP connections.

## Interoperability configuration

The switch is compatible with RADIUS servers.

# **Unicast Reverse Path Forwarding (uRPF)**

| Feature                                                       | Product         | Release introduced |
|---------------------------------------------------------------|-----------------|--------------------|
| For configuration details, see Configuring Security for VOSS. |                 |                    |
| Unicast Reverse Path Forwarding                               | VSP 4450 Series | VOSS 5.0           |
| (URPF) checking (IPv4)                                        | VSP 4900 Series | VOSS 8.1           |
|                                                               | VSP 7200 Series | VOSS 5.0           |
|                                                               | VSP 7400 Series | VOSS 8.0           |
|                                                               | VSP 8200 Series | VOSS 5.0           |
|                                                               | VSP 8400 Series | VOSS 5.0           |
|                                                               | VSP 8600 Series | VSP 8600 4.5       |
|                                                               | XA1400 Series   | Not Supported      |
| Unicast Reverse Path Forwarding                               | VSP 4450 Series | VOSS 5.0           |
| (URPF) checking (IPv6)                                        | VSP 4900 Series | VOSS 8.1           |
|                                                               | VSP 7200 Series | VOSS 5.0           |
|                                                               | VSP 7400 Series | VOSS 8.0           |
|                                                               | VSP 8200 Series | VOSS 5.0           |
|                                                               | VSP 8400 Series | VOSS 5.0           |
|                                                               | VSP 8600 Series | VSP 8600 4.5       |
|                                                               | XA1400 Series   | Not Supported      |

#### Table 6: Unicast Reverse Path Forwarding product support

The Unicast Reverse Path Forwarding (uRPF) feature prevents packet forwarding for incoming unicast IP packets that have incorrect or forged (spoofed) IP addresses. The uRPF feature checks

that the traffic received on an interface comes from a valid IP address, thereby preventing address spoofing. On a reverse path check, if the source IP address of the received packet at the interface is not reacheable using the FIB, the system drops the packet as the packet may have originated from a misconfigured or a malicious source.

You can configure uRPF for each IP interface or VLAN. When uRPF is enabled on an interface, the switch checks all routing packets that come through that interface. It ensures that the source address and source interface appear in the routing table, and that it matches the interface, on which the packet was received.

You can use one of two modes for uRPF:

Strict mode: In strict mode, uRPF checks whether the source IP address of the incoming
packet exists in the FIB. If the incoming interface is not the best reverse path, the packet check
fails and uRPF drops the packet. If the routing engine finds the source IP entry, uRPF further
checks if the source IP interface matches the incoming interface of the packet. If they match,
the system forwards the packet as usual, otherwise, the system discards the packet.

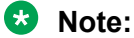

The number of packets dropped due to uRPF check on the ingress interface gets incremented along with other general dropped statistics under the IN-DISCARD column in the output of the command show interfaces gigabitEthernet error <collision|verbose> {slot/port[-slot/port][,...]}.

• Loose mode: In loose mode, uRPF checks whether the source IP address of the incoming packet exists in the FIB. The packet is dropped only if the source address is not reachable via any interface on that router.

uRPF can be enabled independently for IPv4 and IPv6. However, on a given interface, if uRPF is enabled for both IPv4 and IPv6, the urpf-mode can be either strict-mode or loose-mode for both IPv4 and IPv6. That means we cannot have IPv4 urpf-mode configured differently than that of IPv6.

### 😵 Note:

When you enable uRPF mode the MTU values for both IPv4 and IPv6 packets on the same VLAN are matched. Different Layer 3 MTU sizes on the same VLAN are not allowed in uRPF mode.

### Note:

uRPF check cannot detect spoofed source IP address if the source IP address belongs to a known subnet.

# **Digital Certificate/PKI**

#### Table 7: Digital Certificate/PKI product support

| Feature                                                       | Product         | Release introduced |  |
|---------------------------------------------------------------|-----------------|--------------------|--|
| For configuration details, see Configuring Security for VOSS. |                 |                    |  |
| Digital Certificate/PKI                                       | VSP 4450 Series | VOSS 5.1.2         |  |
| Note:                                                         | VSP 4900 Series | VOSS 8.1           |  |
| VOSS Releases 6.0 and                                         | VSP 7200 Series | VOSS 5.1.2         |  |
| 6.0.1 do not support this                                     | VSP 7400 Series | VOSS 8.0           |  |
| feature.                                                      | VSP 8200 Series | VOSS 5.1.2         |  |
|                                                               | VSP 8400 Series | VOSS 5.1.2         |  |
|                                                               | VSP 8600 Series | VSP 8600 6.1       |  |
|                                                               | XA1400 Series   | VOSS 8.0.50        |  |
| Subject alternative name                                      | VSP 4450 Series | VOSS 7.1.3         |  |
|                                                               | VSP 4900 Series | VOSS 8.1           |  |
|                                                               | VSP 7200 Series | VOSS 7.1.3         |  |
|                                                               | VSP 7400 Series | VOSS 8.0.6         |  |
|                                                               | VSP 8200 Series | VOSS 7.1.3         |  |
|                                                               | VSP 8400 Series | VOSS 7.1.3         |  |
|                                                               | VSP 8600 Series | Not Supported      |  |
|                                                               | XA1400 Series   | VOSS 8.1           |  |

This section provides information on the digital certificate framework and offline certificate management.

A digital certificate is an electronic document that identifies the subject, proves the ownership of a public key, and is digitally signed by a certification authority (CA) that certifies the validity of the information in the certificate. A digital certificate is valid for a specific time period.

The switch uses Public Key Infrastructure (PKI) support to obtain and use digital certificates for secure communication in the network.

To be certified, a switch performs the following tasks:

- Generate a certificate signing request.
- Verify that a present certificate has not been revoked.
- Validate the certificate.
- · Renew the certificate before it expires.
- Remove the certificate, if required.

### Subject

An administrator configures the subject parameters such as common name, organization name, organization unit, locality, state, and country for requesting the identity certificate.

### Subject Alternative Name

A subject alternative name associates host name values such as an email address, an IP address, or a Fully qualified domain name (FQDN) with a security certificate. You can protect these additional host names with a single certificate.

### Challenge Password

A password is required for Simple Certificate Enrollment Protocol (SCEP) operations such as the enrollment and renewal of identity certificates. This password is given offline by the CA during end entity registration. The administrator provides this password during enroll and renew operations.

### UsePost

There are different types of CAs such as EJBCA, Win2012, and others. The usePost parameter enables you to choose the style of HTTP request. The value for the usePost parameter can be True or False.

For example, if Win2012 SCEP does not support the POST mode of HTTP request, configure the usePost as False for Win2012 and configure usePost as True for EJBCA.

### **Root CA Certificate**

The Root CA certificate obtained offline from a CA must be installed for SCEP operations. This Root CA certificate is transferred to the device during the certificate installation. The system does not allow any SCEP operations if the offline Root CA certificate is not installed and if error messages are logged.

### **Key Generation**

The supported key type is RSA with RSA key of size 2048. There can be only one active key-pair associated with the trustpoint CA and digital certificate. The system does not allow generating a new key-pair if there is a key-pair already associated with the active digital certificate. The system logs the error message if such new key generation is attempted. In such a case, the certificate must be revoked before a new key-pair is generated.

### **Trustpoint CA**

Use trustpoints to manage and track CAs and certificates. A trustpoint is a representation of a CA or of an identity pair. A trustpoint contains the identity of the CA, CA-specific configuration parameters, and an association with one generated key. The switch can enroll with a trustpoint to obtain an identity certificate. Trustpoint is configured after the RSA key pair is generated and the CA identity and other configuration parameters are available. The CA name to configure a trustpoint should be unique.

### **Certificate Enrollment**

Certificate enrolment involves generating a certificate signing request (CSR). Before certificate enrollment, the trustpoint CA must be configured and the user configuration parameters should be available. The key usage extension parameter is required as an input; it indicates the purpose of the key contained in the certificate, that the key can be used for encipherment, digital signature, certificate signing and so on.

The certificate enrollment is not allowed if there is an active certificate already available. If new certificate enrollment is required, the existing active certificate must be revoked first. The system logs the enrollment success or failure responses.

### **Certificate Renewal**

The administrator must renew the certificate before it expires. A trap is configured for a pre-defined period before the expiry date of the certificate, and the system logs the certificate renewal due warning message. The system does not allow a certificate renewal request if an active certificate is not available. The system replaces the existing certificate with the newly obtained certificate on successful renewal. The system logs the renewal success or failure responses.

### **Certificate Revocation or Removal**

The certificate can be revoked or withdrawn from the specific device for a specific reason at any time. The system does not allow a certificate revocation request if an active certificate is not available. The system releases the existing certificate on successful revocation. The system logs the revocation success or failure responses.

During boot up, the system checks whether an active installed certificate is available. If a valid certificate is not available, the system logs the warning message.

### **Offline Certificate Management**

Offline certificate management supports switches that cannot communicate with the Certificate Authority to obtain the identity certificate online by certificate enrollment operation.

Configure the subject and RSA key-pair to obtain the offline identity certificate. The configured subject parameters and RSA key are used to generate the CSR. This CSR is used to obtain the offline identity certificate.

You must install the Root CA certificate and all the intermediate CA certificates of the certificate chain in the device before installing the offline identity or device certificate. All the intermediate and Root CA certificates are stored in the certificate store and are used for CA certificate chain validation. The CA certificate chain validation is performed starting from the issuing CA certificate to the Root CA certificate during the installation of offline identity certificate. The offline identity certificate is installed only if the CA certificate chain validation, subject, and key match.

### Storage

The system stores all of the configurations of the digital certificate module in /intflash/.cert in a file named cert.info.cfg. After a reboot, the system loads the configuration directly from this file. As a result, no digital certificate configuration is visible if you use the **show running-config** command. Instead, use the commands appropriate for displaying digital certificate information. For more information, see <u>View the Certificate Details</u> on page 61.

### **Certificate Order Priority**

#### Table 8: Certificate order priority product support

| Feature                                                       | Product         | Release introduced |
|---------------------------------------------------------------|-----------------|--------------------|
| For configuration details, see Configuring Security for VOSS. |                 |                    |
| Certificate order priority                                    | VSP 4450 Series | VOSS 5.1.2         |

Table continues...

| Fea                                                      | ture            | Product         | Release introduced |
|----------------------------------------------------------|-----------------|-----------------|--------------------|
| €                                                        | Note:           | VSP 4900 Series | VOSS 8.1           |
| VOSS Releases 6.0 and 6.0.1 do not support this feature. | VSP 7200 Series | VOSS 5.1.2      |                    |
|                                                          | VSP 7400 Series | VOSS 8.0        |                    |
|                                                          | VSP 8200 Series | VOSS 5.1.2      |                    |
|                                                          |                 | VSP 8400 Series | VOSS 5.1.2         |
|                                                          |                 | VSP 8600 Series | Not Supported      |
|                                                          |                 | XA1400 Series   | VOSS 8.0.50        |

Use the following information to understand the certificate order priority when the Transport Layer Security (TLS) server and switch connect.

The TLS server selects the server certificate in the following order:

- 1. A certification authority (CA)-signed certificate if the certificate is already present in the / intflash/.cert/ folder on the switch.
- 2. A self-signed certificate if the certificate is already present in the /intflash/.cert/ folder on the switch.

If the server certificates are not available, the TLS server generates a new self-signed certificate at startup and uses that by default. The self-signed certificate is available in /.intflash/.cert/.ssl. You can choose to use an online or offline CA-signed certificate, which will take precedence over the self-signed certificate.

### SSL-Based Self-Signed Certificate

Some earlier releases use the default certificate available in the /intflash/.ssh folder, which is the open SSL-based self-signed certificate that is named host.cert.

To use the Mocana stack-based self-signed certificate, delete the open SSL self-signed certificate prior to upgrading your software release. The Mocana certificate offers better and stronger encryption than open SSL-based certificates.

If you do not delete the host.cert file in the /intflash/.ssh folder used in earlier releases, you must generate a self-signed certificate automatically during upgrade or post upgrade using the command config ssl certificate.

If you have a subscribed CA-signed certificate renamed as host.cert in folder /intflash/.ssh in a previous release, it cannot be reused.

To use your subscribed CA-signed certificate, upgrade with the Mocana-based self-signed certificate, and then use the digital certificates feature to install a CA-signed certificate through the online or offline method.

You cannot obtain a CA-signed certificate and rename the certificate as host.cert. You must use the online or offline method to obtain a certificate.

### **Two-Factor Authentication for SSH**

| Table 9: Two-Facto | r Authentication for | r SSH product support |
|--------------------|----------------------|-----------------------|
|--------------------|----------------------|-----------------------|

| Feature                               | Product                   | Release introduced        |
|---------------------------------------|---------------------------|---------------------------|
| For configuration details, see Config | juring Security for VOSS. |                           |
| Two-Factor Authentication for SSH     | VSP 4450 Series           | VOSS 8.0                  |
|                                       | VSP 4900 Series           | VOSS 8.1                  |
|                                       | VSP 7200 Series           | VOSS 8.0                  |
|                                       | VSP 7400 Series           | VOSS 8.0                  |
|                                       | VSP 8200 Series           | VOSS 8.0                  |
|                                       | VSP 8400 Series           | VOSS 8.0                  |
|                                       | VSP 8600 Series           | VSP 8600 8.0 demo feature |
|                                       | XA1400 Series             | VOSS 8.0.50               |

### 😵 Note:

DEMO FEATURE - Two-Factor Authentication–X.509v3 Certificates for SSH is a demonstration feature on some products. Demonstration features are provided for testing purposes. Demonstration features are for lab use only and are not for use in a production environment. For more information on feature support, see <u>VOSS Feature Support Matrix</u>.

Use the following information to understand the Two-Factor Authentication feature.

Two-Factor Authentication uses smart card technology for remote device management. Two-Factor Authentication requires enhanced secure mode with Secure Shell (SSH) and X.509 V3 authorization enabled on the switch. You must provide the digital certificates to enable the identity management for the SSH client and SSH server. Two-Factor Authentication requires the following items:

- a VSP Operating System Software (VOSS) switch
- a computer with Secure CRT 8.3.2 or 8.3.3 as the SSH client
- a smart card reader
- a Common Access Card (CAC) or Personal Identity Verification (PIV) card for each configured user

You can also use a Windows Server 2008, or newer, configured with a Remote Access Dial-In User Services (RADIUS) server and Active Directory.

Digital certificates in the X.509 V3 format provide identity management. A chain of signatures by a trusted certification authority (CA) and its intermediate certificate CAs binds a given public signing key to a given digital identity. For user authentication, the SSH client sends the user certificate stored on the CAC or PIV card to the SSH server for verification. The SSH server validates the incoming user certificate using Public Key Infrastructure (PKI) trust-store.

After the switch validates the SSH certificate, the system parses for a username to forward to the RADIUS server for authorization. The switch prompts you to enter a password for the username. If the RADIUS server is unreachable or not configured, the authorization occurs locally on the switch for the username and password.

Two-Factor Authentication on the switch uses SSH and the X.509 V3 certificates stored on the smart card. X.509 V3 digital certificates are documented in RFC5280.

### **Smart Card Authentication Process**

The process for PIV or CAC card authentication is as follows:

- 1. The PIV Authentication or the Card Authentication certificate is read from the PIV Card Application.
- 2. The relying system validates the PIV Authentication certificate from the PIV Card Application using standards-compliant PKI path validation to ensure that the certificate is valid and from a trusted source.
- 3. The cardholder is prompted to submit a PIN to activate the card.
- 4. The relying system issues a challenge string to the card and requests an asymmetric operation in response.
- 5. The card responds to the previously issued challenge by signing using the PIV Authentication private key.
- 6. The relying system verifies that the response from the card is expected for the issued challenge.
- 7. A unique identifier from the PIV Authentication certificate is extracted and passed as input to the access control decision.

# Security configuration using CLI

Configure security information used on the control and data paths to protect the network from uncontrolled access to network resources.

For more information about how to configure passwords and access policies, see <u>Administering</u> <u>VOSS</u>.

### **Enable hsecure**

The hsecure flag is disabled by default. When you enable it, the software enforces the 10 character rule for all passwords.

### About this task

When you upgrade from a previous release, if the password does not have at least 10 characters, you receive a prompt to change your password to the mandatory 10-character length.

If you enable hsecure for the first time and the password file does not exist, then the device creates a normal default username (rwa) and password (rwa). In this case, the password does not meet the minimum requirements for hsecure and as a result the system prompts you to change the password.
### Procedure

1. Enter Global Configuration mode:

enable

configure terminal

2. Enable or disable hsecure mode:

boot config flags hsecure

The following warning messages appear:

```
Warning: For security purposes, all unsecure services - TFTP, FTP, Rlogin, Telnet,
SNMP are disabled. Individually enable the required services.
Warning: Please save boot configuration and reboot the switch for this to take
effect.
```

### 😵 Note:

Warning message text can vary across hardware models.

3. Save the configuration and restart the device for the change to take effect.

### Example

Switch:1> enable

Switch:1# configure terminal

#### Enable hsecure mode:

Switch:1(config) # boot config flags hsecure

```
Warning: For security purposes, all unsecure services - TFTP, FTP,
Rlogin, Telnet, SNMP are disabled. Individually enable the required
services. Warning: Please save boot configuration and reboot the switch
for this to take effect.
```

#### Save the configuration:

Switch:1(config) # save config

Restart the switch:

Switch:1(config) # reset

Are you sure you want to reset the switch (y/n)?y

# Changing an invalid-length password

### Before you begin

#### Important:

When you enable hsecure, passwords must contain a minimum of 10 characters or numbers with a maximum of 20. The password must contain a minimum of: two uppercase characters, two lowercase characters, two numbers, and two special characters.

#### About this task

After you enable **hsecure** and restart the system, change your password if you have an invalid-length password.

#### Procedure

- 1. At the CLI prompt, log on to the system.
- 2. Enter the password.

When you have an invalid-length password, the following message appears:

Your password is valid but less than mandatory 10 characters. Please change the password to continue.

- 3. When prompted, enter the new password.
- 4. When prompted, reenter the new password.

#### Example

Log on to the switch:

Login: rwa

#### Enter the password:

Password: \*\*\*

Your password is valid but less than mandatory 10 characters. Please chnage the password to continue.

#### Enter the new password:

Enter the new password: \*\*\*\*\*\*\*\*

#### Re-enter the new password:

Re-enter the new password: \*\*\*\*\*\*\*\*

Password successfully changed.

# **Changing passwords**

Configure new passwords for each access level, or change the logon or password for the different access levels of the switch. After you receive the switch, use default passwords to initially access CLI. If you use Simple Network Management Protocol version 3 (SNMPv3), you can change encrypted passwords.

### Before you begin

• You must use an account with read-write-all privileges to change passwords. For security, the switch saves passwords to a hidden file.

### About this task

If you enable the hsecure flag, after the aging time expires, the system prompts you to change your password. If you do not configure the aging time, the default is 90 days.

### Procedure

1. Enter Global Configuration mode:

enable

configure terminal

2. Change a password:

```
cli password WORD<1-20> {layer1|layer2|layer3|read-only|read-write|
read-write-all}
```

- 3. Enter the old password.
- 4. Enter the new password.
- 5. Enter the new password a second time.
- 6. Configure password options:

```
password access-level WORD<2-8>
password aging-time day <1-365>
password default-lockout-time <60-65000>
password lockout WORD<0-46> [time <60-65000>]
password min-passwd-len <10-20>
password password-history <3-32>
```

### Example

Switch:1>enable

Switch:1#configure terminal

#### Change a password:

Switch:1(config) # password smith read-write-all

Enter the old password:

Switch:1(config) #\*\*\*\*\*\*\*\*

Enter the new password:

Switch:1(config) #\*\*\*\*\*\*\*\*

Enter the new password a second time:

Switch:1(config) #\*\*\*\*\*\*\*\*

Set password to an access level of read-write-all and the expiration period for the password to 60 days:

Switch:1(config)#access-level rwa aging-time 60

# **Variable Definitions**

The following table defines parameters for the cli password command.

#### Table 10: Variable definitions

| Variable                                                     | Value                                               |
|--------------------------------------------------------------|-----------------------------------------------------|
| layer1 layer2 layer3 read-only read-write read-write-<br>all | Changes the password for the specific access level. |
| WORD<1-20>                                                   | Specifies the user logon name.                      |

The following table defines parameters for the password command.

#### Table 11: Variable definitions

| Variable                        | Value                                                                                                    |
|---------------------------------|----------------------------------------------------------------------------------------------------|
| access level WORD<2-8>          | Permits or blocks this access level. The available access level values are as follows:                                                                                    |
|                                 | • 11                                                                                                    |
|                                 | • 12                                                                                                    |
|                                 | • 13                                                                                                    |
|                                 | • ro                                                                                                    |
|                                 | • rw                                                                                                    |
|                                 | • rwa                                                                                                    |
| aging-time day <1-365>          | Configures the expiration period for passwords in days, from 1–365. The default is 90 days.                                                                               |
| default-lockout-time <60-65000> | Changes the default lockout time after three invalid<br>attempts. Configures the lockout time, in seconds,<br>and is in the 60–65000 range. The default is 60<br>seconds. |

Table continues...

| Variable                           | Value                                                                                                    |
|------------------------------------|----------------------------------------------------------------------------------------------------|
|                                    | To configure this option to the default value, use the default operator with the command.                                                           |
| lockout WORD<0-46> time <60-65000> | Configures the host lockout time.                                                                                                    |
|                                    | <ul> <li>WORD&lt;0–46&gt; is the host IP address in the format<br/>a.b.c.d.</li> </ul>                                                              |
|                                    | <ul> <li>&lt;60-65000&gt; is the lockout-out time, in seconds, in<br/>the 60–65000 range. The default is 60 seconds.</li> </ul>                     |
| min-passwd-len <10-20>             | Configures the minimum length for passwords in high-secure mode. The default is 10 characters.                                                      |
|                                    | To configure this option to the default value, use the default operator with the command.                                                           |
| password-history <3-32>            | Specifies the number of previous passwords the switch stores. You cannot reuse a password that is stored in the password history. The default is 3. |
|                                    | To configure this option to the default value, use the default operator with the command.                                                           |

# **Configuring directed broadcast**

A directed broadcast is a frame sent to the subnet broadcast address on a remote IP subnet. When you disable (or suppress) directed broadcasts on an interface, all frames sent to the subnet broadcast address for a local router interface are dropped. Disabling directed broadcasts protects hosts from possible denial-of-service (DOS) attacks. By default, this feature is enabled on the device.

### Procedure

1. Enter VLAN Interface Configuration mode:

enable configure terminal interface vlan <1-4059>

2. Configure the switch to forward directed broadcasts for a VLAN:

ip directed-broadcast enable

### Example

Enable directed broadcast on a VLAN:

```
Switch:1>enable
Switch:1#configure terminal
Switch:1(config)#interface vlan 2
Switch:1(config-if)#ip directed-broadcast enable
```

#### Display VLAN IDs with directed broadcast enabled:

```
Switch:1>show ip directed-broadcast vlan
Vlan Directed-Broadcast
VLAN ID DIRECTED-BROADCAST
2 true
```

## **Variable Definitions**

The following table defines parameters for the ip directed-broadcast command.

#### Table 12: Variable definitions

| Variable | Value                                                                                                    |
|----------|----------------------------------------------------------------------------------------------------|
| enable   | Enables the device to forward directed broadcast frames to the specified VLAN. The default setting for this feature is enabled. |

# Preventing certain types of DOS attacks

Protect the switch against IP packets with illegal IP addresses such as loopback addresses or a source IP address of ones, or Class D or Class E addresses from being routed. The switch supports high-secure configurable flag.

### About this task

#### Important:

After you enable this flag, the desired behavior (not routing source packets with an IP address of 255.255.255.255) applies to all ports that belong to the same port.

#### Important:

The setting to enable hsecure only takes effect for packets going to the CP; not to datapath traffic.

### Procedure

1. Enter GigabitEthernet Interface Configuration mode:

```
enable
```

configure terminal

```
interface GigabitEthernet {slot/port[/sub-port][-slot/port[/sub-
port]][,...]}
```

#### 😵 Note:

If the platform supports channelization and the port is channelized, you must also specify the sub-port in the format slot/port/sub-port.

#### 2. Enable high-secure mode:

```
high-secure [port {slot/port[/sub-port] [-slot/port[/sub-port]]
[,...]}] enable
```

#### Example

Switch:1> enable
Switch:1# configure terminal
Switch:1(config) # interface GigabitEthernet 1/16
Switch:1(config-if) # high-secure enable

# **Variable Definitions**

The following table defines parameters for the high-secure command.

| Variable                                                    | Value                                                                                                    |
|-------------------------------------------------------------|----------------------------------------------------------------------------------------------------|
| port {slot/port[/sub-port] [-<br>slot/port[/sub-port]] [,]} | Specifies the port on which you want to enable high-secure mode.<br>Identifies the slot and port in one of the following formats: a single slot and port<br>(slot/port), a range of slots and ports (slot/port-slot/port), or a series of slots<br>and ports (slot/port,slot/port,slot/port). If the platform supports channelization<br>and the port is channelized, you must also specify the sub-port in the format<br>slot/port/sub-port. |
| enable                                                      | Enables the high-secure feature that blocks packets with illegal IP addresses.<br>This flag is disabled by default. Use the no operator to remove this<br>configuration. To configure this option to the default value, use the default<br>operator with the command.                                                                                                    |

# **Configuring port lock**

Configure port lock to administratively lock a port or ports to prevent other users from changing port parameters or modifying port action. You cannot modify a locked port until you unlock the port.

### Procedure

1. Enter Global Configuration mode:

```
enable
configure terminal
```

2. Enable port lock globally:

```
portlock enable
```

3. Enter GigabitEthernet Interface Configuration mode:

```
interface gigabitethernet {slot/port[/sub-port] [-slot/port[/sub-
port]] [,...]}
```

4. Lock a port:

lock [port {slot/port[/sub-port] [-slot/port[/sub-port]] [,...]}]
enable

### Example

Switch:1> enable

Switch:1# configure terminal

Log on to GigabitEthernet Interface Configuration mode:

Switch:1(config) # interface GigabitEthernet 1/1

Lock port 1/1:

Switch:1(config-if) # lock port 1/1 enable

Unlock port 1/1:

Switch:1(config-if) # no lock port 1/1 enable

## **Variable Definitions**

The following table defines parameters for the interface gigabitethernet command.

| Variable                                           | Value                                                                                                    |
|----------------------------------------------------|----------------------------------------------------------------------------------------------------|
| {slot/port[/sub-port] [-slot/port[/sub-port]] [,]} | Identifies the slot and port in one of the following<br>formats: a single slot and port (slot/port), a range of<br>slots and ports (slot/port-slot/port), or a series of<br>slots and ports (slot/port,slot/port,slot/port). If the<br>platform supports channelization and the port is<br>channelized, you must also specify the sub-port in<br>the format slot/port/sub-port. |

The following table defines parameters for the lock port command.

| Variable                                           | Value                                                                                                    |
|----------------------------------------------------|----------------------------------------------------------------------------------------------------|
| {slot/port[/sub-port] [-slot/port[/sub-port]] [,]} | Specifies the port you want to lock.                                                                                                    |
|                                                    | Identifies the slot and port in one of the following<br>formats: a single slot and port (slot/port), a range of<br>slots and ports (slot/port-slot/port), or a series of<br>slots and ports (slot/port,slot/port,slot/port). If the<br>platform supports channelization and the port is<br>channelized, you must also specify the sub-port in<br>the format slot/port/sub-port. |
|                                                    | The default is disabled.                                                                                                    |

# **Unicast Reverse Path Forwarding configuration using CLI**

This section provides CLI procedures for Unicast Reverse Path Forwarding configuration.

# Enabling urpf-mode boot flag

To configure Unicast Reverse Path Forwarding on a port or VLAN, you are required to enable the urpf-mode boot flag. If you try to configure uRPF on an interface, that is, enable or change the urpf operating mode with the urpf-mode boot flag disabled, a consistency check error message is displayed: Unicast Reverse Path Forwarding configuration is not supported when urpf-mode boot flag is disabled.

### About this task

Use the following procedure to enable the urpf-mode boot flag. By default, urpf-mode is disabled.

### Procedure

1. Enter Global Configuration mode:

enable

configure terminal

2. Enable the urpf-mode boot flag:

boot config flags urpf-mode

3. When you get the following prompt to reboot the switch, enter y to reboot.

The new setting requires a reboot to take effect!

The configuration will be saved and rebooted.

Are you sure you want to re-boot the switch (y/n)?

### 😵 Note:

If you enter n, the following message is displayed: Warning: Please save the configuration and reboot the switch for this configuration to take effect.

4. Check the status of the urpf-mode boot flag:

show boot config flags

#### Example

Enable the urpf-mode boot flag:

```
Switch:1> enable
Switch:1# configure terminal
Switch:1(config)# boot config flags urpf-mode
The new setting requires a reboot to take effect!
The configuration will be saved and rebooted.
Are you sure you want to re-boot the switch (y/n)? y
```

View the status of the urpf-boot flag:

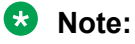

Flag support can vary across hardware models.

```
Switch:1#show boot config flags
flags advanced-feature-bandwidth-reservation low
```

flags block-snmp false flags debug-config false flags debugmode false flags dvr-leaf-mode false flags enhancedsecure-mode false flags factorydefaults false flags flow-control-mode true flags ftpd true flags ha-cpu true flags hsecure false flags ipv6-egress-filter true flags ipv6-mode false flags linerate-directed-broadcast false flags logging true flags nni-mstp false flags reboot true flags rlogind false flags savetostandby true flags spanning-tree-mode mstp flags spbm-config-mode true flags sshd true flags syslog-rfc5424-format true flags telnetd true flags tftpd true flags trace-logging false flags urpf-mode true flags verify-config true flags vrf-scaling true flags vxlan-gw-full-interworking-mode false

# Configuring unicast reverse path forwarding on a port

### About this task

You can use the Unicast Reverse Path Forwarding (uRPF) feature to reduce the problems that are caused by the introduction of malformed or forged (spoofed) IP source addresses into a network. When you enable uRPF, the switch performs a check to determine if the source IP address of the packet is verifiable. If the address is not verifiable, the system drops the packet.

uRPF runs in two modes:

- strict mode
- loose mode (exist-only mode)

#### Before you begin

• You must enable the urpf-mode boot flag. See Enabling urpf-mode boot flag on page 45.

😵 Note:

When you try to configure uRPF on an interface, that is, enable or change the urpf operating mode with the urpf-mode boot flag disabled, a consistency check error message is displayed: Unicast Reverse Path Forwarding configuration is not supported when urpf-mode boot flag is disabled.

• You must log on to the GigabitEthernet Interface Configuration mode in CLI.

#### Procedure

1. Enter GigabitEthernet Interface Configuration mode:

enable

configure terminal
interface GigabitEthernet {slot/port[/sub-port][-slot/port[/subport]][,...]}

### 😵 Note:

If the platform supports channelization and the port is channelized, you must also specify the sub-port in the format slot/port/sub-port.

2. Set or change the urpf operating mode on a port:

For IPv4, enter: ip rvs-path-chk mode {strict|exist-only}

For IPv6, enter: ipv6 rvs-path-chk mode {strict|exist-only}

3. Verify the configuration on the port:

For IPv4, enter: show ip interface gigabitethernet

For IPv6, enter: show ipv6 interface gigabitethernet

#### Example

#### Example for IPv4:

```
Switch:1> enable
Switch:1# configure terminal
Switch:1(config)# interface GigabitEthernet 1/10
```

Check whether the source IP address of the incoming packet exists in the FIB table:

Switch:1(config-if) # ip rvs-path-chk mode strict

#### Verify the configuration on the port:

Switch:1(config-if) # show ip interface gigabitethernet

| ====:       |                |                           |                                |              |                  |                        |                    |                    |                          |
|-------------|----------------|---------------------------|--------------------------------|--------------|------------------|------------------------|--------------------|--------------------|--------------------------|
|             |                |                           |                                | Brouter      | Port Ip          |                        |                    |                    |                          |
| PORT<br>NUM | VRF<br>NAME    | IP_ADDRESS                | NET_MASK                       | BROADCAST    | REASM<br>MAXSIZE | ADVERTISE<br>WHEN_DOWN | DIRECT<br>BCAST    | RPC                | RPCMODE                  |
| 1/1<br>1/10 | Glob~<br>spbo~ | 192.0.2.1<br>198.51.100.1 | 255.255.255.0<br>255.255.255.0 | ones<br>ones | 1500<br>1500     | disable<br>disable     | disable<br>disable | disable<br>disable | exist-only<br>exist-only |

#### Example for IPv6:

Switch:1> enable
Switch:1# configure terminal
Switch:1(config)# interface GigabitEthernet 4/16

Check whether the source IP address of the incoming packet exists in the FIB table:

Switch:1(config-if)# ipv6 rvs-path-chk mode strict

#### Verify the configuration on the port:

Switch:1(config-if)#show ipv6 interface gigabitethernet

Port Ipv6 Interface

| IFINDX<br>INDX   | BROUTER              | PHYSICAL<br>ADDRESS                | ADMIN<br>STATE | OPER<br>STATE | TYPE       | MTU  | HOP<br>LMT   | REACHABLE<br>TIME            | RETRANSMIT<br>TIME       | MCAST<br>STATUS      | IPSEC      | RPC     | RPCMODE   |
|------------------|----------------------|------------------------------------|----------------|---------------|------------|------|--------------|------------------------------|--------------------------|----------------------|------------|---------|-----------|
| 192              | 4/16                 | e4:5d:52:3c:65:02                  | enable         | down          | ETHER      | 1500 | 2            | 30000                        | 1000                     | disable              | disable    | disable | existonly |
|                  |                      | P                                  | ort Ipv6       | Addre         | ss         |      |              |                              |                          |                      |            |         |           |
| IPV6 A           | DDRESS               |                                    |                | BROUTE        | R          | TYPE | (            | DRIGIN ST                    | ATUS                     |                      |            |         |           |
| 2001:D<br>2001:D | B8:0:0:0<br>B8:0:0:e | :0:0:ffff/64<br>65d:52ff:fe3c:6502 | /64            | 4<br>4        | /16<br>/16 |      | UN :<br>UN : | ICAST MANUAL<br>ICAST LINKLA | INACCESS<br>YER INACCESS | IBLE INF<br>IBLE INF | INF<br>INF |         |           |
| 1 out            | of 5 Tota            | al Num of Interfac                 | e Entrie       | s disp        | layed.     |      |              |                              |                          |                      |            |         |           |

2 out of 10 Total Num of Address Entries displayed.

### Variable Definitions

The following table defines parameters for the ip rvs-path-chk mode and ipv6 rvs-path-chk mode commands.

| Variable                | Value                                                                                                    |
|-------------------------|----------------------------------------------------------------------------------------------------|
| mode{strict exist-only} | Specifies the mode for Unicast Reverse Path<br>Forwarding (uRPF). In strict mode, uRPF checks<br>whether the source IP address of the incoming<br>packet exists in the FIB. If the incoming interface is<br>not the best reverse path, the packet check fails and<br>uRPF drops the packet. In exist-only mode, uRPF<br>checks whether the source IP address of the<br>incoming packet exists in the FIB. The packet is<br>dropped only if the source address is not reachable<br>via any interface on that router. |

## Configuring unicast reverse path forwarding on a VLAN

### About this task

Use the Unicast Reverse Path Forwarding (uRPF) feature to reduce the problems that are caused by the introduction of malformed or forged (spoofed) IP source addresses into a network. When you enable uRPF, the switch performs a check to determine if the source IP address of the packet is verifiable. If the address is not verifiable, the system drops the packet.

uRPF runs in two modes:

- strict mode
- loose mode (exist-only mode)

### Before you begin

• You must enable the urpf-mode boot flag.

### 😵 Note:

When you try to configure uRPF on an interface, that is, enable or change the urpf operating mode with the urpf-mode boot flag disabled, a consistency check error message is displayed: Unicast Reverse Path Forwarding configuration is not supported when urpf-mode boot flag is disabled.

• You must log on to the VLAN Interface Configuration mode in CLI.

### Important:

You must assign a valid IP address to the selected port.

#### Procedure

1. Enter VLAN Interface Configuration mode:

```
enable
configure terminal
interface vlan <1-4059>
```

2. Set or change the urpf operating mode on a VLAN:

For IPv4, enter: ip rvs-path-chk mode {strict|exist-only}

For IPv6, enter: ipv6 rvs-path-chk mode {strict|exist-only}

3. Verify the configuration on the VLAN:

For IPv4, enter: show interfaces vlan ip

For IPv6, enter: show ipv6 interface vlan

#### Example

#### Example for IPv4:

```
Switch:1> enable
Switch:1# configure terminal
Switch:1(config)# interface vlan 2
```

Check whether the source IP address of the incoming packet exists in the FIB table:

Switch:1(config-if) # ip rvs-path-chk mode exist-only

#### Verify the configuration on the VLAN:

Switch:1(config-if)# show interfaces vlan ip

|                                              |                                                        |                                                                                     |                                                                                                    | V                                            | lan Ip                                       |                                                                |                                                                |                                                                |                                                                                  |                                                                |
|----------------------------------------------|--------------------------------------------------------|-------------------------------------------------------------------------------------|----------------------------------------------------------------------------------------------------|----------------------------------------------|----------------------------------------------|----------------------------------------------------------------|----------------------------------------------------------------|----------------------------------------------------------------|----------------------------------------------------------------------------------|----------------------------------------------------------------|
| VLAN<br>ID                                   | VRF<br>NAME                                            | IP<br>ADDRESS                                                                       | NET<br>MASK                                                                                                    | BCASTADDR<br>FORMAT                          | REASM<br>MAXSIZE                             | ADVERTISE<br>WHEN_DOWN                                         | DIRECTED<br>BROADCAST                                          | RPC                                                            | RPCMODE                                                                          | RMON                                                           |
| 1050<br>1102<br>1133<br>1500<br>1590<br>4057 | Globa~<br>Globa~<br>iir3<br>spboip<br>spboip<br>Globa~ | 192.0.2.9<br>198.51.100.1<br>192.0.2.10<br>192.0.2.11<br>198.51.100.2<br>192.0.2.12 | 255.255.255.0<br>255.255.255.0<br>255.255.255.0<br>255.255.255.0<br>255.255.255.0<br>255.255.255.0<br>255.255.255.0 | ones<br>ones<br>ones<br>ones<br>ones<br>ones | 1500<br>1500<br>1500<br>1500<br>1500<br>1500 | disable<br>disable<br>disable<br>disable<br>disable<br>disable | disable<br>disable<br>disable<br>disable<br>disable<br>disable | disable<br>disable<br>disable<br>disable<br>disable<br>disable | exist-only<br>exist-only<br>exist-only<br>exist-only<br>exist-only<br>exist-only | disable<br>disable<br>disable<br>disable<br>disable<br>disable |

All 16 out of 16 Total Num of Vlan Ip Entries displayed

VLAN VRF ID NAME

1050 GlobalRouter 1102 GlobalRouter 1133 iir3 1500 spboip 1590 spboip 4057 GlobalRouter

All 16 out of 16 Total Num of Vlan Ip Entries displayed

#### Example for IPv6:

Switch:1> enable Switch:1# configure terminal Switch:1(config)# interface vlan 2

Check whether the source IP address of the incoming packet exists in the FIB table:

Switch:1(config-if) # ipv6 rvs-path-chk mode exist-only

#### Verify the configuration on the VLAN:

Switch:1(config-if) # show ipv6 interface vlan

|                                                                |                                                             |                                                                                                    |                            |                            | Vlan                                               | Ipv6                 | Inte                                   | erface                                                                                    |                |                                                                            |                               |                               |                               |                                     |
|----------------------------------------------------------------|-------------------------------------------------------------|----------------------------------------------------------------------------------------------------|----------------------------|----------------------------|----------------------------------------------------|----------------------|----------------------------------------|-------------------------------------------------------------------------------------------|----------------|----------------------------------------------------------------------------|-------------------------------|-------------------------------|-------------------------------|-------------------------------------|
| IFINDX<br>INDX                                                 | VLAN                                                        | PHYSICAL<br>ADDRESS                                                                                   | ADMIN<br>STATE             | OPER<br>STATE              | TYPE                                               | MTU                  | HOP<br>LMT                             | REACHABLE<br>TIME                                                                         | RE'<br>TII     | TRANSMIT<br>ME                                                             | MCAST<br>STATUS               | IPSEC                         | RPC                           | RPCMODE                             |
| 3170<br>3174<br>3185                                           | 1122<br>1126<br>1137                                        | 2c:f4:c5:dc:b4:89<br>2c:f4:c5:dc:b4:8b<br>2c:f4:c5:dc:b4:90                                           | enable<br>enable<br>enable | up<br>up<br>up             | ETHER<br>ETHER<br>ETHER                            | 1500<br>1500<br>1500 | 64<br>64<br>64                         | 30000<br>30000<br>30000                                                                   | 10<br>10<br>10 | 00<br>00<br>00                                                             | disable<br>disable<br>disable | disable<br>disable<br>disable | disable<br>disable<br>disable | existonly<br>existonly<br>existonly |
|                                                                |                                                             |                                                                                                    | Vlan I                     | pv6 Ad                     | dress                                              |                      |                                        |                                                                                           |                |                                                                            |                               |                               |                               |                                     |
| IPV6 A                                                         | DDRES                                                       | s                                                                                                    |                            | VLA                        | N-ID                                               | T                    | YPE                                    | ORIGIN                                                                                    | ST             | ATUS                                                                       |                               |                               |                               |                                     |
| 2001:dl<br>2001:dl<br>2001:dl<br>2001:dl<br>2001:dl<br>2001:dl | b8:0:<br>b8:0:<br>b8:0:<br>b8:0:<br>b8:0:<br>b8:0:<br>b8:0: | 0:0:0:0:1<br>0:2ef4:c5ff:fedc:b<br>0:0:0:0:1<br>0:2ef4:c5ff:fedc:b<br>0:0:0:0:1<br>0:2ef4:c5ff:fedc:b | 489<br>48b<br>490          | V<br>V<br>V<br>V<br>V<br>V | -1122<br>-1122<br>-1126<br>-1126<br>-1137<br>-1137 |                      | UNI<br>UNI<br>UNI<br>UNI<br>UNI<br>UNI | CAST MANUAL<br>CAST LINKLAY<br>CAST MANUAL<br>CAST LINKLAY<br>CAST MANUAL<br>CAST LINKLAY | YER<br>YER     | PREFERRED<br>PREFERRED<br>PREFERRED<br>PREFERRED<br>PREFERRED<br>PREFERRED |                               |                               |                               |                                     |
| 3 out 6                                                        | of 4<br>of 7                                                | Total Num of Inter<br>Total Num of Addre                                                              | face Ent<br>ss Entri       | ries d<br>es dis           | isplay<br>played                                   | ed.                  |                                        |                                                                                           |                |                                                                            |                               |                               |                               |                                     |

o out of , focur num of marcos Enerics arep.

### **Variable Definitions**

The following table defines parameters for the ip rvs-path-chk mode and ipv6 rvs-path-chk mode commands.

| Variable                | Value                                                                                                    |
|-------------------------|----------------------------------------------------------------------------------------------------|
| mode{strict exist-only} | Specifies the mode for Unicast Reverse Path<br>Forwarding (uRPF). In strict mode, uRPF checks<br>whether the source IP address of the incoming<br>packet exists in the FIB. If the incoming interface is<br>not the best reverse path, the packet check fails and<br>uRPF drops the packet. In exist-only mode, uRPF<br>checks whether the source IP address of the<br>incoming packet exists in the FIB. The packet is<br>dropped only if the source address is not reachable<br>via any interface on that router. |

# Viewing unicast reverse path forwarding configuration on a port

### About this task

Use the following procedure to view the status of the uRPF configuration on a port.

### Before you begin

• You must enable the urpf-mode boot flag.

### 😵 Note:

When you try to configure uRPF on an interface, that is, enable or change the urpf operating mode with the urpf-mode boot flag disabled, a consistency check error message is displayed: Unicast Reverse Path Forwarding configuration is not supported when urpf-mode boot flag is disabled.

- You must log on to the GigabitEthernet Interface Configuration mode in CLI.
- You must configure unicast reverse path forwarding on a port.

#### Procedure

1. Enter GigabitEthernet Interface Configuration mode:

```
enable
configure terminal
interface GigabitEthernet {slot/port[/sub-port][-slot/port[/sub-
port]][,...]}
```

#### Note:

If the platform supports channelization and the port is channelized, you must also specify the sub-port in the format slot/port/sub-port.

2. Verify the configuration on the port:

For IPv4, enter: show ip interface gigabitethernet

For IPv6, enter: show ipv6 interface gigabitethernet

#### Example

#### Example for IPv4:

Switch:1> enable
Switch:1# configure terminal
Switch:1(config)# interface GigabitEthernet 1/10

#### Verify the configuration on the port:

Switch:1(config-if)# show ip interface gigabitethernet

|             |                |                           |                                | Brouter      | Port Ip          |                        |                    |                    |                          |
|-------------|----------------|---------------------------|--------------------------------|--------------|------------------|------------------------|--------------------|--------------------|--------------------------|
| PORT<br>NUM | VRF<br>NAME    | IP_ADDRESS                | NET_MASK                       | BROADCAST    | REASM<br>MAXSIZE | ADVERTISE<br>WHEN_DOWN | DIRECT<br>BCAST    | RPC                | RPCMODE                  |
| 1/1<br>1/10 | Glob~<br>spbo~ | 192.0.2.3<br>198.51.100.4 | 255.255.255.0<br>255.255.255.0 | ones<br>ones | 1500<br>1500     | disable<br>disable     | disable<br>disable | disable<br>disable | exist-only<br>exist-only |
| PORT<br>NUM | VRF<br>NAME    |                           |                                |              |                  |                        |                    |                    |                          |
| 1/1<br>1/10 | Globa<br>spboi | alRouter<br>ip            |                                |              |                  |                        |                    |                    |                          |
|             |                |                           |                                |              |                  |                        |                    |                    |                          |

#### Example for IPv6:

```
Switch:1> enable
Switch:1# configure terminal
Switch:1(config)# interface GigabitEthernet 4/16
```

#### Verify the configuration on the port:

Switch:1(config-if)#show ipv6 interface gigabitethernet

|                                                                             |                                                                                                    |                                                          |                                                                   |                                                  |                         |                     |                                                                         | ==================                                             | =========                      | =========                               | =========      | ============ |
|-----------------------------------------------------------------------------|----------------------------------------------------------------------------------------------------|----------------------------------------------------------|-------------------------------------------------------------------|--------------------------------------------------|-------------------------|---------------------|-------------------------------------------------------------------------|----------------------------------------------------------------|--------------------------------|-----------------------------------------|----------------|--------------|
| =                                                                           |                                                                                                    |                                                          | P                                                                 | ort Ip                                           | v6 In                   | terfa               | ace                                                                     |                                                                |                                |                                         |                |              |
| ======================================                                      | PHYSICAL<br>ADDRESS                                                                                          | ADMIN<br>STATE                                           | OPER<br>STATE                                                     |                                                  | =====<br>MTU            | HOP<br>LMT          | REACHABLE<br>TIME                                                       | RETRANSMIT<br>TIME                                             | MCAST<br>STATUS                | IPSEC                                   | RPC            | RPCMODE      |
| -<br>92 4/16                                                                | e4:5d:52:3c:65:02                                                                                            | enable                                                   | down                                                              | ETHER                                            | 1500                    | 2                   | 30000                                                                   | 1000                                                           | disable                        | disable                                 | disable        | existonly    |
|                                                                             | =============================<br>P(                                                                          | ort Ipv6                                                 | Addre                                                             | ss                                               | =====                   |                     |                                                                         |                                                                |                                |                                         |                |              |
| PV6 ADDRESS                                                                 |                                                                                                    |                                                          | BROUTE                                                            | =====<br>R                                       | TYPE                    | (                   | DRIGIN ST                                                               | ATUS                                                           |                                |                                         |                |              |
| 2001:db8:0:0:0:0:0:ffff/64 4/16<br>2001:db8:0:0:e65d:52ff:fe3c:6502/64 4/16 |                                                                                                    |                                                          |                                                                   |                                                  |                         | UN:<br>UN:          | ICAST MANUAL<br>ICAST LINKLA                                            | INACCESS<br>YER INACCESS                                       | IBLE INF                       | INF<br>INF                              |                |              |
| =<br>FINDX BROUTER<br>NDX<br>-<br>92 4/16<br>                               | PHYSICAL<br>ADDRESS<br>e4:5d:52:3c:65:02<br>Pr<br>:0:0:ffff/64<br>65d:52ff:fe3c:6502,<br>al Num of Interface | ADMIN<br>STATE<br>enable<br>ort Ipv6<br>/64<br>e. Entrie | OPER<br>STATE<br>down<br>Addree<br>BROUTEI<br>4,<br>4,<br>5, disp | TYPE<br>ETHER<br>ss<br>R<br>/16<br>/16<br>laved. | MTU<br>1500<br><br>TYPE | HOP<br>LMT<br>2<br> | REACHABLE<br>TIME<br>30000<br>DRIGIN ST<br>ICAST MANUAL<br>ICAST LINKLA | RETRANSMIT<br>TIME<br>1000<br>ATUS<br>INACCESS<br>YER INACCESS | MCAST<br>STATUS<br>disable<br> | IPSEC<br>disable<br>=====<br>INF<br>INF | RPC<br>disable | RPCMODE      |

2 out of 10 Total Num of Address Entries displayed.

# Viewing unicast reverse path forwarding configuration on a VLAN

#### About this task

Use the following procedure to view the status of the uRPF configuration on a VLAN.

#### Before you begin

- You must enable the urpf-mode boot flag.
  - 😵 Note:

When you try to configure uRPF on an interface, that is, enable or change the urpf operating mode with the urpf-mode boot flag disabled, a consistency check error message is displayed: Unicast Reverse Path Forwarding configuration is not supported when urpf-mode boot flag is disabled.

• You must log on to the VLAN Interface Configuration mode in CLI.

#### Important:

You must assign a valid IP address to the selected port.

• You must configure unicast reverse path forwarding on a VLAN.

#### Procedure

1. Enter VLAN Interface Configuration mode:

```
enable
configure terminal
interface vlan <1-4059>
```

2. Verify the configuration on the VLAN:

For IPv4, enter: show interfaces vlan ip

For IPv6, enter: show ipv6 interface vlan

#### Example

### Example for IPv4:

Switch:1> enable Switch:1# configure terminal Switch:1(config)# interface vlan 2

#### Verify the configuration on the VLAN:

Switch:1(config-if)# show interfaces vlan ip

|                                              | Vlan Ip                                                |                                                                                     |                                                                                                    |                                              |                                              |                                                                |                                                                |                                                                |                                                                                  |                                                                |
|----------------------------------------------|--------------------------------------------------------|-------------------------------------------------------------------------------------|----------------------------------------------------------------------------------------------------|----------------------------------------------|----------------------------------------------|----------------------------------------------------------------|----------------------------------------------------------------|----------------------------------------------------------------|----------------------------------------------------------------------------------|----------------------------------------------------------------|
| VLAN<br>ID                                   | VRF<br>NAME                                            | IP<br>ADDRESS                                                                       | NET<br>MASK                                                                                                    | BCASTADDR<br>FORMAT                          | REASM<br>MAXSIZE                             | ADVERTISE<br>WHEN_DOWN                                         | DIRECTED<br>BROADCAST                                          | RPC                                                            | RPCMODE                                                                          | RMON                                                           |
| 1050<br>1102<br>1133<br>1500<br>1590<br>4057 | Globa~<br>Globa~<br>iir3<br>spboip<br>Spboip<br>Globa~ | 192.0.2.9<br>198.51.100.1<br>192.0.2.10<br>192.0.2.11<br>198.51.100.2<br>192.0.2.12 | 255.255.255.0<br>255.255.255.0<br>255.255.255.0<br>255.255.255.0<br>255.255.255.0<br>255.255.255.0<br>255.255.255.0 | ones<br>ones<br>ones<br>ones<br>ones<br>ones | 1500<br>1500<br>1500<br>1500<br>1500<br>1500 | disable<br>disable<br>disable<br>disable<br>disable<br>disable | disable<br>disable<br>disable<br>disable<br>disable<br>disable | disable<br>disable<br>disable<br>disable<br>disable<br>disable | exist-only<br>exist-only<br>exist-only<br>exist-only<br>exist-only<br>exist-only | disable<br>disable<br>disable<br>disable<br>disable<br>disable |

All 16 out of 16 Total Num of Vlan Ip Entries displayed

VLAN VRF ID NAME

1050 GlobalRouter 1102 GlobalRouter 1133 iir3 1500 spboip 1590 spboip 4057 GlobalRouter

All 16 out of 16 Total Num of Vlan Ip Entries displayed

#### Example for IPv6:

Switch:1> enable Switch:1# configure terminal Switch:1(config)# interface vlan 2

#### Verify the configuration on the VLAN:

Switch:1(config-if) # show ipv6 interface vlan

| ==                       |                      |                                                             |                            |                | Vlan                    | Ipv6                 | Inte           | erface                  |                      |                               |                               |                               |                                     |
|--------------------------|----------------------|-------------------------------------------------------------|----------------------------|----------------|-------------------------|----------------------|----------------|-------------------------|----------------------|-------------------------------|-------------------------------|-------------------------------|-------------------------------------|
| ==<br>IFINDX<br>INDX     | VLAN                 | PHYSICAL<br>ADDRESS                                         | ADMIN<br>STATE             | OPER<br>STATE  | TYPE                    | MTU                  | HOP<br>LMT     | REACHABLE<br>TIME       | RETRANSMIT<br>TIME   | MCAST<br>STATUS               | IPSEC                         | RPC                           | RPCMODE                             |
| <br>3170<br>3174<br>3185 | 1122<br>1126<br>1137 | 2c:f4:c5:dc:b4:89<br>2c:f4:c5:dc:b4:8b<br>2c:f4:c5:dc:b4:90 | enable<br>enable<br>enable | up<br>up<br>up | ETHER<br>ETHER<br>ETHER | 1500<br>1500<br>1500 | 64<br>64<br>64 | 30000<br>30000<br>30000 | 1000<br>1000<br>1000 | disable<br>disable<br>disable | disable<br>disable<br>disable | disable<br>disable<br>disable | existonly<br>existonly<br>existonly |
|                          | Vlan Ipv6 Address    |                                                             |                            |                |                         |                      |                |                         |                      |                               |                               |                               |                                     |
| IPV6 AI                  | DDRES                | 5<br>5                                                      |                            | VLA            | N-ID                    | <br>T                | YPE            | ORIGIN                  | STATUS               |                               |                               |                               |                                     |
| 2001:dł                  | 0:0:8                | 0:0:0:0:1                                                   |                            | V-             | -1122                   |                      | UNI            | CAST MANUAL             | PREFERRED            |                               |                               |                               |                                     |

| 2001:db8:0:0:0:0:0:1             | V-1122 | UNICAST | MANUAL    | PREFERRED |
|----------------------------------|--------|---------|-----------|-----------|
| 2001:db8:0:0:2ef4:c5ff:fedc:b489 | V-1122 | UNICAST | LINKLAYER | PREFERRED |
| 2001:db8:0:0:0:0:0:1             | V-1126 | UNICAST | MANUAL    | PREFERRED |
| 2001:db8:0:0:2ef4:c5ff:fedc:b48b | V-1126 | UNICAST | LINKLAYER | PREFERRED |
| 2001:db8:0:0:0:0:0:1             | V-1137 | UNICAST | MANUAL    | PREFERRED |
| 2001:db8:0:0:2ef4:c5ff:fedc:b490 | V-1137 | UNICAST | LINKLAYER | PREFERRED |

3 out of 4 Total Num of Interface Entries displayed. 6 out of 7 Total Num of Address Entries displayed.

# **Configuring Digital Certificates using CLI**

The following section provides procedures to configure digital certificates using CLI.

# **Configure Device Subject Parameters**

### About this task

Use this procedure to configure the device subject parameters to identify the device, such as the name, Email ID, company, department, and location.

### Procedure

1. Enter Global Configuration mode:

enable

configure terminal

2. Configure the subject parameters of the device:

```
certificate subject {[common-name WORD<0-64>] [e-mail WORD<0-254>]
[unit WORD<0-64>] [organization WORD<0-64>] [locality WORD<0-128>]
[province WORD<0-128>] [country WORD<2-2>]}
```

3. (Optional) Delete a subject parameter:

```
no certificate subject {[common-name] [e-mail] [unit] [organization]
[locality] [province] [country]}
```

4. (Optional) Configure the default subject parameters of the device:

default certificate subject

#### Example

Configuring subject parameters:

```
Switch:1>enable
Switch:1#configure terminal
Switch:1(config)# certificate subject common-name Self e-mail example@company.com unit
Engineering organization Company locality SanFrancisco province California country US
```

### **Variable Definitions**

The following table defines parameters for the Certificate Subject command.

| Variable                   | Value                                                                                                    |
|----------------------------|----------------------------------------------------------------------------------------------------|
| common-name WORD<0–<br>64> | Specifies the name of the subject sending the Certificate Signing Request to the Certificate Authority.          |
| country WORD<2-2>          | Specifies the country of the subject sending the Certificate Signing Request to the Certificate Authority.       |
| e-mail WORD<0-254>         | Specifies the Email address of the subject sending the Certificate Signing Request to the Certificate Authority. |

Table continues...

| Variable                   | Value                                                                                                    |
|----------------------------|----------------------------------------------------------------------------------------------------|
| locality WORD<0-128>       | Specifies the locality of the subject sending the Certificate Signing Request to the Certificate Authority.            |
| organization<br>WORD<0-64> | Specifies the organization of the subject sending the Certificate Signing Request to the Certificate Authority.        |
| province WORD<0-128>       | Specifies the province of the subject sending the Certificate Signing Request to the Certificate Authority.            |
| unit WORD<0-64>            | Specifies the organizational unit of the subject sending the Certificate Signing Request to the Certificate Authority. |

# **Configure Subject Alternative Names**

### About this task

Use this procedure to protect additional host names with a single certificate.

### Note:

The switch supports 100 subject alternative names.

### Procedure

1. Enter Global Configuration mode:

enable

configure terminal

2. Configure a subject alternative name for the entity:

```
certificate subject-alternative-name <dns | e-mail | ip> WORD<1-255>
```

3. View the subject alternative names configured on the switch:

show certificate subject-alternative-name

#### Examples

Configure a subject alternative name for an email address and an IP address.

```
Switch:1>enable
Switch:1#configure terminal
Enter configuration commands, one per line. End with CNTL/Z.
Switch:1(config)#certificate subject-alternative-name e-mail name@company.com
Switch:1(config)#certificate subject-alternative-name ip 192.0.2.22
```

#### View the configuration.

| Switch:1>    | show certificate subject-alternative-name |
|--------------|-------------------------------------------|
|              | SAN Table                                 |
| TYPE         | NAME                                      |
| e-mail<br>ip | name@company.com<br>192.0.2.22            |

### **Variable Definitions**

The following table defines parameters for the **certificate subject-alternative-name** command.

| Variable                         | Value                                                                        |
|----------------------------------|------------------------------------------------------------------------------|
| <dns e-mail="" ip=""  =""></dns> | Specifies the type of subject alternative name to add.                       |
| WORD<1-255>                      | Specifies the alternative name to add to the subject alternative name table. |

# **Generate the Key Pair**

### About this task

Use the following procedure to generate the private and public key pair for the specific cryptography type.

### Procedure

1. Enter Global Configuration mode:

enable

configure terminal

2. Generate the key pair:

certificate generate-keypair {type rsa size 2048}

3. (Optional) Delete a key pair:

no certificate generate-keypair

4. (Optional) Generate default key pair:

default certificate generate-keypair

### Example

Generating the key pair:

```
Switch:1>enable
Switch:1#configure terminal
Switch:1(config)#certificate generate-keypair type rsa size 2048
```

### **Variable Definition**

The following table defines parameters for the generate-keypair command.

| Variable  | Value                                                                                                    |
|-----------|----------------------------------------------------------------------------------------------------|
| type rsa  | Specifies type of cryptography algorithm used to generate the key-pair. The switch uses only rsa as the cryptography algorithm type. |
| size 2048 | Specifies the size or modulus of key-pair to be generated. The value should be 2048.                                                 |

# **Configure a Trustpoint CA**

### About this task

Use this procedure to configure the certificate authority and perform related actions. You can configure only one CA in a device at a time.

### Procedure

1. Enter Global Configuration mode:

enable

configure terminal

2. Configure the trustpoint by getting CA specific configuration parameters and perform related actions:

```
certificate ca WORD<1-45> [common-name WORD<0-64>] [key-name WORD<0-
45>] [ca-url WORD<0-1000>] [use-post <true|false>] [action <noop |
caauth | {enroll [validity-days <7-1185>] | } | {renew [validity-
days <7-1185>] | install | remove | get-crl>] [install-file {root-
ca-filename WORD<1-80>}]
```

a. Configure the trustpoint and associate it with the generated key pair:

```
certificate ca WORD<1-45> {[common-name WORD<0-64>] [key-name
WORD<0-45>] [ca-url WORD<0-1000>] [use-post <true|false>]}
```

b. Configure trustpoint and perform no other operation:

certificate ca WORD<1-45> action noop

c. Configure trustpoint, authenticate the trustpoint CA by getting the certificate of the CA, and store the CA certificate locally:

certificate ca WORD<1-45> action caauth

d. Generate certificate signing request to obtain identity certificate from configured trustpoint CA, get the digital certificate, and store it locally, associating with the trustpoint CA:

```
certificate ca WORD<1-45> {action enroll [validity-days <7-
1185>]}
```

e. Generate certificate renew request for given trustpoint CA, get the new digital certificate, and store it locally by replacing the old certificate with the new one:

```
certificate ca WORD<1-45> {action renew [validity-days <7-
1185>]}
```

f. Release the locally stored certificate associated with the trustpoint CA post revocation.

certificate ca WORD<1-45> action remove

g. Install the subject certificate obtained from the given trustpoint CA:

certificate ca WORD<1-45> action install

h. Get the Certificate Revocation List from the CDP and store into a file.

certificate ca WORD<1-45> action get-crl

3. Install the Root Certificate Authority's certificate obtained offline:

```
certificate ca WORD<1-45> install-file {root-ca-filename WORD<1-80>}
```

4. Set the HTTP request type to support the type of CA:

```
certificate ca WORD<1-45> use-post <false | true>
```

5. (Optional) Delete a trustpoint CA:

```
no certificate ca WORD<1-45> [[common-name] | [key-name] | [ca-url]
| [use-post] | [action]]
```

#### 6. (Optional) Configure default trustpoint CA:

default certificate ca WORD<1-45>

#### Example

Switch:1>enable Switch:1#configure terminal Switch:1(config)#certificate ca ej common-name subca5 key-name rsa 2048 Switch:1(config) #certificate ca ej action enroll Switch:1(config)#CP1 [07/21/16 12:22:11.992:CEST] 0x003a8604 00000000 GlobalRouter DIGITALCERT INFO Digital Certificate Module : Configuration Saved CP1 [07/21/16 12:22:12.284:CEST] 0x003a8639 00000000 GlobalRouter DIGITALCERT INFO Sent SCEP Request To CA : ej CP1 [07/21/16 12:22:12.504:CEST] 0x003a8615 0000000 GlobalRouter DIGITALCERT INFO Received SCEP Response With SUCCESS status! CP1 [07/21/16 12:22:12.508:CEST] 0x003a8611 00000000 GlobalRouter DIGITALCERT INFO Enroll Certificate Successful! CP1 [07/21/16 12:22:12.509:CEST] 0x003a8604 0000000 GlobalRouter DIGITALCERT INFO Digital Certificate Module : Configuration Saved

### **Variable Definition**

The following table defines parameters for the certificate ca command.

| Variable                              | Value                                                                                                    |
|---------------------------------------|----------------------------------------------------------------------------------------------------|
| ca WORD<1–45>                         | Specifies the name of the certification authority. It should be alphanumeric and case-sensitive. The maximum length should be 45 characters. |
| common-name WORD<0–<br>64>            | Specifies the name of the owner of the device or user.                                                                                       |
| key-name WORD<0–45>                   | Specifies the key pair generated by the command that was first associated with the CA trustpoint.                                            |
| ca-url WORD<0–1000>                   | Specifies the trusted CA url.                                                                                                    |
| use-post <false true=""  =""></false> | Specify the HTTP request style. The default value is True.                                                                                   |

Table continues...

| Variable                                          | Value                                                                                                    |
|---------------------------------------------------|----------------------------------------------------------------------------------------------------|
|                                                   | For example, True for EJBCA and False for Win2012 CA.                                                                                                    |
| action noop                                       | Specifies that no operation should be performed after configuring trustpoint.                                                                                                    |
| action caauth                                     | Authenticates the trustpoint CA by getting the certificate of the CA and stores the CA certificate locally.                                                                                  |
| action enroll [validity-days<br><7–1185>]         | Generates certificate signing request to obtain identity certificate from configured trustpoint CA, gets the digital certificate, and stores it locally, associating with the trustpoint CA. |
|                                                   | The validity-days specifies the number of days for which the certificate will remain valid. The default value is 365 days.                                                                   |
| action renew [validity-days<br><7–1185>]          | Generates certificate renewal request for given trustpoint CA, gets the digital certificate, and stores it locally by replacing the old certificate with the new one.                        |
|                                                   | The validity-days specifies the number of days for which the certificate will remain valid. The default value is 365 days.                                                                   |
| action renew [challenge-<br>password WORD<0-128>] | This password is given offline by the CA during the end entity registration. The length of the password is from 0 to 128.                                                                    |
| action install                                    | Installs the subject certificate obtained from the given trustpoint CA.                                                                                                    |
| action remove                                     | Releases the locally stored certificate associated with the trustpoint CA post revocation.                                                                                                   |
| action get-crl                                    | Gets the Certificate Revocation List from the CDP and stores into a file.                                                                                                    |
| install-file root-ca-filename<br>WORD<1–80>       | Installs the Root CA file obtained offline from the CA.                                                                                                    |

## **Install the Certificate**

### About this task

Use this procedure to install one of the following:

- certification authority (CA) certificate
- · root CA certificate
- subject certificate
- · Certificate Revocation List (CRL) file obtained offline from the CA

### Procedure

1. Enter Global Configuration mode:

enable

configure terminal

2. Install the offline CA certificate:

certificate install-file offline-ca-filename WORD<1-80>

3. Install the CRL offline file:

```
certificate install-file offline-crl-filename WORD<1-80>
```

4. Install the root CA offline certificate:

certificate install-file offline-root-ca-filename WORD<1-80>

5. Install the subject offline certificate:

```
certificate install-file offline-subject-filename WORD<1-80>
[relaxed]
```

6. (Optional) Install the subject offline certificate with PKCS12-format:

```
certificate install-file offline-subject-filename WORD<1-80> relaxed
pkcs12-password WORD<1-128>
```

#### **Variable Definitions**

The following table defines parameters for the certificate install-file command.

| Definition                                                                                                    |  |  |  |  |
|----------------------------------------------------------------------------------------------------|--|--|--|--|
| Specifies the certification authority (CA) file name obtained from the CA.                                                                                                    |  |  |  |  |
| Specifies the CRL file obtained from the CA.                                                                                                    |  |  |  |  |
| Specifies the root CA file name obtained from the CA.                                                                                                    |  |  |  |  |
| Specifies the subject certificate file name obtained from the CA.                                                                                                    |  |  |  |  |
| Uses the relaxed mode for offline subject certificate installation for less restrictive consistency checks.                                                                                                    |  |  |  |  |
| You can also install a PKCS12 format certificate and secret key in relaxed mode. <i>WORD&lt;1-128&gt;</i> is the password to extract the PKCS12 container. If you do not include this parameter, the supported format is Distinguished Encoding Rules (DER). |  |  |  |  |
|                                                                                                    |  |  |  |  |

## **Generate the Certificate Signing Request**

#### About this task

Use this procedure to generate a certificate signing request (CSR) and store it into a file. This CSR is required to obtain the offline subject certificate.

### Procedure

1. Enter Global Configuration mode:

enable configure terminal

2. Generate certificate signing request:

```
certificate generate-csr [relaxed]
```

# **View the Certificate Details**

### About this task

Use this procedure for the following tasks:

- Displaying the digital certificate for given certificate type or list all the certificate details from the local store for given certificate type.
- Displaying the CA details for a given trustpoint CA name or listing all the CA details from the local store if the CA name is not specified.
- Displaying the configured key details for given key name.
- · Displaying the configured subject details.

### Procedure

1. Enter Privileged EXEC mode:

enable

2. Display the digital certificate for given certificate type:

```
show certificate cert-type [default-tls-certificate] [online-ca-
cert] | [online-subject-cert] | [offline-ca-cert] | [offline-
subject-cert] | [intermediate-ca-cert WORD<1-80>] | [root-ca-cert
WORD<1-80>]]
```

3. Display the certificate authority details:

show certificate ca WORD<1-45>

4. Display the name and public key of all the key-pairs:

show certificate key-name

5. Display the details of the configured subject:

show certificate subject

#### Example

#### Enter privileged exec mode:

Switch:1>en

#### Display the CA certificate details:

```
Switch:1(config) #show certificate ca
CA table entry
                           caica2
Name
                         :
                        : caica2
: rsa 2048
CommonName
KeyName
                        : http://192.51.100.9:8080/ejbca/publicweb/apply/scep/test/
CaUrl
pkiclient.exe
UsePost
                        :
                           0
SubjectCertValidityDays : 365
Action
                 :
                            no-op
LastActionStatus
                            success
                        :
LastActionFailureReason :
```

#### Display the name and public key of all the key-pairs:

Switch:1(config)#show certificate key-name

#### Display the details of the configured subject:

```
Switch:1(config)#show certificate subject
Common Name : tlsenduser1
Email Address : tlsenduser1@mocana.com
Organizational Unit : Engineering
Organization : Mocana
Locality : San Francisco
Province : California
Country : US
```

#### Display the Root CA certificate:

```
Switch:1(config)#show certificate cert-type root-ca-cert
```

```
CERT STORE table entry
Certificate Type
                                                                         Root CA Certificate
                                                                 :
CommonName
                                                                 :
                                                                         са
VersionNumber
                                                                         X.509 v3
                                                                 :
                                                                         3f418444a5b29cbd
SerialNumber
                                                                 :
                                                                         CN:ca, EM:, OU:, O:, L:, P:, C:
IssuerName
                                                                 :
ValidityPeriodNotBefore
ValidityPeriodNotAfter
                                                                       10/26/16 12:37:22
                                                                 :
                                                                        10/26/18 12:37:22
                                                                :
CertificateSignatureAlgorithm
                                                                        sha256withRSAEncryption
                                                                :
CertificateSignature
856f7e66ce1bcbc3853dc22f969aff9bbb357d8d4e34274098e7c3c0b78cf0aba04b6d64ec22b4bee122243342
283348fb011edd25b44bf7b77d6cfb10eb662d97fafe6ce727622dfc205358513ceaef2a04bc1d46b1372092ae
34 c 222 a 692 373 88 f 62 c 1 e f d 8 d 0 38 6 1 0 2 a 69 a a 495 a 3070 994 620 f 289 6 c 157 c 273 185 e 8 b 6 c c 4050 8 3973 b 384 18 d 786 c 4050 8 3973 b 384 18 d 786 c 4050 8 3973 b 384 18 d 786 c 4050 8 3973 b 384 18 d 786 c 4050 8 3973 b 384 18 d 786 c 4050 8 3973 b 384 18 d 786 c 4050 8 3973 b 384 18 d 786 c 4050 8 3973 b 384 18 d 786 c 4050 8 3973 b 384 18 d 786 c 4050 8 3973 b 386 c 4050 8 3973 b 386 c 4050 
efd9c992905df6e160c4bf3b916ec046c5291f9b2f280a178d5ac14ca6ee4ffc47059e522bbdafcc5560c55612
fbe3f6bcca603cec1ba0f24202ef6120c0f31259f6b5a80726ddf7f8b72359eac638b4a6289096db0cdc23839d
75ebe79dd3b5b7a365d1534a48f349dd3139d1e05e225711f07631ef5a2fbc
Subject
                                                                 :
                                                                         CN:ca, EM:, OU:, O:, L:, P:, C:
SubjectPublicKeyAlgorithm
                                                                 :
                                                                         rsaEncryption
SubjectPublicKey
7f056b2c915e690b3a2c1e30373a8e14e5f23586aaa9e68544bf8b5931f0dff6057936c3e8f48d2430ce9bdf2c
00d30da314f4d3a88d7e112593429005b7095f8e4aec18fda5d1697d35882eab98796ae0fe20994edc5a5b1379
521a65d9e168e6bfe6d842139a294c94aac122e51d7a5438ad8bf00f5098857a557a4f69f4b21bd08c9213d345
8a7fb7c644c7fcb4806fb4f683941f7701cb131ffc2444aac314be88fb717c135bc7416390de4925d833e88936
2caefbaf1079656206acc5cfe424edc30e2cd7853223c505e3fefd28cc35c94c14742a912baee7f4197f680a91
b69d496ea67b87cbd0c399
                                                                         1
HasBasicConstraint
                                                                 :
HasKeyUsage
                                                                 :
                                                                         1
IsCa
                                                                 :
                                                                         1
KeyUsage
                                                                 :
                                                                         103 digitalSignature nonRepudiation
                                                            cRLSign
keyEncipherment keyCertSign
ExtendedKeyUsage
                                                                 :
                                                                        TLS Web Server Authentication, OCSP Signing,
CDPUrl
                                                                 :
OCSPUr1
                                                                         http://192.51.100.9:8080/ejbca/publicweb/status/ocsp
                                                                 :
CertificateFileName
                                                                         /intflash/.cert/.rootCACertStore/root ca cert ca.der
```

#### Display the Intermediate CA certificate:

Switch:1(config) # show certificate cert-type intermediate-ca-cert CERT STORE table entry Certificate Type Intermediate CA Certificate : CommonName newsubca : VersionNumber X.509 v3 : SerialNumber : 59f0b1a73c93b194 CN:ca, EM:, OU:, O:, L:, P:, C: IssuerName : ValidityPeriodNotBefore : 10/27/16 09:49:59 ValidityPeriodNotAfter 10/26/18 12:37:22 : CertificateSignatureAlgorithm : sha256withRSAEncryption CertificateSignature 65c2bed6f0333d6bbc5aea24d682061cfebefeb4bea8f74b3687cb72d700aabcf38af039dbff1e3d818627c5a2 7bfb4310c5fdd8db7eaea7bfb06275bc86f1e479ed0ca5ec7a828b44f862e294ea4bd39a3a38b2ec5c87f2fb5b 8cfdf154a855a80fd385538e00f5644792f9e496def7e293b2a20a60c782cc9bfcddc448e15024a0a49caa2bbe fc82fa71cbda495915910a4363e5d7d95303d44a14e95932b1797ecc252e7ffa4d7cb8d270c693cebbf3e632f1 accbe6920460496d1f873d35b92c5430cb870d84d61d0556eea94a003e6785 Subject : CN:newsubca, EM:, OU:, O:, L:, P:, C: SubjectPublicKeyAlgorithm : rsaEncryption SubjectPublicKey 7f056b2c915e690b3a2c1e30373a8e14e5f23586aaa9e68544bf8b5931f0dff6057936c3e8f48d2430ce9bdf2c 00d30da314f4d3a88d7e112593429005b7095f8e4aec18fda5d1697d35882eab98796ae0fe20994edc5a5b1379 521a65d9e168e6bfe6d842139a294c94aac122e51d7a5438ad8bf00f5098857a557a4f69f4b21bd08c9213d345 8a7fb7c644c7fcb4806fb4f683941f7701cb131ffc2444aac314be88fb717c135bc7416390de4925d833e88936 2caefbaf1079656206acc5cfe424edc30e2cd7853223c505e3fefd28cc35c94c14742a912baee7f4197f680a91 b69d496ea67b87cbd0c399 HasBasicConstraint 1 • HasKeyUsage : 1 IsCa 1 : KeyUsage 119 digitalSignature nonRepudiation : keyEncipherment keyAgreement keyCertSign cRLSign TLS Web Server Authentication, OCSP Signing, ExtendedKeyUsage : http://192.51.100.9:8080/ejbca/publicweb/webdist/ CDPUrl certdist?cmd=crl&issuer=CN=ca OCSPUr1 • CertificateFileName : /intflash/.cert/.caCertStore/ca cert newsubca.der

#### Display the offline CA certificate:

Switch:1(config) #show certificate cert-type offline-ca-cert

| CERT table entry                        |      |                                                         |
|-----------------------------------------|------|---------------------------------------------------------|
| Certificate Type                        | :    | Offline CA Certificate                                  |
| VersionNumber                           | :    | X.509 v3                                                |
| SerialNumber                            | :    | 59f0b1a73c93b194                                        |
| IssuerName                              | :    | CN:ca, EM:, OU:, O:, L:, P:, C:                         |
| ValidityPeriodNotBefore                 | :    | 10/27/16 09:49:59                                       |
| ValidityPeriodNotAfter                  | :    | 10/26/18 12:37:22                                       |
| CertificateSignatureAlgorithm           | :    | sha256withRSAEncryption                                 |
| CertificateSignature                    | :    |                                                         |
| 65c2bed6f0333d6bbc5aea24d682061         | cfeb | efeb4bea8f74b3687cb72d700aabcf38af039dbff1e3d818627c5a2 |
| 7bfb4310c5fdd8db7eaea7bfb06275b         | c86f | 1e479ed0ca5ec7a828b44f862e294ea4bd39a3a38b2ec5c87f2fb5b |
| af98a856f380d9ec9f022ba5b05c328         | 5562 | 33b7dc5d1359edc08966a194311eb76965ce509439a224c5c000468 |
| 8cfdf154a855a80fd385538e00f5644         | 792f | 9e496def7e293b2a20a60c782cc9bfcddc448e15024a0a49caa2bbe |
| fc82fa71cbda495915910a4363e5d7d         | 9530 | 3d44a14e95932b1797ecc252e7ffa4d7cb8d270c693cebbf3e632f1 |
| accbe6920460496d1f873d35b92c543         | 0cb8 | 70d84d61d0556eea94a003e6785                             |
| Subject                                 | :    | CN:newsubca, EM:, OU:, O:, L:, P:, C:                   |
| SubjectPublicKeyAlgorithm               | :    | rsaEncryption                                           |
| SubjectPublicKey                        | :    |                                                         |
| 000000000000000000000000000000000000000 | 0000 | 30100010000100a0457dd22f1ff11a2c4f01f5fedcda5b26d88a16  |
| 7f056b2c915e690b3a2c1e30373a8e1         | 4e5f | 23586aaa9e68544bf8b5931f0dff6057936c3e8f48d2430ce9bdf2c |

| 00d30da314f4d3a88d7e11259342900 | 05b7C | 195f8e4aec18fda5d1697d35882eab98796ae0fe20994edc5a5b1379 |
|---------------------------------|-------|----------------------------------------------------------|
| 521a65d9e168e6bfe6d842139a294c9 | 94aac | :122e51d7a5438ad8bf00f5098857a557a4f69f4b21bd08c9213d345 |
| 8a7fb7c644c7fcb4806fb4f683941f  | 7701c | b131ffc2444aac314be88fb717c135bc7416390de4925d833e88936  |
| 2caefbaf1079656206acc5cfe424edd | c30e2 | cd7853223c505e3fefd28cc35c94c14742a912baee7f4197f680a91  |
| b69d496ea67b87cbd0c399          |       |                                                          |
| HasBasicConstraint              | :     | 1                                                        |
| HasKeyUsage                     | :     | 1                                                        |
| IsCa                            | :     | 1                                                        |
| KeyUsage                        | :     | 119 digitalSignature nonRepudiation                      |
| keyEncipherment keyAgreement    | keyC  | CertSign cRLSign                                         |
| ExtendedKeyUsage                | :     | TLS Web Server Authentication, OCSP Signing,             |
| CDPUrl                          | :     | http://192.51.100.9:8080/ejbca/publicweb/webdist/        |
| certdist?cmd=crl&issuer=CN=ca   |       |                                                          |

### Display the offline subject certificate:

| Switch:1(config) # show certifica | te d | ert-type offline-subject-cert                           |
|-----------------------------------|------|---------------------------------------------------------|
| CERT table entry                  |      |                                                         |
| Certificate Type                  | :    | Offline Subject Certificate                             |
| VersionNumber                     | :    | X.509 v3                                                |
| SerialNumber                      | :    | 33f18af2c9ef62f5                                        |
| IssuerName                        | :    | CN:newsubca, EM:, OU:, O:, L:, P:, C:                   |
| ValidityPeriodNotBefore           | :    | 11/03/16 11:40:28                                       |
| ValidityPeriodNotAfter            | :    | 10/26/18 12:37:22                                       |
| CertificateSignatureAlgorithm     | :    | sha256withRSAEncryption                                 |
| CertificateSignature              | :    |                                                         |
| 2fd70da6d5a8f272f0f1cfc237eccb41  | 9eak | od3c2fc8ca3c147c8f4b04efe2ecd8060f83f1ce420c37285e8a4a7 |
| 04249983e5b4545a9d0e7e684a03502d  | 0d18 | Oced5d2dd6747c8ab0f58b6f46ac56c6ff696dad6a93bd2c6249b3  |
| 2e74070499f6f94b0814ae7c14f1893a  | blf2 | ce764340007eb06338bba5935ac5729e20e680c593f77dfa9aac96  |
| ea5ec1a884e28db4e68bfbea116beffd  | b91c | b09ab9fc6ac2aaee0064a2ef241412b6ebe21564623b28eaba14ff  |
| 7f2a07691c7703c50bc63b25dd18d21f  | 0f08 | e63a33ca75cd49cfe93a9b6ff540d439008ac8e83a2393e94bf4b2  |
| e5fa1c3e3d8df1df538651f4936f9db1  | 17fc | l6adf0960eaf116a92c5bff7c06                             |
| Subject                           | :    | CN:newsub1, EM:test@mocana.com, OU:Engineering,         |
| O:Mocana, L:San Francisco, P:Cal  | ifor | mia, C:US                                               |
| SubjectPublicKeyAlgorithm         | :    | rsaEncryption                                           |
| SubjectPublicKey                  | :    |                                                         |
| 0000000000000100000010200000      | 0003 | 01000100000100d35e399359ee6c24837a0394dff783c039bf4c6f  |
| e02000e31fecfa0a67b36fd390b3a1c2  | 9229 | af4ed24972186fc4991655479db597967b3bdda95c00bd1c07ca66  |
| 0ccf80aca1bccbe8cbe2db31a5cd5868  | 4336 | b9ac85ab7b54438c4e0b2da260a13eef4900929514ee8bee184df4  |
| 0f11c0c766a0e6ca89424f2f3753039e  | 8e20 | e3809d20fa59d319ccaecee4a32a4ab1da9bf7f566241dd76c11eb  |
| 762ad320dafbcba73e658d0faa5ea1ca  | f75f | 1e4889038a58b3e48e9e541bcb4f818eb9b3e84a57bc6714e78906  |
| 7226953d740c6ef38d67d5ec891598f6  | 2248 | a337a1176bd3edef8adec606bbae9781b88d32c8867629ddbc9f53  |
| 2338cf4ca53918dd98c609            |      |                                                         |
| HasBasicConstraint                | :    | 1                                                       |
| HasKeyUsage                       | :    | 1                                                       |
| IsCa                              | :    | 0                                                       |
| KeyUsage                          | :    | 15 digitalSignature nonRepudiation keyEncipherment      |
| dataEncipherment                  |      |                                                         |
| ExtendedKeyUsage                  | :    | TLS Web Server Authentication, OCSP Signing,            |
| CDPUrl                            | :    | http://192.51.100.9:8080/ejbca/publicweb/webdist/       |
| certdist?cmd=crl=&=CN=newsubca    |      |                                                         |
| OCSPUrl                           | :    | http://192.51.100.9:8080/ejbca/publicweb/status/ocsp    |
| Status                            | :    | offline-certificate                                     |
| Installed                         | :    | 1                                                       |

### Display the online CA certificate:

Switch:1(config)#show certificate cert-type online-ca-cert

| CERT table entry                            |        |
|---------------------------------------------|--------|
| Certificate Type : Online CA Certificate    |        |
| VersionNumber : X.509 v3                    |        |
| SerialNumber : 59f0b1a73c93b194             |        |
| IssuerName : CN:ca, EM:, OU:, O:, L:, 1     | P:, C: |
| ValidityPeriodNotBefore : 10/27/16 09:49:59 |        |

| ValidityPeriodNotAfter                  | :     | 10/26/18 12:37:22                                       |
|-----------------------------------------|-------|---------------------------------------------------------|
| CertificateSignatureAlgorithm           | :     | sha256withRSAEncryption                                 |
| CertificateSignature                    | :     |                                                         |
| 65c2bed6f0333d6bbc5aea24d682061c        | febe  | efeb4bea8f74b3687cb72d700aabcf38af039dbff1e3d818627c5a2 |
| 7bfb4310c5fdd8db7eaea7bfb06275bc        | :86f1 | e479ed0ca5ec7a828b44f862e294ea4bd39a3a38b2ec5c87f2fb5b  |
| af98a856f380d9ec9f022ba5b05c3285        | 55623 | 3b7dc5d1359edc08966a194311eb76965ce509439a224c5c000468  |
| 8cfdf154a855a80fd385538e00f56447        | 792f9 | e496def7e293b2a20a60c782cc9bfcddc448e15024a0a49caa2bbe  |
| fc82fa71cbda495915910a4363e5d7d9        | 95303 | d44a14e95932b1797ecc252e7ffa4d7cb8d270c693cebbf3e632f1  |
| accbe6920460496d1f873d35b92c5430        | )cb87 | 0d84d61d0556eea94a003e6785                              |
| Subject                                 | :     | CN:newsubca, EM:, OU:, O:, L:, P:, C:                   |
| SubjectPublicKeyAlgorithm               | :     | rsaEncryption                                           |
| SubjectPublicKey                        | :     |                                                         |
| 000000000000000000000000000000000000000 | 0003  | 01000100000100a0457dd22f1ff11a2c4f01f5fedcda5b26d88a16  |
| 7f056b2c915e690b3a2c1e30373a8e14        | le5f2 | 3586aaa9e68544bf8b5931f0dff6057936c3e8f48d2430ce9bdf2c  |
| 00d30da314f4d3a88d7e112593429005        | 5b709 | 05f8e4aec18fda5d1697d35882eab98796ae0fe20994edc5a5b1379 |
| 521a65d9e168e6bfe6d842139a294c94        | laac1 | .22e51d7a5438ad8bf00f5098857a557a4f69f4b21bd08c9213d345 |
| 8a7fb7c644c7fcb4806fb4f683941f77        | /01ck | 0131ffc2444aac314be88fb717c135bc7416390de4925d833e88936 |
| 2caefbaf1079656206acc5cfe424edc3        | 30e2c | cd7853223c505e3fefd28cc35c94c14742a912baee7f4197f680a91 |
| b69d496ea67b87cbd0c399                  |       |                                                         |
| HasBasicConstraint                      | :     | 1                                                       |
| HasKeyUsage                             | :     | 1                                                       |
| IsCa                                    | :     | 1                                                       |
| KeyUsage                                | :     | 119 digitalSignature nonRepudiation                     |
| keyEncipherment keyAgreement k          | ceyCe | ertSign cRLSign                                         |
| ExtendedKeyUsage                        | :     | TLS Web Server Authentication, OCSP Signing,            |
| CDPUrl                                  | :     | http://192.51.100.9:8080/ejbca/publicweb/webdist/       |
| certdist?cmd=crl=&=CN=ca                |       |                                                         |
| OCSPUrl                                 | :     |                                                         |

### Display the online subject certificate:

Switch:1(config)#show certificate cert-type online-subject-cert

| CERT table entry                        |       |                                                         |
|-----------------------------------------|-------|---------------------------------------------------------|
| Certificate Type                        | :     | Online Subject Certificate                              |
| VersionNumber                           | :     | X.509 v3                                                |
| SerialNumber                            | :     | 18684a25b80768f9                                        |
| IssuerName                              | :     | CN:ca, EM:, OU:, O:, L:, P:, C:                         |
| ValidityPeriodNotBefore                 | :     | 11/07/16 12:36:43                                       |
| ValidityPeriodNotAfter                  | :     | 10/26/18 12:37:22                                       |
| CertificateSignatureAlgorithm           | :     | sha256withRSAEncryption                                 |
| CertificateSignature                    | :     |                                                         |
| 6efc5c0fe4f054e9800b029a08b4d2b2        | 2f205 | 692379a74818c6c57baba49a2efce1f622397d3b31aa81d55e2fb2  |
| 22610116e975900887d0e80d48718e08        | 30413 | 3c8d661a73503481a810f1559c97335a16bb53d1b08024fa6d568b1 |
| 56788670cf9d5cb34bdb10b1a8eb9368        | 369d4 | a2d2eeb96241865d685b018d0e094fea7b5a28f3e8d03c15e1bafe  |
| 2ba7ce18aaaddc22b6928e5977560677        | 5841  | 2d283c187123fbedf55c252fabd22ee85cbe558aed6070db3aa8db  |
| 117f923d6509d543895c7510843c77b2        | 2b438 | de10e8bea2b76375e27641a6e6aaffd2003b58802a5c3d1b91e5f5  |
| f2d5a68fea4a82c95745b954cc93924a        | a451  | 458db1707594c871d14511e6cd                              |
| Subject                                 | :     | CN:192.51.100.9, EM:test@mocana.com, OU:Engineering,    |
| O:Mocana, L:San Francisco, P:Cal        | ifor  | cnia, C:US                                              |
| SubjectPublicKeyAlgorithm               | :     | rsaEncryption                                           |
| SubjectPublicKey                        | :     | **                                                      |
| 000000000000000000000000000000000000000 | 0003  | 01000100000100928124a0e780954494d384b15276bb6fc6b9a88b  |
| b200bae0f7e8b9ce5fbea7387eff897e        | 25713 | 862028b4678a491cbc9e74a2f985807c8ca48c5300cd17f349d9805 |
| 5f1a6868cd24956efa80ffd9013ce448        | ab58  | f31ce6fa0aae1faf9b6b2347d046af754cac7deb75c55eea7c5828  |
| 24d3f4fff9632d7044b5326577778241        | .05c1 | fd62584276be63c940effe5e307de1fe38fc50727cfdb6799f3575  |
| e13451901ee16dbfcf7d18b6a78574f7        | 230a  | a90021b5b977571358871925239725044604e74edc4ee236243682b |
| db30541cc8369580177179c92bec6891        | 4738  | 27dcecb3046cadd78530a3b7cb3aad5126a95daaae919f9355a232  |
| ad1611b897ac22a08b7ff7                  |       |                                                         |
| HasBasicConstraint                      | :     | 1                                                       |
| HasKeyUsage                             | :     | 1                                                       |
| IsCa                                    | :     | 0                                                       |
| KeyUsage                                | :     | 117 digitalSignature keyEncipherment keyAgreement       |
| keyCertSign cRLSign                     |       |                                                         |
| ExtendedKeyUsage                        | :     | TLS Web Server Authentication, OCSP Signing,            |

| CDPUrl                   | : | http://192.51.100.9:8080/ejbca/publicweb/webdist/    |
|--------------------------|---|------------------------------------------------------|
| certdist?cmd=crl=&=CN=ca |   |                                                      |
| OCSPUrl                  | : | http://192.51.100.9:8080/ejbca/publicweb/status/ocsp |
| Status                   | : | active                                               |
| Installed                | : | 1                                                    |

### **Variable Definition**

The following table defines parameters for the **show** certificate command.

| Variable                                    | Value                                                                                      |
|---------------------------------------------|--------------------------------------------------------------------------------------------|
| cert-type default-tls-certificate           | Displays the default TLS certificate (self-signed).                                        |
| cert-type online-ca-cert                    | Specifies Certificate Authority's Certificate obtained online from Certificate Authority.  |
| cert-type online-subject-cert               | Specifies subject certificate obtained online from<br>Certificate Authority.               |
| cert-type offline-ca-cert                   | Specifies Certificate Authority's certificate obtained offline from Certificate Authority. |
| cert-type offline-subject-cert              | Specifies subject certificate obtained offline from<br>Certificate Authority.              |
| cert-type intermediate-ca-cert [WORD<1-80>] | Specifies the intermediate certificate obtained offline from Certificate Authority.        |
| cert-type root-ca-cert [WORD<1-80>]         | Specifies root certificate obtained offline from Root Certificate Authority.               |
| ca ]WORD<1–45>]                             | Specifies name of the Certificate Authority.                                               |
|                                             | If the name is not specified, the command displays the CA details of all configured CA.    |

### Job aid

This section describes the fields in the output for the different **show** certificate commands.

The following table describes the fields in the output for the **show certificate cert-type** command

| Parameter        | Description                        |  |  |
|------------------|------------------------------------|--|--|
| Certificate Type | Indicates the type of certificate. |  |  |
|                  | Self-signed certificate            |  |  |
|                  | Root Certificate                   |  |  |
|                  | Offline subject certificate        |  |  |
|                  | Online subject certificate         |  |  |
|                  | Intermediate CA certificate        |  |  |
|                  | Offline CA certificate             |  |  |
|                  | Online CA certificate              |  |  |

Table continues...

| Parameter                     | Description                                                                                                    |
|-------------------------------|----------------------------------------------------------------------------------------------------|
| VersionNumber                 | Indicates the certificate version number for the subject as issued by the Certificate Authority.                                                      |
| SerialNumber                  | Indicates the certificate serial number for the subject as issued by the Certificate Authority.                                                       |
| IssuerName                    | Indicates the certificate issuer name for the subject as issued by the Certificate Authority.                                                         |
| ValidityPeriodNotBefore       | Indicates the certificate validation period start date for the subject as issued by the Certificate Authority.                                        |
| ValidityPeriodNotAfter        | Indicates the certificate validation period last date for the subject as issued by the Certificate Authority.                                         |
| CertificateSignatureAlgorithm | Indicates the algorithm used for the issuer's signature on the certificate for the subject as issued by the Certificate Authority.                    |
| CertificateSignature          | Indicates the issuer's signature on the certificate for the subject as issued by the Certificate Authority.                                           |
| Subject                       | Indicates the details of the subject on its certificate as issued by Certificate Authority.                                                           |
| SubjectPublicKeyAlgorithm     | Indicates the algorithm used to generate the subject's public key for the certificate issued by the Certificate Authority.                            |
| SubjectPublicKey              | Indicates the public key of the subject used for Certificate Signing Request.                                                                         |
| HasBasicConstraint            | Indicates whether certificate contains basic certificate constraint.                                                                                  |
| HasKeyUsage                   | Indicates whether certificate contains basic key usage constraint.                                                                                    |
| IsCa                          | Indicates if the certificate is a CA certificate or not.                                                                                              |
| KeyUsage                      | Indicates the purpose of the key used in the certificate. It is represented in the form of bits as follows:                                           |
|                               | • bit 0 - digitalSignature                                                                                                    |
|                               | <ul> <li>bit 1 - nonRepudiation</li> </ul>                                                                                                    |
|                               | <ul> <li>bit 2 - keyEncipherment</li> </ul>                                                                                                    |
|                               | • bit 3 - dataEncipherment                                                                                                    |
|                               | • bit 4 - keyAgreement                                                                                                    |
|                               | • bit 5 - keyCertSign                                                                                                    |
|                               | • bit 6 - cRLSign                                                                                                    |
|                               | • bit 7 - encipherOnly                                                                                                    |
|                               | • bit 8 - decipherOnly                                                                                                    |
| ExtendedKeyUsage              | Indicates the purpose for which the key is used in addition to or in place of the basic purposes indicated in the key-usage field of the certificate. |

Table continues...

| Parameter | Description                                                                |
|-----------|----------------------------------------------------------------------------|
| CDPUrl    | Indicates the CDP URL present in the Digital Certificate Extensions field. |
| OCSPUrl   | Indicates the OCSP URL present in the Digital Certificate AIA field.       |
| Status    | Indicates the certificate status.                                          |
| Installed | Indicates if the certificate is installed.                                 |

The following table describes the fields in the output for the **show certificate ca** command

| Parameter               | Description                                                                                                    |
|-------------------------|----------------------------------------------------------------------------------------------------|
| Name                    | Indicates the user defined name referring to the Certificate Authority issuing the Digital Certificate.                            |
| CommonName              | Indicates the Common Name of the Certificate Authority issuing the Digital Certificate.                                            |
| KeyName                 | Indicates the generated key pair that was first associated with the CA trustpoint.                                                 |
| CaUrl                   | Indicates the URL of the Certificate Authority issuing the Digital Certificate.                                                    |
| UsePost                 | Indicates if the HTTP request type is URL or POST. Where, TRUE indicates EJBCA and FALSE indicates Win2012 CA.                     |
| SubjectCertValidityDays | Indicates number of days for which subject certificate is valid.                                                                   |
| Action                  | Indicates the various actions that a Certificate Authority can take.                                                               |
|                         | noop - No operation                                                                                                    |
|                         | caauth - Certificate Authority authentication                                                                                      |
|                         | enroll - Certificate Enrolment Request                                                                                             |
|                         | renew - Certificate Renew Request                                                                                                  |
|                         | <ul> <li>remove - Removes the subject certificate obtained online from the<br/>Certificate Authority</li> </ul>                    |
|                         | <ul> <li>install - Installs the subject certificate obtained online from the<br/>Cerificate Authority</li> </ul>                   |
|                         | <ul> <li>generateCsr - Generates the Certificate Signing Request required to<br/>obtain the Offline Subject Certificate</li> </ul> |
| LastActionStatus        | Indicates the status of the last action.                                                                                           |
|                         | <ul> <li>none - No action is performed yet</li> </ul>                                                                              |
|                         | • success - Execution of the action triggered is completed successfully                                                            |
|                         | <ul> <li>failed - Execution of the action triggered has failed</li> </ul>                                                          |
|                         | • inProgress - Execution of the action triggered is in progress                                                                    |
| LastActionFailureReason | Indicates the reason of failure for the last action performed by the Certificate Authority.                                        |

The following table describes the fields in the output for the **show certificate key-name** command

| Parameter        | Description                                                                                                    |
|------------------|----------------------------------------------------------------------------------------------------|
| Key Name         | Indicates the name of the key-pair generated for the subject. It is an auto generated entity, generated as the combination of key-type and key-size. |
| Public Key Value | Indicates the public key of the subject used to the Certificate Signing Request.                                                                     |

The following table describes the fields in the output for the **show certificate subject** command

| Parameter          | Description                                                                                                    |
|--------------------|----------------------------------------------------------------------------------------------------|
| CommonName         | Indicates the Common Name field of the subject sending the Certificate Signing Request (CSR ) to the Certificate Authority. |
| EmailAddress       | Indicates the Email address of the subject sending the CSR to the Certificate Authority.                                    |
| OrganizationalUnit | Indicates the Organizational Unit field of the subject sending the CSR to the Certificate Authority.                        |
| Organization       | Indicates the Organization of the subject sending the CSR to the Certificate Authority.                                     |
| Locality           | Indicates the name of the Locality of the subject sending the CSR to the Certificate Authority.                             |
| Province           | Indicates the Province name of the subject sending the CSR to the Certificate Authority.                                    |
| Country            | Indicates the name of the country of the subject sending the CSR to the Certificate Authority.                              |

### **Digital certificate configuration examples**

This section shows how to obtain an online CA signed certificate, remove the expired certificate, renew the certificate, and install an offline subject certificate.

### Obtaining an online CA-signed subject certificate

Use the following procedure as an example to obtain an online CA signed subject certificate that the application can use.

### About this task

In the following commands, the variable *WORD*<1-45> refers to the name of the certificate authority and the variable *WORD*<1-80> refers to the certificate filename.

#### Procedure

1. Enter Global Configuration mode:

enable

```
configure terminal
```

2. Configure the subject:

```
certificate subject common-name scepsub
certificate subject e-mail test@mocana.com
certificate subject unit Engineering
certificate subject organization "Mocana Corporation"
certificate subject locality "San Francisco"
certificate subject country US
certificate subject province California
```

😵 Note:

The values mentioned are for example only.

3. Generate the key pair:

certificate generate-keypair type rsa size 2048

4. Configure the certificate authority (CA):

```
certificate ca ej common-name subca5
certificate ca ej key-name rsa 2048
certificate ca ej ca-url http://192.51.100.9:8080/ejbca/publicweb/apply/scep/test/
pkiclient.exe
certificate ca ej use-post true
```

### 😵 Note:

The values mentioned are for example.

- 5. Copy and paste the Root CA certificate to: /intflash/.cert/.offlineRootCACert/.
- 6. Install the Root CA certificate:

certificate ca WORD<1-45> install-file root-ca-filename WORD<1-80>

7. Authenticate the CA:

certificate ca WORD<1-45> action caauth

8. Enroll the subject certificate by the CA:

certificate ca WORD<1-45> action enroll

9. Install the certificate:

certificate ca WORD<1-45> action install

10. (Optional) If the certificate expires, remove the enrolled subject certificate:

certificate ca WORD<1-45> action remove

The certificate is removed from /intflash/.cert and /
intflash/.cert/.installedCert/.

11. **(Optional)** To obtain the new certificate before the old certificate expires, enter the following command to renew the certificate:

certificate ca WORD<1-45> action renew

The Certificate Authority generates a new certificate for the subject.

### Installing an offline CA certificate

Use the following procedure as an example to install the offline CA certificate.

#### About this task

In the following commands, the variable *WORD*<1-80> refers to the certificate filename.

#### Procedure

1. Enter Global Configuration mode:

```
enable
configure terminal
```

2. Configure the subject:

```
certificate subject common-name scepsub
certificate subject e-mail test@mocana.com
certificate subject unit Engineering
certificate subject organization "Mocana Corporation"
certificate subject locality "San Francisco"
certificate subject country US
certificate subject province California
```

#### 😵 Note:

The values mentioned are for example only.

3. Generate the certificate signing request using the command:

certificate generate-csr

- 4. Use the generated CSR file to enroll the certificate on the server.
- 5. Copy and paste the enrolled certificate along with Root to: / intflash/.cert/.offlineRootCACert/.
- 6. Install the Root CA certificate:

certificate install-file offline-root-ca-filename WORD<1-80>

### Note:

If the subject certificate issuer is directly the Root, then Step 7 and 8 are optional. If the subject is issued by Intermediate CA, then Step 7 and 8 are mandatory, also in the certificate chain between Root and Subject, all the Intermediates must be installed using these steps.

- Copy and paste the Intermediate CA certificate to: / intflash/.cert/.offlineCACert/.
- 8. Install the intermediate CA:

certificate install-file offline-ca-filename WORD<1-80>

- 9. Copy and paste the Offline subject certificate to: /intflash/.cert/.offlineCert/.
- 10. Install the offline subject filename:

```
certificate install-file offline-subject-filename WORD<1-80>
```

### Configuring X.509 V3 certificates for SSH Two Factor Authentication

### Note:

DEMO FEATURE - Two-Factor Authentication–X.509v3 Certificates for SSH is a demonstration feature on some products. Demonstration features are provided for testing purposes. Demonstration features are for lab use only and are not for use in a production environment. For more information on feature support, see VOSS Feature Support Matrix.

Use the following procedure as an example to configure the SSH server on the VOSS switch, and the SSH client Secure CRT for two factor authentication using X.509 V3 certificates.

#### Before you begin

The following certificates must be loaded on the SSH server and SSH client:

- For the Secure CRT (SSH client):
  - subject certificate from the PIV card.
- For the VOSS switch (SSH server):
  - CAC-server.pem the subject certificate
  - ca.cert.pem the root CA certificate
  - Self-signedTrustAnchorCertificate.cer the root CA certificate that signed the intermediate certificate
  - RSA2048IssuingCACertificate.cer the intermediate certificate signed by the pervious root CA that signed the subject certificate.

#### About this task

Use the following steps as an example to configure the SSH server on the VOSS switch, the RADIUS Windows server, and the SSH client Secure CRT.

#### Procedure

1. Enter Global Configuration mode:

enable

configure terminal

2. Ensure the switch is running in Enhanced Secure Mode:

```
Switch:1(config)#show boot config flags flags enhancedsecure-mode true
```

### 😵 Note:

This shows a partial output of only the relevant entry.

3. Ensure the switch clock is synchronized:

```
Switch:1#show clock
System Clock time : Fri Oct 12 19:36:36 2018 UTC
```

4. Generate the key pair:

```
Switch:1(config)#certificate generate-keypair type rsa size 2048
Switch(config)#show certificate key-name
```
```
Key Name: rsa_2048
Public Key Value: ...
```

5. Configure the certificate subject parameters:

```
Switch:1(config)#certificate subject common-name CAC-server
Switch:1(config)#certificate subject e-mail user@companyname.com
Switch:1(config)#certificate subject unit CAC-project
Switch:1(config)#certificate subject organization Extreme
Switch:1(config)#certificate subject locality Salem
Switch:1(config)#certificate subject province New Hampshire
Switch:1(config)#certificate subject country US
Switch:1(config)#show certificate subject
Common-name : CAC-server
E-mail : jsmith@extremenetworks.com
Organizational unit : CAC-project
Organization : Extreme
Locality : Salem
State/Province : New Hampshire
Country : US
```

## 😵 Note:

The values mentioned are for example.

6. Generate the Certificate Signing Request (CSR):

Switch:1(config)#certificate generate-csr

- 7. Export the csr file from /intflash/.cert/.
- 8. Create a subject certificate using the exported csr file.
- 9. Import the root certificate .der file to /intflash/.cert/.offlineRootCACert.
- 10. Import the intermediate certificate .der file to /intflash/.cert/.offlineCACert.
- 11. Import the subject certificate .der file to /intflash/.cert/.offlineCert.
- 12. Install the Root certificate:

```
Switch:1(config)#certificate install-file offline-root-ca-filename
<SUBJECT ROOT CERTIFICATE NAME>
Switch:1(config)#show certificate cert-type root-ca-cert
CERT STORE table entry
Certificate Type : Root CA Certificate
CommonName : ca_cert
VersionNumber : X.509 v3
SerialNumber : 00fb084e6b97f3f72a
IssuerName : CN:ca_cert, EM:none@none.com, OU:SSH, O:LUX, L:BUC, P:RO, C:RO
ValidityPeriodNotBefore : 06/15/2018 05:46:58
ValidityPeriodNotAfter : 06/10/2038 05:46:58
CertificateSignatureAlgorithm : sha256withRSAEncryption
CertificateSignature : ..
Subject : CN:ca_cert, EM:none@none.com, OU:SSH, O:LUX, L:BUC, P:RO, C:RO
SubjectPublicKeyAlgorithm : rsaEncryption
SubjectPublicKey : ..
HasBasicConstraint : 1
HasKeyUsage : 1
IsCa : 1
KeyUsage : 97 digitalSignature keyCertSign cRLSign
ExtendedKeyUsage :
CDPUrl :
OCSPUrl :
CertificateFileName : /intflash/.cert/.rootCACertStore/root ca cert ca cert.der
```

#### 13. Install the Intermediate certificate:

```
Switch:1(config)#certificate install-file offline-ca-filename
<INTERMEDIATE CERTIFICATE NAME>
Switch:1(config) #show certificate cert-type intermediate-ca-cert
CERT STORE table entry
Certificate Type : Intermediate CA Certificate
CommonName : intermediate_csr
VersionNumber : X.509 v3
SerialNumber : 1000
IssuerName : CN:ca cert, EM:none@none.com, OU:SSH, O:LUX, L:BUC, P:RO, C:RO
ValidityPeriodNotBefore : 06/15/2018 05:56:10
ValidityPeriodNotAfter : 06/12/2028 05:56:10
CertificateSignatureAlgorithm : sha256withRSAEncryption
CertificateSignature : ...
Subject : CN:intermediate csr, EM:none@none.com, OU:SSH, O:LUX, L:, P:RO, C:RO
SubjectPublicKeyAlgorithm : rsaEncryption
SubjectPublicKey : ..
HasBasicConstraint : 1
HasKeyUsage : 1
IsCa : 1
KeyUsage : 97 digitalSignature keyCertSign cRLSign
ExtendedKeyUsage :
CDPUrl :
OCSPUrl :
CertificateFileName : /intflash/.cert/.caCertStore/ca cert intermediate csr.der
```

#### 14. Install the Subject certificate:

```
Switch:1(config) # certificate install-file offline-subject-filename
<SUBJECT_CERTIFICATE NAME>
Switch:1(config)#show certificate cert-type offline-subject-cert
CERT table entry
Certificate Type : Offline Subject Certificate
VersionNumber : X.509 v3
SerialNumber : 1006
IssuerName : CN:intermediate csr, EM:none@none.com, OU:SSH, O:LUX, L:, P:RO, C:RO
ValidityPeriodNotBefore : 07726/2018 10:17:24
ValidityPeriodNotAfter : 08/05/2019 10:17:24
CertificateSignatureAlgorithm : sha256withRSAEncryption
CertificateSignature : ..
Subject : CN:issuel, EM:issuel@none.com, OU:SSH1, O:LUX1, L:BUC1, P:BUC1, C:RO1
SubjectPublicKeyAlgorithm : rsaEncryption
SubjectPublicKey : ...
HasBasicConstraint : 1
HasKeyUsage : 1
IsCa : O
KeyUsage : 7 digitalSignature nonRepudiation keyEncipherment
ExtendedKeyUsage : TLS Web Client Authentication, Email Protection,
CDPUrl :
OCSPUrl : http://10.2.38.240:3141
Status : offline-certificate
Installed : 1
```

- 15. Import the Root CA certificate .der file that signed the client certificate chain to / intflash/.cert/.offlineRootCACert.
- 16. Install the Root CA certificate that signed the client certificate chain:

```
Switch:1(config)#certificate install-file offline-root-ca-filename
<CLIENT_ROOT_CERTIFICATE_NAME>
Switch:1(config)#show certificate cert-type root-ca-cert
CERT STORE table entry
Certificate Type : Root CA Certificate
CommonName : ca cert
```

```
VersionNumber : X.509 v3
SerialNumber : 00fb084e6b97f3f72a
IssuerName : CN:ca cert, EM:none@none.com, OU:SSH, O:LUX, L:BUC, P:RO, C:RO
ValidityPeriodNotBefore : 06/15/2018 05:46:58
ValidityPeriodNotAfter : 06/10/2038 05:46:58
CertificateSignatureAlgorithm : sha256withRSAEncryption
CertificateSignature : ...
Subject : CN:ca cert, EM:none@none.com, OU:SSH, O:LUX, L:BUC, P:RO, C:RO
SubjectPublicKeyAlgorithm : rsaEncryption
SubjectPublicKey : ...
HasBasicConstraint : 1
HasKeyUsage : 1
IsCa : 1
KeyUsage : 97 digitalSignature keyCertSign cRLSign
ExtendedKeyUsage :
CDPUrl :
OCSPUrl :
CertificateFileName : /intflash/.cert/.rootCACertStore/root ca cert ca cert.der
Switch:1(config) #no ssh rsa-auth
Switch:1(config)#no ssh dsa-auth
Switch:1(config) #no ssh pass-auth
Switch:1(config)#ssh x509v3-auth enable
Switch:1(config)#show ssh global
Total Active Sessions : 0
version : v2only
port : 22
max-sessions : 4
timeout : 60
action rsa-host key : rsa-hostkeysize 2048
action dsa-host key : dsa-hostkeysize 1024
rsa-auth : false
dsa-auth : false
pass-auth : false
keyboard-interactive-auth : false
x509-auth : true
x509-auth overwrite : false
x509-auth strip-domain : false
x509-auth use-domain : -
x509-auth revocation-check-method : OCSP
sftp enable : true
client enable : true
enable : true
authentication-type : aead-aes-128-gcm-ssh aead-aes-256-gcm-ssh hmac-shal hmac-
sha2-256
encryption-type : 3des-cbc aead-aes-128-gcm-ssh aead-aes-256-gcm-ssh aes128-cbc
aes128-ctr
aes192-cbc aes192-ctr aes256-cbc aes256-ctr blowfish-cbc rijndael128-cbc
rijndael192-cbc
key-exchange-method : diffie-hellman-group1-shal diffie-hellman-group14-shal
```

# 😵 Note:

Disable all other SSH authentication methods except X.509 V3 on the VOSS switch because the SSH client Secure CRT always prefers SSH RSA over X.509 V3 authentication. You can also force Secure CRT to negotiate X.509 V3 SSH RSA only.

- 17. From the RADIUS server, configure a username that is the same as the principal-name from the PIV card certificate with an empty password, or with a specific password. Enable the network policy.
- 18. From the RADIUS server, configure one standard attribute and one Vendor-specific attribute with a username and password policy.

- 19. From the SSH client Secure CRT, import the External Root CA certificate ca.cert.pem.
- 20. Connect a card reader to your computer and insert the smart card.
- 21. From the SSH client Secure CRT, open an SSH session with the username from the subject certificate as configured on the RADIUS server. Select the proper certificate from the smart card.
- 22. Enter the PIN for the smart card.

The username is sent to the RADIUS server for authorization after you enter the PIN.

23. Enter the password for the cardholder user.

#### X.509 Authentication Username Option Example

Use the following procedure as an example to configure username authentication options using X.509 V3 certificates.

#### Procedure

1. Enable X.509 V3 authentication username override:

Switch:1(config)# ssh x509v3-auth username overwrite

The switch disregards the username sent by the SSH client and uses the principal name from the client's certificate for authentication. If RADIUS authentication is configured, the username is sent after you type the RADIUS password. For example, if you configure the SSH client with the username "John" and enable x509v3-auth username overwrite on the device, the switch sends the principal name 1403824387@mil to the RADIUS server for authorization.

```
Test CAC John Smith

Issuer: CN=DOD JITC ID CA-49, OU=PKI, OU=DoD, O=U.S. Government, C=US

NotBefore: 12/19/2017 7:00 PM

NotAfter: 12/19/2020 6:59 PM

Subject: CN=SMITH.JOHN.1403824387, OU=USAF, OU=PKI, OU=DoD, O=U.S.

Government, C=US

Serial: 019ab3

SubjectAltName: Other Name:Principal Name=1403824387@mil, Other

Name:2.16.840.1.101.3.6.6=04 19 d4 f8 10 da 08 26 6c 10 e7 22 e5 83 68 5a 04 0e

44 82 64 5c 85 78 10 93 ee

Cert: 8066aec3484d3740d7d99ec2f5ed1983365bb1
```

2. Enable X.509 V3 authentication username strip:

Switch:1(config)#ssh x509v3-auth username strip-domain

If x509v3-auth username strip-domain is configured, the switch sends the principal name without the domain to the RADIUS for authorization. The username is sent after you type the RADIUS password. For example: If you select principal name 1403824387@mil, the switch sends the principal name 1403824387 without the domain to the RADIUS server for authorization.

```
Test CAC John Smith
Issuer: CN=DOD JITC ID CA-49, OU=PKI, OU=DoD, O=U.S. Government, C=US
NotBefore: 12/19/2017 7:00 PM
NotAfter: 12/19/2020 6:59
PM Subject: CN=SMITH.JOHN.1403824387, OU=USAF, OU=PKI, OU=DoD, O=U.S.
Government, C=US
```

Serial: 019ab3
SubjectAltName: Other Name:Principal Name=1403824387@mil, Other
Name:2.16.840.1.101.3.6.6=04 19 d4 f8 10 da 08 26 6c 10 e7 22 e5 83 68 5a 04 0e
44 82 64 5c 85 78 10 93 ee
Cert: 8066aec3484d3740d7d99ec2f5ed1983365bb129

3. Enable X.509 V3 authentication username use-domain:

Switch:1(config)ssh x509v3-auth username use-domain extreme.com

If you select the username as the principal name, the switch sends the principal name from the certificate with the domain configured on the switch to the RADIUS for authorization. The username is sent after typing the RADIUS password. For example: If you configure usedomain "extreme.com" on the switch and you configure the username to be the principal name 1403824387@mil, the switch sends the username 1403824387@extreme.com to the RADIUS server for authorization.

```
Test CAC John Smith

Issuer: CN=DOD JITC ID CA-49, OU=PKI, OU=DoD, O=U.S. Government, C=US

NotBefore: 12/19/2017 7:00 PM

NotAfter: 12/19/2020 6:59 PM

Subject: CN=SMITH.JOHN.1403824387, OU=USAF, OU=PKI, OU=DoD, O=U.S.

Government, C=US

Serial: 019ab3

SubjectAltName: Other Name:Principal Name=1403824387@mil, Other

Name:2.16.840.1.101.3.6.6=04 19 d4 f8 10 da 08 26 6c 10 e7 22 e5 83 68 5a 04 0e

44 82 64 5c 85 78 10 93 ee

Cert: 8066aec3484d3740d7d99ec2f5ed1983365bb129
```

4. RADIUS server is not configured:

If the Radius server is not configured, the authorization fallbacks locally on the switch, for the username. You must configure the usernames on the switch. You are prompted for the password. For example: If you select the principal name 1403824387@mil, the switch authorizes locally the username as 1403824387@mil or 1403824387 if strip domain is enabled. You are prompted for the password.

```
Test CAC John Smith

Issuer: CN=DOD JITC ID CA-49, OU=PKI, OU=DoD, O=U.S. Government, C=US

NotBefore: 12/19/2017 7:00 PM

NotAfter: 12/19/2020 6:59 PM

Subject: CN=SMITH.JOHN.1403824387, OU=USAF, OU=PKI, OU=DoD, O=U.S.

Government, C=US

Serial: 019ab3

SubjectAltName: Other Name:Principal Name=1403824387@mil, Other

Name:2.16.840.1.101.3.6.6=04 19 d4 f8 10 da 08 26 6c 10 e7 22 e5 83 68 5a 04 0e

44 82 64 5c 85 78 10 93 ee

Cert: 8066aec3484d3740d7d99ec2f5ed1983365bb129
```

# **Configure TCP Keepalive and TCP Timestamp**

## About this task

TCP Keepalive configures the system TCP keepalive interval, probes, and time.

TCP Timestamp option (RFC 1323) allows TCP to determine the order in which the packets are sent. The TCP Timestamp provides protection against Wrapped Sequence numbers. However, it is possible to calculate the system uptime when the Timestamp option is enabled. The analysis of

timestamp behaviour can provide information on the system identity, which poses security threats and can cause a potential attack.

The TCP Timestamp option is enabled by default. You can disable the timestamp to avoid any security risks.

# 😵 Note:

The configuration will be applied only to the new TCP connections and the existing connections are not affected. You must perform a **config** save and **reboot** to apply the new configuration to all TCP connections.

## Procedure

1. Enter Global Configuration mode:

```
enable
```

configure terminal

2. Configure the TCP keepalive interval:

sys control tcp-keepalive-interval <1-3600>

3. Configure the TCP keepalive probes:

sys control tcp-keepalive-probes <1-50>

4. Configure the TCP keepalive time:

sys control tcp-keepalive-time <5-65535>

5. Enable the TCP Timestamp:

sys control tcp-timestamp

6. Disable the TCP Timestamp:

no sys control tcp-timestamp

7. View the status of TCP Timestamp:

show sys control

#### Example

Configure the TCP keepalive to interval 60 seconds, with 15 probes, and 120 seconds time:

```
Switch:1>enable
Switch:1#configure terminal
Switch:1(config)#sys control tcp-keepalive-interval 60
Switch:1(config)#sys control tcp-keepalive-probes 15
Switch:1(config)#sys control tcp-keepalive-time 120
```

#### Disable TCP Timestamp:

```
Switch:1>enable
Switch:1#configure terminal
Switch:1(config)#no sys control tcp-timestamp
Warning: Existing TCP connections won't be affected.
A config save and reboot is required to apply this configuration for all TCP connections
```

Display the status of the TCP Timestamp:

# **Variable Definitions**

The following table defines parameters for the **sys control** command.

| Variable                                       | Value                                                                                                    |
|------------------------------------------------|----------------------------------------------------------------------------------------------------|
| tcp-keepalive-interval <1-3600>                | Configure the TCP keepalive interval in seconds. The default is                                                                                         |
| S Note:                                        |                                                                                                    |
| Exception: Not supported on VSP<br>8600 Series |                                                                                                    |
| tcp-keepalive-probes <1-50>                    | Configure the TCP keepalive probes. The default is 5.                                                                                                   |
| Note:                                          |                                                                                                    |
| Exception: Not supported on VSP<br>8600 Series |                                                                                                    |
| tcp-keepalive-time <5-65535>                   | Configure the TCP keepalive time in seconds. The default is 60.                                                                                         |
| 🛪 Note:                                        |                                                                                                    |
| Exception: Not supported on VSP<br>8600 Series |                                                                                                    |
| tcp-timestamp                                  | Enable or disable tcp-timestamp.                                                                                                    |
|                                                | 😵 Note:                                                                                                    |
|                                                | The timestamp is enabled by default. The system displays the following warning message when a new configuration is applied:                             |
|                                                | Warning: Existing TCP connections won't be<br>affected. A config save and reboot is<br>required to apply this configuration for<br>all TCP connections. |

# Enable Authentication for Privileged EXEC Command Mode using CLI

With authentication enabled, you must enter a username and password to access Privileged EXEC command mode from User-EXEC command mode. The username and password is the same username and password you used to Telnet or SSH to the switch.

# 😵 Note:

When you enable authentication for the Privileged EXEC CLI command mode, the changes do not affect any existing CLI sessions. For the changes to take effect, you must first log out from your current CLI session and log back in on a new session.

# Procedure

1. Enter Global Configuration mode:

enable

configure terminal

2. Enable authentication for Privileged EXEC CLI command mode:

sys priv-exec-password

3. Verify the configuration:

show sys priv-exec-password

## Example

```
Switch:1>enable
Switch:1#configure terminal
Enter configuration commands, one per line. End with CNTL/Z.
```

Switch:1(config) #sys priv-exec-password

# **Enable MAC Move Protection on vIST**

# About this task

Perform this procedure to enable MAC move protection on virtual interswitch trunk (vIST).

# Procedure

1. Enter Global Configuration mode:

enable

configure terminal

2. Enable MAC move protection:

```
sys control virtual-ist mac-move-protection
```

## Example

Enable MAC move protection on vIST:

```
Switch:1>enable
Switch:1#configure terminal
Switch:1(config)#sys control virtual-ist mac-move-protection
```

# **Variable Definitions**

The following table defines parameters for the sys control virtual-ist command.

| Variable            | Value                                                              |
|---------------------|--------------------------------------------------------------------|
| mac-move-protection | Enable MAC move protection on vIST. The default value is disabled. |

# Security configuration using Enterprise Device Manager

Configure security information used on the control and data paths to protect the network from uncontrolled access to network resources.

For more information about how to configure passwords and access policies, see <u>Administering</u> <u>VOSS</u>.

# Enable Port Lock

## About this task

Use the port lock feature to administratively lock a port or ports to prevent other users from changing port parameters or modifying port action. You cannot modify locked ports until you first unlock the port.

## Procedure

- 1. In the navigation pane, expand Configuration > Security > Control Path.
- 2. Click General.
- 3. Click the **Port Lock** tab.
- 4. To enable port lock, select the **Enable** check box.
- 5. Click Apply.

# **Port Lock field descriptions**

Use the data in the following table to use the **Port Lock** tab.

| Name        | Description                                                                                          |
|-------------|----------------------------------------------------------------------------------------------------|
| Enable      | Activates the port lock feature. Clear this check box to unlock ports. The default is disabled.      |
| LockedPorts | Lists the locked ports. Click the ellipsis () button to select the ports you want to lock or unlock. |

# Lock a Port

## Before you begin

• You must enable port lock before you lock or unlock a port.

## About this task

Use the port lock feature to administratively lock a port or ports to prevent other users from changing port parameters or modifying port action. You cannot modify locked ports until you first unlock the port.

## Procedure

- 1. In the navigation pane, expand**Configuration > Security > Control Path**.
- 2. Click General.
- 3. Click the **Port Lock** tab.
- 4. In the LockedPorts box, click the ellipsis (...) button.
- 5. Click the desired port or ports.
- 6. Click **Ok**.
- 7. In the Port Lock tab, click Apply.

# **Port Lock field descriptions**

Use the data in the following table to use the **Port Lock** tab.

| Name        | Description                                                                                          |
|-------------|----------------------------------------------------------------------------------------------------|
| Enable      | Activates the port lock feature. Clear this check box to unlock ports. The default is disabled.      |
| LockedPorts | Lists the locked ports. Click the ellipsis () button to select the ports you want to lock or unlock. |

# **Change Passwords**

## About this task

Configure new passwords for each access level, or change the logon or password for the different access levels of the system to prevent unauthorized access. After you receive the switch, use

default passwords to initially access CLI. If you use Simple Network Management Protocol version 3 (SNMPv3), you can change passwords in encrypted format.

# Procedure

- 1. In the navigation pane, expand**Configuration > Security > Control Path**.
- 2. Click General.
- 3. Click the CLI tab.
- 4. Specify the username and password for the appropriate access level.
- 5. Click Apply.

# **CLI Field Descriptions**

The following table defines parameters for the **CLI** tab.

| Name                                          | Description                                                                                       |
|-----------------------------------------------|---------------------------------------------------------------------------------------------------|
| RWAUserName                                   | Specifies the user name for the read-write-all CLI account.                                       |
| RWAPassword                                   | Specifies the password for the read-write-all CLI account.                                        |
| RWEnable                                      | Activates the read-write access. The default is enabled.                                          |
| RWUserName                                    | Specifies the user name for the read-write CLI account.                                           |
| RWPassword                                    | Specifies the password for the read-write CLI account.                                            |
| RWL3Enable                                    | Activates the read-write Layer 3 access. The default is enabled.                                  |
| RWL3UserName                                  | Specifies the user name for the Layer 3 read-write CLI account.                                   |
| RWL3Password                                  | Specifies the password for the Layer 3 read-write CLI account.                                    |
| RWL2Enable                                    | Activates the read-write Layer 2 access. The default is enabled.                                  |
| RWL2UserName                                  | Specifies the user name for the Layer 2 read-write CLI account.                                   |
| RWL2Password                                  | Specifies the password for the Layer 2 read-write CLI account.                                    |
| RWL1Enable                                    | Activates the read-write Layer 1 access. The default is enabled.                                  |
| RWL1UserName                                  | Specifies the user name for the Layer 1 read-write CLI account.                                   |
| RWL1Password                                  | Specifies the password for the Layer 1 read-write CLI account.                                    |
| ROEnable                                      | Activates the read-only CLI account. The default is enabled.                                      |
| ROUserName                                    | Specifies the user name for the read-only CLI account.                                            |
| ROPassword                                    | Specifies the password for the read-only CLI account.                                             |
| MaxTelnetSessions                             | Specifies the maximum number of concurrent Telnet sessions in a range from 0–8. The default is 8. |
| MaxRloginSessions                             | Specifies the maximum number of concurrent rlogin sessions in                                     |
| ↔ Note:                                       | a range from U–8. The default is 8.                                                               |
| Exception: only supported on VSP 8600 Series. |                                                                                                   |

Table continues...

| Nan     | ne                                                                         | Description                                                                                                    |
|---------|----------------------------------------------------------------------------|----------------------------------------------------------------------------------------------------|
| Timeout |                                                                            | Specifies the number of seconds of inactivity for a Telnet or<br>Rlogin session before the system initiates automatic timeout and<br>disconnect, expressed in a range from 30–65535. The default is<br>900 seconds.                                                                      |
|         |                                                                            | 🛪 Note:                                                                                                    |
|         |                                                                            | rlogin is supported only on the VSP 8600 Series.                                                                                                    |
| Nur     | nAccessViolations                                                          | Indicates the number of CLI access violations detected by the system. This variable is a read-only field.                                                                                                    |
| Cus     | stomBannerText<br>Note:<br>Exception: not supported on VSP<br>8600 Series. | Specifies the text message that is displayed to users on the CLI<br>before authentication. The message can be company<br>information, such as company name and contact, or a warning<br>message for the users of CLI.<br>With character limitation from 1-1800, the text box displays 79 |
|         |                                                                            | characters per line.                                                                                                    |
| Cus     | tomBannerEnable                                                            | Specifies whether custom logon banner is enabled or disabled.                                                                                                    |
| *       | Note:                                                                      |                                                                                                    |
|         | Exception: not supported on VSP 8600 Series.                               |                                                                                                    |

# **Configure Directed Broadcast on a VLAN**

Configure directed broadcast on a VLAN to enable or disable directed broadcast traffic forwarding for an IP interface.

# Procedure

- 1. In the navigation pane, expand **Configuration** > **VLAN**.
- 2. Click VLANs.
- 3. Select the **Basic** tab.
- 4. Select a VLAN.
- 5. Click IP.
- 6. Click the Direct Broadcast tab.
- 7. Select DirectBroadcastEnable.

# Important:

Configure multiple VLANs or IPs in the same subnet but in different systems simultaneously.

8. Click Apply.

# **Direct Broadcast field descriptions**

Use the data in the following table to use the Direct Broadcast tab.

| Name                  | Description                                                                                                    |
|-----------------------|----------------------------------------------------------------------------------------------------|
| DirectBroadcastEnable | Specifies that an Isolated Routing Port (IRP) can<br>forward directed broadcast traffic. A directed<br>broadcast is a frame sent to the subnet broadcast<br>address on a remote IP subnet. By disabling or<br>suppressing directed broadcast on an interface, all<br>frames sent to the subnet broadcast address for a<br>local router interface are dropped. Disabling this<br>function protects a host from possible denial of<br>service (DoS) attacks. |
|                       | With the feature enabled, the Control Processor (CP)<br>does not receive a copy of the directed broadcast.<br>As a result, the system does not respond to a subnet<br>broadcast ping sent from a remote subnet.<br>The default is disabled.                                                                                                    |

# **Unicast Reverse Path Forwarding configuration using EDM**

This section provides EDM procedures for Unicast Reverse Path Forwarding configuration.

# **Configure Reverse Path Checking on a Port**

## Before you begin

• The system supports reverse path checking only on ports that have a valid IP address.

## About this task

Configure reverse path checking on a port to determine if a packet IP address is verifiable. Use reverse path checking to reduce the problems that are caused by the introduction of malformed or forged (spoofed) IP source addresses into a network. After you enable reverse path checking, the switch performs a reverse path check to determine if the packet IP address is verifiable. If the address is not verifiable, the system discards the packet.

Reverse path checking operates in one of two modes:

- · exist-only mode
- strict mode

- 1. In the Device Physical View tab, select a port.
- 2. In the navigation pane, expandConfiguration > Edit > Port.
- 3. Click IP.
- 4. Click the Reverse Path Checking tab.

- 5. Select the **Enable** check box to enable reverse path checking.
- 6. Select exist-only or strict.
- 7. Click Apply.

## **Reverse Path Checking field descriptions**

Use the data in the following table to use the **Reverse Path Checking** tab.

| Name   | Description                                                                                                    |
|--------|----------------------------------------------------------------------------------------------------|
| Enable | Enables reverse path checking on the selected port. The default is disabled.                                                                                                    |
| Mode   | <ul> <li>Specifies the mode for reverse path checking. The modes are</li> <li>exist-only—reverse path checking checks whether the incoming packet source IP address exists in the routing table. If reverse path checking finds the source IP entry, the packet is forwarded; otherwise the packet is discarded.</li> <li>strict—reverse path checking checks whether the incoming packet source IP address exists in routing table. If reverse path checking checks whether the incoming packet source IP address exists in routing table. If reverse path checking does not find the source IP entry, the packet is dropped; otherwise, reverse path checking further checks if the source IP interface matches the incoming interface of the packet. If they match, the packet is forwarded; otherwise the packet is discarded.</li> </ul> |
|        | The deladitie exist entry.                                                                                                    |

# **Configure Reverse Path Checking on an IPv6 Port**

#### Before you begin

• The system supports reverse path checking only on ports that have a valid IP address.

## About this task

Configure reverse path checking on a port to determine if a packet IP address is verifiable. Use reverse path checking to reduce the problems that are caused by the introduction of malformed or forged (spoofed) IP source addresses into a network. After you enable reverse path checking, the switch performs a reverse path check to determine if the packet IP address is verifiable. If the address is not verifiable, the system discards the packet.

Reverse path checking operates in one of two modes:

- exist-only mode
- strict mode

- 1. In the Device Physical View tab, select a port.
- 2. In the navigation pane, expand **Configuration > Edit > Port**.
- 3. Click **IPv6**.

- 4. Click the Reverse Path Checking tab.
- 5. Select the Reverse Path Check Enable check box to enable reverse path checking.
- 6. Select exist-only or strict.
- 7. Click Apply.

## **Reverse Path Checking field descriptions**

Use the data in the following table to use the **Reverse Path Checking** tab.

| Name                   | Description                                                                                                    |
|------------------------|----------------------------------------------------------------------------------------------------|
| ReversePathCheckEnable | Enables reverse path checking on the selected port. The default is disabled.                                                                                                    |
| ReversePathCheckMode   | <ul> <li>Specifies the mode for reverse path checking. The modes are</li> <li>exist-only—reverse path checking checks whether the incoming packet source IP address exists in the routing table. If reverse path checking finds the source IP entry, the packet is forwarded; otherwise the packet is discarded.</li> <li>strict—reverse path checking checks whether the incoming packet source IP address exists in routing table. If reverse path checking checks whether the incoming packet source IP address exists in routing table. If reverse path checking does not find the source IP entry, the packet is dropped; otherwise, reverse path checking further checks if the source IP interface matches the incoming interface of the packet. If they match, the packet is forwarded; otherwise the packet is discarded.</li> </ul> |
|                        | The default is exist-only.                                                                                                    |

# **Configure Reverse Path Checking on a VLAN**

## Before you begin

 Before you can configure reverse path checking on a VLAN, you must assign a valid IP address to the selected VLAN.

## About this task

Configure reverse path checking on a VLAN to determine if a packet IP address is verifiable. Use reverse path checking to reduce the problems that are caused by the introduction of malformed or forged (spoofed) IP source addresses into a network. After you enable reverse path checking, the switch performs a reverse path check to determine if the packet IP address is verifiable. If the address is not verifiable, the system discards the packet.

Reverse path checking operates in one of two modes:

- · exist-only mode
- strict mode

- 1. In the navigation pane, expand **Configuration > VLAN**.
- 2. Click VLANs.

- 3. Click the VLAN on which you want to configure reverse path checking.
- 4. In the toolbar, click IP.
- 5. Click the Reverse Path Checking tab.
- 6. Select the **Enable** box to enable reverse path checking.
- 7. Select exist-only or strict.
- 8. Click Apply.

## **Reverse Path Checking field descriptions**

Use the data in the following table to use the **Reverse Path Checking** tab.

| Name   | Description                                                                                                    |
|--------|----------------------------------------------------------------------------------------------------|
| Enable | Enables reverse path checking on the selected VLAN.                                                                                                    |
| Mode   | <ul> <li>Specifies the mode for reverse path checking. The modes are</li> <li>exist-only—reverse path checking checks whether the incoming packet source IP address exists in the routing table. If reverse path checking finds the source IP entry, the packet is forwarded; otherwise, the packet is discarded.</li> <li>strict—reverse path checking checks whether the incoming packet source IP address exists in routing table. If reverse path checking checks whether the incoming packet source IP address exists in routing table. If reverse path checking checks whether the incoming packet source IP address exists in routing table. If reverse path checking does not find the source IP entry then the</li> </ul> |
|        | packet is dropped. Otherwise, reverse path checking further<br>checks if the source IP interface matches the incoming<br>interface of the packet. If they match, then the packet is<br>forwarded. Otherwise, the packet is discarded.<br>The default is exist-only.                                                                                                    |

# **Configure Reverse Path Checking on an IPv6 VLAN**

## Before you begin

 Before you can configure reverse path checking on a VLAN, you must assign a valid IP address to the selected VLAN.

#### About this task

Configure reverse path checking on a VLAN to determine if a packet IP address is verifiable. Use reverse path checking to reduce the problems that are caused by the introduction of malformed or forged (spoofed) IP source addresses into a network. After you enable reverse path checking, the switch performs a reverse path check to determine if the packet IP address is verifiable. If the address is not verifiable, the system discards the packet.

Reverse path checking operates in one of two modes:

- · exist-only mode
- strict mode

# Procedure

- 1. In the navigation pane, expand **Configuration > VLAN**.
- 2. Click VLANs.
- 3. Click the **Basic** tab.
- 4. Click the VLAN on which you want to configure reverse path checking.
- 5. Click IPv6.
- 6. Click the Reverse Path Checking tab.
- 7. Select the **ReversePathCheckEnable** box to enable reverse path checking.
- 8. Select exist-only or strict.
- 9. Click Apply.

# **Reverse Path Checking field descriptions**

Use the data in the following table to use the **Reverse Path Checking** tab.

| Name                   | Description                                                                                                    |
|------------------------|----------------------------------------------------------------------------------------------------|
| ReversePathCheckEnable | Enables reverse path checking on the selected VLAN.                                                                                                    |
| ReversePathCheckMode   | <ul> <li>Specifies the mode for reverse path checking. The modes are</li> <li>exist-only—reverse path checking checks whether the incoming packet source IP address exists in the routing table. If reverse path checking finds the source IP entry, the packet is forwarded; otherwise, the packet is discarded.</li> <li>strict—reverse path checking checks whether the incoming packet source IP address exists in routing table. If reverse path checking checks whether the incoming packet source IP address exists in routing table. If reverse path checking does not find the source IP entry, then the packet is dropped. Otherwise, reverse path checking further checks if the source IP interface matches the incoming interface of the packet. If they match, then the packet is forwarded. Otherwise, the packet is discarded.</li> </ul> |
|                        | The default is exist-only.                                                                                                    |

# **Digital certificate configuration using EDM**

The following section provides procedures to configure digital certificates using EDM.

# **Configure Device Subject Parameters**

Use this procedure to configure the device subject parameters to identify the device. The parameters include name, Email ID, company, department, and location of the subject.

## Procedure

1. In the navigation pane, expand **Configuration > Security > Control Path**.

- 2. Click Certificate.
- 3. Click the **Subject** tab.
- 4. In the **CommonName** field, type the name of the subject.
- 5. Complete the remaining optional configuration to customize the policy.
- 6. Click **Apply**.

# **Subject field descriptions**

Use the data in the following table to use the Subject tab.

| Name               | Description                                                                                                    |
|--------------------|----------------------------------------------------------------------------------------------------|
| CommonName         | Specifies the name of the subject sending the<br>Certificate Signing Request to the Certificate<br>Authority.          |
| EmailAddress       | Specifies the Email address of the subject sending<br>the Certificate Signing Request to the Certificate<br>Authority. |
| OrganizationalUnit | Specifies the organizational unit of the subject sending the Certificate Signing Request to the Certificate Authority. |
| Organization       | Specifies the organization of the subject sending the<br>Certificate Signing Request to the Certificate<br>Authority.  |
| Locality           | Specifies the locality of the subject sending the<br>Certificate Signing Request to the Certificate<br>Authority.      |
| Province           | Specifies the province of the subject sending the<br>Certificate Signing Request to the Certificate<br>Authority.      |
| Country            | Specifies the country of the subject sending the<br>Certificate Signing Request to the Certificate<br>Authority.       |
| InstallFile        | Installs the specific certificate file type obtained offline from the Certificate Authority.                           |
| InstallFileName    | Specifies the certificate file name to install.                                                                        |
| UninstallFile      | Uninstalls the specific certificate file type obtained offline from the Certificate Authority.                         |
| UninstallFileName  | Specifies the certificate file name to uninstall.                                                                      |
| GenerateCsr        | Generates the certificate signing request to obtain the offline subject certificate.                                   |

# **Generate the Key Pair**

Use the following procedure to generate the private and public key pair for the specific cryptography type.

# Procedure

- 1. In the navigation pane, expand **Configuration > Security > Control Path**.
- 2. Click Certificate.
- 3. Click the **Key-pair** tab.
- 4. Click Insert.
- 5. In the **Type** field, select the cryptography type.

This software supports RSA only.

- 6. In the **Size** field, enter the size of the key.
- 7. Click Insert.

## Certificate key-pair field description

Use the data in the following table to use the **Certificate > Key-Pair** tab.

| Name | Description                                                              |
|------|--------------------------------------------------------------------------|
| Туре | Specifies the cryptography algorithm used to generate the key-pair.      |
| Size | Specifies the size of the key-pair to be generated.                      |
| Name | Specifies the name of the key-pair generated for the subject.            |
|      | This name is auto-generated as the combination of key-type and key-size. |

# **Configure the Certificate Authority**

Use this procedure to configure the certificate authority (CA) and perform related actions. You can configure only one CA in a device at a time.

- 1. In the navigation pane, expand **Configuration > Security > Control Path**.
- 2. Click Certificate.
- 3. Click the **CA** tab.
- 4. Click Insert.
- 5. In the **Name** field, type a user-defined name of the CA.
- 6. In the **CommonName** field, type the common name of the CA.
- 7. In the KeyName field, type the name of the associated key pair.
- 8. Complete the remaining optional configuration to customize the policy.
- 9. Click Insert.
- 10. **(Optional)** Click **Retry Action** if the trustpoint CA certificate authentication fails or takes time for authentication. This can be done only when the selected Action is caauth.

# **CA field descriptions**

Use the data in the following table to use the CA tab.

| Name                           | Description                                                                                                    |  |
|--------------------------------|----------------------------------------------------------------------------------------------------|--|
| Name                           | Specifies the user-defined name referring to the Certificate Authority issuing the Digital Certificate.                |  |
| CommonName                     | Specifies the Common Name of the Certificate Authority issuing the Digital Certificate.                                |  |
| KeyName                        | Specifies the name of the associated key pair.                                                                         |  |
| CaUrl                          | Specifies the URL of the Certificate Authority issuing the Digital Certificate.                                        |  |
| Action                         | Specifies the action the Certificate Authority can take:                                                               |  |
|                                | • noop — no operation                                                                                                  |  |
|                                | • caauth — CA authentication                                                                                           |  |
|                                | enroll — certificate enrolment request                                                                                 |  |
|                                | <ul> <li>renew — certificate renew request</li> </ul>                                                                  |  |
|                                | <ul> <li>remove — remove the subject certificate obtained<br/>online from the CA</li> </ul>                            |  |
|                                | <ul> <li>install — install the subject certificate obtained<br/>online from the CA</li> </ul>                          |  |
|                                | <ul> <li>getCrl — retrieve the Certificate Revocation List<br/>(CRL) from the CRL Distribution Point (CDP).</li> </ul> |  |
| ActionChallengePassword        | Specifies the challenge password required to perform the SCEP operation.                                               |  |
| LastActionStatus               | Specifies the status of the last action:                                                                               |  |
|                                | <ul> <li>none - No action is performed yet</li> </ul>                                                                  |  |
|                                | <ul> <li>success - Execution of the action triggered is<br/>completed successfully</li> </ul>                          |  |
|                                | failed - Execution of the action triggered has failed                                                                  |  |
|                                | <ul> <li>inProgress - Execution of the action triggered is in<br/>progress</li> </ul>                                  |  |
| LastActionFailureReason        | Specifies the reason of failure for the last action performed by the Certificate Authority.                            |  |
| InstallRootCaFileName          | Specifies the certificate file obtained offline from the Root Certificate Authority.                                   |  |
| SubjectCertificateValidityDays | Specifies the number of days for which subject certificate will remain valid.                                          |  |
|                                | The default value is 365 days.                                                                                         |  |

Table continues...

| Name    | Description                                   |  |
|---------|-----------------------------------------------|--|
| UsePost | Specifies the HTTP request type: URL or POST. |  |
|         | TRUE for EJBCA and FALSE for Win2012 CA       |  |

# **View the Certificate Details**

Use this procedure to:

- display the configured key details for given key name.
- display the digital certificate for the given certificate index or list all the certificate details from the local store if the certificate index is not specified.
- display the CA details for given trustpoint CA name or list all the CA details from the local store if the CA name is not specified.

## Procedure

- 1. In the navigation pane, expand **Configuration > Security > Control Path**.
- 2. Click Certificate.
- 3. Click the **Certificate** tab.

## **Certificate field descriptions**

Use the data in the following table to use the Certificate tab.

| Name                          | Description                                                                                                    |
|-------------------------------|----------------------------------------------------------------------------------------------------|
| Туре                          | Specifies the certificate type.                                                                                                    |
| VersionNumber                 | Specifies the version number of the certificate for the subject as issued by the Certificate Authority.                                 |
| SerialNumber                  | Specifies the serial number of the certificate for the subject as issued by the Certificate Authority.                                  |
| IssuerName                    | Specifies the name of the issuer of the certificate for the subject as issued by the Certificate Authority.                             |
| ValidStartPeriod              | Specifies the start date of the validation period of the certificate for the subject as issued by the Certificate Authority.            |
| ValidEndPeriod                | Specifies the last date of the validation period of the certificate for the subject as issued by the Certificate Authority.             |
| CertificateSignatureAlgorithm | Specifies the algorithm used for the signature of the issuer on the certificate for the subject as issued by the Certificate Authority. |
| CertificateSignature          | Specifies the signature of the issuer on the certificate for the subject as issued by the Certificate Authority.                        |
| Subject                       | Specifies the details of the subject on its certificate as issued by Certificate Authority.                                             |

Table continues...

| Name                      | Description                                                                                                    |  |
|---------------------------|----------------------------------------------------------------------------------------------------|--|
| SubjectPublicKeyAlgorithm | Specifies the algorithm used to generate the public key of the subject for the certificate issued by the Certificate Authority.                       |  |
| SubjectPublicKey          | Specifies the public key of the subject used for the Certificate Signing Request.                                                                     |  |
| HasBasicConstraint        | Specifies whether the certificate contains any basic certificate constraint or not.                                                                   |  |
| HasKeyUsage               | Specifies whether the certificate contains basic key usage constraint or not.                                                                         |  |
| IsCa                      | Specifies whether the certificate is a ca certificate or not.                                                                                         |  |
| KeyUsage                  | Specifies the purpose of the key used in the certificate. It is represented in the form of bits as follows:                                           |  |
|                           | • bit 0 - digitalSignature                                                                                                    |  |
|                           | <ul> <li>bit 1 - nonRepudiation</li> </ul>                                                                                                    |  |
|                           | <ul> <li>bit 2 - keyEncipherment</li> </ul>                                                                                                    |  |
|                           | <ul> <li>bit 3 - dataEncipherment</li> </ul>                                                                                                    |  |
|                           | <ul> <li>bit 4 - keyAgreement</li> </ul>                                                                                                    |  |
|                           | • bit 5 - keyCertSign                                                                                                    |  |
|                           | • bit 6 - cRLSign                                                                                                    |  |
|                           | bit 7 - encipherOnly                                                                                                    |  |
|                           | <ul> <li>bit 8 - decipherOnly</li> </ul>                                                                                                    |  |
| Status                    | Specifies the status of the certificate.                                                                                                    |  |
| Installed                 | Specifies whether the certificate is installed or not.                                                                                                |  |
| CdpUrl                    | Specifies the CDP URL present in the Digital<br>Certificate Extensions field.                                                                         |  |
| OcspUri                   | Specifies the OCSP URL present in the Digital<br>Certificate AIA field.                                                                               |  |
| ExtendedKeyUsage          | Indicates the purpose for which the key is used in addition to or in place of the basic purposes indicated in the key-usage field of the certificate. |  |

# Install the Root CA Certificate

Use the following procedure to install the Root CA certificate obtained offline.

- 1. In the navigation pane, expand **Configuration > Edit > Diagnostics**.
- 2. Click System Log.

- 3. Click Root Certificate Table tab.
- 4. Click Insert.
- 5. In the Filename field, enter the filename obtained offline from the CA.
- 6. In the **Action** field, select the action.
- 7. Click Insert.

## **Root Certificate Table field description**

Use the data in the following table to use the **System Log** > **Root Certificate Table** tab.

| Name     | Description                                                                              |
|----------|------------------------------------------------------------------------------------------|
| Filename | Specifies the certificate filename obtained offline from the Root Certificate Authority. |
| Action   | Specifies the action to be performed on Root CA.                                         |
|          | <ul> <li>noaction: No action is performed.</li> </ul>                                    |
|          | <ul> <li>install: Installs the Root CA certificate obtained offline.</li> </ul>          |
|          | • uninstall: Uninstalls the Root CA certificate.                                         |
|          | Conversion Fail appears if the execution of the action fails.                            |

# **View the Certificate Store**

Use the following procedure to view the online, offline and root certificates in the local store.

#### Procedure

- 1. In the navigation pane, expand Configuration > Security > Control Path.
- 2. Click Certificate.
- 3. Click the Certificate Store tab.

## **Certificate Store field descriptions**

Use the data in the following table to use the Certificate Store tab.

| Name          | Description                                                                                             |
|---------------|----------------------------------------------------------------------------------------------------|
| CommonName    | Specifies the Common Name of the Certificate Authority issuing the Digital Certificate.                 |
| Туре          | Specifies the certificate type.                                                                         |
| VersionNumber | Specifies the version number of the certificate for the subject as issued by the Certificate Authority. |
| SerialNumber  | Specifies the serial number of the certificate for the subject as issued by the Certificate Authority.  |

Table continues...

| Name                          | Description                                                                                                    |  |
|-------------------------------|----------------------------------------------------------------------------------------------------|--|
| IssuerName                    | Specifies the name of the issuer of the certificate for the subject as issued by the Certificate Authority.                             |  |
| ValidStartPeriod              | Specifies the start date of the validation period of the certificate for the subject as issued by the Certificate Authority.            |  |
| ValidEndPeriod                | Specifies the last date of the validation period of the certificate for the subject as issued by the Certificate Authority.             |  |
| CertificateSignatureAlgorithm | Specifies the algorithm used for the signature of the issuer on the certificate for the subject as issued by the Certificate Authority. |  |
| CertificateSignature          | Specifies the signature of the issuer on the certificate for the subject as issued by the Certificate Authority.                        |  |
| Subject                       | Specifies the details of the subject on its certificate as issued by Certificate Authority.                                             |  |
| SubjectPublicKeyAlgorithm     | Specifies the algorithm used to generate the subject's public key for the certificate issued by the Certificate Authority.              |  |
| SubjectPublicKey              | Specifies the public key of the subject used for Certificate Signing Request.                                                           |  |
| HasBasicConstraint            | Specifies whether certificate contains basic certificate constraint.                                                                    |  |
| HasKeyUsage                   | Specifies whether certificate contains basic key usage constraint.                                                                      |  |
| IsCa                          | Specifies if the certificate is a CA certificate or not.                                                                                |  |
| KeyUsage                      | Specifies the purpose of the key used in the certificate. It is represented in the form of bits as follows:                             |  |
|                               | • bit 0 - digitalSignature                                                                                                    |  |
|                               | <ul> <li>bit 1 - nonRepudiation</li> </ul>                                                                                              |  |
|                               | <ul> <li>bit 2 - keyEncipherment</li> </ul>                                                                                             |  |
|                               | bit 3 - dataEncipherment                                                                                                    |  |
|                               | <ul> <li>bit 4 - keyAgreement</li> </ul>                                                                                                |  |
|                               | • bit 5 - keyCertSign                                                                                                    |  |
|                               | • bit 6 - cRLSign                                                                                                    |  |
|                               | bit 7 - encipherOnly                                                                                                    |  |
|                               | bit 8 - decipherOnly                                                                                                    |  |
| Status                        | Specifies the status of the certificate.                                                                                                |  |
| Installed                     | Specifies whether the certificate is installed or not.                                                                                  |  |

Table continues...

| Name             | Description                                                                                                    |
|------------------|----------------------------------------------------------------------------------------------------|
| CdpUrl           | Specifies the CDP URL present in the Digital<br>Certificate Extensions field.                                                                         |
| OscpUrl          | Specifies the OCSP URL present in the Digital Certificate AIA field.                                                                                  |
| ExtendedKeyUsage | Indicates the purpose for which the key is used in addition to or in place of the basic purposes indicated in the key-usage field of the certificate. |
| CaFileName       | Specifies the certificate file obtained offline from the Root Certificate Authority.                                                                  |

# **Configure TCP Keepalive and TCP Timestamp**

# About this task

TCP Keepalive configures the system TCP keepalive interval, probes, and time.

TCP Timestamp option (RFC 1323) allows TCP to determine the order in which the packets are sent. The TCP Timestamp provides protection against Wrapped Seqence numbers. However, it is possible to calculate the system uptime when the Timestamp option is enabled. The analysis of timestamp behaviour can provide information on the system identity, which poses security threats and can cause a potential attack.

The TCP Timestamp option is enabled by default. You can disable the timestamp to avoid any security risks.

# Note:

The configuration will be applied only to the new TCP connections and the existing connections are not affected. You must save the configuration and reboot the switch to apply the new configuration to all TCP connections.

- 1. In the navigation pane, expand **Configuration > Edit**.
- 2. Select Chassis.
- 3. Select the System Control tab.
- 4. Configure the TCP timestamp by performing one of the following actions:
  - a. Select **TcpTimestamp** to enable the TCP timestamp.
  - b. Clear **TcpTimestamp** to disable the TCP timestamp.
- 5. In KeepaliveTime, enter a number in seconds.
- 6. In KeepaliveInterval, enter a number in seconds.
- 7. In KeepaliveProbes, enter a number of probes.
- 8. Select Apply.

# **System Control Field Descriptions**

Use the data in the following table to use the System Control tab.

| Name                                                                       | Description                                                                                                    |
|----------------------------------------------------------------------------|----------------------------------------------------------------------------------------------------|
| TcpTimestamp                                                               | Enables or disables the TCP timestamp.                                                                                                    |
|                                                                            | The timestamp is enabled by default. The system displays the following warning message when a new configuration is applied:                             |
|                                                                            | Warning: Existing TCP connections won't<br>be affected. A config save and reboot<br>is required to apply this configuration<br>for all TCP connections. |
| PrivExecPasswordEnable                                                     | Enables authentication for Privileged EXEC CLI command mode.                                                                                            |
|                                                                            | Authentication is disabled by default.                                                                                                    |
| KeepaliveTime                                                              | Specify the TCP keepalive time in seconds. Range is 5 to 65535 and default is 60.                                                                       |
| <ul> <li>Note:<br/>Exception: Not supported on VSP 8600 Series.</li> </ul> |                                                                                                    |
| KeepaliveInterval                                                          | Specify the TCP keepalive interval an seconds.<br>Range is 1 to 3600 and the default is 10.                                                             |
| Exception: Not supported on VSP 8600 Series.                               |                                                                                                    |
| KeepaliveProbes                                                            | Specify the TCP keepalive probes. Range is 1 to 50 and the default is 5.                                                                                |
| Note:<br>Exception: Not supported on VSP 8600 Series.                      |                                                                                                    |

# **Enable Authentication for Privileged EXEC Command Mode**

- 1. In the navigation pane, expand **Configuration > Edit**.
- 2. Select Chassis.
- 3. Select the System Control tab.
- 4. Select PrivExecPasswordEnable.

# **Chapter 4: Layer 2 Security**

The following sections describe Layer 2 Security and its configuration.

# Layer 2 Security for IPv4 and IPv6 Deployments

This chapter describes Layer 2 security concerns and the security features you can use to mitigate them.

#### Security features for IPv4 deployments:

- DHCP Snooping
- Dynamic ARP Inspection
- IP Source Guard for IPv4 addresses

#### Security features for IPv6 deployments:

- First Hop Security (FHS)
- DHCP Snooping and IPv6 Neighbor Discovery Inspection
- IP Source Guard for IPv6 addresses

# **Dynamic ARP Inspection (DAI)**

Table 13: Dynamic ARP Inspection (DAI) product support

| Feature                                                       | Product         | Release introduced |
|---------------------------------------------------------------|-----------------|--------------------|
| For configuration details, see Configuring Security for VOSS. |                 |                    |
| Dynamic ARP Inspection (DAI)                                  | VSP 4450 Series | VOSS 6.1           |
|                                                               | VSP 4900 Series | VOSS 8.1           |
|                                                               | VSP 7200 Series | VOSS 6.1           |
|                                                               | VSP 7400 Series | VOSS 8.0           |
|                                                               | VSP 8200 Series | VOSS 6.1           |
|                                                               | VSP 8400 Series | VOSS 6.1           |

Table continues...

| Feature | Product         | Release introduced |
|---------|-----------------|--------------------|
|         | VSP 8600 Series | Not Supported      |
|         | XA1400 Series   | Not Supported      |

Dynamic ARP Inspection (DAI) is a security feature that validates ARP packets in the network.

Without DAI, a malicious user can attack hosts, switches, and routers connected to the Layer 2 network by poisoning the ARP caches of systems connected to the subnet, and intercepting traffic intended for other hosts on the subnet. DAI prevents these attacks by intercepting, logging, and discarding the ARP packets with invalid IP to MAC address bindings.

The switch dynamically builds the address binding table from the information gathered from the DHCP requests and replies when DHCP Snooping is enabled. The switch pairs the MAC address from the DHCP request with the IP address from the DHCP reply to create an entry in the DHCP binding table. For more information, see <u>Create DHCP Binding Table Entries</u> on page 180.

When you enable DAI, the switch filters ARP packets on untrusted ports based on the source MAC and IP addresses seen on the switch port. The switch forwards an ARP packet when the source MAC and IP address matches an entry in the address binding table. Otherwise, the switch drops the ARP packet.

# 😵 Note:

- For DAI to function, you must enable DHCP Snooping globally.
- Configure DAI on a VLAN to VLAN basis.

DAI cannot be enabled on:

- Private VLANs (Etree)
- SPBM B-VLANs
- MLT port members

# **First Hop Security**

First Hop Security (FHS) improves local network security by employing a number of mitigation techniques. This section describes the base set functionality which provides protection from a wide host of rogue or mis-configured users, and this can be extended with additional features for different deployment scenarios. For example, see the following topology.

## Sample Topology

In the following topology, Layer 2 switch SW-1 is connected to another Layer 2 switch SW-2. SW-2 is connected to three hosts and SW-1 is connected to two hosts.

In this network, if FHS is enabled only on SW-1, then it can only save the nodes which are directly connected to it. To protect the good node connected to SW-2, the FHS must be enabled on SW-2.

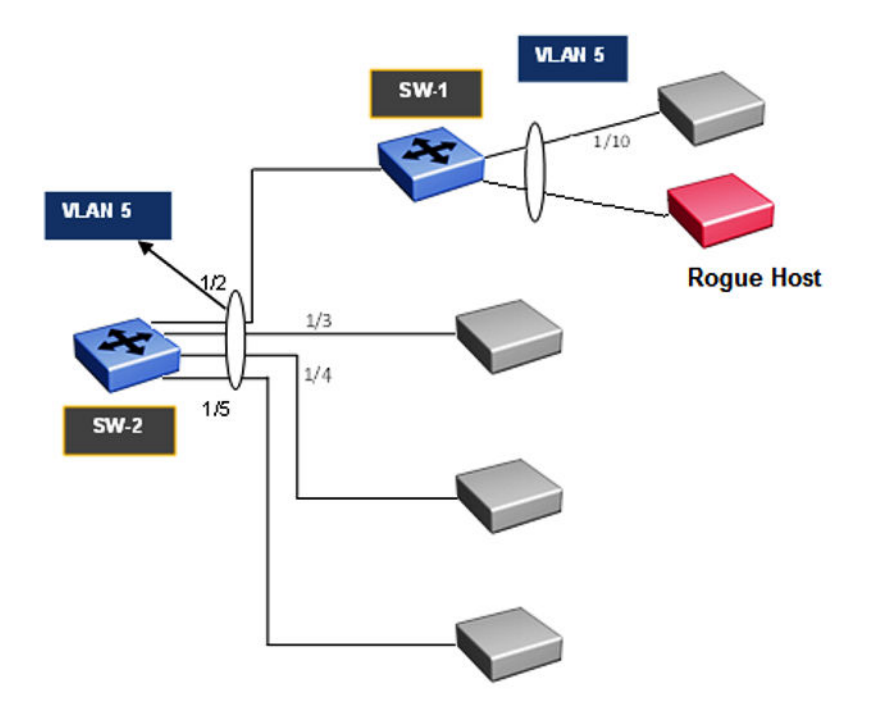

#### Figure 1: First Hop Security topology

First Hop Security contains the majority of the RIPE 554 mandatory requirements for Layer 2 switches. This includes the following:

- DHCPv6 Guard or DHCPv6 filtering
- RA Guard or Router Advertisement filtering

# **DHCPv6 security concerns**

The enhancements in IPv6 provide better security in certain areas, but some of these areas are still open to exploitation by attackers. This section identifies the IPv6 FHS concerns associated with Dynamic Host Configuration Protocol version 6 (DHCPv6).

DHCPv6 (RFC 3315) describes how a host can acquire an IPv6 address and other configuration options from a server that is available on its local link. DHCPv6 is described as a stateful protocol. In other words, DHCPv6 can operate in a stateless fashion where it provides configuration information to nodes and does not perform address assignments (RFC 3736). In addition, it can operate in a stateful manner, where it assigns IPv6 addresses and configuration information to hosts that request it.

As in IPv4 DHCP, DHCPv6 is susceptible to rogue server attacks. In other words, if DHCPv6 is used to provide IPv6 addresses to the hosts, an attacker that managed to insert a rogue DHCPv6 server in the link can potentially assign addresses and configuration options to the link hosts. In turn, the attacker can deploy man-in-the-middle, traffic interception, or blackhole traffic, similar to those in the stateless address autoconfiguration scenario. Therefore, it is important to use DHCP protections for both IPv4 and IPv6.

# **DHCPv6 Guard**

| Feature                                                       | Product         | Release introduced |  |  |  |  |
|---------------------------------------------------------------|-----------------|--------------------|--|--|--|--|
| For configuration details, see Configuring Security for VOSS. |                 |                    |  |  |  |  |
| DHCPv6 Guard                                                  | VSP 4450 Series | VOSS 5.0           |  |  |  |  |
|                                                               | VSP 4900 Series | VOSS 8.1           |  |  |  |  |
|                                                               | VSP 7200 Series | VOSS 5.0           |  |  |  |  |
|                                                               | VSP 7400 Series | VOSS 8.0           |  |  |  |  |
|                                                               | VSP 8200 Series | VOSS 5.0           |  |  |  |  |
|                                                               | VSP 8400 Series | VOSS 5.0           |  |  |  |  |
|                                                               | VSP 8600 Series | Not Supported      |  |  |  |  |
|                                                               | XA1400 Series   | Not Supported      |  |  |  |  |

DHCPv6 Guard is a type of security for IPv6 deployments in an enterprise environment, it provides Layer 2 security to DHCPv6 clients by protecting them against rogue DHCPv6 servers. The basic concept of DHCPv6 Guard is that a Layer 2 device filters DHCPv6 messages meant to DHCPv6 clients, based on a number of different criteria. The basic filtering criterion is, the DHCPv6 server generated packets which are received on non-server ports or from an untrusted server will be dropped by the Layer 2 device.

Various levels of granularity are provided. Following are the policies that are supported:

- · Port based filtering using device role (server or client)
- Server or relay agent IPv6 address based filtering
- Advertising IPv6 prefix based filtering
- DHCPv6 packet filtering based on Server Preference checks

The following figures are DHCPv6 topology samples:

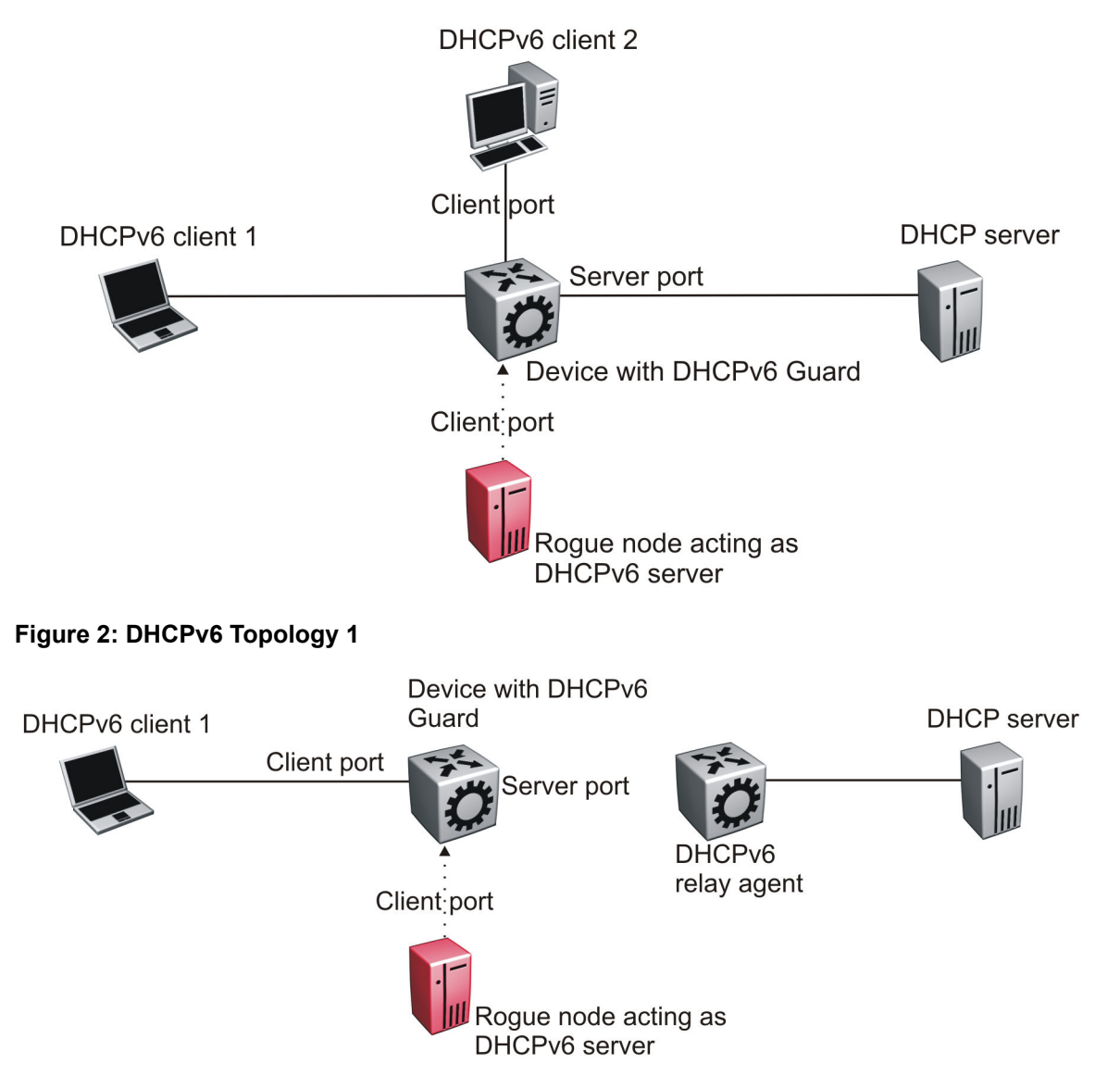

# Figure 3: DHCPv6 Topology 2

# **DHCPv6 Guard Policies Configuration**

You can configure DHCPv6 Guard policies using CLI, SNMP and EDM. The following policies are supported for DHCPv6 Guard.

# Port-based Filtering Using Device-role

Port-based filtering using device-role is an interface-level configuration. Only a DHCPv6 server or relay agent can send a DHCPv6 advertisement or reply. By configuring the device-role attached to the port (whether it is a client or server), the rogue server generating DHCPv6 advertisement or reply packets can be blocked if these packets are received on a port configured as a client. Device-role can be applied only on port, and not on MLT, SMLT, or VLAN. If you configure device-role on an MLT, SMLT, or VLAN, you must configure same device-role on all the MLT, SMLT, or VLAN member ports.

In DHCPv6 Guard Topology 1, only DHCPv6 server packets (that is, advertisement, reply) received on a port configured as a Server port accept the packets and process them for security validation and forwarding. The Client port drops the packets if it receives packets generated from a DHCPv6 rogue server.

## Server or Relay Agent IPv6 Address Based Filtering

Server or relay agent IPv6 address-based filtering enables the verification of the advertised DHCPv6 server and relay address in messages with the configured authorized server access list. In DHCPv6 Guard Topology 1 and Topology 2, you can configure the access list to accept DHCPv6 server packets from a specific Source IPv6 address such as a DHCPv6 server or DHCPv6 relay IPv6 address.

## Advertising IPv6 prefix-based filtering

Advertising IPv6 prefix-based filtering enables verification of the advertised prefixes in DHCPv6 reply messages with the configured authorized prefix list.

#### Server preference-based filtering

Server preference-based filtering enables verification by checking if the advertised preference (in preference option) is greater than or less than the specified limit.

# **RA Guard**

| Feature                                                      | Product         | Release introduced |  |  |  |  |
|--------------------------------------------------------------|-----------------|--------------------|--|--|--|--|
| For configuration details, see Configuring Security for VOSS |                 |                    |  |  |  |  |
| IPv6 Router Advertisement (RA)                               | VSP 4450 Series | VOSS 5.0           |  |  |  |  |
| Guard                                                        | VSP 4900 Series | VOSS 8.1           |  |  |  |  |
|                                                              | VSP 7200 Series | VOSS 5.0           |  |  |  |  |
|                                                              | VSP 7400 Series | VOSS 8.0           |  |  |  |  |
|                                                              | VSP 8200 Series | VOSS 5.0           |  |  |  |  |
|                                                              | VSP 8400 Series | VOSS 5.0           |  |  |  |  |
|                                                              | VSP 8600 Series | Not Supported      |  |  |  |  |
|                                                              | XA1400 Series   | Not Supported      |  |  |  |  |

Table 15: IPv6 Router Advertisement (RA) Guard product support

IPv6 hosts can configure themselves automatically when connected to a routed IPv6 network through ICMPv6 router discovery messages. When the host is connected to the network for the first time, it sends a link-local router solicitation multicast request for its configuration parameters. If the host is configured correctly, routers respond to the request with a Router Advertisement (RA) packet. The RA packet contains network-layer configuration parameters.

In addition to filtering RAs, RA Guard introduces the concept of router authorization proxy. Instead of each node on the link analyzing RAs and making an individual decision, a legitimate node-in-the-middle performs the analysis on behalf of all other nodes on the link.

Stateless and statefull RA Guard functions are available. The switch supports only the stateless RA Guard function.

Stateless RA Guard examines incoming RAs and decides whether to forward or block them based on the information found in the message or in the Layer 2 device configuration. The following list identifies the typical information available in the received frames that are used for RA validation:

- Port on which the frame is received
- Source IPv6 address
- · Prefix list which RA carries
- Link-Layer address of the sender

After the Layer 2 device successfully validates the RA packet content against the configuration, the RA is forwarded to its destination, whether unicast or multicast. If the validation fails, the RA is dropped at the Layer 2 device.

## **RA Guard policies description**

This section describes the RA Guard policies. The following policies are supported for RA Guard:

- Port-based filtering using device role (host or router)
- Source IPv6 based filtering
- Advertised IPv6 prefix-based filtering
- Source MAC address-based filtering
- RA packet for managed address configuration flag validation
- RA packet for hop count limit validation
- RA packet for Router Preference validation

## Port-based Filtering Using Device-role

This configuration is an interface-level configuration. According to Neighbor Discovery (ND) RFC 4861, only the IPv6 router can generate the RA packets. By configuring the device-role attached to the port whether it is a host or router, the rogue host which is generating RA packets can be blocked. Device-role can be applied only on a port, and not on an MLT, SMLT, or VLAN. If you configure device-role on an MLT, SMLT, or VLAN, you must configure the same device-role on all the MLT, SMLT, or VLAN member ports.

In the following topology, the switch is connected to a Layer 3 router and three hosts. Because the router is directly connected to port 1/2, the device-role of the port 1/2 is configured in Router mode. The other hosts are connected to ports 1/3, 1/4, and 1/5, and the device-role of ports 1/3, 1/4, and 1/5 are configured in Host Mode.

The host connected to the port 1/4 is a rogue host and if it is trying to send RA packets, then the switch drops those RA packets received on the interface 1/4 as the device-role of this port is Host Mode.

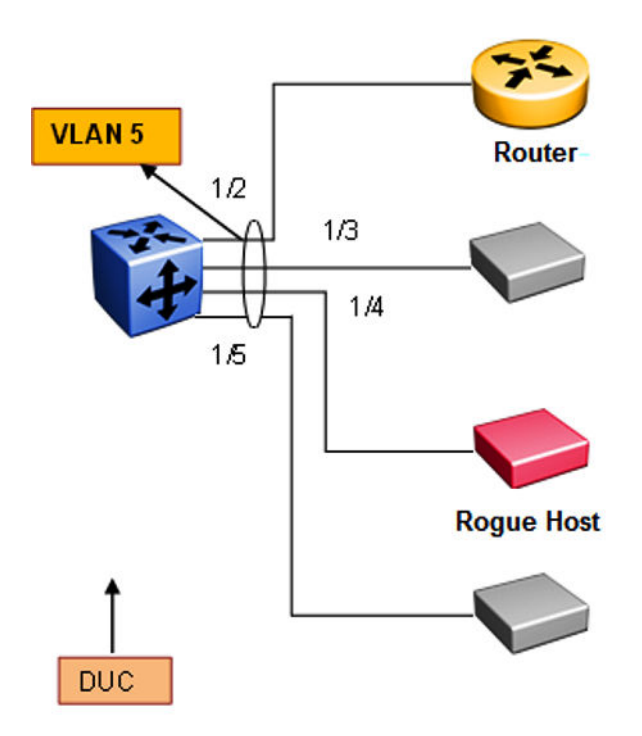

#### Figure 4: RA Guard Topology1

#### IPv6 Source Address Based Filtering

An IPv6 source address based filtering policy enables the source IPv6 address verification of the RA packets against the configured RA source IPv6 list.

The following figure shows the RA packet format. RA Guard policy verifies the IPv6 source address (SrcIP) in the IPv6 Header against the configured RA source IPv6 list.

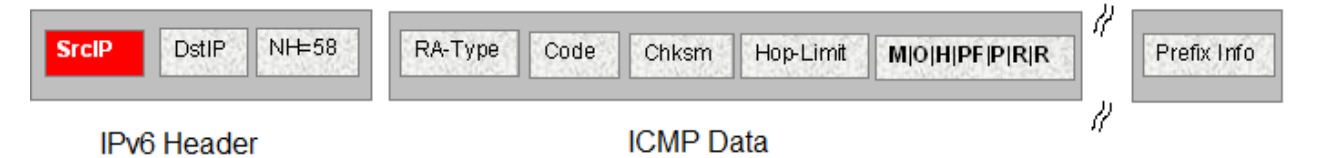

#### Figure 5: IPv6 ICMP RA Data Packet Online

#### Advertised IPv6 Prefix-based Filtering

Advertised IPv6 prefix-based filtering enables verification of the advertised prefixes in inspected messages against the configured RA prefix list.

The following figure illustrates the IPv6 ICMP RA data packet outline. This RA Guard policy verifies the RA (Prefix Information) in ICMPv6 data against the configured RA prefix list.

| SrcIP DstIP NH=58 | RA-Type | Code | Chksm | Hop-Limit | M 0 H PF P R R | 1  | Prefix Info |
|-------------------|---------|------|-------|-----------|----------------|----|-------------|
| IPv6 Header       |         | ICMD | Dete  |           |                | 11 |             |

ICMP Data

#### Figure 6: IPv6 ICMP RA Data Packet Outline

#### Source MAC Address-based Filtering

Source MAC address-based filtering enables the source MAC address of the RA packets verification against the configured authorized MAC list.

The following figure illustrates the IPv6 Ethernet packet. This RA Guard policy verifies the received RA packets source MAC address against the configured authorized MAC access list.

| Src MAC | Dst MAC IT Proto | IPv6 Header | ICMP RA Data |
|---------|------------------|-------------|--------------|
| Ethe    | rnet Header      | IT Data Pa  | cket         |

Figure 7: IPv6 Ethernet Packet

#### RA packet for managed address configuration flag validation

In the RA packets, there is an "M" flag (managed address configuration flag) that can be configured to indicate that the address assignments are available through DHCPv6. This means that DHCPv6 takes care of the interface address assignment in that LAN segment. If a filtering policy is enabled, then all the RA packets without an "M" flag are dropped. By default, this validation is not performed.

The following figure illustrates IPv6 ICMP RA data packet outline for managed address configuration.

| SrcIP DstIP NH=58 | RA-Type Code Chksm Hop-Limit M O H PF P R R | 1  | Prefix Info |
|-------------------|---------------------------------------------|----|-------------|
| IPv6 Header       | ICMP Data                                   | 11 |             |

Figure 8: IPv6 ICMP RA data packet outline

## RA packet for hop count limit validation

RA packet for hop count limit validation policy verifies the advertised RA message if the hop count limit is within the configured hop count limit. If the received hop count limit is not within the configured limit, then those RA packets are dropped.

The following figure illustrates IPv6 ICMP RA data packet outline for hop count limit validation.

| SrcIP DstIP NH=58 | RA-Type Code Chksm Hop-Limit M O H PF P R R | //<br>Prefix Info |
|-------------------|---------------------------------------------|-------------------|
| IPv6 Header       | ICMP Data                                   | 11                |

Figure 9: IPv6 ICMP RA data packet outline

#### RA packet for router preference validation

The RA packet contains the Router Preference as part of the flags field. This can be high, medium, or low. This filtering policy option verifies if the advertised default router preference parameter value is lower than or equal to a specified limit.

The following figure illustrates IPv6 ICMP RA data packet outline for router preference validation.

| SrcIP       | DstIP | NH=58 | RA-Type | Code | Chksm  | Hop-Limit | M 0 H  <b>PF</b>  P R R | 14 | Prefix Info |
|-------------|-------|-------|---------|------|--------|-----------|-------------------------|----|-------------|
| IPv6 Header |       |       |         |      | ICMP D | ata       |                         | 11 |             |

Figure 10: IPv6 ICMP RA data packet outline for router preference validation

# Capturing and verifying FHS specific packets against the configured policies

First Hop Security filters can be installed only if FHS is enabled globally. The DHCPv6 Guard or RA Guard filters are created as a part of First Hop Security filter with port bit mask "0".

The following list identifies the high-level tasks to capture DHCPv6 packets received on a physical port:

- 1. Enable FHS globally.
- 2. Enable DHCPv6 Guard or RA Guard globally.
- 3. Create a DHCPv6 Guard or an RA Guard policy.
- 4. Configure RA Guard or DHCPv6 Guard device role on the port.
- 5. Attach DHCPv6 Guard and/or RA Guard policy to a physical port if needed.

On configuring RA Guard or DHCPv6 Guard device role on the port, the appropriate port bitmask for that port will be updated in the data path filter.

The RA or DHCPv6 sever initiated packets received on trusted ports (router or server ports) will be sent to the local CPU for further validations. If these packets pass the RA Guard and DHCPv6 Guard validation, they will be forwarded towards the intended host or DHCPv6 client; if not, they will be dropped by the switch.
## **FHS limitations**

The following limitations exist in First Hop Security:

- Fragmented RA and DHCPv6 server initiated packets are dropped on the FHS enabled switch.
- DHCPv6 Guard and RA Guard do not work on devices connected on shared media or on tunneled interfaces.
- DHCPv6 Guard or RA Guard policies are not VLAN or MLT based.
- FHS is not supported on the Out Of Band (OOB) port on the switch.
- Packets received on FHS ports with more than one extension header, and if they are destined to link-local unicast or link-scope multicast address, are dropped as they cannot be classified as RA or DHCPv6 reply packets.
- The FHS functionality can be bypassed at the first hop switch, if the malicious packets are destined to global address, and have more than one extension header.
- If the FHS rules and IPv6 filters match for a packet, the IPv6 filter has precedence.
- In a Layer 2 VSN, packets are not filtered based on FHS rules. Enable FHS on the required UNI ports to protect the connected devices from FHS attacks.

## **Guidelines for FHS configuration**

Some of the FHS configurations need details on how they work and how they should be used. Following are the details:

 FHS IPv6 Access lists are generic access/prefix lists which can be applied on IPv6 source address or the prefixes advertised in RA or DHCPv6 messages. If you filter on the basis of a particular IPv6 source address, you must configure the access list entry with complete source address with prefix-length value of 128. If you allow a group of source addresses within a prefix range, you must configure the IPv6 ACL entry with an appropriate prefix length and attach this IPv6 ACL to the appropriate match parameters in RA Guard or DHCPv6 Guard policies.

If you filter a particular prefix, you must configure an IPv6 access list entry with appropriate prefix and prefix-lengths. To filter based on prefix, prefix-lengths should be less than 128. Following is an example of IPv6 access list entry:

```
ipv6 fhs ipv6-access-list match_src_allow
fe80:0:0:0:0:ff:fe00:113/128 mode allow
```

#### Note:

- a. If no IPv6 ACL is attached to an RA Guard or DHCPv6 Guard policy as a source ACL, then IPv6 source address in the incoming RA packets or packets from DHCP server will not be validated, and such packets will not be dropped due to source address validations.
- b. If no IPv6 ACL is attached to an RA Guard or DHCPv6 Guard policy as a prefix ACL, then prefix information in incoming RA packets or packets from DHCP server will not be validated and these packets will not be dropped due to prefix validations.

- c. The FHS access or prefix lists are different from IPv6 prefix lists. For FHS, the switch maintains a separate list (cannot reuse IPv6 prefix lists) as IPv6 prefix lists do not have any action associated with them, whereas FHS has an action associated with each ACL entry.
- 2. When an IPv6 ACL is attached to an RA Guard or DHCPv6 Guard policy and the address or prefix in the incoming RA Guard or DHCPv6 server packets received on port to which this RA Guard or DHCPv6 Guard policy is attached does not match any of the entries in that IPv6 ACL, the packet will be dropped by default. If you want to change this behavior to default (allow, for IPv6 ACLs), you can add an entry that matches all the packets and set the action as allow. To do this, use the following command:

ipv6 fhs ipv6-access-list no\_match\_src\_def\_allow 0:0:0:0:0:0:0:0/0
mode allow

- 3. IPv6 ACL entries with conflicting prefixes within an IPv6 ACLs are not allowed, and such configuration will fail with appropriate error message. Conflicting entries can be present in two or more different IPv6 ACLs.
- 4. The entries within an IPv6 ACL will be sorted in increasing order of IPv6 prefixes. If there are two entries with same prefix address within an ACL, then such entries will be ordered with increasing value of their prefix-lengths.
- 5. MAC ACL entries are ordered in the increasing order of MAC addresses within a MAC ACL. If none of the entries in the MAC ACL match the source MAC address of RA packet, then the packet will be dropped by default. If no MAC ACL is attached to an RA Guard policy, then the source MAC address of RA packets is not validated.
- 6. When matching for a prefix using IPv6 ACL entry, if you advertise a prefix with matching prefix but prefix-length lesser than configured prefix-length, then the packet has to be considered as no match and prefix matching process has to continue with remaining IPv6 ACL entries in that ACL.

The rationale behind this functionality is to avoid wrong configuration of access side devices. This functionality safeguards the devices in an access network if a wrongly configured IPv6 prefix is advertised or a malicious user is sending invalid (wrong) prefixes. For example, consider the following scenario:

Configure the prefix in ACL entry (without ge and le values): ipv6 fhs ipv6-accesslist ipv6\_acl\_entry\_1 2000:0123:4567:89ab::/64 mode allow

Advertise the prefix in RA packet: 2001:0123:4567:89ab::/48

This advertised prefix matches the configured IPv6 ACL entry and without this prefix-length check functionality, the packet is allowed to pass through. But, actually it is configuring all access devices in that network with wrong IPv6 configurations in different IPv6 network (2001:0123:4567::/48)

With prefix-length check functionality (explained above), this configuration is not allowed as advertised prefix length is not equal to configured prefix length. So, the wrong configurations of access devices is avoided.

7. Importance of "ge" and "le" parameters in an IPv6 ACL entry:

A user can optionally configure "ge" (greater than or equal to) and "le" (lesser than or equal to) parameters while configuring an IPv6 ACL entry. If the prefix advertised in a packet matches the configured prefix in an IPv6 ACL entry, and "ge" and "le" values are configured (not default) for that IPv6 ACL entry:

- The packet will be allowed to go through only if the prefix-length in the packet is within the range of configured "ge" and "le" values.
- If prefix lengths in the packet are not within the configured range of "ge" and "le" values (non-default values), then the packets would be considered as no match for that IPv6 ACL entry and search for matching IPv6 ACL entry continues within that IPv6 ACL.
- If no ge and le values are configured, those values by default are set to configured prefix length in that IPv6 ACL entry.
- ge and le values are allowed only if they are greater than configured prefix.
- When both are configured (not default values), ge value should always be smaller than le value.

These configurations provide more control over the advertised prefixes in RA or DHCPv6 packets.

- 8. As "ge" and "le" values are valid only for advertised prefixes, they will not be applied to IPv6 addresses, which are not prefixes. For such addresses, prefix match is considered as match for that IPv6 ACL entry and the corresponding action of that ACL entry is applied on that packet. "ge" and "le" configurations are irrelevant for the following:
  - IPv6 source address in RA packet
  - IPv6 source address in packets from DHCPv6 server (like DHCPv6 advertise, DHCPv6 reply)
  - IPv6 address (temporary or non-temporary) advertised in packets from DHCPv6 server. For example, IPv6 addresses advertised in IANA option of DHCPv6 reply packets
- 9. Order of packet validations:

In RA or DHCPv6 packets received at the CP for FHS processing, the following order of processing is carried out:

- a. Packet parsing
- b. Checking for presence of IPv6 fragment header
- c. Checking if packets are RA packets or DHCPv6 packets from server (Advertise, Reply, Reconfigure, Relay-Reply)
- d. Basic validations:
  - Non-Link-Local source IPv6 address (only for RA packets)
  - L4 length validations
  - Checksum validations

- e. If an RA Guard or DHCPv6 Guard policy is attached to a port:
  - MAC ACL validations (if configured) (Only for RA packets)
  - IPv6 source address ACL validation (if configured)
  - IPv6 prefix ACL validations (if configured)
  - Other packet parameter validations like:
    - Managed config flag (RA)
    - ICMP hop limit (RA)
    - Router preference (RA)
    - Server preference (DHCPv6)

If any of these validations fail or if action associated with a match ACL entry indicates to DROP (or default drop if ACL is attached to corresponding policy but packet does not match any ACL entry in that ACL), then the packets are dropped and corresponding statistics are updated. If all these pass or actions related to all matched ACL entries are PERMIT, then the packet is allowed to go through.

- 10. Longest prefix match: If a packet matches multiple entries in an ACL, then the action associated with an entry with longest prefix match would be applied on the packet.
- 11. If a port is configured as untrusted ("host" as device role for RA Guard or "client" as device role for DHCPv6 Guard), all the FHS trusted traffic (RA packets for RA Guard or packets from DHCPv6 server for DHCPv6 Guard) are dropped in data path itself. Also for such drops, statistics are not incremented.

If a port is neither configured as trusted nor untrusted, then the FHS traffic (RA packets or DHCPv6 packets from DHCPv6 server) is switched as if FHS is not present.

12. Creation of FHS port policy mappings:

Until, and unless, any of the FHS parameters are configured on a port, port policy mappings are not created and thus with no port to policy mapping configured, no entries appear while listing port policy mappings using the command **show ipv6 fhs port-policy**.

- 13. If a RA Guard or DHCPv6 Guard policy is attached to any of the ports, deletion of such policy is not allowed. In the contrary, to delete an RA Guard or DHCPv6 Guard policy, those policies need to be detached from all the ports in the switch. However, modification of an RA Guard or DHCPv6 Guard policy is allowed even if it is attached to ports.
- 14. If a MAC or IPv6 ACL is attached to an RA Guard or DHCPv6 Guard policy, you cannot delete the ACL itself. You can delete the entries from this policy even if it is attached to any policy. At least one entry needs to exist in a MAC or IPv6 ACL; you cannot delete the last entry in that ACL if that ACL is attached to any RA Guard or DHCPv6 Guard policy. You must detach that ACL from all the policies to delete that ACL. However, you can update the entries in that ACL even if it is attached to a policy.

If a port is configured as trusted ("Server" port for DHCPv6 Guard and "Router" port for RA Guard), then only one can attach a DHCPv6 Guard or RA Guard policy to that port. In the contrary, if any policy is attached to a port, the port role cannot be changed from trusted ("Server" port for DHCPv6 Guard and "Router" port for RA Guard) to other role ("Client" port

for DHCPv6 Guard, "Host" port for RA Guard or "None" for both) until that policy is not detached from port.

# **DHCP Snooping and Neighbor Discovery inspection**

 Table 16: Dynamic Host Configuration Protocol Snooping and Neighbor Discovery Inspection product support

| Feature                                                       | Product         | Release introduced |  |  |  |
|---------------------------------------------------------------|-----------------|--------------------|--|--|--|
| For configuration details, see Configuring Security for VOSS. |                 |                    |  |  |  |
| DHCP Snooping(IPv4)                                           | VSP 4450 Series | VOSS 6.1           |  |  |  |
|                                                               | VSP 4900 Series | VOSS 8.1           |  |  |  |
|                                                               | VSP 7200 Series | VOSS 6.1           |  |  |  |
|                                                               | VSP 7400 Series | VOSS 8.0           |  |  |  |
|                                                               | VSP 8200 Series | VOSS 6.1           |  |  |  |
|                                                               | VSP 8400 Series | VOSS 6.1           |  |  |  |
|                                                               | VSP 8600 Series | Not Supported      |  |  |  |
|                                                               | XA1400 Series   | VOSS 8.0.50        |  |  |  |
| DHCP Snooping (IPv6)                                          | VSP 4450 Series | VOSS 5.1           |  |  |  |
|                                                               | VSP 4900 Series | VOSS 8.1           |  |  |  |
|                                                               | VSP 7200 Series | VOSS 5.1           |  |  |  |
|                                                               | VSP 7400 Series | VOSS 8.0           |  |  |  |
|                                                               | VSP 8200 Series | VOSS 5.1           |  |  |  |
|                                                               | VSP 8400 Series | VOSS 5.1           |  |  |  |
|                                                               | VSP 8600 Series | Not Supported      |  |  |  |
|                                                               | XA1400 Series   | Not Supported      |  |  |  |
| Neighbor Discovery Inspection                                 | VSP 4450 Series | VOSS 5.1           |  |  |  |
| (IPv6)                                                        | VSP 4900 Series | VOSS 8.1           |  |  |  |
|                                                               | VSP 7200 Series | VOSS 5.1           |  |  |  |
|                                                               | VSP 7400 Series | VOSS 8.0           |  |  |  |
|                                                               | VSP 8200 Series | VOSS 5.1           |  |  |  |
|                                                               | VSP 8400 Series | VOSS 5.1           |  |  |  |
|                                                               | VSP 8600 Series | Not Supported      |  |  |  |
|                                                               | XA1400 Series   | Not Supported      |  |  |  |

## DHCP Snooping

DHCP Snooping is a Layer 2 security feature, that provides network security by filtering untrusted DHCP messages received from the external network causing traffic attacks within the network.

DHCP Snooping is based on the concept of trusted versus untrusted switch ports. Switch ports configured as trusted can forward DHCP Replies, and the untrusted switch ports cannot. DHCP Snooping acts like a firewall between untrusted hosts and DHCP servers.

## Note:

The switch supports:

- DHCP Snooping for both IPv4 and IPv6.
- Neighbor Discovery (ND) inspection for IPv6.

Security is critically important in an access network because various devices can connect to an access network that may not be administratively controlled by a single administrator. Stateless Address Autoconfiguration (SLAAC) and Duplicate Address Detection (DAD) mechanisms used by IPv6 are more vulnerable to attacks from a malicious user. If any person, intentionally or unintentionally, configures an IP address on the device interface wrongly and advertises that IP address as one's own address during DAD mechanism initiated by other device, DAD initiated devices cannot assign this address. If a malicious user replies to all the DAD IP addresses as own address, none of the devices in the access network can assign any IP addresses to their interfaces. Thus, DoS attacks can be easily carried out by the malicious user making the entire network unfunctional. In another kind of attack, a malicious user can try to poison the neighbor cache of a host by sending ND packets with bogus MAC address which is learnt by other hosts into their neighbor table. Due to the infiltration of the bogus MAC address and is eventually dropped or received by an unintended host.

In general, these kinds of attacks are carried out by sending different Neighbor Discovery (ND) packets – either through solicited ND packet exchanges or as a result of unsolicited ND packet exchanges triggered due to an event like the expiry of ND timers. These packets carry interface IP address information and link-layer address information. Other devices use this information to build their neighbor table for forwarding traffic to or through the malicious device. As part of ND inspection mechanism, ND (specifically, NS, NA, and redirect) packets from only trusted hosts are allowed to pass through and the packets from un-trusted hosts are dropped in the switch itself. Other network devices can safely use ND mechanisms for correctly assigning IP address to their interfaces resulting in a smooth traffic flow.

For validating the ND packets, the switch must first learn the trusted information by various mechanisms and store the information in a DHCP binding table. If the switch receives ND packets on an untrusted port, the packets are validated against entries in the DHCP binding table. If the ND packets pass the validation, the packets are forwarded. If the packets fail the validation, they are dropped in the switch itself. This process avoids invalid NA packets from propagating beyond the access switch.

DHCP Snooping and ND inspection feature protects the network from the following types of attacks:

- User misconfigurations: Host assigns an address which should not be used by the recipient device. ND inspection blocks this address in the access switch because binding entry does not exist for that address for that host.
- DAD spoofing: Malicious user claims that the address is taken even if it is not.
- **NUD spoofing**: Malicious host responds to NUD NS packets indicating that the address is still reachable via that host even if that neighbor is actually not reachable.

• **ND cache poisoning**: Malicious user sends different (invalid) link-layer addresses for a target IP address causing other hosts in the network to program bogus MAC for a given IP neighbor, as a result of which, the traffic gets black-holed or misused by malicious host.

## **DHCP Binding Table**

DHCP Snooping builds and maintains a binding table, this binding table contains the MAC address, IP address, lease time, binding type, VLAN number, and port information that correspond to the local untrusted ports of the switch. When the switch receives a DHCPRELEASE or DHCPDECLINE broadcast message, DHCP Snooping performs a lookup of the MAC address in the binding table to determine if the port information in the binding table matches the port on which the message was received. If the port information matches, the DHCP packet is forwarded, otherwise it is dropped.

## **Trust Bindings**

A switch enabled with the Neighbor Discovery inspection feature allows NA packets through, if the packets are from a trusted host. To allow or deny Neighbor Advertisement (NA) packets, trust bindings must be established using following methods:

- Configuring the port connected to a device (or host) as trusted.
- Building a DHCP binding table which contains entries from trusted devices (or hosts) only. This DHCP binding table is used for validating NA packets.

This method of trust binding involves 2 processes:

- IP address learning (snooping) process

In this process an IP address is learnt through a trusted means and a DHCP binding table is built. The switch supports the DHCP binding table entry learning by:

- Statically configuring the entries
- Dynamically learning by DHCP Snooping packets
- NA packet validation (inspection) process

This process uses the DHCP binding table entries which are populated as part of IP address learning process to validate the incoming NA packets.

After the DHCP binding tables are built, the information gathered using trust binding is used to validate the ND packets. If the ND packets cannot be validated using this information, they are considered as packets received from an un-trusted host and are dropped by the switch.

## Restrictions

In addition to the FHS restrictions, DHCP Snooping and ND inspection have the following restrictions:

- Link-local address validation is not supported under ND inspection. Thus, an FHS enabled switch is vulnerable to attackers who try to attack with link-local addresses.
- As a 5-second timer is used to cleanup expired DHCP binding table entries, the expired DHCP binding table entries may remain in the DHCP binding table for up to 5 seconds after they expire.
- If a FHS-enabled switch gets rebooted, all the dynamically-learned binding entries get flushed and those entries need to be re-learned for ND inspection to pass. However, when the switch is rebooted, DHCP clients connected to it do not re-initiate DHCP learning, due to which, the switch cannot learn these assigned IP addresses. As a result, ND inspection fails for these

addresses. To overcome this problem either DHCP client must learn the IP address again through DHCP mechanisms or the administrator must add static entries for these addresses.

- For IPv6, DHCP binding table entries learned through DHCP are not removed from the DHCP table on DHCP clients that release these addresses. The administrator must manually remove these entries once the addresses are released.
- A dynamic DHCP binding table entry is learned only using the DHCP mechanism. For other modes of address configuration on the host, a relevant DHCP binding table entry must be configured on the FHS switch so that ND packets from such host are not blocked due to ND inspection processing.
- DHCP Snooping is not supported on:
  - DHCP Relay
  - Etree
  - Private VLANs
  - Split Multi-Link Trunking (SMLT)

# **IP Source Guard**

#### Table 17: IP Source Guard product support

| Feature                               | Product                  | Release introduced |  |
|---------------------------------------|--------------------------|--------------------|--|
| For configuration details, see Config | uring Security for VOSS. |                    |  |
| IP Source Guard (IPv4)                | VSP 4450 Series          | VOSS 6.1           |  |
|                                       | VSP 4900 Series          | VOSS 8.1           |  |
|                                       | VSP 7200 Series          | VOSS 6.1           |  |
|                                       | VSP 7400 Series          | VOSS 8.0           |  |
|                                       | VSP 8200 Series          | VOSS 6.1           |  |
|                                       | VSP 8400 Series          | VOSS 6.1           |  |
|                                       | VSP 8600 Series          | Not Supported      |  |
|                                       | XA1400 Series            | VOSS 8.0.50        |  |
| IP Source Guard (IPv6)                | VSP 4450 Series          | VOSS 6.1           |  |
|                                       | VSP 4900 Series          | VOSS 8.1           |  |
|                                       | VSP 7200 Series          | VOSS 6.1           |  |
|                                       | VSP 7400 Series          | VOSS 8.0           |  |
|                                       | VSP 8200 Series          | VOSS 6.1           |  |
|                                       | VSP 8400 Series          | VOSS 6.1           |  |
|                                       | VSP 8600 Series          | Not Supported      |  |
|                                       | XA1400 Series            | Not Supported      |  |

IP Source Guard (IPSG) is a Layer 2 port-to-port feature that works closely with DHCP Snooping. It prevents IP spoofing by allowing only IP addresses obtained using DHCP Snooping. When you

enable IPSG on an untrusted port with DHCP Snooping enabled, an IP filter is automatically created or deleted for that port based on the information stored in the corresponding DHCP Snooping binding table entry. When a connecting client receives a valid IP address from the DHCP server, the filter installed on the port allows traffic only from that assigned IP address.

You can configure IPSG on a port using the command line interface (CLI), the Enterprise Device Manager (EDM), or SNMP.

## 😵 Note:

The switch supports configuration of IP Source Guard for both IPv4 and IPv6 addresses.

## Important:

If you enable Application Telemetry, IPv6 Source Guard commands and configurations are blocked and not available on VSP 4450 Series, VSP 4900 Series, VSP 7200 Series, and VSP 8000 Series switches.

The following table shows you how IPSG works with DHCP Snooping.

| Table | 18: | IP | Source | Guard | and | DHCP | snooping |
|-------|-----|----|--------|-------|-----|------|----------|
|       |     |    |        |       |     |      |          |

| IP Source Guard configuration state | DHCP snooping configuration state | DHCP snooping<br>Binding Entry action<br>(untrusted ports)                | IP Source Guard action                                                                           |
|-------------------------------------|-----------------------------------|---------------------------------------------------------------------------|--------------------------------------------------------------------------------------------------|
| change from disabled to<br>enabled  | enabled                           | creates a binding entry                                                   | creates a filter for the IP<br>address using the IP<br>address from the binding<br>table entry   |
| enabled                             | enabled                           | creates a binding entry                                                   | creates a filter for the IP<br>address using the IP<br>address from the binding<br>table entry   |
| enabled                             | enabled                           | deletes a binding entry                                                   | deletes the IP filter and<br>installs a default filter to<br>block all IP traffic on the<br>port |
| enabled                             | enabled                           | deletes binding entries<br>when one of the following<br>conditions occur: | deletes the<br>corresponding IP filter<br>and installs a default filter                          |
|                                     |                                   | <ul> <li>a DHCP release packet<br/>is received</li> </ul>                 | to block all IP traffic                                                                          |
|                                     |                                   | <ul> <li>the port link is down</li> </ul>                                 |                                                                                                  |
|                                     |                                   | <ul> <li>the lease time has<br/>expired</li> </ul>                        |                                                                                                  |
|                                     |                                   | <ul> <li>the port is removed<br/>from the VLAN</li> </ul>                 |                                                                                                  |
|                                     |                                   | <ul> <li>the VLAN is deleted</li> </ul>                                   |                                                                                                  |

Table continues...

| IP Source Guard<br>configuration state | DHCP snooping configuration state | DHCP snooping<br>Binding Entry action<br>(untrusted ports)                                               | IP Source Guard action                       |
|----------------------------------------|-----------------------------------|----------------------------------------------------------------------------------------------------|----------------------------------------------|
|                                        |                                   | <ul> <li>the port is set as<br/>trusted</li> <li>the binding entries are<br/>manually deleted</li> </ul> |                                              |
| change from enabled to disabled        | enabled                           | not applicable                                                                                           | deletes the installed IP filter for the port |
| disabled                               | enabled                           | creates a binding entry                                                                                  | not applicable                               |
| disabled                               | enabled                           | deletes a binding entry                                                                                  | not applicable                               |

## **IPSG Limitations**

- You can enable IP Source Guard (IPSG) only on a port that is DHCP Snooping and Dynamic ARP Inspection untrusted.
- The port must be a member of a VLAN. DHCP Snooping must be enabled globally and on the VLAN. You must also enable Dynamic ARP Inspection on the same VLAN.
- You cannot enable IPSG on MLT, SMLT, DMLT or LAG ports.
- You cannot enable IPSG on a brouter port.
- You cannot enable IPSG on ports that are members of a private VLAN.
- You cannot remove a port that is IPSG enabled from a VLAN. Similarly, you cannot delete a VLAN that has at least one port that is IPSG enabled.
- A maximum of 10 IP addresses are allowed on each IPSG enabled port. Correspondingly, a maximum of 10 IP filters are automatically created for each of those ports. When this number is reached, no more filters are set up and all traffic is dropped.
- On the switch, the total number of IP filters must not exceed 256. This limit includes both IP filters that are automatically created on IPSG ports and the manually created ACLs.
- IPv6 Security Filters and IPv6 Source Guard cannot coexist with Application Telemetry:
  - If there are IPv6 Security Filters or IPv6 Source Guard configurations on the system, the switch blocks you from enabling Application Telemetry.
  - If you do enable Application Telemetry, the switch blocks you from configuring IPv6 Security Filters or IPv6 Source Guard.

😵 Note:

This restriction applies to the VSP 4450 Series, VSP 7200 Series, and VSP 8000 Series platforms only.

# Layer 2 Security Configuration Using the CLI

Use the following sections to help you configure Layer 2 security features and protect the network by mitigating various types of attacks, using the Command Line Interface (CLI).

#### For IPv4 deployments, configure:

- DHCP Snooping
- Dynamic ARP Inspection
- · IP Source Guard for IPv4 addresses

#### For IPv6 deployments, configure:

- First Hop Security (FHS)
  - 😵 Note:

FHS does not solve all cases of denial of services like blocking flooding of the IPv6 messages.

- DHCP Snooping and IPv6 Neighbor Discovery Inspection
- IP Source Guard for IPv6 addresses

# **DHCP Snooping Configuration Using CLI**

The following section provides procedures to configure DHCP Snooping using the CLI.

## Enable or Disable DHCP Snooping globally

Use the following procedure to enable DHCP Snooping globally. If DHCP Snooping is globally disabled, the switch forwards DHCP reply packets to all required ports, both trusted or untrusted.

#### Procedure

1. Enter Global Configuration mode:

enable

configure terminal

2. Enable DHCP Snooping globally:

ip dhcp-snooping enable

- 3. Disable DHCP Snooping globally:
  - no ip dhcp-snooping enable

#### Example

```
Switch:1>enable
Switch:1#configure terminal
Switch:1(config)#ip dhcp-snooping enable
```

## **Variable Definitions**

The following table defines parameters for the ip dhcp-snooping command.

| Variable | Value                                                                              |
|----------|------------------------------------------------------------------------------------|
| enable   | Enables or disables DHCP Snooping globally. By default, DHCP Snooping is disabled. |

## Enable or Disable DHCP Snooping on a VLAN

Use the following procedure to configure DHCP Snooping on a specific VLAN. If DHCP Snooping is globally disabled, the switch forwards DHCP reply packets (received on trusted or untrusted ports) to all ports.

If you enable DHCP Snooping globally, the agent determines whether to forward DHCP reply packets based on the DHCP Snooping mode of the VLAN and trusted state of the port.

😵 Note:

You cannot enable DHCP Snooping on Private VLANs (E-Tree) and SPBM B-VLANs.

#### Before you begin

You must enable DHCP Snooping globally.

#### Procedure

1. Enter VLAN Interface Configuration mode:

enable configure terminal interface vlan <1-4059>

2. Enable DHCP Snooping on the VLAN:

ip dhcp-snooping enable

3. Disable DHCP Snooping on the VLAN:

no ip dhcp-snooping enable

#### Example

```
Switch:1>enable
Switch:1#configure terminal
Switch:1(config)#interface vlan 5
Switch:1(config-if)#ip dhcp-snooping enable
```

#### **Variable Definitions**

The following table defines parameters for the ip dhcp-snooping command.

| Variable | Value                                                    |
|----------|----------------------------------------------------------|
| enable   | Enables or disables DHCP Snooping on the specified VLAN. |

## **Configure Trusted and Untrusted Ports**

Use the following procedure to set the trust factor associated with a port for DHCP Snooping. By default, the trust factor is set to untrusted.

## 😵 Note:

For ports that are members of an MLT, DHCP Snooping must be configured using the MLT configuration mode.

### Before you begin

You must enable DHCP Snooping globally.

#### Procedure

1. Enter Interface Configuration mode:

enable

configure terminal

```
interface GigabitEthernet {slot/port[/sub-port][-slot/port[/sub-
port]][,...]} or interface mlt <1-512>
```

## 😵 Note:

If the platform supports channelization and the port is channelized, you must also specify the sub-port in the format slot/port/sub-port.

2. Set the trust factor for the port:

```
ip dhcp-snooping <trusted|untrusted>
```

#### Example

```
Switch:1>enable
Switch:1#configure terminal
Switch:1(config)#interface gigabitEthernet 1/2
Switch:1(config-if)#ip dhcp-snooping trusted
```

## **Variable Definitions**

The following table defines parameters for the ip dhcp-snooping command.

| Variable                                | Value                                                     |
|-----------------------------------------|-----------------------------------------------------------|
| <trusted untrusted></trusted untrusted> | Specifies the trust factor of the port for DHCP Snooping. |

## **Display DHCP Snooping Global Configuration**

Use the following procedure to display the global status of DHCP Snooping configuration.

## Procedure

- 1. To enter User EXEC mode, log on to the switch.
- 2. Display the global configuration:

show ip dhcp-snooping

#### Example

```
Switch:1>show ip dhcp-snooping

Dhcp Snooping General Info

Dhcp Snooping : Enabled
```

## **Display DHCP Snooping Interface Information**

Use the following procedure to view the DHCP Snooping interface information.

#### Procedure

- 1. To enter User EXEC mode, log on to the switch.
- 2. Display DHCP Snooping brouter port information:

```
show ip dhcp-snooping interface [ gigabitEthernet [ {slot/port[/sub-
port] [-slot/port[/sub-port]] [,...]} [ vrf WORD<1-16> | vrfids
WORD<0-512> ] | <1-4059> [ {slot/port[/sub-port] [-slot/port[/sub-
port]] [,...]} [ vrf WORD<1-16> | vrfids WORD<0-512> ] | vrf
WORD<1-16> | vrfids WORD<0-512> ] | vrf WORD<1-16> | vrfids
WORD<0-512> ] ]
```

3. Display DHCP Snooping VLAN information:

show ip dhcp-snooping vlan <1-4059>

4. Display DHCP Snooping information for specific VRF name:

show ip dhcp-snooping vrf WORD<1-16>

5. Display DHCP Snooping information for specific VRF ID:

show ip dhcp-snooping vrfids WORD<0-512>

#### Example

```
Switch:1>show ip dhcp-snooping interface gigabitEthernet
```

|                 |                       | Dhcp Snooping Interface Info |
|-----------------|-----------------------|------------------------------|
| =======<br>PORT | =============<br>РОВТ | TRIINK                       |
| NUM             | CLASS                 | ID                           |
| 1/1             | UNTRUSTED             | none                         |
| 1/2             | UNTRUSTED             | none                         |
| 2/1             | UNTRUSTED             | none                         |
| 2/2             | UNTRUSTED             | none                         |
| 2/3             | UNTRUSTED             | none                         |
| 2/4             | UNTRUSTED             | none                         |
| 2/5             | UNTRUSTED             | none                         |
| 2/6             | UNTRUSTED             | none                         |
| 2/7             | UNTRUSTED             | none                         |
| 2/8             | UNTRUSTED             | none                         |
| 2/9             | UNTRUSTED             | none                         |
| 2/10            | UNTRUSTED             | none                         |

| 2/11 | 01111001110 | 110110 |  |
|------|-------------|--------|--|
| 2/14 | UNTRUSTED   | none   |  |
| 2/13 | UNTRUSTED   | none   |  |
| 2/12 | UNTRUSTED   | none   |  |
| 2/11 | UNTRUSTED   | none   |  |

All 16 out of 16 Total Num of Dhcp Snooping entries displayed

Switch:1>show ip dhcp-snooping vlan

|                                        |                                                              | Dhcp Snooping Vlan Info          |
|----------------------------------------|--------------------------------------------------------------|----------------------------------|
| ====================================== | VRF<br>NAME                                                  | ENABLE                           |
| 1<br>10<br>4051<br>4052                | GlobalRouter<br>GlobalRouter<br>GlobalRouter<br>GlobalRouter | false<br>false<br>false<br>false |

All 4 out of 4 Total Num of Dhcp Snooping entries displayed

Switch:1>show ip dhcp-snooping binding vrfids 0

|                                                                                                    | DHCP Snooping Binding Table |                  |            |                              |                |                |                    |
|----------------------------------------------------------------------------------------------------|-----------------------------|------------------|------------|------------------------------|----------------|----------------|--------------------|
| MAC<br>ADDRESS                                                                                           | IP<br>ADDRESS               | PORT<br>NUM      | VLAN<br>ID | VRF<br>NAME                  | LEASE<br>TIME  | EXPIRY<br>TIME | ENTRY<br>TYPE      |
| 36:63:0e:73:03:fe<br>36:63:0e:73:03:ff<br>Static entries : 0<br>Learned entries : 2<br>Total entries : 2 | 192.0.2.8<br>192.0.2.9      | 2/10/2<br>2/10/2 | 200<br>200 | GlobalRouter<br>GlobalRouter | 86400<br>86400 | 83700<br>83700 | Learned<br>Learned |

All 2 out of 2 Total DHCP Snooping binding entries displayed

Switch:1>show ip dhcp-snooping binding vrf vrf100

|                                                                                     |               | DH          | CP Snoop   | ing Binding Ta | ble           |                |               |
|-------------------------------------------------------------------------------------|---------------|-------------|------------|----------------|---------------|----------------|---------------|
| MAC<br>ADDRESS                                                                      | IP<br>ADDRESS | PORT<br>NUM | VLAN<br>ID | VRF<br>NAME    | LEASE<br>TIME | EXPIRY<br>TIME | ENTRY<br>TYPE |
| 00:00:00:00:01:01<br>Static entries : 1<br>Learned entries : 0<br>Total entries : 1 | 192.0.2.11    | 2/30        | 100        | vrf100         | Infinite      | none           | Static        |

All 1 out of 3 Total DHCP Snooping binding entries displayed

## Add Static Entries to DHCP Snooping Binding Table

Use the following procedure to add devices with a specified MAC address to the DHCP Snooping binding table.

#### Procedure

1. Enter Global Configuration mode:

enable

configure terminal

2. Add the static entry to the DHCP Snooping binding table:

```
ip dhcp-snooping binding <1-4059> 0x00:0x00:0x00:0x00:0x00:0x00 ip
{A.B.C.D} port {slot/port[sub-port]} [expiry <0-2147483646>]
```

#### Example

```
Switch:1>enable
Switch:1#configure terminal
Switch:1(config)# ip dhcp-snooping binding 1 00-14-22-01-23-45 ip 10.10.10.01 port 1/2
expiry 2
```

#### **Variable Definitions**

The following table defines parameters for the ip dhcp-snooping binding command.

| Variable                                                | Value                                                        |
|---------------------------------------------------------|--------------------------------------------------------------|
| <1-4059>                                                | Specifies the VLAN ID.                                       |
| 0x00:0x00:0x00:0x00:0x00:0x00                           | Specifies the MAC address of the DHCP client.                |
| ip {A.B.C.D}                                            | Specifies the IP address of the DHCP client.                 |
| port {slot/port[/sub-port] [-slot/port[/sub-port]] [,]} | Specifies the switch port to which the DHCP client connects. |
| expiry <0-2147483646>                                   | Specifies the expiry time (in seconds) for the DHCP client.  |

## **Clear Entries from DHCP Snooping Binding Table**

Use the following procedure to clear entries (static or dynamic) from the DHCP Snooping binding table.

#### Procedure

1. Enter Privileged EXEC mode:

enable

2. Enter:

clear ip dhcp-snooping binding [dynamic|static]

#### Example

```
Switch:1>enable
Switch:1#clear ip dhcp-snooping binding static
```

#### Variable Definitions

The following table defines parameters for the clear ip dhcp-snooping binding command.

| Variable | Value                                                        |
|----------|--------------------------------------------------------------|
| static   | Clears static entries from the DHCP Snooping binding table.  |
| dynamic  | Clears dynamic entries from the DHCP Snooping binding table. |

## **Display DHCP Snooping Binding Table Information**

Use the following procedure to display the DHCP Snooping binding table, you can filter the entries displayed based on the type, port, or VLAN.

### Procedure

- 1. To enter User EXEC mode, log on to the switch.
- 2. Display all binding entries:

show ip dhcp-snooping binding

3. Display binding entries based on the MAC address or IP address:

```
show ip dhcp-snooping binding address
[0x00:0x00:0x00:0x00:0x00|{A.B.C.D}]
```

4. Display binding entries configured on the ports:

```
show ip dhcp-snooping binding interface [gigabitEthernet{slot/port[/
sub-port] [-slot/port[/sub-port]] [,...]}]
```

5. Display binding entries configured on the VLANs:

show ip dhcp-snooping binding vlan <1-4059>

6. Display binding entries configured on a specific VRF:

show ip dhcp-snooping binding vrf WORD<1-16>

7. Display binding entries configured on a specific VRF ID:

show ip dhcp-snooping binding vrfids WORD<0-512>

8. Display a summary of the DHCP Snooping binding table:

```
show ip dhcp-snooping binding summary [<1-4059>] [vrf WORD<1-16>]
[vrfids WORD<0-512>] [{slot/port[/sub-port] [-slot/port[/sub-port]]
[,...]}]
```

9. Display binding entries based on the type of entry:

show ip dhcp-snooping binding type [dynamic|static]

#### Example

Switch:1>show ip dhcp-snooping binding

| MAC IP<br>ADDRESS ADD<br>23-74-44-33-15-33 192.0.2                                                                       | PRESS                            | PORT<br>NUM                            | VLAN<br>ID                         | VRF<br>NAME                                        | LEASE<br>TIME              | EXPIRY<br>TIME        | ====================<br>ENTRY<br>TYPE                              |
|----------------------------------------------------------------------------------------------------|----------------------------------|----------------------------------------|------------------------------------|----------------------------------------------------|----------------------------|-----------------------|--------------------------------------------------------------------|
| 23-74-44-33-15-33 192.0.2                                                                                                | 40                               |                                        |                                    |                                                    |                            |                       |                                                                    |
| ab-22-44-23-22-11192.0.2bb-22-44-33-af-ab192.0.2bb-22-44-af-af-ab192.0.2fe-92-44-33-22-33192.0.2fe-ab-44-33-22-33192.0.2 | .56<br>.134<br>.88<br>.13<br>.45 | 225<br>213<br>197<br>197<br>211<br>197 | 1<br>34<br>234<br>999<br>333<br>74 | 13446<br>52341<br>34345<br>52342<br>52343<br>52343 | 0<br>0<br>0<br>0<br>0<br>0 | 0<br>0<br>0<br>0<br>0 | Static<br>Static<br>Static<br>Static<br>Static<br>Static<br>Static |

Total entries : 6

# **Dynamic ARP Inspection Configuration Using CLI**

The following section provides procedures to configure Dynamic ARP Inspection (DAI) using CLI.

## Enable or disable Dynamic ARP Inspection on a VLAN

You must enable DAI separately for each VLAN. When you enable DAI on a specific VLAN, the ARP packets are captured and inspected on that VLAN. DAI is disabled by default.

### 😵 Note:

DAI cannot be enabled on Private VLANs (E-Tree) and SPBM B-VLANs.

#### Before you begin

You must enable DHCP Snooping globally.

#### Procedure

1. Enter VLAN Interface Configuration mode:

```
enable
configure terminal
interface vlan <1-4059>
```

2. Enable DAI on the VLAN:

ip arp-inspection enable

3. Disable DAI on the VLAN:

no ip arp-inspection enable

#### Example

```
Switch:1>enable
Switch:1#configure terminal
Switch:1(config)#interface vlan 5
Switch:1(config-if)#ip arp-inspection enable
```

#### **Variable Definitions**

The following table defines parameters for the ip arp-inspection command.

| Variable | Value                                          |
|----------|------------------------------------------------|
| enable   | Enables or disables DAI on the specified VLAN. |

## **Configuring Trusted and Untrusted Ports**

Use the following procedure to set the trust factor associated with a port for DAI. By default, the trust factor is set to untrusted.

## 😵 Note:

For ports that are part of an MLT, DAI must be configured using the MLT configuration mode.

## Before you begin

You must enable DHCP Snooping globally.

## Procedure

1. Enter Interface Configuration mode:

```
enable
configure terminal
interface GigabitEthernet {slot/port[/sub-port][-slot/port[/sub-
port]][,...]} OF interface mlt <1-512>
```

## 😵 Note:

If the platform supports channelization and the port is channelized, you must also specify the sub-port in the format slot/port/sub-port.

2. Set the trust factor for the port:

```
ip arp-inspection <trusted|untrusted>
```

### Example

```
Switch:1>enable
Switch:1#configure terminal
Switch:1(config)#interface gigabitEthernet 1/2
Switch:1(config-if)#ip arp-inspection trusted
```

## **Variable Definitions**

The following table defines parameters for the ip arp-inspection command.

| Variable                                | Value                                           |
|-----------------------------------------|-------------------------------------------------|
| <trusted untrusted></trusted untrusted> | Specifies the trust factor of the port for DAI. |

## **Display Dynamic ARP Inspection Interface Information**

Use the following procedure to view the DAI interface information.

## Procedure

- 1. To enter User EXEC mode, log on to the switch.
- 2. Display DAI brouter port information:

```
show ip arp-inspection interface [ gigabitEthernet [ {slot/port[/
sub-port] [-slot/port[/sub-port]] [,...]} [ vrf WORD<1-16> | vrfids
WORD<0-512> ] | <1-4059> [ {slot/port[/sub-port] [-slot/port[/sub-
port]] [,...]} [ vrf WORD<1-16> | vrfids WORD<0-512> ] | vrf
WORD<1-16> | vrfids WORD<0-512> ] | vrf WORD<1-16> | vrfids
WORD<0-512> ] ]
```

3. Display DAI VLAN information:

show ip arp-inspection vlan <1-4059>

4. Display DAI information for specific VRF name:

show ip arp-inspection vrf WORD<1-16>

5. Display DAI information for specific VRF ID:

show ip arp-inspection vrfids WORD<0-512>

#### Example

Switch:1>show ip arp-inspection interface gigabitEthernet 1/2

|             |               | Arp Inspection Port Info |
|-------------|---------------|--------------------------|
| PORT<br>NUM | PORT<br>CLASS | TRUNK<br>ID              |
| 1/2         | UNTRUSTED     | none                     |

All 1 out of 1 Total Num of Arp Inspection entries displayed

```
Switch:1>show ip arp-inspection vlan
```

| A | Arp | Inspection | Vlan | Info |
|---|-----|------------|------|------|
|   |     |            |      |      |
|   |     |            |      |      |

| VLAN<br>ID | VRF<br>NAME  | ENABLE |
|------------|--------------|--------|
| 1          | GlobalRouter | false  |
| 2          | GlobalRouter | false  |
| 20         | GlobalRouter | false  |
| 55         | GlobalRouter | true   |

All 4 out of 4 Total Num of Arp Inspection entries displayed

Switch:1>show ip arp-inspection vrfids 5

|            |             | Arp Inspection Vlan Info |
|------------|-------------|--------------------------|
| VLAN<br>ID | VRF<br>NAME | ENABLE                   |
| 10         | <br>tt<br>  | true                     |

Switch:1>show ip arp-inspection vrf TT

|                        |             | Arp Inspection Vlan Info |
|------------------------|-------------|--------------------------|
| ========<br>VLAN<br>ID | VRF<br>NAME | ENABLE                   |
| 10                     | tt          | true                     |
|                        |             |                          |

# **FHS** configuration

Configure IPv6 FHS features to enable IPv6 link security and management over the Layer 2 links.

## **Enable or Disable FHS Globally**

#### About this task

You must enable First Hop Security globally for RA Guard or DHCPv6 Guard to be operational.

Enabling FHS globally installs the required filters for FHS. Disabling FHS, uninstalls these filters. By default, FHS is disabled.

#### Procedure

1. Enter Global Configuration mode:

```
enable
```

configure terminal

2. Enable First Hop Security globally:

ipv6 fhs enable

3. Disable First Hop Security globally:

no ipv6 fhs enable

OR

default ipv6 fhs enable

## Managing the FHS IPv6 access list

#### About this task

You can create an FHS IPv6 access list or add IPv6 prefixes to an existing IPv6 access list.

#### Procedure

1. Enter Global Configuration mode:

enable

configure terminal

2. Create an FHS IPv6 access list or add IPv6 prefixes to an existing IPv6 access list:

```
ipv6 fhs ipv6-access-list [WORD<1-64>] [WORD<0-46>] [ge<0-128>] [le
<0-128>] [mode <allow | deny>]
```

3. Delete an FHS IPv6 access list or delete a particular IPv6 prefix from the IPv6 access list:

```
no ipv6 fhs ipv6-access-list [WORD<1-64>] [WORD<0-46>]
```

4. Set the ge/le values and mode of the FHS IPv6 access list to default value:

```
default ipv6 fhs ipv6-access-list [WORD<1-64>] [WORD<0-46>] [ge|le|
mode]
```

#### Example

```
Switch>enable
Switch#config t
Enter configuration commands, one per line. End with CNTL/Z.
Switch(config)#ipv6 fhs ipv6-access-list ipv6_acl_1 fe80::221:2fff:fe31:5376/64
Switch(config)#
```

### **Variable Definitions**

The following table defines parameters for the ipv6 fhs ipv6-access-list command.

| Variable                          | Description                                                                                                    |
|-----------------------------------|----------------------------------------------------------------------------------------------------|
| WORD<1-64>                        | Specifies the IPv6 access list name.                                                                                                    |
| WORD<0-46>                        | Specifies the IPv6 address or the prefix length to be added to the IPv6 access list.                                                                          |
| ge <0 -128>                       | Specifies the minimum value of prefix length advertised in prefix information of RA or DHCPv6 packets.                                                        |
|                                   | By default, the value is equal to the configured prefix length.                                                                                               |
|                                   | 😵 Note:                                                                                                    |
|                                   | If you manually configure the value, ensure that it is greater than the configured prefix length. Also ensure, the ge value is always less than the le value. |
| le <0 -128>                       | Specifies the maximum value of prefix length advertised in prefix information of RA or DHCPv6 packets.                                                        |
|                                   | By default, the value is equal to the configured prefix length.                                                                                               |
|                                   | 😵 Note:                                                                                                    |
|                                   | If you manually configure the value, ensure that it is greater than the configured prefix length.                                                             |
| mode <allow deny=""  =""></allow> | Specifies the access mode.                                                                                                    |
|                                   | By default, the value is allow.                                                                                                    |

## **Displaying FHS IPv6 access list information**

#### About this task

Displays the current FHS IPv6 access list information.

#### Procedure

1. Enter Privileged EXEC mode:

enable

2. Display the current FHS IPv6 access list information:

```
show ipv6 fhs ipv6-access-list [WORD<1-64>]
```

### Example

| Switch:1# show ipv6 | fhs ipv6-access-list             |          |                |             |                |
|---------------------|----------------------------------|----------|----------------|-------------|----------------|
|                     | IPv6 FHS Access List Table Info  |          |                |             |                |
| ACC-LIST-NAME       | IPV6-PREFIX                      | MASK     | MASK-H<br>FROM | RANGE<br>TO | MODE           |
| v6_acl1<br>v6_acl2  | 1:0:0:0:0:0:0:1<br>1:0:0:0:0:0:1 | 64<br>64 | 64<br>64       | 64<br>64    | Allow<br>Allow |

All 2 out of 2 Total Num of ipv6 access list entries displayed

#### Job aid

The following table shows the field descriptions for the **show ipv6 fhs ipv6**-access-list command.

| Field            | Description                                                 |
|------------------|-------------------------------------------------------------|
| Access list name | Indicates the IPv6 access list name.                        |
| ipv6_prefix      | Indicates the IPv6 prefix added to the IPv6 access list.    |
| mask_len         | Indicates prefix mask length added to the IPv6 access list. |
| mask_range_from  | Indicates the IPv6 range start mask length.                 |
| mask_range_to    | Indicates the IPv6 range end mask length.                   |
| mode             | Indicates the access mode.                                  |

## Managing the FHS MAC access list

#### About this task

You can create an FHS MAC access list or add MAC addresses to an existing MAC access list.

#### Procedure

1. Enter Global Configuration mode:

enable

configure terminal

2. Create an FHS MAC access list or add MAC addresses to an existing MAC access list:

```
ipv6 fhs mac-access-list WORD<1-64> <0x00:0x00:0x00:0x00:0x00:0x00)
[mode <allow | deny>]
```

3. Delete an FHS MAC access list or delete a particular MAC address from the MAC access list:

```
no ipv6 fhs mac-access-list WORD<1-64>
<0x00:0x00:0x00:0x00:0x00)</pre>
```

#### 4. Set the MAC ACL mode to its default value:

```
default ipv6 fhs mac-access-list WORD<1-64>
<0x00:0x00:0x00:0x00:0x00> [mode]
```

#### **Variable Definitions**

The following table defines parameters for the ipv6 fhs mac-access-list command.

| Variable                                     | Description                                       |
|----------------------------------------------|---------------------------------------------------|
| WORD<1-64>                                   | Specifies the MAC access list name.               |
| <<br>0x00:0x00:0x00:0x00:0x00:0x00:0x<br>00> | Specifies the MAC address to be added or deleted. |
| mode <allow deny=""  =""></allow>            | Specifies the access mode.                        |
|                                              | By default, the value is Allow                    |

## **Displaying FHS MAC access list information**

#### About this task

Displays the current FHS MAC access list information.

#### Procedure

1. Enter Privileged EXEC mode:

enable

2. Display the current FHS MAC access list information:

```
show ipv6 fhs mac-access-list [WORD<1-64>]
```

#### Example

| Switch#show ipv6 i | fhs mac-access-list                    |               |           |
|--------------------|----------------------------------------|---------------|-----------|
| IPv6 FHS Mac Acces | ss List Table Info                     |               |           |
| ACC-LIST-NAME      | MAC-ADDRESS                            | ACL-MODE      |           |
| List2              | 10:20:30:40:50:60<br>00:11:22:33:44:55 | Allow<br>Deny |           |
| All 1 out of 1 Tot | al Num of MAC access                   | list entries  | displayed |

#### Job aid

The following table shows the field descriptions for the **show ipv6 fhs mac-access-list** command.

| Field         | Description                         |
|---------------|-------------------------------------|
| ACC-LIST-NAME | Indicates the MAC access list name. |
| MAC-ADDRESS   | Indicates the MAC address.          |
| ACL-MODE      | Indicates the ACL mode.             |

## **Displaying current FHS configuration**

## About this task

Displays the current FHS configuration.

## Procedure

1. Enter Privileged EXEC mode:

enable

2. Display the current FHS configuration:

```
show ipv6 fhs port-policy {slot/port[/sub-port][-slot/port[/sub-
port]][,...]}
```

#### Example

```
Switch:1#show ipv6 fhs port-policy
```

|      |                   | IPv6 FHS    | Port | Policy | Info     |       |            |  |
|------|-------------------|-------------|------|--------|----------|-------|------------|--|
| PORT | DHCPG-DEVICE-ROLE | DHCPG-POLIC | Y    | RA     | G-DEVICE | -ROLE | RAG-POLICY |  |
| 1/1  | Server            | dhcp_pol1   |      | Ro     | uter<br> |       | ra_pol1    |  |

All 1 out of 1 Total Num of fhs port policy entries displayed

### Job Aid

The following table shows the field descriptions for the **show** ipv6 **fhs port-policy** command.

| Field          | Description                         |
|----------------|-------------------------------------|
| PORT           | Indicates the port number.          |
| DHCPV6G-POLICY | Indicates the DHCPv6 policy name.   |
| RA-POLICY      | Indicates the RA Guard policy name. |

# **DHCPv6 Guard Policy Configuration**

DHCPv6 Guard policy blocks DHCPv6 reply and advertisement messages that originate from unauthorized DHCPv6 servers and relay agents that forward DHCPv6 packets from servers to clients.

## Enable or Disable DHCPv6 Guard Globally

## About this task

Enabling DHCPv6 Guard globally installs filters on the configured interfaces. By default, DHCPv6 Guard is disabled.

## Procedure

1. Enter Global Configuration mode:

```
enable
configure terminal
```

- Enable FHS globally: ipv6 fhs enable
- 3. Enable DHCPv6 Guard globally: ipv6 dhcp-guard enable
- 4. Disable DHCPv6 Guard globally:

no ipv6 dhcp-guard enable

5. Set DHCPv6 Guard to its default value:

default ipv6 dhcp-guard enable

## Manage the DHCPv6 Guard Policy

### About this task

Configure or modify the DHCPv6 Guard policy.

### Procedure

1. Enter Global Configuration mode:

enable

configure terminal

2. Create a DHCPv6 Guard policy:

ipv6 dhcp-guard policy WORD<1-64>

3. Delete a DHCPv6 Guard policy:

no ipv6 dhcp-guard policy WORD<1-64>

## 😵 Note:

You cannot delete a policy that is already attached to a port.

#### **Variable Definitions**

The following table defines parameters for the ipv6 dhcp-guard policy command.

| Variable   | Description                                                |
|------------|------------------------------------------------------------|
| WORD<1-64> | Specifies the created or deleted DHCPv6 Guard policy name. |

## Attach a DHCPv6 Guard Policy to a Port

### About this task

Applies a DHCPv6 Guard policy to a specific interface.

## Procedure

1. Enter Interface Configuration mode:

enable

configure terminal

```
interface GigabitEthernet {slot/port[/sub-port][-slot/port[/sub-
port]][,...]} or interface vlan <1-4059>
```

## 😵 Note:

If the platform supports channelization and the port is channelized, you must also specify the sub-port in the format slot/port/sub-port.

2. Apply a DHCPv6 Guard policy.

ipv6 fhs dhcp-guard attach-policy WORD<1-64>

3. Detach a DHCPv6 Guard policy from an interface.

```
no ipv6 fhs dhcp-guard attach-policy
```

OR

default ipv6 dhcp-guard attach-policy

4. Enable device role verification attached to the port. By default, router is selected.

```
ipv6 fhs dhcp-guard device-role {client|server} attach-policy
WORD<1-64>
```

## 😵 Note:

A DHCPv6 Guard policy can be attached to a port only if the device-role configured on that port is 'server'.

## **Variable Definitions**

The following table defines parameters for the ipv6 fhs dhcp-guard attach-policy and ipv6 fhs dhcp-guard device-role command.

| Variable          | Description                                                             |
|-------------------|-------------------------------------------------------------------------|
| WORD<1-64>        | Specify the name of the DHCPv6 Guard policy to be attached or detached. |
| {client   server} | Sets the DHCPv6 Guard device role as client or server.                  |

## Configure DHCPv6 Guard in dhcp-guard Mode

#### About this task

Configures DHCPv6 Guard under dhcp-guard mode.

#### Procedure

1. Enter DHCP-guard Configuration mode.

enable configure terminal ipv6 fhs dhcp-guard policy WORD<1-64>

- 2. Specify IPv6 access list to verify IPv6 source address of DHCPv6 packets.. match server access-list <*ipv6-access-list-name*>
- 3. Remove DHCPv6 Guard filtering for the sender's IPv6 addresses.

```
no match server access-list
```

OR

default match server access-list

- 4. Specify IPv6 prefix list to verify advertised prefixes. match reply prefix-list <ipv6-prefix-list-name>
- 5. Remove DHCPv6 Guard filtering for advertised prefixes.

```
no match reply prefix-list
```

OR

default match reply prefix-list

6. Specify the minimum limit for verification of the advertised preference.

preference min-limit <0-255>

- 7. Set the minimum limit for verification of the advertised preference to its default value. default preference min-limit
- 8. Specify the maximum limit for verification of the advertised preference.

preference max-limit <0-255>

9. Set the maximum limit for verification of the advertised preference to its default value. default preference max-limit

#### **Variable Definitions**

The following table defines parameters for the **dhcp-guard** configuration mode commands.

| Variable                                                                    | Description                                                                                                    |
|-----------------------------------------------------------------------------|----------------------------------------------------------------------------------------------------|
| match server access-list<br><ipv6–access-list-name></ipv6–access-list-name> | Enables verification of the sender's IPv6 address in inspected messages from the configured authorized device source access list specified. |
|                                                                             | Note:                                                                                                    |
|                                                                             | If the access-list is not attached, the IPv6 source address in DHCPv6 packet is not validated.                                              |

Table continues...

| Variable                                                            | Description                                                                                                    |  |  |  |
|---------------------------------------------------------------------|----------------------------------------------------------------------------------------------------|--|--|--|
|                                                                     | If the list is attached and it does not match any entries in IPv6 access<br>list, the switch drops the DHCPv6 packet. If you wish to change this<br>behavior, add an entry with IPv6 prefix"0::0/0" with the Allow option,<br>which changes the default drop to default Allow.                      |  |  |  |
| { no   default } match server<br>access-list                        | Removes the sender's IPv6 address based DHCPv6 Guard filtering.                                                                                                    |  |  |  |
| match reply prefix-list < <i>ipv6–</i><br><i>prefix-list-name</i> > | Enables verification of the advertised prefixes in DHCPv6 reply messages<br>from the configured authorized prefix list. If prefix-list is not configured, this<br>check is bypassed.                                                                                                    |  |  |  |
|                                                                     | 😵 Note:                                                                                                    |  |  |  |
|                                                                     | If the access-list is not attached, the inspection does not occur.                                                                                                    |  |  |  |
|                                                                     | If the list is attached and advertised IPv6 address does not match any IPv6 prefixes in the list, the switch drops the DHCPv6 packet. If you wish to change this behavior, add an IPv6 access list entry with prefix 0::0/0 with the Allow option, which changes the default drop to default Allow. |  |  |  |
| { no   default } match reply<br>prefix-list                         | Removes the advertised prefix-based DHCPv6 Guard filtering.                                                                                                    |  |  |  |
| preference min-limit<0–255>                                         | Enables validation of advertised preference (in preference option) to check<br>if it is greater than the specified limit. If preference is not specified, this field<br>in the packet is not validated.                                                                                             |  |  |  |
|                                                                     | While changing the preference limit, ensure the maximum limit is greater than the minimum limit.                                                                                                    |  |  |  |
| default preference min-limit                                        | Sets the specified limit to its default value.                                                                                                    |  |  |  |
|                                                                     | By default, the value is 0.                                                                                                    |  |  |  |
| preference max-limit<0–255>                                         | Enables validation of advertised preference (in preference option) to check<br>if it is less than the specified limit. If preference is not specified, this field in<br>the packet is not validated.                                                                                                |  |  |  |
|                                                                     | 😵 Note:                                                                                                    |  |  |  |
|                                                                     | The preference value in the packet is not validated if both minimum and maximum values are zero.                                                                                                    |  |  |  |
| default preference max-limit                                        | Sets the specified limit to its default value.                                                                                                    |  |  |  |
|                                                                     | By default, the value is 0.                                                                                                    |  |  |  |

# **Display the DHCPv6 Guard Policy**

## About this task

Displays DHCPv6 Guard policy information for all the configured DHCPv6 Guard policies or a particular policy.

### Procedure

- 1. To enter User EXEC mode, log on to the switch.
- 2. Display DHCPv6 Guard policy information:

```
show ipv6 fhs dhcp-guard policy WORD<1-64>
```

#### Example

```
Switch:1# show ipv6 fhs dhcp-guard policy
```

|             | IPv6 D          | HCP Guard Policy Info | D            |              |
|-------------|-----------------|-----------------------|--------------|--------------|
|             |                 |                       |              |              |
|             |                 |                       |              |              |
| POLICY-NAME | SERVER-ACC-LIST | REPLY-PREF-LIST       | MIN-RTR-PREF | MAX-RTR-PREF |
|             |                 |                       |              |              |
| dhcp_pol1   | v6_acl1         | v6_acl2               | 0            | 0            |
|             |                 |                       |              |              |

All 1 out of 1 Total Num of dhcp-guard stats entries displayed

### **Variable Definitions**

The following table defines parameters for the show ipv6 dhcp-guard policy command.

| Variable   | Description                                                                                                    |
|------------|----------------------------------------------------------------------------------------------------|
| WORD<1-64> | Displays DHCPv6 Guard policy information for all the configured DHCPv6 Guard policies.                                                    |
|            | Policy name is an optional parameter. If policy name is provided, only the DHCPv6 Guard policy of the specified policy-name is displayed. |

### Job Aid

The following table shows the field descriptions for the **show ipv6 dhcp-guard policy** command.

| Field           | Description                                                                                                  |
|-----------------|----------------------------------------------------------------------------------------------------|
| POLICY-NAME     | Indicates the DHCPv6 Guard policy name.                                                                      |
| SERVER-ACC-LIST | Indicates if the received DHCPv6 server packet source IPv6 addresss matches the configured IPv6 access list. |
| REPLY-PREF-LIST | Indicates if the advertised prefix in received DHCPv6 server packet matches the configured IPv6 access list. |
| MIN-RTR-PREF    | Indicates the advertised router preference minimum limit.                                                    |
| MAX-RTR-PREF    | Indicates the advertised router preference maximum limit.                                                    |

# **RA Guard Configuration**

IPv6 RA Guard provides support to the administrator to block or reject unwanted RA Guard messages that arrive at the network switch platform. The routers use Router Advertisements (RAs) to announce themselves on the link. The RA Guard feature analyzes these RAs and filters out bogus RAs sent by unauthorized routers. The RA Guard feature compares configuration information on the Layer 2 device with the information found in the received RA frame. After the Layer 2 device validates the content of the RA packet against the configuration, it forwards the RA to its destination. If the RA packet validation fails, the RA is dropped.

# Enable or Disable RA Guard Globally

## About this task

Enables RA Guard globally. By default, RA Guard is disabled.

## Procedure

1. Enter Global Configuration mode:

enable

configure terminal

2. Enable FHS globally:

ipv6 fhs enable

3. Enable RA Guard globally:

ipv6 fhs ra-guard enable

4. Disable RA Guard globally:

no ipv6 fhs ra-guard enable

5. Set the RA Guard to its default value:

default ipv6 fhs ra-guard enable

## Manage the RA Guard Policy

## About this task

Configure or modify RA Guard policy. This command also enables the RA Guard configuration mode.

## Procedure

1. Enter Global Configuration mode:

enable

configure terminal

2. Create the RA Guard policy:

ipv6 fhs ra-guard policy WORD<1-64>

3. Delete the RA Guard policy:

no ipv6 fhs ra-guard policy WORD<1-64>

😵 Note:

You cannot delete a policy that is attached to a port.

#### **Variable Definitions**

The following table defines parameters for the ipv6 fhs ra-guard policy command.

| Variable   | Description                                                         |
|------------|---------------------------------------------------------------------|
| WORD<1-64> | Specifies the name of the RA Guard policy to be created or deleted. |
|            | This is a mandatory parameter in this command.                      |

## Configure RA Guard on an Interface

#### About this task

Attaches or detaches a RA Guard policy on the specific interface.

#### Procedure

1. Enter GigabitEthernet Interface Configuration mode:

```
enable
configure terminal
interface GigabitEthernet {slot/port[/sub-port][-slot/port[/sub-
port]][,...]}
```

## 😵 Note:

If the platform supports channelization and the port is channelized, you must also specify the sub-port in the format slot/port/sub-port.

2. Apply a RA Guard policy.

ipv6 fhs ra-guard attach-policy WORD<1-64>

😵 Note:

RA Guard device-role on the port has to be configured as 'router' before attaching any RA Guard policy to the port. If device-role on the port is not 'router', this command will fail with an appropriate error message.

3. Detach a RA Guard policy from an interface.

no ipv6 fhs ra-guard attach-policy

OR

default ipv6 fhs ra-guard attach-policy

4. Enable device role verification attached to the port.

```
ipv6 fhs ra-guard device-role {router|host} attach-policy WORD<1-64>
```

😵 Note:

A DHCPv6 Guard policy can be attached to a port only if the device-role configured on that port is 'server'.

#### **Variable Definitions**

The following table defines parameters for the ipv6 fhs ra-guard attach-policy and ipv6 fhs ra-guard device-role command.

| Variable        | Description                                                           |
|-----------------|-----------------------------------------------------------------------|
| WORD<1-64>      | Specifies the name of the RA Guard policy to be attached or detached. |
| {host   router} | Sets the RA Guard device role as host or router.                      |

## **Configure RA Guard in RA Guard Mode**

#### About this task

Configures RA Guard in the RA Guard configuration mode.

#### Procedure

1. Enter RA Guard Configuration mode.

enable

configure terminal

ipv6 fhs ra-guard policy WORD<1-64>

2. Configure the filter to match the IPv6 prefixes advertised in RA packets.

match ra-prefix-list WORD<1-64>

3. Remove RA Guard filtering for the advertised prefixes.

```
no match ra-prefix-list
```

OR

default match ra-prefix-list

4. Configure the filter to match the source MAC address of RA packets.

match ra-macaddr-list WORD<1-64>

5. Remove the source MAC address-based RA Guard filtering.

no match ra-macaddr-list

OR

default match ra-macaddr-list

- 6. Configure the filter to match source IPv6 address of RA packets. match ra-srcaddr-list *WORD*<1-64>
- 7. Remove the source IPv6 address based RA Guard filtering.

```
no match ra-srcaddr-list
```

```
OR
```

default match ra-srcaddr-list

- 8. Enable managed address configuration flag verification in the advertised RA packet. managed-config-flag <none |on | off>
- 9. Enable advertised hop count limit verification.

```
hop-limit {maximum | minimum} <0-255>
```

10. Enable the advertised default router-preference parameter value verification.

```
router-preference maximum {none | high | low | medium}
```

#### **Variable Definitions**

The following table defines parameters to configure RA Guard policy.

| Variable                            | Description                                                                                                    |
|-------------------------------------|----------------------------------------------------------------------------------------------------|
| match ra-prefix-list WORD<1-64>     | Verifies the advertised prefixes in RA packets against the configured authorized prefix list.                                                                                                    |
|                                     | 😵 Note:                                                                                                    |
|                                     | RA packet's sender IPv6 address is not validated if no IPv6 source access list is attached to the RA Guard policy.                                                                                                    |
|                                     | If the list is attached and if RA packet's sender<br>IPv6 address does not match any entry in that<br>IPv6 prefix list, then the RA packet is dropped.<br>To change this behavior, add a entry with ipv6<br>prefix"0::0/0" with Allow option. The default<br>value changes from Drop to Allow. |
| {no   default} match ra-prefix-list | Removes the advertised prefix-based RA Guard filtering                                                                                                    |
| match ra-macaddr-list WORD<1–64>    | Verifies sender's source MAC address against the configured mac-access-list.                                                                                                    |
|                                     | 😵 Note:                                                                                                    |
|                                     | Advertised prefixes in RA packet are not validated if no IPv6 prefix list is attached to the RA Guard policy.                                                                                                    |

Table continues...

| Variable                                                     | Description                                                                                                    |
|--------------------------------------------------------------|----------------------------------------------------------------------------------------------------|
|                                                              | If the list is attached and if it does not match any MAC in the list, then the RA packet is dropped.                                                                                                    |
| {no   default} match ra-macaddr-list                         | Removes the source MAC address-based RA Guard filtering for the specified MAC address access list names.                                                                                                    |
| match ra-srcaddr-list <i>WORD&lt;1–64&gt;</i>                | Verifies sender's source IPV6 address against the configured list.                                                                                                    |
|                                                              | 😵 Note:                                                                                                    |
|                                                              | Inspection is not done if the access-list is not attached.                                                                                                    |
|                                                              | If the list is attached and if it does not match any<br>IPv6 in the list, then the RA packet is dropped.<br>To change the behavior, add a dummy IPv6<br>"0:0:0:0:0:0" to the list with Allow option. The<br>default value changes from Drop to Allow. |
| {no   default} match ra-srcaddr-list                         | Removes the source IPv6 address-based RA Guard filtering for the specified IPv6 address access list names.                                                                                                    |
| managed-config-flag < <i>none</i>   <i>on</i>   <i>off</i> > | Verifies managed address configuration flag in the advertised RA packet.                                                                                                    |
|                                                              | By default, the value is none and check is bypassed.                                                                                                    |
| hop-limit {maximum   minimum} <0–255>                        | Verifies the advertised hop count limit. The limit value range is from 0 to 255.                                                                                                    |
|                                                              | While changing the minimum or maximum value,<br>ensure the maximum value is greater than the<br>minimum value.                                                                                                    |
|                                                              | By default, the minimum and maximum limit are 0. In this case, the hop-limit check is bypassed.                                                                                                    |
| router-preference maximum {none   high   low  <br>medium}    | Verifies if the advertised default router-preference<br>parameter value is lower than or equal to a specified<br>limit.                                                                                                    |
|                                                              | By default, the value is none and the check is bypassed.                                                                                                    |

# **Display RA Guard Configuration**

## About this task

Display configured RA Guard policy information.

## Procedure

- 1. To enter User EXEC mode, log on to the switch.
- 2. Display configured RA Guard policy information:

show ipv6 fhs ra-guard policy WORD<1-64>

#### Example

| _ |
|---|

All 1 out of 1 Total Num of ra-guard policy entries displayed

#### **Variable Definitions**

The following table defines parameters for the show ipv6 fhs ra-guard policy command.

| Variable   | Description                                                                                                    |
|------------|----------------------------------------------------------------------------------------------------|
| WORD<1-64> | Displays the RA Guard policy for the specified policy-<br>name. By default, all the configured RA Guard<br>policies are displayed. |

### Job Aid

The following table shows the field descriptions for the **show ipv6 fhs ra-guard policy** command.

| Field             | Description                                                                                                    |
|-------------------|----------------------------------------------------------------------------------------------------|
| POL-NAME          | Indicates the RA Guard policy name.                                                                                            |
| DEVICE-ROLE       | Indicates if the device role is router or host.                                                                                |
| IPv6–ACC-LIST     | Indicates the IPv6 access list against which the incoming RA packet's source IPv6 address has to be validated.                 |
| MAC-ACC-LIST      | Indicates the MAC access list against which the incoming RA packet's source MAC address has to be validated.                   |
| PREFIX-LIST       | Specifies the IPv6 prefix list against which advertised prefix information in incoming RA packets source need to be validated. |
| MIN HOP-LIMIT     | Indicates the advertised hop count minimum limit.                                                                              |
| MAX HOP-LIMIT     | Indicates the advertised hop count maximum limit.                                                                              |
| MANAGED CONF-FLAG | Indicates the managed address configuration flag status in the advertised RA packet.                                           |
| RTR-PREF          | Indicates the advertised default router preference value.                                                                      |
# **IPv6 Neighbor Discovery inspection configuration**

This section describes how to configure ND inspection on the switch and protect the network by mitigating the various types of attacks.

## Important:

Enable FHS globally before enabling ND inspection.

## **Enabling ND inspection globally**

#### Before you begin

Enable FHS globally for ND inspection to work.

#### About this task

Use this procedure to enable Neighbor Discovery (ND) inspection globally.

#### Procedure

1. Enter Global Configuration mode:

enable

configure terminal

2. Enable ND inspection globally:

ipv6 fhs nd-inspection enable

## **Clear Neighbor Discovery Inspection Statistics**

#### About this task

Use this procedure to clear the Neighbor Discovery inspection statistics.

#### Procedure

1. Enter Privileged EXEC mode:

enable

2. Clear the Neighbor Discovery inspection statistics:

```
clear ipv6 fhs statistics nd-inspection [{slot/port[/sub-port] [-
slot/port[/sub-port]] [,...]}]
```

#### Note:

Alternatively, you can use the command clear ipv6 fhs statistics all to clear the ND inspection statistics along with RA guard statistics and DHCPv6 Guard statistics.

#### Variable Definitions

The following table defines parameters for the clear ipv6 fhs statistics nd-inspection command.

| Variable                                         | Value                                                                                                    |
|--------------------------------------------------|----------------------------------------------------------------------------------------------------|
| {slot/port[/sub-port][-slot/port[/sub-port]][,]} | Identifies the slot and port in one of the following<br>formats: a single slot and port (slot/port), a range of<br>slots and ports (slot/port-slot/port), or a series of<br>slots and ports (slot/port,slot/port,slot/port). If the<br>platform supports channelization and the port is<br>channelized, you must also specify the sub-port in<br>the format slot/port/sub-port. |

# **Enabling Neighbor Discovery inspection on a VLAN**

## Before you begin

Enable FHS globally for ND inspection to work.

#### About this task

Use this procedure to enable Neighbor Discovery inspection on a VLAN.

#### Procedure

1. Enter VLAN Interface Configuration mode:

```
enable
configure terminal
interface vlan <1-4059>
```

2. Enable Neighbor Discovery inspection on the VLAN:

```
ipv6 fhs nd-inspection enable
```

# **Enabling Neighbor Discovery inspection on a port**

#### Before you begin

Enable FHS globally for ND inspection to work.

#### About this task

Use this procedure to enable Neighbor Discovery inspection on a port

#### Procedure

1. Enter GigabitEthernet Interface Configuration mode:

```
enable
configure terminal
interface GigabitEthernet {slot/port[/sub-port][-slot/port[/sub-
port]][,...]}
```

#### 😵 Note:

If the platform supports channelization and the port is channelized, you must also specify the sub-port in the format slot/port/sub-port.

2. Enable Neighbor Discovery inspection on the port:

ipv6 fhs nd-inspection enable

## Viewing Neighbor Discovery inspection status globally

#### About this task

Use this procedure to view the Neighbor Discovery inspection status globally

#### Procedure

1. Enter Privileged EXEC mode:

enable

2. Display the ND inspection status globally:

show ipv6 fhs status

## Viewing Neighbor Discovery inspection status on a port

#### About this task

Use this procedure to view Neighbor Discovery inspection status on a port.

#### Procedure

1. Enter Privileged EXEC mode:

enable

2. Display port-wise ND inspection status:

show ipv6 fhs port-policy

## Viewing Neighbor Discovery inspection statistics on a port

#### About this task

Use this procedure to view the Neighbor Discovery inspection statistics on a port or set of ports.

#### Procedure

1. Enter Privileged EXEC mode:

enable

2. Display ND inspection statistics on a port or a set of ports:

```
show ipv6 fhs statistics nd-inspection {slot/port[/sub-port] [-slot/
port[/sub-port]] [,...]}
```

#### **Variable Definitions**

The following table defines parameters for the **show ipv6 fhs statistics nd-inspection** command.

| Variable                                         | Value                                                                                                    |
|--------------------------------------------------|----------------------------------------------------------------------------------------------------|
| {slot/port[/sub-port][-slot/port[/sub-port]][,]} | Identifies the slot and port in one of the following<br>formats: a single slot and port (slot/port), a range of<br>slots and ports (slot/port-slot/port), or a series of<br>slots and ports (slot/port,slot/port,slot/port). If the<br>platform supports channelization and the port is<br>channelized, you must also specify the sub-port in<br>the format slot/port/sub-port. |

# **IPv6 DHCP Snooping Configuration**

This section describes how to configure IPv6 DHCP snooping on the switch and protect the network by mitigating the various types of attacks.

#### Important:

Configure DHCPv6 Guard before enabling IPv6 DHCP snooping. DHCPv6 Guard classifies the ports as trusted or untrusted and extracts DHCPv6 reply packets received on trusted ports to the control path. For more information on how to configure DHCPv6 Guard, see <u>DHCPv6 Guard</u> <u>Policy Configuration</u> on page 133.

## **Creating a static Security Binding Table entry**

Use this procedure to enable learning Security Binding Table (SBT) entries on all the VLANs where IPv6 DHCP snooping is configured.

#### About this task

Use this procedure to create a static SBT entry.

#### Procedure

1. Enter Global Configuration mode:

enable

configure terminal

2. Add a static SBT entry:

```
ipv6 fhs snooping static-binding ipv6-address WORD<0-46> vlan
<1-4059> mac-address 0x00:0x00:0x00 port {slot/port[/sub-port]}
```

😵 Note:

To delete an SBT entry, use the command no ipv6 fhs snooping staticbinding.

#### Example

#### Add a static SBT entry.

```
Switch:1> enable
Switch:1# configure terminal
```

```
Switch:1(config)#ipv6 fhs snooping static-binding ipv6-address 2001:DB8:89ab:cdef:0123:4567:89ab:cdef vlan 1000 mac-address 00:11:22:33:44:55 port 1/2
```

## **Variable Definitions**

The following table defines parameters for the ipv6 fhs snooping static-binding ipv6address command.

| Variable                    | Value                                                                                                    |
|-----------------------------|----------------------------------------------------------------------------------------------------|
| mac-address 0x00:0x00:0x00  | Specifies the MAC address of the binding entry.                                                                                                    |
| port {slot/port[/sub-port]} | Identifies a single slot and port. If the platform<br>supports channelization and the port is channelized,<br>you must also specify the sub-port in the format slot/<br>port/sub-port.                                                                                                    |
| vlan <1-4059>               | Specifies the VLAN ID in the range of 1 to 4059. By default, VLAN IDs 1 to 4059 are configurable and the system reserves VLAN IDs 4060 to 4094 for internal use. On switches that support the vrf-scaling and spbm-config-mode boot configuration flags, if you enable these flags, the system also reserves VLAN IDs 3500 to 3998. VLAN ID 1 is the default VLAN and you cannot create or delete VLAN ID 1. |
| WORD<0-46>                  | Specifies the IPv6 address for the binding entry.                                                                                                    |

## **Clearing a dynamic SBT entry**

#### About this task

Use this procedure to clear all or a particular dynamic SBT entry.

#### Procedure

1. Enter Privileged EXEC mode:

enable

2. Clear a dynamic SBT entry:

clear ipv6 fhs snooping [vlan <1-4059>][ipv6-address WORD<0-46>]

#### Example

Clear a dynamic SBT entry on a VLAN.

```
Switch:1> enable
Switch:1>clear ipv6 fhs snooping vlan 1000 ipv6-address
2001:DB8:89ab:cdef:0123:4567:89ab:cdef
```

#### **Variable Definitions**

The following table defines parameters for the clear ipv6 fhs snooping command.

| Variable                             | Value                                                                                                    |
|--------------------------------------|----------------------------------------------------------------------------------------------------|
| ipv6-address <i>WORD&lt;0-46&gt;</i> | Specifies the IPv6 address for the binding entry to clear. You cannot specify an address without first specifying the VLAN.                                                                                                    |
| vlan <i>&lt;1-4059&gt;</i>           | Specifies the VLAN ID in the range of 1 to 4059. By default, VLAN IDs 1 to 4059 are configurable and the system reserves VLAN IDs 4060 to 4094 for internal use. On switches that support the vrf-scaling and spbm-config-mode boot configuration flags, if you enable these flags, the system also reserves VLAN IDs 3500 to 3998. VLAN ID 1 is the default VLAN and you cannot create or delete VLAN ID 1. If you do not specify a VLAN, the command clears all entries. |

# Enable IPv6 DHCP Snooping on a VLAN

#### Before you begin

Enable IPv6 DHCPv6 Guard for IPv6 DHCP snooping to work.

#### About this task

Use this procedure to configure IPv6 DHCP snooping on a VLAN.

#### Procedure

1. Enter VLAN Interface Configuration mode:

```
enable
configure terminal
interface vlan <1-4059>
```

2. Configure IPv6 DHCP snooping on the VLAN:

ipv6 fhs snooping dhcp enable

## Viewing IPv6 DHCP snooping and ND inspection status on a VLAN

#### About this task

Use this procedure to view IPv6 DHCP snooping and ND inspection status on a VLAN.

## Procedure

1. Enter Privileged EXEC mode:

enable

2. View the IPv6 DHCP snooping and ND inspection status on a VLAN:

```
show ipv6 fhs status vlan [<1-4059>]
```

## Example

View the status for all VLANs.

| Switch:1#show ipv6 fhs status vlan |                                                          |                                                          |  |  |  |  |  |
|------------------------------------|----------------------------------------------------------|----------------------------------------------------------|--|--|--|--|--|
|                                    | IPv6 FHS VLAN Inform                                     | mation                                                   |  |  |  |  |  |
| VLAN-ID                            | DHCP-SNOOPING-STATUS                                     | ND-INSPECTION-STATUS                                     |  |  |  |  |  |
| 1<br>3<br>4<br>22                  | Disabled<br>Disabled<br>Disabled<br>Disabled<br>Disabled | Disabled<br>Disabled<br>Disabled<br>Disabled<br>Disabled |  |  |  |  |  |

All 4 out of 4 Total Num of FHS VLAN entries displayed

### **Variable Definitions**

The following table defines parameters for the **show** ipv6 **fhs** status vlan command.

| Variable | Value                                                                                                    |
|----------|----------------------------------------------------------------------------------------------------|
| <1-4059> | Specifies the VLAN ID in the range of 1 to 4059. By default, VLAN IDs 1 to 4059 are configurable and the system reserves VLAN IDs 4060 to 4094 for internal use. On switches that support the vrf-scaling and spbm-config-mode boot configuration flags, if you enable these flags, the system also reserves VLAN IDs 3500 to 3998. VLAN ID 1 is the default VLAN and you cannot create or delete VLAN ID 1. If you do not specify a VLAN ID, the command output includes all VLANs. |

## **Viewing SBT entries**

#### About this task

Use this procedure to view SBT entries.

#### Procedure

1. Enter Privileged EXEC mode:

enable

2. View all SBT entries:

show ipv6 fhs snooping binding

3. View the SBT entries by type:

show ipv6 fhs snooping binding type {dynamic | static}

4. View the SBT entries by VLAN:

show ipv6 fhs snooping binding vlan <1-4059>[ipv6-address
WORD<0-46>]

#### Variable Definitions

The following table defines parameters for the show ipv6 fhs snooping binding command.

| Variable                   | Value                                                                                                    |
|----------------------------|----------------------------------------------------------------------------------------------------|
| ipv6-address WORD<0-46>    | Specifies the IPv6 address for the binding entry.                                                                                                    |
| type {dynamic   static}    | Shows only dynamic binding entries or static binding entries.                                                                                                    |
| vlan <i>&lt;1-4059&gt;</i> | Specifies the VLAN ID in the range of 1 to 4059. By default, VLAN IDs 1 to 4059 are configurable and the system reserves VLAN IDs 4060 to 4094 for internal use. On switches that support the vrf-scaling and spbm-config-mode boot configuration flags, if you enable these flags, the system also reserves VLAN IDs 3500 to 3998. VLAN ID 1 is the default VLAN and you cannot create or delete VLAN ID 1. |

# **IP Source Guard Configuration**

The following sections provide procedural information you can use to configure IP Source Guard (IPSG) using the Command Line Interface (CLI).

## 😵 Note:

The switch supports configuration of IP Source Guard for both IPv4 and IPv6 addresses.

## Enable IP Source Guard on a Port for IPv4 Addresses

#### About this task

Enable IP Source Guard (IPSG) on a port to add a higher level of security to the port by preventing IP spoofing. When you enable IPSG on the interface, filters are automatically installed for the IPv4 addresses that are already learned on that interface.

#### Important:

Do not enable IPSG on MLT, DMLT, SMLT, LAG, trunk ports or ports that are a part of private VLANs.

#### Before you begin

Ensure that the following conditions are *all* satisfied, before you enable IPSG on a port. Otherwise, the system displays error messages.

- DHCP Snooping is enabled globally.
- The port is a member of a VLAN that is configured with both DHCP Snooping and Dynamic ARP Inspection.
- The port is an untrusted port enabled with both DHCP Snooping and Dynamic ARP Inspection.

• The port has enough resources allocated, to support the maximum number of 10 IP addresses allowed for IPSG.

#### Procedure

1. Enter GigabitEthernet Interface Configuration mode:

```
enable
configure terminal
interface GigabitEthernet {slot/port[/sub-port][-slot/port[/sub-
port]][,...]}
```

#### 😵 Note:

If the platform supports channelization and the port is channelized, you must also specify the sub-port in the format slot/port/sub-port.

2. Enable IPSG on the port:

```
ip source verify enable
```

3. Verify IPSG configuration:

```
show ip source verify interface gigabitethernet [{slot/port[/sub-
port] [-slot/port[/sub-port]] [,...]}]
```

#### Example

Configure IPSG on port 4/1.

```
Switch:1>enable
Switch:1#configure terminal
Enter configuration commands, one per line. End with CNTL/Z.
Switch:1(config)#interface gigabitEthernet 4/1
Switch:1(config-if)#ip source verify enable
```

#### Verify the configuration.

Switch:1(config-if)#show ip source verify interface gigabitEthernet

|                                                                         | _ |
|-------------------------------------------------------------------------|---|
| Source Guard Port Info                                                  | _ |
| PORT<br>NUM ENABLE                                                      | - |
| 1/1false1/2false4/1true4/2false4/3false4/4false4/5false4/6false         | _ |
| All 8 out of 8 Total Num of Ip Source Guard entries displayed           |   |
|                                                                         |   |
| Switch:1(config-if)#show ip source verify interface gigabitEthernet 4/1 | = |

|             |     |     |    |     |       |     |    | Sc | ource | Gua  | ard E | ort   | Info |           |           |      | <br> |
|-------------|-----|-----|----|-----|-------|-----|----|----|-------|------|-------|-------|------|-----------|-----------|------|------|
| PORT<br>NUM |     |     | EN | IAE | 3LE   |     |    |    |       |      |       |       |      |           |           | <br> | <br> |
| 4/1         |     |     | tr | ue  | <br>? |     |    |    |       |      |       |       |      |           |           | <br> | <br> |
| All :       | 1 c | out | of | 1   | Total | Num | of | Ip | Sourc | ce G | Guarc | l ent | ries | displayed | <b></b> - | <br> | <br> |

## **Variable Definitions**

The following table defines parameters for the ip source verify command.

| Variable | Value                                |  |  |  |
|----------|--------------------------------------|--|--|--|
| enable   | Enables IP Source Guard on the port. |  |  |  |

## **Disable IP Source Guard for IPv4 Addresses**

#### About this task

Disable IP Source Guard (IPSG) on a port to allow traffic from all IPv4 addresses to go through the port without being filtered.

#### Procedure

1. Enter GigabitEthernet Interface Configuration mode:

```
enable
configure terminal
interface GigabitEthernet {slot/port[/sub-port][-slot/port[/sub-
port]][,...]}
```

#### 😵 Note:

If the platform supports channelization and the port is channelized, you must also specify the sub-port in the format slot/port/sub-port.

2. Disable IPSG for IPv4 addresses:

no ip source verify

3. Verify IPSG configuration:

```
show ip source verify interface gigabitethernet [{slot/port[/sub-
port] [-slot/port[/sub-port]] [,...]}]
```

#### Example

```
Disable IPSG on port 4/1.
```

```
Switch:1>enable
Switch:1#configure terminal
Enter configuration commands, one per line. End with CNTL/Z.
Switch:1(config)#interface gigabitEthernet 4/1
Switch:1(config-if)#no ip source verify
```

#### Verify the configuration.

Switch:1(config-if)#show ip source verify interface gigabitEthernet 4/1
Source Guard Port Info
PORT
NUM ENABLE
4/1 false

All 1 out of 1 Total Num of Ip Source Guard entries displayed

## **View IP Source Guard Configuration on a Port**

#### About this task

View IP Source Guard (IPSG) configuration on a port, with filters for IPv4 addresses.

#### Procedure

- 1. To enter User EXEC mode, log on to the switch.
- 2. View IPSG configuration:

```
show ip source verify interface gigabitEthernet [{slot/port[/sub-
port] [-slot/port[/sub-port]] [,...]}]
```

#### Example

```
Switch:1>show ip source verify interface gigabitEthernet 4/1
```

```
      Source Guard Port Info

      PORT

      NUM
      ENABLE

      4/1
      true
```

All 1 out of 1 Total Num of Ip Source Guard entries displayed

## **Variable Definitions**

The following table defines parameters for the **show** ip **source verify interface gigabitEthernet** command.

| Variable                                              | Value                                                                                                    |
|-------------------------------------------------------|----------------------------------------------------------------------------------------------------|
| {slot/port[/sub-port] [-slot/port[/sub-port]]<br>[,]} | Identifies the slot and port in one of the following formats: a single slot and port (slot/port), a range of slots and ports (slot/port-slot/port), or a series of slots and ports (slot/port,slot/port,slot/port,slot/port). If the platform supports channelization and the port is channelized, you must also specify the sub-port in the format slot/port/sub-port. |

## **View IPv4 Address Bindings**

#### About this task

View the IPv4 address bindings that IP Source Guard (IPSG) allows.

#### Procedure

- 1. To enter User EXEC mode, log on to the switch.
- 2. View the allowed IPv4 address bindings for a specific interface:

```
show ip source binding [interface gigabitEthernet {slot/port[/sub-
port] [-slot/port[/sub-port]] [,...]}] |[vlan <1-4059>] |[vrf
WORD<1-16>] |[vrfids WORD<0-512>]
```

3. View the allowed IPv4 address bindings for a specific IP address:

show ip source binding {A.B.C.D}

#### Example

#### View the allowed IPv4 address bindings for the port 4/1.

Switch:1>show ip source binding interface gigabitEthernet 4/1

|             |               |            |              | IPSG | Source | Table |
|-------------|---------------|------------|--------------|------|--------|-------|
| PORT<br>NUM | IP<br>ADDRESS | VLAN<br>ID | VRF<br>NAME  |      |        |       |
| 4/1         | 192.0.2.1     | 200        | GlobalRouter |      |        |       |

All 1 out of 1 Total IP Source Guard entries displayed

#### View the IPv4 address bindings for a specific IP address.

Switch:1>show ip source binding 192.0.2.1

|             |               |            |              | IPSG Source Table |
|-------------|---------------|------------|--------------|-------------------|
| PORT<br>NUM | IP<br>ADDRESS | VLAN<br>ID | VRF<br>NAME  |                   |
| 4/1         | 192.0.2.1     | 200        | GlobalRouter |                   |

All 1 out of 1 Total IP Source Guard entries displayed

#### **Variable Definitions**

The following table defines parameters for the show ip source binding command.

| Variable  | Value                        |
|-----------|------------------------------|
| {A.B.C.D} | Identifies the IPv4 address. |

| Variable                                                                                       | Value                                                                                                    |
|------------------------------------------------------------------------------------------------|----------------------------------------------------------------------------------------------------|
| interface gigabitEthernet { <i>slot/port[/sub-port]</i><br><i>[-slot/port[/sub-port]]</i> [,]} | Identifies the slot and port in one of the following formats: a single slot and port (slot/port), a range of slots and ports (slot/port-slot/port), or a series of slots and ports (slot/port,slot/port,slot/port,slot/port). If the platform supports channelization and the port is channelized, you must also specify the sub-port in the format slot/port/sub-port. |
| vlan <1-4059>                                                                                  | Specifies the VLAN ID of the VLAN for which to view IPv4 address bindings.                                                                                                    |
| vrf WORD<1-16>                                                                                 | Specifies the VRF name of the VRF for which to view the IPv4 address bindings.                                                                                                    |
| vrfids WORD<0-512>                                                                             | Specifies the VRF ID of the VRF for which to view IPv4 address bindings.                                                                                                    |

# Enable IP Source Guard on a Port for IPv6 Addresses

#### About this task

Enable IP Source Guard (IPSG) on a port, to add a higher level of security to the port by preventing IP spoofing. When you enable IPSG on the interface, filters are installed for IPv6 addresses that are already learned on that interface.

#### Important:

Do not enable IPSG on MLT, DMLT, SMLT, LAG, trunk ports or ports that are a part of private VLANs.

#### Before you begin

Ensure that the following conditions are *all* satisfied, before you enable IPSG on a port. Otherwise, the system displays error messages.

- DHCP Snooping is enabled globally.
- The port is a member of a VLAN that is configured with both DHCP Snooping and IPv6 Neighbor Discovery inspection.
- The port is an untrusted port enabled with both DHCP Snooping and IPv6 Neighbor Discovery inspection.
- The port has enough resources allocated, to support the maximum number of 10 IP addresses allowed for IPSG.

#### Procedure

1. Enter GigabitEthernet Interface Configuration mode:

```
enable
configure terminal
interface GigabitEthernet {slot/port[/sub-port][-slot/port[/sub-
port]][,...]}
```

#### Note:

If the platform supports channelization and the port is channelized, you must also specify the sub-port in the format slot/port/sub-port.

2. Configure the maximum number of allowed IPv6 addresses on a port:

```
ipv6 source-guard [max-allowed-addr <2-10>]
```

Note:

Ensure that you configure the maximum number of allowed IPv6 addresses on a port, before you enable IPSG on that port.

3. Enable IPSG on the port:

ipv6 source-guard enable

4. Verify IPSG configuration information on the port:

```
show ipv6 source-guard interface gigabitEthernet [{slot/port[/sub-
port] [-slot/port[/sub-port]] [,...]}]
```

#### Example

Enable IPSG on a port.

Configure the maximum allowed IPv6 addresses on port 4/1 as 10 and enable IPSG on that port.

```
Switch:1>enable
Switch:1#configure terminal
Enter configuration commands, one per line. End with CNTL/Z.
Switch:1(config)#interface gigabitEthernet 4/1
Switch:1(config-if)#ipv6 source-guard max-allowed-addr 10
Switch:1(config-if)#ipv6 source-guard enable
```

#### Verify the configuration.

| Switch:1(co | onfig-if)#show | ipv6 source-guar | d interface gigabitEthernet | 4/1 |
|-------------|----------------|------------------|-----------------------------|-----|
| Slot/Port   | Source Guard   | Number of IPv6   | Address                     |     |
|             | Mode           | address allowed  | overflow count              |     |
|             |                |                  |                             |     |
| 4/1         | Enabled        | 10               | 0                           |     |

Optionally view all interfaces with IPSG enabled.

| Switch:1(c      | onfig-if)#show | ipv6 source-guar | d interface enabled |
|-----------------|----------------|------------------|---------------------|
| Slot/Port       | Source Guard   | Number of IPv6   | Address             |
|                 | Mode           | address allowed  | overflow count      |
| ========<br>4/1 | Enabled        | 4                | 0                   |
| 3/1             | Enabled        | 9                | 0                   |

#### **Variable Definitions**

The following table defines parameters for the ipv6 source-guard command.

| Variable | Value                              |
|----------|------------------------------------|
| enable   | Enables IP Source Guard on a port. |

| Variable                | Value                                                                                                    |  |
|-------------------------|----------------------------------------------------------------------------------------------------|--|
| max-allowed-addr <2–10> | Specifies the maximum number of IPv6 addresses allowed to transmit data through the port. The default value is 4. |  |
|                         | ↔ Note:                                                                                                    |  |
|                         | To reset the value to default, IPSG must be disabled on the interface.                                            |  |

## **Disable IP Source Guard for IPv6 Addresses**

#### About this task

Disable IP Source Guard (IPSG) on a port to allow traffic from all IPv6 addresses to go through the port without being filtered.

#### Procedure

1. Enter GigabitEthernet Interface Configuration mode:

```
enable
configure terminal
interface GigabitEthernet {slot/port[/sub-port][-slot/port[/sub-
port]][,...]}
```

#### 😵 Note:

If the platform supports channelization and the port is channelized, you must also specify the sub-port in the format slot/port/sub-port.

2. Disable IPSG for IPv6 addresses on a port:

```
no ipv6 source-guard enable
```

3. Verify IPSG configuration on the port:

```
show ipv6 source-guard interface gigabitEthernet [{slot/port[/sub-
port] [-slot/port[/sub-port]] [,...]}]
```

#### Example

Disable IPSG on port 4/1.

```
Switch:1>enable
Switch:1#configure terminal
Enter configuration commands, one per line. End with CNTL/Z.
Switch:1(config)#interface gigabitEthernet 4/1
Switch:1(config-if)no ipv6 source-guard enable
```

#### Verify the configuration.

```
Switch:1(config-if)#show ipv6 source-guard interface gigabitEthernet 4/1
Slot/Port Source Guard Number of IPv6 Address
Mode address allowed overflow count
4/1 Disabled 10 0
```

# **Clear IP Source Guard Overflow Counters**

#### About this task

Overflow counters consist of IPv6 addresses that are not added to IP Source Guard (IPSG) due to lack of filter resources. Use this procedure to clear the overflow counters for an IPSG port.

#### Procedure

1. Enter GigabitEthernet Interface Configuration mode:

```
enable
configure terminal
interface GigabitEthernet {slot/port[/sub-port][-slot/port[/sub-
port]][,...]}
```

## Note:

If the platform supports channelization and the port is channelized, you must also specify the sub-port in the format slot/port/sub-port.

2. Clear the overflow counters:

ipv6 source-guard overflow-count clear

3. Verify the configuration on the port:

```
show ipv6 source-guard interface gigabitEthernet [{slot/port[/sub-
port] [-slot/port[/sub-port]] [,...]}]
```

4. (Optional) View the overflow counters on all IPSG enabled ports:

show ipv6 source-guard interface enabled

#### Example

Clear overflow counters on the IPSG port 4/1.

```
Switch:1>enable
Switch:1#configure terminal
Enter configuration commands, one per line. End with CNTL/Z.
Switch:1(config)#interface gigabitEthernet 4/1
Switch:1(config-if)#ipv6 source-guard overflow-count clear
```

#### Verify the configuration on port 4/1.

Switch:1(config-if)#show ipv6 source-guard interface gigabitEthernet 4/1 Slot/Port Source Guard Number of IPv6 Address Mode address allowed overflow count 4/1 Enabled 10 0

Optionally view the overflow counters on all IPSG enabled ports.

| Switch:1(c | onfig-if)#show | ipv6 source-guar | d interfa | ce enabled |
|------------|----------------|------------------|-----------|------------|
| Slot/Port  | Source Guard   | Number of IPv6   | Address   |            |
|            | Mode           | address allowed  | overflow  | count      |
|            |                |                  | ========= |            |
| 4/1        | Enabled        | 4                | 0         |            |
| 3/1        | Enabled        | 9                | 0         |            |

# **View IP Source Guard Configuration for IPv6 Addresses**

## Procedure

- 1. To enter User EXEC mode, log on to the switch.
- 2. View IPSG configuration on a specified interface:

```
show ipv6 source-guard interface gigabitEthernet [{slot/port[/sub-
port] [-slot/port[/sub-port]] [,...]}]
```

3. View IPSG configuration on all IPSG enabled interfaces:

show ipv6 source-guard interface enabled

#### Example

Switch:1#show ipv6 source-guard interface gigabitEthernet 4/1

| Slot/Port                                         | Source Guard<br>Mode | Number of IPv6<br>address allowed | Address<br>overflow count |  |  |
|---------------------------------------------------|----------------------|-----------------------------------|---------------------------|--|--|
| 4/1                                               | Enabled              | 4                                 | 0                         |  |  |
| Switch.1#show inv6 source-quard interface enabled |                      |                                   |                           |  |  |
| 0                                                 | non ipro boaro       | o gaara incorrace                 | 01140204                  |  |  |
| Slot/Port                                         | Source Guard         | Number of IPv6                    | Address                   |  |  |
|                                                   | Mode                 | address allowed                   | overflow count            |  |  |
| 4/1                                               | Enabled              | 4                                 | 0                         |  |  |
| 4/2                                               | Enabled              | 9                                 | 0                         |  |  |

#### **Variable Definitions**

The following table defines parameters for the **show ipv6 source-guard interface gigabitEthernet** command.

| Variable                                                                               | Value                                                                                                    |
|----------------------------------------------------------------------------------------|----------------------------------------------------------------------------------------------------|
| enabled                                                                                | Displays IPSG configuration on all IPSG enabled interfaces.                                                                                                    |
| gigabitEthernet { <i>slot/port[/sub-port] [-slot/</i><br><i>port[/sub-port]] [,]</i> } | Displays IPSG configuration on the specified interface.<br>Identifies the slot and port in one of the following formats: a<br>single slot and port (slot/port), a range of slots and ports (slot/<br>port-slot/port), or a series of slots and ports (slot/port,slot/<br>port,slot/port). If the platform supports channelization and the<br>port is channelized, you must also specify the sub-port in the<br>format slot/port/sub-port. |

## **View IPv6 Address Bindings**

## About this task

View the IPv6 address bindings that IP Source Guard (IPSG) allows.

#### Procedure

- 1. To enter User EXEC mode, log on to the switch.
- 2. View the allowed IPv6 address bindings:

```
show ipv6 source-guard binding [WORD<0-46>] [interface
gigabitEthernet {slot/port[/sub-port] [-slot/port[/sub-port]]
[,...]}]
```

#### Example

View the IPv6 address bindings for port 1/3.

```
Switch:1>show ipv6 source-guard binding interface gigabitEthernet 1/3
Slot/Port IPv6 Address
1/3 2001::10:10:0:1
1/3 fe80::210:94ff:fe00:550b
```

View the IPv6 address bindings for a specific IPv6 address.

## **Variable Definitions**

The following table defines parameters for the show ipv6 source-guard binding command.

| Variable                                                                                       | Value                                                                                                    |
|------------------------------------------------------------------------------------------------|----------------------------------------------------------------------------------------------------|
| WORD<0-46>                                                                                     | Identifies the IPv6 address.                                                                                                    |
| interface gigabitEthernet { <i>slot/port[/sub-port]</i><br><i>[-slot/port[/sub-port]]</i> [,]} | Identifies the slot and port in one of the following formats: a single slot and port (slot/port), a range of slots and ports (slot/port-slot/port), or a series of slots and ports (slot/port,slot/port,slot/port,slot/port). If the platform supports channelization and the port is channelized, you must also specify the sub-port in the format slot/port/sub-port. |

# Layer 2 Security Configuration using EDM

Use the following sections to help you configure Layer 2 security features and protect the network by mitigating various types of attacks, using Enterprise Device Manager (EDM).

#### For IPv4 deployments, configure:

- DHCP Snooping
- Dynamic ARP Inspection
- IP Source Guard for IPv4 addresses

#### For IPv6 deployments, configure:

• First Hop Security (FHS)

## 😵 Note:

FHS does not solve all cases of denial of services like blocking flooding of the IPv6 messages.

- DHCP Snooping and IPv6 Neighbor Discovery Inspection
- IP Source Guard for IPv6 addresses

# **Dynamic ARP Inspection Configuration Using EDM**

The following section provides procedures to configure Dynamic ARP Inspection (DAI) using EDM.

## **Configure Dynamic ARP Inspection on VLANs**

Use the following procedure to enable or disable DAI on one or more VLANs.

😵 Note:

DAI cannot be enabled on Private VLANs (E-Tree) and SPBM B-VLANs.

#### Before you begin

You must enable DHCP Snooping globally.

#### Procedure

- 1. In the navigation pane, expand **Configuration > IP**.
- 2. Click ARP Inspection.
- 3. Click the ARP Inspection-VLAN tab.
- 4. In the row for the VLAN, double-click the Enabled field, and select true to enable DAI.
- 5. Click Apply.

#### **ARP Inspection-VLAN Field Descriptions**

Use the data in the following table to use the ARP Inspection-VLAN tab.

| Name    | Description                                                                                   |
|---------|-----------------------------------------------------------------------------------------------|
| Vlanid  | Specifies the VLAN ID.                                                                        |
| Enabled | Specifies if DAI is enabled or disabled for the particular VLAN. By default, DAI is disabled. |

## **Configure Dynamic ARP Inspection on Ports**

Use the following procedure to set the trust factor associated with a port for DAI. By default, the trust factor is set to untrusted.

😵 Note:

For ports that are part of an MLT, DAI must be configured using the MLT configuration mode.

## Before you begin

You must enable DHCP Snooping globally.

#### Procedure

- 1. In the navigation pane, expand **Configuration > IP**.
- 2. Click ARP Inspection.
- 3. Click the ARP Inspection-port tab.
- 4. In the row for the port, double-click the **IfTrusted** field, and select **trusted** or **untrusted** to set DAI.
- 5. Click Apply.

#### **ARP Inspection-port Field Descriptions**

Use the data in the following table to use the ARP Inspection-port tab.

| Name      | Description                                                                                  |
|-----------|----------------------------------------------------------------------------------------------|
| Port      | Specifies the port on the switch.                                                            |
| IfTrusted | Specifies the trust factor for DAI on the specific port. By default, it is set as untrusted. |

# **Configure FHS Globals**

#### About this task

Use this procedure to enable FHS to enable DHCPv6 Guard, RA Guard, and ND-inspection globally, and to configure the lifetime for these policies.

#### Procedure

- 1. From the navigation pane, expand **Configuration > IPv6**.
- 2. Click FHS.
- 3. Click the **Globals** tab.
- 4. Select FHS global options.
- 5. Click **Apply** to save the changes.
- 6. (Optional) Click Refresh to update the results.

## **Globals Field Descriptions**

Use the data in the following table to use the Globals tab.

| Name  | Description                         |
|-------|-------------------------------------|
| Admin | Enables or disables the FHS policy. |

| Name             | Description                                        |
|------------------|----------------------------------------------------|
| RAGuardAdmin     | Enables or disables the RA Guard policy.           |
| DHCPv6GuardAdmin | Enables or disables the DHCPv6 Guard policy.       |
| NdInspectAdmin   | Enables or disables Neighbor Discovery inspection. |

# IPv6 access list configuration

An IPv6 access list is created to verify the sender's IPv6 address in the inspected messages. You can create, view, or delete an IPv6 access list.

# **Creating IPv6 access list**

#### About this task

Use this procedure to create an FHS IPv6 access list or add IPv6 prefixes to the existing IPv6 access list.

#### Procedure

- 1. In the navigation pane, expand **Configuration—> IPv6**.
- 2. Click FHS.
- 3. Click the IPv6 Access List tab.
- 4. Click Insert.
- 5. Configure the parameters for the IPv6 access list.
- 6. Click Insert.

#### **IPv6 Access List field descriptions**

Use the data in the following table to use the IPv6 Access List tab.

| Name          | Description                                                                                                    |
|---------------|----------------------------------------------------------------------------------------------------|
| Name          | Specify the IPv6 access list name to create the IPv6 access list.                                                                                                    |
| Prefix        | Specify the IPv6 prefix for adding it to the IPv6 access list.                                                                                                    |
| PrefixMaskLen | Specify the prefix length for adding it to the IPv6 access list. The value range is from 0 to 128. By default, the value is 0.                                                            |
| MaskLenFrom   | Specify the start mask length for providing the IPv6 range. The value range is from 0 to 128. By default, the value is set to the configured prefix length of the IPv6 access list entry. |

| Name       | Description                                                                                                    |
|------------|----------------------------------------------------------------------------------------------------|
| MaskLenTo  | Specify the end mask length for providing the IPv6 range. The value range is from 0 to 128. By default, the value is set to the configured prefix length of the IPv6 access list entry. |
| AccessType | Select the access type to allow or deny the entry. By default, the access type is allow.                                                                                                |

Note:

- MaskLenFrom and MaskLenTo must always be greater than or equal to the configured PrefixMaskLen for this IPv6 access list entry
- The MaskLenFrom value must always be less than or equal to the MaskLenTo value.

## **View IPv6 access List**

#### About this task

Use this procedure to display the IPv6 access list.

#### Procedure

- 1. In the navigation pane, expand **Configuration—> IPv6**.
- 2. Click FHS.
- 3. Click the IPv6 Access List tab.

#### **IPv6 Access List field descriptions**

Use the data in the following table to use the IPv6 Access List tab.

| Name          | Description                                                                                                    |
|---------------|----------------------------------------------------------------------------------------------------|
| Name          | Specify the IPv6 access list name to create the IPv6 access list.                                                                                                    |
| Prefix        | Specify the IPv6 prefix for adding it to the IPv6 access list.                                                                                                    |
| PrefixMaskLen | Specify the prefix length for adding it to the IPv6 access list. The value range is from 0 to 128. By default, the value is 0.                                                            |
| MaskLenFrom   | Specify the start mask length for providing the IPv6 range. The value range is from 0 to 128. By default, the value is set to the configured prefix length of the IPv6 access list entry. |
| MaskLenTo     | Specify the end mask length for providing the IPv6 range. The value range is from 0 to 128. By default, the value is set to the configured prefix length of the IPv6 access list entry.   |
| AccessType    | Select the access type to allow or deny the entry. By default, the access type is allow.                                                                                                  |

## Note:

- MaskLenFrom and MaskLenTo must always be greater than or equal to the configured PrefixMaskLen for this IPv6 access list entry
- The MaskLenFrom value must always be less than or equal to the MaskLenTo value.

## **Delete the IPv6 Access List**

#### About this task

Use this procedure to delete the created IPv6 access list.

#### Procedure

- 1. In the navigation pane, expand **Configuration—> IPv6**.
- 2. Click FHS.
- 3. Click the IPv6 Access List tab.
- 4. Select a row from the IPv6 access list to delete.
- 5. Click Delete.

# **MAC access list configuration**

A MAC access list is created to verify the sender's MAC address in the RA packet. You can view, create or delete a MAC access list.

## **Create MAC Access List**

#### About this task

Use this procedure to create a MAC access list or add a MAC address to the existing MAC access list.

#### Procedure

- 1. In the navigation pane, expand **Configuration > IPv6**.
- 2. Click FHS.
- 3. Click the MAC Access List tab.
- 4. Click Insert.
- 5. Configure the parameters for the MAC access list.
- 6. Click Insert.

#### **MAC Access List field descriptions**

Use the data in the following table to use the MAC Access List tab.

| Name       | Description                                                                        |
|------------|------------------------------------------------------------------------------------|
| Name       | Specify a name to create a MAC access list.                                        |
| Мас        | Specify the MAC address to add to the MAC access list, in (xx:xx:xx:xx:xx) format. |
| AccessType | Specify allow or deny. By default, the access type is allow.                       |

## View a MAC Access List

### About this task

Use this procedure to display a configured MAC access list.

#### Procedure

- 1. In the navigation pane, expand **Configuration > IPv6**.
- 2. Click FHS.
- 3. Click the MAC Access List tab.

#### **MAC Access List field descriptions**

Use the data in the following table to use the MAC Access List tab.

| Name       | Description                                                                        |
|------------|------------------------------------------------------------------------------------|
| Name       | Specify a name to create a MAC access list.                                        |
| Мас        | Specify the MAC address to add to the MAC access list, in (xx:xx:xx:xx:xx) format. |
| АссеѕѕТуре | Specify allow or deny. By default, the access type is allow.                       |

## **Delete a MAC Access List**

#### About this task

Use this procedure to delete the created MAC access list.

#### Procedure

- 1. In the navigation pane, expand **Configuration > IPv6**.
- 2. Click FHS.
- 3. Click the MAC Access List tab.
- 4. Select a row from the MAC access list to delete.
- 5. Click **Delete**.

# **DHCPv6 Guard Policy Configuration**

Configure the DHCPv6 Guard policy to block DHCPv6 reply and advertisement messages that originate from unauthorized DHCPv6 servers and relay agents that forward DHCPv6 packets from servers to clients. You can view, create or delete a DHCPv6 Guard policy.

# **Create DHCPv6 Guard Policy**

### About this task

Use this procedure to create the DHCPv6 Guard policy to block DHCPv6 reply and advertisement messages that originate from unauthorized DHCPv6 servers and relay agents.

## Procedure

- 1. In the navigation pane, expand **Configuration > IPv6**.
- 2. Click FHS.
- 3. Click the DHCPv6 Guard Policy tab.
- 4. Click Insert.
- 5. Configure the parameters for the DHCPv6 Guard policy.
- 6. Click Insert.
- 7. (Optional) Click Refresh to update the results.

## **DHCPv6 Guard Policy Field Descriptions**

Use the data in the following table to use the DHCPv6 Guard Policy tab.

| Name                 | Description                                                                                                    |
|----------------------|----------------------------------------------------------------------------------------------------|
| PolicyName           | Specifies the policy name to create or modify DHCPv6 Guard policy.                                                                                                    |
| ServerAccessListName | Enables verification of the sender IPv6 address in the DHCPv6 reply or advertisement packets against attached IPv6 server access list.                                                                                                    |
|                      | If the access-list is not attached, the source<br>IPv6 address is not validated. If the list is<br>attached and it does not match with any entries<br>in attached IPv6 access list, the switch drops<br>the DHCPv6 packet. To change this behavior,<br>add an entry in the IPv6 access list with prefix<br>0::0/0 with access type as allow, which changes<br>the drop by default to allow by default. |

| Name                | Description                                                                                                    |
|---------------------|----------------------------------------------------------------------------------------------------|
| ReplyPrefixListName | Enables verification of the advertised prefixes in DHCPv6 reply messages against the attached prefix list. If not configured, this check is bypassed.                                                                                                    |
|                     | 😵 Note:                                                                                                    |
|                     | If the access-list is not attached, the advertised<br>address/prefix is not validated. If the list is<br>attached and it does not match with any entries<br>in attached IPv6 access list, the switch drops<br>the DHCPv6 packet. To change this behavior,<br>an entry in the IPv6 access list with prefix 0::0/0<br>with access type as allow, which changes the<br>drop by default to allow by default. |
| PrefLimitMin        | Enables verification if the advertised preference (in reference option) is greater than the specified limit. If not specified, this check does not occur.                                                                                                    |
|                     | The value range is from 0 to 255.                                                                                                    |
| PrefixLimitMax      | Enables verification if the advertised preference (in preference option) is less than the specified limit. If not specified, this check does not occur.                                                                                                    |
|                     | The value range is from 0 to 255.                                                                                                    |
|                     | 😵 Note:                                                                                                    |
|                     | If both the maximum and minimum limit is 0, this preference check is ignored.                                                                                                    |

# View a DHCPv6 Guard Policy

## About this task

Use this procedure to display configured DHCPv6 Guard policies.

#### Procedure

- 1. In the navigation pane, expand **Configuration > IPv6**.
- 2. Click FHS.
- 3. Click the DHCPv6 Guard Policy tab.

#### **DHCPv6 Guard Policy Field Descriptions**

Use the data in the following table to use the DHCPv6 Guard Policy tab.

| Name       | Description                                                        |
|------------|--------------------------------------------------------------------|
| PolicyName | Specifies the policy name to create or modify DHCPv6 Guard policy. |

| Name                 | Description                                                                                                    |
|----------------------|----------------------------------------------------------------------------------------------------|
| ServerAccessListName | Enables verification of the sender IPv6 address in<br>the DHCPv6 reply or advertisement packets against<br>attached IPv6 server access list.                                                                                                    |
|                      | 😵 Note:                                                                                                    |
|                      | If the access-list is not attached, the source<br>IPv6 address is not validated. If the list is<br>attached and it does not match with any entries<br>in attached IPv6 access list, the switch drops<br>the DHCPv6 packet. To change this behavior,<br>add an entry in the IPv6 access list with prefix<br>0::0/0 with access type as allow, which changes<br>the drop by default to allow by default.   |
| ReplyPrefixListName  | Enables verification of the advertised prefixes in DHCPv6 reply messages against the attached prefix list. If not configured, this check is bypassed.                                                                                                    |
|                      | 😵 Note:                                                                                                    |
|                      | If the access-list is not attached, the advertised<br>address/prefix is not validated. If the list is<br>attached and it does not match with any entries<br>in attached IPv6 access list, the switch drops<br>the DHCPv6 packet. To change this behavior,<br>an entry in the IPv6 access list with prefix 0::0/0<br>with access type as allow, which changes the<br>drop by default to allow by default. |
| PrefLimitMin         | Enables verification if the advertised preference (in reference option) is greater than the specified limit. If not specified, this check does not occur.                                                                                                    |
|                      | The value range is from 0 to 255.                                                                                                    |
| PrefixLimitMax       | Enables verification if the advertised preference (in preference option) is less than the specified limit. If not specified, this check does not occur.                                                                                                    |
|                      | The value range is from 0 to 255.                                                                                                    |
|                      | 😵 Note:                                                                                                    |
|                      | If both the maximum and minimum limit is 0, this preference check is ignored.                                                                                                    |

# Delete a DHCPv6 Guard Policy

## About this task

Use this procedure to delete the created DHCPv6 Guard policy.

# Note:

If this policy is already attached to an interface, then this policy cannot be deleted.

## Procedure

- 1. In the navigation pane, expand **Configuration > IPv6**.
- 2. Click FHS.
- 3. Click the DHCPv6 Guard Policy tab.
- 4. Select a row from DHCPv6 Guard policies to delete.
- 5. Click **Delete**.

# **RA Guard Policy Configuration**

Configure RA Guard to block or reject unwanted or rogue RA messages that arrive at the network device platform. You can view, create or delete RA Guard policy.

# **Create RA Guard Policy**

#### About this task

Use this procedure to create a RA Guard policy to block or reject unwanted or rogue RA messages that arrive at the network device platform.

#### Procedure

- 1. In the navigation pane, expand **Configuration > IPv6**.
- 2. Click FHS.
- 3. Click the **RA Guard Policy** tab.
- 4. Click Insert.
- 5. Configure the parameters for the RA Guard policy.
- 6. Click Insert.
- 7. (Optional) Click Refresh to update the results.

#### **RA Guard Policy Field Descriptions**

Use the data in the following table to use the RA Guard Policy tab.

| Name        | Description                                                                                                    |
|-------------|----------------------------------------------------------------------------------------------------|
| PolicyName  | Specifies the name of the RA Guard policy to be created or modified.                                                         |
| SrcAddrList | Specify the IPv6 access list name to verify the sender IPv6 address in the RA packets against the attached IPv6 access list. |

| Name              | Description                                                                                                    |
|-------------------|----------------------------------------------------------------------------------------------------|
|                   | Note:                                                                                                    |
|                   | The source address in the RA packet is not validated if the access-list is not attached.                                                                                                    |
|                   | If the list is attached and the IPv6 source<br>address in RA packet does not match any IPv6-<br>prefix in the list, then the RA packet is dropped.<br>To change this behavior, add an entry in the<br>IPv6 access list with prefix 0::0/0 with access<br>type as allow. The default value changes from<br>drop to allow.  |
| PrefixList        | Specify the IPv6 prefix list name to verify the advertised prefixes in the RA packet against the attached IPv6 prefix list.                                                                                                    |
|                   | * Note:                                                                                                    |
|                   | Advertised prefixes are not validated if the access-list is not attached.                                                                                                    |
|                   | If the list is attached and the advertised prefix in<br>the RA packet does not match any IPv6-prefix<br>in the list, then the RA packet is dropped. To<br>change this behavior, add an entry in the IPv6<br>access list with prefix 0::0/0 with access type as<br>allow. The default value changes from drop to<br>allow. |
| MacAddrList       | Specify the MAC list name to verify the sender source MAC address against the attached MAC access list.                                                                                                    |
|                   | 😿 Note:                                                                                                    |
|                   | The source MAC address in the RA packet is not validated if the access-list is not attached.                                                                                                    |
|                   | If the list is attached and the source MAC<br>address in the RA packet does not match any<br>MAC address in the list, then the RA packet is<br>dropped.                                                                                                    |
| ManagedConfigFlag | Select the managed configuration flag to verify<br>managed address configuration in the advertised RA<br>packet.                                                                                                    |
|                   | By default, none is selected and managed configuration flag validation is skipped.                                                                                                    |
| RouterPrefMax     | Select the router preference maximum to verify the if<br>the advertised default router preference parameter<br>value is lower than or equal to a specified limit.                                                                                                    |

| Name        | Description                                                                                                    |
|-------------|----------------------------------------------------------------------------------------------------|
|             | By default, none is selected and router preference validation is skipped.                                                                                          |
| HopLimitMin | Specify the minimum hop limit to verify the advertised hop count limit.                                                                                            |
|             | The value range is from 0 to 255                                                                                                    |
|             | By default, minimum hop limit is 0.                                                                                                    |
| HopLimitMax | Specify the maximum hop limit to verify the advertised hop count limit.                                                                                            |
|             | The value range is from 0 to 255                                                                                                    |
|             | By default, the maximum hop limit is 0 and If both<br>HopLimitMin and HopLimitMax are set to 0, then the<br>hop limit parameter in the RA packet is not validated. |

# **View RA Guard Policy**

## About this task

Use this procedure to display configured RA Guard policies.

## Procedure

- 1. In the navigation pane, expand **Configuration > IPv6**.
- 2. Click FHS.
- 3. Click the **RA Guard Policy** tab.

## **RA Guard Policy Field Descriptions**

Use the data in the following table to use the RA Guard Policy tab.

| Name        | Description                                                                                                    |
|-------------|----------------------------------------------------------------------------------------------------|
| PolicyName  | Specifies the name of the RA Guard policy to be created or modified.                                                                                                    |
| SrcAddrList | Specify the IPv6 access list name to verify the sender IPv6 address in the RA packets against the attached IPv6 access list.                                                                                                    |
|             | Note:                                                                                                    |
|             | The source address in the RA packet is not validated if the access-list is not attached.                                                                                                    |
|             | If the list is attached and the IPv6 source<br>address in RA packet does not match any IPv6-<br>prefix in the list, then the RA packet is dropped.<br>To change this behavior, add an entry in the<br>IPv6 access list with prefix 0::0/0 with access |

| Name              | Description                                                                                                    |
|-------------------|----------------------------------------------------------------------------------------------------|
|                   | type as allow. The default value changes from drop to allow.                                                                                                    |
| PrefixList        | Specify the IPv6 prefix list name to verify the advertised prefixes in the RA packet against the attached IPv6 prefix list.                                                                                                    |
|                   | 😿 Note:                                                                                                    |
|                   | Advertised prefixes are not validated if the access-list is not attached.                                                                                                    |
|                   | If the list is attached and the advertised prefix in<br>the RA packet does not match any IPv6-prefix<br>in the list, then the RA packet is dropped. To<br>change this behavior, add an entry in the IPv6<br>access list with prefix 0::0/0 with access type as<br>allow. The default value changes from drop to<br>allow. |
| MacAddrList       | Specify the MAC list name to verify the sender source MAC address against the attached MAC access list.                                                                                                    |
|                   | 🐼 Note:                                                                                                    |
|                   | The source MAC address in the RA packet is not validated if the access-list is not attached.                                                                                                    |
|                   | If the list is attached and the source MAC<br>address in the RA packet does not match any<br>MAC address in the list, then the RA packet is<br>dropped.                                                                                                    |
| ManagedConfigFlag | Select the managed configuration flag to verify<br>managed address configuration in the advertised RA<br>packet.                                                                                                    |
|                   | By default, none is selected and managed configuration flag validation is skipped.                                                                                                    |
| RouterPrefMax     | Select the router preference maximum to verify the if<br>the advertised default router preference parameter<br>value is lower than or equal to a specified limit.                                                                                                    |
|                   | By default, none is selected and router preference validation is skipped.                                                                                                    |
| HopLimitMin       | Specify the minimum hop limit to verify the advertised hop count limit.                                                                                                    |
|                   | The value range is from 0 to 255                                                                                                    |
|                   | By default, minimum hop limit is 0.                                                                                                    |

| Name        | Description                                                                                                    |
|-------------|----------------------------------------------------------------------------------------------------|
| HopLimitMax | Specify the maximum hop limit to verify the advertised hop count limit.                                                                                            |
|             | The value range is from 0 to 255                                                                                                    |
|             | By default, the maximum hop limit is 0 and If both<br>HopLimitMin and HopLimitMax are set to 0, then the<br>hop limit parameter in the RA packet is not validated. |

# **Delete an RA Guard Policy**

#### About this task

Use this procedure to delete the created RA Guard policy.

## 😵 Note:

If this policy is already attached to an interface, then you cannot delete this policy.

#### Procedure

- 1. In the navigation pane, expand **Configuration > IPv6**.
- 2. Click FHS.
- 3. Click the **RA Guard Policy** tab.
- 4. Select a row from the RA Guard policies to delete.
- 5. Click Delete.

# **Port Policy Mapping Configuration**

This configuration allows you to map the port with DHCPv6 Guard or RA Guard policy. You can view, create or delete the mappings.

# **Create Port to Policy Mapping**

#### About this task

Use this procedure to map a port to a RA Guard or DHCPv6 Guard policy, DHCPv6 Guard or RA Guard statistics.

#### Procedure

- 1. In the navigation pane, expand **Configuration > IPv6**.
- 2. Click FHS.
- 3. Click the Port Policy Mapping tab.
- 4. Click Insert.
- 5. Configure the parameters for the port policy mapping.

- 6. Click Insert.
- 7. (Optional) Click Refresh to update the results.

## **Port Policy Mapping Field Descriptions**

Use the data in the following table to use the Insert Port Policy Mapping dialog box.

| Name                  | Description                                                                |
|-----------------------|----------------------------------------------------------------------------|
| lfindex               | Specify the port.                                                          |
| DHCPv6GuardPolicyName | Enter an already-created DHCPv6 Guard policy name to map it with the port. |
| RAGuardPolicyName     | Enter an already-created RA Guard policy name to map it with the port.     |
| Dhcpv6gDeviceRole     | Select server or client configuration. The default is server.              |
| RagDeviceRole         | Select host or router configuration. The default is router.                |

# View Port Policy Mapping

## About this task

Use this procedure to display port policy mapping information.

## Procedure

- 1. In the navigation pane, expand **Configuration > IPv6**.
- 2. Click FHS.
- 3. Click the **Port Policy Mapping** tab.

#### **Port Policy Mapping Field Descriptions**

Use the data in the following table to use the Port Policy Mapping tab.

| Name                  | Description                                                                                                    |
|-----------------------|----------------------------------------------------------------------------------------------------|
| lfIndex               | Identifies the port.                                                                                                    |
| Dhcpv6gDeviceRole     | Specifies the DHCPv6 Guard device-role of the received port. If the device role is client and if it receives DHCPv6 reply then those packets should be dropped. |
| DHCPv6GuardPolicyName | Specifies the DHCPv6 Guard policy name associated with the port.                                                                                                |
| TotalDHCPv6PktRcv     | Shows the total number of DHCPv6 packets received on the DHCPv6 Guard enabled interface.                                                                        |
| TotalDHCPv6PktDropped | Shows the total number of DHCPv6 packets dropped due to DHCPv6 Guard filtering.                                                                                 |
| RagDeviceRole         | Specifies the RA Guard device-role.                                                                                                    |

| Name                | Description                                                                      |
|---------------------|----------------------------------------------------------------------------------|
| RAGuardPolicyName   | Specifies the RA Guard policy name associated with the port.                     |
| TotalRAPktRcv       | Shows the total number of RA packets received on the RA Guard enabled interface. |
| TotalRAPktDropped   | Shows the total number of RA packets dropped due to RA Guard filtering.          |
| NDInspection        | Enables or disables Neighbor Discovery (ND) inspection. The default is disabled. |
| TotNdPktRcv         | Shows the total number of ND packets received on the RA Guard enabled interface. |
| TotNdPktDropped     | Shows the total number of ND packets dropped due to RA Guard filtering.          |
| ClearDHCPGuardStats | Clears, if true, the DHCPv6 Guard statistics for the port.                       |
| ClearRAGuardStats   | Clears, if true, the RA Guard statistics for the port.                           |
| ClearNDInspectStats | Clears, if true, the ND-inspection statistics for the port.                      |

# **Delete Port Policy Mapping**

## About this task

Use this procedure to delete the created port policy mapping.

#### Procedure

- 1. In the navigation pane, expand **Configuration > IPv6**.
- 2. Click FHS.
- 3. Click the **Port Policy Mapping** tab.
- 4. Select a row from Port Policy Mapping to delete.
- 5. Click Delete.
- 6. Click Apply.

# **DHCP Snooping Configuration Using EDM**

The following section provides procedures to configure DHCP Snooping using EDM.

## **Enable DHCP Snooping Globally**

Use the following procedure to enable DHCP Snooping globally. If DHCP Snooping is globally disabled, the switch forwards DHCP reply packets (received on trusted or untrusted ports) to all ports.

## Procedure

- 1. In the navigation pane, expand **Configuration > IP**.
- 2. Click DHCP Snooping.
- 3. Click the DHCP Snooping Globals tab.
- 4. Select Enabled.
- 5. Click Apply.

#### **DHCP Snooping Globals Field Descriptions**

Use data in the following table to use the DHCP Snooping Globals tab.

| Name    | Description                                                            |
|---------|------------------------------------------------------------------------|
| Enabled | Enables DHCP Snooping globally. By default, DHCP Snooping is disabled. |

## **Configure DHCP Snooping on VLANs**

Use the following procedure to configure DHCP Snooping on a specific VLAN. If DHCP Snooping is globally disabled, the switch forwards DHCP reply packets (received on trusted or untrusted ports) to all ports.

If you enable DHCP Snooping globally, the agent determines whether to forward DHCP reply packets based on the DHCP Snooping mode of the VLAN and trusted state of the port.

## 😵 Note:

You cannot enable DHCP Snooping on Private VLANs (E-Tree) and SPBM B-VLANs.

#### Before you begin

You must enable DHCP Snooping globally.

#### Procedure

- 1. In the navigation pane, expand **Configuration** > **IP**.
- 2. Click DHCP Snooping.
- 3. Click the DHCP Snooping-VLAN tab.
- 4. In the row for the VLAN, double-click the **DhcpSnoopingEnabled** field, and select **true** to enable DHCP Snooping.
- 5. Click Apply.

## **DHCP Snooping-VLAN Field Descriptions**

Use the data in the following table to use the DHCP Snooping-VLAN tab.

| Name   | Description            |
|--------|------------------------|
| Vlanld | Specifies the VLAN ID. |

| Name                | Description                                                                                                    |
|---------------------|----------------------------------------------------------------------------------------------------|
| DhcpSnoopingEnabled | Specifies if DHCP Snooping is enabled or disabled for the particular VLAN. By default, DHCP Snooping is disabled. |

## **Configure Trusted and Untrusted Ports**

Use the following procedure to set the trust factor associated with a port for DHCP Snooping. By default, the trust factor is set to untrusted on all ports.

## 😵 Note:

For ports that are members of an MLT, DHCP Snooping must be configured using the MLT configuration mode.

#### Before you begin

To enable DHCP Snooping on a port, you must enable DHCP Snooping globally.

#### Procedure

- 1. In the navigation pane, expand **Configuration > IP**.
- 2. Click DHCP Snooping.
- 3. Click the DHCP Snooping-port tab.
- 4. In the row for the port, double-click the **DhcpSnoopinglfTrusted** field, and select **trusted** or **untrusted** to set DHCP Snooping.
- 5. Click Apply.

#### **DHCP Snooping-port Field Descriptions**

Use data in the following table to use the DHCP Snooping-port tab.

| Name                  | Description                                                                                      |
|-----------------------|--------------------------------------------------------------------------------------------------|
| Port                  | Specifies the port on the switch.                                                                |
| DhcpSnoopingIfTrusted | Specifies if the switch ports are trusted for DHCP Snooping. By default, it is set as untrusted. |

## **DHCP** binding configuration

The following section provides procedures to configure the DHCP binding table using EDM.

## **Create DHCP Binding Table Entries**

Use the following procedure to add entries for devices with static IP addresses to the DHCP binding table.

#### Procedure

- 1. In the navigation pane, expand **Configuration > IP**.
- 2. Click DHCP Snooping.
- 3. Click the **DHCP Bindings** tab.
- 4. Click Insert.
- 5. In the VlanId field, enter the VLAN ID.
- 6. In the MacAddress field, enter the MAC address of the DHCP client.
- 7. In the AddressType field, select a value.
- 8. In the Address field, enter the IP address of the DHCP client.
- 9. In the Interface field, select a port.
- 10. In the **LeaseTime(sec)** field, enter the time in seconds.
- 11. Click Insert.
- 12. Click Apply.

### **DHCP Bindings field descriptions**

Use data in the following table to use the DHCP Bindings tab.

| Name              | Description                                                                                                    |
|-------------------|----------------------------------------------------------------------------------------------------|
| VlanId            | Specifies the VLAN to which the DHCP client belongs.                                                                   |
| MacAddress        | Specifies the MAC address of the DHCP client.                                                                          |
| AddressType       | Specifies the type of address. The default address type is IPv4.                                                       |
| Address           | Specifies the IP address assigned to the DHCP client.                                                                  |
| Interface         | Specifies the interface to which the DHCP client connects.                                                             |
| LeaseTime(sec)    | Specifies the lease time (in seconds) of the particular DHCP binding entry. The time range is 0 to 2147483646 seconds. |
| TimeToExpiry(sec) | Species the time of expiry (in seconds) of the DHCP binding entry.                                                     |
| EntryType         | Specifies the type of the DHCP binding entry.                                                                          |
|                   | <ul> <li>If the entry was created through DHCP snooping, the type is<br/>learned(1).</li> </ul>                        |
|                   | • If the entry was created through a management operation, the type is static(2).                                      |

### **Viewing DHCP Binding Information**

Use the following procedure to view all entries in the DHCP binding table.

#### Procedure

- 1. In the navigation pane, expand **Configuration > IP**.
- 2. Click DHCP Snooping.
- 3. Click the DHCP Bindings tab.

#### **DHCP Bindings field descriptions**

Use data in the following table to use the DHCP Bindings tab.

| Name              | Description                                                                                                    |
|-------------------|----------------------------------------------------------------------------------------------------|
| VlanId            | Specifies the VLAN to which the DHCP client belongs.                                                                   |
| MacAddress        | Specifies the MAC address of the DHCP client.                                                                          |
| AddressType       | Specifies the type of address. The default address type is IPv4.                                                       |
| Address           | Specifies the IP address assigned to the DHCP client.                                                                  |
| Interface         | Specifies the interface to which the DHCP client connects.                                                             |
| LeaseTime(sec)    | Specifies the lease time (in seconds) of the particular DHCP binding entry. The time range is 0 to 2147483646 seconds. |
| TimeToExpiry(sec) | Species the time of expiry (in seconds) of the DHCP binding entry.                                                     |
| EntryType         | Specifies the type of the DHCP binding entry.                                                                          |
|                   | <ul> <li>If the entry was created through DHCP snooping, the type is<br/>learned(1).</li> </ul>                        |
|                   | • If the entry was created through a management operation, the type is static(2).                                      |

# **SBT** configuration

This configuration allows you to build a snooping binding table (SBT) which contains entries from only trusted devices or hosts. This SBT table is used to validate Neighbor Discovery (ND) packets. You can view, create, or delete the entries in the SBT.

### **Create an SBT Entry**

#### About this task

Use this procedure to create an SBT entry.

#### Procedure

- 1. In the navigation pane, expand **Configuration** > **IPv6**.
- 2. Click FHS.
- 3. Click the **Snoop Binding** tab.
- 4. Click Insert.
- 5. Configure the parameters for the snoop binding.
- 6. Click Insert.
- 7. (Optional) Click Refresh to update the results.

#### Snoop Binding field descriptions

Use the data in the following table to use the Snoop Binding tab. A subset of these fields appear if click **Insert**.

| Name           | Description                                                          |
|----------------|----------------------------------------------------------------------|
| VlanId         | Specify the VLAN to which the snooped entry belongs.                 |
| Ipv6Address    | Enter the IPv6 address assigned to the IPv6 host.                    |
| MacAddress     | Enter the MAC address of the snooped entry.                          |
| InterfaceIndex | Specify the interface on which the entry is learnt.                  |
| EntryType      | Indicates the type of entry - static (1) or dynamic (2).             |
| EntrySource    | Indicates the method entry was learnt from - static (1) or dhcp (2). |
| ValidTime      | Indicates the valid time for the snooped entry.                      |
| TimeToExpiry   | Indicates the time to expiry of the snooped entry.                   |

### **View SBT Entries**

### About this task

Use this procedure to display a configured SBT table.

### Procedure

- 1. In the navigation pane, expand **Configuration > IPv6**.
- 2. Click FHS.
- 3. Click the Snoop Binding tab.

#### **Snoop Binding field descriptions**

Use the data in the following table to use the Snoop Binding tab. A subset of these fields appear if click **Insert**.

| Name           | Description                                                          |
|----------------|----------------------------------------------------------------------|
| VlanId         | Specify the VLAN to which the snooped entry belongs.                 |
| Ipv6Address    | Enter the IPv6 address assigned to the IPv6 host.                    |
| MacAddress     | Enter the MAC address of the snooped entry.                          |
| InterfaceIndex | Specify the interface on which the entry is learnt.                  |
| EntryType      | Indicates the type of entry - static (1) or dynamic (2).             |
| EntrySource    | Indicates the method entry was learnt from - static (1) or dhcp (2). |
| ValidTime      | Indicates the valid time for the snooped entry.                      |
| TimeToExpiry   | Indicates the time to expiry of the snooped entry.                   |

### Delete an SBT Entry

### About this task

Use this procedure to delete an entry from the SBT table.

### Procedure

- 1. In the navigation pane, expand **Configuration > IPv6**.
- 2. Click FHS.
- 3. Click the **Snoop Binding** tab.
- 4. Select a row from the list to delete.
- 5. Click Delete.

# **IP Source Guard Configuration using EDM**

### 😵 Note:

The switch supports configuration of IP Source Guard for both IPv4 and IPv6 addresses.

# Enable IP Source Guard on a Port for IPv4 Addresses

### About this task

Enable IP Source Guard (IPSG) to add a higher level of security to a desired port by preventing IP spoofing. When you enable IPSG on the interface, filters are installed for IPv4 addresses that are already learned on that interface.

### Before you begin

Ensure that the following conditions are *all* satisfied, before you enable IPSG on a port. Otherwise, the system displays error messages.

- DHCP Snooping is enabled globally.
- The port on which you want to enable IPSG is a member of a VLAN that is configured with both DHCP Snooping and Dynamic ARP Inspection.
- The port is an untrusted port enabled with both DHCP Snooping and Dynamic ARP Inspection.
- The port has enough resources allocated to support the maximum number of 10 IP addresses allowed for IPSG.

### Procedure

- 1. In the navigation pane, expand **Configuration** > **IP**.
- 2. Click Source Guard.
- 3. Click the IP Source Guard-port tab.
- 4. Double-click the **Mode** field
- 5. Select **ip** from the list, to enable IPSG.
- 6. Repeat the steps above to configure IPSG on additional ports.
- 7. Click **Apply** to save your changes.
- 8. Click Refresh to update the IP Source Guard-port tab.

### **IP Source Guard-port field descriptions**

Use the data in the following table to use the IP Source Guard-port tab.

| Name | Description                                   |
|------|-----------------------------------------------|
| Port | Identifies the port on which to enable IPSG.  |
| Mode | Displays whether IPSG is enabled on the port. |
|      | The default is disabled.                      |

## View IPv4 Address Bindings

View the IPv4 address bindings that IPSG allows.

#### Procedure

- 1. In the navigation pane, expand **Configuration > IP**.
- 2. Select Source Guard.
- 3. Select the IP Source Guard-addresses tab.

#### **IP Source Guard-addresses field descriptions**

Use the data in the following table to use the IP Source Guard-addresses tab.

| Field   | Description                                                       |
|---------|-------------------------------------------------------------------|
| Port    | Indicates the port on which IPSG is configured.                   |
| Туре    | Indicates the address type.                                       |
| Address | Indicates the IPv4 address that is allowed by IPSG on the port.   |
| Source  | Indicates the source of the IPv4 address, which is DHCP Snooping. |

# Configure IP Source Guard on a Port for IPv6 Addresses

#### About this task

Enable IPSG to add a higher level of security to a desired port, by preventing IP spoofing. When you enable IPSG on an interface, filters are automatically installed for the IPv6 addresses that are already learned on that interface.

#### Before you begin

Ensure that the following conditions are *all* satisfied, before you enable IPSG on a port. Otherwise, the system displays error messages.

- DHCP Snooping is enabled globally.
- The port is a member of a VLAN that is configured with both DHCP Snooping and IPv6 Neighbor Discovery inspection.
- The port is an untrusted port enabled with both DHCP Snooping and IPv6 Neighbor Discovery inspection.
- The port has enough resources allocated to support the maximum number of 10 IP addresses allowed for IPSG.

### Procedure

- 1. In the navigation pane, expand **Configuration > IPv6**.
- 2. Click IPv6.
- 3. Click the **Source Guard** tab.
- 4. Double-click the InterfaceState field.
- 5. Select a value from the list: true or false.
- 6. Double-click the **MaxAddr** field.
- 7. Enter the maximum number of IPv6 addresses that are allowed to transmit data on the port.
- 8. (Optional) To clear the overflow counters, double-click ClearOverflowCount and select true.
- 9. Click **Apply** to save your changes.
- 10. Click **Refresh** to update the **Source Guard** tab.

### **Source Guard field descriptions**

Use the data in the following table to use the Source Guard tab.

| Name               | Description                                                                                                    |
|--------------------|----------------------------------------------------------------------------------------------------|
| IfIndex            | Specifies a value that uniquely identifies the port.                                                                        |
| InterfaceState     | Specifies the state of the interface. The default value is false.                                                           |
| MaxAddr            | Specifies the maximum number of IPv6 addresses<br>allowed to transmit data through the port. The default<br>value is 4.     |
|                    | 😵 Note:                                                                                                    |
|                    | To reset the value to default, IPSG must first be disabled on the interface.                                                |
| OverflowCount      | Specifies the number of IPv6 addresses for which filters are not added on the IPSG port, due to a lack of filter resources. |
|                    | The default value is 0.                                                                                                    |
| ClearOverflowCount | Specifies whether the overflow counter must be cleared. By default, the value is false.                                     |

# View IPv6 Address Bindings

View the IPv6 address bindings that IPSG allows.

### Procedure

- 1. In the navigation pane, expand **Configuration > IPv6**.
- 2. Click IPv6.

3. Click the **Source Guard Binding** tab.

### Source Guard Binding field descriptions

Use the data in the following table to use the Source Guard Binding tab.

| Field    | Description                                          |
|----------|------------------------------------------------------|
| IfIndex  | Specifies a value that uniquely identifies the port. |
| IPv6Addr | Specifies the binding entry for the IPv6 address.    |

# Layer 2 security example scenarios

The following sections describe configuration examples to configure Layer 2 security features for IPv4 and IPv6 deployments.

# FHS deployment scenario

In the following example, the Layer 2 switch "SW-1" is connected to another Layer 2 switch "SW-2", two hosts and a DHCP server. Switch "SW-2" is connected to two other hosts and a router. Out of the two hosts connected to SW-2, one is a malicious host, which can generate bogus RA packets to advertise route prefix, and can also generate bogus DHCP reply packets to configure wrong IPv6 address or wrong default gateway. By doing this, it tries denial-of-service or Man-in-the-Middle attacks. These attacks must be prevented as it affects all the nodes present in the Layer 2 network and FHS can be effective in preventing these attacks.

These attacks can spread over the entire Layer 2 network and thus can affect the hosts connected to SW-2 as well as the hosts connected to SW-1. If you enable FHS only on SW-2, then it could only save the nodes which are directly connected to it. To prevent the good node connected to SW-1 from these attacks, the SW-1 switch also should be FHS enabled.

The following figure shows the FHS deployment scenario topology.

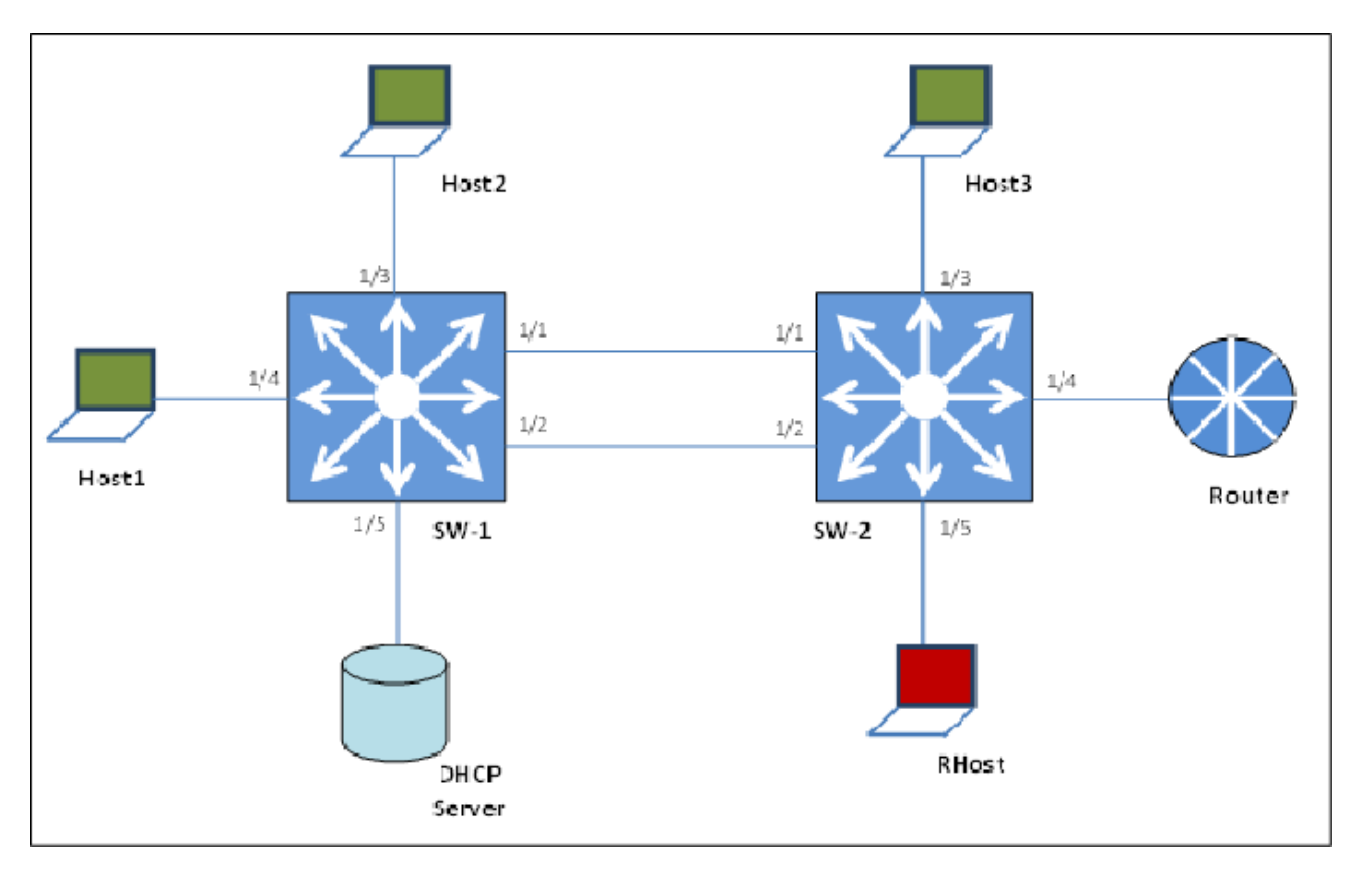

#### Figure 11: FHS deployment topology

By default, all the ports are trusted, until you configure DHCPv6 Guard or RA Guard policies.

See the following procedures to configure FHS RA Guard and DHCPv6 Guard for the preceding topology.

# **Creating FHS IPv6 ACL**

#### About this task

Filter IPv6 traffic by creating IPv6 Access Control Lists (ACLs) and applying them to the interfaces similar to the way that you create and apply IPv4 named ACLs.

#### Procedure

1. Enter Global Configuration mode:

enable

configure terminal

2. Create an IP ACL name (ipv6\_acl\_1) to match the source IPv6 address of the router connected to the interface.

```
ipv6 fhs ipv6-access-list ipv6_acl_1
fe80:0:0:cef9:54ff:feb4:9481/128 mode allow
```

3. Create an IP ACL name (ipv6\_acl\_1) to match the source IPv6 address of the DHCPv6server connected to the interface.

ipv6 fhs ipv6-access-list ipv6\_acl\_1
fe80:0:0:cef9:54ff:feb4:9481/128 mode allow

#### Next steps

Create a First Hop Security MAC ACL.

# **Creating an FHS MAC ACL**

#### About this task

Filter the IPv6 traffic by creating a MAC access list with the ACL mode.

#### Procedure

1. Enter Global Configuration mode:

enable

configure terminal

 Create a MAC ACL name (rtr\_smac) to match the source MAC of the router connected to the interface 1/2.

```
ipv6 fhs mac-access-list mac acl 1 00:11:22:33:44:66 mode allow
```

# **Creating a DHCPv6 Guard policy for the router**

#### About this task

Create a DHCPv6 Guard policy to provide Layer 2 security to DHCPv6 clients by protecting them against rogue DHCPv6 servers.

#### Procedure

1. Enter Global Configuration mode:

enable

configure terminal

2. Enter DHCP Guard mode with the DHCPv6 Guard policy name (dhcpv6g\_pol\_1). The DHCPv6 Guard policy for the interface is connected to a router.

```
ipv6 fhs dhcp-guard policy dhcpv6g_pol_1
```

 Configure the source IPv6 access list to allow only a DHCPv6 server replies that originate from the IPv6 address fe80:0:0:0:cef9:54ff:feb4:9481/128 and check the preceding IPv6 ACL configuration for ipv6\_acl\_1 list.

```
match server access-list ipv6_acl_1
```

4. Verify the prefixes sent in the DHCPv6 server reply message so that the ipv6\_acl\_2 IPv6 ACL configuration allows only the prefix 1000::1/64.

```
match reply prefix-list ipv6_acl_1
```

# Creating an RA Guard policy for the router

#### About this task

Create an **rag\_pol\_1** RA Guard policy for the router and configure the source IPv6 access list to allow only the RA packets that originate from the source IPv6 address **fe80:0:0:cef9:54ff:feb4:9481/128**. This configuration verifies the prefixes sent in the RA packets.

#### Procedure

1. Enter Global Configuration mode:

enable configure terminal

2. Enter the RA Guard mode and configure RA Guard policy (rag\_pol\_1) for the interface connected to a router.

ipv6 fhs ra-guard policy rag pol 1

3. Configure the source IPv6 access list to allow only RA packets originating from the source IPv6 address fe80:0:0:0:cef9:54ff:feb4:9481/128.

```
match ipv6 ra-srcaddr-list ipv6 acl 1
```

4. Verify the prefixes sent in the RA packets so that the rtr\_pip IPv6 ACL configuration allows only the prefix 60::0/64.

```
match reply ra-prefix-list ipv6_acl_1
```

# Attaching FHS policies to the interfaces

### About this task

Attach the FHS policies to the interfaces.

### Procedure

1. Enter Global Configuration mode:

enable

configure terminal

 Configure DHCPv6 Guard and RA Guard policies on the interface (1/2) that connects to the router.

```
interface ethernet 1/2
ipv6 dhcp-guard attach-policy dhcpv6g_pol_1
ipv6 ra-guard attach-policy rag pol 1
```

# IPv6 DHCP Snooping and ND Inspection configuration example

This section shows examples of IPv6 DHCP snooping and ND inspection configuration.

Enable DHCPv6 Guard, ND inspection, and First Hop Security.

```
ipv6 fhs dhcp-guard enable
ipv6 fhs nd-inspection enable
ipv6 fhs enable
```

#### Create VLAN 1000 and add port members.

```
vlan create 1000 type port-mstprstp 0
vlan members add 1000 1/1-1/10
```

Enable DHCPv6 snooping and ND inspection on VLAN 1000.

interface vlan 1000 ipv6 fhs snooping dhcp enable ipv6 fhs nd-inspection enable exit

#### Add static SBT entry.

```
ipv6 fhs snooping static-binding ipv6-address 2001:DB8:0:0:0001:02ff:fe03:0405 vlan 1000
mac-address 00:01:02:03:04:05 port 1/5
```

Set the DHCPv6 Guard device-role on port 1/1 of the device on which DHCPv6 Guard is configured.

```
interface gigabitEthernet 1/1
ipv6 fhs dhcp-guard device-role server
exit
```

#### Enable ND inspection on ports 1/2 through 1/10.

```
interface gigabitEthernet 1/2-1/10
ipv6 fhs nd-inspection enable
exit.
```

#### View the status.

```
show ipv6 fhs port-policy
show ipv6 fhs status
show ipv6 fhs status vlan
show ipv6 fhs snooping binding
```

# **Configuring IP Source Guard**

The following section describes a simple configuration example to configure IP Source Guard (IPSG) on a port.

When you enable IPSG on a port, filters are installed for the IPv4 or IPv6 addresses that are already learned on that port.

#### Procedure

Enable DHCP Snooping globally on the switch and verify the configuration.

1. Enter Global Configuration mode:

enable

configure terminal

2. Enable DHCP Snooping globally.

ip dhcp-snooping enable

3. Verify the configuration.

show ip dhcp-snooping

Enable DHCP Snooping and Dynamic ARP Inspection on the VLAN that the port is a member of.

4. Enter VLAN Interface Configuration mode:

```
enable
configure terminal
interface vlan <1-4059>
```

5. Enable DHCP Snooping on the VLAN.

ip dhcp-snooping enable

6. Verify the configuration.

show ip dhcp-snooping vlan <1-4059>

7. Enable Dynamic ARP Inspection on the VLAN.

ip arp-inspection enable

8. Verify the configuration.

show ip arp-inspection vlan <1-4059>

9. Verify that the port on which you want to configure IPSG is a DHCP Snooping and a Dynamic ARP Inspection untrusted port.

```
show ip dhcp-snooping interface gigabitEthernet [{slot/port[/sub-
port] [-slot/port[/sub-port]] [,...]}]
```

```
show ip arp-inspection interface gigabitEthernet [{slot/port[/sub-
port] [-slot/port[/sub-port]] [,...]}]
```

Configure IPSG on a port and verify the configuration.

- 10. Perform one of the following steps to configure IPSG on a port, for IPv4 or IPv6 addresses.
  - Enable and verify IPSG on a port for IPv4 addresses:
    - a. ip source verify enable
    - b. show ip source verify interface gigabitethernet [{slot/port[/ sub-port] [-slot/port[/sub-port]] [,...]}]
  - Enable and verify IPSG on a port for IPv6 addresses:
    - **a**. ipv6 source-guard enable
    - b. ipv6 source-guard [max-allowed-addr <2-10>]

#### 😵 Note:

The default value is 4. To reset the value to default, IPSG must first be disabled on the interface.

c. show ipv6 source-guard interface gigabitEthernet [{slot/port[/ sub-port] [-slot/port[/sub-port]] [,...]}]

#### Example

The following example describes how to enable IPSG on port 4/5 which is a member of VLAN 10, for IPv4 or IPv6 addresses.

```
Switch:1>en
Switch:1#configure terminal
Enter configuration commands, one per line. End with CNTL/Z.
Switch:1(config)#
```

#### Enable DHCP Snooping globally and verify the configuration.

```
Switch:1(config)#ip dhcp-snooping enable
Switch:1(config)#show ip dhcp-snooping
Dhcp Snooping General Info
Dhcp Snooping : Enabled
```

Enable DHCP Snooping and Dynamic ARP Inspection on a VLAN that the port is a member of.

```
Switch:1(config)#interface vlan 10
Switch:1(config-if)#show ip dhcp-snooping vlan 10
```

|            |              | Dhcp Snooping Vlan Info |
|------------|--------------|-------------------------|
| VLAN<br>ID | VRF<br>NAME  | ENABLE                  |
| 10         | GlobalRouter | true                    |

All 1 out of 1 Total Num of Dhcp Snooping entries displayed

Switch:1(config-if)#ip arp-inspection enable
Switch:1(config-if)#show ip arp-inspection vlan 10

|            |              | Arp Inspection Vlan Info |
|------------|--------------|--------------------------|
| VLAN<br>ID | VRF<br>NAME  | ENABLE                   |
| 10         | GlobalRouter | true                     |

All 1 out of 1 Total Num of Arp Inspection entries displayed

Verify that the port is DHCP Snooping and Dynamic ARP Inspection untrusted.

Switch:1(config-if)#show ip dhcp-snooping interface gigabitEthernet 4/5

|                      |                    | Dhcp Snooping Interface Info       |  |
|----------------------|--------------------|------------------------------------|--|
| =====<br>PORT<br>NUM | PORT<br>CLASS      | TRUNK                              |  |
| 4/5                  | UNTRUSTED          | none                               |  |
| All 1                | out of 1 Total Num | of Dhcp Snooping entries displayed |  |
| a ' + 1              | 1 (                |                                    |  |

Switch:1(config-if)#show ip arp-inspection interface gigabitEthernet 4/5

|             |               | Arp Inspection Port Info |
|-------------|---------------|--------------------------|
| PORT<br>NUM | PORT<br>CLASS | TRUNK<br>ID              |
| 4/5         | UNTRUSTED     | none                     |

All 1 out of 1 Total Num of Arp Inspection entries displayed

Enable IPSG on port 4/5 for IPv4 addresses, and verify the configuration. This port is a member of VLAN 10.

Switch:1(config-if)#ip source verify enable
Switch:1(config-if)#show ip source verify interface gigabitethernet 4/5

 Source Guard Port Info

 PORT

 NUM

 ENABLE

 4/5

All 1 out of 1 Total Num of Ip Source Guard entries displayed

Enable IPSG on port 4/1 for IPv6 addresses, and verify the configuration. This port is a member of VLAN 10.

```
Switch:1(config-if)#ipv6 source-guard enable
Switch:1(config-if)#ipv6 source-guard max-allowed-addr 10
```

Switch:1(config-if)#show ipv6 source-guard interface gigabitEthernet 4/1Slot/PortSource GuardModeNumber of IPv6 AddressModeaddress allowed overflow count4/1Enabled10

# Chapter 5: Extensible Authentication Protocol over LAN

#### Table 19: Extensible Authentication Protocol over LAN product support

| Feature                                                       | Product         | Release introduced |  |  |
|---------------------------------------------------------------|-----------------|--------------------|--|--|
| For configuration details, see Configuring Security for VOSS. |                 |                    |  |  |
| Extensible Authentication Protocol                            | VSP 4450 Series | VOSS 4.1           |  |  |
| (EAP) and EAP over LAN (EAPoL)                                | VSP 4900 Series | VOSS 8.1           |  |  |
|                                                               | VSP 7200 Series | VOSS 4.2.1         |  |  |
|                                                               | VSP 7400 Series | VOSS 8.0           |  |  |
|                                                               | VSP 8200 Series | VOSS 4.1           |  |  |
|                                                               | VSP 8400 Series | VOSS 4.2           |  |  |
|                                                               | VSP 8600 Series | Not Supported      |  |  |
|                                                               | XA1400 Series   | Not Supported      |  |  |
| EAPoL MHMA-MV                                                 | VSP 4450 Series | VOSS 5.1           |  |  |
|                                                               | VSP 4900 Series | VOSS 8.1           |  |  |
|                                                               | VSP 7200 Series | VOSS 5.1           |  |  |
|                                                               | VSP 7400 Series | VOSS 8.0           |  |  |
|                                                               | VSP 8200 Series | VOSS 5.1           |  |  |
|                                                               | VSP 8400 Series | VOSS 5.1           |  |  |
|                                                               | VSP 8600 Series | Not Supported      |  |  |
|                                                               | XA1400 Series   | Not Supported      |  |  |
| EAPoL enhancements: Enhanced                                  | VSP 4450 Series | VOSS 6.1           |  |  |
| MHMV, Fail Open VLAN, Guest                                   | VSP 4900 Series | VOSS 8.1           |  |  |
|                                                               | VSP 7200 Series | VOSS 6.1           |  |  |
|                                                               | VSP 7400 Series | VOSS 8.0           |  |  |
|                                                               | VSP 8200 Series | VOSS 6.1           |  |  |
|                                                               | VSP 8400 Series | VOSS 6.1           |  |  |
|                                                               | VSP 8600 Series | Not Supported      |  |  |
|                                                               | XA1400 Series   | Not Supported      |  |  |

Table continues...

| Feature                 | Product         | Release introduced |
|-------------------------|-----------------|--------------------|
| Non EAPoL MAC RADIUS    | VSP 4450 Series | VOSS 4.2.1         |
| authentication          | VSP 4900 Series | VOSS 8.1           |
|                         | VSP 7200 Series | VOSS 4.2.1         |
|                         | VSP 7400 Series | VOSS 8.0           |
|                         | VSP 8200 Series | VOSS 4.2.1         |
|                         | VSP 8400 Series | VOSS 4.2.1         |
|                         | VSP 8600 Series | Not Supported      |
|                         | XA1400 Series   | Not Supported      |
| QoS Priority Assignment | VSP 4450 Series | VOSS 7.0           |
|                         | VSP 4900 Series | VOSS 8.1           |
|                         | VSP 7200 Series | VOSS 7.0           |
|                         | VSP 7400 Series | VOSS 8.0           |
|                         | VSP 8200 Series | VOSS 7.0           |
|                         | VSP 8400 Series | VOSS 7.0           |
|                         | VSP 8600 Series | Not Supported      |
|                         | XA1400 Series   | Not Supported      |

# **EAPOL** fundamentals

Extensible Authentication Protocol over LAN (EAPoL or EAP) is a port-based network access control protocol. EAP provides security by preventing users from accessing network resources before they are authenticated. The EAP authentication feature prevents users from accessing a network to assume a valid identity and access confidential material or launch denial-of-service attacks.

You can use EAP to set up network access control on internal LANs and to exchange authentication information between an end station or server that connects to a switch and an authentication server (such as a RADIUS server). This security feature extends the benefits of remote authentication to internal LAN clients. For example, if a new client PC fails the authentication process, EAP prevents the new client PC from accessing the network.

# **EAP terminology**

This section lists some components and terms used with EAP-based security.

• Supplicant—a device, such as a PC, that applies for access to the network.

- Authenticator—software on a switch that authorizes or rejects a Supplicant attached to the other end of a LAN segment.
  - Port Access Entity (PAE)—software that controls each port on the device. The PAE, which resides on the switch, supports the Authenticator functionality.
  - Controlled Port—any port on the device with EAP enabled.
- Authentication Server—a RADIUS server that provides AAA services to the authenticator.

# **EAP** configuration

#### **EAP** configuration considerations

This section lists EAP configuration considerations.

- You must configure at least one EAP RADIUS server and shared secret fields.
- You cannot configure EAP on ports that are currently configured for the following:
  - Shared segments
  - MultiLink Trunking
- Change the authentication status to auto for each port that you want to control. The *auto* setting automatically authenticates the port according to the results of the RADIUS server. The default authentication setting for each port is *authorized*.
- When multiple clients are authenticated on the same port, the priority of the latest incoming client is applied on the port, and this priority is retained until all the clients log out on that port.

#### **Configuration process**

The Authenticator facilitates the authentication exchanges that occur between the Supplicant and the Authentication Server. The Authenticator PORT ACCESS ENTITY (PAE) encapsulates the EAP message into a RADIUS packet, and then sends the packet to the Authentication Server.

The Authenticator manages the access to controlled port. At system initialization, or when a Supplicant initially connects to one of the controlled ports on the device, the system blocks data traffic of the Supplicant until gets authenticated. After the Authentication Server notifies the Authenticator PAE about the success or failure of the authentication, the Authenticator decides whether to permit/deny the traffic of client on controlled port.

non-EAPoL (NEAP) frames transmit according to the following rules:

- If authentication succeeds, the client blocked from accessing is allowed to the controlled port, which means the system allows all the incoming and outgoing traffic from that client through the port.
- If authentication fails, client is blocked from accessing, which means both incoming and outgoing traffic is not allowed to client.

The following figure illustrates how the switch, configured with EAP, reacts to a new network connection.

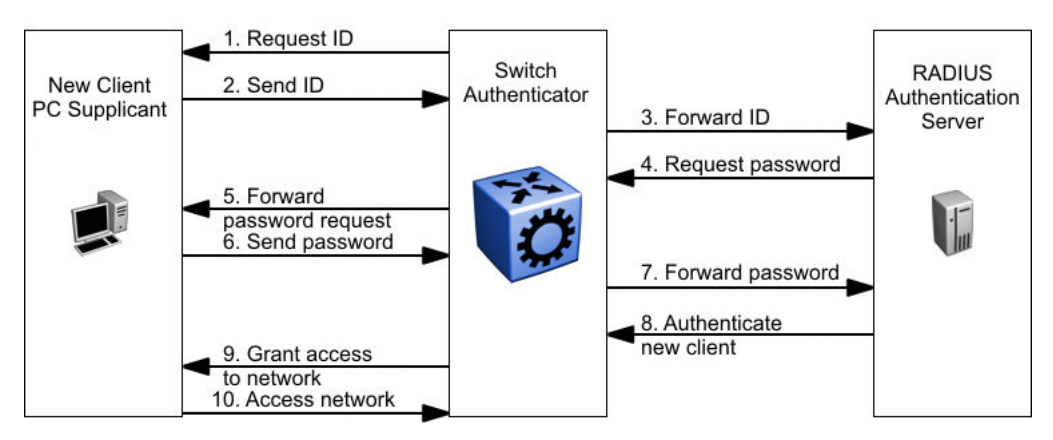

Figure 12: EAP configuration example

In the preceding figure, the switch uses the following steps to authenticate a new client:

- 1. The switch detects a new connection on one of its EAP-enabled ports and requests a user ID from the new client PC.
- 2. The new client sends its user ID to the switch.
- 3. The switch uses RADIUS to forward the user ID to the RADIUS server.
- 4. The RADIUS server responds with a request for the password of the user.
- 5. The switch forwards the request from the RADIUS server to the new client.
- 6. The new client sends an encrypted password to the switch, within the EAP packet.
- 7. The switch forwards the EAP packet to the RADIUS server.
- 8. The RADIUS server authenticates the password.
- 9. The switch grants the new client access to the network.
- 10. The new client accesses the network.

If the RADIUS server cannot authenticate the new client, it denies the new client access to the network.

The following figure shows the Ethernet frames and the corresponding codes for EAP as specified by 802.1x.

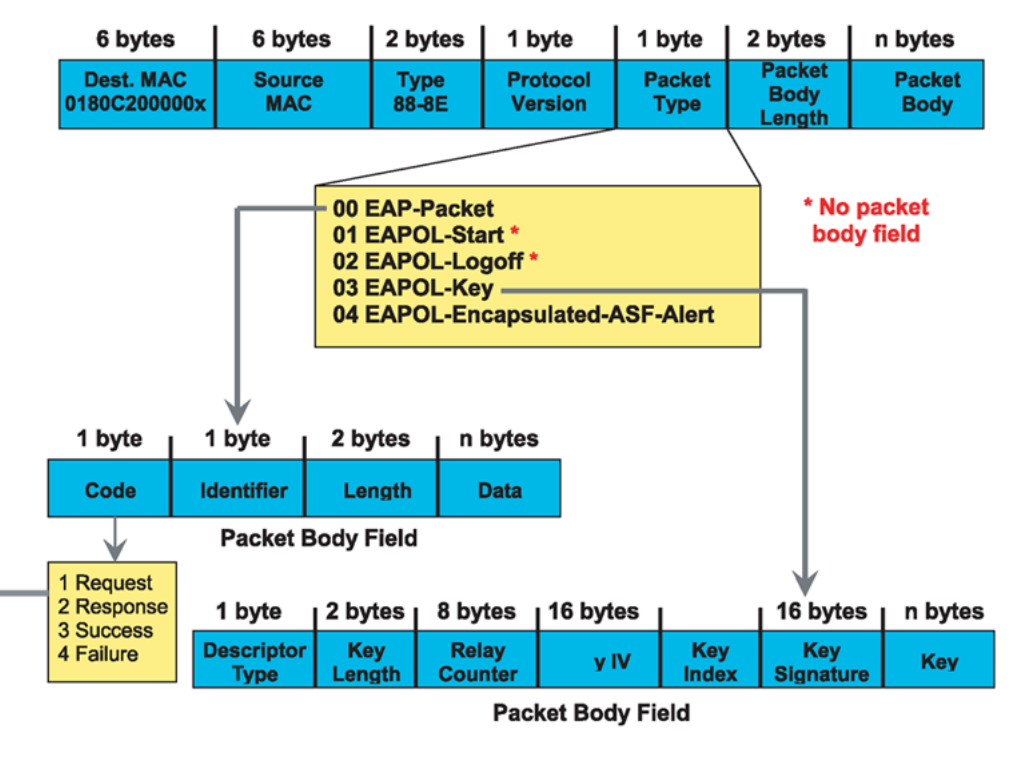

#### EAP Request and Response Code Types

Type code 1: Identity

Type code 2: Notification

Type code 3: NAK

Type code 4: MD-5 Challenge

Type code 5: One-time password (OTP)

Type code 6: Generic Token Card

Type code 13: TLS

#### EAP and RADIUS related RFCs

RFC2284 – PPP Extensible Authentication Protocol RFC2716 – PPP EAP Transport Level Security (TLS) Authentication Protocol RFC2865 (Obsoletes RFC2138) – RADIUS RFC2548 – Microsoft Vendor specific RADIUS Attributes

#### Figure 13: 802.1x Ethernet frame

The following figure shows the flow diagram for EAP on a switch.

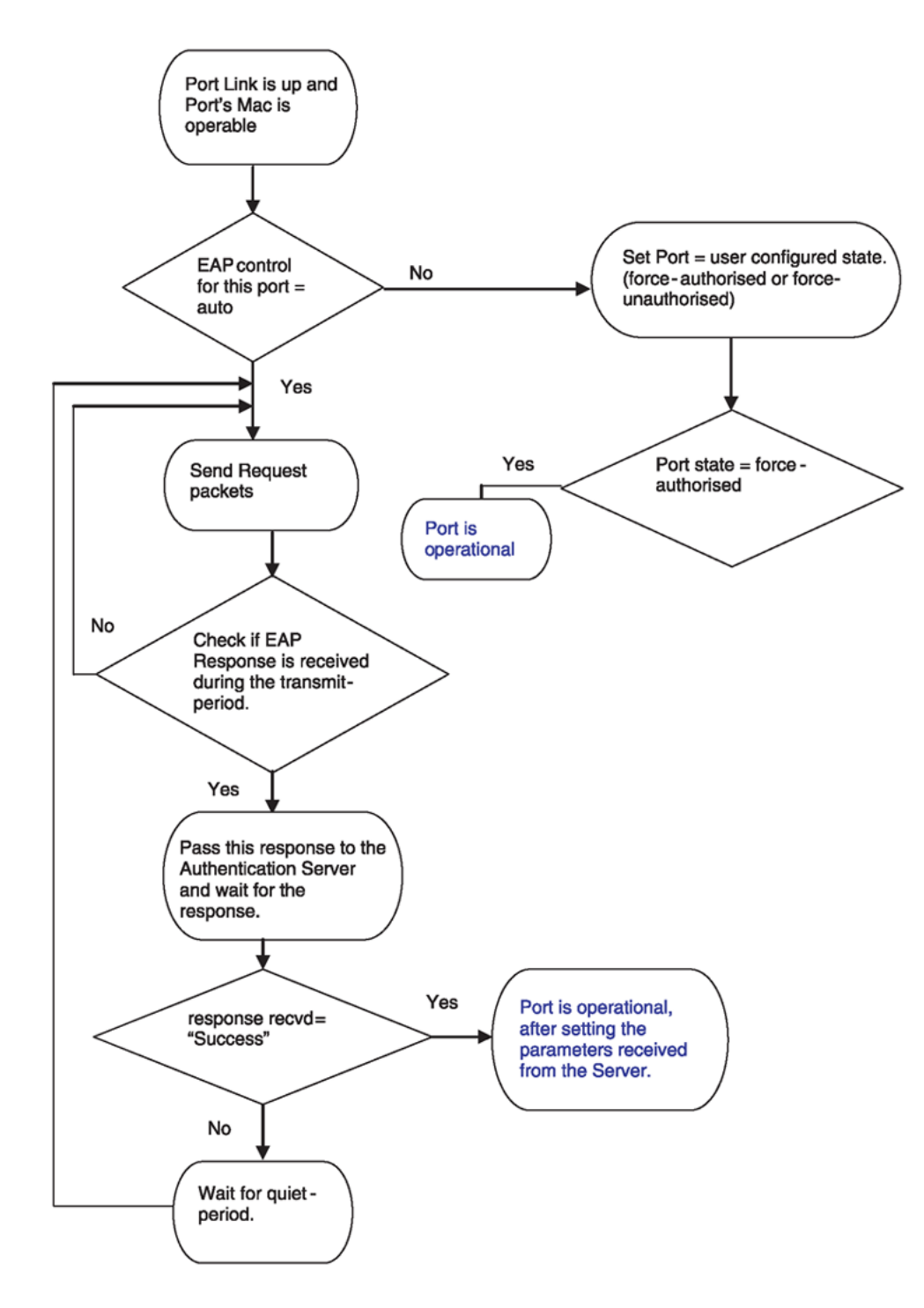

Figure 14: EAP flow diagram

# **Configuration Process**

The Authenticator facilitates the authentication exchanges that occur between the Supplicant and the Authentication Server. The Authenticator PORT ACCESS ENTITY (PAE) encapsulates the EAP message into a RADIUS packet, and then sends the packet to the Authentication Server.

The Authenticator manages the access to controlled port. At system initialization, or when a Supplicant initially connects to one of the controlled ports on the device, the system blocks data traffic of the Supplicant until gets authenticated. After the Authentication Server notifies the Authenticator PAE about the success or failure of the authentication, the Authenticator decides whether to permit/deny the traffic of client on controlled port.

non-EAPoL (NEAP) frames transmit according to the following rules:

- If authentication succeeds, the client blocked from accessing is allowed to the controlled port, which means the system allows all the incoming and outgoing traffic from that client through the port.
- If authentication fails, client is blocked from accessing, which means both incoming and outgoing traffic is not allowed to client.

The following figure illustrates how the switch, configured with EAP, reacts to a new network connection.

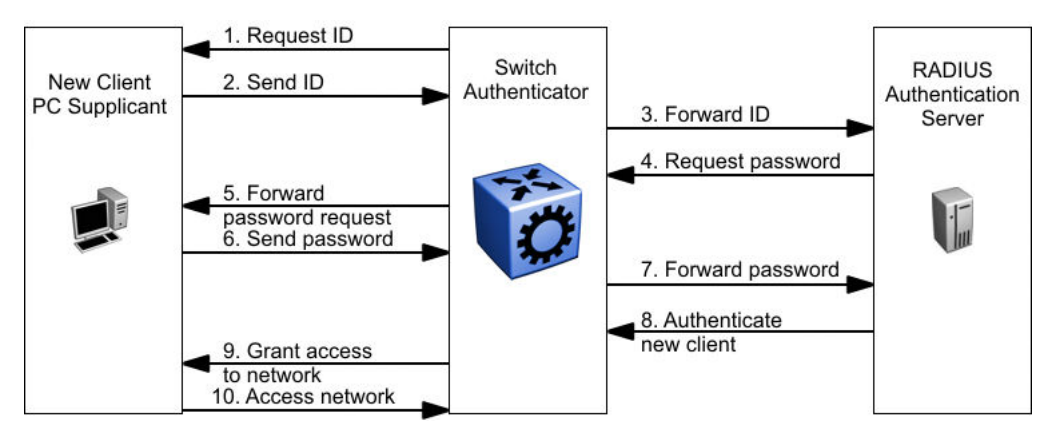

Figure 15: EAP configuration example

In the preceding figure, the switch uses the following steps to authenticate a new client:

- 1. The switch detects a new connection on one of its EAP-enabled ports and requests a user ID from the new client PC.
- 2. The new client sends its user ID to the switch.
- 3. The switch uses RADIUS to forward the user ID to the RADIUS server.
- 4. The RADIUS server responds with a request for the password of the user.
- 5. The switch forwards the request from the RADIUS server to the new client.
- 6. The new client sends an encrypted password to the switch, within the EAP packet.
- 7. The switch forwards the EAP packet to the RADIUS server.

- 8. The RADIUS server authenticates the password.
- 9. The switch grants the new client access to the network.
- 10. The new client accesses the network.

If the RADIUS server cannot authenticate the new client, it denies the new client access to the network.

The following figure shows the Ethernet frames and the corresponding codes for EAP as specified by 802.1x.

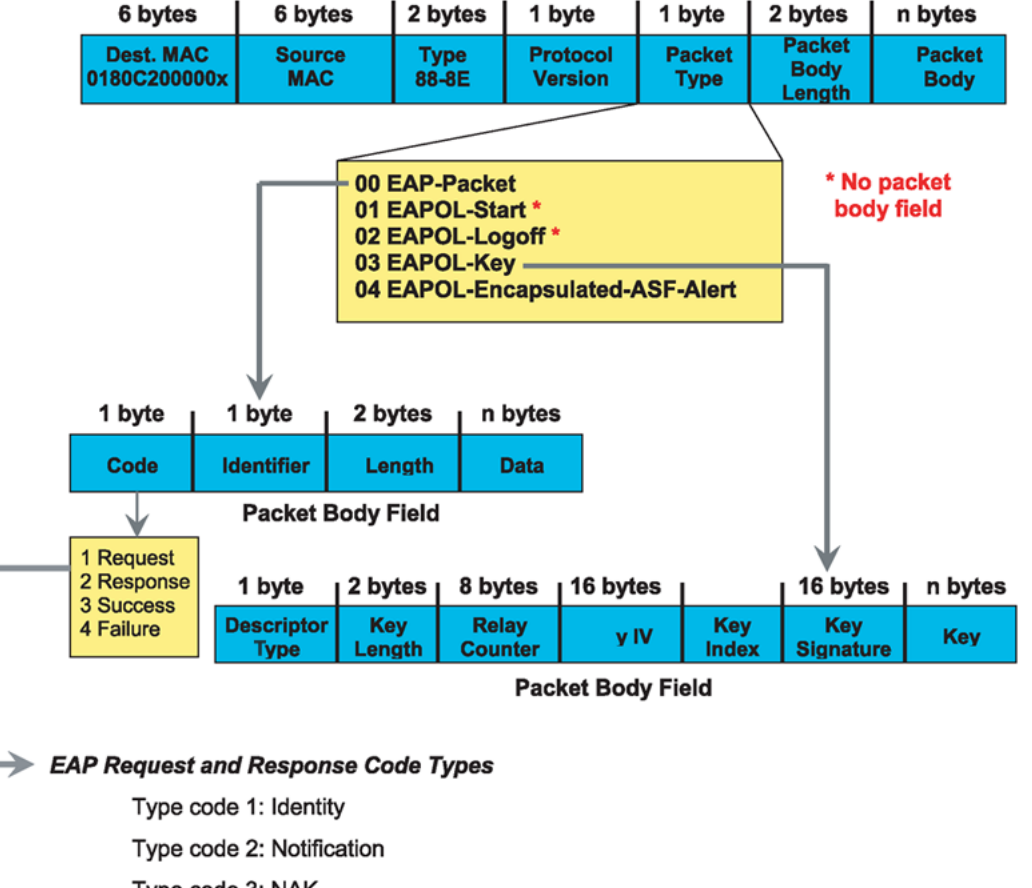

Type code 3: NAK

Type code 4: MD-5 Challenge

Type code 5: One-time password (OTP)

Type code 6: Generic Token Card

Type code 13: TLS

#### EAP and RADIUS related RFCs

RFC2284 – PPP Extensible Authentication Protocol RFC2716 – PPP EAP Transport Level Security (TLS) Authentication Protocol RFC2865 (Obsoletes RFC2138) – RADIUS RFC2548 – Microsoft Vendor specific RADIUS Attributes

#### Figure 16: 802.1x Ethernet frame

The following figure shows the flow diagram for EAP on a switch.

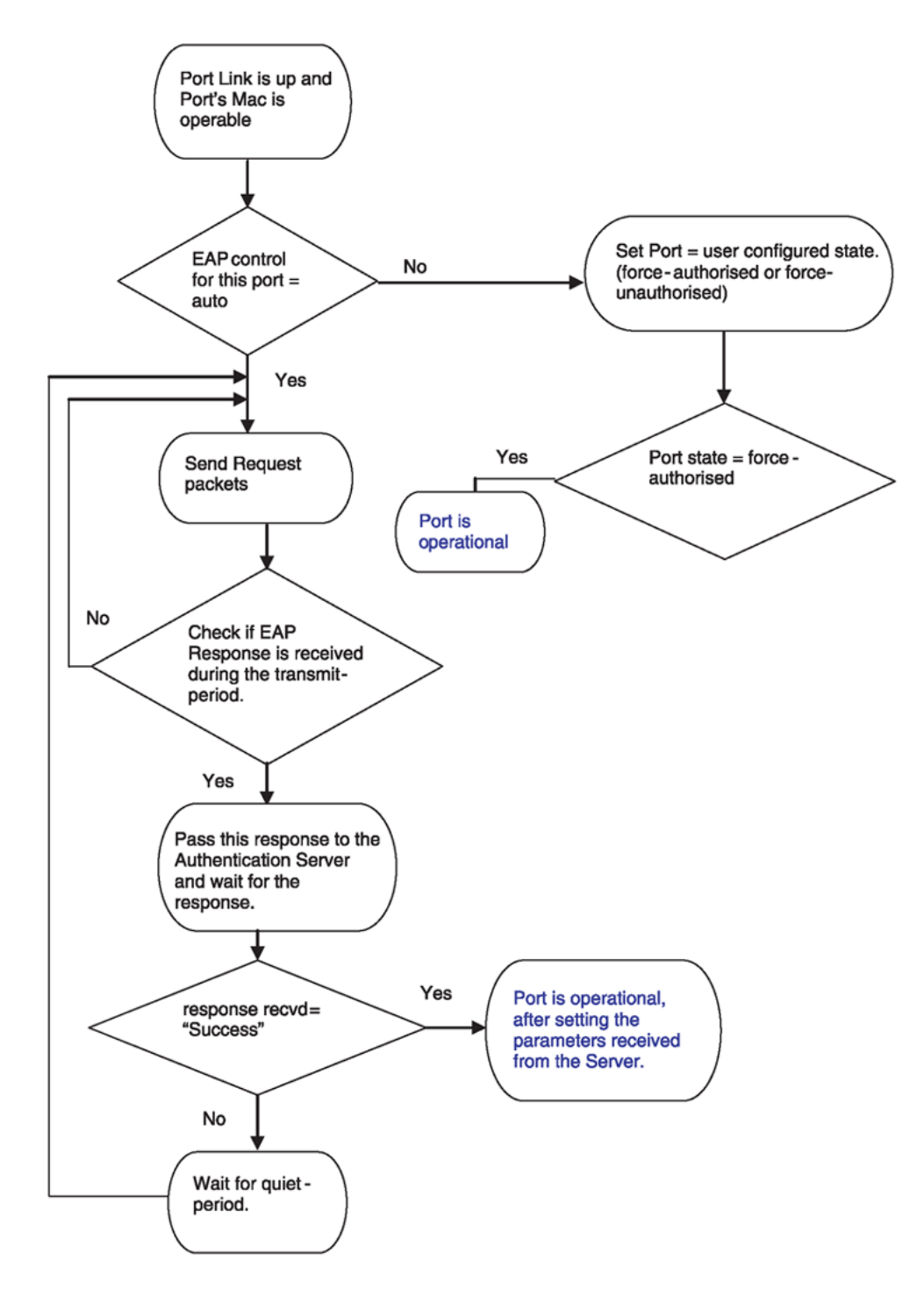

Figure 17: EAP flow diagram

# EAP system requirements

The following are the minimum system requirements for EAP:

- RADIUS server
- · Client software that supports EAP

You must specify the RADIUS server that supports EAP as the primary RADIUS server for the switch. You must configure your switch for VLANs and EAP security.

If you configure EAP on a port, the following limitations apply:

- You cannot enable EAP on ports that belong to an MLT group.
- You cannot add EAP-enabled ports to an MLT group.
- You can configure a total of 32 MAC clients, EAP and NEAP hosts, on an EAP-enabled port. Two MAC clients per port is a typical configuration.
- You cannot configure EAP on MLT/LACP interfaces.
- You cannot add EAP-enabled ports to an MLT/LACP group.
- You cannot enable VLACP on EAP enabled ports.
- Manual VLAN changes on a EAP enabled port is restricted.
- You cannot change the VLAN port tagging on EAP enabled ports.
- You cannot configure the default VLAN ID. Use the Guest VLAN configuration to access unauthenticated devices.
- · You cannot enable MACsec on EAP enabled ports.
- You cannot enable EAP on NNI interfaces.
- You cannot egress mirror an EAP PDU.
- Do not use EAP with a brouter port.
- Ping to and from services between nodes over the NNI will work even when it contains only EAP enabled ports with no authenticated clients on it.
- MHSA and Fail Open VLAN are mutually exclusive.
- You cannot change the EAP operation mode on EAP enabled ports.
- You cannot configure private VLANs as Fail Open VLAN or Guest VLAN.
- You cannot configure spbm-BVLAN as Fail Open VLAN or Guest VLAN.
- You cannot delete a VLAN if the VLAN is configured as Fail Open VLAN or Guest VLAN.

# EAP dynamic VLAN assignment

If you configure a RADIUS server to send a VLAN ID in the Access-Accept response, the EAP feature dynamically changes the VLAN configuration of the port by adding the port to the specified VLAN.

EAP dynamic VLAN assignment affects the following VLAN configuration values:

- Port membership
- Port priority
- Default VLAN ID

When you disable EAP on a port that was previously authorized, VLAN configuration values for that port are restored directly from the nonvolatile random access memory (NVRAM) of the device.

You can set up your Authentication Server (RADIUS server) for EAP dynamic VLAN assignments. You can use the Authentication Server to configure user-specific settings for VLAN memberships and port priority.

When you log on to a system that is configured for EAP authentication, the Authentication Server recognizes your user ID and notifies the device to assign preconfigured (user-specific) VLAN membership and port priorities to the device. The configuration settings are based on configuration parameters that were customized for your user ID and previously stored on the Authentication Server.

### 😵 Note:

Static entries like IGMP, ARP, FDB configured on a port of an VLAN interface, will not be retained if the port is assigned a same VLAN by the RADIUS server and the client authenticated on the port gets disconnected or unauthenticated.

#### Multiple Host Multiple VLAN (MHMV)

With the MHMV feature, you can assign multiple authenticated devices to different VLANs on the same EAP-enabled port using device MAC addresses. Using RADIUS VLAN attributes, different clients can access different VLANS. This separates traffic for different MAC clients.

In MHMV mode, the port-priority assigned by the RADIUS server is configured by MAC address for each authenticated client. After configuration, the QoS level on the port does not change.

Use MHMV to assign multiple authenticated devices to different VLANs on the same port. Clients can access different VLANs access using the MAC address of the devices. Different clients with different level of access (unauthorized to authorized) in different VLANs and with different QoS priorities, can exist on the same port.

With MHMV, EAP Multihost VLAN supports tagged and untagged ports. A port can be a member of multiple tagged and untagged VLANs.

In MHMV mode, MAC based VLANs support traffic separation between different authenticated MAC clients. MAC based VLAN traffic separation applies only to untagged VLAN traffic. If the data traffic is tagged and if VLAN is configured on the port, then the traffic is forwarded to the VLAN associated with the tag.

#### MHMV usage scenario

The following example illustrates the usage scenario for a MHMV port with n unauthenticated clients:

- Clients (n) connect to a switch port. The maximum number of clients (EAP + NEAP) allowed on a port is 8192.
- EAP is enabled and the default operation mode is MHMV.
- Modify client counters to authenticate n clients.

- Initial VLANs are the VLANS which are manually set up before EAP is enabled.
- Port default VLAN ID is equal to one of the initial VLAN ID.
- All clients are unauthenticated, hence the clients cannot access the network.

The following figure represents the functionality when clients are not authenticated.

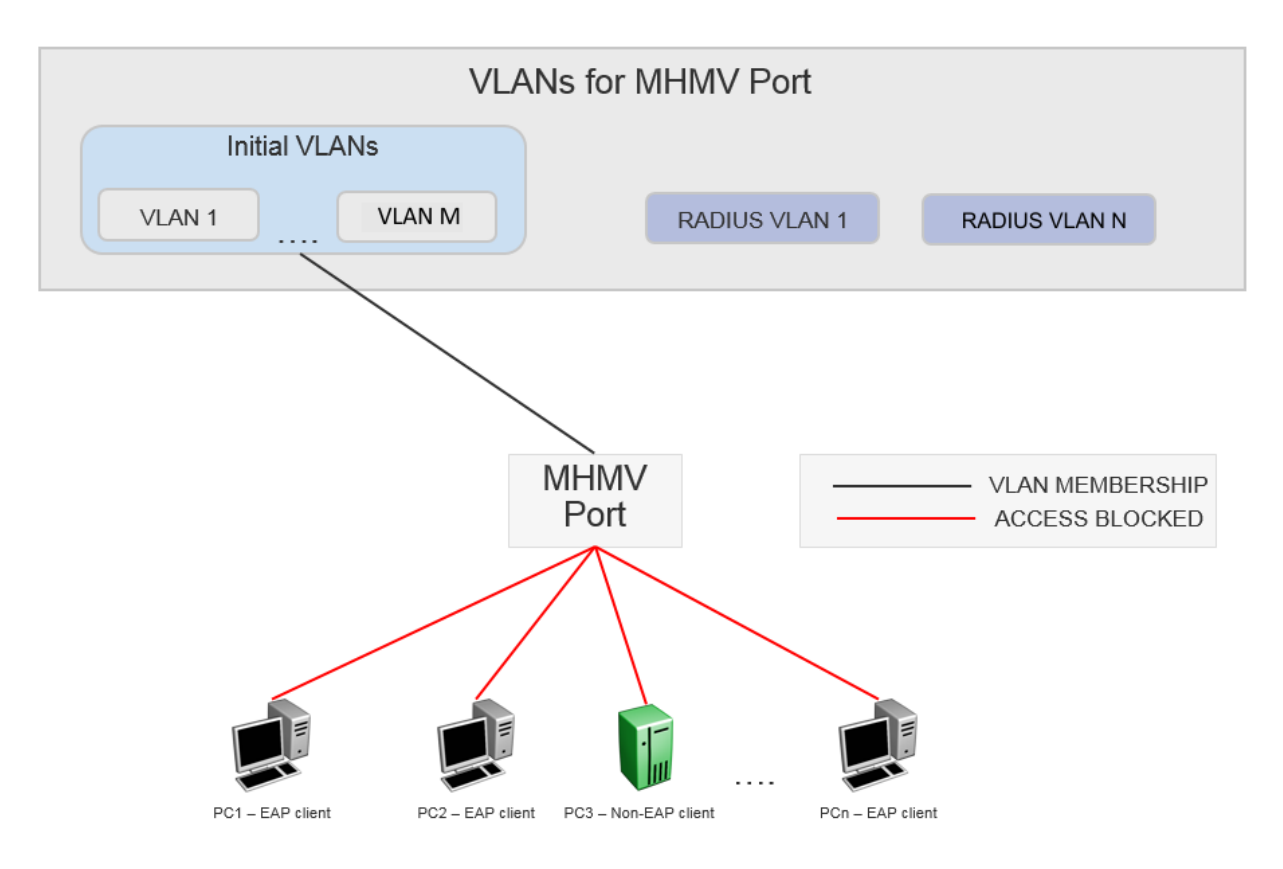

# 😵 Note:

The clients cannot access the network as they are not authenticated.

When client PC1 authenticates, there are two scenarios:

- 1. Client PC1 does not receive RADIUS VLAN attribute:
  - There are no changes to the port membership and port default VLAN ID.
  - PC1 is the only client that is allowed access to the initial VLANs.
  - A VLAN MAC rule is added that associates the MAC with the default VLAN ID.
  - If the VLAN is configured on the port, then the tagged traffic from PC1 is forwarded to the VLAN associated with the tag.
  - Untagged traffic from PC1 is forwarded to the port default VLAN.
- 2. Client PC1 receives RADIUS VLAN attribute:
  - The port is left in all initial VLANs and added to the VLAN corresponding to the RADIUS VLAN attribute.

- Port default VLAN remains unchanged.
- A VLAN MAC based rule is configured for client PC1.
- Using the VLAN MAC based capabilities, the untagged traffic from PC1 goes to the RADIUS assigned VLAN 1 as shown in the figure below.
- Client PC1 can access all initial VLANs using tagged frames.
- The remaining clients stay unauthenticated and cannot access any VLANs.

The following figure represents the functionality when client PC1 authenticates.

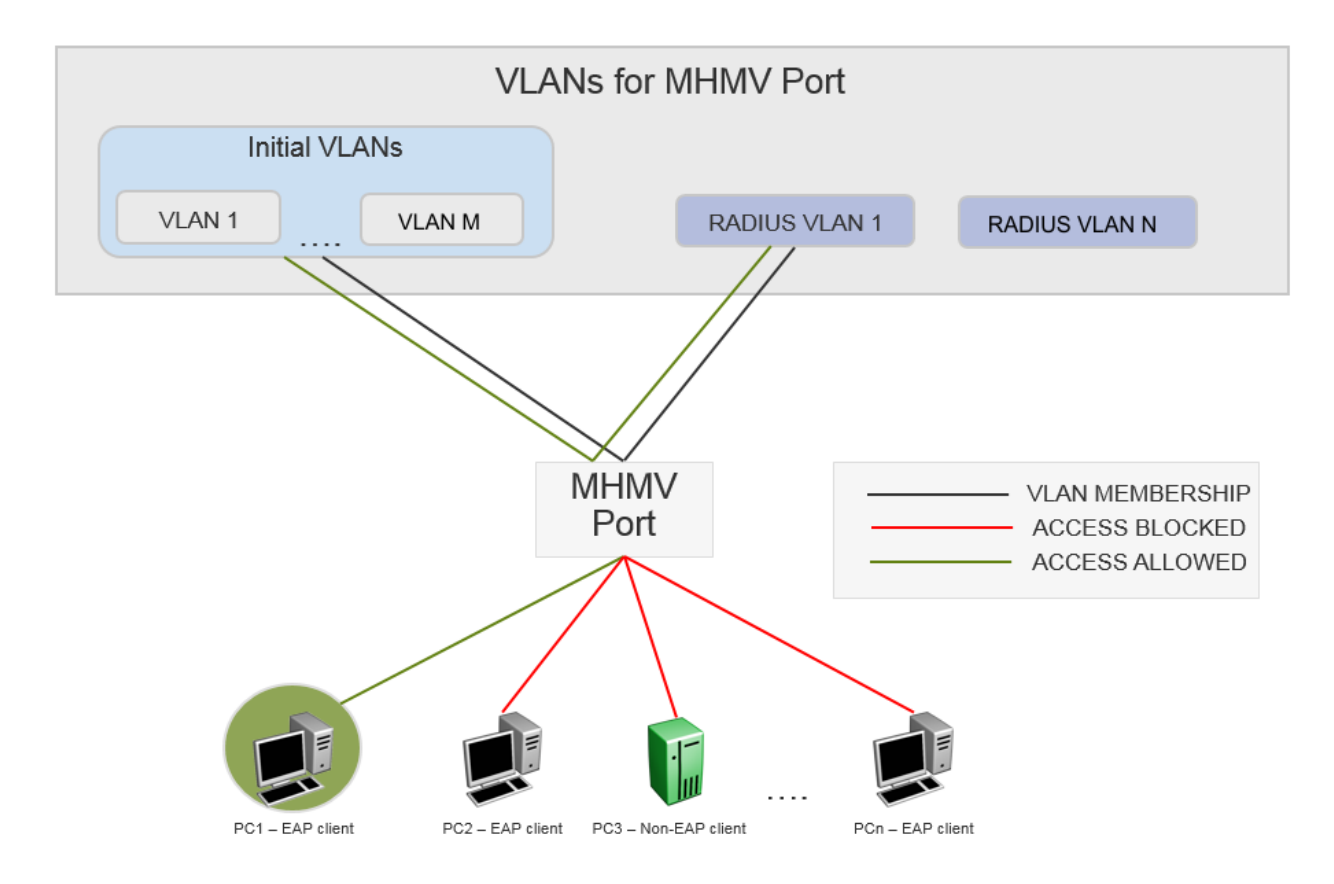

### 😵 Note:

PC1 is authenticated with RADIUS VLAN 1. The other clients cannot access the network as they are unauthenticated.

When a client disconnects the following happens:

- The MAC VLAN rule is removed from the switch.
- If the RADIUS VLAN attribute was used with the client was authenticated and no other clients are authenticated on that RADIUS VLAN, then the port is removed from the VLAN.
- The RADIUS accounting attribute Acct-Terminate-Cause indicates how a session was terminated.
- The RADIUS accounting attribute Event-Timestamp indicates the time that an event occurred on the Network Access Server (NAS).

# **RADIUS-assigned VLAN**

RADIUS-assigned VLAN gives you greater flexibility and a more centralized assignment. This allows the RADIUS server to dynamically assign VLANs to a port.

### **RADIUS return attributes supported for EAP**

The switch uses the RADIUS tunnel attributes to place a port into a particular VLAN to support dynamic VLAN switching based on authentication.

The RADIUS server indicates the desired VLAN by including the tunnel attribute within the Access-Accept message. RADIUS uses the following tunnel attributes:

- Tunnel-Type = VLAN (13)
- Tunnel-Medium-Type = 802
- Tunnel-Private-Group-ID = VLAN ID

The VLAN ID is 12 bits, uses a value from <1-4059>, and is encoded as a string.

In addition, you can set up the RADIUS server to send a vendor-specific attribute to configure port priority. You can assign the switch Supplicant port a QoS value from 0 to 6.

The following figure shows the RADIUS vendor-specific frame format.

| 1            | 1      | 4         | 4           |               |                    |
|--------------|--------|-----------|-------------|---------------|--------------------|
| Туре<br>(26) | Length | Vendor-Id | Vendor type | Vendor Length | Attribute Specific |

#### Figure 18: RADIUS vendor-specific frame format

The following list provides the switch Port Priority frame format:

- vendor specific type = 26
- length = 12
- vendor-id = 1584, 562
- string = vendor type = 1 + vendor length = 6 + attribute specific = priority

The following figure shows an example of the port priority frame format.

| 26 | 12 | 1584 | 01 | 06 | (06) |
|----|----|------|----|----|------|
|    |    |      |    |    |      |

#### Figure 19: Port priority frame format

### **RADIUS configuration prerequisites for EAP**

Connect the RADIUS server to a force-authorized port. This ensures that the port is always available and not tied to whether or not the device is EAP-enabled. To set up the Authentication

Server, set the following Return List attributes for all user configurations (for more information, see your Authentication Server documentation):

- VLAN membership attributes
  - Tunnel-Type: value 13, Tunnel-Type-VLAN
  - Tunnel-Medium-Type: value 6, Tunnel-Medium-Type-802
  - Tunnel-Private-Group-ID: ASCII value 1 to 4059 (this value identifies the specified VLAN)
- Port priority (vendor-specific) attributes
  - Vendor ID: value 562, Avaya Vendor ID and value 1584, Bay Networks Vendor ID
  - Attribute Number: value 1, Port Priority
  - Attribute Value: value 0 (zero) to 6 (this value indicates the port priority value assigned to the specified user)

### Important:

You need to configure these attributes only if you require Dynamic VLAN membership or Dynamic Port priority.

### **RADIUS** accounting for EAP

The switch provides the ability to account EAP and NEAP sessions using the RADIUS accounting protocol. A user session is defined as the interval between the instance at which a user is successfully authenticated (port moves to authorized state) and the instance at which the port moves out of the authorized state.

The following table summarizes the accounting events and information logged.

#### Table 20: Summary of accounting events and information logged

| Event                        | Radius attributes | Description                                               |
|------------------------------|-------------------|-----------------------------------------------------------|
| User is authenticated by EAP | Acct-Status-Type  | Start                                                     |
|                              | Nas-IP-Address    | IP address to represent the switch                        |
|                              | Nas-Port          | Port number on which the user is EAP or NEAP authorized   |
|                              | Acct-Session-ID   | Unique string representing the session                    |
|                              | User-Name         | EAP user name or NEAP MAC                                 |
| User logs off                | Acct-Status-Type  | Stop                                                      |
|                              | Nas-IP-Address    | IP address to represent the switch                        |
|                              | Nas-Port          | Port number on which the user is EAP or NEAP unauthorized |
|                              | Acct-Session-ID   | Unique string representing the session                    |
|                              | User-Name         | EAP user name                                             |

Table continues...

| Event | Radius attributes    | Description                                                                                                    |
|-------|----------------------|----------------------------------------------------------------------------------------------------|
|       | Acct-Input-Octets    | Number of octets input to the port during the session                                                                                                    |
|       | Acct-Output-Octets   | Number of octets output to the port during the session                                                                                                    |
|       | Acct-Terminate-Cause | Reason for terminating user session.<br>For more information about the<br>mapping of 802.1x session<br>termination cause to RADIUS<br>accounting attribute, see the<br>following table. |
|       | Acct-Session-Time    | Session interval                                                                                                    |

The following table describes the mapping of the causes of 802.1x session terminations to the corresponding RADIUS accounting attributes.

| Table | 21: | 802.1 | c session | termination | mapping |
|-------|-----|-------|-----------|-------------|---------|
|-------|-----|-------|-----------|-------------|---------|

| IEEE 802.1Xdot1xAuthSessionTerminateCause Value | RADIUSAcct-Terminate-Cause Value    |
|-------------------------------------------------|-------------------------------------|
| supplicantLogoff(1)                             | User Request (1)                    |
| portFailure(2)                                  | Lost Carrier (2)                    |
| supplicantRestart(3)                            | Supplicant Restart (19)             |
| reauthFailed(4)                                 | Reauthentication Failure (20)       |
| authControlForceUnauth(5)                       | Admin Reset (6)                     |
| portReInit(6)                                   | Port Reinitialized (21)             |
| portAdminDisabled(7)                            | Port Administratively Disabled (22) |
| notTerminatedYet(999)                           | —                                   |

# **NEAP** host

#### **NEAP** hosts on EAP-enabled ports

For an EAP-enabled port configured for NEAP host support, devices with MAC addresses getting authenticated are allowed access to the port.

The switch allows the following types of NEAP users:

• NEAP hosts whose MAC addresses are authenticated by RADIUS.

Support for NEAP hosts on EAP-enabled ports is primarily intended to accommodate printers and other passive devices sharing a hub with EAP clients.

Support for NEAP hosts on EAP-enabled ports includes the following features:

- Authenticated NEAP clients are hosts that satisfy one of the following criteria:
  - Host MAC address is authenticated by RADIUS.

- NEAP hosts are allowed even if no authenticated EAP hosts exist on the port.
- When a new host is seen on the port, NEAP authentication is performed as follows:
  - The switch generates a <username, password> pair, which it forwards to the network RADIUS server for authentication.

#### **NEAP MAC RADIUS authentication**

For RADIUS authentication of a NEAP host MAC address, the switch generates a <username, password> pair as follows:

- The username is the NEAP MAC address in string format.
- The password is a string that combines the switch IP address, MAC address, port number and user-configurable key string. If padding option is enabled, the system will specify a dot(.) for every missing parameter. IP address is represented by three decimal characters per octet.

#### Important:

Follow these Global Configuration examples to select a password format that combines one or more of these three elements:

- Padding enabled , password = 010010011253..05. (when the switch IP address and port are used).
- Padding enabled, password = 010010011253... (when only the switch IP address is used).
- No padding (default option). Password = 000011220001 (when only the user's MAC address is used).

The following example illustrates the <username, password> pair format with no padding enabled and using the IP address, MAC address, and key-string as the password.

```
switch IP address = 192.0.2.5
non-EAP host MAC address = 00 C0 C1 C2 C3 C4
port = 25
Key-String = abcdef
```

- username = 00C0C1C2C3C4
- password = 010010011253.00C0C1C2C3C4.25.abcdef

Use the command **show eapol** system to verify the formatting.

Switch:1(config)#show eapol system

```
Eapol System

eap : enabled

Eapol Version : 3

non-eap-pwd-fmt : mac-addr

non-eap-pwd-fmt key : *****

non-eap-pwd-fmt padding : disabled
```

# **NEAP client**

#### **NEAP client re-authentication**

The NEAP client re-authentication feature supports the re-authentication of NEAP clients at defined intervals.

When you enable NEAP client re-authentication, an authenticated NEAP client is only removed from the authenticated client list if you remove the client account from the RADIUS server, or if you clear the NEAP authenticated client from the switch.

If an authenticated NEAP client does not generate traffic on the network, the system removes the MAC address for that client from the MAC address table when MAC ages out. Although the client MAC address does not appear in the MAC Address table, the client can appear as an authenticated client.

If you enable NEAP client re-authentication and the RADIUS server that the switch connects to becomes unavailable, the system clears all authenticated NEAP and removes those clients from the switch NEAP client list.

You cannot authenticate one NEAP client on more than one switch port simultaneously. If you connect NEAP clients to a switch port through a hub, those clients are authenticated on that switch port. If you disconnect a NEAP client from the hub and connect it directly to another switch port, the client is authenticated on the new port and its authentication is removed from the port to which the hub is connected.

### MAC move for authenticated Non-EAP clients

When you move a Non-EAP client that is authenticated on a specific port, to another port on which EAPoL or Non-EAP is enabled, MAC move of the client to the new port does not automatically happen. This is as designed.

As a workaround, do one of the following:

- Clear the non-EAP session on the port that the client is first authenticated on, before you move the client to another port.
- Create a VLAN on the switch with the same VLAN ID as that dynamically assigned by the RADIUS server during client authentication. Use the command vlan create <2-4059> type port-mstprstp <0-63>. Ensure that the new port is a member of this VLAN.

# **EAP and NEAP limitations**

The EAP and NEAP MAC clients on port limits the maximum number of all EAP and NEAP clients per port. EAP and NEAP MAC clients on port enhancements independently limits the EAP and NEAP clients per port. The following enhancements are added:

- EAP-MAC-MAX : Limits the total number of EAP clients
- NON-EAP-MAC-MAX: Limits the total number of NEAP clients

#### 😵 Note:

It is recommended that you do not connect more than 100 EAP and 100 NEAP devices on the switch.

### EAP and NEAP mac-max settings

The total number of EAP clients can be set between 0 and 32, while the total number of NEAP clients can be set between 0 and 8192.

### 😵 Note:

EAP-MAC-MAX is overwritten by MAC-MAX. Even if EAP-MAC-MAX is set to a higher limit, then MAC-MAX must not exceed and you must not authenticate more than MAC-MAX clients.

### Note:

NON-EAP-MAC-MAX is overwritten by MAC-MAX. Even if NON-EAP-MAC-MAX is set to a higher limit, then MAC-MAX must not exceed and you must not authenticate more than MAC-MAX clients.

#### **Example scenarios**

- 1. Scenario 1:
  - EAP-MAC-MAX 32
  - NON-EAP-MAC-MAX 32
  - MAC-MAX 10

In this scenario, there are 10 EAP and NEAP authenticated clients, in the order of authentication.

- 2. Scenario 2:
  - EAP-MAC-MAX 1
  - NON-EAP-MAC-MAX 1
  - MAC-MAX 1

In this scenario, only 1 EAP or 1 NEAP client is authenticated, in the order of authentication.

- 3. Scenario 3:
  - EAP-MAC-MAX 5
  - NON-EAP-MAC-MAX 10
  - MAC-MAX 32

In this scenario, up to 5 EAP clients and 10 NEAP clients are allowed.

- 4. Scenario 4:
  - EAP-MAC-MAX 5
  - NON-EAP-MAC-MAX 8
  - MAC-MAX 7

In this scenario, up to 5 EAP clients and 7 NEAP clients are allowed. The total number of EAP or NEAP clients is limited to 7.

# **Multiple Host Single Authentication**

Multiple Host Single Authentication (MHSA) allows MACs to access the network without EAP and NEAP authentication. Unauthenticated devices can access the network only after an EAP or NEAP client is successfully authenticated on a port. The VLAN to which the devices are allowed is the client authenticated VLAN. Unless Guest VLAN is configured, there is no authenticated client on the port, and no MAC is allowed to access the network.

MHSA is primarily intended to accommodate printers and other passive devices sharing a hub with EAP and NEAP clients.

MHSA support is on a port-by-port basis for EAP enabled ports.

MHSA supports the following functionality:

- The port remains unauthorized when no authenticated hosts exist on the port. Before the first successful authentication occurs, both EAP and NEAP clients are allowed to negotiate access on that port but only one host is allowed to perform authentication.
- In MHSA mode, QoS level is configured when processing the Port-Priority attribute, because there can only be one authenticated client. The devices behind the authenticated client use the port priority established by the main client.
- In MHSA mode, the Guest VLAN applies only when no authenticated client is present on the port.
- After the first EAP or NEAP client successfully authenticates on a port, other clients cannot negotiate authentication on that port.
- After the first successful authentication, MACs that are already learned on that port is flushed.
- NEAP clients are not removed at age event in MHSA mode.
- There is no limit to the number of MACs that are allowed after first successful authentication.

### EAP and NEAP MAC clients on port with MHSA

EAP and NEAP client counters such as MAC-MAX, EAP-MAC-MAX, and NON-EAP-MAC-MAX do not apply when the port operates in MHSA mode. In MHSA mode, there can be only one authenticated client (EAP or NEAP). Subsequent MACs seen on the port are allowed automatically without authentication.

# Guest VLAN

Guest VLAN support provides limited network access until the client is authenticated. Guest VLAN is configured irrespective of the number of authenticated clients present on the port. Guest VLAN is available for each port. Only port based VLANs are used as Guest VLANs. When the Guest VLAN is active, port is added to the VLAN ID, and port default VLAN ID changes to Guest VLAN ID.

# Guest VLAN on a MHMV Port Usage Scenario

The following example illustrates the configuration of Guest VLAN support with an EAP MHMV port:

- Clients connect to a switch port through a hub.
- The initial VLANs are the VLANs on which the ports resides after a switch reboot.
- EAP is enabled.
- The port is a member of initial VLANs. The clients cannot access the VLANs since the VLANs are not authenticated. The port default VLAN ID corresponds to one of the initial VLAN IDs.
- Guest VLAN support is not activated.

The following figure represents the functionality when clients are not authenticated.

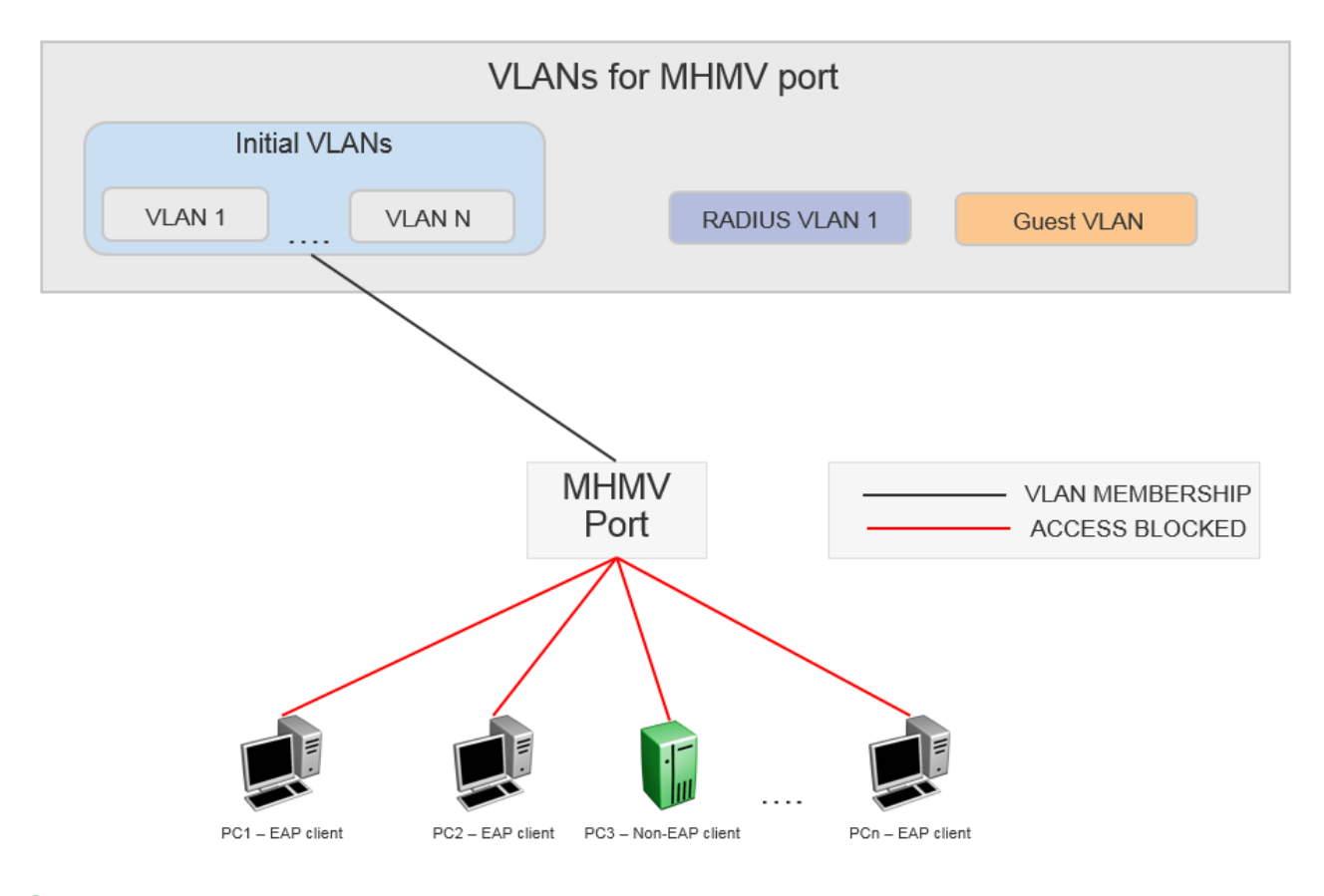

Note:

The clients cannot access the network as they are not authenticated and Guest VLAN is not configured.

- Guest VLAN support is activated.
- The MHMV port is in the initial VLAN stage but gets added to the Guest VLAN ID. The default VLAN ID is updates to correspond to the Guest VLAN ID.
• All Clients behind the port can access the Guest VLAN.

The following figure represents the functionality when Guest VLAN is activated.

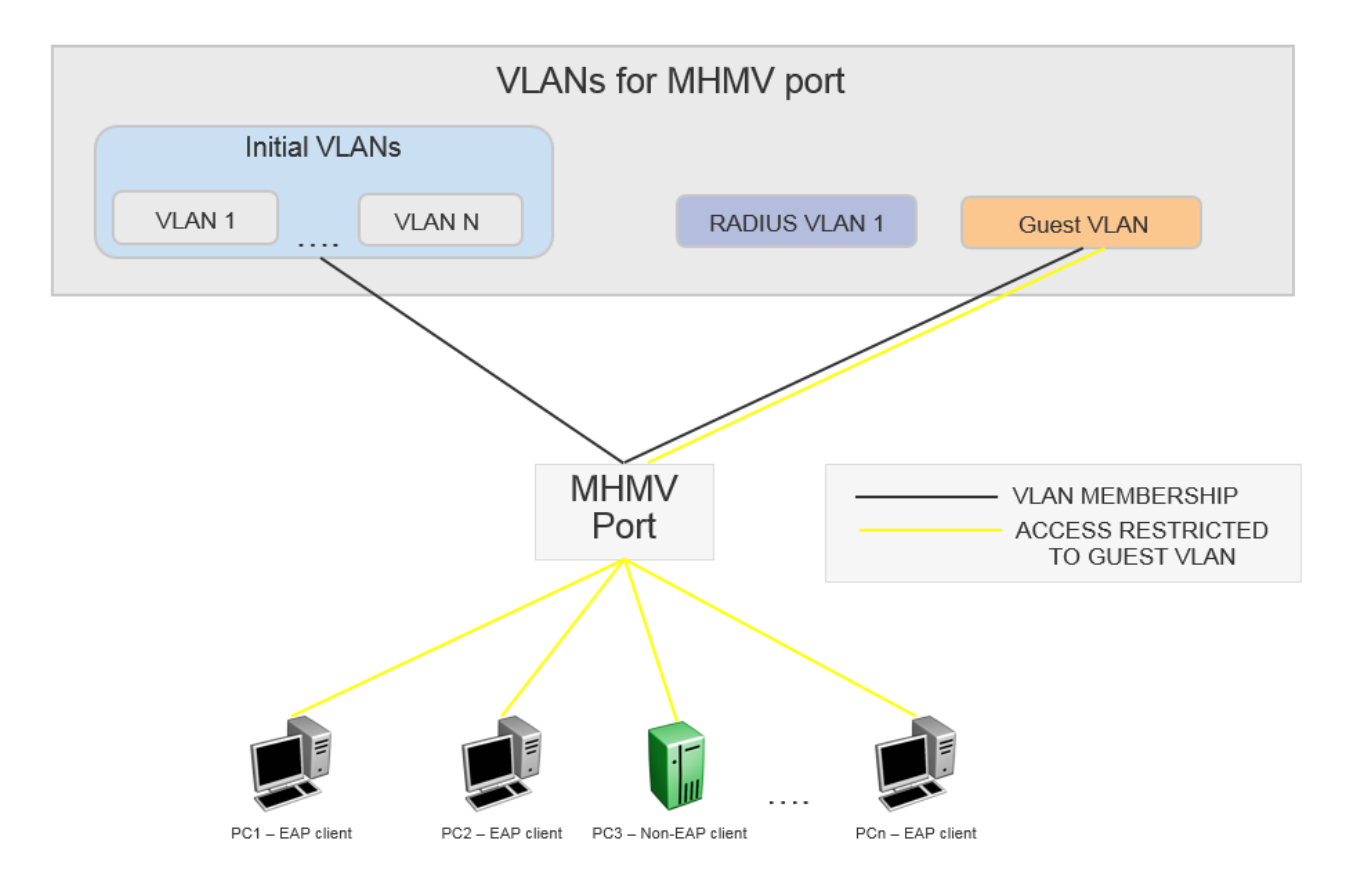

### 😵 Note:

All clients have Guest VLAN access.

- A client behind the MHMV port gets authenticated. For this usage scenario let us consider PC1 as the authenticated client.
- The port default VLAN ID is equal to the Guest VLAN ID and remains unchanged.
- The port is copied into the RADIUS assigned VLAN (if any).
- The untagged traffic that originates from PC1 (identified by MAC address) can access only the RADIUS assigned VLAN or the initial port default VLAN ID, if the RADIUS VLAN attribute is missing.
- The remaining clients that send untagged traffic are unauthenticated devices. The unauthenticated devices can access only the Guest VLAN because the port VLAN ID is equal to the Guest VLAN ID.
- The initial VLANs are accessed by the following devices:
  - Authenticated devices that are missing RADIUS VLAN attributes.
  - Authenticated devices that send corresponding tagged packets.

• When another client gets authenticated, the authenticated client undergoes the same process as PC1.

The following figure represents the functionality when a client gets authenticated:

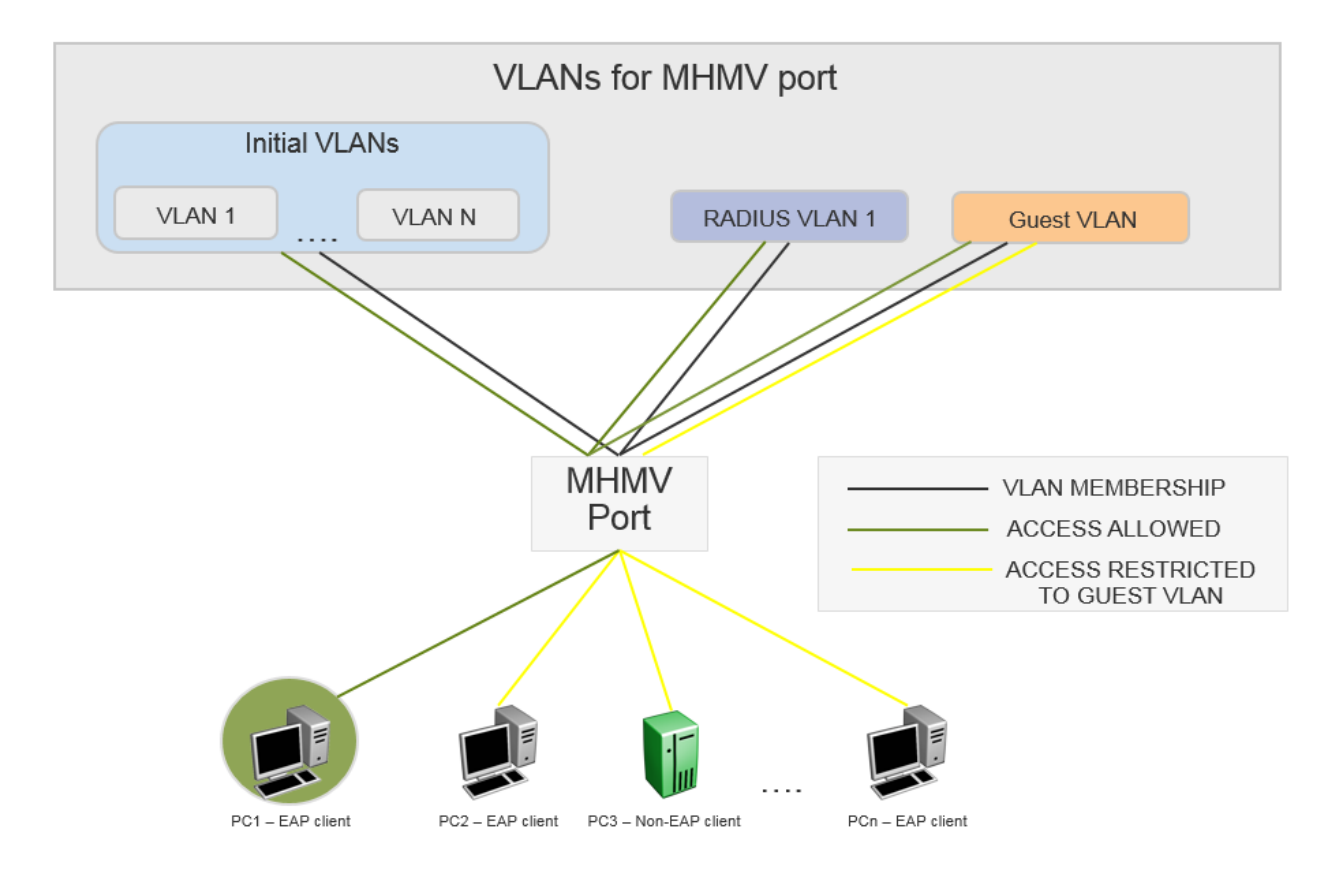

#### 😵 Note:

PC1 is authenticated with RADIUS VLAN 1. The remain clients have guest VLAN access.

When a client disconnects the following happens:

- The MAC VLAN rule is removed from the switch.
- If the RADIUS VLAN attribute was used with the client was authenticated and no other clients are authenticated on that RADIUS VLAN, then the port is removed from the VLAN. If other clients are authenticated on that RADIUS VLAN, then the VLAN MAC rule is deleted.
- If RADIUS VLAN attribute is not used when the client is authenticated, then only the VLAN MAC rule is deleted.

# **EAP and NEAP separation**

EAP and NEAP separation provide the ability to have only NEAP clients allowed on one port. This is done by allowing eap-mac-max to be set to 0. This enhancement gives you the ability to disable

EAP clients authentication without disabling NEAP clients. There are no additional configuration commands. For more information, see <u>Configuring maximum EAP clients</u> on page 235 and <u>Configuring maximum NEAP clients</u> on page 236.

# EAP and NEAP VLAN names

VLAN names configures VLAN membership of EAP and NEAP clients. You do not have to configure this feature as this mode is always enabled by default.

# Fail Open VLAN

Fail Open VLAN provides network connectivity when the switch cannot connect to a RADIUS server. If the switch cannot connect to the primary and secondary RADIUS servers, then after a specified number of attempts to restore connectivity, the switch declares the RADIUS servers unreachable. Fail Open VLAN provides the below functionality:

- When the EAP RADIUS servers are not reachable, Fail Open VLAN provides restricted access to devices, which is separate from the Guest VLAN.
- The EAP and NEAP clients are not affected when the RADIUS servers are not reachable.

Fail Open VLAN is a per-port option. Enable Fail Open VLAN by setting a valid Fail Open VLAN ID. Configure the selected VLAN ID on the switch. Only port based VLANs must be used as Fail Open VLANs.

When you configure Fail Open VLAN on a port and the RADIUS servers are not reachable, then the Fail Open VLAN provides the following functionality:

- The port is removed from Guest VLAN if configured, but all other VLAN membership is kept and in addition the port is added to the Fail Open VLAN.
- Default VLAN ID is changed to Fail Open VLAN ID.
- Traffic from the authenticated EAP and NEAP clients are forwarded as before.
- If re-authentication is enabled in Fail Open VLAN mode, then EAP and NEAP clients stop performing re-authentication.
- All new MACs seen on the port are considered as potential EAP and NEAP clients and is granted Fail Open VLAN access.

When at least one RADIUS server recovers, all EAP enabled ports are removed from the Fail Open VLAN. All unauthenticated MACs are flushed in order to give the MACs an opportunity to authenticate.

#### Fail Open VLAN with Guest VLAN scenarios

When an EAP port is configured with both Fail Open VLAN and Guest VLAN, consider the following scenarios:

- 1. EAP port operating in MHMV mode:
  - If the EAP RADIUS servers are reachable, then all the authenticated clients have Guest VLAN ID access.
  - If the EAP RADIUS servers are not reachable, then Guest VLAN must be removed from the port completely. Fail Open VLAN is the new default VLAN. All unauthenticated MACs have Fail Open VLAN access.
- 2. EAP port operating in MHSA mode:
  - Fail Open VLAN has no impact on the Guest VLAN functionality in MHSA mode.

# EAPoL configuration using CLI

EAPoL (EAP) uses RADIUS protocol for EAP-authorized logons. RADIUS supports IPv4 and IPv6 addresses, with no difference in functionality or configuration.

Before configuring your device, you must configure at least one EAP RADIUS server and shared secret fields.

You cannot configure EAP on ports that are currently configured for:

- · Shared segments
- MultiLink Trunking (MLT)

Change the status of each port that you want to be controlled to auto. The auto setting automatically authenticates the port according to the results of the RADIUS server. The default authentication setting for each port is authorized.

You can connect only a single client on each port configured for EAP. If you attempt to add additional clients on the EAP authorized port, then the system denies access to the new client and displays a warning message.

### Globally enabling EAP on the device

Enable EAP globally on the switch before you enable it on a port or interface.

#### Procedure

1. Enter Global Configuration mode:

enable

configure terminal

#### 2. Globally configure EAP:

eapol enable

#### Example

```
Switch:1> enable
Switch:1# configure terminal
Switch:1(config)# eapol enable
```

# **Configuring EAP on an interface**

Configure EAP on an interface.

#### Before you begin

• EAP must be globally enabled.

#### About this task

When you configure a port with the EAP status of auto (Authorization depends on result of EAP authentication), only one supplicant is allowed on this port. Multiple EAP supplicants are not allowed on the same physical switch port.

#### Procedure

1. Enter GigabitEthernet Interface Configuration mode:

```
enable
configure terminal
interface GigabitEthernet {slot/port[/sub-port][-slot/port[/sub-
port]][,...]}
```

#### 😵 Note:

If the platform supports channelization and the port is channelized, you must also specify the sub-port in the format slot/port/sub-port.

2. Enable EAP on an interface:

eapol status {authorized|auto}

3. Disable EAP on on interface:

```
no eapol status
```

#### Example

Enable EAP on an interface:

```
Switch:1>enable
Switch:1#configure terminal
Switch:1(config)#interface GigabitEthernet 1/2
Switch:1(config-if)# eapol status auto
```

Disable EAP on an interface:

```
Switch:1>enable
Switch:1#configure terminal
Switch:1(config)#interface GigabitEthernet 1/2
Switch:1(config-if)# no eapol status
```

### Variable Definitions

The following table defines parameters for the eapol status command.

| Variable   | Value                                                                                                    |
|------------|----------------------------------------------------------------------------------------------------|
| authorized | Specifies that the port is always authorized. The default value is authorized.                                                            |
| auto       | Specifies that port authorization depends on the results of the EAP authentication by the RADIUS server. The default value is authorized. |

# **Configuring EAP on a port**

Configure EAP on a specific port when you do not want to apply EAP to all of the switch ports.

#### Procedure

1. Enter GigabitEthernet Interface Configuration mode:

```
enable
configure terminal
interface GigabitEthernet {slot/port[/sub-port][-slot/port[/sub-
port]][,...]}
```

#### 😵 Note:

If the platform supports channelization and the port is channelized, you must also specify the sub-port in the format slot/port/sub-port.

2. Configure the maximum EAP requests sent to the supplicant before timing out the session:

```
eapol port {slot/port[/sub-port] [-slot/port[/sub-port]] [,...]}
max-request <1-10>
```

3. Configure the time interval between authentication failure and the start of a new authentication:

```
eapol port {slot/port[/sub-port] [-slot/port[/sub-port]] [,...]}
quiet-interval <1-65535>
```

4. Enable reauthentication:

```
eapol port {slot/port[/sub-port] [-slot/port[/sub-port]] [,...]} re-
authentication enable
```

5. Configure the time interval between successive authentications:

```
eapol port {slot/port[/sub-port] [-slot/port[/sub-port]] [,...]} re-
authentication-period <1-65535>
```

#### 😵 Note:

The EAP re-authentication period value is between 1-65535. Early releases support up to 2147483647. To maintain backward compatibility the CLI value is between 1–2147483647. Trying to configure above 65535 results in an error.

6. Configure the EAP authentication status:

```
eapol port {slot/port[/sub-port] [-slot/port[/sub-port]] [,...]}
status {authorized|auto}
```

#### Example

Configure the maximum EAP requests sent to the supplicant before timing out the session:

```
Switch:1>enable
Switch:1#configure terminal
Switch:1(config)#interface GigabitEthernet 1/2
Switch:1(config-if)#eapol max-request 10
Switch:1(config-if)#eapol port 1/2 quiet-interval 500
```

### **Variable Definitions**

| Variable                                | Value                                                                                                    |
|-----------------------------------------|----------------------------------------------------------------------------------------------------|
| {slot/port[/sub-port] [-slot/port[/sub- | Specifies the port or list of ports used by EAP.                                                                                                    |
| port]] [,]}                             | Identifies the slot and port in one of the following formats: a single slot and port (slot/port), a range of slots and ports (slot/port-slot/port), or a series of slots and ports (slot/port,slot/port,slot/port). If the platform supports channelization and the port is channelized, you must also specify the sub-port in the format slot/port/sub-port. |
| max-request <1-10>                      | Specifies the maximum EAP requests sent to the supplicant before timing out the session. The default is 2.                                                                                                    |
| quiet-interval <1-65535>                | Specifies the time interval in seconds between the authentication failure and start of a new authentication. The default is 60.                                                                                                    |
| re-authentication enable                | Enables reauthentication of an existing supplicant at a specified time interval.                                                                                                    |
| re-authentication-period <1-65535>      | Specifies the time interval in seconds between successive reauthentications. The default is 3600 (1 hour).                                                                                                    |
|                                         | * Note:                                                                                                    |
|                                         | The EAP re-authentication period value is between 1–65535.<br>Early releases support up to 2147483647. To maintain<br>backward compatibility the CLI value is between 1–<br>2147483647. Trying to configure above 65535 results in an<br>error.                                                                                                    |
| status {authorized auto}                | Specifies the desired EAP authentication status for this port.                                                                                                    |

The following table defines parameters for the eapol port command.

# **Configure an EAP-enabled RADIUS Server**

The switch uses RADIUS servers for authentication and accounting services. Use the no form to delete a RADIUS server.

#### Before you begin

• You must enable EAP globally.

#### About this task

The RADIUS server uses the secret key to validate users.

RADIUS supports IPv4 and IPv6 addresses, with no difference in functionality or configuration.

#### Procedure

1. Enter Global Configuration mode:

enable

configure terminal

#### 2. Add an EAP-enabled RADIUS server:

```
radius server host WORD <0-46> used-by eapol acct-enable
radius server host WORD <0-46> used-by eapol acct-port <1-65536>
radius server host WORD <0-46> used-by eapol enable
radius server host WORD <0-46> used-by eapol key WORD<0-20>
radius server host WORD <0-46> used-by eapol port <1-65536>
radius server host WORD <0-46> used-by eapol priority <1-10>
radius server host WORD <0-46> used-by eapol priority <1-10>
radius server host WORD <0-46> used-by eapol secure-enable
radius server host WORD <0-46> used-by eapol secure-log-level
radius server host WORD <0-46> used-by eapol secure-profile
radius server host WORD <0-46> used-by eapol secure-mode
radius server host WORD <0-46> used-by eapol secure-profile
radius server host WORD <0-46> used-by eapol secure-profile
radius server host WORD <0-46> used-by eapol secure-profile
radius server host WORD <0-46> used-by eapol secure-ip WORD <0-46>
radius server host WORD <0-46> used-by eapol secure-ip WORD <0-46>
```

By default, the switch uses RADIUS UDP port 1812 for authentication, and port 1813 for accounting. You can change the port numbers or other RADIUS server options.

#### Example

```
Switch:1> enable
Switch:1# configure terminal
```

#### Add an EAP RADIUS server:

Switch:1(config) # radius server host fe80:0:0:0:21b:4fff:fe5e:73fd key
radiustest used-by eapol

### Variable Definitions

The following table defines parameters to configure an EAP-enabled RADIUS server with the **radius server host** command.

| Variable        | Value                                                                                                    |
|-----------------|----------------------------------------------------------------------------------------------------|
| host WORD<0-46> | Specifies the IP address of the selected server. RADIUS supports IPv4 and IPv6 addresses, with no difference in functionality or configuration. |
| WORD<0-20>      | Specifies the secret key, which is a string of up to 20 characters.                                                                             |

The following table defines parameters to use optional arguments of the **radius** server host command.

| Variable                                      | Value                                                                          |
|-----------------------------------------------|--------------------------------------------------------------------------------|
| port <1-65535>                                | Specifies the port ID number.                                                  |
| priority <1-10>                               | Specifies the priority number. The lowest number is the highest priority.      |
| retry <0-6>                                   | Specifies the retry count of the account.                                      |
| timeout <1-180>                               | Specifies the timeout of the server. The default is 30.                        |
| enable                                        | Enables the functions used by the RADIUS server host.                          |
| acct-port <1-65536>                           | Specifies the port account.                                                    |
| acct-enable                                   | Enables the account.                                                           |
| secure-enable                                 | Enable secure mode on the server.                                              |
| secure-log-level                              | Specifies the RADIUS secure server log severity level. Possible values are:    |
|                                               | • critical                                                                     |
|                                               | • debug                                                                        |
|                                               | • error                                                                        |
|                                               | • info                                                                         |
|                                               | • warning                                                                      |
| secure-mode                                   | Specifies the protocol for establishing the secure connection with the server. |
| secure-profile                                | Specifies the secure profile name.                                             |
| source-ip WORD<0-46>                          | Specifies the IP source. RADIUS supports IPv4 and IPv6                         |
| 🛠 Note:                                       | addresses, with no difference in functionality or configuration.               |
| Exception: only supported on VSP 8600 Series. |                                                                                |

# **Configuring the switch for EAP and RADIUS**

Perform the following procedure to configure the switch for EAP and RADIUS.

#### About this task

You must configure the switch, through which user-based-policy (UBP) users connect to communicate with the RADIUS server to exchange EAP authentication information, as well as user role information. You must specify the IP address of the RADIUS server, as well as the shared secret (a password that authenticates the device with the RADIUS server as an EAP access point). You must enable EAP globally on each device, and you must configure EAP authentication on each device port, through which EAP/UBP users connect.

RADIUS supports IPv4 and IPv6 addresses, with no difference in functionality or configuration.

For more information about EPM and UBP, see the user documentation for your Enterprise Policy Manager (EPM) application.

#### Procedure

1. Enter Global Configuration mode:

```
enable
configure terminal
```

2. Create a RADIUS server that is used by EAP:

radius server host WORD <0-46> key WORD<0-20> used-by eapol

3. Log on to the Interface Configuration mode:

interface vlan <1-4059>

4. Enable the device to communicate through EAP:

eapol enable

5. Exit from VLAN interface mode:

exit

6. Enter Interface Configuration mode:

```
interface GigabitEthernet {slot/port[/sub-port][-slot/port[/sub-
port]][,...]}
```

7. Enable device ports for EAP authentication:

```
eapol port {slot/port[/sub-port][-slot/port[/sub-port]][,...]}
status auto
```

8. Enable periodic supplicant re-authenticating:

```
eapol port {slot/port[/sub-port][-slot/port[/sub-port]][,...]} re-
authentication enable
```

9. Save your changes:

save config

#### Example

Switch:1> enable

Switch:1# configure terminal

#### Create a RADIUS server that is used by EAP:

```
Switch:1(config)# radius server host fe90:0:0:0:21b:4eee:fe5e:75fd key
radiustest used-by eapol
```

Switch:1(config)# interface vlan 2

#### Enable the device to communicate through EAP:

Switch:1(config-if) # eapol enable

Save your changes:

Switch:1(config-if) # save config

### Variable Definitions

The following table defines parameters for the radius server host WORD<0-46> usedby eapol command.

| Variable        | Value                                                                                                    |
|-----------------|----------------------------------------------------------------------------------------------------|
| host WORD<0-46> | Specifies the IP address of the selected server.                                                                                                    |
|                 | This address tells the device where to find the RADIUS server, from which it obtains EAP authentication and user role information.                                                                                                    |
|                 | RADIUS supports IPv4 and IPv6 addresses, with no difference in functionality or configuration.                                                                                                    |
| key WORD<0-20>  | Specifies the shared secret key that you use for RADIUS authentication. The shared secret is held in common by the RADIUS server and all EAP-enabled devices in your network. It authenticates each device with the RADIUS server as an EAP access point. When you configure your RADIUS server, you must configure the same shared secret value as you specify here. |

## Changing the authentication status of a port

The switch authorizes ports by default, which means that the ports are always authorized and are not authenticated by the RADIUS server.

You can also make the ports controlled so that they are dependent on being authorized by the Radius Server when you globally enable EAP (auto).

#### Procedure

1. Enter GigabitEthernet Interface Configuration mode:

enable

configure terminal
interface GigabitEthernet {slot/port[/sub-port][-slot/port[/subport]][,...]}

#### 😵 Note:

If the platform supports channelization and the port is channelized, you must also specify the sub-port in the format slot/port/sub-port.

2. Configure the authorization status of a port:

eapol status {authorized|auto}

#### Example

```
Switch:1> enable
```

Switch:1# configure terminal

Switch:1(config) # interface GigabitEthernet 3/1

Configure the authorization status of a port:

```
Switch:1(config-if) # eapol status auto
```

### **Variable Definitions**

The following table defines parameters for the eapol status command.

| Variable   | Value                                                                                                    |
|------------|----------------------------------------------------------------------------------------------------|
| authorized | Specifies that the port is always authorized. The default value is authorized.                                                            |
| auto       | Specifies that port authorization depends on the results of the EAP authentication by the RADIUS server. The default value is authorized. |

## **Deleting an EAP-enabled RADIUS server**

Delete an EAP-enabled RADIUS server if you want to remove the server.

#### About this task

RADIUS supports IPv4 and IPv6 addresses, with no difference in functionality or configuration.

#### Procedure

1. Enter Global Configuration mode:

enable configure terminal

2. Delete an EAP-enabled RADIUS server:

no radius server host WORD<0-46> used-by eapol

#### Example

```
Switch:1> enable
Switch:1# configure terminal
Switch:1(config)# no radius server host fe79:0:0:0:21d:4fdf:fe5e:73fd
used-by eapol
```

### **Variable Definitions**

The following table defines parameters for the radius server host WORD<0-46> usedby eapol command.

| Variable        | Value                                                                                                    |  |  |  |
|-----------------|----------------------------------------------------------------------------------------------------|--|--|--|
| host WORD<0-46> | Specifies the IP address of the selected server.                                                                                                    |  |  |  |
|                 | This address tells the device where to find the RADIUS server, from which it obtains EAP authentication and user role information.                                                                                                    |  |  |  |
|                 | RADIUS supports IPv4 and IPv6 addresses, with no difference in functionality or configuration.                                                                                                    |  |  |  |
| key WORD<0-20>  | Specifies the shared secret key that you use for RADIUS authentication. The shared secret is held in common by the RADIUS server and all EAP-enabled devices in your network. It authenticates each device with the RADIUS server as an EAP access point. When you configure your RADIUS server, you must configure the same shared secret value as you specify here. |  |  |  |

# **Configuring Fail Open VLAN**

#### About this task

Use this procedure to configure Fail Open VLAN.

#### Procedure

1. Enter GigabitEthernet Interface Configuration mode:

enable

```
configure terminal
```

```
interface GigabitEthernet {slot/port[/sub-port][-slot/port[/sub-
port]][,...]}
```

#### 😵 Note:

If the platform supports channelization and the port is channelized, you must also specify the sub-port in the format slot/port/sub-port.

2. Configure Fail Open VLAN:

```
eapol fail-open-vlan <1-4059>
```

#### Example

Configure the Fail Open VLAN.

```
Switch:1>enable
Switch:1#configure terminal
Switch:1(config)#interface gigabitEthernet 1/1
Switch:1(config)#eapol fail-open-vlan 10
```

### Variable Definitions

The following table defines parameters for the eapol fail-open-vlan command.

| Variable | Value                                                                                                    |
|----------|----------------------------------------------------------------------------------------------------|
| <1-4059> | Specifies the VLAN ID in the range of 1 to 4059. By default,<br>VLAN IDs 1 to 4059 are configurable and the system<br>reserves VLAN IDs 4060 to 4094 for internal use. On<br>switches that support the vrf-scaling and spbm-config-mode<br>boot configuration flags, if you enable these flags, the system<br>also reserves VLAN IDs 3500 to 3998. VLAN ID 1 is the<br>default VLAN and you cannot create or delete VLAN ID 1. |

# **Displaying the current EAP-based security status**

Use the following procedure to display the status of the EAP-based security.

#### Procedure

1. Enter Privileged EXEC mode:

enable

2. Display the current EAP-based security status:

```
show eapol auth-stats interface [gigabitEthernet {slot/port[/sub-
port] [-slot/port[/sub-port]] [,...]}]
show eapol multihost non-eap-mac status [vlan <1-4059>] [{slot/
port[/sub-port] [-slot/port[/sub-port]] [,...]}]
show eapol port {interface [gigabitEthernet {slot/port[/sub-port] [-
slot/port[/sub-port]] [,...]}] | {slot/port[/sub-port] [-slot/port[/
sub-port]] [,...]}
show eapol session-stats interface [gigabitEthernet {slot/port[/sub-
port] [-slot/port[/sub-port]] [,...]}]
show eapol status interface [vlan <1-4059>] [gigabitEthernet {slot/
port[/sub-port] [-slot/port[/sub-port]] [,...]}]
show eapol summary port [{slot/port[/sub-port] [-slot/port[/sub-
port]] [,...]}]
show eapol system
```

#### Example

|                   |                          |                              |                  | Eapol                | Configur                     | ation                            |                                  |                  |                  |                  |                            |                          |                                  |
|-------------------|--------------------------|------------------------------|------------------|----------------------|------------------------------|----------------------------------|----------------------------------|------------------|------------------|------------------|----------------------------|--------------------------|----------------------------------|
| PORT<br>NUM       | STATUS                   | OPER<br>MODE                 | MAX<br>REQ       | QUIET<br>INTVL       | REAUTH<br>PERIOD             | REAUTH<br>ENABLE                 | NON-EAP<br>ENABLE                | MAX<br>MAC       | MAX<br>EAP       | MAX<br>NEAP      | GST<br>VLAN                | FAIL<br>VLAN             | COA<br>ENABLE                    |
| 1/1<br>1/2<br>1/3 | <br>Auth<br>Auth<br>Auth | MHMV<br>MHMV<br>MHMV<br>MHMV | 2<br>2<br>2<br>2 | 60<br>60<br>60<br>60 | 3600<br>3600<br>3600<br>3600 | false<br>false<br>false<br>false | false<br>false<br>false<br>false | 2<br>2<br>2<br>2 | 2<br>2<br>2<br>2 | 2<br>2<br>2<br>2 | =====<br>N/A<br>N/A<br>N/A | N/A<br>N/A<br>N/A<br>N/A | false<br>false<br>false<br>false |

### **Variable Definitions**

The following table defines parameters for the **show eapol** command.

| Variable                                                                                                    | Value                                                                                                    |  |  |  |  |
|----------------------------------------------------------------------------------------------------|----------------------------------------------------------------------------------------------------|--|--|--|--|
| auth-stats [gigabitEthernet {slot/port[/                                                                                                    | Displays the authentication statistics interface.                                                                                                    |  |  |  |  |
| sup-portj [-slovport[/sup-portj] [,]}]                                                                                                    | 😵 Note:                                                                                                    |  |  |  |  |
|                                                                                                    | auth-stats [gigabitEthernet { <i>slot/port[/sub-port]</i> [ <i>-slot/port[/sub-port]</i> ] [ <i>]</i> } is useful only for EAP supplicants. The command output changes only when the EAP supplicant tries to access the network. |  |  |  |  |
| multihost non-eap-mac status [vlan<br><1-4059>] [{slot/port[/sub-port] [-slot/<br>port[/sub-port]] [,]}]                                                           | Displays EAP multihost configuration.                                                                                                    |  |  |  |  |
| <pre>port {interface [gigabitEthernet {slot/<br/>port[/sub-port] [-slot/port[/sub-port]]<br/>[,]}]   {slot/port[/sub-port] [-slot/port[/<br/>sub-port]] [,]}</pre> | Specifies the ports to display. If no port is entered, all ports are displayed.                                                                                                    |  |  |  |  |
| session-stats interface<br>[gigabitEthernet { <i>slot/port[/sub-port]</i> [-<br><i>slot/port[/sub-port]]</i> [,]}]                                                 | Displays the authentication session statistics interface.                                                                                                    |  |  |  |  |
| status interface [vlan <1-4059>]<br>[gigabitEthernet { <i>slot/port[/sub-port]</i> [-<br><i>slot/port[/sub-port]</i> ] [,]}]                                       | Displays the port EAP operation statistics.                                                                                                    |  |  |  |  |
| <pre>summary port[{slot/port[/sub-port] [-<br/>slot/port[/sub-port]] [,]}]</pre>                                                                                   | Displays EAP and NEAP clients.                                                                                                    |  |  |  |  |
| system                                                                                                    | Displays EAP settings.                                                                                                    |  |  |  |  |

# **Displaying the port VLAN information**

Use the following procedure to display the port VLAN information.

#### Procedure

1. Enter Privileged EXEC mode:

enable

2. Display the port VLAN information:

```
show interfaces [gigabitEthernet {slot/port[/sub-port] [-slot/port[/
sub-port]] [,...]}] [vlan <1-4059>]
```

#### Example

| Switch:#enable<br>Switch:1#show interfaces gigabitethernet vlan |                             |                         |                                  |                   |                        |                            |                               |                  |                |
|-----------------------------------------------------------------|-----------------------------|-------------------------|----------------------------------|-------------------|------------------------|----------------------------|-------------------------------|------------------|----------------|
|                                                                 |                             |                         |                                  | Port              | Vlans                  |                            |                               |                  |                |
| PORT<br>NUM                                                     | TAGGING                     | DISCARD<br>TAGFRAM      | DISCARD<br>UNTAGFRAM             | DEFAULT<br>VLANID | VLAN<br>IDS            | PORT<br>TYPE               | UNTAG<br>DEFVLAN              | DYNAMIC<br>VLANS | UNTAG<br>VLANS |
| 1/1<br>1/2<br>1/3                                               | disable<br>enable<br>enable | false<br>false<br>false | false<br>false<br>false<br>false | 1<br>1<br>1       | 1<br>1,3,10<br>1,10,20 | normal<br>normal<br>normal | disable<br>disable<br>disable | Р<br>Р<br>Р      | 1<br>1,10      |

### **Variable Definitions**

The following table defines parameters for the **show interfaces** command.

| Variable                                              | Value                                                                                                    |
|-------------------------------------------------------|----------------------------------------------------------------------------------------------------|
| {slot/port[/sub-port] [-slot/port[/sub-port]]<br>[,]} | Identifies the slot and port in one of the following formats: a single slot and port (slot/port), a range of slots and ports (slot/port-slot/port), or a series of slots and ports (slot/port,slot/port,slot/port,slot/port). If the platform supports channelization and the port is channelized, you must also specify the sub-port in the format slot/port/sub-port.                                                        |
| <1-4059>                                              | Specifies the VLAN ID in the range of 1 to 4059. By default,<br>VLAN IDs 1 to 4059 are configurable and the system<br>reserves VLAN IDs 4060 to 4094 for internal use. On<br>switches that support the vrf-scaling and spbm-config-mode<br>boot configuration flags, if you enable these flags, the system<br>also reserves VLAN IDs 3500 to 3998. VLAN ID 1 is the<br>default VLAN and you cannot create or delete VLAN ID 1. |

# Configuring the format of the RADIUS password attribute when authenticating NEAP MAC addresses using RADIUS

Use the following procedure to configure the format of the RADIUS password when authenticating NEAP MAC addresses using RADIUS.

#### Procedure

1. Enter Global Configuration mode:

```
enable
configure terminal
```

2. Configure the RADUIS password format:

```
eapol multihost non-eap-pwd-fmt {[ip-addr] [key WORD<1-32>] [mac-
addr] [padding] [port-number]}
```

### **Variable Definitions**

The following table defines parameters for the eapol multihost non-eap-pwd-fmt command.

| Variable       | Value                                                              |
|----------------|--------------------------------------------------------------------|
| ip-addr        | Management ip-address of the switch.                               |
| key WORD<1-32> | Key value used for non-eap password format.                        |
| mac-addr       | Mac-Address of the client.                                         |
| padding        | Includes a dot in the RADIUS password for every missing parameter. |
| port-number    | Index of the port on which MAC is received.                        |

#### Note:

To derive the port number for an interface, use the command **show interfaces gigabit** [{slot/port[/sub-port][-slot/port[/sub-port]][...]}].

If you configure interface 1/6 on the product, to derive the port-number for this interface, use the command **show interfaces gigabitEthernet 1/6**. From this command, you can ascertain that port number used in the NEAP password is 197.

Switch:1(config)# show interfaces gigabitEthernet 1/6

|             |       |             |              | Port Int     | erface |                     |                 |         |
|-------------|-------|-------------|--------------|--------------|--------|---------------------|-----------------|---------|
| PORT<br>NUM | INDEX | DESCRIPTION | LINK<br>TRAP | PORT<br>LOCK | MTU    | PHYSICAL<br>ADDRESS | STATUS<br>ADMIN | OPERATE |
| 1/6         | 197   | 1000BaseTX  | true         | false        | 1950   | f8:15:47:e1:dd:05   | up              | up      |

# Enabling RADIUS authentication of NEAP hosts on EAP enabled ports

For RADIUS authentication of NEAP hosts on EAP-enabled ports, you must enable EAP globally on the switch and then enable NEAP hosts on the local interface.

#### Procedure

1. Enter GigabitEthernet Interface Configuration mode:

```
enable
configure terminal
interface GigabitEthernet {slot/port[/sub-port][-slot/port[/sub-
port]][,...]}
```

#### Note:

If the platform supports channelization and the port is channelized, you must also specify the sub-port in the format slot/port/sub-port.

2. Enable RADIUS authentication of NEAP hosts on the local interface:

eapol multihost radius-non-eap-enable

# **Configuring the maximum MAC clients**

Use this procedure to configure the maximum EAP and NEAP MAC clients supported on a port.

#### Procedure

1. Enter Interface Configuration mode:

```
enable
configure terminal
interface GigabitEthernet {slot/port[/sub-port][-slot/port[/sub-
port]][,...]} or interface vlan <1-4059>
```

#### 😵 Note:

If the platform supports channelization and the port is channelized, you must also specify the sub-port in the format slot/port/sub-port.

2. Set the maximum limit of allowed EAP and NEAP MAC clients supported on the port:

```
eapol multihost mac-max <1-8192>
```

#### Example

```
Switch:1> enable
Switch:1# configure terminal
```

```
Switch:1(config)# interface GigabitEthernet 1/16
Switch:1(config-if)# eapol multihost mac-max <1-8192>
```

### **Variable Definitions**

The following table defines parameters for the eapol multihost mac-max command.

| Variable         | Value                                                                                                    |
|------------------|----------------------------------------------------------------------------------------------------|
| mac-max <1-8192> | Specifies the maximum number of EAP and NEAP MAC addresses allowed on the port. The maximum limit is 8192 MAC addresses. |

# **Configuring maximum EAP clients**

#### About this task

Use this procedure to configure the maximum EAP clients allowed on the port at one time.

#### Procedure

1. Enter GigabitEthernet Interface Configuration mode:

```
enable
configure terminal
interface GigabitEthernet {slot/port[/sub-port][-slot/port[/sub-
port]][,...]}
```

#### 😵 Note:

If the platform supports channelization and the port is channelized, you must also specify the sub-port in the format slot/port/sub-port.

2. Configure the maximum EAP clients:

eapol multihost eap-mac-max <0-32>

#### 😵 Note:

eap-mac-max is also used to provide EAP and NEAP separation functionality. By default the EAP clients are enabled per port and eap-mac-max limit is 2. If eap-mac-max is set to 0 then EAP client authentication is disabled.

#### Example

Configure the maximum EAP clients allowed on the port at one time.

```
Switch:1>enable
Switch:1#configure terminal
Switch:1(config)#interface gigabitEthernet 1/1
Switch:1(config)#eapol multihost eap-mac-max 10
```

## **Variable Definitions**

The following table defines parameters for the eapol multihost eap-mac-max command.

| Variable | Value                                                                                |
|----------|--------------------------------------------------------------------------------------|
| <0–32>   | Specifies the maximum EAP clients allowed on the port at one time. The default is 2. |

# **Configuring maximum NEAP clients**

#### About this task

Use this procedure to configure the maximum NEAP clients allowed on the port at one time.

#### Procedure

1. Enter GigabitEthernet Interface Configuration mode:

```
enable
configure terminal
interface GigabitEthernet {slot/port[/sub-port][-slot/port[/sub-
port]][,...]}
```

#### 😵 Note:

If the platform supports channelization and the port is channelized, you must also specify the sub-port in the format slot/port/sub-port.

2. Configure the maximum NEAP clients:

eapol multihost non-eap-mac-max <0-8192>

#### Note:

non-eap-mac-max is also used to provide EAP and NEAP separation functionality. By default the NEAP clients are enabled per port and non-eap-mac-max limit is 2. If non-eap-mac-max is set to 0 then NEAP client authentication is disabled.

#### Example

Configure the maximum NEAP clients allowed on the port at one time.

```
Switch:1>enable
Switch:1#configure terminal
Switch:1(config)#interface gigabitEthernet 1/1
Switch:1(config)#eapol multihost non-eap-mac-max 10
```

## **Variable Definitions**

The following table defines parameters for the eapol multihost non-eap-mac-max command.

| Variable | Value                                                                                 |
|----------|---------------------------------------------------------------------------------------|
| <0–8192> | Specifies the maximum NEAP clients allowed on the port at one time. The default is 2. |

# **Configuring the Guest VLAN ID**

#### About this task

Use this procedure to configure the Guest VLAN ID.

#### Procedure

1. Enter GigabitEthernet Interface Configuration mode:

```
enable
```

configure terminal

```
interface GigabitEthernet {slot/port[/sub-port][-slot/port[/sub-
port]][,...]}
```

#### 😵 Note:

If the platform supports channelization and the port is channelized, you must also specify the sub-port in the format slot/port/sub-port.

2. Configure the Guest VLAN ID:

eapol guest-vlan <1-4059>

#### Example

Configure the Guest VLAN ID.

```
Switch:1>enable
Switch:1#configure terminal
Switch:1(config)#interface gigabitEthernet 1/1
Switch:1(config)#eapol guest-vlan 10
```

### **Variable Definitions**

The following table defines parameters for the eapol guest-vlan command.

| Variable | Value                                                                                                    |
|----------|----------------------------------------------------------------------------------------------------|
| <1-4059> | Specifies the VLAN ID in the range of 1 to 4059. By default,<br>VLAN IDs 1 to 4059 are configurable and the system<br>reserves VLAN IDs 4060 to 4094 for internal use. On<br>switches that support the vrf-scaling and spbm-config-mode<br>boot configuration flags, if you enable these flags, the system<br>also reserves VLAN IDs 3500 to 3998. VLAN ID 1 is the<br>default VLAN and you cannot create or delete VLAN ID 1. |

## **Clearing NEAP session**

Use this procedure to clear the NEAP session that is learnt on the switch.

#### Procedure

1. Enter Global Configuration mode:

enable

configure terminal

2. Clear the NEAP session:

```
clear eapol non-eap [<0x00:0x00:0x00:0x00:0x00>] [{slot/port[/
sub-port][-slot/port[/sub-port]][,...]}
<0x00:0x00:0x00:0x00:0x00>]
```

#### Example

```
Switch:1> enable
Switch:1# configure terminal
Switch:1(config)# clear 1/16 00:1b:63:84:45:e6
```

### **Variable Definitions**

The following table defines parameters for the **clear** eapol **non-eap** command.

| Variable                                             | Value                                                    |
|------------------------------------------------------|----------------------------------------------------------|
| {slot/port[/sub-port][-slot/port[/sub-<br>port]][,]} | Specifies the port list on which the NEAP MAC is learnt. |
| 0x00:0x00:0x00:0x00:0x00:0x00                        | Specifies the MAC-Address on the NEAP session.           |

# **Configuring EAP operational mode**

#### About this task

Use this procedure to configure the EAP operational mode.

#### Procedure

1. Enter GigabitEthernet Interface Configuration mode:

```
enable
```

configure terminal

```
interface GigabitEthernet {slot/port[/sub-port][-slot/port[/sub-
port]][,...]}
```

#### 😵 Note:

If the platform supports channelization and the port is channelized, you must also specify the sub-port in the format slot/port/sub-port.

2. configure the EAP operational mode:

```
eapol multihost eap-oper-mode {mhmv | mhsa}
```

😵 Note:

The default EAP operational mode is MHMV.

#### Example

Configure the EAP operational mode:

```
Switch:1>enable
Switch:1#configure terminal
Switch:1(config)#interface gigabitEthernet 1/1
Switch:1(config)#eapol eap-oper-mode mhsa
```

### **Variable Definitions**

The following table defines parameters for the eapol multihost eap-oper-mode command.

| Variable | Value                                                                     |
|----------|---------------------------------------------------------------------------|
| mhmv     | Specifies the EAP operational mode as Mutiple Host Multiple VLAN.         |
| mhsa     | Specifies the EAP operational mode as Mutiple Host Single Authentication. |

# Enabling dynamic changes to EAP sessions on a port

#### About this task

Configure a port to allow dynamic changes to EAP sessions. The default is enable.

#### Before you begin

You must enable EAP globally and at the port level.

#### Procedure

1. Enter Interface Configuration mode:

```
enable
configure terminal
interface GigabitEthernet {slot/port[/sub-port][-slot/port[/sub-
port]][,...]} OF interface vlan <1-4059>
```

😵 Note:

If the platform supports channelization and the port is channelized, you must also specify the sub-port in the format slot/port/sub-port.

2. Enable RADIUS dynamic authorization server processing requests.

```
eapol radius-dynamic-server enable
```

#### Example

```
Switch:1>enable
Switch:1#config terminal
```

```
Enter configuration commands, one per line. End with CNTL/Z.
Switch:1(config)#interface gigabitEthernet 1/4
Switch:1(config-if)#eapol radius-dynamic-server enable
```

# EAP configuration using Enterprise Device Manager

EAPoL (EAP) uses RADIUS protocol for EAP-authorized logons. RADIUS supports IPv4 and IPv6 addresses with no difference in functionality or configuration in all but the following case. When adding a RADIUS server in Enterprise Device Manager (EDM) or modifying a RADIUS configuration in EDM, you must specify if the address type is an IPv4 or an IPv6 address.

#### Before you begin

- Before configuring your device, you must configure at least one EAP RADIUS server and shared secret fields.
- You cannot configure EAP on ports that are currently configured for:
  - Shared segments
  - MultiLink Trunking (MLT)
- Change the status of each port that you want to be controlled to auto. For more information on changing the status, see <u>Configure EAP on a Port</u> on page 241. The auto setting automatically authenticates the port according to the results of the RADIUS server. The default authentication setting for each port is force-authorized.
- You can connect only a single client on each port configured for EAP. If you attempt to add additional clients on the EAP authorized port, the client traffic will be blocked from the switch till mac-ageing occurs for that client.

## **Globally Configuring EAP on the Server**

#### About this task

Globally enable or disable EAP on the switch. By default, EAP is disabled.

#### Procedure

- 1. In the navigation pane, expand **Configuration** > **Security** > **Data Path**.
- 2. Click 802.1x EAPOL.
- 3. Click the **Global** tab.
- 4. From the AccessControl options, select enable.
- (Optional) Select the appropriate NonEapRadiusPwdAttrFmt check boxes to configure the format of the RADIUS password when authenticating non-EAP MAC addresses using RADIUS.
- 6. (Optional) Enter the key string in the NonNonEapRadiusPwdAttkeystring field.

- 7. **(Optional)** Check the **ClearNonEap** check box to clear the NEAP session that is learned on the switch.
- 8. Click Apply.

### **Global field descriptions**

Use the data in the following table to use the **Global** tab.

| Name                         | Description                                                                                    |
|------------------------------|------------------------------------------------------------------------------------------------|
| EapolVersion                 | Displays the EAP version on the switch.                                                        |
| AccessControl                | Enables system authentication control. EAP is disabled by default.                             |
| NonEapRadiusPwdAttrFmt       | Specifies the password attribute format for non EAP RADIUS authentication.                     |
|                              | <ul> <li>ipAdd: Specifies IP address.</li> </ul>                                               |
|                              | <ul> <li>macAddr: Specifies MAC address.</li> </ul>                                            |
|                              | <ul> <li>portNumber: Specifies port number</li> </ul>                                          |
|                              | <ul> <li>padding: Specifies padding.</li> </ul>                                                |
| NonEapRadiusPwdAttrKeyString | Specifies the attribute key string for non EAP RADIUS password. The range is 0– 32 characters. |
| ClearNonEap                  | Clears the NEAP session that is learned on the switch.                                         |

# **Configure EAP on a Port**

#### About this task

Configure EAP or change the authentication status on one or more ports.

Ports are force-authorized by default. Force-authorized ports are always authorized and are not authenticated by the RADIUS server. You can change this setting so that the ports are always unauthorized.

#### Procedure

- 1. In the Device Physical View tab, select the port you need to configure.
- 2. In the navigation pane, expand **Configuration > Edit > Port**.
- 3. Click General.
- 4. Click the **EAPOL** tab.
- 5. **(Optional)** Select the **AllowNonEapHost** check box to allow hosts that do not participate in 802.1X authentication to get network access.
- 6. Select the **Status** option as **auto** or **forceAuthorized**.

- 7. In the **MultiHostMaxClients** field, type the maximum limit of allowed EAP and NEAP clients supported on this port.
- 8. In the GuestVLANId field, type the VLAN ID to be used as a Guest VLAN ID.
- 9. In the FailOpenVlanId field, type the Fail Open VLAN ID.
- 10. In the **NonEapMaxClients** field, type the maximum number NEAP authentication MAC addresses allowed on this port.
- 11. In the **EapMaxClients** field, type the maximum number of EAP authentication MAC addresses allowed on this port.
- 12. Select the **MultiHostSingleAuthEnabled** check box to automatically authenticate NEAP MAC addresses on this port.
- 13. Select the **ReAuthEnabled** field.
- 14. In the **QuietPeriod** field, type the time interval.
- 15. In the **ReauthPeriod** field, type the time between reauthentication.
- 16. In the **RetryMax** field, type the number of times.
- 17. Click Apply.

### **EAPoL field descriptions**

Use the data in the following table to use the **EAPoL** tab.

| Name                    | Description                                                                                                    |
|-------------------------|----------------------------------------------------------------------------------------------------|
| PortCapabilities        | Displays the capabilities of the Port Access Entity (PAE)<br>associated with the port. This parameter indicates whether<br>Authenticator functionality, supplicant functionality, both, or<br>neither, is supported by the PAE of the port. |
|                         | The following capabilities are supported by the PAE of the port:                                                                                                    |
|                         | <ul> <li>authImplemented: A Port Access Controller Protocol (PACP)<br/>Extensible Authentication Protocol (EAP) authenticator<br/>functions are implemented.</li> </ul>                                                                     |
|                         | <ul> <li>virtualPortsImplemented: Virtual Port functions are<br/>implemented.</li> </ul>                                                                                                    |
| PortVirtualPortsEnable  | Displays the status of the Virtual Ports function for the real port as True or False.                                                                                                    |
| PortCurrentVirtualPorts | Displays the current number of virtual ports running in the port                                                                                                    |
| PortAuthenticatorEnable | Displays the status of the Authenticator function in the Port<br>Access Entity (PAE) as True or False.                                                                                                    |
| PortSupplicantEnable    | Displays the Supplicant function in the Port Access Entity (PAE) as True or False.                                                                                                    |

Table continues...

| Name                        | Description                                                                                                    |
|-----------------------------|----------------------------------------------------------------------------------------------------|
| AllowNonEapHost             | Enables the system to allow hosts that do not participate in 802.1X authentication to get network access. The default is disabled.                                                                                                    |
| Status                      | Configures the authentication status for this port. The default is forceAuthorized.                                                                                                    |
|                             | <ul> <li>auto: enables the EAP authentication process by sending the<br/>EAP request messages to the RADIUS server.</li> </ul>                                                                                                    |
|                             | <ul> <li>forceAuthorized: disables the EAP authentication and puts the<br/>port into force-full authorized mode.</li> </ul>                                                                                                    |
| MultiHostMaxClients         | Specifies the value representing the maximum number of supplicants allowed to get authenticated on the port.                                                                                                    |
| GuestVLANId                 | Specifies the VLAN to be used as a Guest VLAN. Access to<br>unauthenticated hosts connected to this port is provided through<br>this VLAN. 0 indicates that Guest VLAN is not enabled for this<br>port.                                                              |
| FailOpenVlanId              | Specifies the Fail Open VLAN ID for this port. If the switch declares the RADIUS servers unreachable, then all new devices are allowed access into the configured Fail Open VLAN. 0 indicates that Fail Open VLAN is not enabled for this port.                      |
| NonEapMaxClients            | Specifies the maximum number of NEAP authentication MAC addresses allowed on this port. Zero indicates that NEAP authentication is disabled for this port.                                                                                                    |
| EAPMaxClients               | Specifies the maximum number of EAP authentication MAC addresses allowed on this port. Zero indicates that EAP authentication is disabled for this port                                                                                                    |
| MultiHostSingleAuthEnabled  | Indicates that the unauthenticated devices can access the<br>network only after an EAP or NEAP client is successfully<br>authenticated on the port. The VLAN to which the devices are<br>allowed access is the authenticated client's VLAN. The default is<br>false. |
| Authenticator configuration | Displays the current Authenticator Port Access Entity (PAE) state.                                                                                                    |
|                             | The states are:                                                                                                    |
|                             | • authenticate                                                                                                    |
|                             | • authenticated                                                                                                    |
|                             | • Failed                                                                                                    |
| ReAuthEnabled               | Reauthenticates an existing supplicant at the time interval specified in ReAuthPeriod. The default is disabled.                                                                                                    |
| QuietPeriod                 | Configures the time interval (in seconds) between authentication failure and the start of a new authentication.                                                                                                    |

Table continues...

| Name         | Description                                                                                                    |
|--------------|----------------------------------------------------------------------------------------------------|
| ReAuthPeriod | Reauthenticates an existing supplicant at the time interval specified in ReAuthPeriod.                                                          |
|              | Configures the time interval (in seconds) between successive reauthentications. The default is 3600 (1 hour).                                   |
| RetryMax     | Specifies the maximum Extensible Authentication Protocol (EAP) requests sent to the supplicant before timing out the session. The default is 2. |
| RetryCount   | Specifies the maximum number of retries attempted.                                                                                              |

# **Configure EAP on an Extreme Integrated Application Hosting Port**

#### About this task

Perform this procedure to configure EAP or change the authentication status on Extreme Integrated Application Hosting (IAH) ports. IAH ports are force-authorized by default and are not authenticated by the RADIUS server. You can change this setting so that the IAH ports stay unauthorized.

#### Procedure

- 1. In the navigation pane, expand **Configuration > Edit > Insight Port**.
- 2. Select the IAH port you want to configure.
- 3. Select the EAPOL tab.
- 4. (Optional) Select AllowNonEapHost.
- 5. In the Status field, select the required option.
- 6. In the MultiHostMaxClients field, enter a value.
- 7. In the **GuestVLANId** field, enter a VLAN ID.
- 8. In the FailOpenVlanId field, enter a VLAN ID.
- 9. In the NonEapMaxClients field, enter a value.
- 10. In the **EapMaxClients** field, enter a value.
- 11. Select MultiHostSingleAuthEnabled.
- 12. Select ReAuthEnabled.
- 13. In the **QuietPeriod** field, enter a time interval.
- 14. In the **ReAuthPeriod** field, enter a time interval.
- 15. In the **RetryMax** field, type a value.
- 16. Click Apply.

### EAPOL Field Descriptions

Use data in the following table to use the EAPOL tab.

| Name                    | Description                                                                                                    |  |  |
|-------------------------|----------------------------------------------------------------------------------------------------|--|--|
| PortCapabilities        | Shows the capabilities of the Port Access Entity<br>(PAE) associated with the Extreme Integrated<br>Application Hosting (IAH) port. This parameter<br>indicates whether Authenticator functionality,<br>supplicant functionality, both, or neither, is supported<br>by the PAE of the IAH port. |  |  |
|                         | The following capabilities are supported by the PAE of the IAH port:                                                                                                    |  |  |
|                         | • <b>authImplemented</b> : A Port Access Controller<br>Protocol (PACP) Extensible Authentication<br>Protocol (EAP) authenticator functions are<br>implemented.                                                                                                    |  |  |
|                         | <ul> <li>virtualPortsImplemented: Virtual Port functions<br/>are implemented.</li> </ul>                                                                                                    |  |  |
| PortVirtualPortsEnable  | Shows the status of the Virtual Ports function for the IAH port.                                                                                                    |  |  |
| PortCurrentVirtualPorts | Shows the current number of virtual ports running on the IAH port.                                                                                                    |  |  |
| PortAuthenticatorEnable | Shows the status of the Authenticator function in the PAE.                                                                                                    |  |  |
| PortSupplicantEnable    | Shows the Supplicant function in the PAE.                                                                                                    |  |  |
| AllowNonEapHost         | Enables network access to hosts that do not participate in 802.1X authentication. The default is disabled.                                                                                                    |  |  |
| Status                  | Specifies the authentication status for the IAH port.                                                                                                    |  |  |
|                         | <ul> <li>auto - enables EAP authentication process by<br/>sending the EAP request messages to the<br/>RADIUS server.</li> </ul>                                                                                                    |  |  |
|                         | <ul> <li>forceAuthorized - disables EAP authentication<br/>and puts the IAH port into force-full authorized<br/>mode.</li> </ul>                                                                                                    |  |  |
|                         | The default is forceAuthorized.                                                                                                    |  |  |
| MultiHostMaxClients     | Specifies the maximum number of supplicants authenticated on the IAH port.                                                                                                    |  |  |
| GuestVLANId             | Specifies the VLAN ID to be used as a Guest.<br>Access to unauthenticated hosts connected to the<br>IAH port is provided through this VLAN. 0 indicates<br>that Guest VLAN is not enabled.                                                                                                    |  |  |
| FailOpenVlanId          | Specifies the Fail Open VLAN ID for the specific IAH port. If RADIUS server is not reachable on the switch, then all new devices are allowed access to                                                                                                    |  |  |

Table continues...

| Name                       | Description                                                                                                    |  |  |
|----------------------------|----------------------------------------------------------------------------------------------------|--|--|
|                            | the configured Fail Open VLAN ID. 0 indicates that Fail Open VLAN ID is not enabled.                                                                                                    |  |  |
| NonEapMaxClients           | Specifies the maximum number of NEAP<br>authentication MAC addresses allowed on the<br>specific IAH port. 0 indicates that NEAP<br>authentication is disabled.                                                                                                    |  |  |
| EAPMaxClients              | Specifies the maximum number of EAP<br>authentication MAC addresses allowed on the<br>specific IAH port. 0 indicates that EAP authentication<br>is disabled.                                                                                                    |  |  |
| MultiHostSingleAuthEnabled | Enables the functionality for network access to the<br>unauthenticated devices only after an EAP or NEAP<br>client is successfully authenticated on the IAH port.<br>The VLAN ID to which the devices are allowed<br>access is the authenticated client's VLAN. The<br>default is disabled. |  |  |
| Authenticate               | Shows the current Authenticator Port Access Entity (PAE) authenticate status.                                                                                                    |  |  |
| Authenticated              | Shows the current Authenticator Port Access Entity (PAE) authenticated status.                                                                                                    |  |  |
| Failed                     | Shows the current Authenticator Port Access Entity (PAE) failure status.                                                                                                    |  |  |
| ReAuthEnabled              | Enables reauthentication of an existing supplicant<br>based on the specified reauthentication time interval.<br>The default is disabled.                                                                                                    |  |  |
| QuietPeriod                | Specifies the time interval (in seconds) between authentication failure and start of authentication.                                                                                                    |  |  |
| ReauthPeriod               | Specifies the time interval (in seconds) between successive reauthentications. The default is 3600 (1 hour).                                                                                                    |  |  |
| RetryMax                   | Specifies the maximum Extensible Authentication<br>Protocol (EAP) requests sent to the supplicant<br>before timing out the session. The default is 2.                                                                                                    |  |  |
| RetryCount                 | Specifies the maximum number of retries attempted.                                                                                                    |  |  |

# Show the Port Access Entity Port Table

#### About this task

Use the Port Access Entity (PAE) Port Table to display system-level information for each port the PAE supports. An entry appears in this table for each port of this system.

#### Procedure

1. In the navigation pane, expand **Configuration > Security > Data Path**.

- 2. Click 802.1x EAPOL.
- 3. Click the **EAP Security** tab.

# **EAP Security field descriptions**

Use the data in the following table to use the EAP Security tab.

| Name                    | Description                                                                                                    |  |  |
|-------------------------|----------------------------------------------------------------------------------------------------|--|--|
| PortNumber              | Indicates the port number associated with this port.                                                                                                    |  |  |
| PortCapabilties         | Indicates the capabilities of this PAE port.                                                                                                    |  |  |
|                         | <ul> <li>authImplemented—PACP EAP authenticator functions are<br/>implemented in this PAE.</li> </ul>                                                                                                    |  |  |
|                         | <ul> <li>virtualPortsImplemented—Virtual Port functions are<br/>implemented in this PAE.</li> </ul>                                                                                                    |  |  |
| PortVirtualPortsEnable  | Displays the status of the Virtual Ports function for the real port as True or False.                                                                                                    |  |  |
| PortCurrentVirtualPorts | Displays the current number of virtual ports running in the port                                                                                                    |  |  |
| PortAuthenticatorEnable | Displays the status of the Authenticator function in the Port<br>Access Entity (PAE) as True or False.                                                                                                    |  |  |
| PortSupplicantEnable    | Displays the Supplicant function in the Port Access Entity (PAE) as True or False.                                                                                                    |  |  |
| AllowNonEapHost         | Displays the status if the system is enabled to allow hosts that<br>do not participate in 802.1X authentication to get network<br>access.                                                                                                    |  |  |
| Status                  | Displays the authentication status for this port. The default is forceAuthorized.                                                                                                    |  |  |
| MultiHostMaxClients     | Indicates the value representing the maximum number of supplicants allowed to get authenticated on the port.                                                                                                    |  |  |
| GuestVLANId             | Displays the VLAN to be used as a Guest VLAN. Access to<br>unauthenticated hosts connected to this port is provided through<br>this VLAN. 0 indicates that Guest VLAN is not enabled for this<br>port.                                         |  |  |
| FailOpenVLANId          | Displays the Fail Open VLAN ID for this port. If the switch declares the RADIUS servers unreachable, then all new devices are allowed access into the configured Fail Open VLAN. 0 indicates that Fail Open VLAN is not enabled for this port. |  |  |
| NonEapMaxClients        | Indicates the maximum number of non-EAPoL authentication<br>MAC addresses allowed on this port. Zero indicates that non-<br>EAPol authentication is disabled for this port.                                                                    |  |  |
| EapMaxClients           | Indicates the maximum number of EAPoL authentication MAC addresses allowed on this port. Zero indicates that EAPol authentication is disabled for this port.                                                                                   |  |  |

Table continues...

| Name                       | Description                                                                                                    |
|----------------------------|----------------------------------------------------------------------------------------------------|
| MultiHostSingleAuthEnabled | Indicates that the unauthenticated devices can access the<br>network only after an EAP or NEAP client is successfully<br>authenticated on the port. The VLAN to which the devices are<br>allowed access is the authenticated client's VLAN. The default<br>is false. |
| ProcessRadiusCOAPackets    | Specifies whether to process any RADIUS requests-server packets that are received on this port.                                                                                                    |

# **Show EAP Authentication**

#### About this task

Use the Authenticator Configuration table to display configuration objects for the Authenticator PAE associated with each port.

#### Procedure

- 1. In the navigation pane, expand **Configuration > Security > Data Path**.
- 2. Click 802.1x EAPOL.
- 3. Click the **Authentication** tab.

### **Authentication field descriptions**

Use the data in the following table to use the Authentication tab.

| Name          | Description                                                                                                    |  |
|---------------|----------------------------------------------------------------------------------------------------|--|
| PortNumber    | Indicates the number associated with this port.                                                                                            |  |
| Authenticate  | Indicates the status of the Port Access Entity (PAE) authenticator requesting authentication.                                              |  |
| Authenticated | Indicates the current authentication status of the Port Access Entity (PAE) authenticator.                                                 |  |
| Failed        | Indicates the authentication status for failed or terminated state .                                                                       |  |
| ReAuthEnabled | Indicates the re-authentication status of an existing supplicant at the time interval specified in ReAuthPeriod. The default is false.     |  |
| QuietPeriod   | Indicates the time interval (in seconds) between<br>authentication failure and the start of a new<br>authentication.<br>The default is 60. |  |
| ReAuthPeriod  | Indicates the time interval in seconds between successive re-authentications. The default is 3600 (1 hour ).                               |  |

Table continues...

| Name       | Description                                                                                                    |
|------------|----------------------------------------------------------------------------------------------------|
| RetryMax   | Indicates the maximum Extensible Authentication<br>Protocol (EAP) requests sent to the supplicant<br>before timing out the session. The default is 2. |
| RetryCount | Indicates the count of the number of authentication attempts.                                                                                         |

# **View Multihost Status Information**

Use the following procedure to display multiple host status for a port.

#### Procedure

- 1. In the navigation pane, expand **Configuration --> Security --> Data Path**.
- 2. Click 802.1x-EAPOL.
- 3. Click the **MultiHost Status** tab.

### **MultiHost Status Field Descriptions**

The following table describes values on the MultiHost Status tab.

| Name          | Description                                                                                                    |
|---------------|----------------------------------------------------------------------------------------------------|
| PortNumber    | Indicates the port number associated with this port.                                                                                     |
| ClientMACAddr | Indicates the MAC address of the client.                                                                                                 |
| PaeState      | Indicates the current state of the authenticator PAE state machine.                                                                      |
| VlanId        | Indicates the VLAN assigned to the client.                                                                                               |
| Priority      | Specifies the priority associated with this client MAC.<br>This priority could be the Radius assigned priority or<br>the port QOS level. |

# **View EAP Session Statistics**

Use the following procedure to display multiple host session information for a port.

#### Procedure

- 1. In the navigation pane, expand **Configuration --> Security --> Data Path**.
- 2. Click 802.1x-EAPOL.
- 3. Click the MultiHost Session tab.

### **MultiHost Session Field Descriptions**

The following table describes values on the MultiHost Session tab.

| Name               | Description                                                                 |  |
|--------------------|-----------------------------------------------------------------------------|--|
| StatsPortNumber    | Indicates the port number associated with this port.                        |  |
| StatsClientMACAddr | Indicates the MAC address of the client.                                    |  |
| ld                 | Indicates the unique identifier for the session.                            |  |
| AuthenticMethod    | Indicates the authentication method used to establish the session.          |  |
| Time               | Indicates the elapsed time of the session.                                  |  |
| TerminateCause     | Indicates the cause of the session termination.                             |  |
| UserName           | Indicates the user name that represents the identity of the supplicant PAE. |  |

# **View NEAP MAC Information**

Use this procedure to view NEAP client MAC information on a port.

#### Procedure

- 1. In the navigation pane, expand **Configuration --> Security --> Data Path**.
- 2. Click 802.1x-EAPOL.
- 3. Click the **NEAP Radius** tab.

### **NEAP Radius Field Descriptions**

The following table describes values on the NEAP Radius tab.

| Name        | Description                                                                                                    |
|-------------|----------------------------------------------------------------------------------------------------|
| MacPort     | Indicates the port number associated with this port.                                                                                       |
| MacAddr     | Indicates the MAC address of the client.                                                                                                   |
| MacStatus   | Indicates the authentication status of the NEAP host that is authenticated using the RADIUS server.                                        |
| VlanId      | Indicates the VLAN assigned to the client.                                                                                                 |
| MacClear    | Clears the non EAP MAC entry associated with a specific index.                                                                             |
| MacPriority | Specifies the priority associated with this Non-EAP client MAC. This priority could be the Radius assigned priority or the port QOS level. |

# **Chapter 6: IPsec**

| Feature                      | Product                                                       | Release introduced | Release deprecated |  |
|------------------------------|---------------------------------------------------------------|--------------------|--------------------|--|
| For configuration details, s | For configuration details, see Configuring Security for VOSS. |                    |                    |  |
| IPsec NAT-T                  | VSP 4450 Series                                               | Not Supported      | Not Applicable     |  |
|                              | VSP 4900 Series                                               | Not Supported      | Not Applicable     |  |
|                              | VSP 7200 Series                                               | Not Supported      | Not Applicable     |  |
|                              | VSP 7400 Series                                               | Not Supported      | Not Applicable     |  |
|                              | VSP 8200 Series                                               | Not Supported      | Not Applicable     |  |
|                              | VSP 8400 Series                                               | Not Supported      | Not Applicable     |  |
|                              | VSP 8600 Series                                               | Not Supported      | Not Applicable     |  |
|                              | XA1400 Series                                                 | VOSS 8.1.50        | Not Applicable     |  |
| IPsec transport mode         | VSP 4450 Series                                               | VOSS 4.2           | Not Applicable     |  |
|                              | VSP 4900 Series                                               | VOSS 8.1           | Not Applicable     |  |
|                              | VSP 7200 Series                                               | VOSS 4.2.1         | Not Applicable     |  |
|                              | VSP 7400 Series                                               | VOSS 8.0           | Not Applicable     |  |
|                              | VSP 8200 Series                                               | VOSS 4.2           | Not Applicable     |  |
|                              | VSP 8400 Series                                               | VOSS 4.2           | Not Applicable     |  |
|                              | VSP 8600 Series                                               | Not Supported      | Not Applicable     |  |
|                              | XA1400 Series                                                 | Not Supported      | Not Applicable     |  |
| IPsec tunnel mode            | VSP 4450 Series                                               | Not Supported      | Not Applicable     |  |
|                              | VSP 4900 Series                                               | Not Supported      | Not Applicable     |  |
|                              | VSP 7200 Series                                               | Not Supported      | Not Applicable     |  |
|                              | VSP 7400 Series                                               | Not Supported      | Not Applicable     |  |
|                              | VSP 8200 Series                                               | Not Supported      | Not Applicable     |  |
|                              | VSP 8400 Series                                               | Not Supported      | Not Applicable     |  |
|                              | VSP 8600 Series                                               | Not Supported      | Not Applicable     |  |
|                              | XA1400 Series                                                 | VOSS 8.0.50        | Not Applicable     |  |
| IPsec for the Out-of-band    | VSP 4450 Series                                               | VOSS 4.2           | VOSS 8.2           |  |
| management port (IPv4)       | VSP 4900 Series                                               | VOSS 8.1           | VOSS 8.2           |  |

#### Table 22: IPsec product support

Table continues...

| Feature                   | Product         | Release introduced | Release deprecated |
|---------------------------|-----------------|--------------------|--------------------|
|                           | VSP 7200 Series | VOSS 4.2.1         | VOSS 8.2           |
|                           | VSP 7400 Series | VOSS 8.0           | VOSS 8.2           |
|                           | VSP 8200 Series | VOSS 4.2           | VOSS 8.2           |
|                           | VSP 8400 Series | VOSS 4.2           | VOSS 8.2           |
|                           | VSP 8600 Series | VSP 8600 6.2       | Not Applicable     |
|                           | XA1400 Series   | Not Applicable     | Not Applicable     |
| IPsec for the Out-of-band | VSP 4450 Series | VOSS 6.0           | VOSS 8.2           |
| management port (IPv6)    | VSP 4900 Series | VOSS 8.1           | VOSS 8.2           |
|                           | VSP 7200 Series | VOSS 6.0           | VOSS 8.2           |
|                           | VSP 7400 Series | VOSS 8.0           | VOSS 8.2           |
|                           | VSP 8200 Series | VOSS 6.0           | VOSS 8.2           |
|                           | VSP 8400 Series | VOSS 6.0           | VOSS 8.2           |
|                           | VSP 8600 Series | VSP 8600 6.2       | Not Applicable     |
|                           | XA1400 Series   | Not Applicable     | Not Applicable     |

# **IPsec Fundamentals**

Internet Protocol Security (IPsec) ensures the authenticity, integrity, and confidentiality of data at the network layer of the Open System Interconnection (OSI) stack.

The IPsec feature is a set of security protocols and cryptographic algorithms that protect communication in a network. Use IPsec in scenarios where you need to encrypt packets between two hosts, or two routers, or a router and a host.

You can only configure the IPsec policies for IPv4 addresses for UDP, TCP, and ICMPv4 protocols.

IPsec adds support for OSPF virtual link for the security protection of the communication between the end points. You can also use IPsec with OSPFv3 on a brouter port or VLAN interface, for example, if you want to encrypt OSPFv3 control traffic on a broadcast network. You can also use IPsec with ICMPv6.

#### 😵 Note:

- If you downgrade your software, the current IPsec configurations are no longer supported. You must boot with the factory default settings for IPsec, and then reconfigure the IPsec features.
- You can only configure the IPsec policies for IPv4 addresses for UDP, TCP, and ICMPv4 protocols. You can continue to configure IPsec policies for IPv6 addresses for ICMPv6, OSPFv3, TCP, and UDP.
# 😵 Note:

• When an OSPFv3 virtual link between two end points is secured using IPsec, the IPsec status on the IPv6 interfaces is automatically updated. This is applicable only on those interfaces that have no IPSEC policies manually configured on them

The following figure displays the movement of traffic using IPsec.

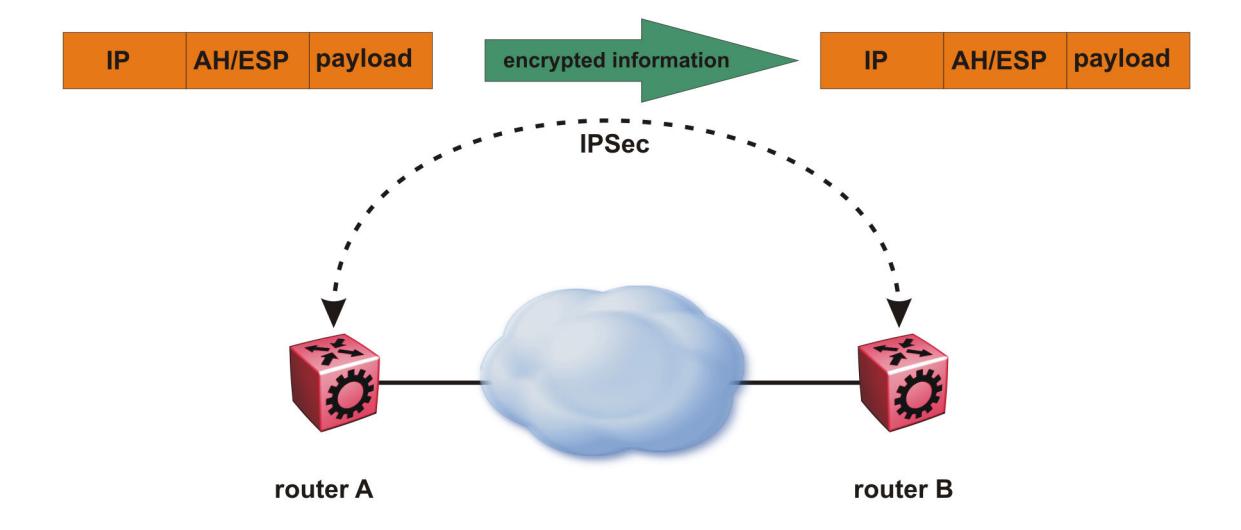

#### Figure 20: Internet Protocol Security (IPsec)

The IPsec feature uses security ciphers and encryption algorithms like AES, DES, and 3DES to ensure confidentiality of data, and keyed MAC for authenticity of data. The encryption algorithms require shared keys to secure the communication. The device only supports manual keying and configuration for IPsec. The IPsec feature supports IPv4 and IPv6 interfaces.

To configure IPsec, you create an IPsec policy, and then link the IPsec policy to an interface. You also link each IPsec policy to an IPsec security association. The IPsec policies define the amount of security applied to specific traffic on a specific interface. The IPsec feature supports the following security protocols:

- Encapsulating security payload (ESP)
- Authentication header (AH)

The device restricts IPsec encryption to control traffic through the CPU. The IPsec feature processes either the ingress, the egress, or both the egress and ingress control packets to and from the CPU.

The device checks every ingress or egress packet for the IPsec base protocol, either AH or ESP. The base protocol interacts with the security policy database (SPD) and security association database (SADB) to check the level of security to apply to the packet. The device consults the SPD for both ingress and egress traffic. For egress traffic, the device consults the SPD to determine if IPsec needs to apply security considerations. For ingress traffic, the device consults the SPD to determine whether the traffic received with IPsec encapsulation complies with the policies defined in the system.

For more information on IPsec, see <u>Configuring IPv6 Routing for VOSS</u> and <u>Monitoring</u> <u>Performance for VOSS</u>.

# **Authentication header**

The authentication header (AH) authenticates IP traffic and ensures you connect with who you want to connect. The authentication header can detect if data is altered in transit and protect against replay attacks. The authentication header does not encrypt traffic.

The authentication header provides a small header that precedes the payload with the use of the security parameters index (SPI) and sequence number. The authentication header provides:

- IP datagram sender authentication by HMAC or MAC
- IP datagram integrity assurance by HMAC or MAC
- · Replay detection and protection by sequence number

The IPsec feature inserts the AH header after the IP header in transport mode. Transport mode with AH authenticates only the payload of the IP packet.

Tunnel mode authenticates the entire IP packet, including the IP header and data, to provide a secure hop between two hosts, two routers, or a router and a host.

You can apply AH alone, or in combination with the Encapsulating Security Payload (ESP).

The following figures show an original IP packet and an IP packet with an AH header.

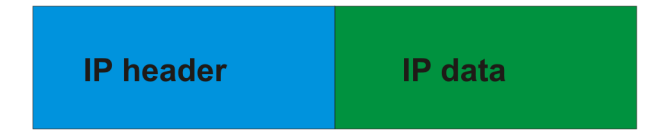

Figure 21: Original IP packet

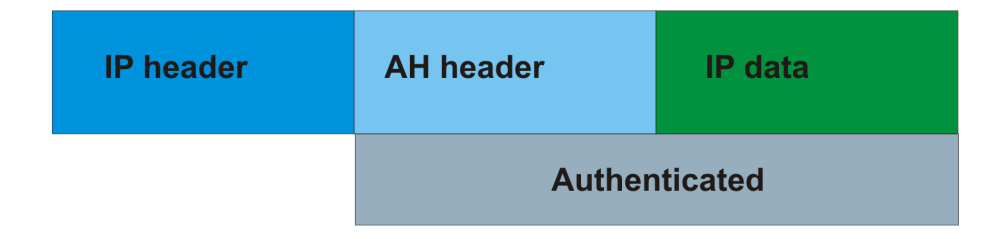

Figure 22: AH in transport mode

# **Encapsulating security payload**

The encapsulating security payload (ESP) encrypts traffic with use of encryption algorithms, such as 3DES, AES-CBC, and AES-CTR. The security association specifies the algorithm and key used in ESP.

The encapsulating security payload can protect origin authenticity, integrity, and confidentiality of packets. ESP supports encryption-only and authentication-only configurations. The IPsec feature inserts the ESP header after the IP header and before the next layer protocol header in transport mode. Transport mode with ESP encrypts or authenticates only the payload of the IP packet.

Tunnel mode encrypts or authenticates the entire IP packet, including the IP header and data, to provide a secure hop between two hosts, two routers, or a router and a host.

The following figures display the original IP packet and an IP packet with ESP.

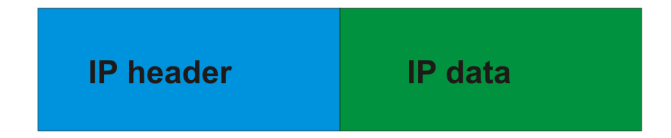

Figure 23: Original IP packet

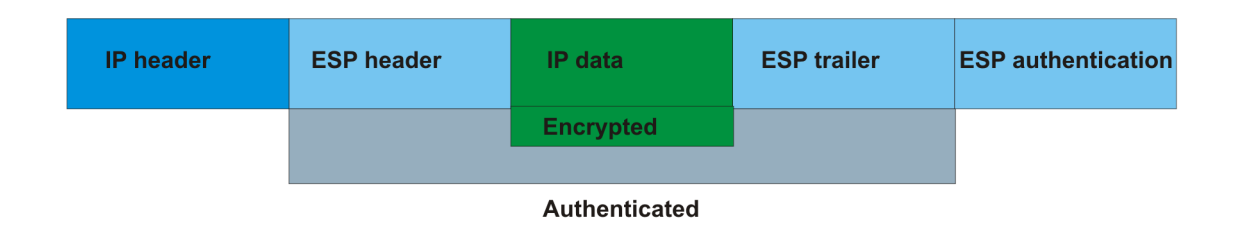

Figure 24: ESP in transport mode

# **IPsec modes**

The IPsec feature security protocols use two different modes to protect the entire IP payload or the upper layer protocols:

- Transport mode
- Tunnel mode

Transport mode IPsec protects the upper layer protocols. In transport mode, IPsec adds an IPsec header between the IP header and upper layer protocol header.

Tunnel mode IPsec protects the whole IP packet. In tunnel mode, IPsec inserts the IPsec header between another IP datagram IP header and inner IP header.

# **Security association**

A security association (SA) is a group of algorithms and parameters used to encrypt and authenticate the flow of IP traffic in a particular direction. An SA contains the information IPsec needs to process an IP packet. IPsec identifies SAs by:

- Security Parameter Index (SPI)
- Protocol value (either AH or ESP)
- · Destination address to which the SA applies

#### Creation of a security association

Typically SAs exist in pairs; one in each direction, either inbound or outbound.

You can create SAs manually or dynamically. After you create an SA manually, the SA has no defined lifetime and the SA exists until you manually delete the SA.

After the device creates the SA dynamically, the SA can have a lifetime value that IPsec peers negotiate through use of a key management protocol. If the device uses the key excessively unauthorized access can occur. You must define the IPsec lifetime and other configurable parameters manually.

Security associations reside in the Security Association Database (SADB), which maintains a list of active SAs. The IPsec feature uses outbound SAs to secure the outgoing traffic and inbound SAs to process the incoming traffic. The device checks every ingress or egress packet for the IPsec base protocol, either AH or ESP. The base protocol interacts with the security policy database (SPD) and security association database (SADB) to check the level of security to apply to that packet.

The IPsec feature restricts SAs to the source and destination address of the connected router.

# **Security policy**

Use IPsec to create IPsec security policies that define the levels of security for different types of traffic. You can use IPsec security policies to create rules to filter traffic with IPsec. IPsec policies determine what IP traffic to secure. An IPsec security policy typically consists of:

- An IP filter
- · Security algorithms for authentication and key exchange
- An action

## Creation of a security policy

You can configure IPsec on IPv4/IPv6 interfaces. First, create and configure an IPsec policy, and then add and enable the policy on an interface.

After you enable IPsec, the device encrypts all control traffic on the interface based on the policy. You have to specify individual policies to target a particular interface address or multiple addresses. By default, this implementation does not work on a subnet.

The Security Policy Database (SPD) maintains the IPsec security policies. The device checks every ingress or egress packet for the IPsec base protocol, either AH or ESP. The base protocol interacts with the security policy database (SPD) and security association database (SADB) to check the level of security to apply to that packet.

The IPsec feature only adds policies if the source address in the policy specified matches an interface IP address.

The IPsec feature restricts the policy match source address to the interface address of the router and destination IPv6 address.

# **IPsec NAT-T**

IP security (IPsec) Network Address Translation Traversal (NAT-T) allows IPsec tunnel traffic through Network Address Translation (NAT) or Port Address Translation (PAT) points in the network. To enable IPsec NAT-T connectivity, you must deploy and configure an IPsec NAT-T supported IPsec logical interface on each side of the IPsec tunnel.

The following terms are specific to the IPsec NAT-T feature:

• IPsec Initiator - The initiator mode of an IPsec tunnel initiates IKE negotiation and rekeying. A supported IPsec logical interface configured as an IPsec Initiator initiates IKE message

exchange and IPsec security association (SA) establishment, rekeys IKE, and initiates IPsec SAs. Configure the IPsec Initiator device on the branch side of the tunnel.

# 😵 Note:

IPsec Initiator is the default mode of the logical interface IPsec tunnel.

- IPsec Responder The responder-only mode of an IPsec tunnel responds to IKE negotiation and rekeying and only responds to IPsec negotiations from an IPsec Initiator. A VOSS device with a logical interface configured as an IPsec Responder does not initiate IKE message exchange and IPsec SA establishment, and does not rekey IKE and IPsec SAs. Configure the IPsec Responder device on the aggreator side of the tunnel.
- IPsec Remote NAT IP The remote-nat-ip is the public IP address of the NAT router connected to the IPsec Responder device. Only configure an IPsec Initiator with the IPsec Remote NAT IP address when NAT routers are present on both sides of the IPsec tunnel.

## Note:

Only configure the logical interface of the IPsec Initiator device with the Remote NAT IP address of the responder.

The following diagram illustrates an example of an IPsec NAT-T configuration with both sides of the connection behind NAT:

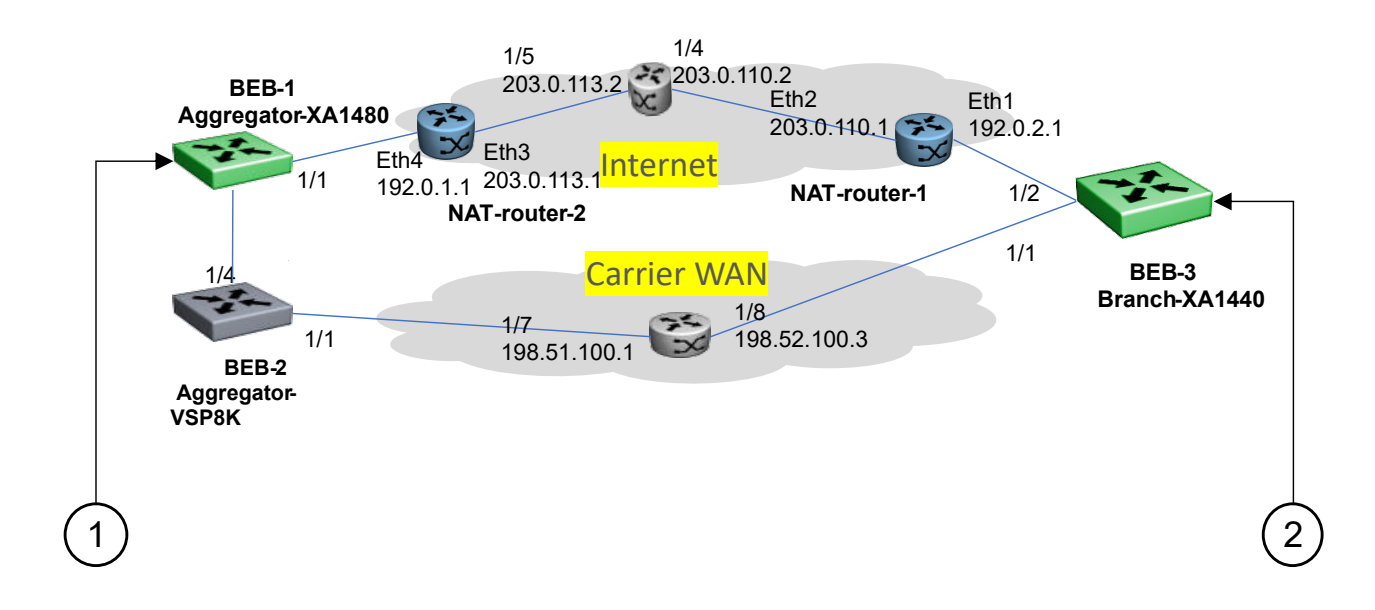

#### Figure 25: IPsec NAT-T with NAT router on both sides

1. BEB-1 Aggregator side IPsec Responder device configuration example:

```
logical-intf isis 2 dest-ip 192.0.2.2
mtu 1300
name "Tunnel-to-BEB3"
auth-key <key value>
```

```
ipsec responder-only ipsec
```

2. BEB-3 Branch side IPsec Initiator device configuration example:

```
logical-intf isis 2 dest-ip 192.0.1.3
mtu 1300
name "Tunnel-to-BEB1"
auth-key <key value>
ipsec remote-nat-ip 203.0.113.1
ipsec
```

The following diagram illustrates an example of an IPsec NAT-T configuration with only 1 side of the connection behind NAT:

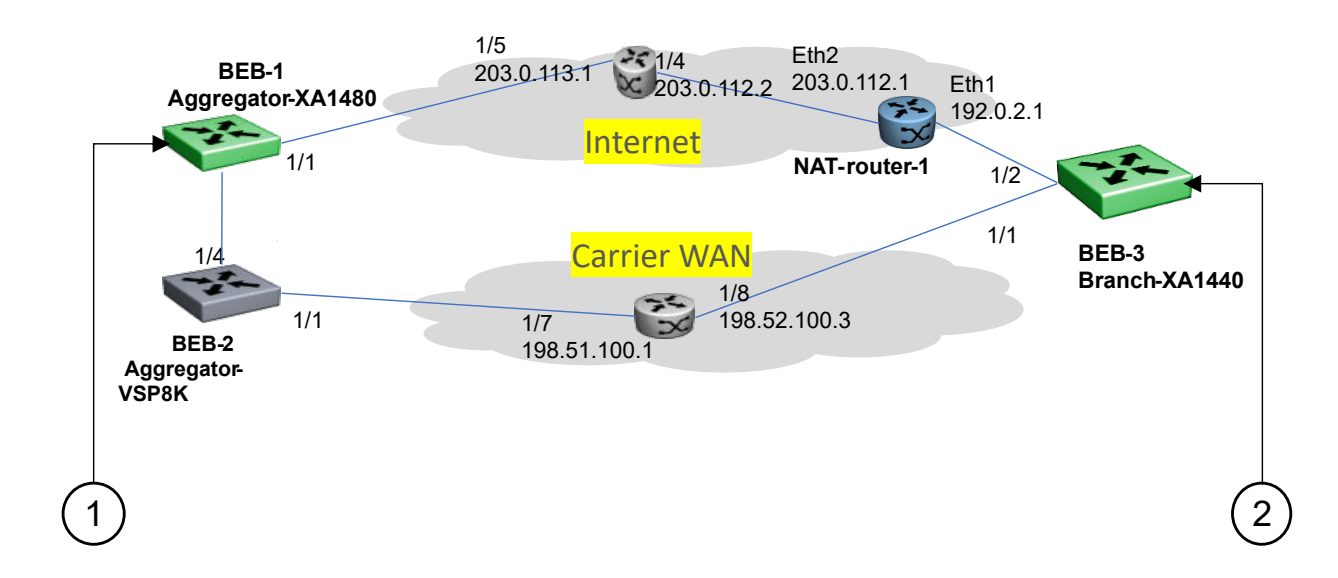

#### Figure 26: IPsec NAT-T with NAT router on one side

1. BEB-1 Aggregator side IPsec Responder device configuration example:

```
logical-intf isis 2 dest-ip 192.0.2.2
mtu 1300
name "Tunnel-to-BEB3"
auth-key <key value>
ipsec responder-only
ipsec
```

2. BEB-3 Branch side IPsec Initiator device configuration example:

```
logical-intf isis 2 dest-ip 192.0.1.2
mtu 1300
name "Tunnel-to-BEB1"
auth-key <key value>
ipsec
```

## **IPsec NAT-T Considerations**

The following considerations apply to IPsec NAT-T:

- You must configure one side of the IPsec NAT-T tunnel as an IPsec responder. If IPsec is configured on the IPsec Initiator device and subsequently configured on the IPsec Responder device, IPsec must be restarted on the Initiator device. If IPsec is not restarted, it can take approximately 3 minutes for the adjacency to open.
- You must configure the aggregator device as the IPsec Responder device, and configure the branch device as the IPsec Initiator device.
- Among all the IPsec responders, the system uses the lowest configured maximum transmission unit (MTU) value of any responder IPsec tunnel as the MTU value for all IPsec responder-only tunnels. The system uses the lowest configured IPsec tunnel MTU value regardless of manually configured MTU tunnel values, and higher MTU values might be visible in the IPsec information for the logical interface. For non-responder IPsec tunnels or VXLAN tunnels, the configured and visible MTU value for the tunnel is used for fragmentation and reassembly.
- If both the IPsec Initiator device and the IPsec Responder device are behind NAT, you must configure the IPsec Initiator device with the public IP address of the NAT router connected to the IPsec Responder device.
- You must add route table entries on the IPsec Responder device with the public IP address and private IP address of the remote NAT for the IPsec Initiator device. A configured route table is required for IPsec NAT-T Fabric Extend (FE) connectivity.
- You must add a route table entry on the IPsec Initiator device with the public IPsec Remote NAT IP address for the IPsec Responder device. A configured route table is required for IPsec NAT-T Fabric Extend (FE) connectivity.

# **IPsec Limitations**

- The IPsec feature implementation is available only in software. Hardware implementation is not available. Only control packets to and from the CPU are subject to IPsec. IPsec implements IPsec policies in the software on the control path.
- The device does not support address ranges facility for an IPsec policy.
- No fast-path support exists for IPsec.

# **IPsec configuration using CLI**

The following section provides procedures to configure Internet Protocol Security (IPsec).

# **Creating an IPsec policy**

Use the following procedure to configure an IPsec policy. An IPsec policy defines the level of security for different types of traffic.

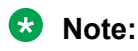

- You can only configure the IPsec policies for IPv4 addresses for UDP, TCP, and ICMPv4 protocols. You can continue to configure IPsec policies for IPv6 addresses for ICMPv6, OSPFv3, TCP, and UDP.
- If you downgrade your software, the current IPsec configurations are no longer supported. You must boot with the factory default settings for IPsec, and then reconfigure the IPsec features.

## Procedure

1. Enter Global Configuration mode:

enable

configure terminal

2. Create an IPsec policy:

ipsec policy WORD<1-32>

3. (**Optional**) Delete an IPsec policy:

no ipsec policy WORD<1-32>

#### Example

Create an IPsec policy named newpolicy:

```
Switch:1>enable
Switch:1#configure terminal
Switch:1(config)#ipsec policy newpolicy
```

# Variable Definitions

The following table defines parameters for the ipsec policy command.

| Variable   | Value                            |
|------------|----------------------------------|
| WORD<1-32> | Specifies the IPsec policy name. |

# **Enabling an IPsec policy**

Use the following procedure to enable an IPsec policy. An IPsec policy defines the level of security for different types of traffic.

## 😵 Note:

If you downgrade your software, the current IPsec configurations are no longer supported. You must boot with the factory default settings for IPsec, and then reconfigure the IPsec features.

#### Before you begin

• Create an IPsec policy.

## About this task

The IPsec feature adds policies only if the admin status of the policy and the IPsec status on the interface are enabled.

If you disable the IPsec policy on an IPv4 or IPv6 interface, IPsec removes the policy-related information from the security policy database (SPD) and the security association database (SADB), but the information remains on the system. After you re-enable, the information reapplies on the interface.

#### Procedure

1. Enter Global Configuration mode:

enable configure terminal

2. Enable an IPsec policy:

ipsec policy WORD<1-32> admin enable

3. (Optional) Disable an IPsec policy:

```
no ipsec policy WORD<1-32> admin enable
```

#### Example

Enable an IPsec policy named newpolicy:

```
Switch:1>enable
Switch:1#configure terminal
Switch:1(config)#ipsec policy newpolicy admin enable
```

# Variable Definitions

The following table defines parameters for the ipsec policy command.

| Variable     | Value                            |
|--------------|----------------------------------|
| admin enable | Enables the policy.              |
| WORD<1-32>   | Specifies the IPsec policy name. |

# **Creating an IPsec security association**

Use the following procedure to create an IPsec security association. A security association (SA) is a group of algorithms and parameters used to encrypt and authenticate the flow of IP traffic in a particular direction. An SA contains the information IPsec needs to process an IP packet.

#### About this task

You cannot delete or modify a security association if the security association links to a policy. To modify a parameter in the security association or to delete the security association, you must first unlink the security association from a policy.

## Procedure

1. Enter Global Configuration mode:

enable

configure terminal

2. Create an IPsec security association:

ipsec security-association WORD<1-32>

3. (Optional) Delete an IPsec security association:

no ipsec security-association WORD<1-32>

#### Example

Create an IPsec security association named newsa:

```
Switch:1>enable
Switch:1#configure terminal
Switch:1(config)#ipsec security-association newsa
```

# **Variable Definitions**

The following table defines parameters for the ipsec security-association command.

| Variable   | Value                                          |
|------------|------------------------------------------------|
| WORD<1-32> | Specifies the security association identifier. |

# Configuring an IPsec security association

Use the following procedure to configure an IPsec security association (SA). An SA is a group of algorithms and parameters used to encrypt and authenticate the flow of IP traffic in a particular direction. An SA contains the information IPsec needs to process an IP packet.

#### Before you begin

• Create an IPsec security association to configure.

#### About this task

You cannot delete or modify a security association if the security association links to a policy. To modify a parameter in the security association, or to delete the security association, you must first unlink the security association from a policy. You can only unlink a security association from a policy if the policy does not link to an interface. If a policy links to an interface, you must first unlink the policy from the interface, and then unlink the policy from the security association.

#### Procedure

1. Enter Global Configuration mode:

enable configure terminal 2. Configure the IPsec security association key-mode:

ipsec security-association WORD<1-32> key-mode <automatic | manual>

This device only supports manual mode.

3. Configure the IPsec security association mode:

ipsec security-association WORD<1-32> mode <transport|tunnel>

This device only supports transport mode.

4. Configure the IPsec security association encapsulation protocol:

ipsec security-association WORD<1-32> encap-proto <AH|ESP>

5. Configure the IPsec security association security parameters index:

ipsec security-association WORD<1-32> spi <1-4294967295>

For IPsec to function, each peer must have the same SPI value configured on both peers for a particular policy.

6. Configure the IPsec security association encryption algorithm:

```
ipsec security-association WORD<1-32> Encrpt-algo <3DES|AES-CBC|AES-
CTR|NULL> [EncrptKey WORD<1-256>] [KeyLength <1-256>]
```

The encryption algorithm parameters are only accessible if you configure the encapsulation protocol to ESP.

7. Configure the IPsec security association authentication algorithm:

ipsec security-association WORD<1-32> auth-algo <AES-XCBC-MAC|MD5|
SHA1|SHA2> [auth-key WORD<1-256>] [KeyLength <1-256>]

8. Configure the IPsec security association lifetime value:

```
ipsec security-association WORD<1-32> lifetime <Bytes<1-4294967295>|
seconds<1-4294967295>
```

9. (Optional) Delete the IPsec security association:

no ipsec security-association WORD<1-32>

#### Example

```
111111111111111111 KeyLength 20
Switch:1(config)#ipsec security-association newsa key-mode manual
Switch:1(config)#ipsec security-association newsa spi 1
Switch:1(config)#ipsec security-association newsa lifetime seconds 1000
```

# **Variable Definitions**

The following table defines parameters for the ipsec security-association command.

| Variable                                                                                                    | Value                                                                                                    |
|----------------------------------------------------------------------------------------------------|----------------------------------------------------------------------------------------------------|
| WORD<1-32>                                                                                                    | Specifies the security association.                                                                                                    |
| uth-algo <i><aes-xcbc-mac md5< i=""> <i>SHA1</i> <i>SHA2&gt;</i><br/>auth-key <i>WORD&lt;1</i>–256&gt; ] [KeyLength <i>&lt;1</i>–256&gt;]</aes-xcbc-mac md5<></i> | Specifies the authorization algorithm, which includes one of the following values:                                                                                                    |
|                                                                                                    | • AES-XCBC-MAC                                                                                                    |
|                                                                                                    | • MD5                                                                                                    |
|                                                                                                    | • SHA1                                                                                                    |
|                                                                                                    | • SHA2                                                                                                    |
|                                                                                                    | The default authentication algorithm name is MD5.                                                                                                    |
|                                                                                                    | The parameter auth-key specifies the authentication key.                                                                                                    |
|                                                                                                    | The KeyLength parameter specifies a string value of<br>1 to 256 characters in length. The default KeyLength<br>is 128. The KeyLength values are as follows: 3DES<br>is 48, AES-CBC is 32, 48, or 64, AES-CTR is 32.                                                |
| encap-proto <ah esp></ah esp>                                                                                                    | Specifies the encapsulation protocol:                                                                                                    |
|                                                                                                    | AH—Specifies authentication header.                                                                                                    |
|                                                                                                    | ESP—Specifies encapsulation security payload.                                                                                                    |
|                                                                                                    | If you configure the encapsulation protocol as AH,<br>you cannot configure the encryption algorithms and<br>other encryption related attributes. You can only<br>access the encryption algorithm parameters if you<br>configure the encapsulation protocol to ESP. |
|                                                                                                    | The default value is ESP.                                                                                                    |
| Encrpt-algo <3DES AES-CBC AES-CTR NULL><br>[EncrptKey WORD<1–256>] [KeyLength <1–256>]                                                                            | Specifies the encryption algorithm value as one of the following:                                                                                                    |
|                                                                                                    | • 3DES-CBC                                                                                                    |
|                                                                                                    | • AES-CBC                                                                                                    |
|                                                                                                    | • AES-CTR                                                                                                    |
|                                                                                                    | • NULL—Only use the NULL parameter to debug.<br>Do not use this parameter in other circumstances.                                                                                                    |
|                                                                                                    | The default encryption algorithm is AES-CBC.                                                                                                    |

| Variable                                             | Value                                                                                                    |
|------------------------------------------------------|----------------------------------------------------------------------------------------------------|
|                                                      | You can only access the encryption algorithm parameters if you configure the encapsulation protocol to ESP.                                                                                                    |
|                                                      | The EncrptKey specifies the encryption key.                                                                                                    |
|                                                      | The KeyLength specifies the key length value in a string from 1 to 256 characters. The default KeyLength is 128. The KeyLength values are as follows: 3DES is 48, AES-CBC is 32, 48, or 64, AES-CTR is 32.                                                               |
| key-mode <automatic manual=""  =""></automatic>      | Specifies the key-mode as one of the following:                                                                                                    |
|                                                      | • automatic                                                                                                    |
|                                                      | • manual                                                                                                    |
|                                                      | The default is manual.                                                                                                    |
| lifetime <bytes<1-4294967295>  </bytes<1-4294967295> | Specifies the lifetime value in seconds or bytes.                                                                                                    |
| seconds<1-4294967295>                                | The default lifetime value in seconds is 28800. The default lifetime value in bytes is 4294966272.                                                                                                    |
| mode <transport tunnel=""  =""></transport>          | Specifies the mode value as one of the following:                                                                                                    |
|                                                      | <ul> <li>transport—Transport mode encapsulates the IP<br/>payload and provides a secure connection<br/>between two end points.</li> </ul>                                                                                                    |
|                                                      | <ul> <li>tunnel—Tunnel mode encapsulates the entire IP<br/>packet and provides a secure tunnel.</li> </ul>                                                                                                    |
|                                                      | The default is transport mode.                                                                                                    |
| spi<1-4294967295>                                    | Specifies the security parameters index (SPI) value,<br>which is a unique value. SPI is a tag IPsec adds to<br>the IP header. The tag enables the system that<br>receives the IP packet to determine under which<br>security association to process the received packet. |
|                                                      | For IPsec to function, each peer must have the same<br>SPI value configured on both peers for a particular<br>policy.                                                                                                    |
|                                                      | The default value is 0.                                                                                                    |

# **Configuring an IPsec policy**

Use the following procedure to configure an IPsec policy. An IPsec policy defines the level of security for different types of traffic.

## Before you begin

• Create an IPsec policy.

## About this task

You can only configure the IPsec policies for IPv4 addresses for UDP, TCP, and ICMPv4 protocols. You can continue to configure IPsec policies for IPv6 addresses for ICMPv6, OSPFv3, TCP, and UDP.

If you downgrade your software, the current IPsec configurations are no longer supported. You must boot with the factory default settings for IPsec, and then reconfigure the IPsec features.

You cannot delete or modify a policy if the policy links to a security association, or if the policy links to a port or VLAN interface. If you need to modify a policy you must first unlink the policy from the security association, and the port or VLAN interface.

#### Procedure

1. Enter Global Configuration mode:

enable

configure terminal

2. Configure the remote address:

ipsec policy WORD<1-32> raddr WORD<1-32>

3. (Optional) Configure the local address:

ipsec policy WORD<1-32> laddr WORD<1-32>

The laddr parameter is an optional parameter that you can configure to have multiple local addresses for each remote address.

4. Configure the protocol:

```
ipsec policy WORD<1-32>[protocol <icmp|icmpv6|ospfv3|tcp|udp>]
[sport<1-65535|any>][dport<1-65535|any>]
```

5. Configure the policy action:

ipsec policy WORD<1-32> [action <drop|permit>]

#### Example

Configure the remote address to 2001:db8:0:0:0:0:0:0:1 and local address to 2001:db8:0:0:0:0:0:0:0:15. configure the protocol to TCP source port 4 and destination port 5. Configure the policy to permit.

```
Switch:1>enable
Switch:1#configure terminal
Switch:1(config)#ipsec policy Ipv6policy raddr 2001:db8:0:0:0:0:0:0:1
Switch:1(config)#ipsec policy Ipv6policy laddr 2001:db8:0:0:0:0:0:0:15
Switch:1(config)#ipsec policy Ipv6policy protocol tcp sport 4 dport 5
Switch:1(config)#ipsec policy Ipv6policy action permit
```

Configure the remote address to 192.0.1.1 and local address to 192.0.1.2. configure the protocol to TCP source port 4 and destination port 5. Configure the policy to drop.

```
Switch:1>enable
Switch:1#configure terminal
Switch:1(config)#ipsec policy Ipv4policy raddr 192.0.1.1
Switch:1(config)#ipsec policy Ipv4policy laddr 192.0.1.2
```

```
Switch:1(config)#ipsec policy Ipv4policy protocol tcp sport 4 dport 5
Switch:1(config)#ipsec policy Ipv4policy action drop
```

# **Variable Definitions**

#### The following table defines parameters for the **ipsec policy** command.

| Variable                                                                         | Value                                                                                                    |
|----------------------------------------------------------------------------------|----------------------------------------------------------------------------------------------------|
| action <drop permit></drop permit>                                               | Specifies the action the policy takes.                                                                                                    |
|                                                                                  | The default is permit.                                                                                                    |
| laddr WORD<1–32>                                                                 | Specifies the local address. The laddr parameter is<br>an optional parameter that you can configure to have<br>multiple local addresses for each remote address. |
|                                                                                  | The default is 0::0.                                                                                                    |
| protocol <icmplicmpv6 ospfv3 tcp udp>] [sport&lt;1-</icmplicmpv6 ospfv3 tcp udp> | Specifies the protocol, as one of the following:                                                                                                    |
| 65535> any>][dport<1-65535> any>]                                                | • ICMP                                                                                                    |
|                                                                                  | • ICMPv6                                                                                                    |
|                                                                                  | OSPFv3                                                                                                    |
|                                                                                  | • TCP                                                                                                    |
|                                                                                  | • UDP                                                                                                    |
|                                                                                  | sport — Specifies the source port for TCP and UDP.<br>You can specify any to configure any port as the<br>source port.                                           |
|                                                                                  | dport — Specifies the destination port for TCP and UDP. You can specify any to configure any port as the destination port.                                       |
|                                                                                  | The default protocol is TCP any.                                                                                                    |
|                                                                                  | IPv4 only supports ICMP, UDP, and TCP.                                                                                                    |
| raddr WORD<1-32>                                                                 | Specifies the remote address.                                                                                                    |
|                                                                                  | The default is 0::0.                                                                                                    |
| WORD<1-32>                                                                       | Specifies the policy name.                                                                                                    |

# Linking the IPsec security association to an IPsec policy

Use the following procedure to link the security association to an IPsec policy.

## Before you begin

• The IPsec security association and IPsec policy must exist.

#### About this task

You cannot delete or modify a security association if the security association links to a policy. To modify a parameter in the security association, or to delete the security association, you must first

unlink the security association from the policy. You can only unlink a security association from a policy if the policy does not link to an interface. If a policy links to an interface, you must first unlink the policy from the interface, and then unlink the policy from the security association.

## Procedure

1. Enter Global Configuration mode:

enable

configure terminal

2. Link the IPsec security association to the IPsec policy:

ipsec policy WORD<1-32> security-association WORD<1-32>

3. (Optional) Unlink the IPsec security association to the IPsec policy:

no ipsec policy WORD<1-32> security-association WORD<1-32>

#### Example

Link the IPsec security association named new sato the IPsec policy named newpolicy:

```
Switch:1>enable
Switch:1#configure terminal
Switch:1(config)#ipsec policy newpolicy security-association newsa
```

# **Variable Definitions**

The following table defines parameters for the ipsec policy command.

| Variable                        | Value                                  |
|---------------------------------|----------------------------------------|
| WORD<1-32>                      | Specifies the policy ID.               |
| security-association WORD<1-32> | Specifies the security association ID. |

# **Enable IPsec on an Interface**

Use the following procedure to enable IPsec on an interface. You can configure IPsec on a port, management port, VLAN, or loopback interface.

## 😵 Note:

IPsec support on the management port applies to VSP 8600 Series only.

#### Procedure

1. Enter Interface Configuration mode:

```
enable
configure terminal
```

followed by one of the following:

- interface GigabitEthernet {slot/port[/sub-port][-slot/port[/subport]][,...]}
- interface loopback <1-256>
- interface mgmtEthernet <mgmt | mgmt2>
- interface vlan <1-4059>

#### 😵 Note:

If the platform supports channelization and the port is channelized, you must also specify the sub-port in the format slot/port/sub-port.

2. Enable IPsec on an IPv6 interface:

ipv6 ipsec enable default ipv6 ipsec enable

3. Enable IPsec on an IPv4 interface:

ip ipsec enable

default ip ipsec enable

4. (Optional) Disable IPsec on an IPv6 interface:

no ipv6 ipsec enable

5. (Optional) Disable IPsec on an IPv4 interface:

no ip ipsec enable

#### Example

Enable IPsec for IPv6 on VLAN 100:

```
Switch:1>enable
Switch:1#configure terminal
Switch:1(config)#interface vlan 100
Switch:1(config-if)#ipv6 ipsec enable
```

## **Variable Definition**

The following table defines parameters for the ip ipsec and ipv6 ipsec commands.

| Variable | Value                           |
|----------|---------------------------------|
| enable   | Enables IPsec on the interface. |

# Link an IPsec Policy to an Interface

Use the following procedure to link an IPsec policy to an interface, and configure a policy direction. By default, the direction is both.

## 😵 Note:

IPsec support on the management port applies to VSP 8600 Series only.

## Before you begin

• You must enable IPsec on the interface first, and then you link the IPsec policy to the interface.

## About this task

You cannot delete or modify an IPsec policy if the policy links to a port or VLAN interface. If you need to modify the policy, first unlink the policy from the port or VLAN interface.

## Procedure

1. Enter Interface Configuration mode:

enable

configure terminal

#### followed by one of the following:

- interface GigabitEthernet {slot/port[/sub-port][-slot/port[/subport]][,...]}
- interface loopback <1-256>
- interface mgmtEthernet <mgmt | mgmt2>
- interface vlan <1-4059>

## Note:

If the platform supports channelization and the port is channelized, you must also specify the sub-port in the format slot/port/sub-port.

2. Link the IPsec policy to an IPv4 interface:

```
ip ipsec policy WORD<1-32> dir <both|in|out>
```

3. Link the IPsec policy to an IPv6 interface:

ipv6 ipsec policy WORD<1-32> dir <both|in|out>

4. (Optional) Unlink the IPsec policy from an IPv4 interface:

no ip ipsec policy WORD<1-32> dir <both|in|out>

5. (Optional) Unlink the IPsec policy from an IPv6 interface:

```
no ipv6 ipsec policy WORD<1-32> dir <both|in|out>
```

#### Example

Link the IPsec policy newpolicy to the IPv6 interface VLAN 100:

```
Switch:1>enable
Switch:1#configure terminal
Switch:1(config)#interface vlan 100
Switch:1(config-if)#ipv6 ipsec policy newpolicy dir both
```

# **Variable Definitions**

The following table defines parameters for the ip ipsec policy and ipv6 ipsec policy commands.

| Variable                               | Value                                                               |
|----------------------------------------|---------------------------------------------------------------------|
| WORD<1-32>                             | Specifies the policy ID.                                            |
| dir <i><both\in\out></both\in\out></i> | Specifies the direction you want to protect with IPsec:             |
|                                        | <ul> <li>both—Specifies both ingress and egress traffic.</li> </ul> |
|                                        | <ul> <li>in—Specifies ingress traffic.</li> </ul>                   |
|                                        | <ul> <li>out—Specifies egress traffic.</li> </ul>                   |
|                                        | The default is both.                                                |

# **Enable IPsec on a Management Interface**

Use the following procedure to enable IPsec on a management interface.

By default, IPsec is disabled on the management interface.

## 😵 Note:

This procedure applies to VSP 8600 Series only.

## Procedure

1. Enter mgmtEthernet Interface Configuration mode:

enable

```
configure terminal
```

interface mgmtEthernet <mgmt | mgmt2>

2. Enable IPsec on an IPv6 interface:

ipv6 ipsec enable

3. Enable IPsec on an IPv4 interface:

```
ip ipsec enable
```

## Example

Enable IPsec for IPv4 on the management interface:

```
Switch:1>enable
Switch:1#configure terminal
Switch:1(config) #interface mgmtEthernet mgmt
Switch:1(config-if) #ip ipsec enable
```

# Link an IPsec Policy to a Management Interface

Use the following procedure to link an IPsec policy to a management interface, and configure a policy direction. By default, the direction is both.

## Note:

This procedure applies to VSP 8600 Series only.

## Before you begin

• You must enable IPsec on the interface first, and then you link the IPsec policy to the interface.

## Procedure

1. Enter mgmtEthernet Interface Configuration mode:

enable

configure terminal

interface mgmtEthernet <mgmt | mgmt2>

2. Link the IPsec policy to an IPv4 interface:

ip ipsec policy WORD<1-32> dir <both|in|out>

3. Link the IPsec policy to an IPv6 interface:

ipv6 ipsec policy WORD<1-32> dir <both|in|out>

4. (Optional) Unlink the IPsec policy from an IPv4 interface:

no ip ipsec policy WORD<1-32> dir <both|in|out>

5. (Optional) Unlink the IPsec policy from an IPv6 interface:

no ipv6 ipsec policy WORD<1-32> dir <both|in|out>

#### Example

Link the IPsec policy for IPv4 to the management interface:

```
Switch:1>enable
Switch:1#configure terminal
Switch:1(config)#interface mgmtEthernet mgmt
Switch:1(config-if)#ip ipsec policy newpolicy dir both
```

# **Variable Definitions**

The following table defines parameters for the ip ipsec policy and ipv6 ipsec policy commands.

| Variable   | Value                    |
|------------|--------------------------|
| WORD<1-32> | Specifies the policy ID. |

| Variable                               | Value                                                               |
|----------------------------------------|---------------------------------------------------------------------|
| dir <i><both in out></both in out></i> | Specifies the direction you want to protect with IPsec:             |
|                                        | <ul> <li>both—Specifies both ingress and egress traffic.</li> </ul> |
|                                        | <ul> <li>in—Specifies ingress traffic.</li> </ul>                   |
|                                        | <ul> <li>out—Specifies egress traffic.</li> </ul>                   |
|                                        | The default is both.                                                |

# Configure the IPsec Initiator with the IPsec Responder Remote NAT IP Address

## About this task

If both the Responder device and the Initiator device are behind Network Address Translation (NAT), you must configure the IPsec Initiator device with the public IP address of the NAT router connected to the IPsec Responder device.

## 😵 Note:

Only perform this procedure on the IPsec Initiator device.

## Procedure

1. Enter Layer 3 Logical IS-IS Interface Configuration mode:

```
enable
configure terminal
logical-intf isis <1-255> dest-ip {A.B.C.D} [name WORD<1-64>] [mtu
<mtu value>]
```

2. Configure the public IP address of the NAT router connected to the IPsec Responder device:

```
ipsec remote-nat-ip {A.B.C.D}
```

# **Variable Definitions**

The following table defines parameters for the logical-intf isis command.

| Variable          | Value                                                                                                    |
|-------------------|----------------------------------------------------------------------------------------------------|
| isis <1-255>      | Specifies the Intermediate-System-to-Intermediate-System (IS-IS) logical interface ID.                    |
| dest-ip {A.B.C.D} | Specifies the destination IP address for the logical interface.                                           |
| name WORD<1–64>   | Specifies the administratively-assigned name of this logical interface, which can be up to 64 characters. |

| Variable                                          | Value                                                                                                    |
|---------------------------------------------------|----------------------------------------------------------------------------------------------------|
| mtu < <i>mtu_value</i> >                          | Specifies the Maximum Transmission Unit (MTU) size for each packet.                                                    |
| 🛪 Note:                                           | Different hardware platforms support different MTU ranges. Use the CLI Help to see the available range for the switch. |
| Exception: only<br>supported on XA1400<br>Series. | The default value is 1950.                                                                                             |

The following table defines parameters for the **ipsec remote-nat-ip** command.

| Variable  | Value                                                                                                    |
|-----------|----------------------------------------------------------------------------------------------------|
| {A.B.C.D} | Specifies the public IP address of the NAT router connected to the Responder device in an IPsec Network Address Translation Traversal (NAT-T) connection. |

# **Configure an IPsec NAT-T Responder**

## About this task

One side of an IPsec Network Address Translation Traversal (NAT-T) connection must be a responder device and the other side must be the Initiator device. By default, both sides of an IPsec NAT-T connection are Initiators. Use the following procedure to configure one side of an IPsec NAT-T connection as a Responder device.

## Procedure

1. Enter Layer 3 Logical IS-IS Interface Configuration mode:

```
enable
configure terminal
logical-intf isis <1-255> dest-ip {A.B.C.D} [name WORD<1-64>] [mtu
<mtu_value>]
```

## 2. Configure an IPsec Responder:

ipsec responder-only

# **Variable Definitions**

The following table defines parameters for the logical-intf isis command.

| Variable          | Value                                                                                                    |
|-------------------|----------------------------------------------------------------------------------------------------|
| isis <1-255>      | Specifies the Intermediate-System-to-Intermediate-System (IS-IS) logical interface ID.                    |
| dest-ip {A.B.C.D} | Specifies the destination IP address for the logical interface.                                           |
| name WORD<1–64>   | Specifies the administratively assigned name of this logical interface, which can be up to 64 characters. |

| Vari | able                                              | Value                                                                                                    |
|------|---------------------------------------------------|----------------------------------------------------------------------------------------------------|
| mtu  | <mtu_value></mtu_value>                           | Specifies the Maximum Transmission Unit (MTU) size for each packet. Different                                |
| *    | Note:                                             | hardware platforms support different MTU ranges. Use the CLI Help to see the available range for the switch. |
|      | Exception: only<br>supported on<br>XA1400 Series. | The default value is 1950.                                                                                   |

# **Display IPsec Information on an Interface**

Use the following procedure to display IPsec information on an interface.

#### Procedure

- 1. To enter User EXEC mode, log on to the switch.
- 2. Display the IPsec status on an Ethernet interface:

```
show ipsec interface gigabitethernet {slot/port[/sub-port] [-slot/
port[/sub-port]] [,...]}
```

3. Display the IPsec status on a VLAN interface:

show ipsec interface vlan <1-4059>

4. Display the IPsec status on a management interface:

show ipsec interface mgmtethernet mgmt

#### 😵 Note:

This step applies to VSP 8600 Series only.

5. Display the IPsec status on a loopback interface:

show ipsec interface loopback <1-256>

#### Example

Display the IPsec status on a VLAN interface.

| Switch:1>show ipse   | ec interface vlan 22 |                            |                      |  |
|----------------------|----------------------|----------------------------|----------------------|--|
|                      | VLAN Interface       | Policy Table               |                      |  |
| Vlan Interface       | Policy Name          | IPsec State                | Direction            |  |
| 22<br>22<br>22<br>22 | AAA<br>tcp<br>icmp   | Enable<br>Enable<br>Enable | both<br>both<br>both |  |

## **Variable Definitions**

The following table defines parameters for the **show** ipsec interface command.

| Variable                                                                    | Value                                                                                                    |
|-----------------------------------------------------------------------------|----------------------------------------------------------------------------------------------------|
| gigabitethernet { <i>slot/port[/sub-port] [-slot/port[/sub-port]] [,]</i> } | Identifies the slot and port in one of the following<br>formats: a single slot and port (slot/port), a range of<br>slots and ports (slot/port-slot/port), or a series of<br>slots and ports (slot/port,slot/port,slot/port). If the<br>platform supports channelization and the port is<br>channelized, you must also specify the sub-port in<br>the format slot/port/sub-port.                              |
| mgmtethernet mgmt                                                           | Identifies the interface as the management interface.                                                                                                    |
|                                                                             | Note:                                                                                                    |
|                                                                             | Exception: only supported on VSP 8600 Series.                                                                                                    |
| loopback <1–256>                                                            | Specifies the loopback interface.                                                                                                    |
| vlan <1-4059>                                                               | Specifies the VLAN ID in the range of 1 to 4059. By default, VLAN IDs 1 to 4059 are configurable and the system reserves VLAN IDs 4060 to 4094 for internal use. On switches that support the vrf-scaling and spbm-config-mode boot configuration flags, if you enable these flags, the system also reserves VLAN IDs 3500 to 3998. VLAN ID 1 is the default VLAN and you cannot create or delete VLAN ID 1. |

# Job aid

The following table describes the fields in the output for the **show ipsec interface vlan** command.

| Parameter      | Description                                                                 |
|----------------|-----------------------------------------------------------------------------|
| Vlan Interface | Specifies the VLAN interface.                                               |
| Policy Name    | Specifies the IPsec policy that associates with the specific VLAN or VLANs. |
| IPsec State    | Specifies whether the IPsec policy is enabled on the VLAN interface.        |
| Direction      | Specifies the policy direction.                                             |

The following table describes the fields in the output for the **show ipsec interface gigabitethernet** command.

| Parameter   | Description                                                                 |
|-------------|-----------------------------------------------------------------------------|
| Interface   | Specifies the interface.                                                    |
| Policy Name | Specifies the IPsec policy that associates with the specific port or ports. |
| IPsec State | Specifies whether the IPsec policy is enabled on the interface.             |
| Direction   | Specifies the policy direction.                                             |

The following table describes the fields in the output for the **show ipsec interface mgmtethernet** command.

## 😵 Note:

This command applies to VSP 8600 Series only.

| Parameter   | Description                                                          |
|-------------|----------------------------------------------------------------------|
| Interface   | Specifies the VLAN interface.                                        |
| Policy Name | Specifies the IPsec policy that associates with the management port. |
| IPsec State | Specifies whether the IPsec policy is enabled on the interface.      |
| Direction   | Specifies the policy direction.                                      |

The following table describes the fields in the output for the **show ipsec interface loopback** command.

| Parameter          | Description                                                     |
|--------------------|-----------------------------------------------------------------|
| LoopBack Interface | Specifies the loopback interface.                               |
| Policy Name        | Specifies the IPsec policy that associates with the interface.  |
| IPsec State        | Specifies whether the IPsec policy is enabled on the interface. |
| Direction          | Specifies the policy direction.                                 |

# **Displaying configured IPsec policies**

Use the following procedure to display IPsec policies.

## Procedure

- 1. To enter User EXEC mode, log on to the switch.
- 2. Display all of the IPsec policies on the switch:

show ipsec policy all

3. Display a specific IPsec policy based on the policy name on the interface:

```
show ipsec policy interface WORD<1-32>
```

4. Display the IPsec policy based on the policy name:

show ipsec policy name WORD<1-32>

#### Example

Display IPsec policy information:

Switch:1>show ipsec policy all

IPSEC Policy Table \_\_\_\_\_ PolicyName : ospf1 LocalAddress: 0::0 RemoteAddress: 0::0 Protocol: ospfv3 src-port: 0 dest-port: 0 Action: Permit Admin: Enable Switch:1>show ipsec policy interface ospf1 \_\_\_\_\_ IPsec Policy Interface Table \_\_\_\_\_ POLICY NAME InterfaceIndex Policy State Direction \_\_\_\_\_ \_\_\_\_\_ 2/3 ospf1 Enable both Switch:1>show ipsec policy name ospf1 \_\_\_\_\_ IPSEC Policy Table PolicyName : ospf1 LocalAddress: 0::0 RemoteAddress: 0::0 Protocol: ospfv3 src-port: 0 dest-port: 0 Action: Permit Admin: Enable

# **Variable Definitions**

The following table defines parameters for the **show ipsec policy** command.

| Variable             | Value                                                                       |
|----------------------|-----------------------------------------------------------------------------|
| all                  | Displays all of the IPsec policies on the switch.                           |
| interface WORD<1–32> | Displays a specific IPsec policy based on the policy name on the interface. |
| name WORD<1-32>      | Displays the IPsec policy based on the name of the policy.                  |

# Job aid

The following table describes the fields in the output for the **show ipsec policy all** and **show ipsec policy name** commands.

| Parameter     | Description                                        |
|---------------|----------------------------------------------------|
| PolicyName    | Specifies the IPsec policy name.                   |
| LocalAddress  | Specifies the local address. The default is 0::0.  |
| RemoteAddress | Specifies the remote address. The default is 0::0. |

| Parameter | Description                                     |
|-----------|-------------------------------------------------|
| Protocol  | Specifies the protocol.                         |
| src-port  | Specifies the source port.                      |
| dest-port | Specifies the destination port.                 |
| Action    | Specifies the action as either: permit or drop. |
| Admin     | Specifies whether the policy is enabled.        |

The following table describes the fields in the output for the **show ipsec policy interface** command.

| Parameter      | Description                              |
|----------------|------------------------------------------|
| POLICY NAME    | Specifies the IPsec policy name.         |
| InterfaceIndex | Specifies the interface.                 |
| Policy State   | Specifies whether the policy is enabled. |

# **Displaying IPsec security association information**

Use the following procedure to display IPsec security association information.

## Procedure

1. Enter Privileged EXEC mode:

enable

2. Display all IPsec security associations:

show ipsec sa all

3. Display a specific IPsec security association:

show ipsec sa name WORD<1-32>

4. Display all security associations linked to a specific policy:

show ipsec sa-policy

#### Example

Display information on IPsec security association policies:

```
Switch:1>enable
Switch:1#show ipsec sa all
IPSEC Security Association Table
sa-name: ospf1
key-Mode: manual
Encap protocol: ESP
SPI Value: 9
Encrypt Algorithm: 3dec-cbc
Encrypt-key: 52fb29f723b0800870dc83e3
Encrypt-key-Len: 24
```

```
Auth Algorithm: hmac-md5
Auth-key: 123456789abcdef0
Auth-key-Len: 16
Mode: transport
Lifetime-Sec: 1000
Lifetime-Byte: 20000
Switch:1#show ipsec sa name ospf1
IPSEC Security Association Table
sa-name: ospf1
key-Mode: manual
Encap protocol: ESP
SPI Value: 9
Encrypt Algorithm: 3dec-cbc
Encrypt-key: 52fb29f723b0800870dc83e3
Encrypt-key-Len: 24
Auth Algorithm: hmac-md5
Auth-key: 123456789abcdef0
Auth-key-Len: 16
Mode: transport
Lifetime-Sec: 1000
Lifetime-Byte: 20000
Switch:1#show ipsec sa-policy
SA POLICY TABLE
Policy Name Security Association
_____
ospf1
          ospf1
_____
```

# **Variable Definitions**

The following table defines parameters for the **show ipsec sa** command.

| Variable        | Value                                                   |
|-----------------|---------------------------------------------------------|
| all             | Displays all security associations.                     |
| name WORD<1-32> | Displays a specific security association based on name. |

Use the data in the following table to use the **show** ipsec command.

| Variable  | Value                                                           |
|-----------|-----------------------------------------------------------------|
| sa-policy | Displays all security associations linked to a specific policy. |

## Job aid

The following table describes the fields in the output for the **show ipsec sa all** and **show ipsec saname** commands.

| Parameter         | Description                                                                                                    |
|-------------------|----------------------------------------------------------------------------------------------------|
| sa-name           | Specifies all of the IPsec security association names.                                                                                                    |
| key-Mode          | Specifies the key mode as manual or automatic. The default is automatic.                                                                                                    |
| Encap protocol    | Specifies the encapsulation protocol.                                                                                                    |
| SPI Value         | Specifies the SPI value, which is a tag added to the IP header. For IPsec to function, each peer must have the same SPI value configured on both peers for a particular policy. |
| Encrypt Algorithm | Specifies the encrypt algorithm as one of the following:                                                                                                    |
|                   | • 3DES-CBC                                                                                                    |
|                   | • AES-CBC                                                                                                    |
|                   | • AES-CTR                                                                                                    |
|                   | NULL—Only used to debug.                                                                                                    |
| Encrypt-key       | Specifies the encrypt-key parameter for the authentication key in either:                                                                                                    |
|                   | <ul> <li>hex– Specifies hexadecimal.</li> </ul>                                                                                                    |
|                   | <ul> <li>ascii–Specifies ASCII, the American Standard<br/>Code for Information Interchange character<br/>encoding scheme.</li> </ul>                                            |
| Encrypt-key-Len   | Specifies the key length value in a string from 1 to 256 characters. The default KeyLength is 128.                                                                              |
| Mode              | Specifies the mode value as one of the following:                                                                                                    |
|                   | <ul> <li>tunnel—Tunnel mode encapsulates the entire IP<br/>packet and provides a secure tunnel.</li> </ul>                                                                      |
|                   | <ul> <li>transport—Transport mode encapsulates the IP<br/>payload and provides a secure connection<br/>between two endpoints.</li> </ul>                                        |
|                   | The default is transport mode.                                                                                                    |
| Lifetime-Sec      | Specifies the lifetime value in seconds. The default is 28800.                                                                                                    |
| Lifetime-Byte     | Specifies the lifetime value in bytes. The default is 4294966272.                                                                                                    |

The following table describes the fields in the output for the **show ipsec sa-policy** command.

| Parameter            | Description                              |  |  |
|----------------------|------------------------------------------|--|--|
| Policy Name          | Specifies the IPsec policy name.         |  |  |
| Security Association | Specifies the security association name. |  |  |

# **Display IS-IS Logical Interfaces**

Use the following procedure to display the Intermediate-System-to-Intermediate-System (IS-IS) logical interfaces configured on the switch.

#### Procedure

- 1. To enter User EXEC mode, log on to the switch.
- 2. Display the IS-IS logical interfaces:

```
show isis logical-interface [name | ipsec | shaper | mtu]
```

#### **Examples**

#### Example of a Layer 2 Core

```
Switch:1> show isis logical-interface
```

|        |        |                          | ISIS Logical        | Interfaces                   |                   |                         |                  |              |
|--------|--------|--------------------------|---------------------|------------------------------|-------------------|-------------------------|------------------|--------------|
| IFIDX  | NAME   | ENCAP<br>TYPE            | L2_INFO<br>PORT/MLT | VIDS (PRIMARY)               | TUNNEL<br>DEST-IP | L3_TUNNEL_N<br>PORT/MLT | EXT_HOP_<br>VLAN | _INFO<br>VRF |
| 1<br>2 |        | L2-P2P-VID<br>L2-P2P-VID | Port2/40<br>Port1/3 | 101,201(101)<br>102,202(102) |                   | <br><br>                |                  | <br>         |
| 2 out  | of 2 T | otal Num of              | Logical ISIS        | interfaces                   |                   |                         |                  |              |
|        |        |                          |                     |                              |                   |                         |                  |              |

#### Example of a Layer 3 Core

| Switch      | :1> show                   | w isis             | logi           | cal-interface       |          |                      |                                   |                         |                 |                         |
|-------------|----------------------------|--------------------|----------------|---------------------|----------|----------------------|-----------------------------------|-------------------------|-----------------|-------------------------|
|             |                            |                    |                | ISIS Logical        | Interfac | ces                  |                                   |                         |                 |                         |
| IFIDX       | NAME                       | ENCAP<br>TYPE      |                | L2_INFO<br>PORT/MLT | VIDS(PR  | IMARY)               | TUNNEL<br>DEST-IP                 | L3_TUNNEL_<br>PORT/MLT  | NEXT_HC<br>VLAN | P_INFO<br>VRF           |
| 1<br>2<br>3 | SPBOIP<br>SPBOIP<br>SPBOIP | _T1<br>_T2<br>_4K5 | IP<br>IP<br>IP | <br><br>            | <br><br> | 41.4<br>42.4<br>187. | 1.41.41<br>2.42.42<br>187.187.187 | MLT10<br>MLT10<br>MLT10 | 2<br>2<br>2     | vrf24<br>vrf24<br>vrf24 |
| 3 out       | of 3 To                    | otal N             | um of          | Logical ISIS        | interfac | ces                  |                                   |                         |                 |                         |

#### Example showing the status of BFD configurations on the IS-IS Logical interface

| Switch | witch:1> show isis logical-interface |               |                     |                |                          |          |                     |                 |                |                      |
|--------|--------------------------------------|---------------|---------------------|----------------|--------------------------|----------|---------------------|-----------------|----------------|----------------------|
|        | ISIS Logical Interfaces              |               |                     |                |                          |          |                     |                 |                |                      |
| IFIDX  | NAME                                 | ENCAP<br>TYPE | L2_INFO<br>PORT/MLT | VIDS (PRIMARY) | TUNNEL<br>DEST-IP        | L3<br>PO | TUNNEL_NE<br>RT/MLT | XT_HOP_<br>VLAN | _INFO<br>VRF   | BFD<br>STATUS        |
| 1<br>2 | tunnel01<br>tunnel102                | IP<br>IP      |                     | <br>           | 198.51.100<br>198.51.100 | .1<br>.2 | Port1/2<br>Port1/3  | 123<br>345      | vrf30<br>vrf20 | disabled<br>disabled |
| 2 out  | of 2 Total                           | Num of :      | Logical IS          | IS interfaces  |                          |          |                     |                 |                |                      |

Example showing the full IS-IS logical interface name

IPsec

The command **show isis logical-interface** truncates the IS-IS logical interface name to the first 16 characters. To view the entire name (up to a maximum of 64 characters), use the command **show isis logical-interface name**.

```
Switch:1> show isis logical-interface name
ISIS Logical Interface name
_____
                    _____
ID
   NAME
_____
1
   SPBOIP T1
2
  SPBoIP T2
  SPBoIP_4K5
This_Is_A_50_Character_ISIS_Logical_Interface_Name
3
6
4 out of 4 Total Num of Logical ISIS interfaces
```

Example showing the authentication key

Display the IS-IS logical interface ID and IPsec authentication key. This command displays IPsecenabled interfaces with authentication keys configured.

## 😵 Note:

The Authentication-Key is obscured and not visible in plain text output.

```
Switch:1>show isis logical-interface ipsec
```

|       |                         | ISIS Logical Int   | erface IPSec |        |  |
|-------|-------------------------|--------------------|--------------|--------|--|
| ID    | Authentication-Key      | Responder-Only     | Remote       | NAT IP |  |
| 1     | *****                   | True               | _            |        |  |
| 1 out | of 1 Total Num of Logic | al ISIS interfaces |              |        |  |

Example showing IS-IS logical interface with IPsec in decoupled mode.

Display IS-IS logical interface configuration.

Display IPsec encryption key length configured for Fabric Extend tunnel.

## 😵 Note:

Product Notice: 256-bit IPsec Encryption for Fabric Extend Tunnels is a demonstration feature on VSP 7400 Series switches. Demonstration features are provided for testing purposes. Demonstration features are for lab use only and are not for use in a production environment.

| Switch:1                                        | Witch:1>show isis logical-interface ipsec |                |               |              |  |  |  |
|-------------------------------------------------|-------------------------------------------|----------------|---------------|--------------|--|--|--|
|                                                 | ISIS Logical I                            | nterface IPSec |               |              |  |  |  |
| ID                                              | Authentication-Key                        | Responder-Only | Remote NAT IP | Auth-Key-Len |  |  |  |
| 1<br>2                                          | *****<br>*****                            | False<br>False | -             | 128<br>256   |  |  |  |
| 2 out of 3 Total Num of Logical ISIS interfaces |                                           |                |               |              |  |  |  |
|                                                 |                                           |                |               |              |  |  |  |

|            | IPSec T                | unnel General Inf       | 0                   |          |  |
|------------|------------------------|-------------------------|---------------------|----------|--|
|            | IPSec tunnel s         | ource-ip-address        | : 192.0.2.1         |          |  |
|            | ISIS IPS               | ec Tunnels              |                     |          |  |
| IFIDX      | Tunnel-Dest-Ip         | L3_TUNNEL_N<br>PORT/MLT | EXT_HOP_INF<br>VLAN | O<br>VRF |  |
| 1          | 192.0.2.5              | 1/2                     | 124                 | VRF1     |  |
| 1 out of 1 | Total Num Logical ISIS | interfaces              |                     |          |  |

#### Example showing the IS-IS egress shaping rate values

Display the IS-IS logical interface egress shaping rate values. This command displays interfaces with egress shaping rates configured.

```
Switch:1>show isis logical-interface shaper
```

```
._____
                   _____
       ISIS Logical Interface Egress Shaping Rate
ID NAME
                             service-rate(Mbps)
  _____
remotel
                                 135
2
                                 120
   remote2
  remote3
3
                                 178
_____
        _____
3 out of 3 Total Num of Logical ISIS interfaces
```

Example showing the IS-IS logical interfaces mtu values

This command displays the Maximum Transmission Unit (MTU) size for each logical interface.

```
      Switch:1>show isis logical-interface mtu

      ISIS Logical Interface Mtu

      ID
      NAME

      MTU

      1
      SPBoIP_T1

      2
      SPBoIP_T2

      3
      SPBoIP_4K5

      3
      out of 3 Total Num of Logical ISIS interfaces
```

# **Display Logical Interface IPsec and Authentication Key**

Displays the IS-IS logical interface IPsec ID and authorization keys.

#### Before you begin

#### About this task

Use the following procedure to display the IS-IS logical interface IPsec ID and authorization keys.

#### **Procedure**

Display the IS-IS logical interface ID and related IPsec authentication key:

IPsec

show isis logical-interface ipsec

## Result

Displays the IS-IS logical interface identification number and any related IPsec authentication key entry associated with that ID. The authenticaion key value may be up to 32 characters in length.

#### Example

```
Switch:1(config)#show isis logical-interface ipsec

ISIS Logical Interface IPsec

D Authentication-Key

1 *******

3 *******

2 out of 3 Total Num of Logical ISIS interfaces
```

# **IPsec configuration using EDM**

The following section provides procedures to configure Internet Protocol security (IPsec).

# **Create an IPsec Policy**

Use the following procedure to configure an IPsec policy for an IPv4 or an IPv6 interface. An IPsec policy defines the level of security for different types of traffic.

😵 Note:

- You can only configure the IPsec policies for IPv4 addresses for UDP, TCP, and ICMPv4 protocols. You can continue to configure IPsec policies for IPv6 addresses for ICMPv6, OSPFv3, TCP, and UDP.
- If you downgrade your software, the current IPsec configurations are no longer supported. You must boot with the factory default settings for IPsec, and then reconfigure the IPsec features.

#### About this task

You cannot delete or modify a policy if the policy links to a security association, or if the policy links to a port or VLAN interface. If you need to modify a policy you must first unlink the policy from the security association, and the port or VLAN interface.

#### Procedure

1. In the navigation pane, expand **Configuration > Security > Control Path**.

- 2. Click IPSec.
- 3. Click the **Policy** tab.
- 4. Click Insert.
- 5. In the **Name** field, type a policy name.
- 6. Complete the remaining optional configuration to customize the policy.
- 7. Click Insert.

# **Policy field descriptions**

Use the data in the following table to use the Policy tab.

| Name       | Description                                                                                                    |
|------------|----------------------------------------------------------------------------------------------------|
| Name       | Specifies the IPsec policy name.                                                                                                    |
| DstAddress | Specifies the remote address. This field accepts IPv4<br>and IPv6 address, depending on the selected source<br>address type.                                    |
| SrcAddress | Specifies the local address. The local address is<br>optional that you can configure to have multiple local<br>addresses for each remote (destination) address. |
|            | This field accepts IPv4 and IPv6 address, depending on the selected source address type.                                                                        |
| SrcPort    | Specifies the source port for TCP and UDP. Leave<br>this field empty to configure any port as the source<br>port. The default is value is 1.                    |
| DstPort    | Specifies the destination port for TCP and UDP.<br>Leave this field empty to configure any port as the<br>destination port. The default value is 1.             |
| AdminFlag  | Enables or disables the policy. The default is disabled.                                                                                                    |
| L4Protocol | Specifies the protocol, as one of the following:                                                                                                    |
|            | • tcp                                                                                                    |
|            | • udp                                                                                                    |
|            | • icmp                                                                                                    |
|            | • icmpv6                                                                                                    |
|            | • ospfv3                                                                                                    |
|            | IPv4 interfaces only support TCP, UDP, and ICMP.                                                                                                    |
|            | The default is TCP.                                                                                                    |
| Action     | Specifies the action the policy takes. The default is to permit the packet.                                                                                     |

# **Create an IPsec Security Association**

Use the following procedure to create an IPsec security association. A security association (SA) is a group of algorithms and parameters used to encrypt and authenticate the flow of IP traffic in a particular direction. An SA contains the information IPsec needs to process an IP packet.

## About this task

You cannot delete or modify a security association if the security association links to a policy. To modify a parameter in the security association or to delete the security association, you must first unlink the security association from a policy.

You can only unlink a security association from a policy if the policy does not link to an interface. If a policy links to an interface, you must first unlink the policy from the interface, and then unlink the policy from the security association.

## Procedure

- 1. In the navigation pane, expandConfiguration > Security > Control Path.
- 2. Click IPSec.
- 3. Click the Security Association tab.
- 4. Click Insert.
- 5. In the Name field, type a name to identify the SA.
- 6. In the **SPI** field, type the security parameters index.

## 😵 Note:

For IPsec to function, each peer must have the same SPI value configured for a particular policy.

- 7. Complete the remaining optional configuration.
- 8. Click Insert.

## **Security Association field descriptions**

Use the data in the following table to use the Security Association tab.

| •                                                                  |                                                                                                    |
|--------------------------------------------------------------------|----------------------------------------------------------------------------------------------------|
| Name         Specifie                                              | es the name of the security association.                                                                                                    |
| Spi<br>Spi<br>Spi<br>Spi<br>Spi<br>Spi<br>Spi<br>Spi<br>Spi<br>Spi | es the security parameters index (SPI) value,<br>s a unique value. SPI is a tag IPsec adds to<br>neader. The tag enables the system that<br>s the IP packet to determine under which<br>association to process the received packet.<br>ec to function, each peer must have the same<br>up configured for a particular policy. |
| Name             | Description                                                                                                    |
|------------------|----------------------------------------------------------------------------------------------------|
|                  | The default value is 0.                                                                                                    |
| HashAlgorithm    | Specifies the authorization algorithm, which includes one of the following values:                                                                                                    |
|                  | • AESXCBC                                                                                                    |
|                  | • MD5                                                                                                    |
|                  | • SHA1                                                                                                    |
|                  | • SHA2                                                                                                    |
|                  | The default authentication algorithm name is MD5.                                                                                                    |
| EncryptAlgorithm | Specifies the encryption algorithm value as one of the following:                                                                                                    |
|                  | • DES3CBC                                                                                                    |
|                  | • AES128CBC                                                                                                    |
|                  | • AESCTR                                                                                                    |
|                  | <ul> <li>NULL—Only use the NULL parameter to debug.<br/>Do not use this parameter in any other<br/>circumstance.</li> </ul>                                                                                                    |
|                  | The default encryption algorithm is AES128CBC.<br>You can only access the encryption algorithm<br>parameters if you configure the encapsulation<br>protocol to ESP.                                                                                               |
| AuthMethod       | Specifies the encapsulation protocol:                                                                                                    |
|                  | <ul> <li>ah—Specifies authentication header.</li> </ul>                                                                                                    |
|                  | <ul> <li>es—Specifies encapsulation security payload.</li> </ul>                                                                                                    |
|                  | If you configure the encapsulation protocol as ah,<br>you cannot configure the encryption algorithms and<br>other encryption related attributes. You can only<br>access the encryption algorithm parameters if you<br>configure the encapsulation protocol to es. |
|                  | The default value is es.                                                                                                    |
| Mode             | Specifies the mode value as one of the following:                                                                                                    |
|                  | • transport—Transport mode encapsulates the IP payload and provides a secure connection between two end points. This device only supports transport mode.                                                                                                    |
|                  | <ul> <li>tunnel—Tunnel mode encapsulates the entire IP<br/>packet and provides a secure tunnel. This device<br/>does not support tunnel mode.</li> </ul>                                                                                                    |
|                  | The default is transport mode.                                                                                                    |

| Name             | Description                                                                                                    |
|------------------|----------------------------------------------------------------------------------------------------|
| KeyMode          | Specifies the key-mode as one of the following:                                                                                                    |
|                  | • manual                                                                                                    |
|                  | • auto                                                                                                    |
|                  | The default is manual.                                                                                                    |
| EncryptKeyName   | Specifies the encryption key.                                                                                                    |
| EncryptKeyLength | Specifies the numbers of bits used in the encryption key. The key length values are as follows:                                                                                         |
|                  | DES3CBC is 48                                                                                                    |
|                  | • AES128CBC is 32, 48, 64                                                                                                    |
|                  | AESCTR is 32                                                                                                    |
| HashKeyName      | Specifies the authentication key.                                                                                                    |
| HashKeyLength    | Specifies the numbers of bits used in the hash key.<br>The key length values are as follows:                                                                                            |
|                  | AESXCBC is 32                                                                                                    |
|                  | • MD5 is 32                                                                                                    |
|                  | • SHA1 is 40                                                                                                    |
| LifetimeSeconds  | Specifies the lifetime value in seconds. The lifetime determines the traffic that can pass between IPsec peers using a security association before that security association expires.   |
|                  | The default lifetime value in seconds is 28800.                                                                                                    |
| LifetimeKbytes   | Specifies the lifetime value in kilobytes. The lifetime determines the traffic that can pass between IPsec peers using a security association before that security association expires. |
|                  | The default lifetime value in bytes is 4294967295.                                                                                                    |

# Link the IPsec Security Association to an IPsec Policy

Use the following procedure to link the security association to an IPsec policy.

#### About this task

You cannot delete or modify a security association if the security association links to a policy. To modify a parameter in the security association, or to delete the security association, you must first unlink the security association from the policy. You can only unlink a security association from a policy if the policy does not link to an interface. If a policy links to an interface, you must first unlink the policy from the interface, and then unlink the policy from the security association.

#### Before you begin

• The IPsec security association and IPsec policy must exist.

#### Procedure

- 1. In the navigation pane, expand Configuration > Security > Control Path.
- 2. Click IPSec.
- 3. Click the **Policy SA Link** tab.
- 4. Click Insert.
- 5. In the **PolicyName** field, type the IPsec policy name.
- 6. In the **SAName** field, type the security association name.
- 7. Click Insert.

## Policy SA Link field descriptions

Use the data in the following table to use the **Policy SA Link** tab.

| Name       | Description                                     |
|------------|-------------------------------------------------|
| PolicyName | Specifies the name of the IPsec policy.         |
| SAName     | Specifies the name of the security association. |

## Enable IPsec on an IPv6 interface

Use the following procedure to enable IPsec on an IPv6 interface.

#### 😵 Note:

If you downgrade your software, the current IPsec configurations are no longer supported. You must boot with the factory default settings for IPsec, and then reconfigure the IPsec features.

#### Procedure

- 1. In the navigation pane, expand **Configuration > Security > Control Path**.
- 2. Click IPSec.
- 3. Click the IPv6 Interfaces tab.
- 4. In the IpsecEnable column, double-click in the **IpsecEnable** field, and select **enable** from the drop-down box.
- 5. Click Apply.

## Enable IPsec on an IPv4 Interface

Use the following procedure to enable IPsec on an IPv4 interface.

#### 😵 Note:

If you downgrade your software, the current IPsec configurations are no longer supported. You must boot with the factory default settings for IPsec, and then reconfigure the IPsec features.

#### Procedure

- 1. In the navigation pane, expand **Configuration > Security > Control Path**.
- 2. Click IPSec.
- 3. Click the IPv4 Interfaces tab.
- 4. In the IpsecEnable column, double-click in the **IpsecEnable** field, and select **enable** from the drop-down box.
- 5. Click Apply.

## **IPv4 Interfaces tab field descriptions**

Use the data in the following table to use the IPv4 Interfaces tab.

| Name        | Description                                                 |
|-------------|-------------------------------------------------------------|
| Interface   | Specifies the interface.                                    |
| IpsecEnable | Specifies if IPsec is enabled on that particular interface. |

## Link an IPsec Policy to an Interface

Use the following procedure to link an IPsec policy to an interface, and configure a policy direction. By default, the direction is both.

#### About this task

You cannot delete or modify an IPsec policy if the policy links to a port or VLAN interface. If you need to modify the policy, first unlink the policy from the port or VLAN interface.

#### Before you begin

• You must enable IPsec on the interface first, and then you link the IPsec policy to the interface.

#### Procedure

- 1. In the navigation pane, expand Configuration > Security > Control Path.
- 2. Click IPSec.
- 3. Click the Interface Policy tab.
- 4. Click Insert.
- 5. In the Name field, type the name of the IPsec policy.
- 6. In the IfIndex field, click either Port, Vlan, or Mgmt Port, and then select an interface.

## 😵 Note:

The Mgmt Port button only appears for hardware with a dedicated, physical management interface. If you click this button, EDM automatically populates the IfIndex value.

- 7. Click Okay.
- 8. Complete the remaining optional configuration.
- 9. Click Insert.

## **Interface Policy field descriptions**

Use the data in the following table to use the Interface Policy tab.

| Name        | Description                                                                                              |
|-------------|----------------------------------------------------------------------------------------------------|
| Name        | Specifies the IPsec policy name.                                                                         |
| lfIndex     | Links a policy to either a port, VLAN, loopback, or management interface.                                |
| lfEnabled   | Shows if the IPsec is enabled on the interface and if the administrative state of the policy is enabled. |
| IfDirection | Specifies the direction you want to protect with IPsec:                                                  |
|             | <ul> <li>inbound—Specifies ingress traffic.</li> </ul>                                                   |
|             | <ul> <li>outbound—Specifies egress traffic.</li> </ul>                                                   |
|             | <ul> <li>bothDirections—Specifies both ingress and egress traffic.</li> </ul>                            |
|             | The default is bothDirections.                                                                           |

# **Configure IPsec NAT-T**

#### About this task

By default, both sides of an IPsec connection are Initiator devices. IPsec Network Address Translation Traversal (NAT-T) connections require that one side of the connection is a Responder device and the other side of the connection is an Initiator device.

If the Responder device and the Initiator device are both behind NAT, the IPsec NAT-T Initiator device requires the public IP address of the Responder device.

#### Procedure

Perform the following steps to configure one side of an IPsec NAT-T connection as a Responder device:

- 1. In the navigation pane, expand **Configuration > IS-IS**.
- 2. Select IS-IS.

- 3. Select Logical Interfaces.
- 4. Select Insert.
- 5. Select IpsecNatConfigResponderOnly.

If required, perform the following steps on the IPsec NAT-T Initiator device to configure the public IP address of the Responder device:

- 6. In the navigation pane, expand **Configuration > IS-IS**.
- 7. Select IS-IS.
- 8. Select Logical Interfaces.
- 9. Select Insert.
- 10. For **IpsecNatConfigRemoteNatIPAddr**, enter the public IP address of the Responder device.

## **Logical Interfaces Field Descriptions**

Use the data in the following table to use the **Logical Interfaces** tab and the Insert Logical Interfaces dialog. The available fields in the dialog differ depending on the type of core you select: **Iayer 2** or **ip**.

| Name                                                                        | Description                                                                                               |
|-----------------------------------------------------------------------------|----------------------------------------------------------------------------------------------------|
| BfdEnable                                                                   | Enables or disables BFD on an IS-IS Logical Interface.                                                    |
| Note:<br>Exception: Not supported on VSP 8600 Series<br>or VSP 4450 Series. |                                                                                                    |
| ld                                                                          | Specifies the index number that uniquely identifies this logical interface.                               |
|                                                                             | This field displays on the Insert Logical Interfaces dialog only.                                         |
| lfIndex                                                                     | Specifies the index number that uniquely identifies this logical interface. This field is read-only.      |
|                                                                             | This field displays on the Logical Interfaces tab only.                                                   |
| Name                                                                        | Specifies the administratively assigned name of this logical interface, which can be up to 64 characters. |
| Туре                                                                        | Specifies the type of logical interface to create:                                                        |
| • Note:                                                                     | <ul> <li>Specify layer 2 for a Layer 2 core network that the<br/>tunnel will traverse.</li> </ul>         |
| XA1400 Series.                                                              | <ul> <li>Specify ip for a Layer 3 core network that the tunnel will traverse.</li> </ul>                  |
| DestIPAddr                                                                  | Specifies the destination IP address for the IP-type logical interface.                                   |

| Nar         | ne                                                                                                    | Description                                                                                                   |
|-------------|----------------------------------------------------------------------------------------------------|----------------------------------------------------------------------------------------------------|
| Des         | stifindex                                                                                              | Specifies the physical port or MultiLink Trunking (MLT) that the Layer 2 logical interface is connected       |
|             |                                                                                                    | to.                                                                                                    |
| Vid         | Exception: Not supported on XA1400 Series.                                                             | Specifies the list of $VI$ AND that are appreciated with                                                      |
| <b>v</b> iu | Note:                                                                                                  | this logical interface.                                                                                       |
|             | Exception: Not supported on XA1400 Series.                                                             |                                                                                                    |
| Pri         | maryVid                                                                                                | Specifies the primary tunnel VLAN ID associated                                                               |
| *           | Note:                                                                                                  | with this L2 Intermediate-System-to-Intermediate-<br>System (IS-IS) logical interface.                        |
|             | Exception: Not supported on XA1400 Series.                                                             |                                                                                                    |
| Cire        | cindex                                                                                                 | Identifies the IS-IS circuit created under the logical interface.                                             |
|             | Exception: Not supported on XA1400 Series.                                                             | This field displays on the Logical Interfaces tab only.                                                       |
| Nex         | xtHopVrf                                                                                               | Identifies the next-hop VRF name to reach the logical tunnel destination IP.                                  |
| •           | Note:                                                                                                  | This field displays on the Logical Interfaces tab only.                                                       |
| Ins         |                                                                                                    | Specifies whether the logical interace should use                                                             |
|             | Note:                                                                                                  | IPsec.                                                                                                    |
|             | Exception: Only supported on XA1400 Series.                                                            |                                                                                                    |
| Aut         | henticationKey                                                                                         | Specifies the authentication key of this logical                                                              |
| *           | Note:                                                                                                  | interface, which can be up to 32 characters.                                                                  |
|             | Exception: Only supported on XA1400 Series.                                                            |                                                                                                    |
| Sha         | apingRate                                                                                              | Specifies the value, in Mbps, of the Egress Tunnel                                                            |
| *           | Note:                                                                                                  |                                                                                                    |
|             | Exception: Only supported on XA1400 Series.                                                            |                                                                                                    |
| Mtu         |                                                                                                    | Specifies the Maximum Transmission Unit (MTU) size for each logical interface. The default MTU value is 1950. |
| End         | cryptionKeyLength                                                                                      | Specifies the IPsec encryption key length for FE                                                              |
| •           | Note:                                                                                                  | The default value is len120 bit of 256 bit.                                                                   |
|             | <ul> <li>256-bit IPsec Encryption for Fabric Extend<br/>Tunnels is a demonstration feature.</li> </ul> |                                                                                                    |
|             | • Exception: Only supported on XA1400 Series.                                                          |                                                                                                    |

| Nam   | e                                           | Description                                                           |
|-------|---------------------------------------------|-----------------------------------------------------------------------|
| lpsed | cTunnelDestAddress                          | Specifies the destination IP address for the IPsec                    |
| 🙁 I   | Note:                                       | tunnel.                                                               |
| E     | Exception: Only supported on XA1400 Series. |                                                                       |
| lpsed | cNatConfigResponderOnly                     | Specifies whether the device is a Responder device                    |
| 🙁 I   | Note:                                       | in an IPsec Network Address Translation Traversal (NAT-T) connection. |
| E     | Exception: Only supported on XA1400 Series. |                                                                       |
| lpsed | cNatConfigRemoteNatIPAddr                   | Specifies the public IP address of the NAT router                     |
| 😣 I   | Note:                                       | connected to the Responder device in an IPsec NAT-<br>T connection.   |
| E     | Exception: Only supported on XA1400 Series. |                                                                       |

# **Display IPsec Interface Statistics**

Use this procedure to view IPsec statistics and counter values for each IPsec-enabled interface.

#### About this task

If you select an interface on the **Stats** tab, you can click **Graph** to graph particular statistics for that interface.

#### Procedure

- 1. In the navigation pane, expand **Configuration > Security > Control Path**.
- 2. Click IPSec.
- 3. Click the Interface Stats tab.

## **Interface Stats Field Descriptions**

Use the data in the following table to use the Interface Stats tab.

| Name                | Description                                                                                                    |
|---------------------|----------------------------------------------------------------------------------------------------|
| lfindex             | Shows the interface index for which the statistic is captured.                                                 |
| InSuccesses         | Specifies the number of ingress packets IPsec successfully carries.                                            |
| InSPViolations      | Specifies the number of ingress packets IPsec discards since boot time because of a security policy violation. |
| InNotEnoughMemories | Specifies the number of ingress packets IPsec discards since boot time because not enough memory is available. |

| Name                  | Description                                                                                                    |
|-----------------------|----------------------------------------------------------------------------------------------------|
| InAHESPReplays        | Specifies the number of ingress packets IPsec discards since boot time because the AH replay check fails.                           |
| InESPReplays          | Specifies the number of ingress packets IPsec discards since boot time because the ESP replay check fails.                          |
| InAHFailures          | Specifies the number of ingress packets IPsec discards since boot time because the AH authentication check fails.                   |
| InESPFailures         | Specifies the number of ingress packets IPsec discards since boot time because the ESP authentication check fails.                  |
| OutSuccesses          | Specifies the number of egress packets IPsec successfully carries since boot time.                                                  |
| OutSPViolations       | Specifies the number of egress packets IPsec<br>discards since boot time because a security policy<br>violation occurs.             |
| OutNotEnoughMemories  | Specifies the number of egress packets IPsec<br>discards since boot time because not enough<br>memory is available since boot time. |
| generalError          | Specifies a general error.                                                                                                    |
| InAhSuccesses         | Specifies the number of ingress packets IPsec carries because the AH authentication succeeds.                                       |
| OutAHSuccesses        | Specifies the number of egress packets IPsec successfully carries since boot time.                                                  |
| InESPSuccesses        | Specifies the number of ingress packets IPsec carries since boot time because the ESP authentication succeeds.                      |
| OutESPSuccesses       | Specifies the number of egress packets IPsec successfully carries since boot time.                                                  |
| OutKBytes             | Specifies the total number of kilobytes on egress.                                                                                  |
| OutBytes              | Specifies the total number of bytes on egress.                                                                                      |
| InKBytes              | Specifies the total number of bytes on ingress.                                                                                     |
| InBytes               | Specifies the total number of bytes on ingress.                                                                                     |
| TotalPacketsProcessed | Specifies the total number of packets processed.                                                                                    |
| TotalPacketsByPassed  | Specifies the total number of packets bypassed.                                                                                     |
| OutAHFailures         | Specifies the number of egress packets IPsec<br>discards since boot time because the AH<br>authentication check fails.              |

| Name                | Description                                                                                                    |
|---------------------|----------------------------------------------------------------------------------------------------|
| OutESPFailures      | Specifies the number of egress packets IPsec<br>discards since boot time because the ESP<br>authentication check fails. |
| InMD5Hmacs          | Specifies the number of inbound HMAC MD5 occurrences since boot time.                                                   |
| InSHA1Hmacs         | Specifies the number of inbound HMAC SHA1 occurrences since boot time.                                                  |
| InAESXCBCs          | Specifies the number of inbound AES XCBC MAC occurrences since boot time.                                               |
| InAnyNullAuth       | Specifies the number of inbound null authentication occurrences since boot time.                                        |
| In3DESCBCs          | Specifies the number of inbound 3DES CBC occurrences since boot time.                                                   |
| InAESCBCs           | Specifies the number of inbound AES CBC occurrences since boot time.                                                    |
| InAESCTRs           | Specifies the number of inbound AES CTR occurrences since boot time.                                                    |
| InAnyNulEncrypt     | Specifies the number of inbound null occurrences since boot time. Used for debugging purposes.                          |
| OutMD5Hmacs         | Specifies the number of outbound HMAC MD5 occurrences since boot time.                                                  |
| OutSHA1Hmacs        | Specifies the number of outbound HMAC SHA1 occurrences since boot time.                                                 |
| OutAESXCBCs         | Specifies the number of outbound AES XCBC MAC occurrences since boot time.                                              |
| OutInAnyNullAuth    | Specifies the number of outbound null authentication occurrences since boot time.                                       |
| Out3DESCBCs         | Specifies the number of outbound 3DES CBC occurrences since boot time.                                                  |
| OutAESCBCs          | Specifies the number of outbound AES CBC occurrences since boot time.                                                   |
| OutAESCTRs          | Specifies the number of outbound AES CTR occurrences since boot time.                                                   |
| OutInAnyNullEncrypt | Specifies the number of outbound null occurrences since boot time. Used for debugging purposes.                         |

# **Display Switch Level Statistics for IPsec-Enabled Interfaces**

Use this procedure to view IPsec statistics and counter values at the switch level for all IPsecenabled interfaces.

#### Procedure

- 1. In the navigation pane, expand **Configuration > Security > Control Path**.
- 2. Click IPSec.
- 3. Click the Global Stats tab.

## **Global Stats Field Descriptions**

Use the data in the following table to use the **Global Stats** tab.

| Name                 | Description                                                                                                    |
|----------------------|----------------------------------------------------------------------------------------------------|
| InSuccesses          | Specifies the number of ingress packets IPsec successfully carries.                                                                 |
| InSPViolations       | Specifies the number of ingress packets IPsec discards since boot time because of a security policy violation.                      |
| InNotEnoughMemories  | Specifies the number of ingress packets IPsec discards since boot time because not enough memory is available.                      |
| InAHESPReplays       | Specifies the number of ingress packets IPsec discards since boot time because the AH replay check fails.                           |
| InESPReplays         | Specifies the number of ingress packets IPsec discards since boot time because the ESP replay check fails.                          |
| InAHFailures         | Specifies the number of ingress packets IPsec discards since boot time because the AH authentication check fails.                   |
| InESPFailures        | Specifies the number of ingress packets IPsec discards since boot time because the ESP authentication check fails.                  |
| OutSuccesses         | Specifies the number of egress packets IPsec successfully carries since boot time.                                                  |
| OutSPViolations      | Specifies the number of egress packets IPsec discards since boot time because a security policy violation occurs.                   |
| OutNotEnoughMemories | Specifies the number of egress packets IPsec<br>discards since boot time because not enough<br>memory is available since boot time. |
| generalError         | Specifies a general error.                                                                                                    |
| InAHSuccesses        | Specifies the number of ingress packets IPsec carries because the AH authentication succeeds.                                       |
| OutAHSuccesses       | Specifies the number of egress packets IPsec successfully carries since boot time.                                                  |

| Name                  | Description                                                                                                    |  |
|-----------------------|----------------------------------------------------------------------------------------------------|--|
| InESPSuccesses        | Specifies the number of ingress packets IPsec carries since boot time because the ESP authentication succeeds.         |  |
| OutESPSuccesses       | Specifies the number of egress packets IPsec successfully carries since boot time.                                     |  |
| OutKBytes             | Specifies the total number of kilobytes on egress.                                                                     |  |
| OutBytes              | Specifies the total number of bytes on egress.                                                                         |  |
| InKBytes              | Specifies the total number of bytes on ingress.                                                                        |  |
| InBytes               | Specifies the total number of bytes on ingress.                                                                        |  |
| TotalPacketsProcessed | Specifies the total number of packets processed.                                                                       |  |
| TotalPacketsByPassed  | Specifies the total number of packets bypassed.                                                                        |  |
| OutAHFailures         | Specifies the number of egress packets IPsec<br>discards since boot time because the AH<br>authentication check fails. |  |
| OutESPFailures        | Specifies the number of egress packets IPsec discards since boot time because the ESP authentication check fails.      |  |
| InMD5Hmacs            | Specifies the number of inbound HMAC MD5 occurrences since boot time.                                                  |  |
| InSHA1Hmacs           | Specifies the number of inbound HMAC SHA1 occurrences since boot time.                                                 |  |
| InAESXCBCs            | Specifies the number of inbound AES XCBC MAC occurrences since boot time.                                              |  |
| InAnyNullAuth         | Specifies the number of inbound null authentication occurrences since boot time.                                       |  |
| In3DESCBCs            | Specifies the number of inbound 3DES CBC occurrences since boot time.                                                  |  |
| InAESCBCs             | Specifies the number of inbound AES CBC occurrences since boot time.                                                   |  |
| InAESCTRs             | Specifies the number of inbound AES CTR occurrences since boot time.                                                   |  |
| InAnyNulEncrypt       | Specifies the number of inbound null occurrences since boot time. Used for debugging purposes.                         |  |
| OutMD5Hmacs           | Specifies the number of outbound HMAC MD5 occurrences since boot time.                                                 |  |
| OutSHA1Hmacs          | Specifies the number of outbound HMAC SHA1 occurrences since boot time.                                                |  |
| OutAESXCBCs           | Specifies the number of outbound AES XCBC MAC occurrences since boot time.                                             |  |

| Name                | Description                                                                                     |  |
|---------------------|-------------------------------------------------------------------------------------------------|--|
| OutInAnyNullAuth    | Specifies the number of outbound null authentication occurrences since boot time.               |  |
| Out3DESCBCs         | Specifies the number of outbound 3DES CBC occurrences since boot time.                          |  |
| OutAESCBCs          | Specifies the number of outbound AES CBC occurrences since boot time.                           |  |
| OutAESCTRs          | Specifies the number of outbound AES CTR occurrences since boot time.                           |  |
| OutInAnyNullEncrypt | Specifies the number of outbound null occurrences since boot time. Used for debugging purposes. |  |

# **Configure IPsec for the OSPF Virtual Link**

Use the following procedure to configure and enable IPsec for the OSPF virtual link.

IPsec is disabled by default.

#### About this task

Until you enable IPsec on both sides of the virtual links, the links cannot exchange OSPFv3 control messages, and the system drops OSPFv3 exchange packets.

You must disable IPsec before you can perform virtual link policy configuration changes.

#### Before you begin

- Configure the OSPF virtual link.
- Create the IPsec security association.

#### Procedure

- 1. In the navigation pane, expand **Configuration > Security > Control Panel**.
- 2. Click IPSec.
- 3. Click the OSPF Virtual Link tab.
- 4. Click Insert.
- 5. Specify the area ID.
- 6. Specify the neighbor address.
- 7. Complete the remaining optional configuration.
- 8. Click Insert.

#### **OSPF Virtual Link field descriptions**

Use the data in the following table to use the OSPF Virtual Link tab.

| Name        | Description                                                                                      |  |
|-------------|--------------------------------------------------------------------------------------------------|--|
| Areald      | Identifies the OSPF virtual link area.                                                           |  |
| Neighbor    | Identifies the OSPF virtual link neighbor.                                                       |  |
| SAName      | Links the security association to the OSPF virtual link.                                         |  |
| AdminStatus | Enables the policy. The default is disabled.                                                     |  |
| Action      | Configures the action of the IPsec policy under the OSPF virtual tunnel to one of the following: |  |
|             | <ul> <li>permit—Permits the IP packets.</li> </ul>                                               |  |
|             | <ul> <li>drop—Drops the IP packets.</li> </ul>                                                   |  |
|             | The default is permit.                                                                           |  |
| Direction   | Specifies the direction you want to protect with IPsec:                                          |  |
|             | <ul> <li>inBound—Specifies ingress traffic.</li> </ul>                                           |  |
|             | <ul> <li>outBound—Specifies egress traffic.</li> </ul>                                           |  |
|             | <ul> <li>bothDirections—Specifies both ingress and egress traffic.</li> </ul>                    |  |
|             | The default is bothDirections.                                                                   |  |
| SrcAddress  | Shows the address of the source interface to which the policy applies.                           |  |
| DstAddress  | Shows the address of the destination interface to which the policy applies.                      |  |
| LinkID      | Shows a unique ID for the OSPF virtual link. The default is 0.                                   |  |
| IfIndex     | Shows the interface index to which OSPF virtual link the policy applies.                         |  |
| OperStatus  | Shows the operational status of the link, either up or down. The default is down.                |  |

# **IPsec configuration examples**

The following section provides examples to configure Internet Protocol Security (IPsec).

Note:

If you downgrade your software, the current IPsec configurations are no longer supported. You must boot with the factory default settings for IPsec, and then reconfigure the IPsec features.

## **IPsec configuration example**

Review the following information to understand IPsec configuration.

Use the following steps to configure IPsec.

- 1. Create and configure an IPsec policy.
- 2. Enable the policy.
- 3. Create an IPsec security association to correspond with the IPsec policy.
- 4. Configure the key mode format.
- 5. Configure the security association.
- 6. Link the IPsec security association to the IPsec policy.
- 7. Enable the IPsec policy on the interface.
- 8. Link the IPsec policy with the interface.
- 9. Enable the IPsec on the interface that links to the IPsec policy.

For an example configuration and for more information on IPsec OSPFv3 and OSPFv3 virtual link, see <u>Configuring IPv6 Routing for VOSS</u>.

Create a policy named newpolicy with a security association named new sa on VLAN 100.

The following displays the IPsec policy configuration:

```
ipsec policy newpolicy raddr 2001:db8:0:0:0:0:0:1
ipsec policy newpolicy laddr 2001:db8:0:0:0:0:0:0:15
ipsec policy newpolicy protocol tcp sport 4 dport 5
ipsec policy newpolicy action permit
```

The following example displays the IPsec security association:

## **IPsec with ICMPv6 configuration example**

The following displays configuration of IPsec with ICMPv6.

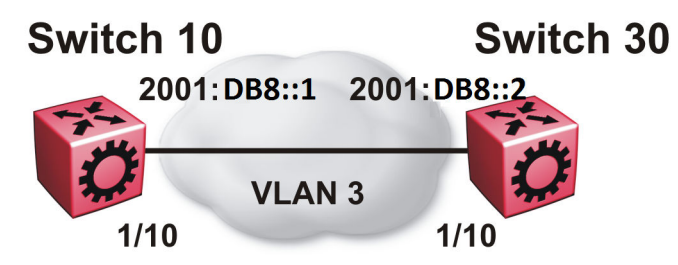

#### Figure 27: IPsec configuration with ICMPv6

#### Switch 10 security association configuration

The following example displays the configuration of the security association on Switch 10.

```
ipsec security-association icmp
ipsec security-association icmp encap-proto ESP
ipsec security-association icmp mode transport
ipsec security-association icmp spi 1
ipsec security-association icmp auth-algo SHA1 auth-key
1234567890123456789012345678901234567890 keyLength 40
ipsec security-association icmp Encrpt-algo AES-CBC EncrptKey
12345678901234567890123456789012 keyLength 32
ipsec security-association icmp key-mode manual
ipsec security-association icmp lifetime seconds 1
ipsec security-association icmp lifetime bytes 1
```

#### Switch 10 policy configuration

The following example displays the configuration of the security policy on Switch 10.

```
ipsec policy ICMP_Policy
ipsec policy ICMP_Policy admin enable
ipsec policy ICMP_Policy raddr 2001::2
ipsec policy ICMP_Policy laddr 2001::1
ipsec policy ICMP_Policy protocol icmpv6
ipsec policy ICMP_Policy action permit
ipsec policy ICMP_Policy security-association icmp
```

#### Switch 10 interface configuration

The following example displays the configuration of IPsec on slot/port 1/10.

```
interface gigabitEthernet 1/10
no shut
interface vlan 3
interface address 2000::1
interface enable
ipv6 ipsec policy ICMP_Policy dir both
ipv6 ipsec enable
```

#### Switch 10 VLAN configuration

The following example displays the creation and configuration of VLAN 3 with IPsec.

```
interface gigabitEthernet 1/10
no shut
exit
vlan create 3 type port-mstprstp 3
```

```
vlan members add 3 1/10 portmember
interface vlan 3
interface enable
interface address 2000::1
ipv6 ipsec policy ICMP_Policy dir both
ipv6 ipsec enable
```

#### Switch 30 security association configuration

The following example displays the configuration of the security association on Switch 30.

```
ipsec security-association icmp
ipsec security-association icmp encap-proto ESP
ipsec security-association icmp mode transport
ipsec security-association icmp spi 1
ipsec security-association icmp auth-algo SHA1 auth-key
1234567890123456789012345678901234567890 keyLength 40
ipsec security-association icmp Encrpt-algo AES-CBC EncrptKey
12345678901234567890123456789012 keyLength 32
ipsec security-association icmp key-mode manual
ipsec security-association icmp lifetime seconds 1
ipsec security-association icmp lifetime bytes 1
```

#### Switch 30 policy configuration

The following example displays the configuration of the security policy on Switch 30.

```
ipsec policy ICMP_Policy
ipsec policy ICMP_Policy admin enable
ipsec policy ICMP_Policy raddr 2001::1
ipsec policy ICMP_Policy laddr 2001::2
ipsec policy ICMP_Policy action permit
ipsec policy ICMP_Policy protocol icmpv6
ipsec policy ICMP_Policy security-association icmp
```

#### Switch 30 interface configuration

The following example displays the configuration of IPsec on slot/port 1/10.

```
interface gigabitEthernet 1/10
no shut
ipv6 interface enable
ipv6 interface vlan 3
ipv6 interface address 2001::2
ipv6 ipsec policy ICMP_Policy dir both
ipv6 ipsec enable
```

#### Switch 30 VLAN configuration

The following example displays the creation and configuration of VLAN 3 with IPsec.

```
interface gigabitEthernet 1/10
no shut
exit
vlan create 3 type port-mstprstp 0
vlan members add 3 1/20
interface vlan 3
ipv6 interface enable
ipv6 interface address 2001::2
ipv6 ipsec policy ICMP_Policy dir both
ipv6 ipsec enable
```

## **OSPFv3 IPsec configuration example**

The following example displays a network using IPsec used with OSPFv3.

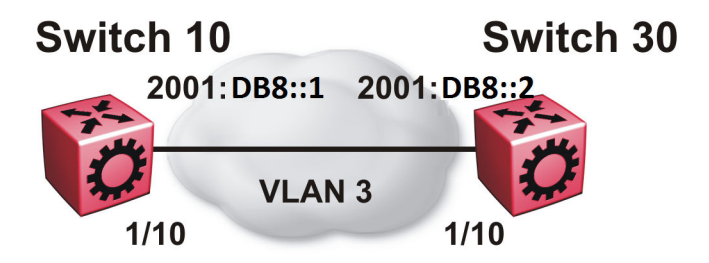

The following example displays the configuration of IPsec with OSPFv3. For OSPFv3 conceptual and procedural information, see <u>Configuring IPv6 Routing for VOSS</u>.

#### Switch 10 security associations

The following example displays the configuration of security associations for OSPFv3 for Switch 10.

```
ipsec security-association ospf1
ipsec security-association ospf1 encap-proto ESP
ipsec security-association ospf1 mode transport
ipsec security-association ospf1 spi 1
ipsec security-association ospf1 auth-algo MD5 auth-key 12345678901234567890123456789012
keyLength 32
ipsec security-association ospf1 Encrpt-algo AES-CTR EncrptKey
12345678901234567890123456789012 keyLength 32
ipsec security-association ospf1 key-mode manual
ipsec security-association ospf1 lifetime seconds 1
ipsec security-association ospf1 lifetime bytes 1
ipsec security-association ospf2
ipsec security-association ospf2 encap-proto ESP
ipsec security-association ospf2 mode transport
ipsec security-association ospf2 spi 2
ipsec security-association ospf2 auth-algo MD5 auth-key 12345678901234567890123456789012
keyLength 32
ipsec security-association ospf2 Encrpt-algo AES-CTR EncrptKey
12345678901234567890123456789012 keyLength 32
ipsec security-association ospf2 key-mode manual
ipsec security-association ospf2 lifetime seconds 1
ipsec security-association ospf2 lifetime bytes 1
ipsec security-association ospf3
ipsec security-association ospf3 encap-proto ESP
ipsec security-association ospf3 mode transport
ipsec security-association ospf3 spi 3
ipsec security-association ospf3 auth-algo MD5 auth-key 12345678901234567890123456789012
keyLength 32
ipsec security-association ospf3 Encrpt-algo AES-CTR EncrptKey
12345678901234567890123456789012 keyLength 32
ipsec security-association ospf3 key-mode manual
```

```
ipsec security-association ospf3 lifetime seconds 1
ipsec security-association ospf3 lifetime bytes 1
ipsec security-association ospf4
ipsec security-association ospf4 encap-proto ESP
ipsec security-association ospf4 mode transport
ipsec security-association ospf4 spi 4
ipsec security-association ospf4 auth-algo MD5 auth-key 12345678901234567890123456789012
keyLength 32
ipsec security-association ospf4 Encrpt-algo AES-CTR EncrptKey
12345678901234567890123456789012 keyLength 32
ipsec security-association ospf4 key-mode manual
ipsec security-association ospf4 lifetime seconds 1
ipsec security-association ospf4 lifetime bytes 1
ipsec security-association ospf5
ipsec security-association ospf5 encap-proto ESP
ipsec security-association ospf5 mode transport
ipsec security-association ospf5 spi 5
ipsec security-association ospf5 auth-algo MD5 auth-key 12345678901234567890123456789012
keyLength 32
ipsec security-association ospf5 Encrpt-algo AES-CTR EncrptKey
12345678901234567890123456789012 keyLength 32
ipsec security-association ospf5 key-mode manual
ipsec security-association ospf5 lifetime seconds 1
ipsec security-association ospf5 lifetime bytes 1
ipsec security-association ospf6
ipsec security-association ospf6 encap-proto ESP
ipsec security-association ospf6 mode transport
ipsec security-association ospf6 spi 6
ipsec security-association ospf6 auth-algo MD5 auth-key 12345678901234567890123456789012
keyLength 32
ipsec security-association ospf6 Encrpt-algo AES-CTR EncrptKey
12345678901234567890123456789012 keyLength 32
ipsec security-association ospf6 key-mode manual
ipsec security-association ospf6 lifetime seconds 1
ipsec security-association ospf6 lifetime bytes 1
```

#### Switch 10 policy configuration

The following example displays the configuration of policies on Switch 10. The link local address is fe80:0:0:0:b2ad:aaff:fe43:100 and the remote link local address is fe80:0:0:0:b2ad:aaff:fe43:4d00. The following displays the policy with the laddr configured to the link local address and raddr configured to the remote link local address, with the direction configured as outbound.

ipsec policy ospf1 ipsec policy ospf1 admin enable ipsec policy ospf1 raddr fe80:0:0:0:b2ad:aaff:fe43:4d00 ipsec policy ospf1 laddr fe80:0:0:0:b2ad:aaff:fe43:100 ipsec policy ospf1 protocol ospfv3 ipsec policy ospf1 action permit

The following example displays the configuration of policies on Switch 10. The link local address is fe80:0:0:0:b2ad:aaff:fe43:100 and the remote link local address is fe80:0:0:0:b2ad:aaff:fe43:4d00. The following displays the policy with the laddr configured to the link local address and raddr configured to the remote link local address, with the direction configured as inbound.

For a policy direction of inbound, laddr and raddr are reversed before storing to the stack. Because of this, even though the policy requires you to configure the laddr as the remote link local address, you need to configure laddr as the link local address in the configuration.

ipsec policy ospf2 ipsec policy ospf2 admin enable ipsec policy ospf2 raddr fe80:0:0:0:b2ad:aaff:fe43:4d00 ipsec policy ospf2 laddr fe80:0:0:0:b2ad:aaff:fe43:100 ipsec policy ospf2 protocol ospfv3 ipsec policy ospf2 action permit

Laddr is configured to the link local and raddr is configured to ff02::05 with the direction configured as outbound.

```
ipsec policy ospf3
ipsec policy ospf3 admin enable
ipsec policy ospf3 raddr ff02::05
ipsec policy ospf3 laddr fe80:0:0:0:b2ad:aaff:fe43:100
ipsec policy ospf3 protocol ospfv3
ipsec policy ospf3 action permit
```

Laddr is configured to the remote link local and raddr is configured to ff02::05 with the direction configured as inbound.

```
ipsec policy ospf4
ipsec policy ospf4 admin enable
ipsec policy ospf4 raddr fe80:0:0:0:b2ad:aaff:fe43:4d00
ipsec policy ospf4 laddr ff02::05
ipsec policy ospf4 protocol ospfv3
ipsec policy ospf4 action permit
```

Laddr is configured to the link local and raddr is configured to ff02::06 with the direction as outbound.

```
ipsec policy ospf5
ipsec policy ospf5 admin enable
ipsec policy ospf5 raddr ff02::06
ipsec policy ospf5 fe80:0:0:0:b2ad:aaff:fe43:100
ipsec policy ospf5 protocol ospfv3
ipsec policy ospf5 action permit
```

Laddr is configured to the remote link local and raddr is configured to ff02::06 with the direction configured as inbound.

```
ipsec policy ospf6
ipsec policy ospf6 admin enable
ipsec policy ospf6 raddr fe80:0:0:0:b2ad:aaff:fe43:4d00
ipsec policy ospf6 laddr ff02::06
ipsec policy ospf6 protocol ospfv3
ipsec policy ospf6 action permit
```

#### Switch 10 link table configuration

The following example displays the linking of the policy with the security association on Switch 10.

ipsec policy ospf1 security-association ospf1 ipsec policy ospf2 security-association ospf2 ipsec policy ospf3 security-association ospf3 ipsec policy ospf4 security-association ospf4 ipsec policy ospf5 security-association ospf5 ipsec policy ospf6 security-association ospf6

#### Switch 10 OSPFv3 configuration

The following example displays the OSPFv3 configuration on Switch 10.

router ospf ipv6-enable router ospf ipv6 router-id 1.1.1.1 ipv6 area 0.0.0.1

#### Switch 10 interface configuration

The following example displays the interface configuration on slot/port 1/10.

```
interface gigabitEthernet 1/10
no shut
ipv6 interface vlan 3
ipv6 interface address 2000::1/64
ipv6 ospf area 0.0.0.1
ipv6 ospf enable
ipv6 ipsec policy ospf1 dir out
ipv6 ipsec policy ospf2 dir in
ipv6 ipsec policy ospf3 dir out
ipv6 ipsec policy ospf4 dir in
ipv6 ipsec policy ospf5 dir out
ipv6 ipsec policy ospf6 dir in
ipv6 ipsec policy ospf6 dir in
```

#### Switch 10 VLAN configuration

The following example displays the creation of VLAN 3 and the configuration of IPsec on VLAN 3.

```
interface gigabitEthernet 1/10
no shut
exit
vlan create 3 type port-mstprstp 3
vlan members add 3 1/10 portmember
interface vlan 3
ipv6 interface enable
ipv6 interface address 2000::1/64
ipv6 ospf area 0.0.0.1
ipv6 ospf enable
ipv6 ipsec policy ospf1 dir out
ipv6 ipsec policy ospf2 dir in
ipv6 ipsec policy ospf3 dir out
ipv6 ipsec policy ospf4 dir in
ipv6 ipsec policy ospf5 dir out
ipv6 ipsec policy ospf6 dir in
ipv6 ipsec enable
```

#### Switch 30 security associations

The following example displays the configuration of security associations for OSPFv3 for Switch 30.

```
ipsec security-association ospf1
ipsec security-association ospf1 encap-proto ESP
ipsec security-association ospf1 mode transport
ipsec security-association ospf1 spi 2
ipsec security-association ospf1 auth-algo MD5 auth-key 12345678901234567890123456789012
keyLength 32
ipsec security-association ospf1 Encrpt-algo AES-CTR EncrptKey
12345678901234567890123456789012 keyLength 32
ipsec security-association ospf1 key-mode manual
ipsec security-association ospf1 lifetime seconds 1
ipsec security-association ospf1 lifetime bytes 1
ipsec security-association ospf2
```

```
ipsec security-association ospf2 encap-proto ESP
ipsec security-association ospf2 mode transport
ipsec security-association ospf2 spi 1
ipsec security-association ospf2 auth-algo MD5 auth-key 12345678901234567890123456789012
keyLength 32
ipsec security-association ospf2 Encrpt-algo AES-CTR EncrptKey
12345678901234567890123456789012 keyLength 32
ipsec security-association ospf2 key-mode manual
ipsec security-association ospf2 lifetime seconds 1
ipsec security-association ospf2 lifetime bytes 1
ipsec security-association ospf3
ipsec security-association ospf3 encap-proto ESP
ipsec security-association ospf3 mode transport
ipsec security-association ospf3 spi 4
ipsec security-association ospf3 auth-algo MD5 auth-key 12345678901234567890123456789012
keyLength 32
ipsec security-association ospf3 Encrpt-algo AES-CTR EncrptKey
12345678901234567890123456789012 keyLength 32
ipsec security-association ospf3 key-mode manual
ipsec security-association ospf3 lifetime seconds 1
ipsec security-association ospf3 lifetime bytes 1
ipsec security-association ospf4
ipsec security-association ospf4 encap-proto ESP
ipsec security-association ospf4 mode transport
ipsec security-association ospf4 spi 3
ipsec security-association ospf4 auth-algo MD5 auth-key 12345678901234567890123456789012
keyLength 32
ipsec security-association ospf4 Encrpt-algo AES-CTR EncrptKey
12345678901234567890123456789012 keyLength 32
ipsec security-association ospf4 key-mode manual
ipsec security-association ospf4 lifetime seconds 1
ipsec security-association ospf4 lifetime bytes 1
ipsec security-association ospf5
ipsec security-association ospf5 encap-proto ESP
ipsec security-association ospf5 mode transport
ipsec security-association ospf5 spi 6
ipsec security-association ospf5 auth-algo MD5 auth-key 12345678901234567890123456789012
keyLength 32
ipsec security-association ospf5 Encrpt-algo AES-CTR EncrptKey
12345678901234567890123456789012 keyLength 32
ipsec security-association ospf5 key-mode manual
ipsec security-association ospf5 lifetime seconds 1
ipsec security-association ospf5 lifetime bytes 1
ipsec security-association ospf6
ipsec security-association ospf6 encap-proto ESP
ipsec security-association ospf6 mode transport
ipsec security-association ospf6 spi 5
ipsec security-association ospf6 auth-algo MD5 auth-key 12345678901234567890123456789012
keyLength 32
ipsec security-association ospf6 Encrpt-algo AES-CTR EncrptKey
12345678901234567890123456789012 keyLength 32
ipsec security-association ospf6 key-mode manual
ipsec security-association ospf6 lifetime seconds 1
ipsec security-association ospf6 lifetime bytes 1
```

#### Switch 30 policy configuration

In the example, the local address is fe80:0:0:0:b2ad:aaff:fe43:4d00, and the remote address is fe80:0:0:0:b2ad:aaff:fe43:100. The policy has the laddr confiugred to the link local address and the raddr is configured to the remote link local address with the direction configured to outbound.

ipsec policy ospf1
ipsec policy ospf1 admin enable
ipsec policy ospf1 raddr fe80:0:0:0:b2ad:aaff:fe43:100
ipsec policy ospf1 laddr fe80:0:0:0:b2ad:aaff:fe43:4d00

```
ipsec policy ospf1 protocol ospv3
ipsec policy ospf1 action permit
```

Laddr is configured to the remote link local address and raddr is configured to the local link local address with the direction configured to inbound.

```
ipsec policy ospf2
ipsec policy ospf2 admin enable
ipsec policy ospf2 raddr fe80:0:0:0:b2ad:aaff:fe43:100
ipsec policy ospf2 laddr fe80:0:0:0:b2ad:aaff:fe43:4d00
ipsec policy ospf2 protocol ospfv3
ipsec policy ospf2 action permit
```

Laddr is configured to the link local address and raddr is configured to ff02::05 with the direction configured to outbound.

```
ipsec policy ospf3
ipsec policy ospf3 admin enable
ipsec policy ospf3 raddr ff02::05
ipsec policy ospf3 laddr fe80:0:0:0:b2ad:aaff:fe43:4d00
ipsec policy ospf3 protocol ospfv3
ipsec policy ospf3 action permit
```

Laddr is configured to the remote link local address and the raddr is configured to ff02::05 with the direction configured to inbound.

```
ipsec policy ospf4
ipsec policy ospf4 admin enable
ipsec policy ospf4 raddr fe80:0:0:0:b2ad:aaff:fe43:100
ipsec policy ospf4 laddr ff02::05
ipsec policy ospf4 protocol ospfv3
ipsec policy ospf4 action permit
```

Laddr is configured to the link local address and raddr is configured to ff02::06 with the direction configured to outbound.

```
ipsec policy ospf5
ipsec policy ospf5 admin enable
ipsec policy ospf5 raddr ff02::06
ipsec policy ospf5 laddr fe80:0:0:0:b2ad:aaff:fe43:4d00
ipsec policy ospf5 protocol ospfv3
ipsec policy ospf5 action permit
```

Laddr is configured to the remote link local address and raddr is configured to ff02::06 with the direction configured to inbound.

```
ipsec policy ospf6
ipsec policy ospf6 admin enable
ipsec policy ospf6 raddr fe80:0:0:0:b2ad:aaff:fe43:100
ipsec policy ospf6 laddr ff02::06
ipsec policy ospf6 protocol ospfv3
ipsec policy ospf6 action permit
```

#### Switch 30 link table configuration

The following example displays the linking of the policy with the security association on Switch 30.

ipsec policy ospf1 security-association ospf1 ipsec policy ospf2 security-association ospf2 ipsec policy ospf3 security-association ospf4 ipsec policy ospf4 security-association ospf3 ipsec policy ospf5 security-association ospf5 ipsec policy ospf6 security-association ospf6

#### Switch 30 OSPFv3 configuration

The following example displays the OSPFv3 configuration on Switch 30.

```
router ospf ipv6-enable
router ospf
ipv6 router-id 2.2.2.2
ipv6 area 0.0.0.1
```

#### Switch 30 interface configuration

The following example displays the interface configuration on slot/port 1/10.

```
interface gigabitEthernet 1/10
no shut
ipv6 interface vlan 3
ipv6 interface address 2001::2/64
ipv6 ospf area 0.0.0.1
ipv6 ospf enable
ipv6 ipsec policy ospf1 dir out
ipv6 ipsec policy ospf2 dir in
ipv6 ipsec policy ospf3 dir out
ipv6 ipsec policy ospf4 dir in
ipv6 ipsec policy ospf5 dir out
ipv6 ipsec policy ospf6 dir in
ipv6 ipsec policy ospf6 dir in
```

#### Switch 30 VLAN configuration

The following example displays the creation of VLAN 3 and the configuration of IPsec on VLAN 3.

```
interface gigabitEthernet 1/10
no shut
exit
minvlan create 3 type port-mstprstp 0
vlan members add 3 1/10 portmember
interface vlan 3
ipv6 interface enable
ipv6 interface address 2001::2/64
ipv6 ospf area 0.0.0.1
ipv6 ospf enable
ipv6 ipsec policy ospf1 dir out
ipv6 ipsec policy ospf2 dir in
ipv6 ipsec policy ospf3 dir out
ipv6 ipsec policy ospf4 dir in
ipv6 ipsec policy ospf5 dir out
ipv6 ipsec policy ospf6 dir in
ipv6 ipsec enable
```

## **OSPFv3 virtual link IPsec configuration example**

The following example displays a network using IPsec with OSPFv3 virtual link.

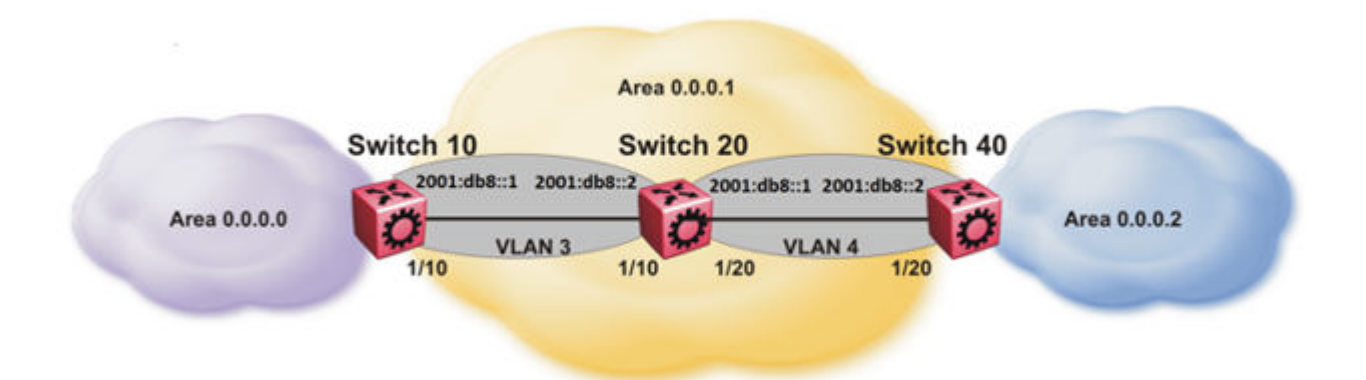

#### Figure 28: OSPFv3 virtual link with IPsec configuration

The following example displays the configuration of IPsec with OSPFv3 virtual link. For OSPFv3 conceptual and procedural information, see <u>Configuring IPv6 Routing for VOSS</u>.

#### Switch 10 security association configuration

The following example displays the configuration of security associations for OSPFv3 for Switch 10.

```
ipsec security-association ospf1
ipsec security-association ospf1 encap-proto ESP
ipsec security-association ospf1 mode transport
ipsec security-association ospf1 spi 1
ipsec security-association ospf1 auth-algo MD5 auth-key 1234567890123456789012345678901234567890123456789012345678901234567890123456789012 keyLength 32
ipsec security-association ospf1 Encrpt-algo AES-CTR EncrptKey
12345678901234567890123456789012 keyLength 32
ipsec security-association ospf1 key-mode manual
ipsec security-association ospf1 lifetime seconds 1
ipsec security-association ospf1 lifetime bytes 1
```

#### Switch 10 OSPFv3 configuration

The following example displays the OSPFv3 configuration on Switch 10.

```
router ospf ipv6-enable
ipv6 forwarding
router ospf
ipv6 router-id 1.1.1.1
ipv6 area 0.0.0.1
ipv6 as-boundary-router
ipv6 area 0.0.0.0
```

#### Switch 10 virtual link and policy configuration

The following example displays the configuration of a OSPFv3 virtual link.

```
ipv6 area virtual-link 0.0.0.1 3.3.3.3
ipv6 area virtual-link 0.0.0.1 3.3.3.3 ipsec
ipv6 area virtual-link 0.0.0.1 3.3.3.3 ipsec security-association ospf1
ipv6 area virtual-link 0.0.0.1 3.3.3.3 ipsec action permit
ipv6 area virtual-link 0.0.0.1 3.3.3.3 ipsec direction both
ipv6 area virtual-link 0.0.0.1 3.3.3.3 ipsec enable
```

#### Switch 10 interface configuration

The following example displays the interface configuration on slot/port 1/10.

```
interface gigabitEthernet 1/10
no shut
ipv6 interface vlan 3
ipv6 interface address 2000::1/64
ipv6 interface enable
ipv6 ospf area 0.0.0.1
ipv6 ospf enable
```

#### Switch 10 VLAN configuration

The following example displays the creation of VLAN 3 and the configuration of IPsec on VLAN 3.

```
interface gigabitEthernet 1/10
no shut
exit
vlan create 3 type port-mstprstp 3
vlan members add 3 1/10 port-member
interface vlan 3
ipv6 interface enable
ipv6 interface address 2000::1/64
ipv6 ospf area 0.0.0.1
ipv6 ospf enable
```

#### Switch 20 OSPFv3 configuration

The following example displays the OSPFv3 configuration on Switch 20.

```
router ospf ipv6-enable
ipv6 forwarding
router ospf
ipv6 router-id 2.2.2.2
ipv6 area 0.0.0.1
```

#### Switch 20 interface configuration

The following example displays the interface configuration on slot/port 1/10 and 1/20.

```
interface gigabitEthernet 1/10
no shut
ipv6 interface vlan 3
ipv6 interface address 2000::2/64
ipv6 ospf area 0.0.0.1
ipv6 ospf enable
interface gigabitEthernet 1/20
no shut
ipv6 interface vlan 4
ipv6 interface address 2001::1/64
ipv6 ospf area 0.0.0.1
ipv6 ospf enable
```

#### Switch 20 VLAN configuration

The following example displays the creation of VLAN 3 and the configuration of IPsec on VLAN 3 and VLAN 4.

```
interface gigabitEthernet 1/10
no shut
exit
vlan create 3 type port-mstprstp 0
```

```
vlan members add 3 1/10 portmember
interface vlan 3
ipv6 interface enable
ipv6 interface address 2000::2/64
ipv6 ospf area 0.0.0.1
ipv6 ospf enable
interface gigabitEthernet 1/20
no shut
exit.
vlan create 4 type port-mstprstp 0
vlan members add 4 1/20 portmember
interface vlan 4
ipv6 interface enable
ipv6 interface address 2001::1/64
ipv6 ospf area 0.0.0.1
ipv6 ospf enable
```

#### Switch 40 security association configuration

The following example displays the configuration of security associations for OSPFv3 for Switch 40.

```
ipsec security-association ospf1
ipsec security-association ospf1 encap-proto ESP
ipsec security-association ospf1 mode transport
ipsec security-association ospf1 spi 1
ipsec security-association ospf1 auth-algo MD5 auth-key 12345678901234567890123456789012
keyLength 32
ipsec security-association ospf1 Encrpt-algo AES-CTR EncrptKey
12345678901234567890123456789012 keyLength 32
ipsec security-association ospf1 key-mode manual
ipsec security-association ospf1 lifetime seconds 1
ipsec security-association ospf1 lifetime bytes 1
```

#### Switch 40 OSPFv3 configuration

The following example displays the OSPFv3 configuration on Switch 40.

```
router ospf ipv6-enable
ipv6 forwarding
router ospf
ipv6 router-id 3.3.3.3
ipv6 area 0.0.0.1
ipv6 area 0.0.0.2
ipv6 as-boundary-router
```

#### Switch 40 OSPFv3 virtual link and policy configuration

The following example displays the configuration of a OSPFv3 virtual link.

```
ipv6 area virtual-link 0.0.0.1 1.1.1.1
ipv6 area virtual-link 0.0.0.1 1.1.1.1 ipsec
ipv6 area virtual-link 0.0.0.1 1.1.1.1 ipsec security-association ospf1
ipv6 area virtual-link 0.0.0.1 1.1.1.1 ipsec action permit
ipv6 area virtual-link 0.0.0.1 1.1.1.1 ipsec direction both
ipv6 area virtual-link 0.0.0.1 1.1.1.1 ipsec enable
```

#### Switch 40 interface configuration

The following example displays the interface configuration on slot/port 1/20.

```
interface gigabitEthernet 1/20
no shut
ipv6 interface vlan 4
ipv6 interface address 2001::2/64
ipv6 interface enable
```

```
IPsec
```

```
ipv6 ospf area 0.0.0.1
ipv6 ospf enable
```

#### Switch 40 VLAN interface configuration

The following example displays the creation of VLAN 4 and the configuration of IPsec on VLAN 4.

```
interface gigabitEthernet 1/20
no shut
exit
vlan create 4 type port-mstprstp 0
vlan members add 4 1/20
interface vlan 4
ipv6 interface enable
ipv6 interface address 2001::2/64
ipv6 ospf area 0.0.0.1
ipv6 ospf enable
```

## **IPsec configuration of TCP**

The following example displays the configuration of IPsec for TCP.

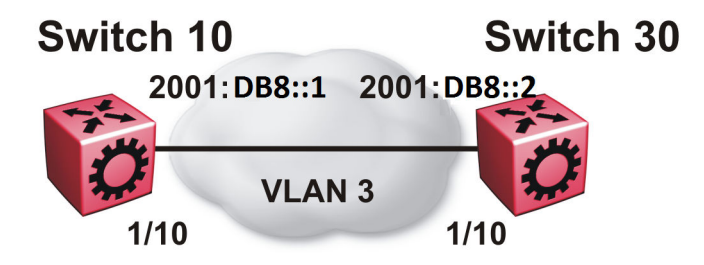

#### Switch 10 IPsec security association configuration

The following example displays the configuration of the IPsec security association for TCP for Switch 10.

```
ipsec security-association tcp1
ipsec security-association tcp1 encap-proto ESP
ipsec security-association tcp1 mode transport
ipsec security-association tcp1 spi 100
ipsec security-association tcp1 auth-algo MD5 auth-key 12345678901234567890123456789012
keyLength 32
ipsec security-association tcp1 Encrpt-algo AES-CTR EncrptKey
12345678901234567890123456789012 keyLength 32
ipsec security-association tcp1 key-mode manual
ipsec security-association tcp1 lifetime seconds 1
ipsec security-association tcp1 lifetime bytes 1
```

#### Switch 10 IPsec policy configuration

The following example displays the configuration of the IPsec policy for TCP for Switch 10.

```
ipsec policy tcp1
ipsec policy tcp1 admin enable
```

ipsec policy tcp1 raddr 2000::2
ipsec policy tcp1 raddr 2000::2 laddr 2000::1
ipsec policy tcp1 raddr 2000::2 protocol tcp sport 23 dport 23
ipsec policy tcp1 raddr 2000::2 action permit

#### Switch 10 linking the IPsec policy with the IPsec security association

The following example displays the linking of the IPsec policy with the IPsec security association

```
ipsec policy tcp1 security-association tcp1
```

#### Switch 10 interface configuration

The following examples displays the configuration of IPsec for slot/port 1/10.

```
interface gigabitEthernet 1/10
no shut
ipv6 interface vlan 3
ipv6 interface address 2000::1/64
ipv6 interface enable
ipv6 ipsec policy tcp1 dir both
ipv6 ipsec enable
```

#### Switch 10 VLAN configuration

The following example displays the creation and configuration of VLAN 3.

```
interface gigabitEthernet 1/10
no shut
exit
vlan create 3 type port-mstprstp 3
vlan members add 3 1/10 portmember
interface vlan 3
ipv6 interface enable
ipv6 interface address 2000::1/64
ipv6 ipsec policy tcp1 dir both
ipv6 ipsec enable
```

#### Switch 30 IPsec security association configuration

The following example displays the configuration of the IPsec security association for TCP for Switch 10.

```
ipsec security-association tcpl
ipsec security-association tcpl encap-proto ESP
ipsec security-association tcpl mode transport
ipsec security-association tcpl spi 100
ipsec security-association tcpl auth-algo MD5 auth-key 12345678901234567890123456789012
keyLength 32
ipsec security-association tcpl Encrpt-algo AES-CTR EncrptKey
12345678901234567890123456789012 keyLength 32
ipsec security-association tcpl key-mode manual
ipsec security-association tcpl lifetime seconds 1
ipsec security-association tcpl lifetime bytes 1
```

#### Switch 30 IPsec policy configuration

The following example displays the configuration of the IPsec policy for TCP for Switch 10.

ipsec policy tcp1 ipsec policy tcp1 admin enable ipsec policy tcp1 raddr 2000::1 ipsec policy tcp1 raddr 2000::1 laddr 2000::2 ipsec policy tcp1 raddr 2000::1 protocol tcp sport 23 dport 23 ipsec policy tcp1 raddr 2000::1 action permit

#### Switch 30 linking the IPsec policy with the IPsec security association

The following example displays the linking of the IPsec policy with the IPsec security association

ipsec policy tcp1 security-association tcp1

#### Switch 30 interface configuration

The following examples displays the configuration of IPsec for slot/port 1/10.

```
interface gigabitEthernet 1/10
no shut
ipv6 interface vlan 3
ipv6 interface address 2000::2/64
ipv6 interface enable
ipv6 ipsec policy tcp1 dir both
ipv6 ipsec enable
```

#### Switch 30 VLAN configuration

The following example displays the creation and configuration of VLAN 3.

```
interface gigabitEthernet 1/10
no shut
exit
vlan create 3 type port-mstprstp 3
vlan members add 3 1/10 portmember
interface vlan 3
ipv6 interface enable
ipv6 interface address 2000::2/64
ipv6 ipsec policy tcp1 dir both
ipv6 ipsec enable
```

# **Chapter 7: MACsec**

#### Table 23: MACsec product support

| Feature                                             | Product                   | Release introduced                                              |  |
|-----------------------------------------------------|---------------------------|-----------------------------------------------------------------|--|
| For configuration details, see Configuration        | guring Security for VOSS. |                                                                 |  |
| MACsec 2AN mode  Note:  VOSS 5.0 officially removed | VSP 4450 Series           | VSP 4000 4.0                                                    |  |
|                                                     | VSP 4900 Series           | Not Supported                                                   |  |
|                                                     | VSP 7200 Series           | VOSS 4.2.1                                                      |  |
| the replay protection                               |                           | VSP 7254XTQ only                                                |  |
| commands. Do not use                                | VSP 7400 Series           | Not Supported                                                   |  |
| releases.                                           | VSP 8200 Series           | VOSS 4.1                                                        |  |
|                                                     | VSP 8400 Series           | VOSS 4.2                                                        |  |
|                                                     | VSP 8600 Series           | Not Supported                                                   |  |
|                                                     | XA1400 Series             | Not Supported                                                   |  |
| MACsec 4AN mode                                     | VSP 4450 Series           | VOSS 6.0                                                        |  |
|                                                     | VSP 4900 Series           | VOSS 8.1                                                        |  |
|                                                     | VSP 7200 Series           | VOSS 6.0                                                        |  |
|                                                     |                           | VSP 7254XTQ only                                                |  |
|                                                     | VSP 7400 Series           | Not Supported                                                   |  |
|                                                     | VSP 8200 Series           | VOSS 6.0                                                        |  |
|                                                     | VSP 8400 Series           | VOSS 6.0                                                        |  |
|                                                     | VSP 8600 Series           | VSP 8600 4.5                                                    |  |
|                                                     | XA1400 Series             | Not Supported                                                   |  |
| MACsec encryption cipher suites                     | VSP 4450 Series           | VOSS 8.1                                                        |  |
|                                                     |                           | 128 bits only                                                   |  |
|                                                     | VSP 4900 Series           | VOSS 8.1                                                        |  |
|                                                     |                           | VSP4900-48Psupports 128-bit<br>on all fixed ports.              |  |
|                                                     |                           | • VSP4900-24XE supports 128-bit and 256-bit on all fixed ports. |  |

| Feature                    | Product         | Release introduced                                                                             |
|----------------------------|-----------------|------------------------------------------------------------------------------------------------|
|                            |                 | <ul> <li>VSP4900-12MXU-12XE<br/>supports 128-bit and 256-bit on<br/>the SFP+ ports.</li> </ul> |
|                            |                 | <ul> <li>VIM5-4XE and VIM5-4YE<br/>supports 128-bit and 256-bit<br/>cipher suite.</li> </ul>   |
|                            | VSP 7200 Series | VOSS 8.1                                                                                       |
|                            |                 | 128 bits only                                                                                  |
|                            | VSP 7400 Series | Not Supported                                                                                  |
|                            | VSP 8200 Series | VOSS 8.1                                                                                       |
|                            |                 | 128 bits only                                                                                  |
|                            | VSP 8400 Series | VOSS 8.1                                                                                       |
|                            |                 | 128 bits only                                                                                  |
|                            | VSP 8600 Series | VSP 8600 6.2                                                                                   |
|                            |                 | 8624XS supports 128 bits only.<br>8606CQ supports 128 bits and<br>256 bits.                    |
|                            | XA1400 Series   | Not Supported                                                                                  |
| MACsec Key Agreement (MKA) | VSP 4450 Series | Not Supported                                                                                  |
|                            | VSP 4900 Series | Not Supported                                                                                  |
|                            | VSP 7200 Series | Not Supported                                                                                  |
|                            | VSP 7400 Series | Not Supported                                                                                  |
|                            | VSP 8200 Series | Not Supported                                                                                  |
|                            | VSP 8400 Series | VOSS 8.1                                                                                       |
|                            | VSP 8600 Series | Not Supported                                                                                  |
|                            | XA1400 Series   | Not Supported                                                                                  |

# **MACsec fundamentals**

MAC Security (MACsec) is based on the IEEE 802.1ae standard that allows authorized systems in a network to transmit data confidentially and to protect against data transmitted or modified by unauthorized devices.

You can use MACsec for core and enterprise edge switches to do the following:

- Secure site-to-site connectivity between data centers.
- Provide data security on links that run over public ground.
- Provide data security on links that run outside the physically secure boundaries of a site.

You can use MACsec on access switches to secure host-to-switch connectivity, and host-to-switch connectivity in an environment where both trusted and untrusted hosts co-exist.

In addition to host level authentication, MACsec capable LANs provide data origin authentication, data confidentiality, and data integrity between authenticated hosts or systems. MACsec protects data from external hacking while the data passes through the public network to reach a receiver host.

MACsec enabled hosts encrypt and decrypt every frame exchanged between them using a MACsec key. The source MACsec host encrypts data frames, and the destination MACsec host decrypts the frames, ensuring delivery of the frame in its original condition to the recipient host. This ensures secure data communication.

You can configure MACsec encryption over any type of point-to-point Ethernet or emulated Ethernet connection, which includes:

- Dark fiber
- Conventional wavelength-division multiplexing/dense wavelength-division multiplexing (CWDM/ DWDM) service
- Multiprotocol label switching (MPLS) point-to-point (ELINE)
- Provider Backbone Bridge Traffic Engineering (PBB-TE)

You can configure MACsec on physical ports *only*. However, the physical ports can belong to an MLT trunk group that includes: Split MultiLink Trunking (SMLT), distributed MultiLink Trunking (DMLT), or Link aggregate group (LAG).

#### 😵 Note:

For VSP 8600 Series Release 6.2 and later, MACsec is not supported on channelized ports.

You configure a pre-shared key on either end of the MACsec link. The pre-shared key is an interface parameter, not a switch-wide parameter.

#### 😵 Note:

MACsec encrypts all packets. If you configure MACsec on one or more MultiLink Trunking (MLT) port members on one side, you must configure MACsec on the same port members on the other side. If you do not do this, the port can physically be enabled, but any overlying protocols can be disabled. You do not have to provision MACsec on all MLT port members, but if you configure MACsec on an MLT port member on one side, you must also provision MACsec on the corresponding MLT port on the other side.

One way to detect a mismatch of MACsec configuration is to use Virtual Link Aggregation Control Protocol (VLACP) on the links. If VLACP is enabled on an MKA-enabled link, it takes approximately 30 seconds for the VLACP session to begin.

MACsec provides security at the data link layer or the physical layer. It provides enhancements at the MAC service sub layer for its operation and services to the upper layer.

MACsec is an interface-level feature and is disabled by default.

## **MACsec keys**

MACsec provides industry-standard security through secure point-to-point Ethernet links. The point-to-point links are secured after matching security keys.

Security keys are of two types:

· Connectivity Association Key (CAK), which is a configured pre-shared key.

#### Important:

The switch supports the configuration of a pre-shared key to enable MACsec using the static connectivity association key (CAK) security mode.

The CAK must be identical across both ends of MACsec links.

- · Secure Association Key (SAK):
  - Static SAKs: SAKs are static short-lived keys derived from the CAK or pre-configured for a particular secure channel (SC). MACsec uses a timer to refresh these keys so that the key and the session are secure.
  - Dynamic SAKs: MACsec Key Agreement (MKA) protocol generates SAKs. The MKA protocol determines which switch on the point-to-point link becomes the key server. The key server then generates SAKs and distributes them to the switch at the other end of the point-to-point link.

MACsec uses derived keys to encrypt or decrypt data at each end of the MACsec links.

#### Integrity Check Verification (ICV)

MACsec ensures data integrity using Integrity Check Verification (ICV). MACsec introduces an 8byte or 16-byte SecTag after the Ethernet header, and an 8-byte or 16-byte calculated ICV after the Encrypted Payload. MACsec computes the ICV for the entire frame, starting from the Ethernet header, SecTag until the Checksum. The receiving side recalculates the ICV after data decryption, and verifies if the received ICV and computed ICV match. If the ICVs do not match, it indicates that data is modified, and MACsec drops the frame.

## **MACsec security modes**

The static Connectivity Association Key (CAK) security mode is the only supported MACsec security mode on the platform, and is also the most common mode to enable MACsec.

When you use the static CAK security mode to enable MACsec, you configure a connectivity association on both ends of the link. Secure Association Keys (SAK) establish the MACsec relationship between the switches on each end of the Ethernet link. The SAKs include a connectivity association key name (CKN) and its own CAK. The MACsec CKN and CAK are configured in a connectivity association, and the CAK must match on both ends of the link to initially enable MACsec.

To ensure link security, the system periodically refreshes keys based on traffic volume and link speed.

To enable MACsec at the port level, you must first associate the port to the connectivity association. You complete the configuration within the connectivity association, but outside of the secure channel.

## 😵 Note:

If you use MKA, you must apply MKA profile to a port before you associate it with a Connectivity Association (CA). After you associate the port with a CA, you cannot enable MKA on the port.

When you use the static CAK security mode, the system automatically creates two secure channels, one for inbound traffic and another for outbound traffic. You cannot configure any parameters in the automatically created secure channels.

The CAK security mode ensures security by frequently refreshing to a new random security key, and by only sharing the security key between the two devices on the MACsec-secured point-to-point link.

MACsec provides options to encrypt all data, or configure a confidentiality offset, which specifies the number of unencrypted bytes in a frame that precede MACsec encryption.

You can configure the following optional features:

- Data encryption If you disable encryption, MACsec forwards traffic in clear text. You can
  view that data that is not encrypted in the Ethernet frame that travels across the link. Even if
  you disable encryption the MACsec header applies to the frame and integrity checks make
  sure that traffic has not been tampered with.
- Confidentiality offset If encryption is enabled, and an offset is not configured, all traffic in the connectivity is encrypted. The confidentiality offset specifies the bytes after the Ethernet header from which data encryption begins. Valid values are 30 bytes and 50 bytes. The confidentiality offset facilitates traffic flow inspection and classification on intermediate devices by not encrypting the Network Layer header for IPv4 or IPv6. For instance, if you configure the offset to 30, the IPv4 header and the TCP/UDP header are not encrypted. If you configure the offset to 50, the IPv6 header and the TCP/UDP header are not encrypted.

## **Connectivity associations and secure channels**

You configure MACsec in connectivity associations (CA). You can enable MACsec after you associate a connectivity association with an interface. To use the static Connectivity Association Key (CAK) security mode to enable MACsec, you must create, and configure connectivity associations on both ends of the link.

🕒 Tip:

Configure the Connectivity Association key name (CKN) in multiples of 4 characters to avoid MKA interoperability issues between VOSS switches and EXOS switches. For example, Macsecma (8 characters) or Macsecmka123 (12 characters) are valid, but Macsec (6 characters) is not valid.

A CA is a logical representation of a MACsec domain within a network. Each connectivity association is associated with a CAK. MACsec links are associated with a CA to establish end-toend MACsec communication. Every MACsec enabled interface is a member of one CA. Switch ports are members of a CA, and can only be a member of one CA.

A secure channel (SC) is a unidirectional channel that connects two endpoints of MACsec. A secure channel is a long-term relationship that persists through the sequence of secure associations.

A secure association (SA) is a short-lived relationship within an SC. MACsec identifies each SA by AN, and supported secure association key (SAK), which is derived from the CAK or generated by the MKA key server. Both ends of the MACsec link use the SAK to encrypt and decrypt the frames. SAKs are frequently refreshed for security reasons. Periodically changing SAs allows the use of fresh keys without terminating the SC relationship.

For static MACsec, you configure CAs. SCs and SAs are internally created in the hardware.

For MKA MACsec, you configure CAs. SCs and SAs are internally created in the hardware based on the information provided by the MKA key server.

## MACsec 2AN and 4AN mode

MACsec 2AN mode implementations use two security associations (SA) for each secure channel (SC) and symmetric keys on both MACsec endpoints. The keys are symmetric because they are both derived from the same connectivity association key (CAK).

MACsec 4AN mode generates four Secure Associations Keys (SAK) per secure channel. It uses enhanced hashing algorithm to derive eight SAKs, and uses asymmetric keys on both ends. You can use the macsec connectivity-association command to configure different (asymmetric) transmit keys for each endpoint by using the key-parity keyword. If you do not specify a value for key-parity, the connectivity association is created in 2AN mode. For more information about configuring MACsec transmit keys, see <u>Configuring a connectivity association</u> on page 333.

## **MACsec components**

MACsec has three major components:

Security entity (SecY)

SecY is the entity that operates the MACsec protocol within the system. You configure a secure connectivity association (CA) to meet the requirements of MACsec for connectivity between stations that attach to an individual LAN. Unidirectional secure channels (SC) support each CA. Each SC supports secure transmission of frames by use of symmetric key cryptography from one of the systems to all others in the CA.

Each SecY transmits frames conveying secure MACsec service requests on a single SC, and receives frames conveying secure service indications on separate SCs, one for each of the other SecYs that participate in the secure CA.
A connectivity association (CA) is a logical representation of a MACsec domain within a network. Each connectivity association is associated with a connectivity association key (CAK). MACsec links are associated with a CA to establish end-to-end MACsec communication. Every MACsec enabled interface is a member of one connectivity association. Switch ports are members of a connectivity association, and can only be a member of one connectivity association.

A secure channel (SC) is a unidirectional channel that connects two endpoints of MACsec. A secure channel is a long-term relationship that persists through the sequence of secure associations. An SC is a unidirectional point-to-multipoint communication, and can persist through Secure Association Key (SAK) changes. A sequence of Secure Associations (SAs) support each SC and allow for the periodic use of fresh keys without terminating the relationship. A single secret key or a set of keys support each SA, where the cryptographic operations used to protect one frame require more than one key. A Secure Channel Identifier (SCI) identifies each SC. An SCI is comprised of a unique 48-bit universally administered MAC address, identifying the system to which the transmitting SecY belongs, concatenated with a 16-bit port number, identifying the SecY within that system.

The SCI concatenated with a two-bit AN identifies each SA. The Secure Association Identifier (SAI) that is created allows the receiving SecY to identify the SA. It also allows the SAK used to decrypt and authenticate the received frame. The AN, and hence the SAI, are unique only for the SAs that can be used or recorded by participating SecYs at any instant.

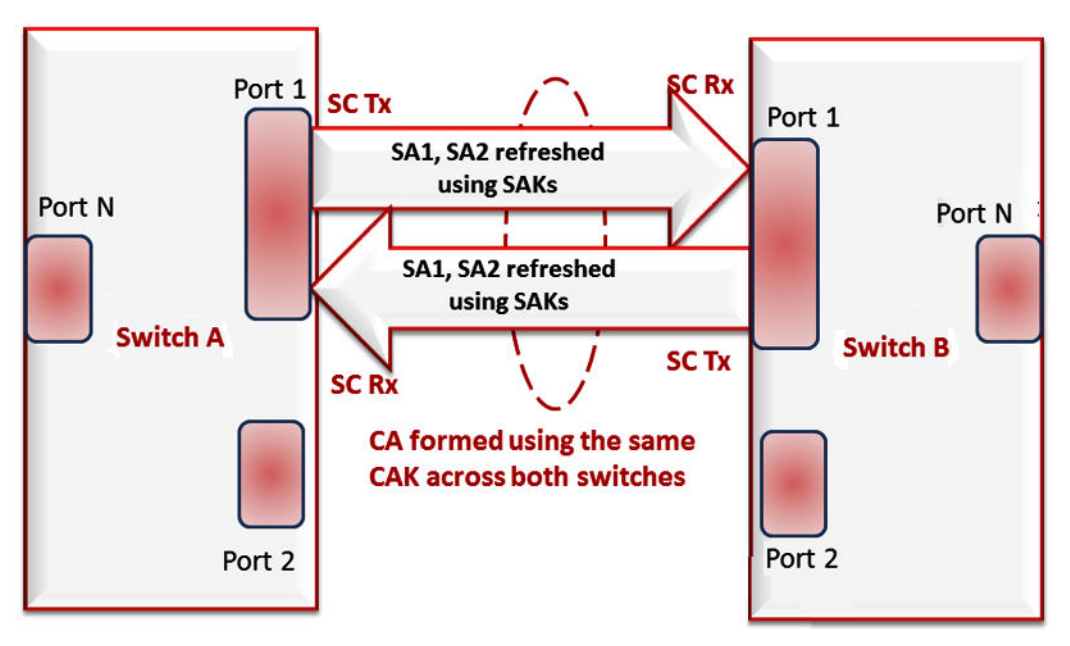

### Figure 29: MACsec relationship

Key agreement entity (KaY)

The KaY in MACsec is responsible for CAK and SAK computations, distributions and maintenance. CAK is a global key that is persistent until the CA exists. When you configure the CAK, ensure that it is identical across MACsec links.

In static SAK mode, SAKs are short-lived keys derived from the CAK, or pre-configured for a particular SC. MACsec uses a timer to refresh SAKs so that the key, as well the session, is secure.

In dynamic SAK mode, the MKA key server generates SAKs. The key server maintains the ethernet link by periodically generating and distributing SAKs across the point-to-point link as long as MACsec is enabled.

#### Integrity check verification or Cryptographic entity

The Cryptographic entity provides integrity check protection and validation for frames transmitted or received through the SecY layer. The integrity check verification (ICV) is calculated for the frame source address/destination address (SA/DA), SecTag, User Payload, and Cyclic Redundancy Check (CRC). The calculated ICV is appended at the end-of-frame, recalculated at the receiver side of MACsec link and validated to see if they are equal. The frames that pass the integrity check are further processed, while the system drops the frames that fail the integrity check.

MACsec configuration provides an option to encrypt the user payload. There is also the option to start the encryption from N bytes after the Ethernet header.

In the following figure, CA connects switches A, B, and C by their respective SC and SAK. Switch D cannot participate in the secure communication between A, B, or C as switch D does not know the SAK.

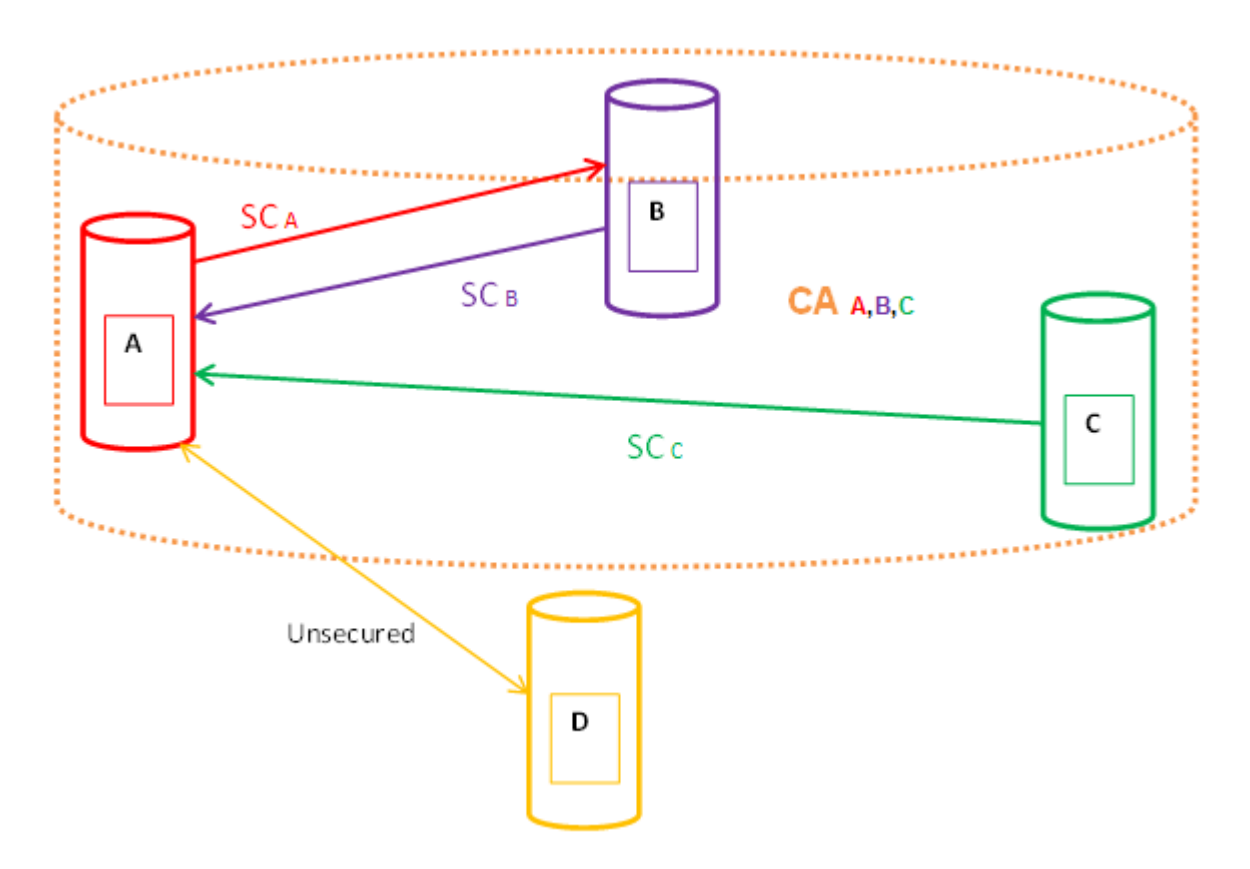

## **MACsec Key Agreement Protocol**

MKA protocol performs key server election and generates Secure Association Keys (SAK). SAKs and other MKA information is distributed in MACsec Key Agreement Protocol Data Units (MKPDU) between peers in the Connectivity Association (CA).

Initially you configure pre-shared keys on both ends of an Ethernet link, including values for the CAK and the connectivity association key name (CKN). The CAK and CKN values must match at both ends of the link.

You enable the MKA process by configuring pre-shared keys. MKA performs peer detection, identifies a live peer, and elects the peer with the highest priority as the key server.

The key server generates and distributes SAKs. After the key server and the peer successfully install the generated SAKs, the link can securely transmit encrypted data. The key server maintains the secure link by periodically generating and distributing SAKs for as long as MACsec is enabled.

The following figure illustrates the deployment of MACsec using MKA protocol.

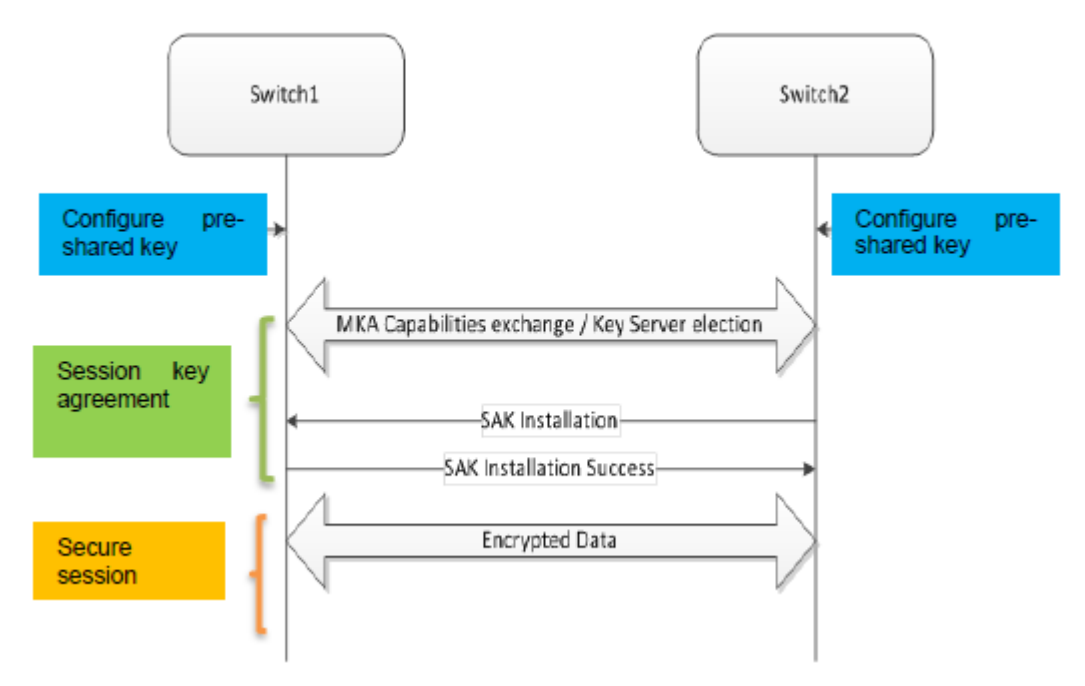

#### Figure 30: Switch to switch MACsec deployment scenario

You can create and configure an MKA profile and then apply that profile to a port. After applying the profile to the port and associating the port with a connectivity association, you can enable MKA on the port and optionally assign a value for actor priority.

#### 😵 Note:

If you enable MKA MACsec on a port, traffic is not sent or received on that link until the MKA session is active.

You can configure an MKA actor priority value for each MKA participant. You select priority values from the range 0x00 to 0xff, where lower numbers indicate higher priority. Each participant advertises an actor priority value, and the participant advertising the highest priority is elected as the key server. If there is a tie for the highest priority, the participant with the highest priority MAC address is selected.

😵 Note:

Do not configure both peers in an MKA session with an actor priority value of 0xff. If both peers are configured with an actor priority value of 0xff, key server election fails.

You can enable replay protect and configure a replay window size to protect against out of sequence packets. Window size specifies the maximum acceptable difference in packet ID numbers between out of order packets. If a packet ID number differs from the ID number of the previously received packet by more than the specified window size, the packet is dropped.

Confidentiality offset specifies the bytes after the Ethernet header from which data encryption begins. Valid values are 30 and 50. Configuring the offset to 30 allows an IPv4 header and TCP/UDP header to remain unencrypted, while configuring the offset to 50 allows an IPv6 header and TCP/UDP header to remain unencrypted.

## **MKA Interoperability with EXOS**

Switches configured with MKA MACsec in VOSS Release 8.1 can interoperate with Release 30.3 or later ExtremeXOS switches.

## 🕒 Tip:

Configure the Connectivity Association key name (CKN) in multiples of 4 characters to avoid MKA interoperability issues between VOSS switches and EXOS switches. For example, Macsecma (8 characters) or Macsecmka123 (12 characters) are valid, but Macsec (6 characters) is not valid.

## **MACsec Encryption Cipher Suites**

MACsec cipher suites specify a set of encryption algorithms used to encrypt traffic on an Ethernet link that is secured with Media Access Control Security (MACsec).

MACsec supports two cipher suites, the GCM-AES-128 with a maximum key length of 128 bits and the GCM-AES-256 with a maximum key length of 256 bits. The default cipher suite is the GCM-AES-128. The 256-bit algorithm provides enhanced data security and also includes the security provided by the 128-bit algorithm.

😵 Note:

Not all VOSS products support both a 128 bit cipher suite and a 256 bit cipher suite. For information about product support, see <u>MACsec product support</u> on page 319.

Both the GCM-AES-128 and GCM-AES-256 cipher suites use a 32-bit packet number (PN) as part of the unique initial value for every packet transmitted with a given secure association key (SAK). The system refreshes the SAK when all the permutations of the 32-bit PN are exhausted.

You typically configure a MACsec cipher suite at the port level on the switch. The configuration is optional. When you configure a cipher suite, ensure that you configure the same cipher suite on both MACsec peers.

## **MACsec Operation**

As shown in the following figure, a host that connects to Switch A sends an Ethernet frame to a host that connects to Switch B. Switch A encrypts the frame, excluding the Ethernet header and optionally the 802.1Q header. Switch A also appends MACsec information like SecTag and ICV to the encrypted payload and transmits the frame using normal frame transmission. This process ensures data confidentiality.

Switch B decrypts the frame once received. Switch B recalculates the ICV using a MACsec key and the SecTag present in the frame. If the ICV present in the received frame matches the recalculated ICV, the switch processes the frame. If the two ICVs do not match, the switch discards the frame. This process ensures data origin authenticity and data integrity.

The encryption and decryption algorithms follow either the AES-GCM-128 standard or the AES-GCM-256 standard depending on the configured cipher suite. The default is the AES-GCM-128 standard.

The MACsec connectivity association key (CAK) between switches A and B are statically preconfigured.

## Important:

MACsec will be operational between two switches across Point-to-Point Connectivity only when the switches are either directly connected or across a network cloud that provides P2P connectivity between the two switches.

For example, in the following figure you can enable MACsec between two switches across a network cloud where P2P connectivity between the switches is provided via services such as P2P, MPLS, Layer 2 VPN (ELINE), or connectivity across Dark Fiber. However, it is important to note that MACsec will not be operational between two switches across a network cloud if the intermediate routers/switches need to inspect the VLAN tag or IP header for service classification. This is because MACsec encrypts the entire data frame including the VLAN header and as such the intermediate switches/routers will not have visibility into the same to perform service classification.

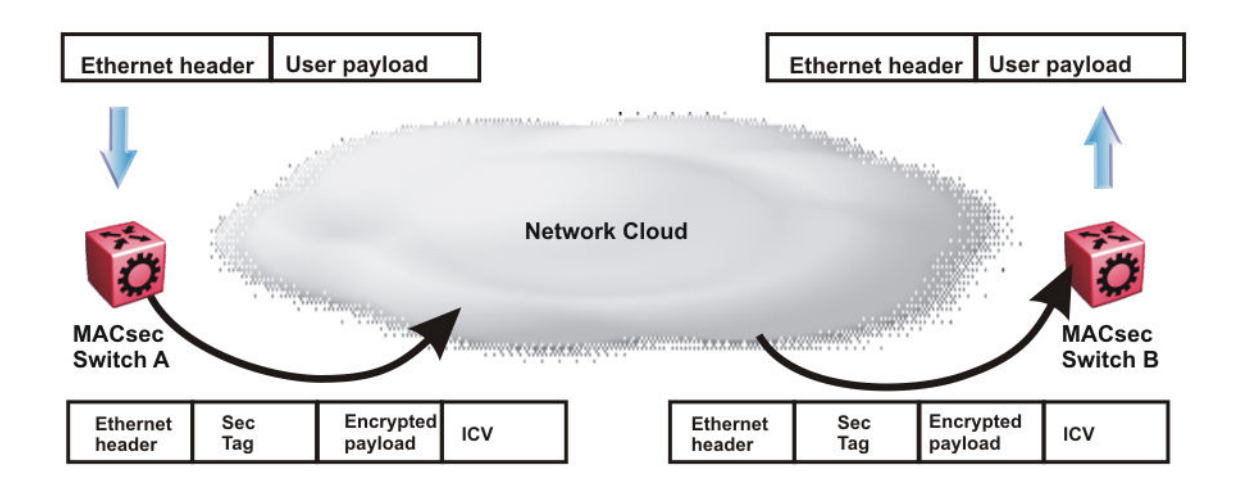

Figure 31: MACsec operation

## **MACsec performance**

To monitor MACsec performance, view the performance statistics. For information on the supported statistics, see <u>Monitoring Performance for VOSS</u>.

## **MACsec configuration using CLI**

## **Configuring MACsec encryption on a port**

Use the following procedure to enable or disable encryption on a MACsec capable port. The default is disabled.

#### About this task

If you disable encryption, MACsec forwards traffic in clear text. You can view that data that is not encrypted in the Ethernet frame that travels across the link. Even if you disable encryption the MACsec header applies to the frame and integrity checks make sure that traffic has not been tampered with.

#### Procedure

1. Enter GigabitEthernet Interface Configuration mode:

enable

configure terminal

```
interface GigabitEthernet {slot/port[/sub-port][-slot/port[/sub-
port]][,...]}
```

### Note:

If the platform supports channelization and the port is channelized, you must also specify the sub-port in the format slot/port/sub-port.

2. Enable MACsec encryption on the port:

macsec encryption enable

3. Disable MACsec encryption on the port:

```
no macsec encryption enable
```

#### Example

Configure MACsec encryption on a port:

```
Switch:1>enable
Switch:1#configure terminal
Switch:1(config)#interface gigabit 1/2
Switch:1(config-if)#macsec encryption enable
```

## **Configuring a MACsec Cipher Suite on a Port**

## Note:

Configuring a MACsec cipher suite is optional and is not supported on all hardware platforms. For more information on the physical hardware restrictions, see your hardware documentation.

### Procedure

1. Enter GigabitEthernet Interface Configuration mode:

```
enable
configure terminal
interface GigabitEthernet {slot/port[/sub-port][-slot/port[/sub-
port]][,...]}
```

## Note:

If the platform supports channelization and the port is channelized, you must also specify the sub-port in the format slot/port/sub-port.

2. Configure a MACsec encryption cipher suite:

```
macsec cipher-suite {gcm-aes-128 | gcm-aes-256}
```

The default cipher suite is GCM-AES-128.

Ensure that you configure the same cipher suite on both MACsec peers.

3. Verify the configuration:

```
show macsec status {slot/port[/sub-port] [-slot/port[/sub-port]]
[,...]}
```

#### Example

Configure the 256-bit MACsec cipher suite on the port 1/2 and verify the configuration.

```
Switch:1>enable

Switch:1#configure terminal

Enter configuration commands, one per line. End with CNTL/Z.

Switch:1(config)#interface gigabitEthernet 1/2

Switch:1(config-if)#macsec cipher-suite gcm-aes-256

Switch:1>show macsec status 1/3

MACSEC Port Status

MACSEC Port Status

MACSEC Encryption Replay Replay Encryption Cipher CA MKA-Profile

PortId Status Status Protect Protect W'dow Offset Suite Name Name

1/3 enabled disabled --- none AES-128 SMLTCONN mkapro1
```

The system displays the following error message if you attempt to configure a cipher suite on a port that is not MACsec capable.

```
Switch:1>enable
Switch:1(config)#configure terminal
Enter configuration commands, one per line. End with CNTL/Z.
Switch:1(config)#interface gigabitEthernet 1/2
Switch:1(config-if)#macsec cipher suite gcm-aes-256
```

Error: port 1/2, Port is not MACSec capable. No MACSec configurations allowed on port

The system displays the following error message if your hardware does not support the MACsec 256-bit cipher suite.

```
Switch:1>enable
Switch:1(config)#configure terminal
Enter configuration commands, one per line. End with CNTL/Z.
Switch:1(config)#interface gigabitEthernet 5/1
Switch:1(config-if)#macsec cipher-suite gcm-aes-256
Error: port 5/1, MACSec cipher-suite cannot be modified on port. Cipher-suite is by
default AES-128
```

## **Variable Definitions**

The following table defines parameters for the macsec cipher-suite command.

| Variable                    | Definition                                                             |
|-----------------------------|------------------------------------------------------------------------|
| {gcm-aes-128   gcm-aes-256} | Configures the cipher suite for encrypting traffic with MACsec.        |
|                             | The supported cipher suites are:                                       |
|                             | <ul> <li>AES-GCM-128, with a maximum key length of 128 bits</li> </ul> |
|                             | <ul> <li>AES-GCM256, with a maximum key length of 256 bits</li> </ul>  |
|                             | The default is the AES-GCM-128 cipher suite.                           |

## **Configure a Connectivity Association**

Use the following procedure to configure a connectivity association (CA) in static Connectivity Association Key (CAK) security mode with static Secure Association Keys (SAK).

### Procedure

1. Enter Global Configuration mode:

```
enable
configure terminal
```

2. Configure a CA:

```
macsec connectivity association WORD <5-16> connectivity-
association-key WORD<10-32> [key-parity even|odd]
```

### Note:

If you do not specify a key-parity value, the CA is created in 2AN mode.

This applies only to platforms that support 2AN mode.

```
😵 Note:
```

The parameter [key-parity even|odd] applies only to static MACsec configurations.

3. Enter GigabitEthernet Interface Configuration mode:

```
enable
configure terminal
interface GigabitEthernet {slot/port[/sub-port][-slot/port[/sub-
port]][,...]}
```

### 😵 Note:

If the platform supports channelization and the port is channelized, you must also specify the sub-port in the format slot/port/sub-port.

4. Associate a port with a CA:

```
macsec connectivity-association WORD<5-16>
```

#### Example

Configure a connectivity association and enable MACsec on a port:

```
Switch:1>enable
Switch:1#configure terminal
Switch:1(config) #macsec connectivity-association caname1 connectivity-association-key
1029384756abcdef key-parity even
Switch:1(config) #interface gigabitethernet 1/2
Switch:1(config-if) #macsec connectivity-association caname12
```

## Variable Definitions

The following table defines parameters for the **macsec** command.

| Variable                                 | Value                                                                                                    |  |  |  |
|------------------------------------------|----------------------------------------------------------------------------------------------------|--|--|--|
| connectivity-association WORD<5–16>      | Specifies a connectivity-association name.                                                                                                    |  |  |  |
|                                          | 🔁 Tip:                                                                                                    |  |  |  |
|                                          | Configure the Connectivity Association key<br>name (CKN) in multiples of 4 characters to<br>avoid MKA interoperability issues between<br>VOSS switches and EXOS switches. For<br>example, Macsecma (8 characters) or<br>Macsecmka123 (12 characters) are valid, but<br>Macsec (6 characters) is not valid. |  |  |  |
| connectivity-association-key WORD<10–32> | Specifies the value of the connectivity-association<br>key (CAK). A 32-character hexadecimal string is<br>recommended.                                                                                                    |  |  |  |
| key-parity <even odd=""  =""></even>     | Specifies Tx key parity using the following values:                                                                                                    |  |  |  |
|                                          | <ul> <li>even — generates even-numbered keys for Tx</li> </ul>                                                                                                    |  |  |  |
|                                          | <ul> <li>odd — generates odd-numbered keys for Tx</li> </ul>                                                                                                    |  |  |  |
|                                          | 😵 Note:                                                                                                    |  |  |  |
|                                          | If you do not specify a key-parity value, the connectivity association (CA) is created in 2AN mode.                                                                                                    |  |  |  |
|                                          | This parameter applies only to platforms that support 4AN mode.                                                                                                    |  |  |  |

The following table defines parameters for the interface gigabitethernet command.

| Variable                                         | Value                                                                                                    |
|--------------------------------------------------|----------------------------------------------------------------------------------------------------|
| {slot/port[/sub-port][-slot/port[/sub-port]][,]} | Specifies the port that you want to associate with the CA.                                                                                                    |
|                                                  | Identifies the slot and port in one of the following<br>formats: a single slot and port (slot/port), a range of<br>slots and ports (slot/port-slot/port), or a series of<br>slots and ports (slot/port,slot/port,slot/port). If the<br>platform supports channelization and the port is<br>channelized, you must also specify the sub-port in<br>the format slot/port/sub-port. |

## Update the Connectivity Association for a port

Use the following procedure to change the Connectivity Association (CA) to which a port is associated.

## Before you begin

Ensure that the new CA is created at the global level. For information about configuring a CA, see <u>Configure a Connectivity Association</u> on page 333.

## Procedure

1. Enter GigabitEthernet Interface Configuration mode:

```
enable
configure terminal
interface GigabitEthernet {slot/port[/sub-port][-slot/port[/sub-
port]][,...]}
```

## 😵 Note:

If the platform supports channelization and the port is channelized, you must also specify the sub-port in the format slot/port/sub-port.

2. Disable MACsec on the port:

no macsec enable

3. Change the CA to which the port is associated:

macsec connectivity-association WORD<5-16>

4. Enable MACsec on the port:

macsec enable

### Example

Change the CA to which a port is associated:

```
Switch:1>enable
Switch:1#configure terminal
Switch:1(config) #interface gigabit 1/2
Switch:1(config-if) #no macsec enable
Switch:1(config-if) #macsec connectivity-association caname12
Switch:1(config-if) #macsec enable
```

## **Variable Definitions**

The following table defines parameters for the macsec command.

| Variable                            | Value                                      |
|-------------------------------------|--------------------------------------------|
| connectivity-association WORD<5-16> | Specifies a connectivity-association name. |

| Variable | Value                                                                                                    |  |  |  |
|----------|----------------------------------------------------------------------------------------------------|--|--|--|
|          | 🔂 Tip:                                                                                                    |  |  |  |
|          | Configure the Connectivity Association key<br>name (CKN) in multiples of 4 characters to<br>avoid MKA interoperability issues between<br>VOSS switches and EXOS switches. For<br>example, Macsecma (8 chararcters) or<br>Macsecmka123 (12 characters) are valid, but<br>Macsec (6 characters) is not valid. |  |  |  |

The following table defines parameters for the interface gigabitethernet command.

| Variable                                         | Value                                                                                                    |
|--------------------------------------------------|----------------------------------------------------------------------------------------------------|
| {slot/port[/sub-port][-slot/port[/sub-port]][,]} | Specifies the port to associate with the connectivity association (CA).                                                                                                    |
|                                                  | Identifies the slot and port in one of the following<br>formats: a single slot and port (slot/port), a range of<br>slots and ports (slot/port-slot/port), or a series of<br>slots and ports (slot/port,slot/port,slot/port). If the<br>platform supports channelization and the port is<br>channelized, you must also specify the sub-port in<br>the format slot/port/sub-port. |

## **Viewing MACsec Status**

Perform this procedure to view MACsec status.

### About this task

This command displays the status for the following:

- MACsec status
- MACsec encryption status
- MACsec encryption cipher suite, if supported on your hardware platform
- The associated Connectivity Association (CA) name

## Note:

If you do not specify a port number, the information on all MACsec capable interfaces is displayed.

### Procedure

1. Enter Privileged EXEC mode:

enable

2. View the MACsec status:

```
show macsec status {slot/port[/sub-port] [-slot/port[/sub-port]]
[,...]}
```

3. Display all MACsec related information:

show macsec

#### Example

### Note:

Slot and port information can differ depending on hardware platform. For more information about specific hardware, see your hardware documentation.

The switch does not support replay protect.

#### Note:

Configuration of a MACsec cipher suite is not supported on all hardware platforms. If you do not see it in your switch output, it is not supported. For more information on the hardware restrictions, see your hardware documentation.

#### View MACsec status:

Switch:1#show macsec status

|        |                  |                      | MACSEC POI        | L SLALUS                |                      |                 |            |                    |
|--------|------------------|----------------------|-------------------|-------------------------|----------------------|-----------------|------------|--------------------|
| PortId | MACSEC<br>Status | Encryption<br>Status | Replay<br>Protect | Replay<br>Protect W'dow | Encryption<br>Offset | Cipher<br>Suite | CA<br>Name | MKA-Profil<br>Name |
| 1/1    | enabled          | disabled             | disabled          |                         | none                 | AES-128         | SMLTCONN   | mkaprol            |
| 1/2    | disabled         | disabled             | disabled          |                         | none                 | AES-128         | Nil        |                    |
| 1/3    | disabled         | disabled             | disabled          |                         | none                 | AES-128         | Nil        |                    |
| 1/4    | disabled         | disabled             | disabled          |                         | none                 | AES-128         | Nil        |                    |
| 1/5    | disabled         | disabled             | disabled          |                         | none                 | AES-128         | Nil        |                    |
| 1/6    | disabled         | disabled             | disabled          |                         | none                 | AES-128         | Nil        |                    |
| 1/7    | disabled         | disabled             | disabled          |                         | none                 | AES-128         | Nil        |                    |
| 1/8    | disabled         | disabled             | disabled          |                         | none                 | AES-128         | Nil        |                    |
| 1/9    | disabled         | disabled             | disabled          |                         | none                 | AES-128         | Nil        |                    |
| 1/10   | disabled         | disabled             | disabled          |                         | none                 | AES-128         | Nil        |                    |
| 1/11   | disabled         | disabled             | disabled          |                         | none                 | AES-128         | Nil        |                    |
| 1/12   | disabled         | disabled             | disabled          |                         | none                 | AES-128         | Nil        |                    |
| 1/13   | disabled         | disabled             | disabled          |                         | none                 | AES-128         | Nil        |                    |

--More-- (q = quit)

#### View MACsec status on port 1/1:

Switch:1>show macsec status 1/1

|        |                  |                      | MACSEC Po         | rt Status               |                      |                 |            |                     |
|--------|------------------|----------------------|-------------------|-------------------------|----------------------|-----------------|------------|---------------------|
| PortId | MACSEC<br>Status | Encryption<br>Status | Replay<br>Protect | Replay<br>Protect W'dow | Encryption<br>Offset | Cipher<br>Suite | CA<br>Name | MKA-Profile<br>Name |
| 1/1    | enabled          | disabled             | disabled          |                         | none                 | AES-128         | SMLTCON    | IN mkaprof1         |

#### Display all MACsec information:

Switch:1#show macsec

|                                  | MACSEC Connectivity Associations In: | fo                       |                 |
|----------------------------------|--------------------------------------|--------------------------|-----------------|
| Connectivity<br>Association Name | Connectivity<br>Association Key Hash | AN_Mode /<br>TxKeyParity | Port<br>Members |
| caname33                         | d4433e901bae92d0cc472706f66cfc18     | 4AN / odd                |                 |

All 1 out of 1 Total Num of Macsec connectivity associates displayed

|                                        |                                                                    |                                                                    | MACSEC Port                                                          | Status                |                                                                  |                                                                |                                                  |
|----------------------------------------|--------------------------------------------------------------------|--------------------------------------------------------------------|----------------------------------------------------------------------|-----------------------|------------------------------------------------------------------|----------------------------------------------------------------|--------------------------------------------------|
| PortId                                 | MACSEC<br>Status                                                   | Encryption<br>Status                                               | Replay<br>Protect                                                    | Replay<br>Protect W'o | Encryption<br>dow Offset                                         | Cipher<br>Suite                                                | CA<br>Name                                       |
| 1/1<br>1/2<br>1/3<br>1/4<br>1/5<br>1/6 | disabled<br>disabled<br>enabled<br>enabled<br>disabled<br>disabled | disabled<br>disabled<br>enabled<br>enabled<br>disabled<br>disabled | disabled<br>disabled<br>disabled<br>disabled<br>disabled<br>disabled | <br><br><br><br>      | none<br>none<br>ipv40ffset(30)<br>ipv40ffset(30)<br>none<br>none | AES-128<br>AES-128<br>AES-256<br>AES-128<br>AES-128<br>AES-128 | Nil<br>Nil<br>caname33<br>caname34<br>Nil<br>Nil |
| More                                   | (q = quit)                                                         |                                                                    |                                                                      |                       |                                                                  |                                                                |                                                  |

## **Viewing the MACsec Connectivity Association Details**

Perform this procedure to view the MACsec connectivity association (CA) details.

## Procedure

1. Enter Privileged EXEC mode:

enable

2. View the MACsec CA details:

show macsec connectivity-association [WORD<5-15>]

#### 😵 Note:

This command displays the MACsec CA details, including the MD5 hashed value of the CA key.

#### Example

View the MACsec connectivity association details:

#### Note:

Slot and port information can differ depending on hardware platform. For more information about specific hardware, see your hardware documentation.

| Switch:1>show macsed | c connectivity-association            |             |         |
|----------------------|---------------------------------------|-------------|---------|
|                      | MACSEC Connectivity Associations In   | fo          |         |
| Connectivity         | Connectivity                          | AN_Mode /   | Port    |
| Association Name     | Association Key Hash                  | TxKeyParity | Members |
| caname50             | ba6b005bef79e7b95f3e08181e2501ce      | 2AN / NA    | 1/49    |
| caname51             | 5b41f44ecaa54f3873e781557b39230b      | 4AN / odd   |         |
| canamel5             | 053f26fb96b011191f2da28849f08677      | 4AN / Even  | 1/50    |
| Switch:1#show macsed | c statistics 1/50 secure-channel inbo | und         |         |
| <br>MA(              | CSEC Port Inbound Secure Channel Stat | istics      |         |

| PortId            | UnusedSA<br>Packets  | NoUsingSA<br>Packets | Late<br>Packets     | NotValid<br>Packets | Invalid<br>Packets  |  |
|-------------------|----------------------|----------------------|---------------------|---------------------|---------------------|--|
| 1/47              | 0                    | 0                    | 0                   | 0                   | 0                   |  |
| PortId            | Delayed<br>Packets   | Unchecked<br>Packets | Ok<br>Pkts          | Octets<br>Validated | Octets<br>Decrypted |  |
| 1/47              | 0                    | 0                    | 1796                | 0                   | 169282              |  |
| Switch:1          | #show macsec :       | statistics 1/50      | secure-chan         | nel outbound        |                     |  |
|                   | MACSI                | EC Port Outbound     | d Secure Cha        | nnel Statistics     |                     |  |
| =======<br>PortId | Protected<br>Packets | Encrypted<br>Packets | Octets<br>Protected | Octets<br>Encrypted |                     |  |
| 1/47              | 0                    | 2628                 | 0                   | 27718               | 2                   |  |
| -                 |                      |                      |                     |                     |                     |  |

## Note:

For MACsec Key Agreement (MKA) MACsec, the **show macsec statistics** [{slot/ port[/sub-port][-slot/port[/sub-port]][,...]}] secure-channel [inbound | outbound] command displays only the statistics for the current Secure Association (SA), instead of displaying the statistics for all SAs created under that Secure Channel.

## **Configure Static MACsec using CLI**

Use the following procedures to configure static MACsec using the Command Line Interface (CLI).

## **Enable Static MACsec on a Port**

Use the following procedure to enable MACsec with static Secure Association Keys (SAK) on a port.

#### Procedure

1. Enter GigabitEthernet Interface Configuration mode:

```
enable
configure terminal
interface GigabitEthernet {slot/port[/sub-port][-slot/port[/sub-
port]][,...]}
```

#### Note:

If the platform supports channelization and the port is channelized, you must also specify the sub-port in the format slot/port/sub-port.

2. Enable MACsec on the port:

macsec enable

## **Variable Definitions**

The following table defines parameters for the **macsec** enable command.

#### Table 24:

| Variable                                               | Value                                                                                                    |
|--------------------------------------------------------|----------------------------------------------------------------------------------------------------|
| {slot/port[/sub-port] [-slot/<br>port[/sub-port]] [,]} | Identifies the slot and port in one of the following formats: a single slot and port (slot/port), a range of slots and ports (slot/port-slot/port), or a series of slots and ports (slot/port,slot/port,slot/port). If the platform supports channelization and the port is channelized, you must also specify the sub-port in the format slot/port/ sub-port. |

## Configuring the confidentiality offset on a port

Use the following procedure to configure the confidentiality offset on a port. The default is disabled.

#### About this task

The confidentiality offset provides a way to start encryption after a few bytes following the Ethernet header. The confidentiality offset facilitates traffic flow inspection and classification on intermediate devices by not encrypting the Network Layer header for IPv4 or IPv6. For instance, if you configure the offset to 30, the IPv4 header and the TCP/UDP header are not encrypted. If you configure the offset to 50, the IPv6 header and the TCP/UDP header are not encrypted.

### Procedure

1. Enter GigabitEthernet Interface Configuration mode:

```
enable
configure terminal
interface GigabitEthernet {slot/port[/sub-port][-slot/port[/sub-
port]][,...]}
```

### 😵 Note:

If the platform supports channelization and the port is channelized, you must also specify the sub-port in the format slot/port/sub-port.

2. Configure confidentiality offset on the port:

```
macsec confidentiality-offset <30-50>
```

3. Disable the confidentiality offset on the port:

```
no macsec confidentiality-offset
```

#### Example

Configuring the confidentiality offset on the port:

```
Switch:1>enable
Switch:1#configure terminal
Switch:1(config)#interface gigabit 1/2
Switch:1(config-if)#macsec confidentiality-offset 30
```

## **Variable Definitions**

The following table defines parameters for the **macsec confidentiality-offset** command.

| Variable | Value                                                                                                    |
|----------|----------------------------------------------------------------------------------------------------|
| <30–50>  | Specifies the bytes after the Ethernet header from which data encryption begins. Valid values are 30 and 50. |

The following table defines parameters for the interface gigabitethernet command.

| Variable                                         | Value                                                                                                    |
|--------------------------------------------------|----------------------------------------------------------------------------------------------------|
| {slot/port[/sub-port][-slot/port[/sub-port]][,]} | Specifies the port that you want to associate with the connectivity association (CA).                                                                                                    |
|                                                  | Identifies the slot and port in one of the following<br>formats: a single slot and port (slot/port), a range of<br>slots and ports (slot/port-slot/port), or a series of<br>slots and ports (slot/port,slot/port,slot/port). If the<br>platform supports channelization and the port is<br>channelized, you must also specify the sub-port in<br>the format slot/port/sub-port. |

## **Configure MKA MACsec using CLI**

Use the following proceudres to configure MACsec Key Agreement (MKA) MACsec using the Command Line Interface (CLI).

## **Create an MKA Profile**

### About this task

Use the following procedure to create a MACsec Key Agreement (MKA) profile. Creating an MKA profile changes the CLI command mode to mka profile mode.

You can also use this procedure to enter mka profile CLI command mode for an existing MKA profile.

### About this task

Note:

This procedure only applies to VSP 8400 Series.

### Procedure

1. Enter Global Configuration mode:

enable

configure terminal

2. Create an MKA profile:

macsec mka profile WORD<1-16>

## Note:

An MKA profile name consists only of alphanumeric characters (0-9, A-Z, and a-z). The profile name is case sensitive.

#### Example

```
Switch:1>enable
Switch:1#configure terminal
Enter configuration commands, one per line. End with CNTL/Z.
Switch:1(config)#macsec mka profile extreme19
Switch:1(mka-profile)#
```

#### **Variable Definitions**

The following table defines parameters for the macsec mka profile command.

| Variable   | Value                                                                                                    |
|------------|----------------------------------------------------------------------------------------------------|
| WORD<1-16> | Specifies the MKA profile name. An MKA profile name consists only of alphanumeric characters (0-9, A-Z, and a-z). The profile name is case sensitive. |

## Apply an MKA Profile to a Port

#### Before you begin

You must configure an MKA profile globally before you can apply it to a port.

#### Before you begin

### Note:

This procedure only applies to VSP 8400 Series.

#### Procedure

1. Enter GigabitEthernet Interface Configuration mode:

```
enable
configure terminal
interface GigabitEthernet {slot/port[/sub-port][-slot/port[/sub-
port]][,...]}
```

### 😵 Note:

If the platform supports channelization and the port is channelized, you must also specify the sub-port in the format slot/port/sub-port.

2. Apply an MKA profile to the port:

macsec mka profile WORD<1-16>

#### Example

```
Switch:1>enable
Switch:1#configure terminal
```

```
Enter configuration commands, one per line. End with CNTL/Z.
Switch:1(config)#interface gigabitethernet 1/3
Switch:1(config-if)#macsec mka profile test030519
```

## **Variable Definitions**

The following table defines parameters for the macsec mka profile command.

| Variable                                               | Value                                                                                                    |
|--------------------------------------------------------|----------------------------------------------------------------------------------------------------|
| {slot/port[/sub-port] [-slot/<br>port[/sub-port]] [,]} | Identifies the slot and port in one of the following formats: a single slot and port (slot/port), a range of slots and ports (slot/port-slot/port), or a series of slots and ports (slot/port,slot/port,slot/port). If the platform supports channelization and the port is channelized, you must also specify the sub-port in the format slot/port/sub-port. |
| WORD<1-16>                                             | Specifies the MKA profile name. An MKA profile name consists only of alphanumeric characters (0-9, A-Z, and a-z). The profile name is case sensitive.                                                                                                    |

## **Configure MKA Actor Priority**

## About this task

The MKA participant with the highest actor priority is designated as the key server.

## Before you begin

### Note:

This procedure only applies to VSP 8400 Series.

- · You must enable MKA globally.
- You must apply an MKA profile to the port.
- You must disable MKA on the port before you configure a value for actor priority. Enable MKA on the port after you configure an actor priority value.

## Procedure

1. Enter GigabitEthernet Interface Configuration mode:

```
enable
configure terminal
interface GigabitEthernet {slot/port[/sub-port][-slot/port[/sub-
port]][,...]}
```

## 😵 Note:

If the platform supports channelization and the port is channelized, you must also specify the sub-port in the format slot/port/sub-port.

2. Configure a value for actor priority:

```
#macsec actor-priority <0x00-0xff>
```

## Example

```
Switch:1>enable
Switch:1#configure terminal
Enter configuration commands, one per line. End with CNTL/Z.
Switch:1(config)#interface gigabitethernet 1/4
Switch:1(config-if)#macsec actor-priority 0x0f
```

## **Variable Definitions**

The following table defines parameters for the macsec actor-priority command.

| Variable                                               | Value                                                                                                    |
|--------------------------------------------------------|----------------------------------------------------------------------------------------------------|
| <0x00-0xff>                                            | Specifies a hexadecimal value for actor priority, which determines key server selection. Lower values indicate a higher priority. The default is 10.                                                                                                    |
| {slot/port[/sub-port] [-slot/<br>port[/sub-port]] [,]} | Identifies the slot and port in one of the following formats: a single slot and port (slot/port), a range of slots and ports (slot/port-slot/port), or a series of slots and ports (slot/port,slot/port,slot/port). If the platform supports channelization and the port is channelized, you must also specify the subport in the format slot/port/sub-port. |

## Enable MKA on a Port

### Before you begin

### Note:

This procedure only applies to VSP 8400 Series.

- You must apply an MKA profile to a port before it can be enabled.
- Before you enable MKA on a port, the port must be a member of a connectivity association.

## Procedure

1. Enter GigabitEthernet Interface Configuration mode:

enable

configure terminal

```
interface GigabitEthernet {slot/port[/sub-port][-slot/port[/sub-
port]][,...]}
```

### 😵 Note:

If the platform supports channelization and the port is channelized, you must also specify the sub-port in the format slot/port/sub-port.

2. Enable MKA on a port:

macsec mka enable

#### Example

```
Switch:1#enable
Switch:1#configure terminal
Enter configuration commands, one per line. End with CNTL/Z.
Switch:1(config)#interface gigabitEthernet 1/3
Switch:1(config-if)#macsec mka enable
```

## **Variable Definitions**

The following table defines parameters for the macsec mka enable command.

#### Table 25:

| Variable                                               | Value                                                                                                    |
|--------------------------------------------------------|----------------------------------------------------------------------------------------------------|
| {slot/port[/sub-port] [-slot/<br>port[/sub-port]] [,]} | Identifies the slot and port in one of the following formats: a single slot and port (slot/port), a range of slots and ports (slot/port-slot/port), or a series of slots and ports (slot/port,slot/port,slot/port). If the platform supports channelization and the port is channelized, you must also specify the sub-port in the format slot/port/ sub-port. |

## **Configure MKA Confidentiality Offset**

#### About this task

Use the following procedure to configure the confidentiality offset for an MKA profile. The confidentiality offset specifies the number of unencrypted bytes that precede MACsec encryption.

#### About this task

#### 😵 Note:

This procedure only applies to VSP 8400 Series.

#### Procedure

1. Enter mka profile Configuration mode:

enable

configure terminal

macsec mka profile WORD<1-16>

2. Configure a value for confidentiality offset:

confidentiality-offset <30-50>

#### Example

```
Switch:1>enable
Switch:1#configure terminal
Enter configuration commands, one per line. End with CNTL/Z.
Switch:1(config)#macsec mka profile test030519
Switch:1(mka-profile)#confidentiality-offset 30
```

### **Variable Definitions**

The following table defines parameters for the confidentiality-offset command.

| Variable   | Value                                                                                                    |
|------------|----------------------------------------------------------------------------------------------------|
| WORD<1-16> | Specifies the MKA profile name. An MKA profile name consists only of alphanumeric characters (0-9, A-Z, and a-z). The profile name is case sensitive. |

| Variable  | Value                                                                                                    |
|-----------|----------------------------------------------------------------------------------------------------|
| <30   50> | Specifies the number of bytes after the Ethernet header from which data encryption begins. Possible values are 30 (IPv4 plus TCP/UDP header) and 50 (IPv6 plus TCP/UDP header). The default is no offset. |

## **Configure MKA Replay Protect**

### About this task

Use the following procedure to configure replay protect for an MKA profile. Replay protect provides a configurable window that accepts a specified number of out of sequence frames.

### About this task

### 😵 Note:

This procedure only applies to VSP 8400 Series.

#### Procedure

1. Enter mka profile Configuration mode:

enable

```
configure terminal
```

macsec mka profile WORD<1-16>

2. Enable replay protection and configure the window size:

replay-protect enable window-size <5-500>

#### Example

```
Switch:1>enable
Switch:1#configure terminal
Enter configuration commands, one per line. End with CNTL/Z.
Switch:1(config)#macsec mka profile test030519
Switch:1(mka profile)#replay-protect enable window-size 200
```

### **Variable Definitions**

The following table defines parameters for the **replay-protect** command.

| Variable            | Value                                                                                                    |
|---------------------|----------------------------------------------------------------------------------------------------|
| enable              | Enables replay protection on an MKA profile. The default is disabled.                                                                                                    |
| window-size <5-500> | Specifies the maximum acceptable difference in<br>packet ID numbers between out of order packets. If a<br>packet ID number differs from the ID number of the<br>previously received packet by more than the<br>specified window size, the packet is dropped. |
| WORD<1-16>          | Specifies the MKA profile name. An MKA profile<br>name consists only of alphanumeric characters (0-9,<br>A-Z, and a-z). The profile name is case sensitive.                                                                                                  |

## **Display MKA Profiles**

## About this task

Use the following procedure to display information about all MKA profiles configured on the switch. Optionally, you can view information about a specific MKA profile.

## About this task

## 😵 Note:

This procedure only applies to VSP 8400 Series.

## Procedure

- 1. To enter User EXEC mode, log on to the switch.
- 2. Display all MKA profiles on the switch:

show macsec mka profile

3. (Optional) Display a specific MKA profile:

```
show macsec mka profile WORD<1-16>
```

#### Example

#### The following example displays MACsec MKA profile information:

Switch:1#show macsec mka profile

| MACsec MKA Profile |             |               |                    |         |        |      |
|--------------------|-------------|---------------|--------------------|---------|--------|------|
| Profile            | Profile     | Cipher        | Confidentiality    | Replay  | Window | Port |
| Name               | Id          | Suite         | Offset             | Protect | Size   |      |
| test030519         | 1           | gcm-aes-128   | 30                 | Enabled | 200    | 1/3  |
| test031519         | 2           | gcm-aes-128   | 50                 | Enabled | 225    | 1/4  |
| test032019         | 3           | gcm-aes-128   | 30                 | Enabled | 240    | 2/2  |
| All 3 out of 3     | 3 Total Num | of MACsec MKA | Profiles displayed |         |        |      |

The following example displays MACsec MKA information for a specific profile.

Switch:1#show macsec mka profile test030519

| MACsec MKA Profile |               |                 |                           |                   |                |      |
|--------------------|---------------|-----------------|---------------------------|-------------------|----------------|------|
| Profile<br>Name    | Profile<br>Id | Cipher<br>Suite | Confidentiality<br>Offset | Replay<br>Protect | Window<br>Size | Port |
| test030519         | 1             | gcm-aes-128     | 30                        | Enabled           | 200            | 1/3  |

## **Variable Definitions**

The following table defines parameters for the show macsec mka profile command.

#### Table 26:

| Variable   | Value                                                                                                    |
|------------|----------------------------------------------------------------------------------------------------|
| WORD<1-16> | Specifies the MKA profile name. An MKA profile name can consist only of alphanumeric characters (0-9, A-Z, and a-z). The profile name is case sensitive. |

## **Display MKA Participants**

#### About this task

Use the following procedure to display information about all participants in an MKA session. You can also display MKA information for a specific port participating in an MKA session.

## About this task

## 😵 Note:

This procedure only applies to VSP 8400 Series.

#### Procedure

- 1. To enter User EXEC mode, log on to the switch.
- 2. Display information about all participants in an MKA session:

show macsec mka participant

3. (Optional) Display MKA information for a specific port participating in an MKA session:

```
show macsec mka participant {slot/port[/sub-port][-slot/port[/sub-
port]][,...]} [verbose]
```

#### Example

The following example displays information for all participants in an MKA session.

Switch:1(config) #show macsec mka participant

|      | MACsec MKA Participants |               |         |          |  |
|------|-------------------------|---------------|---------|----------|--|
| Port | CA                      | MKA-Profile   | MKA     | Actor    |  |
| Id   | Name                    | Name          | Enable  | Priority |  |
| 1/3  | CA120022                | extreme030519 | Enabled | A        |  |
| 1/4  | CA121023                | extreme031519 | Enabled | 14       |  |
| 2/2  | CA122024                | extreme032019 | Enabled | 1E       |  |

The following example displays information for a specific port participating in an MKA session.

Switch:1(config)#show macsec mka participant 1/3

|            |            | MACsec MKA 1        | Participant   |                   |  |
|------------|------------|---------------------|---------------|-------------------|--|
| Port<br>Id | CA<br>Name | MKA-Profile<br>Name | MKA<br>Enable | Actor<br>Priority |  |
| 1/3        | CA120022   | extreme030519       | Enabled       | A                 |  |

## **Variable Definitions**

The following table defines parameters for the **show macsec mka participant** command.

#### Table 27:

| Variable                                               | Value                                                                                                    |
|--------------------------------------------------------|----------------------------------------------------------------------------------------------------|
| {slot/port[/sub-port] [-slot/<br>port[/sub-port]] [,]} | Identifies the slot and port in one of the following formats: a single slot and port (slot/port), a range of slots and ports (slot/port-slot/port), or a series of slots and ports (slot/port,slot/port,slot/port). If the platform supports channelization and the port is channelized, you must also specify the sub-port in the format slot/port/ sub-port. |
| verbose                                                | Displays detailed information for a specific port participating in an MKA session.                                                                                                    |

## **MACsec configuration using EDM**

Use the following procedures to configure MACsec in EDM.

## **Configure Connectivity Associations**

Use the following procedure to configure connectivity associations (CA) using EDM.

## Note:

- You can configure MACsec on physical ports *only*. However, the physical ports can belong to an MLT trunk group that includes: Split MultiLink Trunking (SMLT), distributed MultiLink Trunking (DMLT), or Link aggregate group (LAG).
- MACsec encryption and decryption algorithms follow either the AES-GCM-128 or the AES-GCM-256 standard, depending on the configured MAC-sec cipher suite. The default is the AES-GCM-128 standard.

## Procedure

- 1. In the navigation pane, expand **Configuration > Edit**.
- 2. Select Chassis.
- 3. Select the **MACSec** tab.
- 4. Select Insert.
  - a. In AssociationName, type the connectivity-association name.
  - b. In AssociationKey, type the value of the connectivity-association key.

## Note:

The connectivity-association key appears as an MD5-hashed text in the MAC security table.

c. In AssociationTxKeyParity, select an option for Tx key parity.

😵 Note:

Tx key parity configuration applies only to static MACsec configurations.

- d. Select **Insert** to save the configuration.
- 5. Select Apply.

## **MACSec Field Descriptions**

Use the data in the following table to use the **MACSec** tab.

| Name                   | Description                                                                                                    |  |  |
|------------------------|----------------------------------------------------------------------------------------------------|--|--|
| AssociationName        | Specifies a name for each connectivity association configured on the device.                                                                                                    |  |  |
|                        | 🔁 Tip:                                                                                                    |  |  |
|                        | Configure the Connectivity Association key<br>name (CKN) in multiples of 4 characters to<br>avoid MKA interoperability issues between<br>VOSS switches and EXOS switches. For<br>example, Macsecma (8 characters) or<br>Macsecmka123 (12 characters) are valid, but<br>Macsec (6 characters) is not valid. |  |  |
| AssociationKey         | Specifies a pre-shared, connectivity association key associated with each connectivity association configured on the device.                                                                                                    |  |  |
| AssociationPortMembers | Specifies the set of ports for which this connectivity association is associated.                                                                                                    |  |  |
| AssociationTxKeyParity | Specifies Tx key parity using the following values:                                                                                                    |  |  |
|                        | • None — key parity is not specified                                                                                                    |  |  |
|                        | 😵 Note:                                                                                                    |  |  |
|                        | The none value only applies to platforms that<br>support 2AN mode. If you do not specify a key<br>parity value, the system defaults to 2AN<br>mode.                                                                                                    |  |  |
|                        | • Even — generates even-numbered keys                                                                                                    |  |  |
|                        | Odd — generates odd-numbered keys                                                                                                    |  |  |

## Associate a Port with a Connectivity Association

Use the following procedure to associate a port with a connectivity association (CA) using EDM. You can optionally configure a MACsec encryption cipher suite on the port.

For the VSP 4450 Series, you can associate connectivity associations to device ports 1/49 and 1/50 only.

## Note:

You can configure MACsec on physical ports *only*. However, the physical ports can belong to an MLT trunk group that includes: Split MultiLink Trunking (SMLT), distributed MultiLink Trunking (DMLT), or Link aggregate group (LAG).

## Note:

MACsec encryption and decryption algorithms follow either the AES-GCM-128 or the AES-GCM-256 standard, depending on the configured MAC-sec cipher suite. The default is the AES-GCM-128 standard.

## Procedure

- 1. On the Device Physical View tab, click on one or more ports that you want to associate with the connectivity association.
- 2. In the navigation pane, expand **Configuration > Edit > Port**.
- 3. Select General.
- 4. Select the **MACsec** tab.
- 5. In **CAName**, type the connectivity-association name.
- 6. In OffsetValue, select the value of confidentiality offset to be achieved.
- 7. Select EncryptionEnable to enable encryption for the frames transmitted on the port.
- 8. Select **MACsec Enable** to enable MACsec on the port.
- 9. (Optional) In CipherSuite, select the MACsec encryption cipher suite.
- 10. Select Apply.

## **MACsec Field Descriptions**

Use the data in the following table to configure the **MACsec** tab.

| Name        | Description                                                                           |
|-------------|---------------------------------------------------------------------------------------|
| CAName      | Specifies the name of the connectivity association attached to the port or interface. |
| OffsetValue | Offsets MACsec encryption in an IPv4 TCP/UDP header or IPv6 TCP/UDP header.           |

| Name             | Description                                                                                                    |
|------------------|----------------------------------------------------------------------------------------------------|
|                  | The confidentiality offset provides a way to start<br>encryption after a few bytes following the Ethernet<br>header. The confidentiality offset facilitates traffic<br>flow inspection and classification on intermediate<br>devices by not encrypting the Network Layer header<br>for IPv4 or IPv6. For instance, if you configure the<br>offset to 30, the IPv4 header and the TCP/UDP<br>header are not encrypted. If you configure the offset<br>to 50, the IPv6 header and the TCP/UDP header is<br>not encrypted. |
| EncryptionEnable | Specifies the encryption status per port.                                                                                                    |
|                  | Use this field to enable or disable encryption for each MACsec capable port.                                                                                                    |
| MACsec Enable    | Enables or disables MACsec on the port.                                                                                                    |
| CipherSuite      | Configures the cipher suite for encrypting traffic with MACsec.                                                                                                    |
|                  | The following cipher suites are supported:                                                                                                    |
|                  | <ul> <li>AES-GCM-128 standard, with a maximum key<br/>length of 128 bits</li> </ul>                                                                                                    |
|                  | <ul> <li>AES-GCM-256 standard, with a maximum key<br/>length of 256 bits</li> </ul>                                                                                                    |
|                  | The default is the AES-GCM-128 standard.                                                                                                    |

## Configure MKA MACsec using EDM

Use the following procedures to configure MKA MACsec using EDM.

## Note:

You must configure MKA MACsec by performing procedures in the following order:

- 1. Apply an MKA Profile to a Port on page 353
- 2. Associate a Port with a Connectivity Association on page 351
- 3. Enable an MKA on a Port on page 354

If you apply a Connectivity Association to a port before you apply an MKA profile to the port, the port is considered to be configured with static MACsec and an error occurs.

## **Configure an MKA Profile**

## Procedure

- 1. In the navigation pane, expand **Configuration > Edit**.
- 2. Select Chassis.

- 3. Select the MACSec MKA Profile tab.
- 4. Select Insert.
- 5. For **Id**, type an MKA ID value.
- 6. For **Name**, type the profile name.
- 7. (Optional) Select ReplayProtectEnable to enable replay protect.
- 8. (Optional) For ReplayProtectWindow, type a value for the replay protect window size.
- 9. (Optional) From the OffsetValue options, select a level for confidentiality offset.
- 10. Select Insert.

### **MACSec MKA Profile Field Descriptions**

Use the data in the following table to use the MACSec MKA Profile tab.

| Name                | Description                                                                                                    |
|---------------------|----------------------------------------------------------------------------------------------------|
| Id                  | Specifies a unique identification number for an MKA profile.                                                                                                    |
| Name                | Specifies the profile name.                                                                                                    |
| ReplayProtectEnable | Specifies whether replay protect is enabled. The default is disabled.                                                                                                    |
| ReplayProtectWindow | Specifies the maximum acceptable difference in<br>packet ID numbers between out of order packets. If a<br>packet ID number differs from the ID number of the<br>previously received packet by more than the<br>specified window size, it is dropped. |
| OffsetValue         | Specifies the number of bytes after the Ethernet<br>header from which data encryption begins. The<br>default is no offset.                                                                                                    |
| PortMembers         | Specifies the ports that are members of an MKA profile.                                                                                                    |

## Apply an MKA Profile to a Port

## Before you begin

You must configure an MKA profile globally before you can apply it to a port.

## About this task

Use the following procedure to apply a MACsec Key Agreement (MKA) profile on a port.

## Procedure

- 1. In the Device Physical View, select the port to which you want to apply an MKA profile.
- 2. In the navigation pane, expand **Configuration > Edit > Port**.
- 3. Select General.
- 4. Select the **MACsec MKA** tab.

- 5. For MACsecMKAProfileName, select the name of the MKA profile you want to apply.
- 6. Select Apply.

## **MACsec MKA Field Descriptions**

Use the data in the following table to use the MACsec MKA tab.

| Name                 | Description                                                   |  |
|----------------------|---------------------------------------------------------------|--|
| MACsecMKAProfileName | Specifies the MKA profile name.                               |  |
| MKA Enable           | Enables the MKA profile on the port. The default is disabled. |  |

## Enable an MKA on a Port

## Before you begin

Ensure that you apply an MKA profile to the port and associate the port with a Connectivity Association (CA) before you enable MKA on the port.

## About this task

Use the following procedure to enable a MACsec Key Agreement (MKA) profile on a port.

## Procedure

- 1. In the Device Physical View, select the port to which you want to apply an MKA profile.
- 2. In the navigation pane, expand **Configuration > Edit > Port**.
- 3. Select General.
- 4. Select the **MACsec MKA** tab.
- 5. For MACsecMKAProfileName, select the name of the MKA profile you want to apply.
- 6. Select **MKA Enable** to enable MKA on the port.
- 7. Select Apply.

## **MACsec MKA Field Descriptions**

Use the data in the following table to use the MACsec MKA tab.

| Name                 | Description                                                   |  |
|----------------------|---------------------------------------------------------------|--|
| MACsecMKAProfileName | Specifies the MKA profile name.                               |  |
| MKA Enable           | Enables the MKA profile on the port. The default is disabled. |  |

## **Configure MKA Actor Priority**

## About this task

Use the following procedure to configure an actor priority value for a port. The MKA participant with the highest actor priority is designated as the key server.

## Note:

Ensure that peers in an MKA connection are not configured with the same actor priority value.

## Procedure

- 1. In the navigation pane, expand **Configuration > Edit**.
- 2. Select Chassis.
- 3. Select the MACSec MKA Participants tab.
- 4. Select a port.
- 5. For ActorsPriority, double-click the field and type a value for ActorsPriority.

## **MACSec MKA Participants Field Descriptions**

| Name           | Description                                                                                   |
|----------------|-----------------------------------------------------------------------------------------------|
| PortNumber     | Specifies the port number of the MKA session participant.                                     |
| CAName         | Specifies the Connectivity Association (CA) name associated with the MKA session participant. |
| MKAProfileName | Specifies the name of the MKA profile.                                                        |
| MKA Enable     | Specifies whether MKA is enabled for the port.                                                |
| ActorsPriority | Specifies a hexidecimal value for actor priority. The default is 10.                          |

# **Chapter 8: RADIUS**

| Feature                                  | Product                     | Release introduced | Release deprecated |
|------------------------------------------|-----------------------------|--------------------|--------------------|
| For configuration details, s             | ee Configuring Security for | VOSS.              |                    |
| RADIUS (IPv6)                            | VSP 4450 Series             | VOSS 4.1           | Not Applicable     |
|                                          | VSP 4900 Series             | VOSS 8.1           | Not Applicable     |
|                                          | VSP 7200 Series             | VOSS 4.2.1         | Not Applicable     |
|                                          | VSP 7400 Series             | VOSS 8.0           | Not Applicable     |
|                                          | VSP 8200 Series             | VOSS 4.1           | Not Applicable     |
|                                          | VSP 8400 Series             | VOSS 4.2           | Not Applicable     |
|                                          | VSP 8600 Series             | VSP 8600 6.2       | Not Applicable     |
|                                          | XA1400 Series               | Not Supported      | Not Applicable     |
| RADIUS attributes:                       | VSP 4450 Series             | VOSS 7.0           | Not Applicable     |
| <ul> <li>Acct-Terminate-Cause</li> </ul> | VSP 4900 Series             | VOSS 8.1           | Not Applicable     |
| <ul> <li>Event-Timestamp</li> </ul>      | VSP 7200 Series             | VOSS 7.0           | Not Applicable     |
| Service Type                             | VSP 7400 Series             | VOSS 8.0           | Not Applicable     |
| ,,,,,,,,,,,,,,,,,,,,,,,,,,,,,,,,,,,,,,,  | VSP 8200 Series             | VOSS 7.0           | Not Applicable     |
|                                          | VSP 8400 Series             | VOSS 7.0           | Not Applicable     |
|                                          | VSP 8600 Series             | VSP 8600 8.0       | Not Applicable     |
|                                          | XA1400 Series               | Not Supported      | Not Applicable     |
| RADIUS, community-                       | VSP 4450 Series             | VSP 4000 4.0       | Not Applicable     |
| based users (IPv4)                       | VSP 4900 Series             | VOSS 8.1           | Not Applicable     |
|                                          | VSP 7200 Series             | VOSS 4.2.1         | Not Applicable     |
|                                          | VSP 7400 Series             | VOSS 8.0           | Not Applicable     |
|                                          | VSP 8200 Series             | VSP 8200 4.0       | Not Applicable     |
|                                          | VSP 8400 Series             | VOSS 4.2           | Not Applicable     |
|                                          | VSP 8600 Series             | VSP 8600 4.5       | Not Applicable     |
|                                          | XA1400 Series               | VOSS 8.0.50        | Not Applicable     |

## Table 28: RADIUS product support

| Feature                                                        | Product         | Release introduced                 | Release deprecated |
|----------------------------------------------------------------|-----------------|------------------------------------|--------------------|
| RADIUS secure<br>communication using<br>IPSec for IPv4         | VSP 4450 Series | VOSS 5.1.2                         | VOSS 8.2           |
|                                                                | VSP 4900 Series | VOSS 8.1                           | VOSS 8.2           |
|                                                                | VSP 7200 Series | VOSS 5.1.2                         | VOSS 8.2           |
| Solution Note:                                                 | VSP 7400 Series | VOSS 8.0                           | VOSS 8.2           |
| VOSS Releases 6.0<br>and 6.0.1 do not<br>support this feature. | VSP 8200 Series | VOSS 5.1.2                         | VOSS 8.2           |
|                                                                | VSP 8400 Series | VOSS 5.1.2                         | VOSS 8.2           |
|                                                                | VSP 8600 Series | VSP 8600 8.0 demonstration feature | Not Applicable     |
|                                                                | XA1400 Series   | VOSS 8.0.50                        | VOSS 8.2           |
| RADIUS secure<br>communication using<br>IPSec for IPv6         | VSP 4450 Series | VOSS 5.1.2                         | VOSS 8.2           |
|                                                                | VSP 4900 Series | VOSS 8.1                           | VOSS 8.2           |
|                                                                | VSP 7200 Series | VOSS 5.1.2                         | VOSS 8.2           |
| VOSS Releases 6.0                                              | VSP 7400 Series | VOSS 8.0                           | VOSS 8.2           |
|                                                                | VSP 8200 Series | VOSS 5.1.2                         | VOSS 8.2           |
| support this feature.                                          | VSP 8400 Series | VOSS 5.1.2                         | VOSS 8.2           |
|                                                                | VSP 8600 Series | VSP 8600 8.0 demonstration feature | Not Applicable     |
|                                                                | XA1400 Series   | Not Supported                      | Not Applicable     |
| RADIUS Security<br>(RADSec)                                    | VSP 4450 Series | VOSS 8.2                           | Not Applicable     |
|                                                                | VSP 4900 Series | VOSS 8.2                           | Not Applicable     |
|                                                                | VSP 7200 Series | VOSS 8.2                           | Not Applicable     |
|                                                                | VSP 7400 Series | VOSS 8.2                           | Not Applicable     |
|                                                                | VSP 8200 Series | VOSS 8.2                           | Not Applicable     |
|                                                                | VSP 8400 Series | VOSS 8.2                           | Not Applicable     |
|                                                                | VSP 8600 Series | Not Supported                      | Not Applicable     |
|                                                                | XA1400 Series   | VOSS 8.2                           | Not Applicable     |
| RFC 5176 – Dynamic                                             | VSP 4450 Series | VOSS 7.0                           | Not Applicable     |
| Authorization Extensions<br>to RADIUS                          | VSP 4900 Series | VOSS 8.1                           | Not Applicable     |
|                                                                | VSP 7200 Series | VOSS 7.0                           | Not Applicable     |
|                                                                | VSP 7400 Series | VOSS 8.0                           | Not Applicable     |
|                                                                | VSP 8200 Series | VOSS 7.0                           | Not Applicable     |
|                                                                | VSP 8400 Series | VOSS 7.0                           | Not Applicable     |
|                                                                | VSP 8600 Series | Not supported                      | Not Applicable     |
|                                                                | XA1400 Series   | VOSS 8.0.50                        | Not Applicable     |

| Feature                                            | Product         | Release introduced | Release deprecated |
|----------------------------------------------------|-----------------|--------------------|--------------------|
| RFC 5997 – RADIUS<br>Reachability Server<br>Status | VSP 4450 Series | VOSS 7.0           | Not Applicable     |
|                                                    | VSP 4900 Series | VOSS 8.1           | Not Applicable     |
|                                                    | VSP 7200 Series | VOSS 7.0           | Not Applicable     |
|                                                    | VSP 7400 Series | VOSS 8.0           | Not Applicable     |
|                                                    | VSP 8200 Series | VOSS 7.0           | Not Applicable     |
|                                                    | VSP 8400 Series | VOSS 7.0           | Not Applicable     |
|                                                    | VSP 8600 Series | Not supported      | Not Applicable     |
|                                                    | XA1400 Series   | VOSS 8.0.50        | Not Applicable     |

## 😵 Note:

DEMO FEATURE - Secure AAA server communication, which includes RADIUS secure communication using IPSec for IPv4 and IPv6, is a demonstration feature on some products. Demonstration features are provided for testing purposes. Demonstration features are for lab use only and are not for use in a production environment. For more information on feature support, see <u>VOSS Feature Support Matrix</u>.

## **RADIUS fundamentals**

Remote Access Dial-In User Services (RADIUS) is a distributed client/server system that assists in securing networks against unauthorized access, allowing a number of communication servers and clients to authenticate users identity through a central database. The database within the RADIUS server stores information about clients, users, passwords, and access privileges including the use of shared secret.

RADIUS is a fully open and standard protocol, defined by two Requests for Comments (RFC) (Authentication: RFC2865, Accounting: RFC2866). You use RADIUS authentication to get secure access to the system (console/Telnet/SSH/EDM), and RADIUS accounting to track the management sessions (CLI only).

## **RADIUS server support for IPv6**

RADIUS supports both IPv4 and IPv6 with no differences in functionality or configuration in all but the following case. When you add or update a RADIUS server in Enterprise Device Manager (EDM) you must specify if the address type is an IPv4 or an IPv6 address.

### How RADIUS works

A RADIUS application has two components:

RADIUS server

A computer equipped with server software (for example, a UNIX workstation) that is located at a central office or campus. The server has authentication and access information in a form that is compatible with the client. Typically, the database in the

|               | RADIUS server stores client information, user information,<br>password, and access privileges, including the use of a shared<br>secret. A network can have one server for both authentication<br>and accounting, or one server for each service.        |
|---------------|----------------------------------------------------------------------------------------------------|
| RADIUS client | A device, router, or a remote access server, equipped with client<br>software, that typically resides on the same local area network<br>(LAN) segment as the server. The client is the network access<br>point between the remote users and the server. |

The two RADIUS processes are

- RADIUS authentication—Identifies remote users before you give them access to a central network site.
- RADIUS accounting—Performs data collection on the server during a remote user's dial-in session with the client.

#### Configuration of the RADIUS server and client

For more information about how to configure a RADIUS server, see the documentation that came with the server software.

The switch software supports BaySecure Access Control (BSAC) and the Merit Network servers. To use these servers, you must first obtain the software for the server you will use. Also, you must make changes to one or more configuration files for these servers.

### **RADIUS** authentication

You can use RADIUS authentication to use a remote server to authenticate logons. The RADIUS server also provides access authority. RADIUS assists network security and authorization by managing a database of users. The device uses this database to verify user names and passwords as well as information about the type of access priority available to the user.

When the RADIUS client sends an authentication request requesting additional information such as a SecurID number, it sends it as a challenge-response. Along with the challenge-response, it sends a reply-message attribute. The reply-message is a text string, such as Please enter the next number on your SecurID card:. The RFC defined maximum length of each reply-message attribute is 253 characters. If you have multiple instances of reply-message attributes that together form a large message that displays to the user, the maximum length is 2000 characters.

You can use additional user names to access the device, in addition to the six existing user names of ro, L1, L2, L3, rw, and rwa. The RADIUS server authenticates the user name and assigns one of the existing access priorities to that name. Unauthenticated user names are denied access to the device. You must add user names ro, L1, L2, L3, rw, and rwa to the RADIUS server if you enable authentication. Users not added to the server are denied access.

The limitation on the number of characters in a username for users logging into CLI or EDM configured with RADIUS authentication is 64 characters.

### 😵 Note:

RADIUS server used-by snmp does not support authentication.

The following list shows the user configurable options of the RADIUS feature:

• Up to 10 RADIUS servers in each device for fault tolerance (each server is assigned a priority and is contacted in that order).

- A secret key for each server to authenticate the RADIUS client
- The server UDP port
- · Maximum retries allowed
- · Time-out period for each attempt

## 😵 Note:

If you enable enhanced secure mode with the **boot config flags enhancedsecuremode** command, you enable different access levels, along with stronger password complexity, length, and minimum change intervals. With enhanced secure mode enabled, the switch supports the following access levels for RADIUS authentication:

- Administrator
- Privilege
- Operator
- Auditor
- Security

The switch associates each username with a certain role and appropriate authorization rights to view and configure commands. For more information on system access fundamentals and configuration, see <u>Administering VOSS</u>.

#### Use of RADIUS to modify user access to CLI commands

The switch provides CLI command access based on the configured access level of a user. However, you can use RADIUS to override CLI command access provided by the switch.

To override user access to CLI commands, you must configure the command-access-attribute on the switch and on the RADIUS server. (The switch uses decimal value 194 as the default for this parameter.) On the RADIUS server, you can then define the commands that the user can or cannot access.

### Important:

When you enable RADIUS on the switch and configure a RADIUS server to be used by CLI or EDM, the server authenticates the connection, whether it is FTP, HTTPs, SSH, or TELNET. However, in the event that the RADIUS server is unresponsive or is unreachable, the switch fall backs to the local authentication, so that you can access the switch using your local login credentials.

Regardless of the RADIUS server configuration, you must configure the user's access on the switch based on the six platform access levels.

#### **RADIUS** accounting

RADIUS accounting logs all of the activity of each remote user in a session on the centralized RADIUS accounting server.

Session-IDs for each RADIUS account generate as 12-character strings. The first four characters in the string form a random number in hexadecimal format. The last eight characters in the string indicate the number of user sessions started since the last restart, in hexadecimal format.

The Network Address Server (NAS) IP address for a session is the address of the device interface to which the remote session is connected over the network. For a console session, modem session,
and sessions running on debug ports, this value is set to 0.0.0.0, as is the case with RADIUS authentication.

The following table summarizes the events and associated accounting information logged at the RADIUS accounting server.

| Event                                  | Accounting information logged at server                      |
|----------------------------------------|--------------------------------------------------------------|
| Accounting is turned on at router      | Accounting on request: NAS IP address                        |
| Accounting is turned off at router     | Accounting off request: NAS IP address                       |
| User logs on                           | <ul> <li>Accounting start request: NAS IP address</li> </ul> |
|                                        | Session ID                                                   |
|                                        | • User name                                                  |
| More than 40 CLI commands are executed | Accounting interim request: NAS IP address                   |
|                                        | Session ID                                                   |
|                                        | CLI commands                                                 |
|                                        | • User name                                                  |
| User logs off                          | Accounting stop request: NAS IP address                      |
|                                        | Session ID                                                   |
|                                        | Session duration                                             |
|                                        | • User name                                                  |
|                                        | Number of input octets for session                           |
|                                        | Number of octets output for session                          |
|                                        | <ul> <li>Number of packets input for session</li> </ul>      |
|                                        | <ul> <li>Number of packets output for session</li> </ul>     |
|                                        | CLI commands                                                 |

Table 29: Accounting events and logged information

When the device communicates with the RADIUS accounting server, the following actions occur:

- 1. If the server sends an invalid response, the response is silently discarded and the server does not make an attempt to resend the request.
- 2. User-specified number of attempts are made if the server does not respond within the userconfigured timeout interval. If a server does not respond to any of the retries, requests are sent to the next priority server (if configured). You can configure up to 10 RADIUS servers for redundancy.

😵 Note:

RADIUS server used-by endpoint-tracking does not support accounting.

#### **RFC 4675 RADIUS attributes: Egress VLAN**

Egress VLAN controls egress traffic. Egress VLAN supports two standard RADIUS attributes as defined in RFC 4675:

- Egress-VLANID
- Egress-VLAN-Name

RADIUS attributes control the 802.1Q tagging for traffic egressing a port where RADIUS authentication is performed for a connected EAP or NEAP client.

Egress VLANs are standard attributes, therefore the RADIUS server supports the attributes by default and offer the ability to configure the attributes. Each attribute has two parts:

- 1. Indicates if the frames on the VLAN egress must be tagged or untagged
- 2. Specifies the VLAN name or VLAN ID

The switch applies the VLAN received in the Egress-VLAN attributes to the port where the client is authenticated through RADIUS and then sets the tagging rules (tagged or untagged) accordingly.

The switch processes the Egress-VLAN attributes when decoding the RADIUS packet, therefore the switch adds the port to the VLANs first and then sets the proper tagging for the VLANs. You can create VLANs in advance on the switch.

In the MultiVIan operation mode, the EAP applies ingress hardware rules to ensure untagged traffic from each authenticated client goes into its own VLAN. The unauthenticated clients send traffic to the Guest VLAN which matches the PVID.

#### **RADIUS server reachability**

Configure up to 10 EAP RADIUS servers on the switch to manage fault tolerance. Each server is assigned a priority and is contacted in the priority order. If the first server is unavailable, the switch tries the second server, and so on, until the switch establishes a successful connection. Higher priority means lower integer value.

RADIUS server reachability prevents clients from trying to establish a connection with non reachable servers. RADIUS server reachability runs a periodic check in the background to identify the available servers. The switch is aware of the first available EAP RADIUS server without going through each of the servers and wait for time-outs.

Use RADIUS server reachability to configure the switch to use RADIUS requests to determine the reachability of the RADIUS server. The switch regularly performs the reachability test to determine if the switch should fail over to the secondary RADIUS server or activate the Fail Open VLAN, if configured on the switch.

Use one of the following modes to configure RADIUS reachability:

- status-server mode: Status-Server packets provide a standard-compliant alternative to configuring dummy RADIUS requests. You can configure the switch to send status-server packets when the keep-alive timer or the unreachable timer expires. In order to use statusserver mode, the configured RADIUS servers must support RFC5997.
- use-radius mode: Configure user-radius mode if any of the RADIUS servers do not support RFC5997. In user-radius mode, the switch regularly generates a dummy RADIUS request with the username reachme and password reachme. The switch interprets either Request Accept or Request Reject responses as a confirmation for server reachability, therefore it is not necessary to add the credentials on the server to test server reachability. You can configure the

username and password for the dummy account through CLI. Use-radius is the default mode for RADIUS reachablility.

You can configure the RADIUS reachability mode in either CLI or EDM.

### 😵 Note:

RADIUS server reachability is enabled on the switch and is not a configurable option. The reachability process starts when at least one RADIUS server used by EAP is configured, and RADIUS is enabled globally.

Based on the number of EAP RADIUS servers configured, the switch performs the following:

- If the highest priority EAP RADIUS server is reachable, the server status is updated to reachable and further authentication will use this server. As long as the highest priority EAP RADIUS server is reachable, the rest of the EAP RADIUS servers are not tested for reachability.
- If the highest priority EAP RADIUS server is not reachable, then the switch tests the rest of the EAP RADIUS servers for reachability. The servers are checked one by one for reachability based on their priority from highest to lowest. The first server that is reachable is used for authentication and the rest of the lower priority EAP RADIUS servers if any, are skipped from the reachability test.
- If all the EAP RADIUS servers are unreachable, then no further authentication occurs until the next successful reachability check.

The intervals between two consecutive reachability checks can be configured. The default values are as follows:

- one minute, if the last check result was unreachable
- three minutes, if the last check result was reachable

A server is marked as unreachable after a number of retries and time-outs. The default number of retries is 1 and the default time-out value is 8 seconds, but you can also configure these values in CLI.

# RFC 3580 RADIUS attributes: IEEE 802.1X Remote Authentication Dial In User Service

RFC 3580 provides support for EAP and NEAP clients for the following RADIUS attributes:

• Called-Station ID attribute: For IEEE 802.1X authenticators, the Called-Station ID stores the bridge or access point MAC address in upper case ASCII format, with octet values separated by a hyphen (-). For example: 00-10-A4-23-19-C0.

In IEEE 802.11, where the SSID is known, the SSID must be appended to the access point MAC address and separated from the MAC address with a colon (:). For example: 00-10-A4-23-19-C0:AP1.

- Calling-Station ID: For IEEE 802.1X authenticators, the Calling-Station ID is used to store the supplicant MAC address in upper case ASCII format, with octet values separated by a hyphen (-). For example: 00-10-A4-23-19-C0.
- NAS-Port ID: The NAS-Port ID is used to identify the IEEE 802.1X Authenticator port which authenticates the Supplicant. The NAS-Port-Id differs from the NAS-Port in that it is a string of variable length whereas the NAS-Port is a 4 octet value.

### RFC 5176 — Dynamic session change

RFC 5176 allows you to dynamically change the following user session characteristics:

• You can disconnect an authenticated user on a port and remove all associated session context.

If the RADIUS server issues a disconnect command to the switch and the switch identifies a user (that satisfies all attributes of the RADIUS server request) on a port that has enabled RADIUS dynamic extensions commands, the switch performs the following actions:

- Notify the user of the disconnect by sending an 802.1x disconnect message to the client.
- Remove all session context from the port.
- Remove the port from the RADIUS-assigned VLAN, if applicable.
- Send the disconnect response Disconnect-ACK to the RADIUS server if the user session is disconnected and all steps successfully performed.
- Send the Disconnect-NAK response to the RADIUS server if the user session is not found or if the Network Access Server (NAS) cannot disconnect the session and discard the session context.
- You can use the Change of Authorization command to dynamically change the VLAN used by the RADIUS server.

If the RADIUS server issues a Change of Authorization command to the switch and the switch identifies a user (that satisfies all attributes of the RADIUS server request) on a port that has enabled RADIUS dynamic extensions commands, the switch performs the following actions:

- If the Change of Authorization command specifies a valid VLAN ID for a port, the port is removed from the VLAN specified by RADIUS and added to the VLAN specified in the request.
- A CoA-ACK response is sent to the RADIUS server.
- If the user session is not found or an error is encountered in processing the Change of Authorization command, then a CoA-NAK response is sent to the RADIUS server.
- If the Change of Authorization request specifies a VLAN that is not port-based, a CoA-NAK response is sent to the RADIUS server.
- You can dynamically initiate client re-authentication.

Re-authenticate requests can be made with Change of Authorization or Disconnect packet IDs, but they must have the Re-authentication Request Vendor-Specific Attributes (VSA) set to True.

Dynamic session changes are directed to specific user sessions, as identified by RADIUS attributes.

To enable dynamic session changes, configure the following:

- You must enable EAP or Endpoint Tracking globally and at the port level.
- You must enable RADIUS dynamic extensions commands at the port level.

You can use the **show radius dynamic-server statistics** command to view statistics about dynamic session changes.

```
Switch:1#enable
Switch:1#show radius dynamic-server statistics
```

RADIUS Dynamic Authorization Global Statistics Disconnects From Invalid Client Addresses: 0 CoAs From Invalid Client Addresses: 0

# RADSec

Remote Access Dial-In User Services (RADIUS) Security (RADSec) provides secure communication between RADIUS peers using Transport Layer Security (TLS) encryption over Transmission Control Protocol (TCP), or Datagram Transport Layer Security (DTLS) encryption over User Datagram Protocol (UDP).

RADSec peers use certificates to establish trust relationships. Certificates are specified in the RADSec profile on the switch, which can be the default profile or a profile that you configure. You must configure the client and secure server with the same certification authority (CA) certificate file, server certificate, certificate key file and password to establish a RADSec connection. The password is used for packet encryption and decryption.

You can configure the RADSec security mode to use TLS protocol or DTLS protocol. Both TLS and DTLS modes support IPv4 addresses, but IPv6 addresses are supported only by TLS mode.

RADSec uses radsecproxy to encrypt packets sent between RADIUS clients and a secure server. A radsecproxy process starts when radius and secure-mode are enabled both globally and for the current server. Radsecproxy uses multiple instances on the switch, one for each one for each security-configured RADIUS server. The maximum number of radsecproxy instances is 10, which is equivalent to the maximum number of radius servers you can configure on the switch.

### 😵 Note:

You must use radsecproxy version 1.8.1 or later. Using an earlier version of radsecproxy can result in authentication failures.

The following events cause all radsecproxy processes to restart:

- A Segmented Management Instance interface is deleted, enabled, or disabled.
- An IPv4 address or route is changed.
- An IPv6 address or route is changed.
- RADIUS global enable and secure-enable change.

The following changes only affect a radsecproxy instance and result only in the associated process restarting:

- Enabling or disabling the RADIUS server state or secure state.
- Modifying the RADIUS server secure mode, associated profile, or secure log level.

A RADSec profile configuration change causes all processes associated with the profile to restart.

A RADSec process automatically stops when the corresponding RADIUS server entry is deleted, or if RADIUS or secure mode is disabled for the server.

If one of the global radius flags (radius state, radius secure state) is disabled, all radsecproxy instances stop.

# **RADIUS configuration using CLI**

You can configure Remote Access Dial-In User Services (RADIUS) to secure networks against unauthorized access, and allow communication servers and clients to authenticate users identity through a central database.

The database within the RADIUS server stores client information, user information, password, and access privileges, including the use of shared secret.

RADIUS supports IPv4 and IPv6 addresses, with no difference in functionality or configuration using CLI.

RADIUS is a fully open and standard protocol, defined by RFCs (Authentication: RFC2865, accounting RFC2866). With the switch, you use RADIUS authentication to secure access to the device (console/Telnet/SSH), and RADIUS accounting to track the management sessions for Command Line Interface (CLI) only.

RADIUS authentication allows the remote server to authenticate logons. RADIUS accounting logs all of the activity of each remote user in a session on the centralized RADIUS accounting server.

# **Configuring RADIUS attributes**

Configure RADIUS to authenticate user identity through a central database.

#### Procedure

1. Enter Global Configuration mode:

enable

configure terminal

2. Configure RADIUS access priority:

radius access-priority-attribute <192-240>

3. Configure RADIUS accounting:

```
radius accounting {attribute-value <192-240>|enable|include-cli-
commands}
```

4. Configure the RADIUS authentication info attribute value:

radius auth-info-attr-value <0-255>

5. Clear RADIUS statistics:

radius clear-stat

6. Configure the value of the CLI commands:

```
radius cli-commands-attribute <192-240>
```

- 7. Configure the value of the command access attribute: radius command-access-attribute <192-240>
- 8. Configure the maximum number of servers allowed: radius maxserver <1-10>
- 9. Configure the multicast address attribute:

```
radius mcast-addr-attr-value <0-255>
```

10. Enable RADSec globally:

radius secure-flag

```
😵 Note:
```

RADSec is not supported on the VSP 8600 Series.

11. Configure the RADSec profile:

```
radius secure-profile WORD<1-16> [ca-cert-file | cert-file | key-
file | key-pwd]
```

😵 Note:

RADSec is not supported on the VSP 8600 Series.

#### Example

Switch:1>enable

Switch:1#configure terminal

Configure RADIUS access priority:

Switch:1(config) #radius access-priority-attribute 192

Configure RADIUS accounting to include CLI commands:

Switch:1(config) #radius accounting include-cli-commands

# **Variable Definitions**

The following table defines parameters for the **radius** command.

| Variable                                                               | Value                                                                                                    |
|------------------------------------------------------------------------|----------------------------------------------------------------------------------------------------|
| access-priority-attribute <192-240>                                    | Specifies the value of the access priority attribute in the range of 192 to 240. The default is 192.                           |
| accounting {attribute-value <192-240> <br>enable include-cli-commands} | Configures the accounting attribute value, enable accounting, or configure if accounting includes CLI commands. The default is |

| Variable                                                                                                    | Value                                                                                                    |
|----------------------------------------------------------------------------------------------------|----------------------------------------------------------------------------------------------------|
|                                                                                                    | false. Use the no option to disable the accounting attribute value: no radius accounting enable.                                                                                                    |
| auth-info-attr-value <0-255>                                                                                                    | Specifies the value of the authentication information attribute in the range of 0 to 255. The default is 91.                                                                                                    |
| clear-stat                                                                                                    | Clears RADIUS statistics.                                                                                                    |
| cli-cmd-count <1-40>                                                                                                    | Specifies how many CLI commands, from 1 to 40, before the system sends a RADIUS accounting interim request. The default value is 40.                                                                                                    |
| cli-commands-attribute <192-240>                                                                                                    | Specifies the value of CLI commands attribute in the range of 192 to 240. The default is 195.                                                                                                    |
| cli-profile                                                                                                    | Enable RADIUS CLI profiling. CLI profiling grants or denies<br>access to users being authenticated by way of the RADIUS<br>server. You can add a set of CLI commands to the configuration<br>on the RADIUS server, and you can specify the command-<br>access more for these commands. The default is false. |
| command-access-attribute <192-240>                                                                                                    | Specifies the value of the command access attribute in the range of 192 to 240. The default is 194.                                                                                                    |
| enable                                                                                                    | Enable RADIUS authentication globally on the switch.                                                                                                    |
| maxserver <1-10>                                                                                                    | Specific to RADIUS authentication, configures the maximum number of servers allowed for the device. The range is between 1 and 10. The default is 10.                                                                                                    |
| mcast-addr-attr-value <0-255>                                                                                                    | Specifies the value of the multicast address attribute in the range of 0 to 255. The default is 90.                                                                                                    |
| secure-flag                                                                                                    | Specifies whether RADIUS Security (RADSec) is globally                                                                                                    |
| 😵 Note:                                                                                                    |                                                                                                    |
| Exception: not supported on VSP 8600 Series.                                                                                                    |                                                                                                    |
| secure-profile                                                                                                    | Specifies the RADSec profile name.                                                                                                    |
| 😣 Note:                                                                                                    |                                                                                                    |
| Exception: not supported on VSP 8600 Series.                                                                                                    |                                                                                                    |
| server host WORD<0–46> key                                                                                                    | • host WORD<0-46>                                                                                                    |
| WORD<0-32> [used-by {cli snmp web}<br>[acct-enable] [acct-port <1-65536> ]<br>[enable] [port <1-65536> ] [priority <1-<br>10> ] [retry <0-6>secure-enablesecure-<br>log-level {critical   debug   error   info  <br>warning}secure-mode{dtls   tls}secure- | Creates a host server. WORD<0–46> signifies an IP address.                                                                                                    |
|                                                                                                    | • key WORD<0-32>                                                                                                    |
|                                                                                                    | Specifies a secret key in the range of 0–32 characters.                                                                                                    |
|                                                                                                    | <ul> <li>used-by {cli eapol  endpoint-tracking snmp web}</li> </ul>                                                                                                    |
| <i>WORD&lt;0-46&gt;</i> ][timeout <1-60>]                                                                                                    | Specifies how the server functions. Configures the server for:                                                                                                    |
|                                                                                                    | - cli authentication                                                                                                    |
|                                                                                                    | - eapol authentication                                                                                                    |

| Variable | Value                                                                                                    |
|----------|----------------------------------------------------------------------------------------------------|
|          | - endpoint-tracking authentication                                                                                                    |
|          | - snmp accounting                                                                                                    |
|          | - web authentication                                                                                                    |
|          | acct-enable                                                                                                    |
|          | Enables RADIUS accounting on this server. The system enables RADIUS accounting by default.                                                                                              |
|          | • acct-port <1–65536>                                                                                                    |
|          | Specifies a UDP port of the RADIUS accounting server (1 to 65536). The default value is 1816. The UDP port value set for the client must match the UDP value set for the RADIUS server. |
|          | • enable                                                                                                    |
|          | Enables the server. The default is true.                                                                                                    |
|          | • port <1–65536>                                                                                                    |
|          | Specifies a UDP port of the RADIUS server. The default value is 1812.                                                                                                    |
|          | <ul> <li>priority &lt;1–10&gt;</li> </ul>                                                                                                    |
|          | Specifies the priority value for this server. The default is 10.                                                                                                    |
|          | • retry <0–6>                                                                                                    |
|          | Specifies the maximum number of authentication retries. The default is 3.                                                                                                    |
|          | secure-enable                                                                                                    |
|          | Enable secure mode on the server.                                                                                                    |
|          | ↔ Note:                                                                                                    |
|          | Exception: not supported on VSP 8600 Series.                                                                                                    |
|          | <ul> <li>secure-log-level{critical   debug   error   info   warning}</li> </ul>                                                                                                    |
|          | Specifies the RADIUS secure server log severity level.                                                                                                    |
|          | 🗙 Note:                                                                                                    |
|          | Exception: not supported on VSP 8600 Series.                                                                                                    |
|          | <ul> <li>secure-mode{dtls   tls}</li> </ul>                                                                                                    |
|          | Specifies the protocol for establishing the secure connection with the server. IPv4 supports both dtls and tls modes. IPv6 only supports tls mode.                                      |
|          | 😒 Note:                                                                                                    |
|          | Exception: not supported on VSP 8600 Series.                                                                                                    |

| Variable                                      | Value                                                                                                    |
|-----------------------------------------------|----------------------------------------------------------------------------------------------------|
|                                               | <ul> <li>secure-profileWORD&lt;1-16&gt;</li> </ul>                                                                                                    |
|                                               | Specifies the secure profile name.                                                                                                    |
|                                               | ↔ Note:                                                                                                    |
|                                               | Exception: not supported on VSP 8600 Series.                                                                                                    |
|                                               | • source-ip WORD<0-46>                                                                                                    |
|                                               | Specifies a configured IP address as the source address<br>when transmitting RADIUS packets. WORD<0–46> signifies<br>an IP address.                                                                                                    |
|                                               | 🛪 Note:                                                                                                    |
|                                               | Exception: Only supported on VSP 8600 Series.                                                                                                    |
|                                               | • timeout <1-60>                                                                                                    |
|                                               | Specifies the number of seconds before the authentication request times out. The default is 3.                                                                                                    |
| sourceip-flag                                 | Enable the source IP so the switch uses a configured source IP                                                                                                    |
| * Note:                                       | address. If the outgoing interface on the switch fails, a different source IP address is used — requiring that you make                                                                                                    |
| Exception: only supported on VSP 8600 Series. | configuration changes to define the new RADIUS client on the<br>RADIUS server. To simplify RADIUS server configuration, you<br>can configure the switch to use a Circuitless IP (CLIP) address<br>as the source IP and NAS IP address when transmitting<br>RADIUS packets. A CLIP is not associated with a physical<br>interface and is always in an active and operational state. You<br>can configure the switch with multiple CLIP interfaces. |
|                                               | By default, the switch uses the IP address of the outgoing interface as the source IP, and the NAS Ip address for RADIUS packets that it transmits.                                                                                                    |

# **Configuring RADIUS profile**

Use RADIUS CLI profiling to grant or deny CLI command access to users being authenticated by way of the RADIUS server. You can add a set of CLI commands to the configuration file on the radius server, and you can specify the command-access mode for these commands. The default is false.

### Procedure

1. Enter Global Configuration mode:

enable

configure terminal

2. Enable RADIUS CLI profiling:

```
radius cli-profile
```

#### Example

```
Switch:1> enable
Switch:1# configure terminal
Switch:1(config)# radius cli-profile
```

# **Enabling RADIUS authentication**

#### About this task

Enable or disable RADIUS authentication globally on the device to allow further configuration to take place. Use the no option to disable RADIUS authentication globally. The default is false or disabled.

#### Procedure

1. Enter Global Configuration mode:

enable

configure terminal

2. Enable RADIUS authentication globally on the switch:

radius enable

# Enable the Source IP Flag for the RADIUS Server

### 😵 Note:

This procedure only applies to VSP 8600 Series.

#### Before you begin

• To configure the CLIP as the source IP address, you must enable the global RADIUS sourceipflag. You can then configure the source-ip address parameter while defining the RADIUS server on the switch. The source IP address must be a CLIP address, and that you can configure a different CLIP address for each RADIUS server.

### Important:

Use the source IP option only for the RADIUS servers connected to the in-band network.

#### About this task

By default, the switch uses the IP address of the outgoing interface as the source IP, and the NAS IP address for RADIUS packets that it transmits. Enable the source IP so the switch uses a configured source IP address instead. Therefore, if the outgoing interface on the switch fails, a different source IP address is used—requiring that you make configuration changes to define the new RADIUS Client on the RADIUS server.

RADIUS supports IPv4 and IPv6 addresses, with no difference in functionality or configuration in CLI.

To simplify RADIUS Server configuration, you can configure the switch to use a Circuitless IP Address (CLIP) as the source IP and NAS IP address when transmitting RADIUS packets. A CLIP is not associated with a physical interface and is always in an active and operational state. You can configure the switch with multiple CLIP interfaces.

The default for radius sourceip-flag is false.

#### Procedure

1. Enter Global Configuration mode:

```
enable
configure terminal
```

2. Enable the RADIUS packet source IP flag:

```
radius sourceip-flag
```

# **Enabling RADIUS accounting**

#### Before you begin

· You must configure a RADIUS server before you can enable RADIUS accounting.

#### About this task

Enable Remote Access Dial-in User Services (RADIUS) accounting to log all of the activity of each remote user in a session on the centralized RADIUS accounting server.

#### Procedure

1. Enter Global Configuration mode:

enable

configure terminal

2. Enable RADIUS accounting globally:

radius accounting enable

3. Include or exclude CLI commands in RADIUS accounting updates:

radius accounting include-cli-commands

4. Specify the integer value of the CLI commands attribute:

radius accounting attribute-value <192-240>

#### Example

Switch:1> enable

Switch:1# configure terminal

Switch:1(config) # radius accounting enable

Switch:1(config) # radius accounting include-cli-commands

### **Variable Definitions**

The following table defines parameters for the **radius** accounting command.

| Variable                  | Value                                                    |
|---------------------------|----------------------------------------------------------|
| enable                    | Enable RADIUS globally.                                  |
| include-cli-commands      | Include CLI commands in RADIUS accounting updates.       |
| attribute-value <192-240> | Specify the integer value of the CLI commands attribute. |

# **Enabling RADIUS-SNMP accounting**

#### Before you begin

• You must configure a RADIUS server before you can enable RADIUS-SNMP accounting.

#### About this task

Enable Remote Access Dial-in User Services (RADIUS) Simple Network Managing Protocol (SNMP) accounting globally. Use SNMP to remotely collect management data. An SNMP agent is a software process that monitors the UDP port 161 for SNMP messages. Each SNMP message sent to the agent contains a list of management objects.

#### Procedure

1. Enter Global Configuration mode:

enable

configure terminal

2. Enable RADIUS Simple Network Management Protocol (SNMP) accounting globally:

radius-snmp acct-enable

3. Set a timer to send a stop accounting message for RADIUS Simple Network Management Protocol (SNMP):

radius-snmp abort-session-timer <30-65535>

4. Set the timer for re-authentication of the SNMP session:

```
radius-snmp re-auth-timer <30-65535>
```

5. Specify the user name for SNMP access:

radius-snmp user WORD <0-20>

#### Example

Switch:1> enable

```
Switch:1# configure terminal
```

Switch:1(config)#radius-snmp acct-enable

Switch:1(config) # radius-snmp abort-session-timer 30

### **Variable Definitions**

The following table defines parameters for the radius-snmp command.

#### Table 30: Variable definitions

| Variable                                     | Value                                                                                                    |
|----------------------------------------------|----------------------------------------------------------------------------------------------------|
| acct-enable                                  | Enables RADIUS accounting globally. You cannot enable RADIUS accounting before you configure a valid server. The system disables RADIUS accounting by default. The default is false. Use the no option to disable RADIUS accounting globally: no radius-snmp acct-enable |
| abort-session-timer <i>&lt;30–</i><br>65535> | Set the timer, in seconds, to send a stop accounting message. The default is 180.                                                                                                    |
| re-auth-timer <30–65535>                     | Sets timer for re-authentication of the SNMP session. The timer value ranges from 30 to 65535 seconds. The default is 180.                                                                                                    |
| user WORD <0–20>                             | Specifies the user name for SNMP access. WORD <0–20> specifies the user name in a range of 0 to 20 characters. The default is snmp_user.                                                                                                    |

# **Configuring RADIUS accounting interim request**

#### About this task

Configure RADIUS accounting interim requests to create a log whenever a user executes more than the number of CLI commands you specify.

If the packet size equals or exceeds 1.8 KB, an interim request packet is sent even if the configured limit is not reached. Therefore, the trigger to send out the interim request is either the configured value or a packet size greater than, or equal to 1.8 KB, whichever happens first.

#### Procedure

1. Enter Global Configuration mode:

enable

configure terminal

2. Configure RADIUS accounting interim requests:

```
radius cli-cmd-count <1-40>
```

3. Include or exclude CLI commands in RADIUS accounting:

```
radius accounting include-cli-commands
```

### Important:

You must configure the **radius** accounting include-cli-commands command for accounting interim requests to function.

#### Example

Switch:1> enable
Switch:1# configure terminal
Switch:1(config) # radius cli-cmd-count 30
Switch:1(config) # radius accounting include-cli-commands

### **Variable Definitions**

The following table defines parameters for the **radius cli-cmd-count** command.

| Variable | Value                                                                                                    |
|----------|----------------------------------------------------------------------------------------------------|
| <1-40>   | Specifies how many CLI commands, from 1 to 40, before the system sends a RADIUS accounting interim request. The default value is 40. |

# Configure RADIUS Authentication and RADIUS Accounting Attributes

### About this task

Configure RADIUS authentication and RADIUS accounting attributes to determine the size of the packets received.

#### Procedure

1. Enter Global Configuration mode:

enable configure terminal

2. Configure the RADIUS authentication attribute value:

radius command-access-attribute <192-240>

3. Configure the RADIUS accounting attribute value:

radius accounting attribute-value <192-240>

#### Example

Switch:1>enable

Switch:1#configure terminal

Switch:1(config)#radius command-access-attribute 192

Switch:1(config) #radius accounting attribute-value 192

RADIUS

# **Variable Definitions**

The following table defines parameters for the **radius** command.

| Variable                                                               | Value                                                                                                    |
|------------------------------------------------------------------------|----------------------------------------------------------------------------------------------------|
| access-priority-attribute <192-240>                                    | Specifies the value of the access priority attribute in the range of 192 to 240. The default is 192.                                                                                                    |
| accounting {attribute-value <192-240> <br>enable include-cli-commands} | Configures the accounting attribute value, enable accounting, or configure if accounting includes CLI commands. The default is false. Use the no option to disable the accounting attribute value: no radius accounting enable.                                                                              |
| auth-info-attr-value <0-255>                                           | Specifies the value of the authentication information attribute in the range of 0 to 255.The default is 91.                                                                                                    |
| clear-stat                                                             | Clears RADIUS statistics.                                                                                                    |
| cli-cmd-count <1-40>                                                   | Specifies how many CLI commands, from 1 to 40, before the system sends a RADIUS accounting interim request. The default value is 40.                                                                                                    |
| cli-commands-attribute <192-240>                                       | Specifies the value of CLI commands attribute in the range of 192 to 240. The default is 195.                                                                                                    |
| cli-profile                                                            | Enable RADIUS CLI profiling. CLI profiling grants or denies<br>access to users being authenticated by way of the RADIUS<br>server. You can add a set of CLI commands to the configuration<br>on the RADIUS server, and you can specify the command-<br>access more for these commands. The default is false. |
| command-access-attribute <192-240>                                     | Specifies the value of the command access attribute in the range of 192 to 240. The default is 194.                                                                                                    |
| enable                                                                 | Enable RADIUS authentication globally on the switch.                                                                                                    |
| maxserver <1-10>                                                       | Specific to RADIUS authentication, configures the maximum number of servers allowed for the device. The range is between 1 and 10. The default is 10.                                                                                                    |
| mcast-addr-attr-value <0-255>                                          | Specifies the value of the multicast address attribute in the range of 0 to 255. The default is 90.                                                                                                    |
| secure-flag   Note:                                                    | Specifies whether RADIUS Security (RADSec) is globally enabled. The default is disabled.                                                                                                    |
| Exception: not supported on VSP 8600 Series.                           |                                                                                                    |
| secure-profile                                                         | Specifies the RADSec profile name.                                                                                                    |
| 🛪 Note:                                                                |                                                                                                    |
| Exception: not supported on VSP 8600 Series.                           |                                                                                                    |
| server host WORD<0–46> key<br>WORD<0–32> [used-by {cli snmp web}       | <ul> <li>host WORD&lt;0-46&gt;</li> <li>Creates a host server. WORD&lt;0-46&gt; signifies an IP address.</li> </ul>                                                                                                    |

| Variable                                                                                                    | Value                                                                                                    |
|----------------------------------------------------------------------------------------------------|----------------------------------------------------------------------------------------------------|
| [acct-enable] [acct-port <1-65536>]                                                                                                    | • key WORD<0-32>                                                                                                    |
| [enable] [port <1–65536> ] [priority <1–<br>10> ] [retry <0–6>secure-enablesecure-<br>log-level { <i>critical</i>   <i>debug</i>   <i>error</i>   <i>info</i> | Specifies a secret key in the range of 0–32 characters.                                                                                                    |
|                                                                                                    | <ul> <li>used-by {cli eapol  endpoint-tracking snmp web}</li> </ul>                                                                                                    |
| warning}secure-mode{dt/s   t/s}secure-<br>profileWORD<1-16>1 [source-ip                                                                                       | Specifies how the server functions. Configures the server for:                                                                                                    |
| <i>WORD&lt;0-46&gt;</i> ][timeout <1-60>]                                                                                                    | - cli authentication                                                                                                    |
|                                                                                                    | - eapol authentication                                                                                                    |
|                                                                                                    | - endpoint-tracking authentication                                                                                                    |
|                                                                                                    | - snmp accounting                                                                                                    |
|                                                                                                    | - web authentication                                                                                                    |
|                                                                                                    | • acct-enable                                                                                                    |
|                                                                                                    | Enables RADIUS accounting on this server. The system enables RADIUS accounting by default.                                                                                              |
|                                                                                                    | • acct-port <1–65536>                                                                                                    |
|                                                                                                    | Specifies a UDP port of the RADIUS accounting server (1 to 65536). The default value is 1816. The UDP port value set for the client must match the UDP value set for the RADIUS server. |
|                                                                                                    | • enable                                                                                                    |
|                                                                                                    | Enables the server. The default is true.                                                                                                    |
|                                                                                                    | • port <1–65536>                                                                                                    |
|                                                                                                    | Specifies a UDP port of the RADIUS server. The default value is 1812.                                                                                                    |
|                                                                                                    | <ul> <li>priority &lt;1–10&gt;</li> </ul>                                                                                                    |
|                                                                                                    | Specifies the priority value for this server. The default is 10.                                                                                                    |
|                                                                                                    | • retry <0–6>                                                                                                    |
|                                                                                                    | Specifies the maximum number of authentication retries. The default is 3.                                                                                                    |
|                                                                                                    | • secure-enable                                                                                                    |
|                                                                                                    | Enable secure mode on the server.                                                                                                    |
|                                                                                                    | 😒 Note:                                                                                                    |
|                                                                                                    | Exception: not supported on VSP 8600 Series.                                                                                                    |
|                                                                                                    | <ul> <li>secure-log-level{critical   debug   error   info   warning}</li> </ul>                                                                                                    |
|                                                                                                    | Specifies the RADIUS secure server log severity level.                                                                                                    |
|                                                                                                    | 😒 Note:                                                                                                    |
|                                                                                                    | Exception: not supported on VSP 8600 Series.                                                                                                    |

| Variable                                      | Value                                                                                                    |
|-----------------------------------------------|----------------------------------------------------------------------------------------------------|
|                                               | <ul> <li>secure-mode{dtls   tls}</li> </ul>                                                                                                    |
|                                               | Specifies the protocol for establishing the secure connection with the server. IPv4 supports both dtls and tls modes. IPv6 only supports tls mode.                                                                                                    |
|                                               | Note:                                                                                                    |
|                                               | Exception: not supported on VSP 8600 Series.                                                                                                    |
|                                               | <ul> <li>secure-profileWORD&lt;1-16&gt;</li> </ul>                                                                                                    |
|                                               | Specifies the secure profile name.                                                                                                    |
|                                               | 😵 Note:                                                                                                    |
|                                               | Exception: not supported on VSP 8600 Series.                                                                                                    |
|                                               | • source-ip WORD<0–46>                                                                                                    |
|                                               | Specifies a configured IP address as the source address<br>when transmitting RADIUS packets. WORD<0–46> signifies<br>an IP address.                                                                                                    |
|                                               | 🛪 Note:                                                                                                    |
|                                               | Exception: Only supported on VSP 8600 Series.                                                                                                    |
|                                               | • timeout <1–60>                                                                                                    |
|                                               | Specifies the number of seconds before the authentication request times out. The default is 3.                                                                                                    |
| sourceip-flag                                 | Enable the source IP so the switch uses a configured source IP                                                                                                    |
| 😸 Note:                                       | source IP address is used — requiring that you make                                                                                                    |
| Exception: only supported on VSP 8600 Series. | configuration changes to define the new RADIUS client on the<br>RADIUS server. To simplify RADIUS server configuration, you<br>can configure the switch to use a Circuitless IP (CLIP) address<br>as the source IP and NAS IP address when transmitting<br>RADIUS packets. A CLIP is not associated with a physical<br>interface and is always in an active and operational state. You<br>can configure the switch with multiple CLIP interfaces. |
|                                               | By default, the switch uses the IP address of the outgoing interface as the source IP, and the NAS Ip address for RADIUS packets that it transmits.                                                                                                    |

# Add a RADIUS Server

### About this task

Add a RADIUS server to allow RADIUS service on the switch.

RADIUS supports IPv4 and IPv6 addresses, with no difference in functionality or configuration using CLI.

### Procedure

1. Enter Global Configuration mode:

enable

configure terminal

2. Add a RADIUS server:

```
radius server host WORD <0-46> key WORD<0-32> [used-by {cli|eapol|
endpoint-tracking|snmp|web}] [acct-enable][acct-port <1-65536>]
[enable] [port <1-65536>][priority <1-10>][retry <0-6>] [secure-
enable] [secure-log-level] [secure-mode] [secure-profile] [source-ip
WORD <0-46>] [timeout <1-60>]
```

#### Example

Switch:1>enable

Switch:1#configure terminal

#### Add a RADIUS server:

```
Switch:1(config)#radius server host
4717:0000:0000:0000:0000:7933:0001 key testkey1 used-by snmp port 12
retry 5 timeout 10 enable
```

### **Variable Definitions**

The following table defines parameters for the **radius** server host command.

| Variable                             | Value                                                                                                    |
|--------------------------------------|----------------------------------------------------------------------------------------------------|
| used-by {cli eapol endpoint-tracking | Configures how the server functions:                                                                                                    |
| snmp web}                            | <ul> <li>cli—configure the server for CLI authentication.</li> </ul>                                                                                                    |
|                                      | <ul> <li>eapol—configure the server for EAPoL authentication.</li> </ul>                                                                                                    |
|                                      | <ul> <li>endpoint-tracking—configure the server for Endpoint Tracking<br/>authentication.</li> </ul>                                                                                                    |
|                                      | <ul> <li>snmp—configure the server for SNMP accounting.</li> </ul>                                                                                                    |
|                                      | <ul> <li>web—configure the server for HTTP(s) authentication.</li> </ul>                                                                                                    |
|                                      | Use the no option to remove a host server: no radius server<br>host WORD<0-46> used-by {cli eapol endpoint-<br>tracking snmp web}. The default is cli. The default command is:<br>default radius server host WORD<0-46> used-by {cli <br>eapol endpoint-tracking snmp web}. |
| host <i>WORD &lt;0-46&gt;</i>        | Configures a host server. WORD <0–46> signifies an IPv4 address<br>in the format A.B.C.D or an IPv6 address in the format x:x:x:x:x:x:x.<br>RADIUS supports IPv4 and IPv6 addresses, with no difference in<br>functionality or configuration using CLI.                     |

| Variable                                        | Value                                                                                                    |  |  |  |  |
|-------------------------------------------------|----------------------------------------------------------------------------------------------------|--|--|--|--|
| acct-enable                                     | Enables RADIUS accounting on this server. The system enables RADIUS accounting by default.                                      |  |  |  |  |
| acct-port <1-65536>                             | Configures the UDP port of the RADIUS accounting server (1 to 65536). The default value is 1813.                                |  |  |  |  |
|                                                 | Important:                                                                                                    |  |  |  |  |
|                                                 | The UDP port value set for the client must match the UDP value set for the RADIUS server.                                       |  |  |  |  |
| enable                                          | Enables the RADIUS server. The default is true.                                                                                 |  |  |  |  |
| key WORD <0–20>                                 | Configures the secret key of the authentication client.                                                                         |  |  |  |  |
| port <1-65536>                                  | Configures the UDP port of the RADIUS authentication server. The default value is 1812.                                         |  |  |  |  |
| priority <1-10>                                 | Configures the priority value for this server. The default is 10.                                                               |  |  |  |  |
| retry <0–6>                                     | Configures the number of authentication retries the server will accept. The default is 3.                                       |  |  |  |  |
| secure-enable                                   | Enable RADIUS Security (RADSec).                                                                                                |  |  |  |  |
| 😣 Note:                                         |                                                                                                    |  |  |  |  |
| Exception: not supported on<br>VSP 8600 Series. |                                                                                                    |  |  |  |  |
| secure-log-level                                | Specifies the log severity level. Possible values are :                                                                         |  |  |  |  |
| ✤ Note:                                         | • critical                                                                                                    |  |  |  |  |
| Exception: not supported on                     | • debug                                                                                                    |  |  |  |  |
| VSP 8600 Series.                                | • error                                                                                                    |  |  |  |  |
|                                                 | • info                                                                                                    |  |  |  |  |
|                                                 | • warning                                                                                                    |  |  |  |  |
| secure-mode                                     | Specifies the protocol used for secure connection to the server.                                                                |  |  |  |  |
| 😸 Note:                                         |                                                                                                    |  |  |  |  |
| Exception: not supported on<br>VSP 8600 Series. |                                                                                                    |  |  |  |  |
| secure-profile                                  | Configures the secure profile for the server.                                                                                   |  |  |  |  |
| ✤ Note:                                         |                                                                                                    |  |  |  |  |
| Exception: not supported on<br>VSP 8600 Series. |                                                                                                    |  |  |  |  |
| source-ip WORD <0-46>                           | Configures an IP address as the source address when transmitting                                                                |  |  |  |  |
| 😣 Note:                                         | RADIUS packets. To use this option, you must have the global<br>RADIUS sourceip-flag set to true. RADIUS supports IPv4 and IPv6 |  |  |  |  |
| Exception: only supported on VSP 8600 Series.   | addresses, with no difference in functionality or configuration using CLI.                                                      |  |  |  |  |

| Variable        | Value                                                                                           |
|-----------------|-------------------------------------------------------------------------------------------------|
| timeout <1–180> | Configures the number of seconds before the authentication request times out. The default is 8. |

# **Modify RADIUS Server Settings**

#### About this task

Change a specified RADIUS server value without having to delete the server and recreate it again.

RADIUS supports IPv4 and IPv6 addresses, with no difference in functionality or configuration using CLI.

### Procedure

1. Enter Global Configuration mode:

enable

configure terminal

2. Modify a RADIUS server:

```
radius server host WORD <0-46> {[used-by {cli|eapol|endpoint-
tracking|snmp|web}] [key WORD<0-20>]} [port 1-65536] [priority
<1-10>] [retry <0-6>] [timeout <1-180>] [enable] [acct-port
<1-65536>] [acct-enable] [source-ip WORD <0-46>]
```

#### Example

Switch:1>enable

Switch:1#configure terminal

#### Modify a RADIUS server:

```
Switch:1(config)#radius server host
4717:0000:0000:0000:0000:7933:0001 used-by snmp port 12 retry 5
timeout 10 enable
```

### **Variable Definitions**

The following table defines parameters for the radius server host command.

| Variable                             | Value                                                                                                |
|--------------------------------------|----------------------------------------------------------------------------------------------------|
| used-by {cli eapol endpoint-tracking | Configures how the server functions:                                                                 |
| snmp web}                            | <ul> <li>cli—configure the server for CLI authentication.</li> </ul>                                 |
|                                      | <ul> <li>eapol—configure the server for EAPoL authentication.</li> </ul>                             |
|                                      | <ul> <li>endpoint-tracking—configure the server for Endpoint Tracking<br/>authentication.</li> </ul> |
|                                      | snmp—configure the server for SNMP accounting.                                                       |

| Variable                                        | Value                                                                                                    |
|-------------------------------------------------|----------------------------------------------------------------------------------------------------|
|                                                 | <ul> <li>web—configure the server for HTTP(s) authentication.</li> </ul>                                                                                                    |
|                                                 | Use the no option to remove a host server: no radius server<br>host WORD<0-46> used-by {cli eapol endpoint-<br>tracking snmp web}. The default is cli. The default command is:<br>default radius server host WORD<0-46> used-by {cli <br>eapol endpoint-tracking snmp web}. |
| host WORD <0-46>                                | Configures a host server. WORD <0–46> signifies an IPv4 address<br>in the format A.B.C.D or an IPv6 address in the format x:x:x:x:x:x:x:<br>RADIUS supports IPv4 and IPv6 addresses, with no difference in<br>functionality or configuration using CLI.                     |
| acct-enable                                     | Enables RADIUS accounting on this server. The system enables RADIUS accounting by default.                                                                                                    |
| acct-port <1-65536>                             | Configures the UDP port of the RADIUS accounting server (1 to 65536). The default value is 1813.                                                                                                    |
|                                                 | Important:                                                                                                    |
|                                                 | The UDP port value set for the client must match the UDP value set for the RADIUS server.                                                                                                    |
| enable                                          | Enables the RADIUS server. The default is true.                                                                                                    |
| key WORD <0–20>                                 | Configures the secret key of the authentication client.                                                                                                    |
| port <1-65536>                                  | Configures the UDP port of the RADIUS authentication server. The default value is 1812.                                                                                                    |
| priority <1–10>                                 | Configures the priority value for this server. The default is 10.                                                                                                    |
| retry <0–6>                                     | Configures the number of authentication retries the server will accept. The default is 3.                                                                                                    |
| secure-enable                                   | Enable RADIUS Security (RADSec).                                                                                                    |
| 😣 Note:                                         |                                                                                                    |
| Exception: not supported on<br>VSP 8600 Series. |                                                                                                    |
| secure-log-level                                | Specifies the log severity level. Possible values are :                                                                                                    |
| 🛪 Note:                                         | • critical                                                                                                    |
| Exception: not supported on                     | • debug                                                                                                    |
| VSP 8600 Series.                                | • error                                                                                                    |
|                                                 | • info                                                                                                    |
|                                                 | • warning                                                                                                    |
| secure-mode                                     | Specifies the protocol used for secure connection to the server.                                                                                                    |
| 🛪 Note:                                         |                                                                                                    |
| Exception: not supported on VSP 8600 Series.    |                                                                                                    |

| Variable                                        | Value                                                                                                    |
|-------------------------------------------------|----------------------------------------------------------------------------------------------------|
| secure-profile                                  | Configures the secure profile for the server.                                                                                   |
| 😒 Note:                                         |                                                                                                    |
| Exception: not supported on<br>VSP 8600 Series. |                                                                                                    |
| source-ip WORD <0–46>                           | Configures an IP address as the source address when transmitting                                                                |
| 😸 Note:                                         | RADIUS packets. To use this option, you must have the global<br>RADIUS sourceip-flag set to true. RADIUS supports IPv4 and IPv6 |
| Exception: only supported on VSP 8600 Series.   | addresses, with no difference in functionality or configuration using CLI.                                                      |
| timeout <1–180>                                 | Configures the number of seconds before the authentication request times out. The default is 8.                                 |

# **View RADIUS Information**

View the global status of RADIUS information to ensure you configured the RADIUS feature according to the needs of the network.

#### Procedure

- 1. To enter User EXEC mode, log on to the switch.
- 2. View the global status of RADIUS information:

show radius

#### Example

```
Switch:1>show radius
            acct-attribute-value : 193
                     acct-enable : false
       acct-include-cli-commands : false
       access-priority-attribute : 192
            auth-info-attr-value : 91
        command-access-attribute : 194
          cli-commands-attribute : 195
                  cli-cmd-count : 40
              cli-profile-enable : false
                          enable : false
                igap-passwd-attr : standard
          igap-timeout-log-fsize : 512
                      maxserver : 10
           mcast-addr-attr-value : 90
                   sourceip-flag : false
            supported-vendor-ids : 1584, 562
                 secure-flag : false
```

#### 😵 Note:

The sourceip-flag only applies to VSP 8600 Series.

The secure-flag field does not apply to VSP 8600 Series.

# **View RADIUS Server Information**

If your system is configured with a RADIUS server you can display the RADIUS server information.

#### Procedure

- 1. To enter User EXEC mode, log on to the switch.
- 2. To view the RADIUS server information enter the following command:

show radius-server

😒 Note:

If no RADIUS server is configured, the system displays the following message:

no RADIUS server configured

#### Example

| Radius Server Entries    |            |        |              |          |        |         |              |                   |                |                    |                    |                     |              |                 |
|--------------------------|------------|--------|--------------|----------|--------|---------|--------------|-------------------|----------------|--------------------|--------------------|---------------------|--------------|-----------------|
| NAME                     | USEDBY     | SECRET | PORT         | PRIO     | RETRY  | TIMEOUT | ENABLED      | SECURE<br>ENABLED | SECURE<br>MODE | SECURE<br>INSTANCE | SECURE<br>PROFILE  | SECURE<br>LOG-LEVEL | ACCT<br>PORT | ACCT<br>ENABLED |
| 192.0.2.14<br>192.0.2.15 | cli<br>cli | *****  | 1812<br>1812 | 10<br>10 | 1<br>1 | 8<br>8  | true<br>true | true<br>false     | tls<br>tls     | 0<br>-1            | radsecp<br>default | error<br>error      | 1813<br>1813 | true<br>true    |

### 😵 Note:

Not all fields are supported on all hardware platforms.

# **Configuring RADIUS server reachability**

#### About this task

Use this procedure to configure the RADIUS server reachability settings.

#### Procedure

1. Enter Global Configuration mode:

enable

configure terminal

2. Configure the RADIUS keep-alive timer:

radius reachability keep-alive-timer <30-600>

3. Configure the RADIUS reachability mode:

radius reachability mode <status-server | use-radius>

4. If you selected use-radius as the RADIUS reachability mode, configure the RADIUS request username and password:

radius reachability username WORD<1-16> password WORD<1-16>

5. Configure the RADIUS reachability unreachable timer:

```
radius reachability unreachable-timer <30-600>
```

#### Example

#### Configure values for RADIUS server reachability:

```
Switch:1>enable
Switch:1#configure terminal
Enter configuration commands, one per line. End with CNTL/Z.
```

#### Configure the RADIUS keep-alive timer:

Switch:1(config) #radius reachability keep-alive-timer 30

Configure the RADIUS reachability mode:

Switch:1(config) #radius reachability mode status-server

#### Configure the RADIUS reachability unreachable timer:

Switch:1(config) #radius reachability unreachable-timer 30

### **Variable Definitions**

The following table defines parameters for the radius reachability command.

| Variable                                                | Value                                                                                                    |
|---------------------------------------------------------|----------------------------------------------------------------------------------------------------|
| keep-alive-timer <30-600>                               | Specifies, in seconds, the interval between checks when radius server is reachable. The default is 180 seconds.                                                                                                    |
| mode <status-server use-radius=""  =""></status-server> | Specifies status-server mode or use-radius mode. Status-<br>server mode provides a standard-compliant method for<br>RADIUS reachability. Use-radius mode requires the<br>configuration of dummy packets that are sent to RADIUS<br>servers. The default is use-radius mode. |
| password WORD<1-16>                                     | Configures the RADIUS request password. The default is extremenetworks.                                                                                                    |
| unreachable-timer <30-600>                              | Specifies, in seconds, the interval between checks when radius server is unreachable. The default is 60 seconds.                                                                                                    |
| username WORD<1-16>                                     | Configures the RADIUS request username. The default is extremenetworks.                                                                                                    |

# **Displaying RADIUS server reachability**

#### About this task

Use this procedure to display the RADIUS server reachability settings.

#### Procedure

- 1. To enter User EXEC mode, log on to the switch.
- 2. Display the RADIUS server reachability settings:

```
show radius reachability
```

#### Example

Display the RADIUS server reachability settings.

```
Switch:1#show radius reachability
EAP RADIUS reachability mode : use-radius
EAP RADIUS reachability status : RADIUS is disabled globally
EAP RADIUS reachable server : none
Time until next check : N/A
RADIUS username : reachme
RADIUS password : reachme
RADIUS keep-alive-timer : 180
RADIUS unreachable-timer : 60
```

# **Showing RADIUS SNMP configurations**

Display current RADIUS SNMP configurations.

#### Procedure

- 1. To enter User EXEC mode, log on to the switch.
- 2. Display the current RADIUS server SNMP configurations:

show radius snmp

#### Example

```
Switch:1>show radius snmp
abort-session-timer : 180
acct-enable : false
user : snmp_user
enable : false
re-auth-timer : 180
```

# **Displaying RADIUS dynamic server information**

#### About this task

Use the following procedure to display information about the configuration of RADIUS dynamic session changes.

#### Procedure

- 1. To enter User EXEC mode, log on to the switch.
- 2. Display information about dynamic change configuration:

show radius dynamic-server [client | statistics]

#### Example

Switch:1#show radius dynamic-server

|                          | RADIUS D | ynamic Authc | rization Genera        | l Info                                  |  |
|--------------------------|----------|--------------|------------------------|-----------------------------------------|--|
| CLIENT<br>ADDRESS        |          | UDP<br>POR   | CLIENT<br>T ENABLED    | SECRET<br>KEY                           |  |
| 192.0.2.15<br>192.0.2.16 |          | 102<br>102   | 6 Disable<br>7 Disable | 2d ************************************ |  |

All 2 out of 2 Total Num of RADIUS Dynamic Authorization clients displayed

#### Display dynamic server statistics:

```
Switch:1#show radius dynamic-server statistics

RADIUS Dynamic Authorization Global Statistics

Disconnects From Invalid Client Addresses: 0

CoAs From Invalid Client Addresses: 0
```

### **Variable Definitions**

The following table defines parameters for the **show radius dynamic-server** command.

| Variable          | Value                                                                               |
|-------------------|-------------------------------------------------------------------------------------|
| client WORD<0-46> | Display RADIUS Dynamic Authorization configuration values for the specified client. |
| statistics        | Display statistics for RADIUS Dynamic Authorization clients.                        |

# **Configuring a RADIUS dynamic-server client**

#### About this task

Configure a client to allow processing of dynamic session changes.

#### Before you begin

You must enable EAPOL globally and at the port level.

#### Procedure

1. Enter Global Configuration mode:

```
enable
```

configure terminal

2. Configure values for client IP address, port, and secret key:

```
Switch:1(config)#radius dynamic-server client WORD<0-46> port
<1024-65535> secret WORD<0-16> enable
```

#### Example

```
Switch:1>enable
Switch:1#configure terminal
Enter configuration commands, one per line. End with CNTL/Z.
Switch:1(config)#radius dynamic-server client 192.0.2.15 port 1025 secret 123 enable
```

### **Variable Definitions**

The following table defines parameters for the radius dynamic-server command.

| Variable          | Value                                         |
|-------------------|-----------------------------------------------|
| client WORD<0-46> | Specifies the client address.                 |
| enable            | Enable processing of dynamic session changes. |
| port <1024-65535> | Specifies the port value.                     |
| secret WORD<0-16> | Specifies a value for secret key.             |

# **Enable RADSec**

#### About this task

Note:

This procedure does not apply to VSP 8600 Series.

You must enable RADSec globally and at the RADIUS server level in order for RADSec to be enabled for a RADIUS server.

#### Procedure

1. Enter Global Configuration mode:

enable

configure terminal

2. Enable RADSec globally:

radius secure-flag

3. Enable RADSec on the RADIUS server:

```
radius server host WORD<0-46> used-by {cli | eapol | endpoint-
tracking | snmp | web} secure-enable
```

### **Variable Definitions**

The following table defines parameters for the radius server host command.

#### Table 31:

| Variable      | Value                                                                           |  |  |  |
|---------------|---------------------------------------------------------------------------------|--|--|--|
| WORD<0-46>    | Specifies the IPv4 address or the IPv6 address of the RADIUS server.            |  |  |  |
| used-by       | becifies how the server functions. Configures the server for one of the lowing: |  |  |  |
|               | cli authentication                                                              |  |  |  |
|               | eapol authentication                                                            |  |  |  |
|               | endpoint-tracking authentication                                                |  |  |  |
|               | snmp accounting                                                                 |  |  |  |
|               | web authentication                                                              |  |  |  |
| secure-enable | Enables RADSec on the RADIUS server.                                            |  |  |  |

# **Create and Configure a RADIUS Secure Profile**

#### About this task

#### 😵 Note:

This procedure does not apply to VSP 8600 Series.

You configure RADIUS secure profiles with certificate information, certificate key information, and password information, which enables RADSec peers to establish connections.

#### Procedure

1. Enter Global Configuration mode:

enable

configure terminal

2. Configure a name for the RADIUS profile:

radius secure-profile WORD<1-16>

3. Configure the full file path of the certification authority (CA) certificate for the RADIUS secure profile:

```
radius secure-profile WORD<1-16> CA-cert-file WORD<0-128>
[WORD<1-128>]
```

4. Configure the full path of the server certificate for the RADIUS secure profile:

radius secure-profile WORD<1-16> cert-file WORD<0-128> [WORD<1-128>]

5. Configure the full path of the private key file for the RADIUS secure profile:

radius secure-profile WORD<1-16> key-file WORD<0-128> [WORD<1-128>]

6. Configure the private key password for the RADIUS secure profile:

radius secure-profile WORD<1-16> key-pwd WORD<0-255>

### **Variable Definitions**

The following table defines parameters for the **radius secure-profile** command.

#### Table 32:

| Variable                 | Value                                                                         |
|--------------------------|-------------------------------------------------------------------------------|
| WORD<1-16>               | Specifies the RADIUS secure profile name.                                     |
| CA-cert-file WORD<0-128> | Specifies the full file path of the certification authority (CA) certificate. |
| cert-file WORD<0-128>    | Specifies the full file path of the server certificate.                       |
| key-file WORD<0-128>     | Specifies the full file path of the private key file.                         |
| WORD<1-128>              | Specifies the file name.                                                      |
| key-pwd WORD<0-255>      | Specifies the private key password.                                           |

# **Display RADIUS Secure Profile information**

#### About this task

Use the following procedure to display information about the configuration of RADIUS secure profiles.

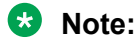

This procedure does not apply to VSP 8600 Series.

#### Procedure

1. Enter Privileged EXEC mode:

enable

2. Display information about RADIUS secure profile configuration:

show radius secure-profile

#### Example

```
Switch:1>enable
Switch:1#show radius secure-profile
```

```
Secure RADIUS profile

Profile default:

Name : default

RootCert : n/a

Cert : n/a

Key : n/a

Password : *****
```

# Associate a RADSec Profile with a RADIUS Server

### About this task

RADSec peers use certificates to establish trust relationships. You must associate a RADSec profile with a RADIUS server in order to use certificates.

### Note:

This procedure does not apply to VSP 8600 Series.

#### Procedure

1. Enter Global Configuration mode:

enable

configure terminal

2. Associate a RADSec profile with a RADIUS server:

```
radius server host WORD<0-46> used-by {cli | eapol | endpoint-
tracking | snmp | web} secure-profile WORD<1-16>
```

### **Variable Definitions**

The following table defines parameters for the **radius** server host command.

#### Table 33:

| Variable                     | Value                                                                               |  |
|------------------------------|-------------------------------------------------------------------------------------|--|
| WORD<0-46>                   | Specifies the IPv4 address or the IPv6 address.                                     |  |
| used-by                      | Specifies how the server functions. Configures the server for one of the following: |  |
|                              | cli authentication                                                                  |  |
|                              | eapol authentication                                                                |  |
|                              | <ul> <li>endpoint-tracking authentication</li> </ul>                                |  |
|                              | snmp accounting                                                                     |  |
|                              | web authentication                                                                  |  |
| secure-profile<br>WORD<1-16> | Specifies the name of the secure profile.                                           |  |

# **Configure RADSec Secure Mode**

#### About this task

Configure the secure mode for RADSec as either Transport Layer Security (TLS) protocol or Datagram Transport Layer Security (DTLS) protocol.

### Procedure

1. Enter Global Configuration mode:

enable

configure terminal

2. Configure the secure mode:

```
radius server host WORD<0-46> used-by {cli | eapol | endpoint-
tracking | snmp | web} secure-mode {tls | dtls}
```

### **Variable Definitions**

The following table defines parameters for the radius server host command.

| Variable    | Value                                                                                                    |
|-------------|----------------------------------------------------------------------------------------------------|
| WORD<0-46>  | Specifies the IPv4 address or the IPv6 address.                                                                      |
| used-by     | Specifies how the server functions. Configures the server for one of the following:                                  |
|             | cli authentication                                                                                                   |
|             | <ul> <li>eapol authentication</li> </ul>                                                                             |
|             | <ul> <li>endpoint-tracking authentication</li> </ul>                                                                 |
|             | snmp accounting                                                                                                    |
|             | web authentication                                                                                                   |
| secure-mode | Specifies the RADSec security mode. Possible values are:                                                             |
|             | <ul> <li>tls - Transport Layer Security (TLS) encryption over<br/>Transmission Control Protocol (TCP)</li> </ul>     |
|             | <ul> <li>dtls - Datagram Transport Layer Security (DTLS)<br/>encryption over User Datagram Protocol (UDP)</li> </ul> |
|             | The default is tls.                                                                                                  |

# **Display Log Information for Secure RADIUS Instance**

#### About this task

Use the following procedure to display log information for secure instance of RADIUS.

#### Procedure

1. Enter Privileged EXEC mode:

enable

2. Display log information for a secure instance of RADIUS:

show radius secure-server log <0-9>.

### **Variable Definitions**

The following table defines parameters for the show radius secure-server command.

| Variable | Value                                           |
|----------|-------------------------------------------------|
| log<0-9> | Specifies the log for a secure RADIUS instance. |

# **RADIUS configuration using Enterprise Device Manager**

You can configure Remote Access Dial-In User Services (RADIUS) to assist in securing networks against unauthorized access, and allow communication servers and clients to authenticate the identity of users through a central database.

The database within the RADIUS server stores client information, user information, password, and access privileges, including the use of shared secret.

RADIUS supports IPv4 and IPv6 addresses with no difference in functionality or configuration in all but the following case. When adding a RADIUS server in Enterprise Device Manager (EDM) or modifying a RADIUS configuration in EDM, you must specify if the address type is an IPv4 or an IPv6 address.

RADIUS is a fully open and standard protocol, defined by RFCs (Authentication: RFC2865, accounting RFC2866). With the switch, you use RADIUS authentication to secure access to the device (console/Telnet/SSH), and RADIUS accounting to track the management sessions for Command Line Interface (CLI) only.

RADIUS authentication allows the remote server to authenticate logons. RADIUS accounting logs all of the activity of each remote user in a session on the centralized RADIUS accounting server.

# **Enable RADIUS Authentication**

#### About this task

Enable RADIUS authentication globally to allow all features and functions of RADIUS to operate with the RADIUS server.

#### Procedure

- 1. In the navigation pane, exapnd**Configuration > Security > Control Path**.
- 2. Click RADIUS.
- 3. In the RADIUS Global tab, select the Enable check box.
- 4. In the **MaxNumberServer** field, type a value for the maximum number of servers.

- 5. In the **AccessPriorityAttrValue** field, type an access policy value (by default, this value is 192).
- 6. Configure the rest of the parameters in the RADIUS global tab.
- 7. Click Apply.

### **RADIUS Global field descriptions**

Use the data in the following table to use the **RADIUS Global** tab.

| Name                                                                                                   | Description                                                                                                    |
|----------------------------------------------------------------------------------------------------|----------------------------------------------------------------------------------------------------|
| Enable                                                                                                 | Enables the RADIUS authentication feature globally.                                                                                                    |
| MaxNumberServer                                                                                        | Specifies the maximum number of servers to be used, between 1 and 10, inclusive.                                                                                                    |
| AccessPriorityAttrValue                                                                                | Specific to RADIUS authentication. Specifies the vendor-specific attribute value of the access-priority attribute to match the type value set in the dictionary file on the RADIUS server. The valid values are 192 through 240. The default is 192.                                                                                                    |
| AcctEnable                                                                                             | Enables RADIUS accounting.                                                                                                    |
| AcctAttriValue                                                                                         | Specific to RADIUS accounting. Specifies the vendor-specific attribute value of the CLI-command attribute to match the type value set in the dictionary file on the RADIUS server. This value must be different from the access-priority attribute value configured for authentication. The valid values are 192 through 240. The default value is 193. |
| AcctIncludeCli                                                                                         | Specifies whether you want CLI commands included in RADIUS accounting requests.                                                                                                    |
| ClearStat                                                                                              | Clears RADIUS statistics from the device.                                                                                                    |
| McastAttributeValue                                                                                    | Specifies the value of the Mcast attribute. The valid values are 0 through 255. The default value is 90.                                                                                                    |
| AuthInfoAttrValue                                                                                      | Specifies the value of the authentication information attribute. The valid values are 0 through 255. The default value is 91.                                                                                                    |
| CommandAccessAttrValue                                                                                 | Specifies the value of the command access attribute. The valid values are 192 through 240. The default value is 194.                                                                                                    |
| CliCommandAttrValue                                                                                    | Specifies the value of the CLI command attribute. The valid values are 192 through 240. The default value is 195.                                                                                                    |
| AuthInvalidServerAddress                                                                               | Displays the number of access responses from unknown or invalid RADIUS servers.                                                                                                    |
| <ul> <li>SourcelpFlag</li> <li>Note:</li> <li>Exception: only supported on VSP 8600 Series.</li> </ul> | Includes a configured IP address as the source address in RADIUS packets. The default is false. RADIUS supports IPv4 and IPv6 addresses with no difference in functionality or configuration.                                                                                                    |

| Name               | Description                                                                                                    |
|--------------------|----------------------------------------------------------------------------------------------------|
| CliCmdCount        | Gives the value for the CLI command count. Specify an integer from 1 to 40. The default is 40.                                                                                                    |
| CliProfEnable      | Enables RADIUS CLI profiling.                                                                                                    |
| SupportedVendorlds | Shows the vendor IDs that the software supports for RADIUS.                                                                                                    |
| RadiusReachability | Specifies the mode for RADIUS reachability. Status-server mode<br>provides a standard-compliant method for RADIUS reachability.<br>Use-radius mode requires the configuration of dummy packets that<br>are sent to RADIUS servers. The default is use-radius mode. |
| SecureEnable       | Enable RADIUS Security (RADSec).                                                                                                    |
| UserName           | Specifies the username for RADIUS server reachability. The default is extremenetworks.                                                                                                    |
| Password           | Specifies the password for RADIUS server reachability. The default is extremenetworks.                                                                                                    |
| Confirm Password   | Confirms the password for RADIUS server reachability.                                                                                                    |
| Unreachable Timer  | Specifies, in seconds, the interval between checks when radius server is unreachable. The default is 60 seconds.                                                                                                    |
| Keep Alive Timer   | Specifies, in seconds, the interval between checks when radius server is reachable. The default is 180 seconds.                                                                                                    |

# **Enable RADIUS Accounting**

#### Before you begin

• You must set up a RADIUS server and add it to the configuration file of the device before you can enable RADIUS accounting on the device. Otherwise, the system displays an error message.

#### About this task

Enable RADIUS accounting to log all of the activity of each remote user in a session on the centralized RADIUS accounting server.

#### Procedure

- 1. In the navigation pane, expand Configuration > Security > Control Path.
- 2. Click RADIUS.
- 3. In the RADIUS Global tab, select the AcctEnable check box.
- 4. In the AcctAttrValue field, type an access policy value (by default, this value is 193).
- 5. Click Apply.

### **RADIUS Global field descriptions**

Use the data in the following table to use the **RADIUS Global** tab.

| Name                                                                                                   | Description                                                                                                    |
|----------------------------------------------------------------------------------------------------|----------------------------------------------------------------------------------------------------|
| Enable                                                                                                 | Enables the RADIUS authentication feature globally.                                                                                                    |
| MaxNumberServer                                                                                        | Specifies the maximum number of servers to be used, between 1 and 10, inclusive.                                                                                                    |
| AccessPriorityAttrValue                                                                                | Specific to RADIUS authentication. Specifies the vendor-specific attribute value of the access-priority attribute to match the type value set in the dictionary file on the RADIUS server. The valid values are 192 through 240. The default is 192.                                                                                                    |
| AcctEnable                                                                                             | Enables RADIUS accounting.                                                                                                    |
| AcctAttriValue                                                                                         | Specific to RADIUS accounting. Specifies the vendor-specific attribute value of the CLI-command attribute to match the type value set in the dictionary file on the RADIUS server. This value must be different from the access-priority attribute value configured for authentication. The valid values are 192 through 240. The default value is 193. |
| AcctIncludeCli                                                                                         | Specifies whether you want CLI commands included in RADIUS accounting requests.                                                                                                    |
| ClearStat                                                                                              | Clears RADIUS statistics from the device.                                                                                                    |
| McastAttributeValue                                                                                    | Specifies the value of the Mcast attribute. The valid values are 0 through 255. The default value is 90.                                                                                                    |
| AuthInfoAttrValue                                                                                      | Specifies the value of the authentication information attribute. The valid values are 0 through 255. The default value is 91.                                                                                                    |
| CommandAccessAttrValue                                                                                 | Specifies the value of the command access attribute. The valid values are 192 through 240. The default value is 194.                                                                                                    |
| CliCommandAttrValue                                                                                    | Specifies the value of the CLI command attribute. The valid values are 192 through 240. The default value is 195.                                                                                                    |
| AuthInvalidServerAddress                                                                               | Displays the number of access responses from unknown or invalid RADIUS servers.                                                                                                    |
| <ul> <li>SourcelpFlag</li> <li>Note:</li> <li>Exception: only supported on VSP 8600 Series.</li> </ul> | Includes a configured IP address as the source address in RADIUS packets. The default is false. RADIUS supports IPv4 and IPv6 addresses with no difference in functionality or configuration.                                                                                                    |
| CliCmdCount                                                                                            | Gives the value for the CLI command count. Specify an integer from 1 to 40. The default is 40.                                                                                                    |
| CliProfEnable                                                                                          | Enables RADIUS CLI profiling.                                                                                                    |
| SupportedVendorIds                                                                                     | Shows the vendor IDs that the software supports for RADIUS.                                                                                                    |
| RadiusReachability                                                                                     | Specifies the mode for RADIUS reachability. Status-server mode<br>provides a standard-compliant method for RADIUS reachability.<br>Use-radius mode requires the configuration of dummy packets that<br>are sent to RADIUS servers. The default is use-radius mode.                                                                                      |
| SecureEnable                                                                                           | Enable RADIUS Security (RADSec).                                                                                                    |
| Name              | Description                                                                                                    |
|-------------------|----------------------------------------------------------------------------------------------------|
| UserName          | Specifies the username for RADIUS server reachability. The default is extremenetworks.                           |
| Password          | Specifies the password for RADIUS server reachability. The default is extremenetworks.                           |
| Confirm Password  | Confirms the password for RADIUS server reachability.                                                            |
| Unreachable Timer | Specifies, in seconds, the interval between checks when radius server is unreachable. The default is 60 seconds. |
| Keep Alive Timer  | Specifies, in seconds, the interval between checks when radius server is reachable. The default is 180 seconds.  |

# **Disable RADIUS Accounting**

### Before you begin

• You cannot globally disable RADIUS accounting unless a server entry exists.

### About this task

Disabling RADIUS accounting removes the accounting function from the RADIUS server.

#### Procedure

- 1. In the navigation pane, expand **Configuration > Security > Control Path**.
- 2. Click RADIUS.
- 3. In the **RADIUS Global** tab, disable RADIUS accounting by clearing the **AcctEnable** check box.
- 4. Click Apply.

# **Enable RADIUS Accounting Interim Request**

#### About this task

Enable the RADIUS accounting interim request feature to create a log whenever more than the specified number of CLI commands are executed.

#### Procedure

- 1. In the navigation pane, exapnd **Configuration > Security > Control Path**.
- 2. Click RADIUS.
- 3. In the RADIUS Global tab, type the number of CLI commands in the CliCmdCount field.
- 4. Click Apply.

# **RADIUS Global field descriptions**

Use the data in the following table to use the **RADIUS Global** tab.

| Name                                                                                                    | Description                                                                                                    |
|----------------------------------------------------------------------------------------------------|----------------------------------------------------------------------------------------------------|
| Enable                                                                                                  | Enables the RADIUS authentication feature globally.                                                                                                    |
| MaxNumberServer                                                                                         | Specifies the maximum number of servers to be used, between 1 and 10, inclusive.                                                                                                    |
| AccessPriorityAttrValue                                                                                 | Specific to RADIUS authentication. Specifies the vendor-specific attribute value of the access-priority attribute to match the type value set in the dictionary file on the RADIUS server. The valid values are 192 through 240. The default is 192.                                                                                                    |
| AcctEnable                                                                                              | Enables RADIUS accounting.                                                                                                    |
| AcctAttriValue                                                                                          | Specific to RADIUS accounting. Specifies the vendor-specific attribute value of the CLI-command attribute to match the type value set in the dictionary file on the RADIUS server. This value must be different from the access-priority attribute value configured for authentication. The valid values are 192 through 240. The default value is 193. |
| AcctIncludeCli                                                                                          | Specifies whether you want CLI commands included in RADIUS accounting requests.                                                                                                    |
| ClearStat                                                                                               | Clears RADIUS statistics from the device.                                                                                                    |
| McastAttributeValue                                                                                     | Specifies the value of the Mcast attribute. The valid values are 0 through 255. The default value is 90.                                                                                                    |
| AuthInfoAttrValue                                                                                       | Specifies the value of the authentication information attribute. The valid values are 0 through 255. The default value is 91.                                                                                                    |
| CommandAccessAttrValue                                                                                  | Specifies the value of the command access attribute. The valid values are 192 through 240. The default value is 194.                                                                                                    |
| CliCommandAttrValue                                                                                     | Specifies the value of the CLI command attribute. The valid values are 192 through 240. The default value is 195.                                                                                                    |
| AuthInvalidServerAddress                                                                                | Displays the number of access responses from unknown or invalid RADIUS servers.                                                                                                    |
| <ul> <li>SourcelpFlag</li> <li>ℵ Note:<br/>Exception: only supported on<br/>VSP 8600 Series.</li> </ul> | Includes a configured IP address as the source address in RADIUS packets. The default is false. RADIUS supports IPv4 and IPv6 addresses with no difference in functionality or configuration.                                                                                                    |
| CliCmdCount                                                                                             | Gives the value for the CLI command count. Specify an integer from 1 to 40. The default is 40.                                                                                                    |
| CliProfEnable                                                                                           | Enables RADIUS CLI profiling.                                                                                                    |
| SupportedVendorIds                                                                                      | Shows the vendor IDs that the software supports for RADIUS.                                                                                                    |
| RadiusReachability                                                                                      | Specifies the mode for RADIUS reachability. Status-server mode provides a standard-compliant method for RADIUS reachability.                                                                                                    |

| Name              | Description                                                                                                    |
|-------------------|----------------------------------------------------------------------------------------------------|
|                   | Use-radius mode requires the configuration of dummy packets that are sent to RADIUS servers. The default is use-radius mode. |
| SecureEnable      | Enable RADIUS Security (RADSec).                                                                                             |
| UserName          | Specifies the username for RADIUS server reachability. The default is extremenetworks.                                       |
| Password          | Specifies the password for RADIUS server reachability. The default is extremenetworks.                                       |
| Confirm Password  | Confirms the password for RADIUS server reachability.                                                                        |
| Unreachable Timer | Specifies, in seconds, the interval between checks when radius server is unreachable. The default is 60 seconds.             |
| Keep Alive Timer  | Specifies, in seconds, the interval between checks when radius server is reachable. The default is 180 seconds.              |

# **Configure the Source IP Option for the RADIUS Server**

### Note:

This procedure only applies to VSP 8600 Series.

#### Before you begin

 To configure the CLIP as the source IP address, you must configure the global RADIUS sourceip-flag parameter as true. You can configure the source-ip address parameter while you define the RADIUS Server on the switch. The source IP address must be a CLIP address, and you can configure a different CLIP address for each RADIUS server. For more information about configuring the source IP address, see Add a RADIUS Server on page 401.

### Important:

Use the source IP option only for the RADIUS servers connected to the in-band network.

#### About this task

By default, the switch uses the IP address of the outgoing interface as the source IP and NAS IP address for RADIUS packets that it transmits. When you configure the RADIUS server, this IP address is used when defining the RADIUS Clients that communicate with it. Therefore, if the outgoing interface on the switch fails, a different source IP address is used—requiring that you make configuration changes to define the new RADIUS client on the RADIUS server.

To simplify RADIUS Server configuration, you can configure the switch to use a Circuitless IP Address (CLIP) as the source IP and NAS IP address when transmitting RADIUS packets. A CLIP is not associated with a physical interface and is always in an active and operational state. You can configure the switch with multiple CLIP interfaces.

RADIUS supports IPv4 and IPv6 addresses with no difference in functionality or configuration in all but the following case. When adding a RADIUS server in Enterprise Device Manager (EDM) or modifying a RADIUS configuration in EDM, you must specify if the address type is an IPv4 or an IPv6 address.

### Procedure

- 1. In the navigation pane, expand **Configuration > Security > Control Path**.
- 2. Select **RADIUS**.
- 3. In the RADIUS Global tab, select SourcelpFlag.
- 4. Select **Apply**.

### **RADIUS Global field descriptions**

Use the data in the following table to use the **RADIUS Global** tab.

| Name                                                                                                   | Description                                                                                                    |
|----------------------------------------------------------------------------------------------------|----------------------------------------------------------------------------------------------------|
| Enable                                                                                                 | Enables the RADIUS authentication feature globally.                                                                                                    |
| MaxNumberServer                                                                                        | Specifies the maximum number of servers to be used, between 1 and 10, inclusive.                                                                                                    |
| AccessPriorityAttrValue                                                                                | Specific to RADIUS authentication. Specifies the vendor-specific attribute value of the access-priority attribute to match the type value set in the dictionary file on the RADIUS server. The valid values are 192 through 240. The default is 192.                                                                                                    |
| AcctEnable                                                                                             | Enables RADIUS accounting.                                                                                                    |
| AcctAttriValue                                                                                         | Specific to RADIUS accounting. Specifies the vendor-specific attribute value of the CLI-command attribute to match the type value set in the dictionary file on the RADIUS server. This value must be different from the access-priority attribute value configured for authentication. The valid values are 192 through 240. The default value is 193. |
| AcctIncludeCli                                                                                         | Specifies whether you want CLI commands included in RADIUS accounting requests.                                                                                                    |
| ClearStat                                                                                              | Clears RADIUS statistics from the device.                                                                                                    |
| McastAttributeValue                                                                                    | Specifies the value of the Mcast attribute. The valid values are 0 through 255. The default value is 90.                                                                                                    |
| AuthInfoAttrValue                                                                                      | Specifies the value of the authentication information attribute. The valid values are 0 through 255. The default value is 91.                                                                                                    |
| CommandAccessAttrValue                                                                                 | Specifies the value of the command access attribute. The valid values are 192 through 240. The default value is 194.                                                                                                    |
| CliCommandAttrValue                                                                                    | Specifies the value of the CLI command attribute. The valid values are 192 through 240. The default value is 195.                                                                                                    |
| AuthInvalidServerAddress                                                                               | Displays the number of access responses from unknown or invalid RADIUS servers.                                                                                                    |
| <ul> <li>SourcelpFlag</li> <li>Note:</li> <li>Exception: only supported on VSP 8600 Series.</li> </ul> | Includes a configured IP address as the source address in RADIUS packets. The default is false. RADIUS supports IPv4 and IPv6 addresses with no difference in functionality or configuration.                                                                                                    |

| Name               | Description                                                                                                    |
|--------------------|----------------------------------------------------------------------------------------------------|
| CliCmdCount        | Gives the value for the CLI command count. Specify an integer from 1 to 40. The default is 40.                                                                                                    |
| CliProfEnable      | Enables RADIUS CLI profiling.                                                                                                    |
| SupportedVendorlds | Shows the vendor IDs that the software supports for RADIUS.                                                                                                    |
| RadiusReachability | Specifies the mode for RADIUS reachability. Status-server mode<br>provides a standard-compliant method for RADIUS reachability.<br>Use-radius mode requires the configuration of dummy packets that<br>are sent to RADIUS servers. The default is use-radius mode. |
| SecureEnable       | Enable RADIUS Security (RADSec).                                                                                                    |
| UserName           | Specifies the username for RADIUS server reachability. The default is extremenetworks.                                                                                                    |
| Password           | Specifies the password for RADIUS server reachability. The default is extremenetworks.                                                                                                    |
| Confirm Password   | Confirms the password for RADIUS server reachability.                                                                                                    |
| Unreachable Timer  | Specifies, in seconds, the interval between checks when radius server is unreachable. The default is 60 seconds.                                                                                                    |
| Keep Alive Timer   | Specifies, in seconds, the interval between checks when radius server is reachable. The default is 180 seconds.                                                                                                    |

# Add a RADIUS Server

#### About this task

Add a RADIUS server to allow RADIUS service on the switch.

Remote Dial-In User Services (RADIUS) supports both IPv4 and IPv6 addresses, with no differences in functionality or configuration in all but the following case. When adding a RADIUS server or updating a RADIUS server in Enterprise Device Manager (EDM) you must specify if the address type is an IPv4 or an IPv6 address.

#### Procedure

- 1. In the navigation pane, expand Configuration > Security > Control Path.
- 2. Click **RADIUS**.
- 3. Click the RADIUS Servers tab.
- 4. Click Insert.
- 5. Configure the server as required.
- 6. Click Insert.

### **RADIUS Servers Field Descriptions**

Use the data in the following table to use the **RADIUS Servers** tab.

| Name                                         | Description                                                                                                    |
|----------------------------------------------|----------------------------------------------------------------------------------------------------|
| AddressType                                  | Specifies either an IPv4 or an IPv6 address. RADIUS supports IPv4 and IPv6 addresses.                            |
| Address                                      | Specifies the IP address of the RADIUS server. RADIUS supports IPv4 and IPv6 addresses.                          |
| UsedBy                                       | Configures how the server functions:                                                                             |
|                                              | <ul> <li>cli—configure the server for CLI authentication.</li> </ul>                                             |
|                                              | <ul> <li>eapol—configure the server for EAPoL authentication.</li> </ul>                                         |
|                                              | <ul> <li>endpointTracking—configure the server for Endpoint Tracking<br/>authentication.</li> </ul>              |
|                                              | <ul> <li>snmp—configure the server for SNMP accounting.</li> </ul>                                               |
|                                              | <ul> <li>web—configure the server for HTTP(s) authentication.</li> </ul>                                         |
|                                              | The default is cli.                                                                                              |
| Priority                                     | Specifies the priority of each server, or the order of servers to send authentication. The default is 10.        |
| TimeOut                                      | Specifies the time interval in seconds before the client retransmits the packet. The default is 8.               |
| Enable                                       | Enables or disables authentication on the server. The default is true.                                           |
| MaxRetries                                   | Specifies the maximum number of retransmissions allowed. The default is 1.                                       |
| UdpPort                                      | Specifies the UDP port that the client uses to send requests to the server. The default value is 1812.           |
|                                              | The UDP port value set for the client must match the UDP value set for the RADIUS server.                        |
| SecretKey                                    | Specifies the RADIUS server secret key, which is the password used by the client to be validated by the server.  |
| AcctEnable                                   | Enables or disable RADIUS accounting. The default is true.                                                       |
| AcctUdpPort                                  | Specifies the UDP port of the RADIUS accounting server. The default value is 1813.                               |
|                                              | The UDP port value configured for the client must match the UDP value configured for the RADIUS server.          |
| SecureEnable                                 | Enable RADIUS Security (RADSec).                                                                                 |
| 😸 Note:                                      |                                                                                                    |
| Exception: not supported on VSP 8600 Series. |                                                                                                    |
| SecureMode                                   | Specifies the RADSec security mode. Possible values are:                                                         |
|                                              | <ul> <li>tls - Transport Layer Security (TLS) encryption over Transmission<br/>Control Protocol (TCP)</li> </ul> |

| Nar | ne                                           | Description                                                                                                    |
|-----|----------------------------------------------|----------------------------------------------------------------------------------------------------|
| *   | Note:                                        | dtls - Datagram Transport Layer Security (DTLS) encryption over User Datagram Protocol (UDP)                                                                                               |
|     | Exception: not supported on VSP 8600 Series. | The default is tls.                                                                                                    |
| Sec | cureProfile                                  | Specifies the name of the secure profile.                                                                                                    |
| *   | Note:                                        |                                                                                                    |
|     | Exception: not supported on VSP 8600 Series. |                                                                                                    |
| Sec | cureLogLevel                                 | Specifies the log severity level. Possible values are :                                                                                                    |
| *   | Note:                                        | • critical                                                                                                    |
|     | Exception: not supported on                  | • error                                                                                                    |
|     | VSP 8600 Series.                             | • warning                                                                                                    |
|     |                                              | • info                                                                                                    |
|     |                                              | • debug                                                                                                    |
| Sou | urcelpAddr                                   | Specifies the IP address to use as the source address in RADIUS packets. To use this option, you must set the global RADIUS SourceIpFlag to true. RADIUS supports IPv4 and IPv6 addresses. |

# **Reauthenticatie the RADIUS SNMP Server Session**

### About this task

Specify the number of challenges that you want the RADIUS SNMP server to send to authenticate a given session.

### Procedure

- 1. In the navigation pane, expand **Configuration > Security > Control Path**.
- 2. Click RADIUS.
- 3. Click the **RADIUS SNMP** tab.

The RADIUS SNMP tab appears.

- 4. Select the Enable check box.
- 5. In the **ReauthenticateTimer** field, enter a value to specify the interval between RADIUS SNMP server reauthentications.

The timer for reauthentication of the RADIUS SNMP server session is enabled.

#### Important:

To abort the RADIUS SNMP server session, enter a value for the AbortSessionTimer, and then click Enable.

- 6. Select the AcctEnable check box if desired.
- 7. Click Apply.

### **RADIUS SNMP field descriptions**

Use the data in the following table to use the **RADIUS SNMP** tab.

| Name                | Description                                                                                                    |
|---------------------|----------------------------------------------------------------------------------------------------|
| Enable              | Enables or disables timer authentication on the server. The default is true.                                                |
| AbortSessionTImer   | Specifies the allowable time, in seconds, before aborting the RADIUS SNMP server session (30 to 65535). The default is 180. |
| ReAuthenticateTimer | Specifies the time, in seconds, between reauthentications of the RADIUS SNMP server (30 to 65535). The default is 180.      |
| AcctEnable          | Enables or disables the RADIUS SNMP session timer.                                                                          |
| UserName            | Specifies the user name for the RADIUS SNMP accounting.                                                                     |

# **Configure RADIUS SNMP**

#### About this task

Configure RADIUS SNMP parameters for authentication and session times.

#### Procedure

- 1. In the navigation pane, expand **Configuration > Security > Control Path**.
- 2. Click RADIUS.
- 3. Select the RADIUS SNMP tab.
- 4. Select the Enable check box to enable RADIUS SNMP.
- 5. In the AbortSessionTimer field, enter the period after which the session expires in seconds.
- 6. In the **ReAuthenticateTimer** field, enter the period of time the system waits before reauthenticating in seconds.
- 7. Select the AcctEnable check box to enable RADIUS accounting for SNMP.
- 8. In the **UserName** field, type the RADIUS SNMP user name.
- 9. Click Apply.

### **RADIUS SNMP field descriptions**

Use the data in the following table to use the **RADIUS SNMP** tab.

| Name   | Description                                                                  |
|--------|------------------------------------------------------------------------------|
| Enable | Enables or disables timer authentication on the server. The default is true. |

| Name                | Description                                                                                                    |
|---------------------|----------------------------------------------------------------------------------------------------|
| AbortSessionTImer   | Specifies the allowable time, in seconds, before aborting the RADIUS SNMP server session (30 to 65535). The default is 180. |
| ReAuthenticateTimer | Specifies the time, in seconds, between reauthentications of the RADIUS SNMP server (30 to 65535). The default is 180.      |
| AcctEnable          | Enables or disables the RADIUS SNMP session timer.                                                                          |
| UserName            | Specifies the user name for the RADIUS SNMP accounting.                                                                     |

# **Modify a RADIUS Configuration**

### About this task

Use this procedure to modify an existing RADIUS configuration or single function such as retransmissions and RADIUS accounting.

RADIUS supports IPv4 and IPv6 addresses with no difference in functionality or configuration in all except the following case. When modifying a RADIUS configuration in Enterprise Device Manager (EDM), you must specify if the address type is an IPv4 or an IPv6 address.

### Procedure

- 1. In the navigation pane, expand Configuration > Security > Control Path.
- 2. Click RADIUS.
- 3. Click the RADIUS Servers tab.
- 4. In the row and field to modify, type the information or use the lists to make a selection. Access the lists by double-clicking in a field.
- 5. When you are done with modifying the RADIUS configuration, click **Apply**.

### **RADIUS Servers Field Descriptions**

| Name        | Description                                                                                         |
|-------------|----------------------------------------------------------------------------------------------------|
| AddressType | Specifies either an IPv4 or an IPv6 address. RADIUS supports IPv4 and IPv6 addresses.               |
| Address     | Specifies the IP address of the RADIUS server. RADIUS supports IPv4 and IPv6 addresses.             |
| UsedBy      | Configures how the server functions:                                                                |
|             | <ul> <li>cli—configure the server for CLI authentication.</li> </ul>                                |
|             | <ul> <li>eapol—configure the server for EAPoL authentication.</li> </ul>                            |
|             | <ul> <li>endpointTracking—configure the server for Endpoint Tracking<br/>authentication.</li> </ul> |
|             | <ul> <li>snmp—configure the server for SNMP accounting.</li> </ul>                                  |

Use the data in the following table to use the **RADIUS Servers** tab.

| Name                                            | Description                                                                                                    |
|-------------------------------------------------|----------------------------------------------------------------------------------------------------|
|                                                 | web—configure the server for HTTP(s) authentication.                                                                 |
|                                                 | The default is cli.                                                                                                  |
| Priority                                        | Specifies the priority of each server, or the order of servers to send authentication. The default is 10.            |
| TimeOut                                         | Specifies the time interval in seconds before the client retransmits the packet. The default is 8.                   |
| Enable                                          | Enables or disables authentication on the server. The default is true.                                               |
| MaxRetries                                      | Specifies the maximum number of retransmissions allowed. The default is 1.                                           |
| UdpPort                                         | Specifies the UDP port that the client uses to send requests to the server. The default value is 1812.               |
|                                                 | The UDP port value set for the client must match the UDP value set for the RADIUS server.                            |
| SecretKey                                       | Specifies the RADIUS server secret key, which is the password used by the client to be validated by the server.      |
| AcctEnable                                      | Enables or disable RADIUS accounting. The default is true.                                                           |
| AcctUdpPort                                     | Specifies the UDP port of the RADIUS accounting server. The default value is 1813.                                   |
|                                                 | The UDP port value configured for the client must match the UDP value configured for the RADIUS server.              |
| SecureEnable                                    | Enable RADIUS Security (RADSec).                                                                                     |
| 😒 Note:                                         |                                                                                                    |
| Exception: not supported on<br>VSP 8600 Series. |                                                                                                    |
| SecureMode                                      | Specifies the RADSec security mode. Possible values are:                                                             |
| Note:                                           | <ul> <li>tls - Transport Layer Security (TLS) encryption over Transmission<br/>Control Protocol (TCP)</li> </ul>     |
| VSP 8600 Series.                                | <ul> <li>dtls - Datagram Transport Layer Security (DTLS) encryption over User<br/>Datagram Protocol (UDP)</li> </ul> |
|                                                 | The default is tls.                                                                                                  |
| SecureProfile                                   | Specifies the name of the secure profile.                                                                            |
| 🙁 Note:                                         |                                                                                                    |
| Exception: not supported on VSP 8600 Series.    |                                                                                                    |
| SecureLogLevel                                  | Specifies the log severity level. Possible values are :                                                              |
|                                                 | • critical                                                                                                    |
|                                                 | • error                                                                                                    |

| Name         |                                              | Description                                                                                                    |
|--------------|----------------------------------------------|----------------------------------------------------------------------------------------------------|
| *            | Note:                                        | • warning                                                                                                    |
|              | Exception: not supported on VSP 8600 Series. | • info                                                                                                    |
|              |                                              | • debug                                                                                                    |
| SourcelpAddr |                                              | Specifies the IP address to use as the source address in RADIUS packets. To use this option, you must set the global RADIUS SourceIpFlag to true. RADIUS supports IPv4 and IPv6 addresses. |

# **Delete a RADIUS Configuration**

### About this task

Delete an existing RADIUS configuration.

### Procedure

- 1. In the navigation pane, expand **Configuration > Security > Control Path**.
- 2. Click RADIUS.
- 3. Click the **RADIUS Servers** tab.
- 4. Identify the configuration to delete by clicking anywhere in the row.
- 5. Click Delete.

# **Configure RADIUS Server Reachability**

### About this task

Use this procedure to configure the RADIUS server reachability settings.

### Procedure

- 1. In the navigation pane, expand **Configuration > Security > Control Path**.
- 2. Click RADIUS.
- 3. Click the **RADIUS Global** tab.
- 4. In RadiusReachability, select either useStatusServerPackets or useDummyRadiusRequests.
- 5. In the **UserName** field, type the reachability user name.
- 6. In the **Password** field, type the reachability password.
- 7. In the **Confirm Password** field, retype the reachability password.
- 8. In the **Unreachable Timer** field, type the interval in seconds between checks when the RADIUS server is unreachable.

- 9. In the **KeepAlive Timer** field, type the interval in seconds between checks when the RADIUS server is reachable.
- 10. Click the **Apply**.

### **RADIUS Global field descriptions**

Use the data in the following table to use the **RADIUS Global** tab.

| Name                                                              | Description                                                                                                    |
|-------------------------------------------------------------------|----------------------------------------------------------------------------------------------------|
| Enable                                                            | Enables the RADIUS authentication feature globally.                                                                                                    |
| MaxNumberServer                                                   | Specifies the maximum number of servers to be used, between 1 and 10, inclusive.                                                                                                    |
| AccessPriorityAttrValue                                           | Specific to RADIUS authentication. Specifies the vendor-specific attribute value of the access-priority attribute to match the type value set in the dictionary file on the RADIUS server. The valid values are 192 through 240. The default is 192.                                                                                                    |
| AcctEnable                                                        | Enables RADIUS accounting.                                                                                                    |
| AcctAttriValue                                                    | Specific to RADIUS accounting. Specifies the vendor-specific attribute value of the CLI-command attribute to match the type value set in the dictionary file on the RADIUS server. This value must be different from the access-priority attribute value configured for authentication. The valid values are 192 through 240. The default value is 193. |
| AcctIncludeCli                                                    | Specifies whether you want CLI commands included in RADIUS accounting requests.                                                                                                    |
| ClearStat                                                         | Clears RADIUS statistics from the device.                                                                                                    |
| McastAttributeValue                                               | Specifies the value of the Mcast attribute. The valid values are 0 through 255. The default value is 90.                                                                                                    |
| AuthInfoAttrValue                                                 | Specifies the value of the authentication information attribute. The valid values are 0 through 255. The default value is 91.                                                                                                    |
| CommandAccessAttrValue                                            | Specifies the value of the command access attribute. The valid values are 192 through 240. The default value is 194.                                                                                                    |
| CliCommandAttrValue                                               | Specifies the value of the CLI command attribute. The valid values are 192 through 240. The default value is 195.                                                                                                    |
| AuthInvalidServerAddress                                          | Displays the number of access responses from unknown or invalid RADIUS servers.                                                                                                    |
| SourcelpFlag  Note: Exception: only supported on VSP 8600 Series. | Includes a configured IP address as the source address in RADIUS packets. The default is false. RADIUS supports IPv4 and IPv6 addresses with no difference in functionality or configuration.                                                                                                    |
| CliCmdCount                                                       | Gives the value for the CLI command count. Specify an integer from 1 to 40. The default is 40.                                                                                                    |
| CliProfEnable                                                     | Enables RADIUS CLI profiling.                                                                                                    |

| Name               | Description                                                                                                    |
|--------------------|----------------------------------------------------------------------------------------------------|
| SupportedVendorlds | Shows the vendor IDs that the software supports for RADIUS.                                                                                                    |
| RadiusReachability | Specifies the mode for RADIUS reachability. Status-server mode<br>provides a standard-compliant method for RADIUS reachability.<br>Use-radius mode requires the configuration of dummy packets that<br>are sent to RADIUS servers. The default is use-radius mode. |
| SecureEnable       | Enable RADIUS Security (RADSec).                                                                                                    |
| UserName           | Specifies the username for RADIUS server reachability. The default is extremenetworks.                                                                                                    |
| Password           | Specifies the password for RADIUS server reachability. The default is extremenetworks.                                                                                                    |
| Confirm Password   | Confirms the password for RADIUS server reachability.                                                                                                    |
| Unreachable Timer  | Specifies, in seconds, the interval between checks when radius server is unreachable. The default is 60 seconds.                                                                                                    |
| Keep Alive Timer   | Specifies, in seconds, the interval between checks when radius server is reachable. The default is 180 seconds.                                                                                                    |

# **Configure a RADIUS Dynamic-server Client**

### About this task

Use this procedure to configure a client to allow processing of dynamic session changes.

### Before you begin

You must enable EAPOL globally and at the port level.

You must enable RADIUS dynamic extensions commands processing at the port level.

### Procedure

- 1. In the navigation pane, expand **Configuration > Security > Control Path**.
- 2. Click RADIUS CoA.
- 3. Click Global.
- 4. Click Insert.
- 5. In the **Address** field type a client address.
- 6. (Optional) In the UdpPort field, type a value for client port.
- 7. (Optional) In the Secret field, type a value for the secret key.
- 8. Select the **Enable** checkbox to enable dynamic session processing for the client.
- 9. Click Insert.

### **Global field descriptions**

Use the data in the following table to use the Global tab.

| Name        | Description                                                                                                    |
|-------------|----------------------------------------------------------------------------------------------------|
| AddressType | Specifies the type of address contained in the corresponding instance of a RADIUS Dynamic Authorization Client configured in this entry.                                                            |
| Address     | Specifies the internet address of a RADIUS Dynamic Authorization Client configured in this entry.                                                                                                   |
| UdpPort     | Specifies the UDP port number the server/NAS listens on for requests from the RADIUS Dynamic Authorization Client configured in this entry.                                                         |
| Secret      | Specifies the secret key shared between the<br>RADIUS Dynamic Authorization Client and Server.<br>Note that when this object is retrieved, it's value will<br>always by a zero-length octet string. |
| Enable      | Enable processing of dynamic session changes.                                                                                                    |

# **Configure a RADIUS Secure Profile**

### About this task

Configure a RADIUS Security (RADSec) profile to specify certificate information used by RADSec to develop trust between peers. You can also specify a password used for RADSec encryption.

### 😵 Note:

Secure profile is not supported on VSP 8600 Series.

#### Procedure

- 1. In the navigation pane, expand Configuration > Security > Control Path.
- 2. Select RADIUS.
- 3. Select the Secure Certificate Profile
- 4. Select Insert.
- 5. For **Name**, enter the name for the profile.
- 6. For **RootCert**, enter the full path for the profile root certificate.
- 7. For Cert, enter the full path for the profile certificate.
- 8. For **Key**, enter the full path for the profile private key.
- 9. For **Password**, enter the full path to decrypt the profile private key.
- 10. For **RootCertDestFile**, enter the file name to use when installing the root certificate.
- 11. For CertDestFile, enter the file name to use when installing the certificate.
- 12. For KeyDestFile, enter the file name to use when installing the key.
- 13. Select Insert.

# Secure Certificate Profile Field Descriptions

Use the data in the following table to use the Secure Certificate Profile tab.

### Note:

Secure profile is not supported on VSP 8600 Series.

| Name             | Description                                                          |
|------------------|----------------------------------------------------------------------|
| Name             | Specifies the profile name.                                          |
| RootCert         | Specifies the full path of the profile root certificate.             |
| Cert             | Specifies the full path of the profile certificate.                  |
| Кеу              | Specifies the full path of the profile private key.                  |
| Password         | Specifies the password used to decrypt the profile private key.      |
| RootCertDestFile | Specifies the file name to use when installing the root certificate. |
| CertDestFile     | Specifies the file name to use when installing the certificate.      |
| KeyDestFile      | Specifies the file name to use when installing the key.              |

# Chapter 9: Secure AAA server communication

#### Table 34: Internet Key Exchange product support

| Feature                              | Product                   | Release introduced                 |
|--------------------------------------|---------------------------|------------------------------------|
| For configuration details, see Confi | guring Security for VOSS. |                                    |
| Internet Key Exchange (IKE) v2       | VSP 4450 Series           | VOSS 5.1.2                         |
| 🛪 Note:                              | VSP 4900 Series           | VOSS 8.1                           |
| VOSS Releases 6.0 and                | VSP 7200 Series           | VOSS 5.1.2                         |
| 6.0.1 do not support this            | VSP 7400 Series           | VOSS 8.0                           |
| feature.                             | VSP 8200 Series           | VOSS 5.1.2                         |
|                                      | VSP 8400 Series           | VOSS 5.1.2                         |
|                                      | VSP 8600 Series           | VSP 8600 8.0 demonstration feature |
|                                      | XA1400 Series             | VOSS 8.0.50                        |

### Note:

DEMO FEATURE - Secure AAA server communication is a demonstration feature on some products. Demonstration features are provided for testing purposes. Demonstration features are for lab use only and are not for use in a production environment. For more information on feature support, see VOSS Feature Support Matrix.

### 😵 Note:

Secure AAA server communication is only supported on VSP 8600 Series. You can use RADsec for RADIUS security on VOSS devices running Release 8.2 or later.

The VSP 8600 Series supports IP Security (IPsec) for the AAA server communication. IPsec provides the ability to secure RADIUS and TACACS+ servers against unwanted traffic by filtering on specific network adapters, by allowing or blocking specific protocols and enabling the server to selectively allow traffic from specific source IP addresses.

An AAA server program deals with requests for access to computer resources and provides authentication, authorization, and accounting (AAA) services. The switch communicates with AAA servers using Remote Authorization Dial-in User Service (RADIUS) and Terminal Access Controller Access Control System Plus (TACACS+). It is not sufficient to protect authentication information with only RADIUS or TACACS+.

The following diagram shows the communication between AAA client and AAA server. The IPsec module on the client encrypts the packets to the AAA server and decrypts the packets from the AAA server. Similarly, the IPsec module on the server encrypts or decrypts the packets to or from the client.

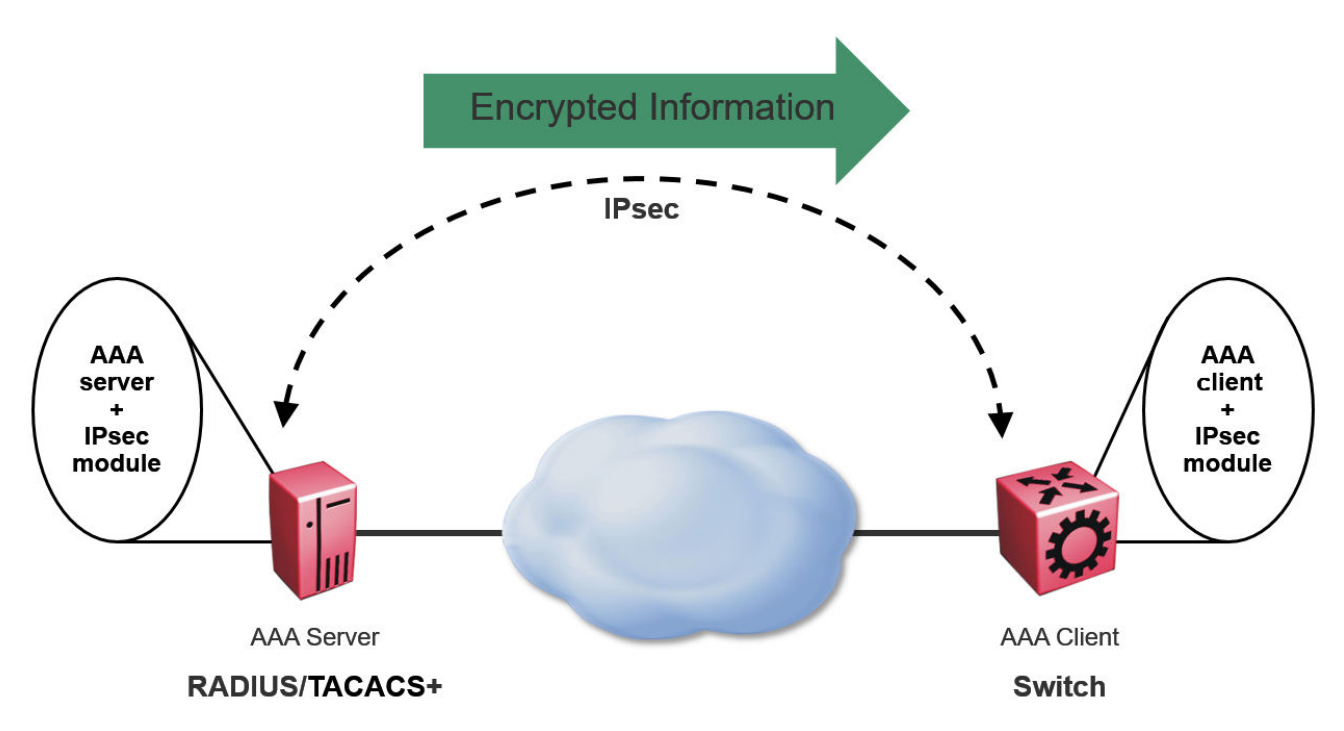

To implement secure AAA server communication, the VSP 8600 Series software supports the following:

- IPsec with Internet Key Exchange (IKE) protocol for both IPv4 and IPv6.
- IPv4 implementation of IPsec, is mainly for protocols involved in communication with AAA servers, that is, RADIUS and TACACS+. However, it supports all UDP and TCP protocols.
- Digital signature as authentication method for IKE, in addition to the pre-shared key authentication method.
- Automatic and manual keying for session establishment. IKE is the default automated key management protocol for IPsec.
- IKEv1 and IKEv2 protocol.

# Internet Key Exchange (IKE) protocol

Internet Key Exchange (IKE) protocol sets up a Security Association (SA) in IPsec. SA is the relationship between two network devices that define attributes such as authentication mechanism, encryption and hash algorithms, exchange mode, and key length for secured communications. SA should be agreed to by both the devices.

The IKE protocol is based on Internet Security Association and Key Management Protocol (ISAKMP) which helps in building a secured connection between two or more hosts using the following concepts:

- authentication
- encryption
- key management
- security association (SA)
- policy

IKE uses a key exchange mechanism based on the Diffie-Hellman encryption key exchange protocol. IKE provides periodic automatic key renegotiation, pre-shared and public key infrastructures, and anti-replay defence. It is layered on top of the UDP protocol and uses UDP port 500 to exchange information between peers.

#### **IKE** phases

A switch negotiates with a peer using IKE in two phases.

- In phase 1, the switch negotiates the IKE SA to protect the negotiations that take place in phase 2. The SAs negotiated in phase 1 are bi-directional, and are applicable to traffic originating in both directions.
- In phase 2, the peers negotiate and establish the SAs for IPsec and session keys through quick mode. A Diffie-Hellman key exchange is done to achieve perfect forward secrecy, which ensures that the compromise of a single key does not permit access to data other than that protected by that compromised key. The SAs in phase 2 are uni-directional. They are used according to the direction of the traffic. The quick mode is initiated by either of the peer endpoints irrespective of who initiated phase 1.

#### **IKE modes**

There are two modes of exchanging messages in Phase 1:

Main mode

This is a secure mode of exchanging messages. It allows protection of the confidentiality of the peers during negotiation. This mode provides more flexibility in proposals compared to aggressive mode. As the main mode requires a total of 6 messages to be exchanged between peers, it is more time consuming.

Aggressive mode

This mode is less secure than the main mode. It does not protect the confidentiality of the peers. However, it requires only a total of 3 messages to be exchanged for phase 1, which makes this mode faster than the main mode. The number of total message exchange is reduced in this mode because some messages are embedded in other messages.

The mode of message exchange in phase 2 is called quick mode. In this mode a total of 3 messages are exchanged between the peers. This mode is used to establish IPsec SA. The negotiations in the quick mode are protected during the phase 1 negotiations in main mode.

#### **IKE** policies

A combination of security parameters used during the IKE SA negotiation is called a policy. The policies must be configured on both the peers and at least one of the policies should match on both

ends to have a successful negotiation for. If a policy is not configured on both peers or if a policy does not match on both ends, an SA cannot be setup and data cannot be exchanged.

The following are the attributes of an IKE policy:

- Encryption This is the cryptographic algorithm that is sent in the proposal by the initiator or responder during the phase 1 negotiation. This cryptographic algorithm is used to encrypt phase 2 negotiation messages. The supported encryption algorithms are:
  - DES
  - 3DES
  - AES
- Hash function This function is used as part of the authentication mechanism during the authentication of peers in phase 1. It is always used with the authentication algorithm. The supported values are:
  - MD5
  - SHA1
  - SHA256
- Authentication This process authenticates the peers. Following are the supported authentication modes:
  - Digital Signatures The digital signatures use digital certificate which is signed by the certificate authority (CA) for authentication.
  - Pre-shared keys (PSK) The PSKs are shared out-of-band between the peers before hand. Using PSK in main mode exchange limits identifying the peer to an IP address (and not host name).
- Diffe-Hellman (DH) Group This is an algorithm used by two peers that are unknown to each other to establish a shared secret key. This key that is decided during phase 1 is used to encrypt subsequent message exchanges during phase 2 to establish security associations (SA) and security policies (SP) for IPsec sessions. The supported DH Groups are as follows:
  - Group 1 (MODP768)
  - Group 2 (MODP1024)
  - Group 14 (MODP2048)
- Lifetime This is a time and data limit agreed by peers to protect an SA from getting compromised. It ensures that the peers renegotiate the SAs just before the lifetime value expires, that is, when the time limit is reached.
- Dead-peer detection This is a process in which the switch waits for a response from peer for a limited number of seconds before declaring the peer as dead. It is a keep-alive mechanism required to perform IKE peer fail-over and to reclaim lost resources by freeing up SAs that are no longer in use.

### **IKE** authentication

The security gateway of a peer must authenticate the security gateway of the peer it intends to communicate with. This ensures that IKE SAs are established between the peers. The switch supports the following two authentication methods:

· Digital certificates (using RSA algorithms)

For digital certificate authentication, the initiator signs the message interchange data using the private key. The responder uses the public key of the initiator to verify the signature. The public key is exchanged by messages containing an X.509v3 certificate. This certificate provides an assurance that the identity of a peer, as represented in the certificate, is associated with a particular public key.

• Pre-shared keys

Pre-shared key authentication, the same secret must be configured on both security gateways before the gateways can authenticate each other.

#### Signature authentication

The switch receives the digital signature of its peer in a message exchange. The switch verifies the digital signature by using the public key of the peer. The certificate of the peer, received during the IKE negotiation, contains the public key. To ensure that the peer certificate is valid, the switch verifies its digital signature by using the certificate authority (CA) public key contained in the root CA certificate. The switch and its IKE peer require at least one common trusted root CA for authentication to work.

When IKE is configured to use digital certificates for authentication, the certificates are retrieved from the trusted certificate store in the switch, based on the provided distinguished name. The certificates received from the peer are verified with the public key.

# IKEv2

The software supports IKEv2, which is an enhancement of the IKEv1 protocol. All IKEv2 communications consist of pairs of messages: a request and a response. The IKEv2 protocol uses a non-reliable transport protocol (UDP using ports 500). The pairs of exchanges allows ensuring of reliability to the IKEv2 protocol, as there is an expected response for each request.

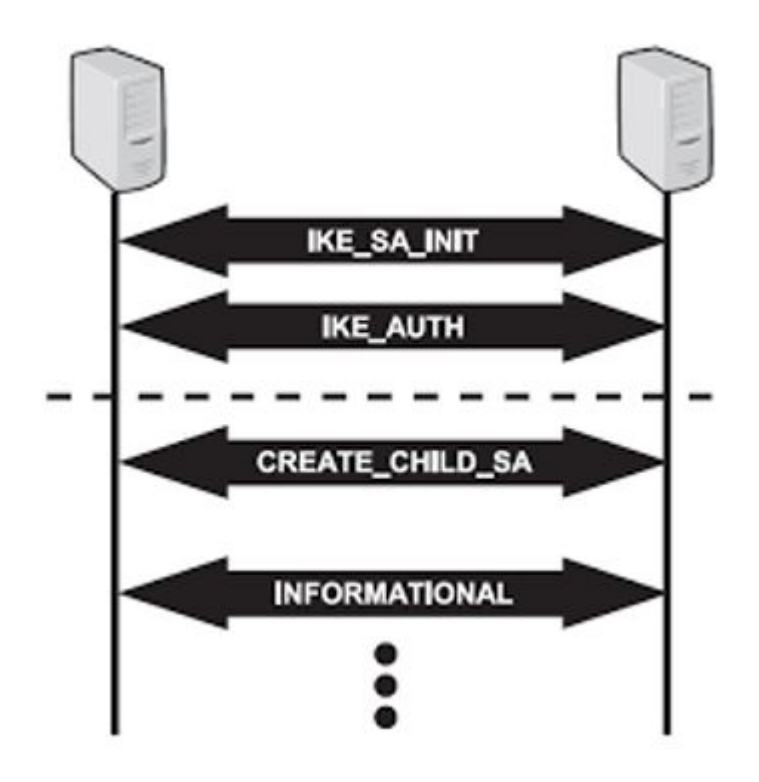

IKEv2 provides a number of improvements over IKEv1, including the following:

- A simplified initial exchange of messages that reduces latency and increases connection establishment speed.
  - IKEv2 makes use of a single four-message exchange instead of the eight different initial exchanges of IKEv1.
  - It improves upon IKEv1's latency by making the initial exchange to be of two round trips of four messages, and allows the ability to add setup of a child SA on that exchange.
- Improved reliability through the use of sequence numbers, and acknowledgments.
  - IKEv2 reduces the number of possible error states by making the protocol reliable as all messages are acknowledged and sequenced.
- IKE SA integrity algorithms are supported only in IKEv2.
- Traffic Selectors are specified in IKEv2 by their own payloads type and not by overloading ID payloads. This makes the Traffic Selectors more flexible.
- No lifetime negotiations for IKEv2, but in IKEv1 SA lifetimes are negotiated.

### **IKEv2 OCSP validation**

Confirmation of certificate reliability is essential to achieve the security assurances public key cryptography provides. One fundamental element of such confirmation is reference to certificate revocation status. IKEv2 enables the use of Online Certificate Status Protocol (OCSP) for in-band signaling of certificate revocation status. The IKEv2 supports the authentication methods as pre shared key and digital certificate. It allows the verification of the digital certificate sent by the peer whether it is revoked or not. This is done through a method by sending the digital certificate to the

OCSP server. The OCSP server in turn verifies the certificate status and sends the response back. Based on the response from OCSP server, the device validates the certificate.

# Secure AAA server communication and IKE limitations

This section describes the limitations associated with secure AAA server communication feature.

- AAA server protection is provided only for SSH/CLI/WEB/Telnet/Console Access Protection.
- FQDN (Fully Qualified Domain Names) is not supported to identify endpoints. This is because, the user configures the IP address for the AAA servers in the switch.
- XAUTH (2-factor authentication) is not supported.
- Domain of Interpretation is not supported other than for IPsec.
- NAT Traversal is not supported.
- Custom IKE messages and vendor ID for the messages are not supported.
- IKE fragmentation is not supported.
- IKE and IPsec is not supported on the Segmented Management Instance interfaces, or with management applications such as RADIUS and TACACS+. You can configure RADIUS security with RADsec on supported devices.

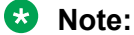

Exception: VSP 8600 Series supports IKE on Segmented Management Instance and RADIUS with IPsec as a DEMO FEATURE.

# IKE Configuration for Secure AAA Server using CLI

This section describes procedures of IKE configuration for secure AAA server using CLI.

### **Configure an IKE Phase 1 Profile**

#### About this task

Use the following procedure to configure an IKE Phase 1 profile.

#### Procedure

Enter Global Configuration mode:

enable

configure terminal

2. Create an IKE phase 1 profile:

ike profile WORD<1-32>

3. Configure the IKE phase 1 profile hash algorithm:

ike profile WORD<1-32> hash-algo <md5|sha|sha256|any>

4. Configure the IKE phase 1 profile encryption algorithm:

ike profile WORD<1-32> encrypt-algo <desCbc|3DesCbc|aesCbc|any>

5. Configure the IKE phase 1 profile Diffie-Hellman group:

ike profile WORD<1-32> dh-group <modp768|modp1024|modp2048|any>

6. Configure the IKE phase 1 encryption key length:

ike profile WORD<1-32> encrypt-key-len <128|192|256>

7. Configure the IKE phase 1 lifetime, in seconds:

ike profile WORD<1-32> lifetime-sec <0-4294967295>

8. (Optional) Delete the IKE Phase 1 profile:

no ike profile WORD<1-32>

### **Variable Definition**

The following table defines parameters for the **ike profile** commands.

| Variable                                                                       | Value                                                                                                    |
|--------------------------------------------------------------------------------|----------------------------------------------------------------------------------------------------|
| profile WORD<1-32>                                                             | Specifies the IKE profile name.                                                                                                    |
| hash-algo <i><md5< i=""> sha <br/>sha256 any&gt;</md5<></i>                    | Specifies the type of hash algorithm. The default value is sha256. To set this option to the default value, use the default operator with the command: default ike profile WORD<1-32> hash-algo                                                                                                    |
| encrypt-algo < <i>desCbc</i>  <br>3DesCbc aesCbc any>                          | Specifies the type of encryption algorithm. The default value is aesCbc. To set this option to the default value, use the default operator with the command: default ike profile WORD<1-32> encrypt-algo                                                                                                    |
| dh-group <i><modp768< i=""> <br/>modp1024 modp2048 <br/>any&gt;</modp768<></i> | Specifies the Diffie-Hellman (DH) group. DH groups categorize the key used in the key exchange process, by its strength. The key from a higher group number is more secure. The default value is modp2048. To set this option to the default value, use the default operator with the command: default ike profile WORD<1-32> dh-group                                       |
| encrypt-key-len <128 192 <br>256>                                              | Specifies the length of the encryption key. The default is 256. To set this option to the default value, use the default operator with the command: default ike profile WORD<1-32> encrypt-key-len                                                                                                    |
| lifetime-sec<br><0-4294967295>                                                 | Specifies the lifetime value in seconds. The lifetime ensures that the peers renegotiate the SAs just before the expiry of the lifetime value, to ensure that Security Associations are not compromised. The default value is 86400 seconds. To set this option to the default value, use the default operator with the command: default ike profile WORD<1-32> lifetime-sec |

# **Create an IKE Phase 1 Policy**

IKE policy establishes Security Associations (SA) and message exchanges with IKE peers to successfully set up secured channels.

#### About this task

Use the following procedure to create the IKE Phase 1 policy.

#### Procedure

1. Enter Global Configuration mode:

```
enable
```

configure terminal

2. Create an IKE Phase 1 profile:

ike policy WORD<1-32> laddr WORD<1-256> raddr WORD<1-256>

3. (Optional) Delete the IKE Phase 1 profile:

no ike policy WORD<1-32>

### **Variable Definition**

The following table defines parameters for the ike policy <1-320> laddr command.

| Variable          | Value                                         |
|-------------------|-----------------------------------------------|
| policy WORD<1-32> | Specifies the name of the IKE Phase 1 policy. |
| laddr WORD<1–256> | Specifies the local IPv4 or IPv6 address.     |
| raddr WORD<1–256> | Specifies the remote IPv4 or IPv6 address.    |

### Configuring profile to be used for IKE Phase 1 policy

Use the following procedure to configure the IKE Phase1 profile to be used for the IKE Phase 1 policy.

#### Procedure

1. Enter Global Configuration mode:

```
enable
configure terminal
```

2. Configure the profile name to be used for IKE Phase 1 policy:

```
ike policy WORD<1-32> profile WORD<1-32>
```

### Variable Definition

The following table defines parameters for the ike policy WORD<1-32> profile WORD<1-32> command.

| Variable           | Value                                                                                                    |
|--------------------|----------------------------------------------------------------------------------------------------|
| policy WORD<1-32>  | Specifies the name of the IKE Phase 1 policy.                                                                                                    |
| profile WORD<1–32> | Specifies the name of the IKE Phase 1 profile to be used for the policy. To set this option to the default value, use the default operator with the command: default ike policy WORD<1-32> profile |

# **Configure IKE Phase 2 Perfect Forward Secrecy**

Use the following procedure to configure IKE Phase 2 perfect forward secrecy (PFS).

### About this task

A Diffie-Hellman key exchange is done to achieve perfect forward secrecy. This ensures that the compromise of even a single key does not permit access to data other than that protected by that key.

### Procedure

1. Enter Global Configuration mode:

enable

configure terminal

2. Configure the IKE Phase 2 perfect forward secrecy:

```
ike policy WORD<1-32> p2-pfs <enable|disable> [use-ike-group
<enable|disable>][dh-group <modp768|modp1024|modp2048|any]</pre>
```

3. (Optional) Disable Phase 2 perfect forward secrecy:

no ike policy <1-32> p2-pfs

### Variable Definition

The following table defines parameters for the ike policy WORD<1-32> p2-pfs command.

| Variable                                                                              | Value                                                                                                    |
|---------------------------------------------------------------------------------------|----------------------------------------------------------------------------------------------------|
| policy WORD<1-32>                                                                     | Specifies the name of the IKE Phase 1 policy.                                                                                                    |
| p2–pfs                                                                                | Enables the Phase 2 perfect forward secrecy.                                                                                                    |
| dh-group <i><modp768< i=""> <br/><i>modp1024 modp2048</i> <br/>any&gt;</modp768<></i> | Configures the Diffie-Hellman (DH) group to be used for Phase 2 perfect forward secrecy (PFS). The default value is modp2048. To set this option to the default value, use the default operator with the command: default ike policy WORD<1-32> p2-pfs dh-group |

| Variable                                                              | Value                                                                                                    |
|-----------------------------------------------------------------------|----------------------------------------------------------------------------------------------------|
| use-ike-group <i><enable< i=""> <br/><i>disable&gt;</i></enable<></i> | Specifies whether to use the IKE Phase 1 DH group for Phase 2 PFS or not to use it. The default is enable. To set this option to the default value, use the default operator with the command: default ike policy WORD<1-32> p2-pfs use-ike-group |

# **Configure the IKE Authentication Method**

Use the following procedure to configure the IKE authentication method.

#### About this task

As part of the IKE protocol, one security gateway must authenticate another security gateway to make sure that IKE SAs are established with the intended party. The switch supports two authentication methods:

Digital certificates

Configure peer identity name for IKE phase 1 and revocation check method.

· Pre-shared keys

The same secret must be configured on both security gateways before the gateways can authenticate each other.

### Procedure

1. Enter Global Configuration mode:

enable

configure terminal

2. Configure the IKE authentication method using any one of the following:

```
Digital certificate: ike policy WORD<1-32> auth-method digital-certificate [peer-name WORD <1-64> | revocation-check-method <crl|none|ocsp>]
```

Or

Pre-shared key: ike policy WORD<1-32> auth-method pre-shared-key

3. (Optional) Disable the IKE authentication method:

no ike policy WORD<1-32> auth-method digital-certificate peer-name

### Variable Definition

The following table defines parameters for the ike policy WORD<1-32> auth-method command.

| Variable          | Value                                         |
|-------------------|-----------------------------------------------|
| policy WORD<1-32> | Specifies the name of the IKE Phase 1 policy. |

| Variable                                                                                     | Value                                                                                                    |
|----------------------------------------------------------------------------------------------|----------------------------------------------------------------------------------------------------|
| auth-method                                                                                  | Specifies the authentication method. The default is pre-shared key. To set this option to the default value, use the default operator with the command: default ike policy WORD<1-32> auth-method |
| pre-shared-key <i>WORD&lt;0–</i><br>32>                                                      | Specifies the pre-shared key.                                                                                                    |
| digital-certificate peer-<br>name <i>WORD &lt;1-64&gt;</i>                                   | Specifies peer identity name for IKE phase 1.                                                                                                    |
| digital-certificate<br>revocation-check-<br>method< <i>crl</i>   <i>none</i>   <i>ocsp</i> > | Specifies the revocation check method. To set this option to the default value, use the default operator with the command: default ike policy WORD<1-32> revocation-check-method                  |

# **Configure Dead-Peer Detection Timeout**

Use the following procedure to configure the dead-peer detection (DPD) timeout for the IKE Phase 1 policy.

### About this task

Dead Peer Detection (DPD) timeout is the interval for which the system sends messages to a peer to confirm its availability.

### Procedure

1. Enter Global Configuration mode:

enable

configure terminal

2. Configure the DPD timeout:

ike policy WORD<1-32> dpd-timeout <1-4294967295>

### **Variable Definition**

The following table defines parameters for the ike policy WORD<1-32> dpd-timeout command.

| Variable                       | Value                                                                                                    |
|--------------------------------|----------------------------------------------------------------------------------------------------|
| policy WORD<1-32>              | Specifies the name of the IKE Phase 1 policy.                                                                                                    |
| dpd-timeout <1–<br>4294967295> | Specifies the dead peer detection timeout in seconds for the IKE Phase 1 policy. The default is 300 seconds. To set this option to the default value, use the default operator with the command: default ike policy WORD<1-32> dpd-timeout |

### **Enable the Admin State of IKE Phase 1 Policy**

Use the following procedure to enable admin state of IKE Phase 1 policy.

### Procedure

1. Enter Global Configuration mode:

enable

configure terminal

2. Enable admin state of IKE Phase 1 policy:

ike policy WORD<1-32> enable

3. (Optional) Disable IKE Phase 1 policy:

```
no ike policy WORD<1-32> enable
```

# **Display IKE Profiles**

Use the following procedure to display the configured IKE profiles:

### Procedure

1. Enter Privileged EXEC mode:

enable

2. Display all IKE profiles:

show ike profile

3. Display a specific ike profile:

show ike profile WORD<1-32>

#### Example

| Switch:1#show ike profile          |                            |                            |                    |                                  |                      |                       |
|------------------------------------|----------------------------|----------------------------|--------------------|----------------------------------|----------------------|-----------------------|
|                                    | IKE P                      | rofile                     |                    |                                  |                      |                       |
|                                    |                            |                            |                    |                                  |                      |                       |
| Name                               | Hash<br>Algo               | Encrypt<br>Algo            | Encrypt<br>Key Len | DH<br>Group                      | Exchange<br>Mode     | Lifetime<br>seconds   |
| DFLT_IKE_PROFILE<br>ikePRO<br>test | sha256<br>sha256<br>sha256 | aesCbc<br>aesCbc<br>aesCbc | 256<br>256<br>256  | modp2048<br>modp2048<br>modp2048 | main<br>main<br>main | 86400<br>180<br>86400 |

### **Variable Definition**

The following table defines parameters for the **show** ike **profile** command.

| Variable           | Value                                              |
|--------------------|----------------------------------------------------|
| profile WORD<1-32> | Specifies the name of the profile to be displayed. |

### Job aid

The following table describes the fields in the output for the **show** ike profile command.

| Parameter        | Description                                                                                       |
|------------------|---------------------------------------------------------------------------------------------------|
| Name             | Specifies the name of the IKE Phase 1 profile.                                                    |
| Hash Algo        | Specifies the hash authorization algorithm. The supported values are md5, sha, and sha256.        |
| Encrypt Algo     | Specifies the crytographic algorithm. The supported values are desCbc, 3DesCbc, and aesCbc.       |
| Encrypt Key Len  | Specifies the length of the encryption key. The supported values are 128, 192 and 256.            |
| DH Group         | Specifies the Diffe-Hellman (DH) group. The supported values are modp768, modp1024, and modp2048. |
| Exchange Mode    | Specifies the IKE mode. The supported mods are main mode and aggressive mode.                     |
| Lifetime seconds | Specifies the lifetime value in seconds. The value ranges from 0 to 4294967295 seconds.           |

# **Display IKE Policies**

Use the following procedure to display the configured IKE policies.

### Procedure

1. Enter Privileged EXEC mode:

enable

2. Display all IKE policies:

show ike policy

3. Display a specific IKE policy:

show ike policy WORD<1-32>

4. Display a specific IKE policy at local address.

show ike policy WORD<1-32> laddr WORD<1-256>

5. Display a specific IKE policy at remote address.

show ike policy WORD<1-32> laddr WORD<1-256> raddr WORD<1-256>

#### Example

| Switch:1#                           | show ike pol | icy                              |                      |                         |                    |                      |                      |              |
|-------------------------------------|--------------|----------------------------------|----------------------|-------------------------|--------------------|----------------------|----------------------|--------------|
|                                     |              |                                  | IKE P                | olicy                   |                    |                      |                      |              |
| Policy<br>Profile<br>Name<br>Name   |              | Addr<br>Type Local               | Address              |                         | ]                  | Remote A             | ddress               |              |
| iketest3<br>test<br>v1pol<br>ikepro |              | IPv4 192.1<br>IPv4 192.1         | 68.152.1<br>68.152.1 | 04<br>04                |                    | 192.168.<br>192.168. | 149.207<br>152.152   |              |
|                                     |              |                                  | ========<br>IKE P    | olicy                   | =======            | =======              | ========             |              |
| Policy<br>Check<br>Name<br>Method   | peer-identi  | Profile<br>ty<br>Version<br>name | Auth-M               | ethod                   | Pre-Sl             | hared Ke             | Revocat:<br>Y        | ion-         |
| iketest3<br>ocsp<br>v1pol<br>ocsp   |              | 2                                | digita<br>digita     | l-cert<br>l-cert        |                    |                      |                      |              |
|                                     |              |                                  | =======<br>IKE P     | olicy                   |                    |                      |                      |              |
| =======<br>Policy<br>Name           |              | DPD<br>Timeout                   | Admin<br>State       | ======<br>Oper<br>State | P2 PFS             | Use IKE<br>DH Grp    | DH Group             | IntfId       |
| iketest3<br>v1pol                   |              | 300<br>300                       | enable<br>enable     | up<br>up                | disable<br>disable | enable<br>enable     | modp1024<br>modp1024 | 3047<br>3047 |

### **Variable Definition**

The following table defines parameters for the **show** ike **policy** command.

| Variable          | Value                                             |
|-------------------|---------------------------------------------------|
| policy WORD<1-32> | Specifies the name of the policy to be displayed. |
| laddr WORD<1–256> | Specifies the local IPv4 or IPv6 address.         |
| raddr WORD<1-256> | Specifies the remote IPv4 or IPv6 address.        |

### Job aid

The following table describes the fields in the output for the **show** ike **policy** command.

| Parameter               | Description                                                                                                    |
|-------------------------|----------------------------------------------------------------------------------------------------|
| Policy Name             | Specifies the name of the policy that is displayed.                                                            |
| Addr Type               | Specifies whether the IP address is an IPv4 or IPv6 address.                                                   |
| Local Address           | Specifies the local IPv4 or IPv6 address.                                                                      |
| Remote Address          | Specifies the remote IPv4 or IPv6 address.                                                                     |
| Profile Name            | Specifies the name of the profile.                                                                             |
| Profile version         | Specifies the version of the profile, version 1 or version 2.                                                  |
| Auth-Method             | Specifies the authentication method. The supported values are digital-certificate and pre-shared-key.          |
| Revocation-Check Method | Specifies the revocation check method as OCSP, CRL or none.                                                    |
| Peer-identity name      | Specifies peer identity name for IKE phase 1.                                                                  |
| Pre-Shared Key          | Specifies the pre-shared key value.                                                                            |
| DPD Timeout             | Specifies the Dead-peer detection timeout in seconds. The supported value ranges from 1 to 4294967295 seconds. |
| Admin State             | Specifies whether the IKE admin state is enabled or disabled.                                                  |
| Oper State              | Specifies whether the policy is operational or not.<br>The values are up and down.                             |
| P2 PFS                  | Specifies whether Phase 2 perfect forward secrecy is enabled or not.                                           |
| Use IKE DH Grp          | Specifies whether IKE can use the DH group or not.<br>The values are enable and disable.                       |
| DH Group                | Specifies the type of DH group selected. The supported values are modp768, modp1024, and modp2048.             |
| Intfld                  | Specifies the ID of the interface on which the policy is applied.                                              |

# **Display IKE Security Association**

Use the following procedure to display the configured IKE Phase 1 for version 1 and 2 security associations (SA).

#### Procedure

1. Enter Privileged EXEC mode:

enable

2. Display all the security associations:

show ike sa

3. Display security associations for IKE Phase 1 for version 1:

```
show ike sa version v1 WORD<1-32> laddr WORD<1-256> raddr
WORD<1-256>
```

4. Display security associations for IKE Phase 1 for version 2:

```
show ike sa version v2 WORD<1-32> laddr WORD<1-256> raddr WORD<1-256>
```

#### Example

| Switch:1(config)#show ike sa version v1 |                    |                      |                     |                                        |        |                         |
|-----------------------------------------|--------------------|----------------------|---------------------|----------------------------------------|--------|-------------------------|
|                                         | IKE                | V1 Phase 1           | Security P          | ssociation                             |        |                         |
| Policy<br>Name                          | Addr<br>Type Local | Address              |                     | Remote Addre                           | ess    | Initiator/<br>Responder |
| ikepsk                                  | IPv4 192.          | 0.2.5                |                     | 198.51.100.1                           | 15     | Initiator               |
|                                         | IKE                | V1 Phase 1           | Security A          | ====================================== |        |                         |
|                                         | DPD<br>Timeout     | Hash Enc<br>Algo Alc | crypt DH<br>go Grou | Lifetime<br>p seconds                  | Status |                         |
| ikepsk                                  | 300                | sha aes              | Cbc modp2           | 048 3600                               | active |                         |
| Switch:1(conf                           | ig)#show ike       | sa version           | v2                  |                                        |        |                         |
|                                         | IKE                | V2 Phase 1           | Security A          | ssociation                             |        |                         |
| Policy<br>Name                          | Addr<br>Type Local | Address              |                     | Remote Addre                           | ess    | Initiator/<br>Responder |
| v2policy                                | IPv4 203.          | 0.113.6              |                     | 198.51.100.2                           | 20     | Responder               |

|          | IKE V          | <br>/2       | e 1 Secui       | rity Associa      | ====================================== |                     |        |
|----------|----------------|--------------|-----------------|-------------------|----------------------------------------|---------------------|--------|
| Name     | DPD<br>Timeout | Hash<br>Algo | Encrypt<br>Algo | Integrity<br>Algo | DH<br>Group                            | Lifetime<br>seconds | Status |
| v2policy | 300            | sha256       | aesCbc          |                   | modp2048                               | 86400               | active |

### **Variable Definition**

The following table defines parameters for the **show** ike **sa** command.

| Variable                                                        | Value                                                                   |
|-----------------------------------------------------------------|-------------------------------------------------------------------------|
| sa                                                              | Specifies the IKE security association identifier.                      |
| version v1 WORD<1-32><br>laddr WORD<1-256><br>raddr WORD<1-256> | Specifies the local IPv4 or IPv6 address for IKE Phase 1, version 1 SA. |
| version v2 WORD<1-32><br>laddr WORD<1-256><br>raddr WORD<1-256> | Specifies the local IPv4 or IPv6 address for IKE Phase 1, version 2 SA. |

### Job aid

The following table describes the fields in the output for the **show** ike profile command.

| Parameter        | Description                                                                                                    |
|------------------|----------------------------------------------------------------------------------------------------|
| Policy Name      | Specifies the name of the IKE Phase 1 policy.                                                                  |
| Addr Type        | Specifies whether the IP address is an IPv4 or IPv6 address.                                                   |
| Local Address    | Specifies the local IPv4 or IPv6 address.                                                                      |
| Remote Address   | Specifies the remote IPv4 or IPv6 address.                                                                     |
| Name             | Specifies the name of the IKE Phase 1 profile.                                                                 |
| DPD Timeout      | Specifies the Dead-peer detection timeout in seconds. The supported value ranges from 1 to 4294967295 seconds. |
| Hash Algo        | Specifies the hash authorization algorithm. The supported values are MD5, SHA1, and SHA256.                    |
| Encrypt Algo     | Specifies the crytographic algorithm. The supported values are DES, 3DES, and AES.                             |
| DH Group         | Specifies the Diffe-Hellman (DH) group. The supported values are MOD768, MOD1024, and MOD2048.                 |
| Lifetime seconds | Specifies the lifetime value in seconds. The value ranges from 0 to 4294967295 seconds.                        |
| Status           | Specifies the status of the security association.                                                              |

### **Configure an IKEv2 Profile**

### About this task

Use the following procedure to configure an IKEv2 profile.

#### Procedure

1. Enter Global Configuration mode:

```
enable
configure terminal
```

2. Create an IKEv2-profile:

ike v2-profile WORD<1-32>

3. Configure the IKEv2 profile hash algorithm:

ike v2-profile WORD<1-32> hash-algo <md5|sha|sha256|any>

4. Configure the IKEv2 profile encryption algorithm:

ike v2-profile WORD<1-32> encrypt-algo <desCbc|3DesCbc|aesCbc|any>

5. Configure the IKEv2 profile integrity algorithm

```
ike v2-profile WORD<1-32> integrity-algo <hmac-md5|hmac-sha|hmac-
sha256|aes-xcbc|any>
```

6. Configure the IKEv2 profile dh group

ike v2-profile WORD<1-32> dh-group <modp768|modp1024|modp2048|any</pre>

7. Configure the IKEv2 profile encryption key length:

ike v2-profile WORD<1-32> encrypt-key-len <128|192|256>

8. Configure the IKEv2 profile lifetime, in seconds:

ike v2-profile WORD<1-32> lifetime-sec <0-4294967295>

9. (Optional) Delete the IKEv2 profile:

```
no ike v2-profile WORD<1-32>
```

### **Variable Definition**

The following table defines parameters for the ike v2-profile commands.

| Variable           | Value                              |
|--------------------|------------------------------------|
| profile WORD<1-32> | Specifies the IKE v2–profile name. |

| Variable                                                                    | Value                                                                                                    |
|-----------------------------------------------------------------------------|----------------------------------------------------------------------------------------------------|
| hash-algo <i><md5< i=""> sha <br/>sha256 any&gt;</md5<></i>                 | Specifies the type of hash algorithm. The default value is sha256. To set this option to the default value, use the default operator with the command: default ike v2-profile WORD<1-32> hash-algo                                                                                                    |
| encrypt-algo <i><descbc< i=""> <br/>3DesCbc aesCbc any&gt;</descbc<></i>    | Specifies the type of encryption algorithm. The default value is aesCbc. To set this option to the default value, use the default operator with the command: default ike v2-profile WORD<1-32> encrypt-algo                                                                                                    |
| integrity-algo <i>md5</i>  sha-1 <br>sha-256 aes-xcbc                       | Specifies the type of integrity algorithm. The default is sha256. To set this option to the default value, use the default operator with the command: default ike v2-profile WORD<1-32> integrity-algo                                                                                                    |
| dh-group <i><modp< i="">768 <br/>modp1024 modp2048 <br/>any&gt;</modp<></i> | Specifies the Diffie-Hellman (DH) group. DH groups categorize the key used in the key exchange process, by its strength. The key from a higher group number is more secure. The default value is modp2048. To set this option to the default value, use the default operator with the command: default ike v2-profile WORD<1-32> dh-group                                       |
| encrypt-key-len <128 192 <br>256>                                           | Specifies the length of the encryption key. The default is 256. To set this option to the default value, use the default operator with the command: default ike v2-profile WORD<1-32> encrypt-key-len                                                                                                    |
| lifetime-sec<br><0-4294967295>                                              | Specifies the lifetime value in seconds. The lifetime ensures that the peers renegotiate the SAs just before the expiry of the lifetime value, to ensure that Security Associations are not compromised. The default value is 86400 seconds. To set this option to the default value, use the default operator with the command: default ike v2-profile WORD<1-32> lifetime-sec |

# **Display IKEv2 Profiles**

Use the following procedure to display the configured IKEv2 profiles.

### Procedure

1. Enter Privileged EXEC mode:

enable

2. Display all IKEv2 profiles:

show ike v2-profile

3. Display a specific IKEv2 profile:

show ike v2-profile WORD<1-32>

#### Example

| Switch:1#show | ike v2-profile tes | t            |         |     |
|---------------|--------------------|--------------|---------|-----|
|               |                    | IKE2 Profile |         |     |
| Encrypt       | Exchange           |              | Encrypt |     |
| Name          | 2                  | Algo         | Algo    | Кеу |

| Length          | Mode |              |           |  |
|-----------------|------|--------------|-----------|--|
| test<br>256     | main | sha256       | aesCbc    |  |
|                 |      | IKE2 Profile |           |  |
| I i fotimo      |      | DH           | Integrity |  |
| Name<br>seconds |      | Group        | Algorithm |  |
| <br>test<br>180 |      | modp2048     | sha256    |  |

### **Variable Definitions**

The following table defines parameters for the **show** ike **v-2profile** command.

| Variable   | Value                             |
|------------|-----------------------------------|
| WORD<1-32> | Specifies the name of the policy. |

### Job aid

The following table describes the fields in the output for the **show** ike v2-profile command.

| Parameter           | Description                                                                                     |
|---------------------|-------------------------------------------------------------------------------------------------|
| Name                | Specifies the name of the IKEv2 profile.                                                        |
| Hash Algo           | Specifies the hash authorization algorithm. The supported values are MD5, SHA1, and SHA256.     |
| Encrypt Algo        | Specifies the crytographic algorithm. The supported values are DES, 3DES, and AES.              |
| Encrypt Key Length  | Specifies the length of the encryption key. The supported values are 128, 192, and 256.         |
| DH Group            | Specifies the Diffe-Hellman (DH) group. The supported values are modp768, modp024, and modp048. |
| Integrity Algorithm | Specifies IKE SA integrity algorithms supported in IKEv2.                                       |
| Exchange Mode       | Specifies the IKE mode. The supported mods are main mode and aggressive mode.                   |
| Lifetime seconds    | Specifies the lifetime value in seconds. The value ranges from 0 to 4294967295 seconds.         |
# **IKE Configuration for Secure AAA Server using EDM**

This section describes the procedures of IKE configuration for secure AAA server using EDM.

# **Configure IKE Phase 1 Profile**

Use the following procedure to create and configure an IKE Phase 1 profile.

### Procedure

- 1. In the navigation pane, expand **Configuration > Security > Control Path**.
- 2. Click IKE.
- 3. Click the **Profile** tab.
- 4. Click Insert.
- 5. In the **Name** field, type a profile name.
- 6. Complete the remaining optional configuration to customize the policy.
- 7. Click Insert.

## **IKE profile field descriptions**

Use the data in the following table to use the IKE > Profile tab.

| Name                | Description                                                                             |
|---------------------|-----------------------------------------------------------------------------------------|
| Name                | Description                                                                             |
| Name                | Specifies the name of the profile.                                                      |
| HashAlgorithm       | Specifies the hash algorithms that can be used during IKE Phase 1 SA negotiation.       |
|                     | The default value is sha256.                                                            |
| EncryptionAlgorithm | Specifies the encryption algorithms that can be used during IKE Phase 1 SA negotiation. |
|                     | The default value is aesCbc.                                                            |
| EncryptKeyLen       | Specifies the key length that should be used during IKE Phase 1 SA negotiation.         |
|                     | The default value is 128.                                                               |
| DHGroup             | Specifies the Diffie-Hellman groups that can be used during IKE Phase 1 SA negotiation. |
|                     | The default value is mod1024.                                                           |
| ExchangeMode        | Specifies the IKE Phase 1 negotiation mode.                                             |
|                     | The default value is main.                                                              |

| Name            | Description                                                                                                    |
|-----------------|----------------------------------------------------------------------------------------------------|
| LifetimeSeconds | Specifies the amount of time for which an IKE Phase<br>1 SA can remain valid during IKE Phase 1<br>negotiation. A value of 0 means no the SA always<br>remains valid. |
|                 | The default value is 86400 seconds.                                                                                                    |

# **Configure IKEv2 Profile**

Use the following procedure to create and configure an IKEv2 profile.

### Procedure

- 1. In the navigation pane, expand **Configuration > Security > Control Path**.
- 2. Click IKE.
- 3. Click the V2 Profile tab.
- 4. Click Insert.
- 5. In the **Name** field, type a profile name.
- 6. Complete the remaining optional configuration to customize the policy.
- 7. Click Insert.

## V2 Profile field descriptions

Use the data in the following table to use the IKE > V2 Profile tab.

| Name                | Description                                                                                                    |
|---------------------|----------------------------------------------------------------------------------------------------|
| Name                | Specifies the IKE v2 profile name.                                                                                                    |
| HashAlgorithm       | Specifies the type of hash algorithm that can be used during IKE version 2 SA version 2 negotiation.                                                                                                    |
|                     | The default value is sha256.                                                                                                    |
| EncryptionAlgorithm | Specifies the encryption algorithms that can be used during IKE version 2 SA version 2 negotiation.                                                                                                    |
|                     | The default value is aesCbc.                                                                                                    |
| EncryptKeyLen       | Specifies the type of encryption algorithm. The default value is keylen–256.                                                                                                    |
| DHGroup             | Specifies the Diffie-Hellman (DH) group. DH groups<br>categorize the key used in the key exchange<br>process, by its strength. The key from a higher group<br>number is more secure. The default value is<br>modp2048. |
| ExchangeMode        | Specifies the IKE v2 profile negotiation mode.                                                                                                    |

| Name               | Description                                                                                                    |
|--------------------|----------------------------------------------------------------------------------------------------|
|                    | The default value is main.                                                                                                    |
| LifetimeSeconds    | Specifies the lifetime value in seconds. The lifetime<br>ensures that the peers renegotiate the SAs just<br>before the expiry of the lifetime value, to ensure that<br>Security Associations are not compromised. The<br>default value is 86400 seconds. |
| IntegrityAlgorithm | Specifies the type of integrity algorithm.                                                                                                    |

# **Configure IKE Phase 1 Policy**

Use the following procedure to create and configure an IKE Phase 1 policy.

### Procedure

- 1. In the navigation pane, expand **Configuration > Security > Control Path**.
- 2. Click IKE.
- 3. Click the Policy tab.
- 4. Click Insert.
- 5. In the Localifindex field, click either Port or Vian, and then select an interface.
- 6. In the LocalAddrType field, select the type of the local address.
- 7. In the LocalAddr field, type the address of the local peer.
- 8. In the RemoteAddrType field, select the type of the remote address.
- 9. In the **RemoteAddr** field, type the address of the remote peer.
- 10. In the Name field, type the name for the policy.

Name must be assigned when creating the policy. Once the policy is created, the name cannot be changed.

- 11. Complete the remaining optional configuration to customize the policy.
- 12. Click Insert.

## **Policy field descriptions**

Use the data in the following table to use the Policy tab.

| Name          | Description                                                                                         |
|---------------|----------------------------------------------------------------------------------------------------|
| Localifindex  | Specifies the Interface Index of the local address.<br>Only port and vlan interfaces are supported. |
| LocalAddrType | Specifies whether the local address is an IPv4 or IPv6 address.                                     |

| Name                  | Description                                                                                                    |  |
|-----------------------|----------------------------------------------------------------------------------------------------|--|
| LocalAddr             | Specifies the address of the local peer.                                                                                                    |  |
| RemoteAddrType        | Specifies whether the remote address is an IPv4 of IPv6 address.                                                                                             |  |
| RemoteAddr            | Specifies the address of the remote peer.                                                                                                    |  |
| Name                  | Specifies the name given to the policy. The name<br>should be assigned while creating the policy. You<br>cannot change the name after the policy is created. |  |
| ProfileName           | Specifies the name of the profile that should be used for this policy.                                                                                       |  |
| ProfileVersion        | Specifies the profile version used for the policy.                                                                                                    |  |
| PeerName              | Specifies the peer name.                                                                                                    |  |
| AuthenticationMethod  | Specifies the proposed authentication method for the Phase 1 security association.                                                                           |  |
|                       | The default authentication method is pre-shared key.                                                                                                    |  |
| PSKValue              | Specifies the value of the Pre-Shared Key if the authentication method is set to PSK.                                                                        |  |
| DPDTimeout            | Specifies the Dead Peer Detection timeout in seconds.                                                                                                    |  |
|                       | Default value is 300 seconds.                                                                                                    |  |
| P2PFS                 | Specifies whether or not the perfect forward secrecy (PFS) is used when refreshing keys. To use PFS, select enable.                                          |  |
|                       | The default value is disable.                                                                                                    |  |
| P2PfsUselkeGroup      | Specifies whether or not to use the same GroupId<br>(Diffie-Hellman Group) for phase 2 as was used in<br>phase 1. Ignore this entry if P2PFS is disabled.    |  |
|                       | The default value is enable.                                                                                                    |  |
| P2PfsDHGroup          | Specifies the Diffie-Hellman group to use for phase 2<br>when P2PFS is enabled and P2PfsUselkeGroup is<br>disabled.                                          |  |
|                       | The default value is mod1024.                                                                                                    |  |
| AdminState            | Specifies whether the policy is administratively enabled or disabled.                                                                                        |  |
|                       | The default value is disable.                                                                                                    |  |
| OperStatus            | Shows is the policy is operationally up or down.                                                                                                    |  |
| RevocationCheckMethod | Specifies the revocation check method as OCSP, CRL or none.                                                                                                  |  |

# **Display IKE Phase 1 Security Association**

Use the following procedure to view the IKE Phase 1 security association.

### Procedure

- 1. In the navigation pane, expand **Configuration > Security > Control Path**.
- 2. Click IKE.
- 3. Click the **SA** tab.

## **IKE SA field descriptions**

Use the data in the following table to use the IKE > SA tab.

| Name                 | Description                                                                                         |  |
|----------------------|----------------------------------------------------------------------------------------------------|--|
| ld                   | Specifies the profile ID.                                                                           |  |
| Localifindex         | Specifies the Interface Index of the local address.<br>Only port and vlan interfaces are supported. |  |
| LocalAddrType        | Specifies whether the local address is an IPv4 or IPv6 address.                                     |  |
| LocalAddr            | Specifies the address of the local peer.                                                            |  |
| RemoteAddrType       | Specifies whether the remote address is an IPv4 or IPv6 address.                                    |  |
| RemoteAddr           | Specifies the address of the remote peer.                                                           |  |
| Name                 | Specifies the name given to the SA.                                                                 |  |
| AuthenticationMethod | Specifies the proposed authentication method for the Phase 1 security association.                  |  |
|                      | The default authentication method is pre-shared key.                                                |  |
| DPDTimeout           | Specifies the Dead Peer Detection timeout in seconds.                                               |  |
| HashAlgorithm        | Specifies the hash algorithm negotiated for this IKE Phase 1 SA.                                    |  |
| EncryptionAlgorithm  | Specifies the encryption algorithm negotiated for this IKE Phase 1 SA.                              |  |
| EncryptKeyLen        | Specifies the encryption key length negotiated for this IKE Phase 1 SA.                             |  |
| DHGroup              | Specifies the Diffie-Hellman group negotiated for this IKE Phase 1 SA.                              |  |
| ExchangeMode         | Specifies the IKE Phase 1 SA mode.                                                                  |  |
| LifetimeSeconds      | Specifies the amount of time for which an IKE Phase<br>1 SA can remain valid during IKE Phase 1     |  |

| Name      | Description                                                                               |
|-----------|-------------------------------------------------------------------------------------------|
|           | negotiation. A value of 0 means no the SA always remains valid.                           |
| Status    | Specifies whether the SA is active or inactive.                                           |
| Initiator | Specifies whether specifies the whether the SA is created by an initiator or a responder. |

# **Display IKE V2 Security Association**

Use the following procedure to view the IKE version 2 security association.

### Procedure

- 1. In the navigation pane, expand **Configuration > Security > Control Path**.
- 2. Click IKE.
- 3. Click the V2 SA tab.

# V2 SA field descriptions

Use the data in the following table to use the IKE > V2 SA tab.

| Name                 | Description                                                                                         |  |
|----------------------|----------------------------------------------------------------------------------------------------|--|
| ld                   | Specifies the profile ID.                                                                           |  |
| Localifindex         | Specifies the Interface Index of the local address.<br>Only port and vlan interfaces are supported. |  |
| LocalAddrType        | Specifies whether the local address is an IPv4 or IPv6 address.                                     |  |
| LocalAddr            | Specifies the address of the local peer.                                                            |  |
| RemoteAddrType       | Specifies whether the remote address is an IPv4 or IPv6 address.                                    |  |
| RemoteAddr           | Specifies the address of the remote peer.                                                           |  |
| Name                 | Specifies the name given to the SA.                                                                 |  |
| AuthenticationMethod | Specifies the proposed authentication method for<br>the Version 2 security association.             |  |
|                      |                                                                                                    |  |
| DPDTimeout           | Specifies the Dead Peer Detection timeout in seconds.                                               |  |
| HashAlgorithm        | Specifies the hash algorithm negotiated for this IKE Version 2 SA.                                  |  |
| EncryptionAlgorithm  | Specifies the encryption algorithm negotiated for this IKE Version 2 SA.                            |  |

| Name               | Description                                                                                                    |
|--------------------|----------------------------------------------------------------------------------------------------|
| EncryptKeyLen      | Specifies the encryption key length negotiated for this IKE Version 2 SA.                                                                                                 |
| DHGroup            | Specifies the Diffie-Hellman group negotiated for this IKE Version 2 SA.                                                                                                  |
| ExchangeMode       | Specifies the IKE Version 2 SA mode.                                                                                                    |
| LifetimeSeconds    | Specifies the amount of time for which an IKE<br>Version 2 SA can remain valid during IKE Version 2<br>negotiation. A value of 0 means no the SA always<br>remains valid. |
| Status             | Specifies whether the SA is active or inactive.                                                                                                    |
| Initiator          | Specifies whether specifies the whether the SA is created by an initiator or a responder.                                                                                 |
| IntegrityAlgorithm | Specifies the type of integrity algorithm.                                                                                                    |

# Chapter 10: Simple Network Management Protocol (SNMP)

#### Table 35: Simple Network Management Protocol product support

| Feature                                                       | Product         | Release introduced |  |
|---------------------------------------------------------------|-----------------|--------------------|--|
| For configuration details, see Configuring Security for VOSS. |                 |                    |  |
| Simple Network Management                                     | VSP 4450 Series | VSP 4000 4.0       |  |
| Protocol (SNMP) v1/2/3 (IPv4)                                 | VSP 4900 Series | VOSS 8.1           |  |
|                                                               | VSP 7200 Series | VOSS 4.2.1         |  |
|                                                               | VSP 7400 Series | VOSS 8.0           |  |
|                                                               | VSP 8200 Series | VSP 8200 4.0       |  |
|                                                               | VSP 8400 Series | VOSS 4.2           |  |
|                                                               | VSP 8600 Series | VSP 8600 4.5       |  |
|                                                               | XA1400 Series   | VOSS 8.0.50        |  |
| SNMP (IPv6)                                                   | VSP 4450 Series | VOSS 4.1           |  |
|                                                               | VSP 4900 Series | VOSS 8.1           |  |
|                                                               | VSP 7200 Series | VOSS 4.2.1         |  |
|                                                               | VSP 7400 Series | VOSS 8.0           |  |
|                                                               | VSP 8200 Series | VOSS 4.1           |  |
|                                                               | VSP 8400 Series | VOSS 4.2           |  |
|                                                               | VSP 8600 Series | VSP 8600 6.2       |  |
|                                                               | XA1400 Series   | Not Supported      |  |

You can use the Simple Network Management Protocol (SNMP) to remotely collect management data and configure devices.

An SNMP agent is a software process that monitors the UDP port 161 for SNMP messages. Each SNMP message sent to the agent contains a list of management objects to retrieve or modify.

# SNMPv3

The SNMP version 3 (v3) is the third version of the Internet Standard Management Framework and is derived from and builds upon both the original Internet Standard Management Framework SNMP version 1 (v1) and the second Internet Standard Management Framework SNMP version 2 (v2).

The SNMPv3 is not a stand-alone replacement for SNMPv1 or SNMPv2. The SNMPv3 defines security capabilities you must use in conjunction with SNMPv2 (preferred) or SNMPv1. The following figure shows how SNMPv3 specifies a user-based security model (USM) that uses a payload of either an SNMPv1 or an SNMPv2 Protocol Data Unit (PDU).

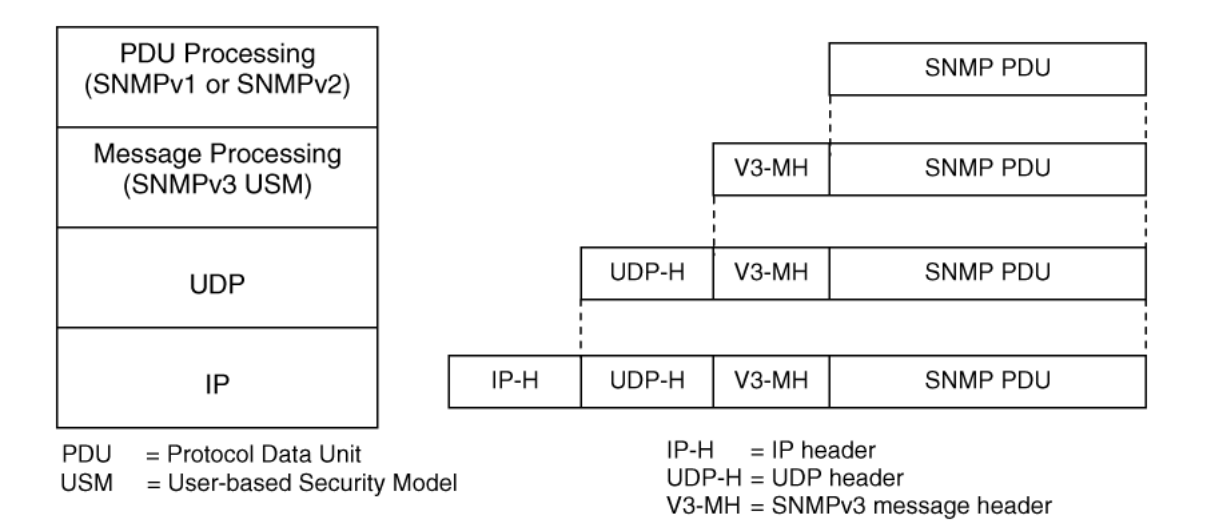

### Figure 32: SNMPv3 USM

SNMPv3 is an SNMP framework that supplements SNMPv2 by supporting the following:

- New SNMP message formats
- Security for messages
- Access control
- Remote configuration of SNMP parameters

The recipient of a message can use authentication within the USM to verify the message sender and to detect if the message is altered. According to RFC2574, if you use authentication, the USM checks the entire message for integrity.

An SNMP entity is an implementation of this architecture. Each SNMP entity consists of an SNMP engine and one or more associated applications.

### **SNMP** engine

An SNMP engine provides services for sending and receiving messages, authenticating and encrypting messages, and controlling access to managed objects. A one-to-one association exists between an SNMP engine and the SNMP entity, which contains the SNMP engine.

### EngineID

Within an administrative domain, an EngineID is the unique identifier of an SNMP engine. Because there is a one-to-one association between SNMP engines and SNMP entities, the ID also uniquely

and unambiguously identifies the SNMP entity within that administrative domain. The system generates an EngineID during the startup process. The SNMP engine contains a:

- Dispatcher on page 442.
- Message processing subsystem on page 442.
- Security subsystem on page 442.
- Access control subsystem on page 443.

Automatic discovery of a Remote EngineID is performed so that Inform messages are populated properly and not rejected by the SNMP Manager. This automatic discovery is performed by the switch using a request to the Manager for a response that contains the EngineID. The switch then uses this Remote EngineID value to populate all subsequent Inform messages.

### Dispatcher

The dispatcher is part of an SNMP engine. You can use the dispatcher for concurrent support of multiple versions of SNMP messages in the SNMP engine through the following ways:

- To send and receive SNMP messages to and from the network.
- To determine the SNMP message version and interact with the corresponding message processing model.
- To provide an abstract interface to SNMP applications for delivery of a PDU to an application.
- To provide an abstract interface for SNMP applications to send a PDU to a remote SNMP entity.

### Message processing subsystem

The message processing subsystem prepares messages for sending and extracts data from received messages. The subsystem can contain multiple message processing models.

### Security subsystem

The security subsystem provides the following features:

- Authentication
- Privacy
- Security

### Authentication

You can use authentication within the SNMPv3 to verify the message sender and whether the message is altered. If you use authentication, the integrity of the message is verified. The supported SNMPv3 authentication protocols are HMAC-MD5 and HMAC-SHA-96. By default, the switch uses HMAC-SHA1-96 with 160-bit key length.

### Privacy

SNMPv3 is an encryption protocol for privacy. Only the data portion of a message is encrypted; the header and the security parameters are not. The privacy protocol that SNMPv3 supports is CBC-DES Symmetric Encryption Protocol and Advanced Encryption Standard (AES).

## Security

The SNMPv3 security protects against:

- Modification of information—protects against altering information in transit.
- Masquerade—protects against an unauthorized entity assuming the identity of an authorized entity.
- Message stream modification—protects against delaying or replaying messages.
- Disclosure—protects against eavesdropping.

The SNMPv3 security also offers:

- Discovery procedure—finds the EngineID of an SNMP entity for a given transport address or transport endpoint address.
- Time synchronization procedure—facilitates authenticated communication between entities

The SNMPv3 does not protect against the following:

- Denial-of-service—prevention of exchanges between manager and agent.
- Traffic analysis—general pattern of traffic between managers and agents.

#### Access control subsystem

SNMPv3 provides a group option for access policies.

The access policy feature in the switch determines the access level for the users connecting to the device with different services like File Transfer Protocol (FTP), Trivial FTP (TFTP), Telnet, and rlogin. The system access policy feature is based on the user access levels and network address. This feature covers services, such as TFTP, HTTP, SSH, rlogin, and SNMP. However, with the SNMPv3 engine, the community names do not map to an access level. The View-based Access Control Model (VACM) determines the access privileges.

### 😵 Note:

Rlogin is only supported on VSP 8600 Series.

Use the configuration feature to specify groups for the SNMP access policy. You can use the access policy services to cover SNMP. Because the access restriction is based on groups defined through the VACM, the synchronization is made using the SNMPv3 VACM configuration. The administrator uses this feature to create SNMP users (USM community) and associate them to groups. You can configure the access policy for each group and network.

The following are feature specifications for the group options:

• After you enable SNMP service, this policy covers all users associated with the groups configured under the access policy. The access privileges are based on access allow or deny. If you select allow, the VACM configuration determines the management information base (MIB)-views for access.

• The SNMP service is disabled by default for all access policies.

• The access level configured under **access-policy policy** <id> does not affect SNMP service. The VACM configuration determines the SNMP access rights.

### User-based security model

In a USM system, the security model uses a defined set of user identities for any authorized user on a particular SNMP engine. A user with authority on one SNMP engine must also have authorization on all SNMP engines with which the original SNMP engine communicates.

The USM provides the following levels of communication:

- NoAuthNoPriv—communication without authentication and privacy.
- AuthNoPriv—communication with authentication and without privacy.
- AuthPriv—communication with authentication and privacy.

The following figure shows the relationship between USM and VACM.

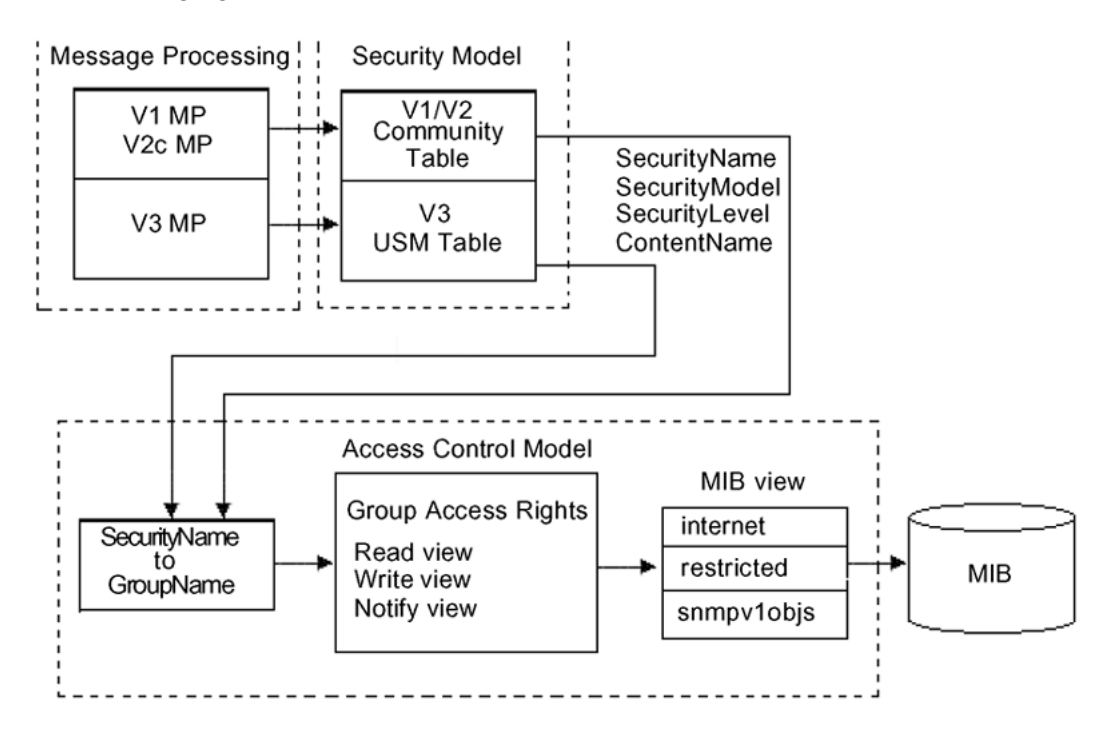

Figure 33: USM association with VACM

### View-based Access Control

View-based Access Control Model (VACM) provides group access, group security levels, and context based on a predefined subset of MIB objects. These MIB objects define a set of managed objects and instances.

VACM is the standard access control mechanism for SNMPv3, and it provides:

- Authorization service to control access to MIB objects at the PDU level.
- Alternative access control subsystems.

The access is based on principal, security level, MIB context, object instance, and type of access requested (read or write). You can use the VACM MIB to define the policy and control remote management.

### SNMPv3 encryption

A user-based security port for SNMPv3 is defined as a security subsystem within an SNMP engine. The switch USM uses HMAC-MD5-96 and HMAC-SHA-96 as the authentication protocols, and CBC-DES as the privacy protocol. Use USM to use other protocols instead of, or concurrently with, these protocols. CFB128-AES-128, an AES-based Symmetric Encryption Protocol, is an alternative privacy protocol for the USM.

The AES standard is the current encryption standard, Federal Information Processing Standard 140-2 (FIPS 140-2), intended to be used by the U.S. Government organizations to protect sensitive information. The AES standard is also becoming a global standard for commercial software and hardware that uses encryption or other security features.

### The AES-based symmetric encryption protocol

This symmetric encryption protocol provides support for data confidentiality. The system encrypts the designated portion of the SNMP message and includes it as part of the transmitted message.

The USM specifies that the scoped PDU is the portion of the message that requires encryption. An SNMP engine that can legitimately originate messages on behalf of the appropriate user shares a secret value, in combination with a timeliness value and a 64-bit integer, used to create the (localized) encryption/decryption key and the initialization vector.

### The AES encryption key and Initialization Vector

The AES encryption key uses the first 128 bits of the localized key. The 128-bit Initialization Vector (IV) is the combination of the authoritative SNMP engine 32-bit snmpEngineBoot, the SNMP engine 32-bit snmpEngineTime, and a local 64-bit integer. The system initializes the 64-bit integer to a pseudo-random value at startup time.

### Data encryption

The switch handles data encryption in the following manner:

- 1. The system treats data as a sequence of octets.
- 2. The system divides the plaintext into 128-bit blocks.

The first input block is the IV, and the forward cipher operation is applied to the IV to produce the first output block.

- 3. The system produces the first cipher text block by executing an exclusive-OR function on the first plaintext block with the first output block.
- 4. The system uses the cipher text block as the input block for the subsequent forward cipher operation.
- 5. The system repeats the forward cipher operation with the successive input blocks until it produces a cipher text segment from every plaintext segment.
- 6. The system produces the last cipher text block by executing an exclusive-OR function on the last plaintext segment of r bits (r is less than or equal to 128) with the segment of the r most significant bits of the last output block.

### Data decryption

The switch handles data decryption in the following manner:

1. In CFB decryption, the IV is the first input block, the system uses the first cipher text for the second input block, the second cipher text for the third input block, and this continues until the system runs out of blocks to decrypt.

- 2. The system applies the forward cipher function to each input block to produce the output blocks.
- 3. The system passes the output blocks through an exclusive-OR function with the corresponding cipher text blocks to recover the plaintext blocks.
- 4. The system sends the last cipher text block (whose size r is less than or equal to 128) through an exclusive-OR function with the segment of the r most significant bits of the last output block to recover the last plaintext block of r bits.

### **Trap notifications**

You configure traps by creating SNMP trap notifications, creating a target address to which you want to send the notifications, and specifying target parameters. For more information about how to configure trap notifications, see <u>Troubleshooting VOSS</u>.

# **SNMP** community strings

For security reasons for SNMPv1 and SNMPv2, the SNMP agent validates each request from an SNMP manager before responding to the request by verifying that the manager belongs to a valid SNMP community. An SNMP community is a logical relationship between an SNMP agent and one or more SNMP managers (the manager software implements the protocols used to exchange data with SNMP agents). You define communities locally at the agent level.

The agent establishes one community for each combination of authentication and access control characteristics that you choose. You assign each community a unique name (community string), and all members of a community have the same access privileges, either read-only or read-write:

- Read-only: members can view configuration and performance information.
- Read-write: members can view configuration and performance information, and change the configuration.

By defining a community, an agent limits access to its MIB to a selected set of management stations. By using more than one community, the agent can provide different levels of MIB access to different management stations.

SNMP community strings are used when a user logs on to the device over SNMP, for example, using an SNMP-based management software. You set the SNMP community strings using CLI. If you have read/write/all access authority, you can modify the SNMP community strings for access to the device through Enterprise Device Manager (EDM).

You are provided with community strings for SNMPv1 and SNMPv2. If you want to use SNMPv3 only, you must disable SNMPv1 and SNMPv2 access by deleting the default community string entries and create the SNMPv3 user and group.<u>SNMPv3</u> on page 441.

### 😵 Note:

If you enable enhanced secure mode, the switch does not support the default SNMPv1 and default SNMPv2 community strings, and default SNMPv3 user name. The individual in the administrator access level role can configure a non-default value for the community strings, and

the switch can continue to support SNMPv1 and SNMPv2. The individual in the administrator access level role can also configure a non-default value for the SNMPv3 user name and the switch can continue to support SNMPv3.

If you disable enhanced secure mode, the SNMPv1 and SNMPv2 support for community strings remains the same, and the default SNMPv3 user name remains the same. Enhanced secure mode is disabled by default.

For more information on enhanced secure mode, see Administering VOSS.

The following table lists the default community strings for SNMPv1 and SNMPv2.

| VRF                  | Default community string | Access       |
|----------------------|--------------------------|--------------|
| GlobalRouter VRF     | public                   | Read access  |
|                      | private                  | Write access |
| ManagementRouter VRF | public:512               | Read access  |
|                      | private:512              | Write access |

Community strings are encrypted using the AES encryption algorithm. Community strings do not appear on the device and are not stored in the configuration file.

### \land Caution:

#### Security risk

For security reasons, it is recommended that you set the community strings to values other than the factory defaults.

The switch handles community string encryption in the following manner:

- When the device starts up, community strings are restored from the hidden file.
- When the SNMP community strings are modified, the modifications are updated to the hidden file.
- Stale snmp-server community entries for different VRFs appear after reboot with no VRFs . On an node with any valid config file saved with more than the default vrf0 , snmp\_community entries for that VRF are created and maintained in a separate txt file, snmp\_comm.txt, on every boot. The node reads this file and updates the snmp communities available on the node. As a result for a boot with config having no VRFs, you may still see snmp\_community entries for VRFs other than the globalRouter vrf0.

### **Hsecure with SNMP**

If you enable hsecure, the system disables SNMPv1, SNMPv2 and SNMPv3. If you want to use SNMP, you must use the command no boot config flag block-snmp to re-enable SNMP.

# **SNMPv3** support for VRF

Use Virtual Router Forwarding (VRF) to offer networking capabilities and traffic isolation to customers that operate over the same node (switch). Each virtual router emulates the behavior of a dedicated hardware router and is treated by the network as a separate physical router. You can use VRF Lite to perform the functions of many routers using a single router running VRF Lite. This substantially reduces the cost associated with providing routing and traffic isolation for multiple clients.

# **SNMPv3 Remote Engine ID Discovery**

The following sections contain information about SNMPv3 remote engine ID discovery.

# **Traps and Informs**

SNMPv3 supports two types of notifications, traps and informs.

Traps are unacknowledged notifications sent by agents to managers. Traps are generated by the agent, and the authoritative SNMP engine for a trap packet is the sending SNMP agent. Because the generator of the message and the authoritative engine are the same, there is no need for the SNMPv3 discovery process.

Informs are acknowledged notifications. An agent sends an inform notification and waits for acknowledgement. If the agent does not receive the acknowledgement within the configured timeout period, it resends the inform notification. The agent continues to resend the inform notification until a reply is received or until the maximum retry value is reached. For information about configuring an inform timeout period or configuring a maximum retry value, see <u>Configure SNMP settings</u> on page 450.

# **Remote Engine ID Discovery**

Inform packets must contain the management (remote) SNMP engine ID. The agent generates informs, but the authoritative SNMP engine is the manager. To generate valid inform packets and avoid manual configuration of the manager SNMP engine ID, the agent must discover the SNMP engine ID of the manager.

The agent discovers the management SNMP Engine ID by sending a probe message to the manager. The manager response to the probe message is a report message that contains the SNMP engine ID of the authoritative SNMP engine. The agent stores the SNMP engine ID received from the manager in the engine table, and sends inform packets using the manager SNMP engine ID. If the manager SNMP engine ID changes, the discovery process updates the manager SNMP engine ID value in the engine table.

# 😵 Note:

Remote engine ID discovery cannot use SNMP config files created in releases prior to VOSS 8.1. Config files must be saved in Release VOSS 8.1 or higher in order to be compatible with remote engine ID discovery.

# **SNMP** configuration using CLI

Configure the SNMP engine to provide services to send and receive messages, authenticate and encrypt messages, and control access to managed objects. A one-to-one association exists between an SNMP engine and the SNMP entity.

• To perform the procedures in this section, you must log on to the Global Configuration mode in CLI. For more information about how to use CLI, see <u>Configuring User Interfaces and</u> <u>Operating Systems for VOSS</u>.

This task flow shows you the sequence of procedures you perform to configure basic elements of SNMP when using CLI.

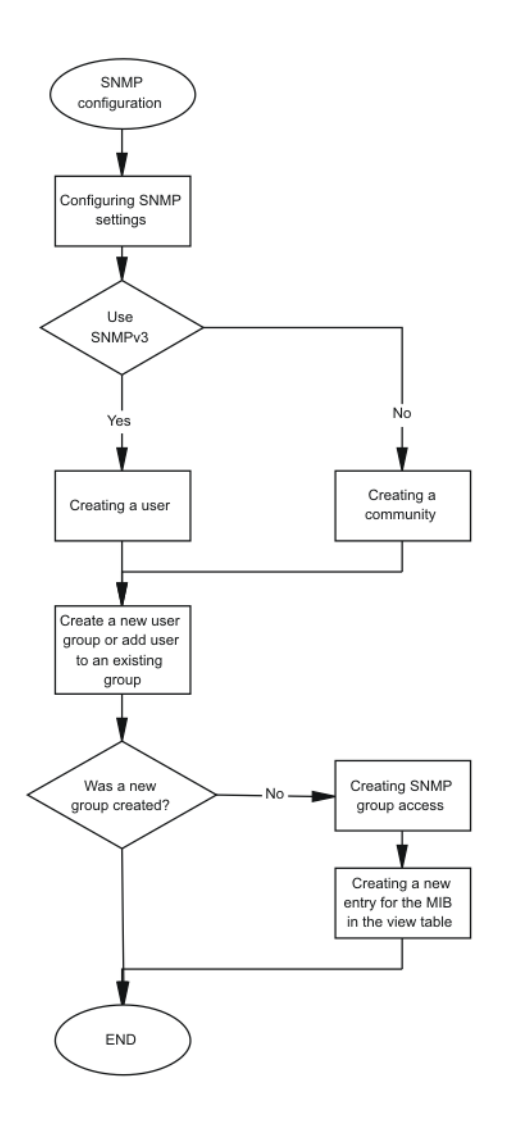

Figure 34: SNMP configuration procedures

# **Configure SNMP settings**

Configure Simple Network Management Protocol (SNMP) to define or modify the SNMP settings, and specify the security level for SNMP communications.

### Procedure

1. Enter Global Configuration mode:

enable

```
configure terminal
```

2. Enable the generation of authentication traps:

```
snmp-server authentication-trap enable
```

3. Configure the contact information for the system:

snmp-server contact WORD<0-255>

4. Configure the SNMP and IP sender flag to the same value:

### Note:

This step only applies to VSP 8600 Series.

```
snmp-server force-iphdr-sender enable
```

5. Send the configured source address (sender IP) as the sender network in the notification message:

#### Note:

This step only applies to VSP 8600 Series.

snmp-server force-trap-sender enable

6. Create an SNMPv1 server host:

```
snmp-server host WORD<1-256> [port <1-65535>] v1 WORD<1-32> [filter
WORD<1-32>]
```

7. Create an SNMPv2 server host:

```
snmp-server host WORD<1-256> [port <1-65535>] v2c WORD<1-32>
[inform] [timeout <1-2147483647>][retries <0-255>][mms
<0-2147483647>]] [filter WORD<1-32>]
```

8. Create an SNMPv3 server host:

snmp-server host WORD<1-256> [port <1-65535>] v3 {noAuthNoPriv| authNoPriv|authPriv WORD<1-32> [inform] [timeout <1-2147483647>] [retries <0-255>]] [filter WORD<1-32>]

9. Configure the system location:

snmp-server location WORD<0-255>

10. Enable login-success traps:

snmp-server login-success-trap enable

11. Configure the system name:

snmp-server name WORD<0-255>

12. Create a new entry in the notify filter table:

snmp-server notify-filter WORD<1-32> WORD<1-32>

13. Configure the SNMP trap receiver and source IP addresses:

Note:

This step only applies to VSP 8600 Series.

snmp-server sender-ip {A.B.C.D} {A.B.C.D}

#### Example

Enable the generation of SNMP traps. Configure the contact information for the system. Configure the SNMP and IP sender flag to the same value. Configure hosts to receive SNMP notifications:

## Note:

Exception: configuring the SNMP and IP sender flag to the same value only applies to VSP 8600 Series.

```
Switch:1>enable
Switch:1#configure terminal
Switch:1(config)#snmp-server authentication-trap enable
Switch:1(config)#snmp-server contact xxxx@company.com
Switch:1(config)#snmp-server force-iphdr-sender enable
Switch:1(config)#snmp-server host 192.0.2.16 port 1 v1 SNMPv1 filter SNMPfilterv1
```

## **Variable Definitions**

The following table defines parameters for the snmp-server command.

#### Table 36: Variable definitions

| Variable                                                      | Value                                                                                                    |
|---------------------------------------------------------------|----------------------------------------------------------------------------------------------------|
| authentication-trap {enable}                                  | Enables generation of SNMP server authentication traps.                                                                                                    |
| contact WORD<0-255>                                           | Changes the sysContact information for the switch. WORD<0-255> is<br>an ASCII string from 0–255 characters (for example, a phone<br>extension or email address). |
| host WORD<1-256> [port                                        | Configures hosts to receive SNMP notifications.                                                                                                    |
| <1-65535>] {v1 WORD<1-32> v2c<br>WORD<1-32> [inform] [timeout | <ul> <li>host WORD&lt;1-256&gt; specifies the IPv4 or IPv6 host address</li> </ul>                                                                               |
| <1-2147483647>][retries <0-255>]                              | <ul> <li>port &lt;1-65535&gt; specifies the port number</li> </ul>                                                                                               |
| [mms <0-2147483647>]] v3<br>{noAuthPrivlauthNoPrivlauthPriv}  | <ul> <li>v1 WORD&lt;1-32&gt; specifies the SNMPv1 security name</li> </ul>                                                                                       |
| WORD<1-32> [inform [timeout                                   | <ul> <li>v2c WORD&lt;1-32&gt; specifies the SNMPv2 security name</li> </ul>                                                                                      |
| <1-2147483647>][retries <0-255>]]}<br>[filter WORD<1-32>]     | <ul> <li>inform specifies the notify type</li> </ul>                                                                                                    |
|                                                               | <ul> <li>timeout &lt;1-2147483647&gt; specifies the timeout value</li> </ul>                                                                                     |
|                                                               | <ul> <li>retries &lt;0-255&gt; specifies the number of retries</li> </ul>                                                                                        |
|                                                               | <ul> <li>mms &lt; 1-2147483647&gt; specifies the maximum message size</li> </ul>                                                                                 |
|                                                               | <ul> <li>v3 specifies SNMPv3</li> </ul>                                                                                                    |
|                                                               | <ul> <li>noAuthPriv authNoPriv authPriv specifies the security level</li> </ul>                                                                                  |
|                                                               | <ul> <li>WORD&lt;1-32&gt; specifies the user name</li> </ul>                                                                                                    |
|                                                               | <ul> <li>filter specifies a filter profile name</li> </ul>                                                                                                    |

| Variable                                      | Value                                                                                                    |
|-----------------------------------------------|----------------------------------------------------------------------------------------------------|
| location WORD<0-255>                          | Configures the sysLocation information for the system. <word 0-255=""> is an ASCII string from 0–255 characters.</word>                                                                                                    |
| login-success-trap {enable}                   | Enables generation of SNMP server login-success traps.                                                                                                    |
| name WORD<0-255>                              | Configures the sysName information for the system. <word 0-255=""> is an ASCII string from 0–255 characters.</word>                                                                                                    |
| notify-filter WORD<1-32><br>WORD<1-32>        | Creates a new entry in the notify filter table. The first WORD<1-32> specifies the filter profile name, and the second WORD<1-32> specifies the subtree object identifier (OID).                                                                                                    |
| sender-ip {A.B.C.D} {A.B.C.D}                 | The first {A.B.C.D} configures the SNMP trap receiver and source IP addresses. Specify the IP address of the destination SNMP server that receives the SNMP trap notification in the first IP address.                                                                                                    |
| Exception: only supported on VSP 8600 Series. | The second {A.B.C.D} specifies the source IP address of the SNMP trap notification packet that is transmitted in the second IP address. If you set this to 0.0.0.0, the system uses the IP address of the local interface that is closest (from an IP routing table perspective) to the destination SNMP server. |

# **Creating a user**

Create a new user in the USM table to authorize a user on a particular SNMP engine

### Procedure

1. Enter Global Configuration mode:

enable

configure terminal

2. Create a user on a remote system:

```
snmp-server user engine-id WORD<16-97>WORD<1-32>[{md5|sha}
WORD<1-32>] [{aes|des} WORD<1-32>]
```

3. Create a user on the local system:

```
snmp-server user WORD<1-32> [notify-view WORD<0-32>][read-view
WORD<0-32>] [write-view WORD<0-32>] [{md5|sha} WORD<1-32>] [{aes|
des} WORD<1-32>
```

4. Add the user to a group:

```
snmp-server user WORD<1-32> group WORD<1-32> [{md5|sha} WORD<1-32>]
[{aes|des} WORD<1-32>]
```

### Example

Create a user named test1 on a remote system with MD5:

```
Switch:1>enable
Switch:1#configure terminal
Switch:1(config)#snmp-server user test1 md5 auth-password aes test write-view test1
```

# **Variable Definitions**

The following table defines parameters for the snmp-server user command.

| Variable               | Value                                                                                                    |
|------------------------|----------------------------------------------------------------------------------------------------|
| {aes des} WORD<1-32>   | Specifies a privacy protocol. If no value is entered, no authentication capability exists. The choices are aes or des.                                                                                                    |
|                        | <i>WORD&lt;1-32&gt;</i> assigns a privacy password. If no value is entered, no privacy capability exists. The range is 1 to 32 characters.                                                                                                    |
|                        | Important:                                                                                                    |
|                        | You must set authentication before you can set the privacy option.                                                                                                    |
| engine-id WORD<16-97>  | Assigns an SNMPv3 engine ID. Use the no operator to remove this configuration.                                                                                                    |
| group WORD<1-32>       | Specifies the group access name.                                                                                                    |
| {md5 sha} WORD<1-32>   | Specifies an authentication protocol. If no value is entered, no authentication capability exists. The protocol choices are: MD5 and SHA. <i>WORD</i> <1-32> specifies an authentication password. If no value is entered, no authentication capability exists. The range is 1–32 characters. |
| notify-view WORD<0-32> | Specifies the view name in the range of 0 to 32 characters. The first instance is a noAuth view. The second instance is an auth view and the last instance is an authPriv view.                                                                                                    |
| read-view WORD<0-32>   | Specifies the view name in the range of 0 to 32 characters. The first instance is a noAuth view. The second instance is an auth view and the last instance is an authPriv view.                                                                                                    |
| write-view WORD<0-32>  | Specifies the view name in the range of 0 to 32 characters. The first instance is a noAuth view. The second instance is an auth view and the last instance is an authPriv view.                                                                                                    |
| user WORD<1-32>        | Creates the new entry with this security name. The name is<br>used as an index to the table. The range is 1–32 characters.<br>Use the no operator to remove this configuration.                                                                                                    |

# Creating a new user group

Create a new user group to logically group users who require the same level of access. Create new access for a group in the View-based Access Control Model (VACM) table to provide access to managed objects.

### 😵 Note:

There are several default groups (public and private) created that you can use. To see the list of default groups and their associated security names (secnames), enter **show snmp-server group**. If you use one of these groups, there is no need to create a new group.

### Procedure

1. Enter Global Configuration mode:

enable

configure terminal

2. Create a new user group:

```
snmp-server group WORD <1-32> WORD<1-32> {auth-no-priv|auth-priv|no-
auth-no-priv} [notify-view WORD<1-32>] [read-view WORD<1-32>]
[write-view WORD<1-32>]
```

### Example

This example uses the following variable names:

- The new group name is *lan6grp*.
- The context of the group is "", which represents the Global Router (VRF 0).
- The security level is no-auth-no-priv.
- The access view name is *v1v2only* for all three views: **notify-view**, **read-view**, and **write-view**.

Switch:1>enable

Switch:1#configure terminal

#### Create a new user group:

```
Switch:1(config)#snmp-server group lan6grp "" no-auth-no-priv notify-view v1v2only read-view v1v2only write-view v1v2only
```

## **Variable Definitions**

The following table defines parameters for the snmp-server group command.

#### Table 37: Variable definitions

| Variable                    | Value                                                                                                    |
|-----------------------------|----------------------------------------------------------------------------------------------------|
| auth-no-priv                | Assigns the minimum level of security required to gain the access rights allowed by this conceptual row. If the auth-no-priv parameter is included, it creates one entry for SNMPv3 access.                                                                                                    |
| auth-priv                   | Assigns the minimum level of security required to gain the access rights allowed by this conceptual row. If the auth-priv parameter is included, it creates one entry for SNMPv3 access.                                                                                                    |
| group WORD<1-32> WORD<1-32> | The first WORD<1–32> specifies the group name for data access.<br>The range is 1–32 characters. Use the no operator to remove this configuration.                                                                                                    |
|                             | The second WORD<1–32> specifies the context name. The range is 1–32 characters. If you use a particular group name value but with different context names, you create multiple entries for different contexts for the same group. You can omit the context name and use the default. If the context name value ends in the wildcard character (*), the resulting entries match a context name that begins with that context. For example, a context name value of foo* matches contexts starting with foo, such as foo6 and foofofum. Use the no operator to remove this configuration. |
| no-auth-no-priv             | Assigns the minimum level of security required to gain the access rights allowed by this conceptual row. If the no-auth-no-priv parameter is included, it creates 3 entries, one for SNMPv1 access, one for SNMPv2c access, and one for SNMPv3 access.                                                                                                    |
| notify-view WORD<1-32>      | Specifies the view name in the range of 0–32 characters.                                                                                                    |
| read-view WORD<1-32>        | Specifies the view name in the range of 0–32 characters.                                                                                                    |
| write-view WORD<1-32>       | Specifies the view name in the range of 0–32 characters.                                                                                                    |

# Creating a new entry for the MIB in the view table

Create a new entry in the MIB view table. The default Layer 2 MIB view cannot modify SNMP settings. However, a new MIB view created with Layer 2 permission can modify SNMP settings.

### Procedure

1. Enter Global Configuration mode:

enable

configure terminal

2. Create a new entry:

snmp-server view WORD<1-32> WORD<1-32>

#### Example

Switch:1>enable

Switch:1#configure terminal

#### Create MIB views:

Switch:1(config)snmp-server view 2 1.3.8.7.1.4

## **Variable Definitions**

The following table defines parameters for the snmp-server view command.

| Variable              | Value                                                                                                    |
|-----------------------|----------------------------------------------------------------------------------------------------|
| The first WORD<1-32>  | Specifies the prefix that defines the set of MIB objects accessible by this SNMP entity. The range is 1–32 characters. |
| The second WORD<1-32> | Specifies a new entry with this group name. The range is 1–32 characters.                                              |

# **Creating a community**

Create a community to use in forming a relationship between an SNMP agent and one or more SNMP managers. You require SNMP community strings to access the system using an SNMP-based management software.

#### Procedure

1. Enter Global Configuration mode:

enable configure terminal

2. Create a community:

```
snmp-server community WORD<1-32> [group WORD<1-32>] [index
WORD<1-32>] [secname WORD<1-32>]
```

### Important:

- The group parameter is only required if you created a new user group using the procedure in <u>Creating a new user group</u> on page 455. If you use any of the default groups, the secname automatically links the community to its associated group so there is no need specify the group in this command.
- If you do create a new group, use the snmp-server community command to create an SNMP community with a new security name and link it to the new group you created. There is no separate command to create a security name (secname). You use the snmp-server community command. The security name is the key to link the community name to a group.
- You cannot use the @ character or the string :: when you create community strings.

### Example

In the following example, the community name is *anewcommunity*, the index is *third*, and the secname is *readview*. There is no group specified because this is a default public/read only group.

```
Switch:1>enable
Switch:1#configure terminal
Switch:1(config)#snmp-server community anewcommunity index third secname
readview
```

## **Variable Definitions**

The following table defines parameters for the snmp-server community command.

| Variable                | Value                                                                                                    |
|-------------------------|----------------------------------------------------------------------------------------------------|
| community<br>WORD<1-32> | Specifies a community string. The range is 1–32 characters.                                                     |
| group<br>WORD<1-32>     | Specifies the group name. The range is 1–32 characters.                                                         |
| index<br>WORD<1-32>     | Specifies the unique index value of a row in this table. The range is 1–32 characters.                          |
| secname<br>WORD<1-32>   | Maps the community string to the security name in the VACM Group Member Table.<br>The range is 1-32 characters. |

# Adding a user to a group

Add a user to a group to logically group users who require the same level of access.

### Procedure

1. Enter Global Configuration mode:

enable

configure terminal

2. Create a new user group:

```
snmp-server user WORD<1-32> group WORD<1-32> [{md5 WORD<1-32>|sha
WORD<1-32>) [{aes WORD<1-32>|des WORD<1-32>}]]
```

### Example

Switch:1>enable

Switch:1#configure terminal

Add a user to a group to logically group users who require the same level of access:

```
Switch:1(config)#snmp-server user test1 group Grouptest1 md5 winter aes
summer
```

# **Variable Definitions**

The following table defines parameters for the snmp-server user command.

| Variable               | Value                                                                                                    |
|------------------------|----------------------------------------------------------------------------------------------------|
| {aes des} WORD<1-32>   | Specifies a privacy protocol. If no value is entered, no authentication capability exists. The choices are aes or des.                                                                                                    |
|                        | <i>WORD&lt;1-32&gt;</i> assigns a privacy password. If no value is entered, no privacy capability exists. The range is 1 to 32 characters.                                                                                                    |
|                        | Important:                                                                                                    |
|                        | You must set authentication before you can set the privacy option.                                                                                                    |
| engine-id WORD<16-97>  | Assigns an SNMPv3 engine ID. Use the no operator to remove this configuration.                                                                                                    |
| group WORD<1-32>       | Specifies the group access name.                                                                                                    |
| {md5 sha} WORD<1-32>   | Specifies an authentication protocol. If no value is entered, no authentication capability exists. The protocol choices are: MD5 and SHA. <i>WORD</i> <1-32> specifies an authentication password. If no value is entered, no authentication capability exists. The range is 1–32 characters. |
| notify-view WORD<0-32> | Specifies the view name in the range of 0 to 32 characters. The first instance is a noAuth view. The second instance is an auth view and the last instance is an authPriv view.                                                                                                    |
| read-view WORD<0-32>   | Specifies the view name in the range of 0 to 32 characters. The first instance is a noAuth view. The second instance is an auth view and the last instance is an authPriv view.                                                                                                    |
| write-view WORD<0-32>  | Specifies the view name in the range of 0 to 32 characters. The first instance is a noAuth view. The second instance is an auth view and the last instance is an authPriv view.                                                                                                    |
| user WORD<1-32>        | Creates the new entry with this security name. The name is<br>used as an index to the table. The range is 1–32 characters.<br>Use the no operator to remove this configuration.                                                                                                    |

# **Blocking SNMP**

Disable SNMP by using the SNMP block flag. By default, SNMP access is enabled.

### Procedure

1. Enter Global Configuration mode:

enable

configure terminal

2. Disable SNMP:

boot config flags block-snmp

#### Example

```
Switch:1>enable
```

Switch:1#configure terminal

#### **Disable SNMP:**

```
Switch:1(config) #boot config flags block-snmp
```

### **Variable Definitions**

The following table defines parameters for the boot config flags command.

| Variable   | Value                                                                                                    |
|------------|----------------------------------------------------------------------------------------------------|
| block-snmp | Configures the block SNMP flag as active. Use the no operator to remove<br>this configuration. The default is off. To set this option to the default value,<br>use the default operator with the command. |

# **View SNMP System Information**

View SNMP system information to view trap and authentication profiles.

For a comprehensive set of SNMP-related show commands, see <u>Command Line Interface</u> Commands Reference for VOSS.

#### Procedure

- 1. To enter User EXEC mode, log on to the switch.
- 2. View SNMP system information:

```
show snmp-server
```

#### Example

```
Switch:1>show snmp-server
```

#### 😵 Note:

The trap-sender, force-trap-sender. and force-iphdr-sender only applies to VSP 8600 Series.

# **SNMP** configuration using Enterprise Device Manager

Configure SNMP to provide services to send and receive messages, authenticate and encrypt messages, and control access to managed objects with Enterprise Device Manager (EDM).

The following task flow shows you the sequence of procedures you perform to configure basic elements of SNMP using EDM.

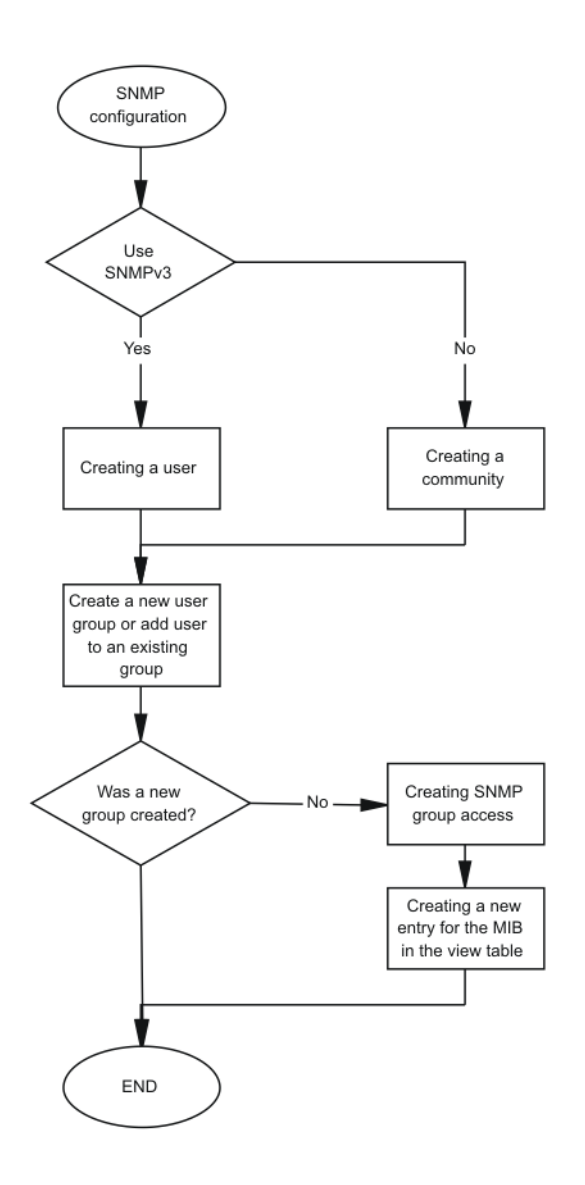

Figure 35: SNMP configuration using Enterprise Device Manager procedures

# Create a User

### About this task

Create a new user in the USM table to authorize a user on a particular SNMP engine.

## 😵 Note:

In EDM, to create new SNMPv3 users you must use the **CloneFromUser** option. However, you cannot clone the default user, named initial. As a result, you must first use CLI to configure at least one user, and then you can use EDM to create subsequent users with the **CloneFromUser** option.

### Procedure

- 1. In the navigation pane, expand Configuration > Edit > SnmpV3.
- 2. Click USM Table.
- 3. Click Insert.
- 4. In the **EngineID** box, use the default Engine ID provided or type an administratively-unique identifier to an SNMP engine.
- 5. In the **User Name** box, type a name.
- 6. From the **CloneFromUser** list, select a security name from which the new entry copies authentication data and private data, if required.
- 7. From the Auth Protocol list, select an authentication protocol.
- 8. In the **Cloned User's Auth Password** box, type the authentication password of the cloned user.
- 9. In the New User's Auth Password box, type an authentication password for the new user.
- 10. From the Priv Protocol list, select a privacy protocol.
- 11. In the Cloned User's Priv Password box, type the privacy password of the cloned user.
- 12. In the New User's Priv Password box, type a privacy password for the new user.
- 13. Click Insert.

### Caution:

#### Security risk

To ensure security, change the GroupAccess table default view after you set up a new user in the USM table. This prevents unauthorized people from accessing the system using the default user logon. Also, change the Community table defaults, because the community name is used as a community string in SNMPv1/v2 PDU.

## **USM Table field descriptions**

Use the data in the following table to use the **USM Table** tab and the **Insert USM Table** dialog box. Some fields appear only on the Insert USM Table dialog box.

| Name                           | Description                                                                                                    |
|--------------------------------|----------------------------------------------------------------------------------------------------|
| EnginelD                       | Specifies an administratively-unique identifier to an SNMP engine.                                                                                                    |
| UserName                       | Creates the new entry with this security name. The name is used as an index to the table. The range is 1–32 characters.                                                                                 |
| SecurityName                   | Identifies the name on whose behalf SNMP messages are generated.                                                                                                    |
| Clone From User                | Specifies the security name from which the new entry must copy privacy and authentication parameters. The range is 1–32 characters. This option appears only in the <b>Insert USM Table</b> dialog box. |
| Auth Protocol                  | Assigns an authentication protocol (or no authentication) from a list. If you                                                                                                    |
| (Optional)                     | select an authentication protocol, you must enter an old AuthPass and a new AuthPass.                                                                                                    |
| Cloned User's Auth<br>Password | Specifies the current authentication password of the cloned user. This option appears only in the <b>Insert USM Table</b> dialog box.                                                                   |
| New User's Auth Password       | Specifies the authentication password of the new user. This option appears only in the <b>Insert USM Table</b> dialog box.                                                                              |
| Priv Protocol                  | Assigns a privacy protocol (or no privacy) from a list.                                                                                                    |
| (Optional)                     | If you select a privacy protocol, you must enter an old PrivPass and a new PrivPass.                                                                                                    |
| Cloned User's Priv<br>Password | Specifies the current privacy password of the cloned user. This option appears only in the <b>Insert USM Table</b> dialog box.                                                                          |
| New User's Priv Password       | Specifies the privacy password of the new user. This option appears only in the <b>Insert USM Table</b> dialog box.                                                                                     |

# **Create a New Group Membership**

### About this task

Create a new group membership to logically group users who require the same level of access.

### Note:

There are several default groups (public and private) created that you can use. To see the list of default groups and their associated security names (secnames), enter **show snmp-server group**. If you use one of these groups, there is no need to create a new group.

### Procedure

- 1. In the navigation pane, expand **Configuration > Edit > SnmpV3**.
- 2. Click VACM Table.
- 3. Click the Group Membership tab.
- 4. Click Insert.
- 5. From the **SecurityModel** options, select a security model.
- 6. In the **SecurityName** box, type a security name.

- 7. In the **GroupName** box, type a group name.
- 8. Click Insert.

## **Group Membership field descriptions**

Use the data in the following table to use the Group Membership tab.

| Name          | Description                                                                                                    |
|---------------|----------------------------------------------------------------------------------------------------|
| SecurityModel | Specifies the security model to use with this group membership.                                                                       |
| SecurityName  | Specifies the security name assigned to this entry in the View-based Access Control Model (VACM) table. The range is 1–32 characters. |
| GroupName     | Specifies the name assigned to this group in the VACM table. The range is 1–32 characters.                                            |

# **Create Access for a Group**

#### About this task

Create access for a group in the View-based Access Control Model (VACM) table to provide access to managed objects.

#### Procedure

- 1. In the navigation pane, expand **Configuration > Edit > SnmpV3**.
- 2. Click VACM Table.
- 3. Click the Group Access Right tab.
- 4. Click Insert.
- 5. In the **GroupName** box, type a VACM group name.
- 6. In the **ContextPrefix** box, select a VRF instance. This is an optional step.
- 7. From the SecurityModel options, select a model.
- 8. From the **SecurityLevel** options, select a security level.
- 9. In the **ContextMatch** option, select a value to match the context name. This value is **exact** by default.
- 10. **(Optional)** In the **ReadViewName** box, type the name of the MIB view that forms the basis of authorization when reading objects. This is an optional step.
- 11. **(Optional)** In the **WriteViewName** box, type the name of the MIB view that forms the basis of authorization when writing objects. This is an optional step.
- 12. **(Optional)** In the **NotifyViewName** box, type MIB view that forms the basis of authorization for notifications. This is an optional step.
- 13. Click Insert.

# **Group Access Right field descriptions**

| Name           | Description                                                                                                    |
|----------------|----------------------------------------------------------------------------------------------------|
| GroupName      | Specifies the name of the new group in the VACM table. The range is 1–32 characters.                                                                                                    |
| ContextPrefix  | Specifies if the contextName must match the value of the instance of this object exactly or partially. The range is an SnmpAdminString, 1–32 characters.                                                                                                    |
| SecurityModel  | Specifies the authentication checking to communicate to the switch. The security models are:                                                                                                    |
|                | • SNMPv1                                                                                                    |
|                | SNMPv2                                                                                                    |
|                | • USM                                                                                                    |
| SecurityLevel  | Specifies the minimum level of security required to gain the access rights allowed. The security levels are:                                                                                                    |
|                | noAuthNoPriv                                                                                                    |
|                | • authNoPriv                                                                                                    |
|                | • authpriv                                                                                                    |
| ContextMatch   | Specifies if the prefix and the context name must match. If the value is exact, all rows where the contextName exactly matches vacmAccessContextPrefix are selected. If you do not select exact, all rows where the contextName with starting octets that exactly match vacmAccessContextPrefix are selected. |
| ReadViewName   | Identifies the MIB view of the SNMP context to which this conceptual row authorizes read access. The default is the empty string.                                                                                                    |
| WriteViewName  | Identifies the MIB view of the SNMP context to which this conceptual row authorizes write access. The default is the empty string.                                                                                                    |
| NotifyViewName | Identifies the MIB view of the SNMP context to which this conceptual row authorizes access for notifications. The default is the empty string.                                                                                                    |

Use the data in the following table to use the Group Access Right tab.

# **Create Access Policies for SNMP Groups**

### About this task

Create an access policy to determine the access level for the users who connect to the switch with different services like File Transfer Protocol (FTP), Trivial FTP (TFTP), Telnet, and rlogin.

### Note:

Rlogin is only supported on VSP 8600 Series.

You only need to create access policies for SNMP groups if you have the access policy feature enabled. For more information about access policies, see <u>Administering VOSS</u>.

### Procedure

- 1. In the navigation pane, expand Configuration > Security > Control Path.
- 2. Click Access Policies.
- 3. Click the Access Policies-SNMP Groups tab.
- 4. Click Insert.
- 5. Enter an ID .
- 6. In the **Name** box, type a name.
- 7. From the **Model** options, select a security model.
- 8. Click Insert.

## Access Policies — SNMP Groups field descriptions

The following table defines parameters for the Access Polices-SNMP Groups tab.

| Name  | Description                                                                    |
|-------|--------------------------------------------------------------------------------|
| ld    | Specifies the ID of the group policy.                                          |
| Name  | Specifies the name assigned to the group policy. The range is 1–32 characters. |
| Model | Specifies the security model {SNMPv1 SNMPv2c USM}.                             |

# **Assign MIB View Access for an Object**

### About this task

Create a new entry in the MIB View table.

You cannot modify SNMP settings with the default Layer 2 MIB view. However, you can modify SNMP settings with a new MIB view created with Layer 2 permissions.

### Procedure

- 1. In the navigation pane, expand **Configuration > Edit > SnmpV3**.
- 2. Click VACM Table.
- 3. In the VACM Table tab, click the **MIB View** tab.
- 4. Click Insert.
- 5. In the **ViewName** box, type a view name.
- 6. In the **Subtree** box, type a subtree.
- 7. In the **Mask** box, type a mask.
- 8. From the **Type** options, select whether access to the MIB object is granted.
- 9. Click Insert.

## **MIB View field descriptions**

Use the data in the following table to use the **MIB View** tab.

| Name            | Description                                                                                                    |
|-----------------|----------------------------------------------------------------------------------------------------|
| ViewName        | Creates a new entry with this group name. The range is 1–32 characters.                                                           |
| Subtree         | Specifies a valid object identifier that defines the set of MIB objects accessible by this SNMP entity, for example, 1.3.6.1.1.5. |
| Mask (optional) | Specifies a bit mask with vacmViewTreeFamilySubtree to determine whether an OID falls under a view subtree.                       |
| Туре            | Determines whether access to a MIB object is granted (included) or denied (excluded). The default is included.                    |

# **Create a Community**

#### About this task

Create a community to use in forming a relationship between an SNMP agent and one or more SNMP managers. You require SNMP community strings for access to the switch using an SNMP-based management software.

### Procedure

- 1. In the navigation pane, expand **Configuration > Edit > SnmpV3**.
- 2. Click Community Table.
- 3. Click Insert.
- 4. In the **Index** box, type an index.
- 5. In the **Name** box, type a name that is a community string.
- 6. In the **SecurityName** box, type a security name.
- 7. In the **ContextName** box, type the context name.
- 8. Click Insert.

## **Community Table field descriptions**

Use the data in the following table to use the **Community Table** tab.

| Name  | Description                                                                              |
|-------|------------------------------------------------------------------------------------------|
| Index | Specifies the unique index value of a row in this table. The range is 1–32 characters.   |
| Name  | Specifies the community string for which a row in this table represents a configuration. |

| Name            | Description                                                                                                    |
|-----------------|----------------------------------------------------------------------------------------------------|
| SecurityName    | Specifies the security name in the VACM group member table to which the community string is mapped. The range is 1–32 characters.            |
| ContextEngineID | Indicates the location of the context in which management information is accessed when using the community string specified in <b>Name</b> . |
| ContextName     | Specifies the context in which management information is accessed when you use the specified community string.                               |

# View All Contexts for an SNMP Entity

### About this task

View contexts to see the contents of the context table in the View-based Access Control Model (VACM). This table provides information to SNMP command generator applications so that they can properly configure the VACM access table to control access to all contexts at the SNMP entity.

### Procedure

- 1. In the navigation pane, expand **Configuration > Edit > SnmpV3**.
- 2. Click VACM Table.
- 3. In the VACM Table tab, click the Contexts tab.

## **Contexts field descriptions**

Use the data in the following table to use the **Contexts** tab.

| Variable    | Value                                                                                                    |
|-------------|----------------------------------------------------------------------------------------------------|
| ContextName | Shows the name identifying a particular context at a particular SNMP entity. The empty contextName (zero length) represents the default context. |
# Chapter 11: TACACS+

| Feature                                                       | Product         | Release introduced                 |
|---------------------------------------------------------------|-----------------|------------------------------------|
| For configuration details, see Configuring Security for VOSS. |                 |                                    |
| TACACS+                                                       | VSP 4450 Series | VSP 4000 4.0                       |
|                                                               | VSP 4900 Series | VOSS 8.1                           |
|                                                               | VSP 7200 Series | VOSS 4.2.1                         |
|                                                               | VSP 7400 Series | VOSS 8.0                           |
|                                                               | VSP 8200 Series | VOSS 4.1                           |
|                                                               | VSP 8400 Series | VOSS 4.2                           |
|                                                               | VSP 8600 Series | VSP 8600 4.5                       |
|                                                               | XA1400 Series   | VOSS 8.0.50                        |
| TACACS+ secure communication                                  | VSP 4450 Series | VOSS 5.1.2                         |
| using IPSec for IPv4                                          | VSP 4900 Series | VOSS 8.1                           |
| 😵 Note:                                                       | VSP 7200 Series | VOSS 5.1.2                         |
| VOSS Releases 6.0 and 6.0.1 do not support this feature.      | VSP 7400 Series | VOSS 8.0                           |
|                                                               | VSP 8200 Series | VOSS 5.1.2                         |
|                                                               | VSP 8400 Series | VOSS 5.1.2                         |
|                                                               | VSP 8600 Series | VSP 8600 8.0 demonstration feature |
|                                                               | XA1400 Series   | VOSS 8.0.50                        |

#### Table 38: TACACS+ product support

#### Note:

DEMO FEATURE - Secure AAA server communication, which includes TACACS+ secure communication for IPv4, is a demonstration feature on some products. Demonstration features are provided for testing purposes. Demonstration features are for lab use only and are not for use in a production environment. For more information on feature support, see <u>VOSS Feature</u> <u>Support Matrix</u>.

## **TACACS+** Fundamentals

The switch supports the TACACS+ client. TACACS+ is a remote authentication protocol that provides centralized validation of users who attempt to gain access to a router or Network Access Server (NAS).

The TACACS+ feature is a client and server-based protocol that allows the switch to accept a user name and password and send a query to a TACACS+ authentication server, sometimes called a TACACS+ daemon. The TACACS+ server allows access or denies access based on the response by the client.

The TACACS+ feature facilitates the following services:

- Login authentication and authorization for CLI access through rlogin, Secure Shell (SSH), Telnet, or serial port.
- Login authentication for web access through EDM.
- Command authorization for CLI through rlogin, SSH, Telnet, or serial port.
- · Accounting of CLI through rlogin, SSH, Telnet, and serial port.

#### 😵 Note:

rlogin is only supported on VSP 8600 Series.

The following figure displays the basic layout of the switch and the TACACS+ server.

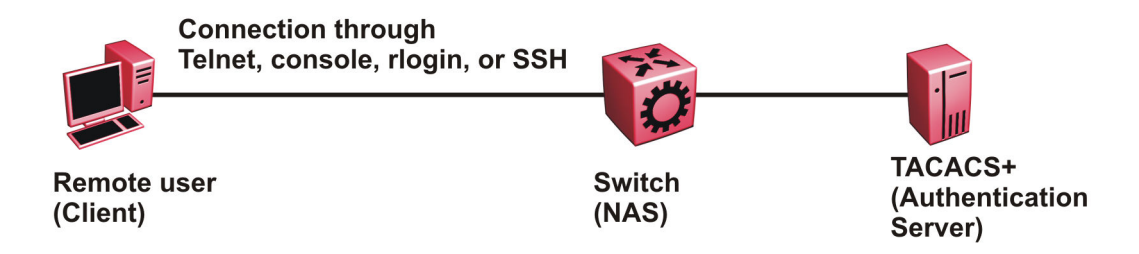

#### Figure 36: Switch and TACACS+ server

The TACACS+ feature uses Transmission Control Protocol (TCP) for its transport to ensure reliable delivery of packets. TACACS+ provides security by encrypting all traffic between the switch, which acts as the Network Access Server, and the TACACS+ server.

TACACS+ is a newer version of TACACS and provides separate authentication, authorization, and accounting (AAA) services. TACACS+ does not support earlier versions of TACACS.

TACACS+ is a base license feature. The TACACS+ feature is disabled by default.

## **TACACS+ Operation**

The switch acts as an NAS to provide a connection to a single user, to a network, subnetwork or interconnected networks. The switch acts as a gateway to guard access to the TACACS+ server and network. Encryption relies on a secret key that is known to the client and the TACACS+ server.

Similar to the Remote Access Dial-In User Services (RADIUS) protocol, TACACS+ provides the ability to centrally manage the users who want to access a remote device. TACACS+ provides management of remote and local users who try to access a device through:

- rlogin
- Secure Shell (SSHv2)
- Telnet
- serial port
- Web management

#### 😵 Note:

Rlogin is only supported on VSP 8600 Series.

A TACACS+ daemon, which typically runs on a UNIX or Windows NT workstation, maintains the TACACS+ authentication, authorization, and accounting services.

Extreme Networks Identity Engines supports the TACACS+ daemon.

It is recommended to use the Identity Engines Ignition Server as your TACACS+ server.

You configure users in the TACACS+ server. If you enable authentication, authorization, and accounting services, the following occurs:

- During the logon process, the TACACS+ client initiates the TACACS+ authentication session with the TACACS+ server.
- After successful authentication the TACACS+ client initiates the TACACS+ authorization session with the TACACS+ server. This is transparent to the user. The switch receives the user access level after a successful TACACS+ authorization. The TACACS+ server authorizes every command the user issues if TACACS + command authorization is enabled for that user access level.
- After successful authorization, if you enable TACACS+ accounting, the TACACS+ client sends accounting information to the TACACS+ server.

A TACACS+ session establishes with the server in one of two ways:

- Multi-connection mode (also known as per-session): For every authentication, authorization, and accounting (AAA) request the switch establishes a session with the TACACS+ server, and then once the request finishes, the session is torn down. Multi-connection mode is the default mode.
- Single-connection mode: The first AAA request establishes the session, which is only torn down if TACACS+ is disabled or due to inactivity.

## **TACACS+** Architecture

You can connect the TACACS+ server to the switch:

- In-band through one of the data ports.
- Out-of-band through the management port.

Connect the TACACS+ server through a local interface. Management PCs can reside on an out-ofband management Ethernet port, or on the corporate network. Place the TACACS+ server on the corporate network so you can route it to the switch.

Before you configure the switch, you must configure at least one TACACS+ server and a key.

The TACACS+ server and the switch must have the same:

- Encryption key
- Connection mode (single connection or per-session connection. Per-session connection is the same as multi-connection mode.)
- TCP port number

You can configure a secondary TACACS+ server for backup authentication. You specify the primary authentication server when you configure the switch.

### Authentication, authorization, and accounting

A fundamental feature of TACACS+ is the separation of authentication, authorization, and accounting (AAA) services, which allows you to selectively implement one or more TACACS + services.

#### **TACACS+** authentication

TACACS+ authentication provides control of authentication through login and password.

Authentication uses a database of users and passwords to determine:

- · who a user is
- · whether to allow the user access to the NAS

#### Important:

Prompts for log on and password occur prior to the authentication process. If TACACS+ fails because no valid servers exist, the device uses the user name and password from the local database. If TACACS+ or the local database returns an access denied packet, the authentication process stops. The device attempts no other authentication methods.

The following figure illustrates the authentication process.

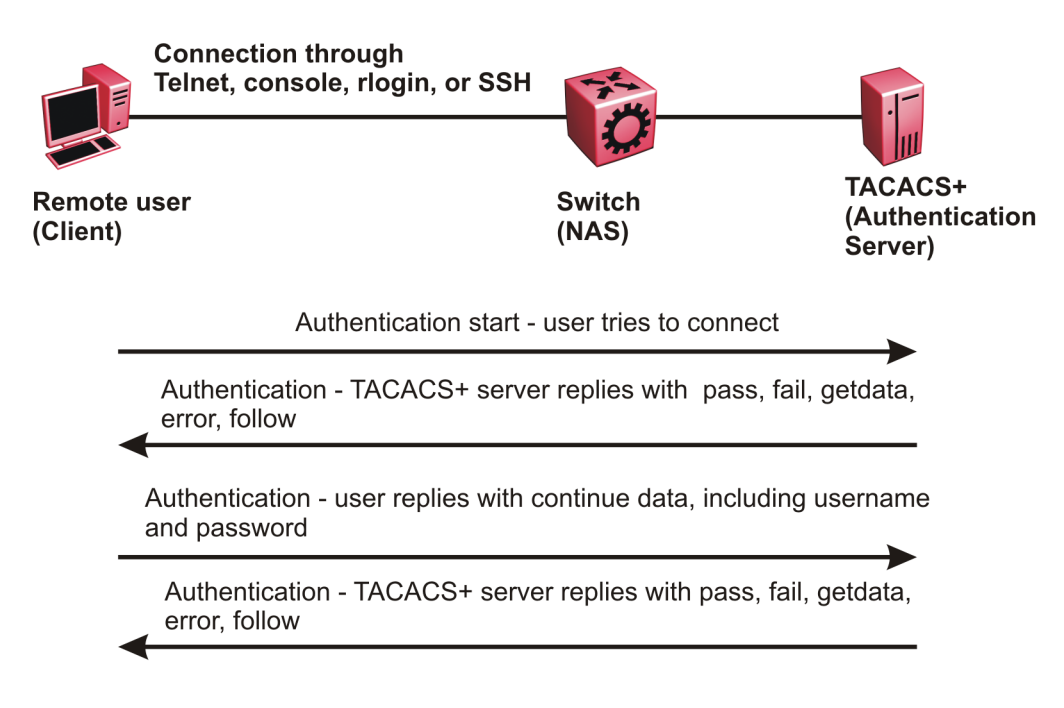

#### Figure 37: Authentication process

### **TACACS+** authorization

The transition from TACACS+ authentication to the authorization phase is transparent to the user. After successful completion of the authentication session, an authorization session starts with the authenticated user name. The authorization session provides access level functionality.

Authorization cannot occur without authentication.

Authorization:

- determines what a user can do
- allows administrators fine-grained control over the capabilities of users during sessions

The following figure illustrates the authorization process.

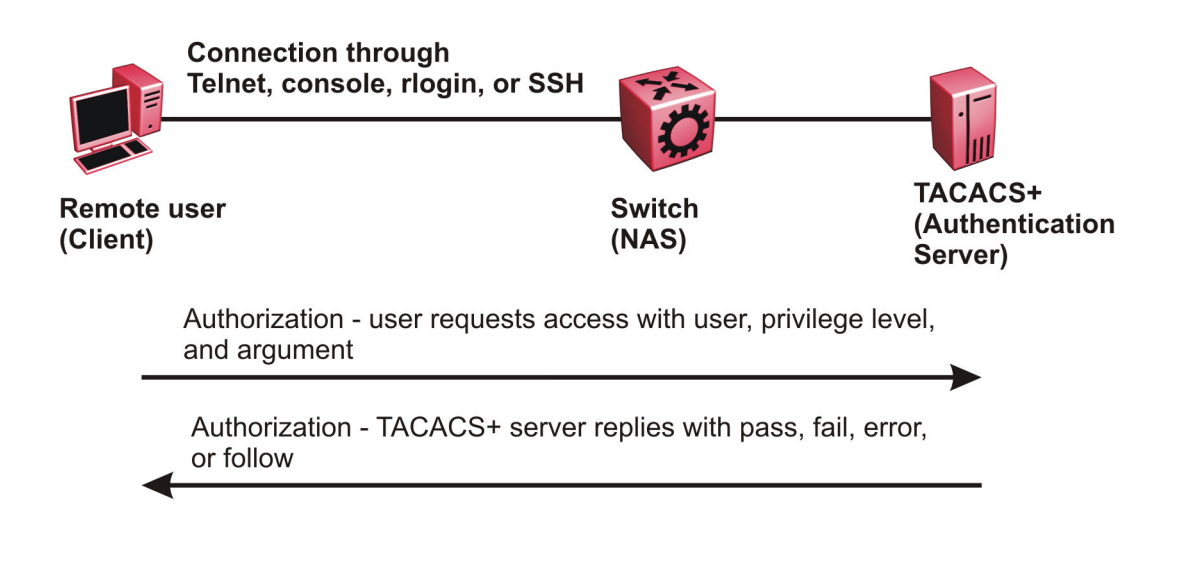

#### Figure 38: Authorization process

Authorization determines what a user can do. Authorization gives you the ability to limit network services to certain users and to limit the use of certain commands to certain users. The TACACS+ feature enhances the security by tightly policing the command execution for a particular user. After you enable command authorization, all commands, no matter the access level to which they belong, are sent to the TACACS+ server for authorization. Authorization cannot occur without first enabling authentication. You must configure command authorization globally and at individual access levels.

Two kinds of authorization requests exist:

- 1. Login authorization: Login authorization happens immediately after authentication and is transparent to the user. When the user logs on to the device, authorization provides the user access level. With log on, the device does not send a command to the TACACS+ server. You cannot configure login authorization.
- 2. Command authorization: When you configure command authorization for a particular level, all commands that you issue are sent to the TACACS+ server for authorization. The device can only issue the commands the TACACS+ server authorizes. You need to configure command authorization globally and at individual access levels, which are visible to the users.

#### 😵 Note:

You must verify that the switch can reach the TACACS+ server and that you configure TACACS + properly before you enable command authorization.

If a user is TACACS+ authenticated and command authorization is enabled for that level, then if the switch cannot reach the TACACS+ server, the switch does not allow the user to issue any command that has privilege level command authorization enabled. In such a case, the user can only issue logout and exit commands.

If a user tries to log in and the TACACS+ server does not exist or is not reachable, then, as discussed before, a local database in the switch authenticates the user. The switch authorizes a locally authenticated user and a locally authenticated user is not eligible for TACACS+ command authorization.

After the switch requests authorization, the logon credentials are sent to the TACACS+ daemon for authorization. If logon authorization fails, the user receives a permission denied message.

If TACACS+ logon authorization succeeds, the switch uses information from the user profile, which exists in the local user database or on the TACACS+ server, to configure the session for the user.

After you enable TACACS+ command authorization all commands are visible to all users; however, the user can only issue those commands that the TACACS+ server configuration allows.

The switch cannot enforce command access level. The TACACS+ server returns an access level to the switch. The switch allows the user to access the switch according to the access level. The device grants the user access to a command only if the profile for the user allows the access level.

You preconfigure command authorization on the TACACS+ server. You specify a list of regular expressions that match command arguments, and you associate each command with an action to deny or permit.

All members in a group have the same authorization. If you place a user in a group, the daemon looks in the group for authorization parameters if it cannot find them in the user profile.

### **TACACS+** Accounting

TACACS+ accounting enables you to track the services users access and the amount of network resources users consume.

TACACS+ accounting allows you to track:

- what a user does
- · when a user does certain actions

The accounting record includes the following information:

- User name
- Date
- Start/stop/elapsed time
- Access server IP address
- Reason

You can use accounting for an audit trail, to bill for connection time or resources used, or for network management. TACACS+ accounting provides information about user sessions using the following connection types: Telnet, rlogin, SSH, and web-based management.

😵 Note:

rlogin is only supported on VSP 8600 Series.

With separation of AAA, accounting can occur independently from authentication and authorization.

The following figure illustrates the accounting process.

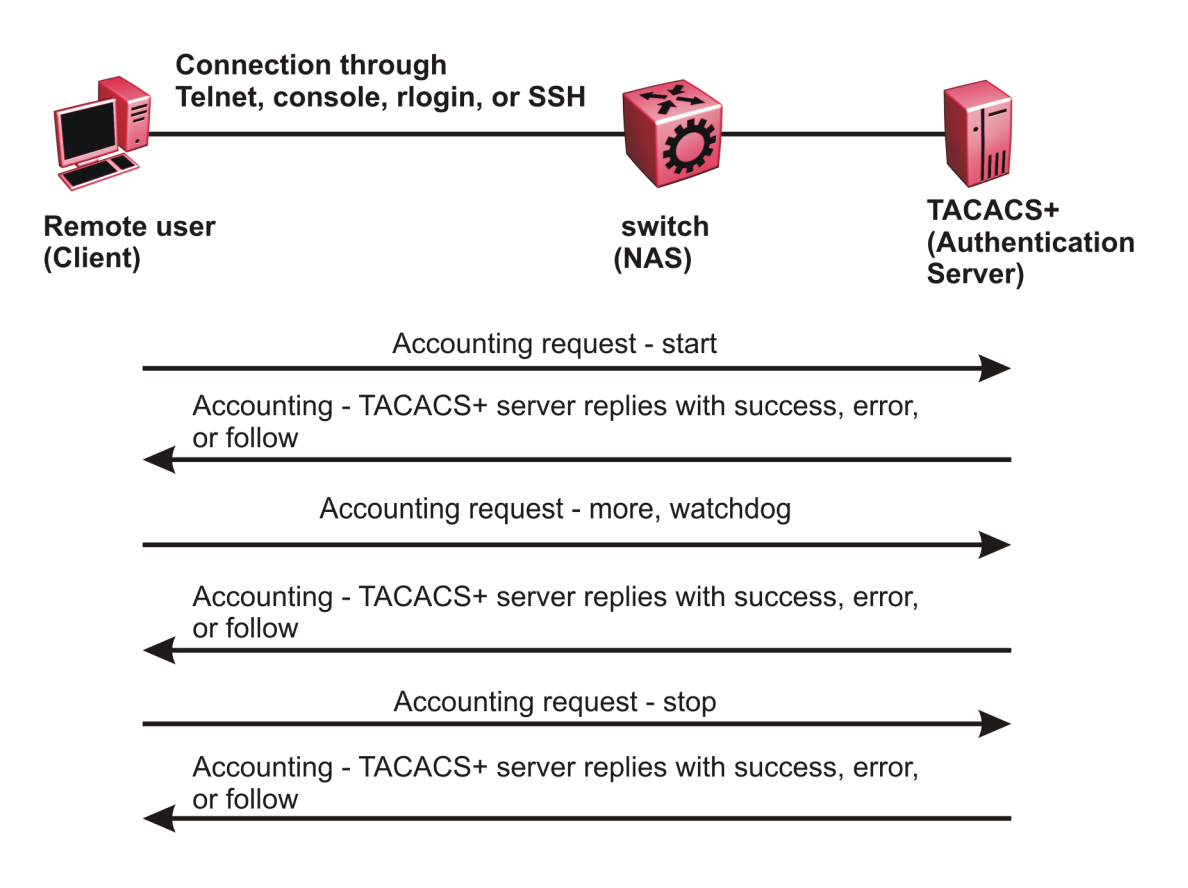

#### Figure 39: Accounting process

After you enable accounting, the switch reports user activity to the TACACS+ server in the form of accounting records. Each accounting record contains accounting attribute value (AV) pairs. AV pairs are strings of text in the form "attribute-value" sent between the switch and a TACACS+ daemon as part of the TACACS+ protocol. The TACACS+ server stores the accounting records.

You cannot customize the set of events the switch monitors and logs with TACACS+ accounting. TACACS+ accounting logs the following events:

- User logon and logoff
- · Logoff generated because of activity timeout
- Unauthorized command
- Telnet session closed (not logged off)

### Privilege level changes at runtime

You can change your privilege level at runtime with the tacacs switch level command.

You need to configure separate profiles in the TACACS+ server configuration file for the switch level. The switch supports only levels 1 to 6 and level 15. The switch uses the profile when you issue the command tacacs switch level <1-15>. As part of the profile, you specify a user name, level, and password. To preconfigure a dummy user for that level on the TACACS+ daemon, the format of the user name for the dummy user is =nab<n>, where <n> is the privilege level to which you want to allow access.

The following is an example of a TACACS+ server profile, which you configure on the TACACS + server:

```
user = $enab6$ {
member = level6
login = cleartext get-me-on-6
}
```

The following table maps user accounts to TACACS+ privilege level.

| Switch access level | TACACS+ privilege level | Description                                                                                                    |
|---------------------|-------------------------|----------------------------------------------------------------------------------------------------|
| NONE                | 0                       | If the TACACS+ server returns an access level of 0, the user is denied access. You cannot log into the device if you have an access level of 0.                                                    |
| READ ONLY           | 1                       | Permits you to view only<br>configuration and status<br>information.                                                                                                    |
| LAYER 1 READ WRITE  | 2                       | Permits you to view most of the<br>switch configuration and status<br>information and change physical<br>port settings.                                                                            |
| LAYER 2 READ WRITE  | 3                       | Permits you to view and change<br>configuration and status<br>information for Layer 2 (bridging<br>and switching) functions.                                                                       |
| LAYER 3 READ WRITE  | 4                       | Permits you to view and change<br>configuration and status<br>information for Layer 2 and Layer<br>3 (routing) functions.                                                                          |
| READ WRITE          | 5                       | Permits you to view and change<br>configuration and status<br>information across the switch. This<br>level does not allow you to change<br>security and password settings.                         |
| READ WRITE ALL      | 6                       | Permits you to have all the rights<br>of read-write access and the ability<br>to change security settings,<br>including command line interface<br>(CLI) and web-based<br>management user names and |

| Switch access level | TACACS+ privilege level | Description                                                                                                    |
|---------------------|-------------------------|----------------------------------------------------------------------------------------------------|
|                     |                         | passwords, and the SNMP community strings.                                                                                                    |
| NONE                | 7 to 14                 | If the TACACS+ server returns an access level of 7 to 14, the user is denied access. You cannot log into the device if you have an access level of 7 to 14.                                                                                         |
| READ WRITE ALL      | 15                      | Permits you to have all the rights<br>of read-write access and the ability<br>to change security settings,<br>including command line interface<br>(CLI) and Web-based<br>management user names and<br>passwords, and the SNMP<br>community strings. |
|                     |                         | 😵 Note:                                                                                                    |
|                     |                         | Access level 15 is internally<br>mapped to access level 6,<br>which ensures consistency<br>with other vendor<br>implementations. The switch<br>does not differentiate<br>between an access level of 6<br>and an access level of 15.                 |

### Note:

If you enable enhanced secure mode with the **boot config flags enhancedsecuremode** command, you enable different access levels, along with stronger password complexity, length, and minimum change intervals. With enhanced secure mode enabled, the switch supports the following access levels for RADIUS authentication:

- Administrator
- Privilege
- Operator
- Auditor
- Security

The switch associates each username with a certain role and appropriate authorization rights to view and configure commands. For more information on system access fundamentals and configuration, see <u>Administering VOSS</u>.

#### **TACACS+** command authorization

After you enable TACACS+ authorization, the current privilege-level to command mapping on the switch is no longer relevant because the TACACS+ server has complete responsibility for command authorization. TACACS+ authorization provides access to the system based on username, not based on privilege level.

After you enable TACACS+ command authorization for a particular privilege level, and a user with that privilege level logs on, the user can access commands based on his user name.

#### TACACS+ switch level and TACACS+ switch back commands

The user can only issue the tacacs switch level command after TACACS+ authenticates the user. Locally authenticated users, which means users authenticated only by the switch and not by the TACACS+ server, cannot use the tacacs switch level command.

Consider a user, called X, with a privilege level of 4, who uses the tacacs switch level <1-15> command to change the privilege level from 4 to 6.

If user X successfully changes the switch level to 6, the user name changes from X to "\$enab6\$", and the privilege level changes from 4 to 6. If TACACS+ command authorization is enabled for privilege level 6, then the TACACS+ server authorizes commands issued based on the rules defined for (dummy) user "\$enab6\$".

If TACACS+ command authorization is not enabled for privilege level 6, then the switch locally authorizes the user X based on the privilege level of the user.

The user can return to his previous privilege level using the tacacs switch back command. In the preceding scenario, if the user issues the tacacs switch back command, the user name changes for user X from "\$enab6\$" to X, and the privilege level changes from 6 to 4.

TACACS+ switch level supports up to eight levels, and TACACS+ switch level allows a user to switch level up to eight times from his original privilege level. The switch stores all of the previous privilege levels in the same order in which the user switches levels. After switching eight times, if the user tries to switch a level the ninth time, the following error message displays:

Only allowed to switch level 8 times!

The user can switch back to his previous privilege levels using the tacacs switch back command. The tacacs switch back command switches back in the reverse order in which you issued the tacacs switch level command. Consider a user who switched levels from 4 to 5, and then to 6. If the user used the tacacs switch back command, the user first moves from 6 to 5, and then using the tacacs switch back command again moves from 5 to 4.

#### Note:

If you want to switch to a privilege level 'X' using tacacs switch level <1-15> command, you must create a user "\$enabX\$" on the TACACS+ server. X is the privilege level that you want to change.

#### **TACACS+** switch level functionality:

The following table explains TACACS+ switch level functionality.

| User logs in with      | TACACS+ server available | Result                                                              |
|------------------------|--------------------------|---------------------------------------------------------------------|
| TACACS+ authentication | Yes                      | The user can issue the tacacs<br>switch level <1-15><br>command.    |
| Local authentication   | No                       | The user cannot issue the tacacs<br>switch level <1-15><br>command. |

| User logs in with    | TACACS+ server available | Result                                                                                                    |
|----------------------|--------------------------|----------------------------------------------------------------------------------------------------|
| Local authentication | Yes                      | Even if a TACACS+ server<br>becomes reachable, the user<br>remains locally authenticated and<br>cannot issue the tacacs switch<br>level <1-15> command. |

#### TACACS+ command authorization functionality:

The following table explains TACACS+ command authorization functionality.

| User logs in with      | Command authorization                | Result                                                                                                    |
|------------------------|--------------------------------------|----------------------------------------------------------------------------------------------------|
| Local authentication   | —                                    | The switch authorizes the user locally.                                                                                              |
| TACACS+ authentication | Not enabled for the logged-in level. | The switch authorizes the user<br>locally. If the server connection is<br>lost, the switch authorizes the user<br>locally.           |
| TACACS+ authentication | Enabled for the logged-in level.     | The TACACS+ server authorizes<br>the user. If the server connection<br>is lost, the user can only issue<br>exit and logout commands. |

#### 😵 Note:

A user who configures TACACS+ is locally authenticated and authorized by the switch, so even after the user configures TACACS+, the switch continues to locally authorize the user.

## **TACACS+ and RADIUS differences**

TACACS+ and RADIUS are security protocols that you can use on network devices.

You can enable TACACS+ and RADIUS together. However, TACACS+ has a higher priority. If the TACACS+ server is not available the authentication is sent to RADIUS, if RADIUS is enabled. However, if TACACS+ authentication fails, then requests are not sent to RADIUS.

Following is a list of differences between TACACS+ and RADIUS.

| TACACS+                                                                                                    | RADIUS                                     |
|----------------------------------------------------------------------------------------------------|--------------------------------------------|
| Separates Authorization, Authentication and<br>Accounting (AAA). As a result, you can selectively<br>implement one or more TACACS+ services. With<br>TACACS+ you can use different servers for each<br>service. | Combines authentication and authorization. |
| Uses TCP.                                                                                                    | Uses UDP.                                  |
| TCP is connection-oriented.                                                                                                    | UDP is best-effort delivery.               |

| TACACS+                                                                                                    | RADIUS                                                                              |
|----------------------------------------------------------------------------------------------------|-------------------------------------------------------------------------------------|
| TCP immediately indicates if a server crashes or is<br>not running. TCP offers an acknowledgement that a<br>request has been received. | RADIUS uses re-transmit attempts and timeouts to make up for the support TCP has.   |
| Encrypts the entire body of the packet, which includes the password and username.                                                      | Encrypts only the password from the client to the server.                           |
| Used for administrator access. Usually used for administrator access to network devices.                                               | Used for subscriber access. Usually used to authenticate remote users to a network. |
| Can control which access level of commands a user or group can access.                                                                 | Cannot control which access level of commands can be used.                          |

## **TACACS+** Feature Limitations

TACACS+ does not support the following features:

- · Point-to-Point Protocol (PPP) authentication and accounting
- IPv6 for TACACS+
- S/KEY (One Time Password) authentication
- PAP/CHAP/MSCHAP authentication methods
- The FOLLOW response of a TACACS+ server, in which the AAA services are redirected to another server. The response is interpreted as an authentication failure.
- User capability to change passwords at runtime over the network. The system administrator must change user passwords locally, on the server.
- TACACS+ command authorization when the user accesses the switch through EDM and SNMP.
- Restriction of command authorization for a specific kind of access. After you enable command authorization, command authorization applies for Telnet, SSH, rlogin, and serial-port access. You cannot restrict command authorization to just one kind of access.

#### 😵 Note:

Rlogin is only supported on VSP 8600 Series.

If a user is TACACS+ authenticated and command authorization is enabled for that level, then if the switch cannot reach the TACACS+ server, the switch does not allow the user to execute any command that has privilege level command authorization enabled.

## **TACACS+** configuration using CLI

## **Enabling TACACS+**

Enable TACACS+ globally on the switch.

The switch supports the TACACS+ client. TACACS+ is a security application implemented as a client and server-based protocol that provides centralized validation of users who attempt to gain access to a router or network access server (the switch).

By default, TACACS+ is disabled.

#### Before you begin

• You must have access to and you must configure a TACACS+ server before the TACACS+ features on your switch are available.

#### Procedure

1. Enter Global Configuration mode:

enable

```
configure terminal
```

2. Enable TACACS+ globally:

tacacs protocol enable

3. Disable TACACS+ globally:

no tacacs protocol enable

```
default tacacs protocol enable
```

#### Example

```
Switch:1>enable
Switch:1#configure terminal
Switch:1(config)#tacacs protocol enable
```

## Add a TACACS+ Server

Add a primary and secondary TACACS+ server and specify the authentication process.

If you have a backup server configured, the AAA request goes to the backup server if the primary server is not available.

You are recommended to use the Identity Engines Ignition server as your TACACS+ server.

#### About this task

The TACACS+ server and the switch must have the same:

- Encryption key
- Connection mode (single connection or per-session connection. Per-session connection is the same as multi-connection mode)
- TCP port number

#### Procedure

1. Enter Global Configuration mode:

```
enable
configure terminal
```

2. Add a primary TACACS+ server with an encryption key:

tacacs server host {A.B.C.D} key WORD<0-128>

- 3. (Optional) Configure the parameters for the primary TACACS+ server as required.
  - a. **(Optional)** Specify a single connection to maintain a constant connection between the switch and the TACACS+ daemon:

```
tacacs server host {A.B.C.D} single-connection
```

😵 Note:

The TACACS+ daemon must also support this mode. If you do not configure this, the switch uses the default connection type, which is the per-session connection. Per-session is the same as multi-connection mode.

 b. (Optional) Specify the TCP port to use when the switch connects to the TACACS+ daemon:

tacacs server host {A.B.C.D} port <1-65535>

The default port is 49.

c. **(Optional)** Specify the period of time (in seconds) the switch waits for a response from the TACACS+ daemon before it times out and shows an error:

tacacs server host {A.B.C.D} timeout <10-30>

d. **(Optional)** Designate a fixed source IP address for all outgoing TACACS+ packets and enable this option:

```
tacacs server host {A.B.C.D} source {A.B.C.D}source-ip-interface
enable
```

#### Note:

This step applies to VSP 8600 Series only.

4. Specify the IP address of the secondary TACACS+ server and specify an encryption key:

tacacs server secondary-host {A.B.C.D} key WORD<0-128>

- 5. **(Optional)** Configure the optional parameters on the secondary TACACS+ server as required.
  - a. **(Optional)** Specify a single connection for the secondary TACACS+ server to maintain a constant connection between the switch and the TACACS+ daemon:

tacacs server secondary-host {A.B.C.D} single-connection

Note:

The TACACS+ daemon must also support this mode. If you do not configure this, the switch uses the default connection type, which is the per-session connection. Per-session is the same as multi-connection mode.

 b. (Optional) Specify the TCP port to use when the switch connects to the TACACS+ daemon:

tacacs server secondary-host {A.B.C.D} port <1-65535>

c. **(Optional)** Specify the period of time (in seconds) the switch waits for a response from the TACACS+ daemon before it times out and shows an error:

tacacs server secondary-host {A.B.C.D} timeout<10-30>

d. **(Optional)** Designate a fixed source IP address for all outgoing TACACS+ packets and enable this option:

```
tacacs server host {A.B.C.D} source {A.B.C.D} source-ip-
interface enable
```

#### 😵 Note:

This step applies to VSP 8600 Series only.

6. Display the status of the TACACS+ configuration:

show tacacs

7. (Optional) Delete a primary TACACS+ server:

```
no tacacs server host{A.B.C.D} [single-connection][source source-ip-
interface enable]
```

8. (Optional) Delete a backup TACACS+ server:

no tacacs server secondary-host{A.B.C.D} [single-connection][source source-ip-interface enable]

 (Optional) Configure a primary TACACS+ server or secondary TACACS+ server to the default settings:

```
default tacacs server {A.B.C.D} [port][single-connection][source
source-ip-interface enable][timeout]
```

#### Example

Configure the primary server with the IP address 192.0.2.1 and the encryption key 1dt41y. Configure the secondary server with the IP address 198.51.100.2 with the same encryption key 1dt41y. Display the configuration to ensure proper configuration.

```
Switch:1>enable
Switch:1#configure terminal
Switch:1(config) #tacacs server host 192.0.2.1 key 1dt41y
Switch:1(config)#tacacs server secondary-host 198.51.100.2 key 1dt4ly
Switch:1(config) #show tacacs
Global Status:
  global enable : true
  authentication enabled for : cli
  accounting enabled for : none
  authorization : disabled
  User privilege levels set for command authorization : None
Server:
                create :
Prio Status Key Port IP address
                                              Timeout Single Source
SourceEnabled
              * * * * * *
                          49 192.0.2.1
                                                     false 0.0.0.0
Primary Conn
                                              10
false
Backup NotConn *****
                          49 198.51.100.2 10
                                                     false 0.0.0.0
false
Switch:1(config) #no tacacs server host 192.0.2.1
```

Switch:1(config)#no tacacs server secondary-host 198.51.100.2

### **Variable Definitions**

The following table defines parameters for the tacacs server host and the tacacs server secondary-host commands.

| Variable         | Value                                                                                                    |
|------------------|----------------------------------------------------------------------------------------------------|
| {A.B.C.D}        | Specifies the IP address of the TACACS+ server you want to add.                                                                                                    |
|                  | Only IPv4 addresses are valid.                                                                                                    |
| key WORD <0-128> | Configures the authentication and encryption key for<br>all TACACS+ communications between the device<br>and the TACACS+ server. If the key length is zero,<br>that indicates no encryption is used.<br>You must configure the same encryption key for the<br>TACACS+ server and the switch. |
| port <1-65535>   | Configures the TCP port, on which the client establishes a connection to the server. A value of 0                                                                                                    |

| Variable                                                                                                    | Value                                                                                                    |
|----------------------------------------------------------------------------------------------------|----------------------------------------------------------------------------------------------------|
|                                                                                                    | indicates the system specified default value is used.<br>The default is 49.                                                                                                    |
|                                                                                                    | You must configure the same TCP port for the TACACS+ server and the switch.                                                                                                    |
| single-connection                                                                                               | Specifies if the TCP connection between the device<br>and the TACACS+ server is a single connection. If<br>you specify the single connection parameter, the<br>connection between the switch and the TACACS+<br>daemon remains open, which is more efficient<br>because it allows the daemon to handle a higher<br>number of TACACS+ operations. The single-<br>connection is torn down if TACACS+ is disabled due<br>to inactivity. |
|                                                                                                    | If you do not configure this, the switch uses the<br>default connection type, which is the multi-<br>connection. With the multi-connection, the<br>connection opens and closes each time the switch<br>and TACACS+ daemon communicate.                                                                                                    |
|                                                                                                    | 😵 Note:                                                                                                    |
|                                                                                                    | You must configure the same connection mode for the TACACS+ server and the switch.                                                                                                    |
|                                                                                                    | To enable single-connection, the TACACS+ daemon has to support this mode as well.                                                                                                    |
| <ul> <li>source {A.B.C.D}</li> <li>Note:</li> <li>Exception: only supported on VSP 8600 Series only.</li> </ul> | Designates a fixed source IP address for all outgoing<br>TACACS+ packets, which is useful if the router has<br>many interfaces and you want to make sure all<br>TACACS+ packets from a certain router have the<br>same IP address.                                                                                                    |
|                                                                                                    | If you do not configure an address, the system uses 0.0.0.0 as the default.                                                                                                    |
|                                                                                                    | Only IPv4 addresses are valid.                                                                                                    |
|                                                                                                    | 😣 Note:                                                                                                    |
|                                                                                                    | If you configure a valid source IP address that is<br>not 0.0.0.0 without enabling source-ip-interface,<br>the source IP address returns to 0.0.0.0.                                                                                                    |
| source-ip-interface enable                                                                                      | Enables the source address. You must enable this parameter if you configure a valid source IP address.                                                                                                    |
| VOD 0000 0                                                                                                    | The default is disabled.                                                                                                    |
| only.                                                                                                    |                                                                                                    |

| Variable        | Value                                                                                                    |
|-----------------|----------------------------------------------------------------------------------------------------|
| timeout <10-30> | Configures the maximum time, in seconds, to wait for<br>this TACACS+ server to reply before it times out. The<br>default value is 10 seconds. |

## Job Aid

The following table describes the fields in the output for the **show tacacs** command.

| Name                                                | Description                                                                                                    |
|-----------------------------------------------------|----------------------------------------------------------------------------------------------------|
| Global Status                                       |                                                                                                    |
| global enable                                       | Displays if the TACACS+ feature is enabled globally.                                                                                                    |
| authentication enabled for                          | Displays which application is authenticated by TACACS+. The possibilities are CLI, web, or all.                                                                                                    |
| accounting enabled for                              | Displays if accounting is enabled. You can only<br>enable accounting for CLI. By default, accounting is<br>not enabled.                                                                                                    |
| authorization                                       | Displays if authorization is enabled.                                                                                                    |
| User privilege levels set for command authorization | Displays the privilege levels set for command<br>authorization. When you configure command<br>authorization for a particular level, all commands that<br>you execute are sent to the TACACS+ server for<br>authorization. The device can only execute the<br>commands the TACACS+ server authorizes. |
|                                                     | The user privilege levels are:                                                                                                    |
|                                                     | • 0: denied access                                                                                                    |
|                                                     | • 1: read only (ro) access                                                                                                    |
|                                                     | • 2: Layer 1 read and write (I1) access                                                                                                    |
|                                                     | • 3: Layer 2 read and write (I2) access                                                                                                    |
|                                                     | • 4: Layer 3 read and write (I3) access                                                                                                    |
|                                                     | • 5: read and write (rw) access                                                                                                    |
|                                                     | • 6: read and write all (rwa) access                                                                                                    |
|                                                     | • 7-14: denied access                                                                                                    |
|                                                     | • 15: read and write all (rwa) access                                                                                                    |
| Server                                              | ·                                                                                                    |
| Prio                                                | Displays the priority of the TACACS+ server. The switch attempts to use the primary server first, and the secondary server second.                                                                                                    |
| Status                                              | Displays the connection status between the server and the switch – connected or not connected.                                                                                                    |

| Name                                          | Description                                                                                                    |
|-----------------------------------------------|----------------------------------------------------------------------------------------------------|
| Кеу                                           | Displays as ****** instead of the actual key. The key is secret and is not visible.                                                                                                    |
| Port                                          | Displays the TCP port used to establish the connection to the server. The default port is 49.                                                                                                    |
| IP address                                    | Displays the IP address for the primary and secondary TACACS+ servers.                                                                                                    |
| Timeout                                       | Displays the period of time, in seconds, the switch<br>waits for a response from the TACACS+ daemon<br>before it times out and declares an error. The default<br>is 10 seconds.                                                                                                    |
| Single                                        | Displays if a single open connection is maintained<br>between the switch and TACACS+ daemon, or if the<br>switch opens and closes the TCP connection to the<br>TACACS+ daemon each time they communicate.<br>The default is false, which means the device does<br>not maintain the single open connection. |
| Source Note:                                  | Displays the fixed source IP address, if you configure one, for all outgoing TACACS+ packets.                                                                                                    |
| Exception: only supported on VSP 8600 Series. |                                                                                                    |
| SourceEnabled   Note:                         | Displays if the fixed source IP address is enabled for all outgoing TACACS+ packets.                                                                                                    |
| Exception: only supported on VSP 8600 Series. |                                                                                                    |

## **Configuring TACACS+ authentication**

Configure what application TACACS+ authenticates: CLI, web, or all.

TACACS+ authentication provides control of authentication through login and password.

By default, CLI authentication is enabled.

#### Before you begin

• You must enable TACACS+ globally for TACACS+ authentication to function.

#### Procedure

1. Enter Global Configuration mode:

enable

configure terminal

2. Configure TACACS+ authentication:

```
tacacs authentication <all/cli/web>
```

#### 3. (Optional) Disable TACACS+ authentication:

```
no tacacs authentication <all/web>
```

4. **(Optional)** Configure TACACS+ authentication to the default settings (default is cli authentication enabled):

default tacacs authentication <all/cli/web>

5. Display the configuration:

show tacacs

#### Example

Configure TACACS+ to authenticate CLI and display the configuration.

```
Switch:1>enable
Switch:1#configure terminal
Switch:1(config)#tacacs authentication cli
Switch:1(config)#show tacacs
Global Status:
   global enable : true
   authentication enabled for : cli
   accounting enabled for : none
```

Server:

| create | • |
|--------|---|
| Orcacc | • |

| Prio    | Status  | Кеу         | Port | IP address  | Timeout | SingleSource | Source  | Enabled |
|---------|---------|-------------|------|-------------|---------|--------------|---------|---------|
| Primary | Conn    | * * * * * * | 49   | 192.0.2.1   | 10      | false        | 0.0.0.0 | false   |
| Backup  | NotConn | *****       | 49   | 198.51.100. | 2 10    | false        | 0.0.0.0 | false   |

### **Variable Definitions**

The following table defines parameters for the tacacs authentication command.

| Variable | Value                                                                                                    |
|----------|----------------------------------------------------------------------------------------------------|
| all      | Specifies TACACS+ authentication for all applications. By default, CLI authentication is enabled.         |
| cli      | Specifies TACACS+ authentication for command line connections. By default, CLI authentication is enabled. |
| web      | Specifies TACACS+ authentication for web connections. By default, CLI authentication is enabled.          |

## **Configuring TACACS+ accounting**

Determines for which applications TACACS+ collects accounting information. Use TACACS+ accounting to track the services that users access and the amount of network resources that users consume. If unassigned, TACACS+ does not perform the accounting function.

If enabled, TACACS+ accounting logs the following events:

- User log on and log off
- · Log off generated because of activity timeout
- Unauthorized command
- Telnet session closed (not logged off)

If unassigned, TACACS+ does not perform the accounting function. No default value exists.

#### Procedure

1. Enter Global Configuration mode:

enable

configure terminal

2. Enable TACACS+ accounting:

tacacs accounting enable cli

3. (Optional) Disable TACACS+ accounting:

no tacacs accounting cli

```
tacacs accounting disable [cli]
```

#### Example

#### Enable TACACS+ accounting:

```
Switch:1>enable
Switch:1#configure terminal
Switch:1(config)#tacacs accounting enable cli
```

## **Configuring command authorization with TACACS+**

Use this procedure to enable TACACS+ authorization for a particular privilege level. Use this option to limit the use of certain commands to certain users.

If command authorization fails, the following log message displays: Command <command> not authorized for user <username>.

By default, command authorization is disabled on the switch. The default for the command authorization level is none.

#### Before you begin

- You must have access to and you must configure a TACACS+ server before the TACACS+ features on your switch are available. You must verify that the switch can reach the TACACS+ server and that you configure TACACS+ properly before you enable command authorization. If a user is TACACS+ authenticated and command authorization is enabled for that level, then if the switch cannot reach the TACACS+ server, the switch does not allow you to issue any command that has privilege level command authorization enabled. If the switch cannot reach the TACACS+ server, you can only issue logout and exit commands.
- To use TACACS+ authorization, you must enable TACACS+ authentication.

#### About this task

Two kinds of authorization requests exist:

- 1. Login authorization: Login authorization happens immediately after authentication when the user logs on to the device, authorization provides the user access level. You cannot configure login authorization.
- 2. Command authorization: When you configure command authorization for a particular level, all commands that you issue are sent to the TACACS+ server for authorization. You need to configure command authorization globally and at individual access levels.

#### Procedure

1. Enter Global Configuration mode:

enable

configure terminal

2. Enable TACACS+ authorization:

tacacs authorization enable

3. Configure TACACS+ privilege level for TACACS+ command authorization:

tacacs authorization level <1-6>

tacacs authorization level all

tacacs authorization level none

4. (Optional) Disable TACACS+ authorization:

tacacs authorization disable

default tacacs authorization

#### Example

```
Switch:1>enable
Switch:1#configure terminal
Switch:1(config)#tacacs authorization enable
Switch:1(config)#tacacs authorization level 6
```

## Variable Definitions

The following table defines parameters for the tacacs authorization command.

| Variable    | Value                                                                                                    |
|-------------|----------------------------------------------------------------------------------------------------|
| level <1-6> | Enables command authorization for a specific privilege level. The default for the command authorization level is none.  |
| level all   | Enables command authorization for all privilege<br>levels. The default for the command authorization<br>level is none.  |
| level none  | Disables command authorization for all privilege<br>levels. The default for the command authorization<br>level is none. |

## Changing privilege levels at runtime

Users can change their privilege levels at runtime. The privilege level determines what commands a user can access through TACACS+ server authorization.

A user can only use the tacacs switch level command, after TACACS+ authenticates the user. Locally authenticated users, which means users authenticated only by the switch and not by the TACACS+ server, cannot use the tacacs switch level command.

#### Before you begin

• You need to configure separate profiles in the TACACS+ server configuration file for switch level. As part of the profile, you specify a user name, level, and password.

#### About this task

After you enable TACACS+ authorization, the current privilege-level to command mapping on the switch is no longer relevant because the TACACS+ server has complete responsibility for command authorization. TACACS+ authorization provides access to the system based on username, not based on privilege level.

After you enable TACACS+ command authorization for a particular privilege level, and a user with that privilege level logs on, the user can access commands based on his user name.

#### 😵 Note:

If you want to switch to a privilege level 'X' using tacacs switch level <1-15> command, you must create a user "\$enabX\$" on the TACACS+ server. X is the privilege level to which you want to change.

#### Procedure

1. Enter Global Configuration mode:

```
enable
configure terminal
```

2. Change the privilege level for a user at runtime:

```
tacacs switch level <1-15>
```

3. Return to the original privilege level:

tacacs switch back

#### Example

Change the privilege level for a user at runtime. Return to the original privilege level:

```
Switch:1>enable
Switch:1#configure terminal
Switch:1(config)#tacacs protocol enable
Switch:1(config)#tacacs switch level 5
Password:*****
```

Return to the original privilege level:

Switch:1(config) #tacacs switch back

### **Variable Definitions**

The following table defines parameters for the tacacs switch command.

| Variable     | Value                                                                                                    |
|--------------|----------------------------------------------------------------------------------------------------|
| level <1-15> | Specifies the privilege level you want to access. You can change your privilege level at runtime by using this parameter. You are prompted to provide the required password. If you do not specify a level in the command, the administration level is selected by default.                                                                                                    |
|              | Solution Note:                                                                                                    |
|              | For switch level, you need to configure separate<br>profiles in the TACACS+ server configuration<br>file. As part of the profile, you specify a<br>username, level, and password. To preconfigure<br>a dummy user for that level on the TACACS+<br>daemon, the format of the username for the<br>dummy user is <b>\$enab<n>\$</n></b> , where <i><n></n></i> is the<br>privilege level to which you want to allow<br>access. |
| back         | Specifies that you want to return to the original privilege level.                                                                                                    |

## **TACACS+** configuration using EDM

## **Configure TACACS+ Globally**

Enable TACACS+ globally on the switch. TACACS+ is a security application implemented as a client and server-based protocol that provides centralized validation of users. By default, TACACS+ is disabled.

#### Before you begin

• You must have access to and you must configure a TACACS+ server before the TACACS+ features on your switch (network access server) are available.

You must verify that the switch can reach the TACACS+ server and that you configure TACACS+ properly before you enable command authorization.

- If a user is TACACS+ authenticated and command authorization is enabled for that level, then if the switch cannot reach the TACACS+ server, the switch does not allow the user to issue any command that has privilege level command authorization enabled. In such a case, the user can only issue logout and exit commands.
- You must enable TACACS+ globally for TACACS+ authentication to function.
- You must enable TACACS+ authentication for TACACS+ authorization to function.

#### About this task

Configure what application TACACS+ authenticates. TACACS+ authentication provides control of authentication through login and password dialog, challenge and response. By default, CLI authentication is enabled.

After authentication is complete, the switch starts the authorization process. By default, command authorization is disabled on the switch. The default for the command authorization level is none. If command authorization fails, the following log message displays: Command <command> not authorized for user <username>.

Two kinds of authorization requests exist:

- 1. Login authorization: Login authorization happens immediately after authentication when the user logs on to the device, authorization provides the user access level. You cannot configure login authorization.
- 2. Command authorization: When you configure command authorization for a particular level, all commands that you issue are sent to the TACACS+ server for authorization. You need to configure command authorization globally and at individual access levels.

Enable TACACS+ accounting function and determine which application TACACS+ accounts. After you enable accounting, the switch reports user activity to the TACACS+ server in the form of accounting records. The default for accounting is none.

#### Procedure

- 1. In the navigation pane, expand **Configuration > Security > Control Path**.
- 2. Click TACACS+.

- 3. Click the **TACACS+ Globals** tab.
- 4. Select the **GlobalEnable** check box to enable TACACS+ globally.
- 5. Select the cli check box to enable the Accounting option.
- 6. Select the **cli** or **web** check box to enable the **Authentication** option.
- 7. Click the **CliCommandAuthorizationEnabled** box to enable TACACS+ authorization.
- 8. Select the level in the CliCommandAuthorizationLevels box.
- 9. Click Apply.

### **TACACS+ Globals field descriptions**

Use the data in the following table to use the **TACACS+ Globals** tab.

| Name            | Description                                                                                                    |
|-----------------|----------------------------------------------------------------------------------------------------|
| GlobalEnable    | Enables or disables the TACACS+ feature globally.                                                                                                    |
| Accounting      | Determines for which applications TACACS+ collects<br>accounting information. Use TACACS+ accounting to<br>track the services that users access and the amount<br>of network resources that users consume. If<br>unassigned, TACACS+ does not perform the<br>accounting function. The default is none. |
|                 | If enabled, TACACS+ accounting logs the following events:                                                                                                    |
|                 | User log on and log off                                                                                                    |
|                 | <ul> <li>Log off generated because of activity timeout</li> </ul>                                                                                                    |
|                 | Unauthorized command                                                                                                    |
|                 | Telnet session closed (not logged off)                                                                                                    |
| Authentication  | Configures what application TACACS+ authenticates. The options include:                                                                                                    |
|                 | • cli                                                                                                    |
|                 | • web                                                                                                    |
|                 | TACACS + authentication provides control of authentication through login and password dialog, challenge and response.                                                                                                    |
|                 | By default, CLI authentication is enabled.                                                                                                    |
| LastUserName    | Displays the last user for which the system attempted authentication.                                                                                                    |
| LastAddressType | Displays the type of address to access the TACACS + server.                                                                                                    |
| LastAddress     | Displays the last address to access the TACACS+ server.                                                                                                    |

| Name                           | Description                                                                                                    |
|--------------------------------|----------------------------------------------------------------------------------------------------|
| CliCommandAuthorizationEnabled | Enables TACACS+ authorization for a particular<br>privilege level. Use this option to limit the use of<br>certain commands to certain users. To use TACACS<br>+ authorization, you must also use TACACS+<br>authentication. |
|                                | The switch allows the user to access the switch according to the access level. The default is disabled.                                                                                                    |
| CliCommandAuthorizationLevels  | Enables command authorization for a specific privilege level.                                                                                                    |
|                                | The default for the command authorization level is none.                                                                                                    |

## Add a TACACS+ Server

Add a TACACS+ server, configure the TACACS+ server, and specify the authentication process.

If you have a secondary server configured, the AAA request goes to the backup server if the primary server is not available.

You are recommended to use the Identity Engines Ignition Server as your TACACS+ server.

#### Before you begin

You must have access to and you must configure a TACACS+ server before the TACACS+ features on your switch are available.

#### About this task

The TACACS+ server and the switch must have the same:

- Encryption key
- Connection mode (single connection or per-session connection. Per-session is the same as multi-connection mode.)
- TCP port number

#### Procedure

- 1. In the navigation pane, expand **Configuration > Security > Control Path**.
- 2. Select TACACS+.
- 3. Select the TACACS+ Servers tab.
- 4. Select Insert.
- 5. In the AddressType box, select ipv4.
- 6. In the Address field, type the IP address of the TACACS+ server.
- 7. **(Optional)** In the **PortNumber** field, type the TCP port on which the client establishes a connection to the TACACS+ server.

- (Optional) In the ConnectionType box, select either singleConnection or perSessionConnection to specify the TCP connection type between the switch and TACACS+ server.
- 9. **(Optional)** In the **Timeout** field, type the period of time (in seconds) the switch waits for a response from the TACACS+ server.
- 10. In the **Key** field, enter the key that the switch and the TACACS+ server share.
- 11. **(Optional)** Select **SourcelpInterfaceEnabled**, if you want to enable the switch to designate a fixed source IP address for all outgoing TACACS+ packets.

😵 Note:

This step applies to VSP 8600 Series only.

12. In the SourcelPInterfaceType box, select ipv4.

Note:

This step applies to VSP 8600 Series only.

13. **(Optional)** In the **SourcelpInterface** field, type a fixed source IP address if you want to designate a fixed source IP address for all outgoing TACACS+ packets.

Note:

This step applies to VSP 8600 Series only.

- 14. In the **Priority** box, select either **primary** or **backup** to determine the order the switch uses the TACACS+ servers.
- 15. Click Insert.

### **TACACS+ Servers field descriptions**

Use the data in the following table to use the **TACACS+ Servers** tab.

| Name           | Description                                                                                                    |
|----------------|----------------------------------------------------------------------------------------------------|
| AddressType    | Specifies the type of IP address to use on the TACACS+ server. You must set the value to IPv4.                                                                                                    |
| Address        | Specifies the IP address of the TACACS+ server.                                                                                                    |
| PortNumber     | Configures the TCP port on which the client<br>establishes a connection to the server. The default is<br>49. A value of 0 indicates that the system specified<br>default value is used.<br>You must configure the same TCP port for the<br>TACACS+ server and the switch. |
| ConnectionType | Specifies if the TCP connection between the device<br>and the TACACS+ server is a single connection. If<br>you specify the single connection parameter, the<br>connection between the switch and the TACACS+                                                              |

| Name                                                                                                    | Description                                                                                                    |
|----------------------------------------------------------------------------------------------------|----------------------------------------------------------------------------------------------------|
|                                                                                                    | daemon remains open, which is more efficient<br>because it allows the daemon to handle a higher<br>number of TACACS+ operations. The single-<br>connection session is torn down if TACACS+ is<br>disabled due to inactivity.                                                                    |
|                                                                                                    | If you do not configure this parameter, the switch<br>uses the default connection type, which is the multi-<br>connection. With the multi-connection, the<br>connection opens and closes each time the switch<br>and TACACS+ daemon communicate.                                                |
|                                                                                                    | 😿 Note:                                                                                                    |
|                                                                                                    | You must configure the same connection mode for the TACACS+ server and the switch.                                                                                                    |
|                                                                                                    | To enable single-connection, the TACACS+ daemon has to support this mode as well.                                                                                                    |
| ConnectionStatus                                                                                         | Specifies if the TCP connection between the device and TACACS+ server is connected or not connected.                                                                                                    |
| Timeout                                                                                                  | Configures the maximum time, in seconds, to wait for<br>this TACACS+ server to reply before it times out. The<br>default value is 10 seconds.                                                                                                    |
| Кеу                                                                                                    | Configures the authentication and encryption key for<br>all TACACS+ communications between the device<br>and the TACACS+ server. If the key length is zero,<br>that indicates no encryption is used.                                                                                            |
|                                                                                                    | You must configure the same encryption key for the TACACS+ server and the switch.                                                                                                    |
| SourcelpInterfaceEnabled <ul> <li>Note:</li> <li>Exception: only supported on VSP 8600 Series</li> </ul> | Enables the source address specification. If<br><b>SourcelpInterfaceEnabled</b> is true (the check box is<br>selected), and you change<br><b>SourcelpInterfaceEnabled</b> to false (the check box<br>is cleared), the <b>SourcelpInterface</b> is reset to 0.0.0.0.<br>The default is disabled. |
|                                                                                                    | You must enable this parameter if you configure a valid source IP address                                                                                                    |
| SourcelpInterfaceType                                                                                    | Specifies the type of IP address to use on the interface that connects to the TACACS+ server.                                                                                                    |
| Exception: only supported on VSP 8600 Series                                                             | 😿 Note:                                                                                                    |
|                                                                                                    | You must set the value to IPv4.                                                                                                    |
| SourcelpInterface                                                                                        | Designates a fixed source IP address for all outgoing<br>TACACS+ packets, which is useful if the router has<br>many interfaces and you want to make sure all                                                                                                    |

| Nar  | ne                                           | Description                                                                                                    |
|------|----------------------------------------------|----------------------------------------------------------------------------------------------------|
| *    | Note:                                        | TACACS+ packets from a certain router have the same IP address.                                                                                       |
|      | Exception: only supported on VSP 8600 Series | If you do not configure an address, the system uses 0.0.0.0 as the default.                                                                           |
|      |                                              | Only IPv4 addresses are valid.                                                                                                    |
|      |                                              | 🕏 Note:                                                                                                    |
|      |                                              | If you configure a valid source IP address that is<br>not 0.0.0.0 without enabling source-ip-interface,<br>the source IP address returns to 0.0.0.0.  |
| Prie | ority                                        | Determines the order in which the switch uses the<br>TACACS+ servers, where 1 is the highest priority.<br>The priority values are primary and backup. |
|      |                                              | If more than one server shares the same priority, the device uses the servers in the order they exist in the table.                                   |

## **Modify a TACACS+ Configuration**

Modify an existing TACACS+ configuration to customize the server.

#### Procedure

- 1. In the navigation pane, expand Configuration > Security > Control Path.
- 2. Click TACACS+.
- 3. Click TACACS+ Servers tab.
- 4. Double-click in the fields that you want to modify.

In some of the fields, the text becomes bold, which indicates that you can edit them. In other fields, a list appears.

- 5. In the fields that you can edit, type the desired values.
- 6. In the fields with lists, select the desired option.
- 7. Click Apply.

## **TACACS+** configuration examples

This section provides configuration examples to configure the switch and Identity Engines Ignition Server to use TACACS+.

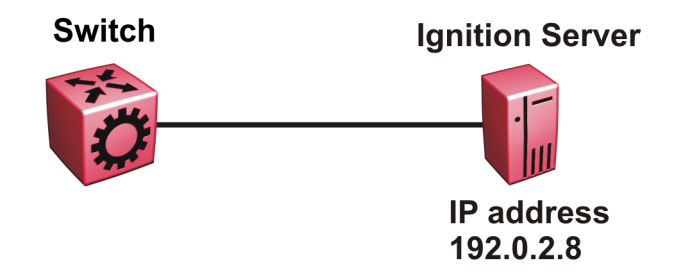

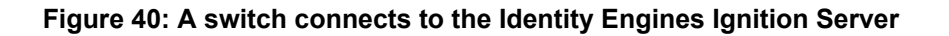

## **TACACS+** configuration on the switch

The following section shows the steps required to configure TACACS+ on the switch.

The example displays how to:

- Configure a key to be used by the TACACS+ server and the switch. In the example, the key is configured to the word secret.
- Configure an IP address for the TACACS+ server. In the example the IP address for the primary server is 192.0.2.8, which is accessible by the Management Router VRF.
- Configure the TACACS+ server to authenticate CLI sessions.
- Enable TACACS+.

#### Switch

```
TACACS CONFIGURATION
tacacs server host 192.0.2.8 key ******
tacacs protocol enable
tacacs accounting enable cli
tacacs authorization enable
tacacs authorization level 6
```

#### Verify your configuration

The show tacacs output must show as global enable: true to confirm TACACS is enabled.

The output for the **show tacacs** command must display the IP addresses for the TACACS+ Identity Engines Ignition Server. The IP addresses must be accessible to the Management Router VRF on the switch.

If you want to use the TACACS+ server to authenticate sessions in CLI, the output must display as authentication enabled for: cli. If you want to authenticate EDM sessions, the output must display as authentication enabled for: web.

Ensure the other parameters match what you have configured.

```
Global Status:
global enable : true
```

## Identity Engines Ignition Server TACACS+ Configuration Example

The following section shows the steps required to configure TACACS+ on Identity Engines Ignition Server, Release 8.0. Use the preceding information to configure the switch.

A TACACS+ server responds to and audits network access requests. In an installation, the Identity Engines Ignition Server is the TACACS+ server.

The example displays how to do the following:

- Enable TACACS+
- · Configure a user
- · Create a command set
- · Configure the authentication protocol policy
- · Create the authorization policy
- Configure TACACS+ authenticators

For more information on the Ignition Server, see Identity Engines Ignition Server Administration.

#### Before you begin

- Configure the Ignition Server appliance and set up its network settings. For more information, see *Identity Engines Ignition Server Getting Started*.
- Install the Ignition Dashboard on your Windows OS.
- Configure each authenticator (switch) to recognize the Ignition Server appliance as its TACACS + server.
- Configure your switch to send packets to the Ignition Server appliance with the appropriate IP address and port.
- Ensure licenses are up-to-date.

#### Procedure

- 1. If the Ignition Server Dashboard is not connected to your Ignition Server, select **Administration: Login** to connect.
  - a. The default login credentials for User Name and Password are admin/admin. You are recommended to change the default values.
  - b. In the **Connect to** field enter the IP address of the Ignition Server for TACACS+. In this example, the IP address for the TACACS+ server is 192.0.2.8.
- 2. Enable TACACS+.
  - a. In the Ignition Server Dashboard, select Site 0.
  - b. In the Sites window, select the Services tab.
  - c. Under the Services tab, select the **TACACS+** tab.
  - d. Click the **Edit** button in the TACACS+ tab.
  - e. In the Edit TACACS+ Configuration dialog box, select the Protocol is enabled box.
  - f. In the Bound Interface field, select Admin Port.
  - g. In the Port field, enter 49.
  - h. Select Accept Requests from Any Authenticator.

Select this option if you want to create a global TACACS+ authenticator that sets policy for all authenticators that do not match a specific TACACS+-enabled authentication in your Ignition Server configuration.

i. In the Access Policy field, select default-tacacs-admin.

Use this configuration in the case of a global TACACS+ authenticator. Choose your global TACACS+ policy that you want applied if the device finds no better matching authenticator.

- j. In **TACACS+ Shared Secret** field, enter the secret that the switch and TACACS+ Ignition Server share. In this example, the shared secret is secret.
- k. Click OK.
- 3. Configure a user recognized by the TACACS + server.
  - a. In the Ignition Server Dashboard, expand the Configuration tree: **Site Configuration > Directories > Internal Store > Internal Users**.
  - b. Click New.
  - c. Fill in the appropriate fields.

As an example:

User Name: jsmith

First Name: John

Last Name: Smith

Password: test

Confirm password: test

- 4. If your TACACS+ policy uses per-command authorization, create a command set.
  - a. In the Ignition Server Dashboard, expand the Configuration tree: **Site Configuration** > **Access Policies** > **TACACS+**.
  - b. Click Define Command Sets.
  - c. Click New.
  - d. In the New Device Command Set window, type a **Name** and **Description** for the command set; for instance, level5.

In this window you build your command set by adding commands to the list. You can build the command list manually or you can import a list. For more information on importing a command list, see *Identity Engines Ignition Server Administration*.

- e. To manually add the commands, click **Add** in the New/Edit Device Command Set window.
- f. Click the Simple Command Using Keywords and Arguments box.
- g. In the **Command** field, type the command, and optionally its arguments.
- h. To allow the command to be used with any argument, select the Allow box.
- i. To allow only the specific command and arguments you have types, tick the **Deny** box.
- j. Click **OK** to add the command to the list.
- k. Continue to add the commands that you want.
- 5. If your TACACS+ policy uses privilege-level authorization, create the TACACS+ access policy to allow the TACACS+ Ignition Server to communicate with the switch.
  - a. In the Ignition Server Dashboard, expand the Configuration tree: **Site Configuration** > **Access Policies** > **TACACS+**.
  - b. Select default-tacacs-admin.
  - c. Click on the **Authorization Policy** tab and select the name of the policy you want to edit.
  - d. Click Edit and the Edit Authorization Policy window appears.
  - e. In the **Rules** section, select the rule you want to edit. In this case select level5, to which you have already added commands.

The **Rules** list at the left lets you browse and sort the rules in your policy. Use the up and down arrow buttons at the right to set the rule sequence, and click a rule name in the list to edit that rule. The Selected Rule Details section lets you edit the rule you have selected.

f. In the Selected Rule Details section, under **Rule Name**, for this example, it reads level5.

- g. Select Rule Enabled.
- h. With level5 selected in the Rules list, go to the buttons to the right of the **Constraint** list and click **New**.
- i. In the Action section, select **Allow**.
- j. Select the **Command Sets** tab, in the Action section. Allow Commands in Set should read level-5, in this example, and under All Command Sets all the commands that are accessible under level5 should be listed.
- k. Click OK.

For this example to function properly, the summary window must display:

IF User: user-id = level5 THEN Allow

Permit commands in Command Set: level-5

- 6. Configure the Ignition Server to connect to authenticators, which is the switch:
  - a. In the Ignition Server Dashboard, expand **Site Configuration > Authenticators > default** and the Authenticator Summary window appears.
  - b. Click New, and the Authenticator Details window appears.
  - c. For this example, type Switch1 under name.
  - d. To the right select Enable Authenticator.
  - e. Type the IP address for the switch, which is the authenticator. Use the primary CPU address or the management virtual address.
  - f. In the Vendor field, select Nortel.
  - g. In the Device template field, select ers-switches-nortel.
  - h. Select the TACACS+ Settings tab.
  - i. Select Enable TACACS+ Access.
  - j. In the **TACACS+ Shared Secret** field, type the key value you entered into the switch. In this example, the key is the word secret.

To connect using TACACS+, you must use the shared secret for each device. In your switch documentation, the shared secret can also be referred to as a specific key string or an encryption string.

- k. Under Access Policy, select default-tacacs-user.
- I. Click OK.
## Glossary

| American Standard<br>Code for Information<br>Interchange (ASCII) | A code to represent characters in computers. ASCII uses uppercase and lowercase alphabetic letters, numeric digits, and special symbols.                                                                                                    |
|------------------------------------------------------------------|----------------------------------------------------------------------------------------------------|
| authentication server                                            | A RADIUS server that provides authorization services to the authenticator, which is software that authorizes or rejects a supplicant attached to the other end of the LAN segment.                                                                                                    |
| Authentication,<br>Authorization, and<br>Accounting (AAA)        | Authentication, Authorization, and Accounting (AAA) is a framework used to control access to a network, limit network services to certain users, and track what users do. Authentication determines who a user is before allowing the user to access the network and network services. Authorization allows you to determine what you allow a user to do. Accounting records what a user is doing or has done. |
| Challenge<br>Handshake<br>Authentication<br>Protocol (CHAP)      | An access protocol that exchanges a random value between the server and<br>the client and is encrypted with a challenge password.                                                                                                    |
| controlled port                                                  | In relation to EAPoL, any port on the device with EAPoL enabled.                                                                                                    |
| daemon/server                                                    | A daemon is a program that services network requests for authentication<br>and authorization, verifies identities, grants or denies authorizations, and<br>logs accounting records.                                                                                                    |
| Data Encryption<br>Standard (DES)                                | A cryptographic algorithm that protects unclassified computer data. The National Institute of Standards and Technology publishes the DES in the Federal Information Processing Standard Publication 46-1.                                                                                                    |
| Global routing<br>engine (GRE)                                   | The base router or routing instance 0 in the Virtual Routing and Forwarding (VRF).                                                                                                    |
| Institute of Electrical<br>and Electronics<br>Engineers (IEEE)   | An international professional society that issues standards and is a member<br>of the American National Standards Institute, the International Standards<br>Institute, and the International Standards Organization.                                                                                                    |
| Internet Engineering<br>Task Force (IETF)                        | A standards organization for IP data networks.                                                                                                    |

| Internet Protocol<br>Security (IPsec)   | Internet Protocol security (IPsec) is a set of security protocols and<br>cryptographic algorithms that protect communication in a network. Use<br>IPsec in scenarios where you need to encrypt packets between two hosts,<br>two routers, or a router and a host.                                                                                                    |
|-----------------------------------------|----------------------------------------------------------------------------------------------------|
| Layer 2                                 | Layer 2 is the Data Link Layer of the OSI model. Examples of Layer 2 protocols are Ethernet and Frame Relay.                                                                                                    |
| Layer 3                                 | Layer 3 is the Network Layer of the OSI model. An example of a Layer 3 protocol is Internet Protocol (IP).                                                                                                    |
| Local Area Network<br>(LAN)             | A data communications system that lies within a limited spatial area, uses a specific user group and topology, and can connect to a public switched telecommunications network (but is not one).                                                                                                    |
| management<br>information base<br>(MIB) | The MIB defines system operations and parameters used for the Simple Network Management Protocol (SNMP).                                                                                                    |
| mask                                    | A bit string that the device uses along with an IP address to indicate the number of leading bits in the address that correspond with the network part.                                                                                                    |
| Media Access<br>Control (MAC)           | Arbitrates access to and from a shared medium.                                                                                                    |
| Message Digest 5<br>(MD5)               | A one-way hash function that creates a message digest for digital signatures.                                                                                                    |
| MultiLink Trunking<br>(MLT)             | A method of link aggregation that uses multiple Ethernet trunks aggregated<br>to provide a single logical trunk. A multilink trunk provides the combined<br>bandwidth of multiple links and the physical layer protection against the<br>failure of a single link.                                                                                                    |
| Network Access<br>Server (NAS)          | A network access server (NAS) is a single point of access to a remote<br>device. The NAS acts as a gateway to guard the remote device. A client<br>connects to the NAS and then the NAS connects to another device to verify<br>the credentials of the client. Once verified the NAS allows or disallows<br>access to the device. Network access servers are almost exclusively used<br>with Authentication, Authorization, and Accounting (AAA) servers. |
| next hop                                | The next hop to which a packet can be sent to advance the packet to the destination.                                                                                                    |
| Point-to-Point<br>Protocol (PPP)        | Point-to-Point Protocol is a basic protocol at the data link layer that provides its own authentication protocols, with no authorization stage. PPP is often used to form a direct connection between two networking nodes.                                                                                                    |
| port                                    | A physical interface that transmits and receives data.                                                                                                    |

| Port Access Entity<br>(PAE)                     | Software that controls each port on the switch. The PAE, which resides on<br>the device, supports authenticator functionality. The PAE works with the<br>Extensible Authentication Protocol over LAN (EAPoL).                                                                                                    |
|-------------------------------------------------|----------------------------------------------------------------------------------------------------|
| Protocol Data Units<br>(PDUs)                   | A unit of data that is specified in a protocol of a specific layer and that consists of protocol-control information of the specific layer and possibly user data of that layer.                                                                                                    |
| quality of service<br>(QoS)                     | QoS features reserve resources in a congested network, allowing you to<br>configure a higher priority for certain devices. For example, you can<br>configure a higher priority for IP deskphones, which need a fixed bit rate<br>and split the remaining bandwidth between data connections if calls in the<br>network are more important than the file transfers. |
| Read Write All (RWA)                            | An access class that lets users access all menu items and editable fields.                                                                                                    |
| remote login (rlogin)                           | An application that provides a terminal interface between hosts (usually UNIX) that use the TCP/IP network protocol. Unlike Telnet, rlogin assumes the remote host is, or behaves like, a UNIX host.                                                                                                    |
| Routing Information<br>Protocol (RIP)           | A distance vector protocol in the IP suite, used by IP network-layer protocol, that enables routers in the same AS to exchange routing information by means of periodic updates. You often use RIP as a very simple interior gateway protocol (IGP) within small networks.                                                                                         |
| Secure Copy (SCP)                               | Secure Copy securely transfers files between the switch and a remote station.                                                                                                    |
| Simple Network<br>Management<br>Protocol (SNMP) | SNMP administratively monitors network performance through agents and management stations.                                                                                                    |
| supplicant                                      | A device, such as a PC, that applies for access to the network.                                                                                                    |
| User Datagram<br>Protocol (UDP)                 | In TCP/IP, a packet-level protocol built directly on the Internet Protocol layer. TCP/IP host systems use UDP for application-to-application programs.                                                                                                    |
| user-based policies<br>(UBP)                    | Establishes and enforces roles and conditions on an individual user basis for access ports in the network.                                                                                                    |
| view-based access<br>control model<br>(VACM)    | Provides context, group access, and group security levels based on a predefined subset of management information base (MIB) objects.                                                                                                    |
| virtual router<br>forwarding (VRF)              | Provides traffic isolation between customers operating over the same node.<br>Each virtual router emulates the behavior of a dedicated hardware router by<br>providing separate routing functionality, and the network treats each VRF<br>as a separate physical router.                                                                                           |